# Handbuch

# AUFTRAG RECHNUNG

Auftragsabwicklung ohne überflüssige Funktionen

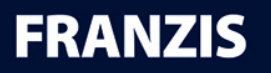

FRANZIS® DIE MARKE DER EXPERTEN

# FRANZIS Auftrag & Rechnung

| Willkommen 2                                     |
|--------------------------------------------------|
| Anmeldung (ohne Kennwort)                        |
| Anmeldung (mit Kennwort)                         |
| Einstellungen                                    |
| Benutzer                                         |
| Programmstart                                    |
| Allgemein7                                       |
| Nummernkreise                                    |
| Drucken                                          |
| Tabellenformat                                   |
| Berechnungen                                     |
| Berechnung / Zahlung / Buchung13                 |
| Versand-Optionen                                 |
| Ordner                                           |
| E-Mail                                           |
| Zoll                                             |
| Belegerstellung                                  |
| Artikelverwaltung                                |
| Hauptansicht                                     |
| 1 – Die Menüleiste                               |
| 2 – Die Schaltflächenleiste                      |
| 3 – Linke Navigation                             |
| 4 - Hauptfenster                                 |
| 5 - Rechte und untere Zusatznavigation24         |
| 6 - Schaltflächenleiste der rechten Navigation24 |
| 8 - Statusleiste                                 |

# Willkommen

**Franzis Auftrag & Rechnung** ist eine professionelle Auftragsabwicklung für kleine Unternehmen. Mit der neuen, branchenneutralen Lösung erstellen Sie in wenigen Minuten Rechnungen, Angebote, Aufträge, Gutschriften sowie weitere **Belege in Ihrem Corporate Design**.

Die integrierte **Kunden-** und **Artikelverwaltung** stellt umfassende Möglichkeiten zur Erfassung und Verwaltung Ihrer Kunden und Artikeldaten zur Verfügung. **Zahlungseingänge** können erfasst werden und mit der **Offene Posten-Verwaltung** haben Sie säumige Zahler stets im Blick.

# Anmeldung (ohne Kennwort)

1. Das Anmeldefenster für die Anmeldung ohne Kennworteingabe wird angezeigt, wenn Sie in den <u>Einstellungen</u> unter dem Register Allgemein die Option ohne Kennwort im Bereich Anmeldung: Mandant gewählt haben.

| ohne Kennwort |  |
|---------------|--|

2. Um sich ohne Passwort im Programm anzumelden, wählen Sie zunächst die Firma und anschließend den Benutzer aus.

| Firmo   | Andreas Muster | <br>- |
|---------|----------------|-------|
| Fillina |                |       |

3. Klicken Sie auf **OK**, um die Eingaben zu übernehmen und das Programm zu starten.

# Anmeldung (mit Kennwort)

Das Anmeldefenster für die **Anmeldung mit Kennworteingabe** wird angezeigt, wenn Sie in den <u>Einstellungen</u> unter dem Register **Allgemein** die Option mit **Kennwort** im Bereich **Anmeldung: Mandant** gewählt haben.

### Hinweis

Die Kennwörter für den Administrator und die einzelnen Mitarbeiter legen Sie in der Mitarbeiterverwaltung unter dem Register Allgemein fest.

Haben Sie ein <u>Kennwort</u> für das Arbeiten mit dem Programm vergeben, öffnet sich **Franzis Auftrag & Rechnung** mit dem **Anmeldefenster**, in dem Sie die **Firma** und den **Benutzer** auswählen können und das **Passwort** eingeben müssen.

| Firma    | Andreas Muster | - |
|----------|----------------|---|
| Benutzer | Administrator  | • |
| Kennwort |                |   |

Haken Sie die Option **Benutzer als Standard** festlegen an, wenn Sie das Programm standardmäßig mit dem ausgewählten Benutzer starten möchten.

Klicken Sie auf **OK**, um die Eingaben zu übernehmen und das Programm zu starten.

# Einstellungen

Um die Grundeinstellungen des Programms vorzunehmen oder zu ändern, wählen Sie im Menü Extras den Punkt Einstellungen.

Es öffnet sich der Dialog **Einstellungen**, in dem Sie in den Bereichen **Benutzer**, **Programmstart**, **Allgemein**, **Nummernkreise**, **Drucken**, **Tabellenformat**, **Berechnungen**, **Ordner**, **E-Mail**, **Webshop**, **Belegerstellung** und **Artikelverwaltung** Ihre individuellen Konfigurationen vornehmen können.

Über die Navigation am linken Fensterrand haben Sie durch einfaches Anklicken die Möglichkeit, zwischen den einzelnen Einstellungsbereichen zu wechseln.

### **Benutzer**

In diesem Bereich nehmen Sie Ihre individuellen Benutzerkonfigurationen vor.

Anmeldung Mandant: Wählen Sie über das Listenfeld, wie die Benutzeranmeldung erfolgen soll: den aktuellen Mandanten als Standard festlegen, ohne Kennwort oder mit Kennwort.

Sicherheitsabfrage beim Beenden des Programms: Ist diese Option aktiviert, wird vor dem Beenden des Programms eine entsprechende Meldung angezeigt. Auf diese Weise vermeiden Sie ein versehentliches Schließen des Programms, ohne ein Speichern der letzten Änderungen vorgenommen zu haben.

Beim Beenden des Programms eine Datensicherung durchführen: Diese standardmäßig aktivierte Einstellung bietet beim Beenden von Franzis Auftrag & Rechnung per Dialog die Möglichkeit an, eine <u>Datensicherung</u> durchzuführen. Gerade bei der Arbeit mit sensiblen Finanzdaten wird empfohlen, diese Option <u>nicht zu deaktivieren</u>.

**Zusätzliche Navigationen unterhalb sowie rechts neben der Tabelle einblenden**: Ist diese Option aktiviert, werden im Programmfenster unterhalb der Datentabelle und am rechten Fensterrand kleine Menüs mit entsprechenden Informationsbereichen (z. B. <u>Kalender</u>, Message-Center, Rechnungs- und Kundenliste etc.) angezeigt. Diese Option ist standardmäßig aktiviert. Um die Ansicht der Datentabellen (Listen) zu maximieren, deaktivieren Sie diese Option.

| the second second second second second second second second second second second second second second second se | Anmeldung: Mandant                                                                                                    |  |  |  |  |
|----------------------------------------------------------------------------------------------------|----------------------------------------------------------------------------------------------------|--|--|--|--|
| rogrammstart<br>Jigemein                                                                                        | als Standard festiegen                                                                                                    |  |  |  |  |
| lummernkzeise<br>Rucken                                                                                         | ☐ Sicherheitsabfrage beim Beenden des Programms                                                                                                    |  |  |  |  |
| abellenformat<br>lerechnungen<br>ordner                                                                         | 🖙 Beim Beenden des Programms eine Datensicherung durchlühren                                                                                                    |  |  |  |  |
| -Mail                                                                                                    | 🗭 Zusätzliche Navigationen unterhalb sowie rechts neben der Tabelle einblenden                                                                                                    |  |  |  |  |
| Webshop<br>Belegerstellung<br>Artikelverwaltung                                                                 | Linkes Navigationsmenü XP-Sidebar-Menü (vereinfacht)                                                                                                    |  |  |  |  |
|                                                                                                    | Anhand der Postieitzahl automatisch den Ort suchen und übergeben                                                                                                    |  |  |  |  |
|                                                                                                    | Aufgaben, die auf erledigt gesetzt wurden, beim Beenden löschen                                                                                                    |  |  |  |  |
|                                                                                                    | Tooltps (Schaltflächen werden mit nützlichen Hinweisteiten versehen)                                                                                                    |  |  |  |  |
|                                                                                                    | Kalender: regelmäßig Termine im Kalender prüfen und daran erinnern                                                                                                    |  |  |  |  |
|                                                                                                    | Artikelverkaufspreis-Berechnung (Stückliste)                                                                                                    |  |  |  |  |
|                                                                                                    | Die Artikel der Stückliste fließen nicht in den Verkaufspreis ein                                                                                                    |  |  |  |  |
|                                                                                                    | Bestminen Sie her, wie sich die Stücklate des Artikels auf den Verkaufspreis auswirken soll.                                                                                                    |  |  |  |  |
|                                                                                                    | Belege vor dem eingestellten Datum sperren 01.01.2011                                                                                                    |  |  |  |  |
|                                                                                                    | Ale Belepe vor dem eingestellen Datum können nicht mehr bearbeitet werden. Ein Betrachten bzw. Aufrufen<br>des Belepes ist dennoch möglich. Es können nur kene Änderungen mehr vorgenommen werden. |  |  |  |  |
|                                                                                                    |                                                                                                    |  |  |  |  |
|                                                                                                    | Überweisungsart                                                                                                    |  |  |  |  |

Linkes Navigationsmenü: Hierüber können Sie die Darstellungsart der linken Navigation wählen: als XP-Sidebar-Menü (vereinfacht) oder Navigationsbaum (erweitert). Standardmäßig wird das XP-Sidebar-Menü verwendet.

Anhand der Postleitzahl automatisch den Ort suchen und übergeben: Diese standardmäßig aktivierte Option bietet Ihnen eine praktische Hilfestellung bei der Adresseingabe. Geben Sie eine Postleitzahl ein, versucht das Programm, den Ort automatisch aus der Datenbank auszulesen und einzufügen.

Aufgaben, die auf erledigt gesetzt wurden, beim Beenden löschen: <u>Aufgaben</u>, die Sie in der Aufgabenverwaltung auf erledigt gesetzt haben, werden, wenn Sie diese Option aktiviert belassen, beim Beenden des Programms gelöscht.

Tooltips (Schaltflächen werden mit nützlichen Hinweistexten versehen): Ist diese Option aktiviert, werden, wenn Sie mit der Maus über eine Schaltfläche fahren, Hinweistexte angezeigt.

Kalender: regelmäßig Termine im Kalender prüfen und daran erinnern: Diese Option überprüft den Kalender regelmäßig auf anstehende Termine und zeigt diese in einem Erinnerungsfenster an.

Artikelverkaufspreis-Berechnung (Stückliste): Legen Sie über die Auswahlliste fest, wie sich die <u>Stückliste</u> eines Artikels auf den Verkaufspreis auswirken soll. Wählbar sind drei Optionen: 'Die Artikel der Stückliste fließen nicht in den Verkaufspreis ein', 'Die Artikel der Stückliste bilden den Verkaufspreis des Artikels' und 'Die Artikel der Stückliste bilden den Aufpreis und werden zum aktuellen VK addiert'.

| Die Artikel der Stückliste fließen nicht in den Verkaufspreis ein                  |  |
|------------------------------------------------------------------------------------|--|
| Die Artikel der Stückliste bilden den Verkaufspreis des Artikels                   |  |
| Die Artikel der Stückliste bilden den Aufpreis und werden zum aktuellen VK addiert |  |

**Belege vor dem eingestellten Datum sperren**: Geben Sie über das Kalendarium oder durch manuelle Eingabe das Datum ein, vor dem die eingestellten Belege gesperrt werden sollen. Alle Belege, die vor dem angegebenen Datum erstellt wurden, können nur noch zum Betrachten aufgerufen, jedoch nicht mehr bearbeitet werden.

Überweisungsart: Legen Sie hier die Art der Überweisung fest, die Sie in Franzis Auftrag & Rechnung verwenden wollen. Standardmäßig ist die Option SEPA-Überweisung (mit BIC und IBAN) aktiviert. Darüber hinaus steht Ihnen die Standard-Überweisung (mit Angabe von Bank, Bankleitzahl, Kontonummer) als Überweisungsart zur Verfügung.

### **Programmstart**

In diesem Bereich wird definiert, welche **Prüfungen** und **Erinnerungen** beim Start des Programms durchgeführt bzw. angezeigt werden sollen.

| Benutzer                                                                                                    | Willkommensseite mit vielen nützlichen Informationen und Neuerungen anzeigen                                 |    |
|----------------------------------------------------------------------------------------------------|----------------------------------------------------------------------------------------------------|----|
| Programmstart<br>Allgemein                                                                                     | An fällige Rechnungen erinnern<br>We viele Tage vor den Zahlungstermin möchten Sie erinnert werden?          | 7  |
| Drucken<br>Tabellenformat<br>Berechnungen<br>Ordner<br>E-Mail                                                  | An regelmäßige Rechnungen erinnern<br>Wie veie Tage vor der Rechnungsstellung möchten Sie ernnert werden?    | 4  |
| Webshop<br>Belegerstellung                                                                                     | An Geburtstage von Kunden erinnern     Wie viele Tage vor den Geburtstagen möchten Sie erinnert werden?      | 10 |
| The second second second second second second second second second second second second second second second s | Rückstandsverwaltung: Lieferrückstände beim Programmstart prüfen                                             |    |
|                                                                                                    | 🗭 Artikelverwaltung: Altionspreise prüfen und nach Ablauf löschen                                            |    |
|                                                                                                    | P. Kalender: Eine Erinnerung bei fälligen Terminen anzeigen                                                  |    |
|                                                                                                    | Guttigkeit von Angeboten in Tagen<br>Das Datum wird bei Entellung des Angebots autom, berechnet.             | 14 |
|                                                                                                    | Autom, Vorgabe des Liefertermins<br>Der Liefertermin wird bei Erstellung des Lieferscheins autom, berechnet. | 10 |
|                                                                                                    |                                                                                                    |    |
|                                                                                                    |                                                                                                    |    |
|                                                                                                    |                                                                                                    |    |

Folgende Optionen stehen Ihnen zur Verfügung:

Willkommenseite mit vielen nützlichen Informationen und Neuerungen anzeigen: Zeigt beim Programmstart die Willkommenseite von Franzis Auftrag & Rechnung an. Diese Option ist standardmäßig aktiviert.

An fällige Rechnungen erinnern: Wie viele Tage vor dem Zahlungstermin möchten Sie erinnert werden? Geben Sie den entsprechenden Wert in das Eintragsfeld ein (Standard = 7 Tage). Beim Programmstart werden Sie zum entsprechenden Zeitpunkt durch eine Meldung an fällige <u>Rechnungen</u> erinnert.

**An regelmäßige Rechnungen erinnern:** Wie viele Tage vor der **Rechnungsstellung** möchten Sie erinnert werden? Geben Sie den entsprechenden Wert in das Eintragsfeld ein (Standard = **4** Tage). Beim Programmstart werden Sie zum entsprechenden Zeitpunkt durch eine Meldung an Ihre <u>regelmäßigen Rechnungen</u> erinnert.

An Geburtstage von Kunden erinnern: Wie viele Tage vor den Geburtstagen möchten Sie erinnert werden (Standard = 10 Tage)? Haben Sie das Geburtsdatum Ihrer Kunden in der <u>Kundenverwaltung</u> erfasst, zeigt diese Option eine <u>Meldung</u> zum gewünschten Termin an.

**Rückstandsverwaltung**: Lieferrückstände beim Programmstart prüfen. Ist diese Option aktiviert, überprüft **Franzis Auftrag** & Rechnung den Datenbestand automatisch auf <u>Lieferrückstände</u>.

Artikelverwaltung: <u>Aktionspreise</u> prüfen und nach Ablauf löschen. Mithilfe dieser Option prüfen Sie automatisch die Gültigkeit von Aktionspreisen. Nach Ablauf der entsprechenden Aktion werden diese gelöscht.

Kalender: <u>An fällige Termine erinnern</u>. Ist diese Option aktiviert, werden fällige Termine durch eine Meldung beim Programmstart angezeigt.

**Gültigkeit von Angeboten in Tagen**: Das Datum wird bei Erstellung des <u>Angebots</u> automatisch vom Programm berechnet (Standard = 14 Tage) und in Belegdialog vorgeschlagen.

**Automatische Vorgabe des Liefertermins:** Der Liefertermin wird beim Erstellen des <u>Lieferscheins</u> automatisch berechnet (Standard = **10** Tage). Geben Sie ggf. einen anderen Standardzeitraum in das Eintragsfeld ein.

### Allgemein

In Bereich **Allgemein** der Einstellungen nehmen Sie allgemeine **Formateinstellungen** für die Berechnungen und Belegerstellung vor.

| Navigation                               | Darstellungsformate                                                                                                    |                                                             |                                                                                |                                                                          |  |  |
|------------------------------------------|----------------------------------------------------------------------------------------------------|-------------------------------------------------------------|--------------------------------------------------------------------------------|--------------------------------------------------------------------------|--|--|
| Benutzer<br>Proorammstart                | für Mengen                                                                                                    | 2 Dezim                                                     | nalstellen                                                                     | •                                                                        |  |  |
| Vigemein                                 | für Zahlen                                                                                                    | 2 Dezim                                                     | nalstellen                                                                     | •                                                                        |  |  |
| Nummernkreise                            | für Positionsnummern                                                                                                    | 2 Stelle                                                    | n                                                                              | -                                                                        |  |  |
| Tabellenformat<br>Berechnungen<br>Ordner | für Preis- und Kostenangaben                                                                                                    | 2 Dezimalstellen                                            |                                                                                |                                                                          |  |  |
|                                          | für Rabatte                                                                                                    | 2 Dezimalstellen 💌                                          |                                                                                |                                                                          |  |  |
| E-Mail<br>Webshop<br>Belegerstellung     | Attikelbilder skalieren                                                                                                    | 600                                                         | Breite in Pixel                                                                |                                                                          |  |  |
| Artikelverwaltung                        | Devor Bilder in der Datenbank abgelegt und g<br>werden. Nur so ist ein einheitbicher Audruck<br>Bilder fest. Die Höhe wird proportional zur ge<br>Höhe) bestehen blebt. | espeichert werde<br>von Artikelbildern<br>wählten Breite be | n, sollen diese zuvor ko<br>möglich. Legen Sie hier<br>rechnet, sodass das Bid | overtiert und skallert<br>bitte die Breite der<br>Iverhältnis (Breite zu |  |  |
|                                          | Qualität der Bilder                                                                                                    | 80                                                          | % (0-100 - 0=schle                                                             | echt, 100=sehr gut)                                                      |  |  |
|                                          | Legen Sie hier bitte die Qualität der Bilder fest<br>benötigte Speicherplatz.                                                                                           | Je geringer die t                                           | lidqualität, desto kleiner                                                     | ist auch der dafür                                                       |  |  |
|                                          | Maximaler Speicherplatz eines Bildes                                                                                                    | 1000                                                        | KB (1 MB = 1024 K                                                              | (B)                                                                      |  |  |
|                                          | Bestimmen Sie hier bitte die maximale Größe e<br>einen Warnhinweis. Ein Speichern des Bildes                                                                            | eines Bildes. Sollte<br>ist trotzdem mögl                   | e dieser Wert überschritt<br>Ich.                                              | en werden, erhaten Sie                                                   |  |  |
|                                          | Artikel für die Berechnung der Anfahrt                                                                                                    |                                                             |                                                                                |                                                                          |  |  |
|                                          | Der hier ausgewählte Artikel wird automatisch<br>Kilometerleistung, die zum Kunden gespeicher                                                                           | h in den Leistungs<br>rt wurde, überget                     | sbereich eingefligt. Als M<br>sen.                                             | lenge wird die                                                           |  |  |
|                                          | 🗌 Sicherheitsabfrage vor dem Stornieren du                                                                                                    | urchführen                                                  |                                                                                |                                                                          |  |  |
|                                          | Mit dieser Ontion können Sie "ungewolken" St                                                                                                    | ornierungen vorb                                            | eupen Diese Option solt                                                        | en Sie aktivieren.                                                       |  |  |

Folgende Einstellungsmöglichkeiten stehen Ihnen dabei zur Verfügung:

### Darstellungsformate

...für Mengen: Hier legen Sie fest, mit wie vielen Dezimalstellen Mengeneinheiten dargestellt werden sollen. Wählen Sie zwischen 0 und 5 Stellen, Standard = 2.

**...für Zahlen**: Hier legen Sie fest, mit wie vielen Dezimalstellen **Zahlen** dargestellt werden sollen. Wählen Sie zwischen 2 und 5 Stellen, Standard = **2**.

**...für Positionsnummern**: Hier legen Sie fest, mit wie vielen Stellen **Positionsnummern** dargestellt werden sollen. Wählen Sie zwischen 1 und 6 Stellen, Standard = **2**.

**...für Preis- und Kostenangaben**: Hier legen Sie fest, mit wie vielen Dezimalstellen **Artikelpreise** und **Kostenangaben** dargestellt werden sollen. Wählen Sie zwischen 2 und 5 Stellen, Standard = 2.

...für Rabatte: Hier legen Sie fest, mit wie vielen Dezimalstellen Rabatte dargestellt werden sollen. Wählen Sie zwischen 0 und 3 Stellen, Standard = 2.

Artikelbilder skalieren: Bevor Artikelbilder in der Datenbank von Franzis Auftrag & Rechnung abgelegt und gespeichert werden, werden diese zuvor konvertiert und skaliert, um so einen einheitlichen Ausdruck der Artikelbilder zu gewährleisten.

Legen Sie hier bitte die **Breite der Bilder in Pixeln** fest. Die Höhe wird proportional zur gewählten Höhe berechnet, sodass das Seitenverhältnis (Breite zu Höhe) bestehen bleibt. Standardmäßig ist eine Breite von **600 Pixeln** vorgegeben.

Qualität der Bilder: Legen Sie in diesem Bereich die Qualität der Bilder fest. Je geringer die Bildqualität, desto kleiner ist auch der dafür benötigte Speicherplatz. Standardmäßig ist eine Qualität von 80 % vorgegeben.

Geben Sie ggf. einen anderen Wert von **0** bis **100** ein, wobei **100** für eine sehr gute, **0** für eine sehr geringe (schlechte) Qualität steht.

**Maximaler Speicherplatz eines Bildes**: Legen Sie hier die maximale Größe des Bildes. Sollte der hier eingegebene Wert überschritten werden, wird eine Warnmeldung angezeigt. Ein Speichern des Bildes ist dennoch möglich.

Artikel für die Berechnung der Anfahrt: Der über die Auswahlliste gewählte <u>Artikel</u> wird automatisch in den Leistungsbereich eingefügt. Als Menge wird die Kilometerleistung, die im <u>Kundenstamm</u> gespeichert wurde, übergeben.

Sicherheitsabfrage vor dem Stornieren durchführen: Mit dieser Option können Sie 'ungewollten' Stornierungen vorbeugen. Aktivieren Sie diese Option besonders dann, wenn Sie eine externe Buchhaltung verwenden.

# Nummernkreise

In diesem Fenster können Sie noch einmal die im Startassistenten bzw. im Dialog <u>Einen neuen Mandanten anlegen</u> ausführlich behandelten **Nummernkreise** aufrufen, bearbeiten und aktivieren bzw. deaktivieren.

Darüber hinaus können Sie hier die Darstellungsart des Datums wählen (d = Tag, m = Monat, y = Jahr).

**Trennzeichen zwischen Stamm- und Variantennummer**: Standardmäßig wird hier ein Punkt (.) als Trennzeichen verwendet. Sie haben die Möglichkeit, über das Eintragsfeld ein anderes Zeichen vorzugeben.

| nmstart Kürzel 💌 -    | Jahr V Leer                 | • Nr. •    | Nummernkreis • |
|-----------------------|-----------------------------|------------|----------------|
| n Nummernizeis        | Kirzel                      | Nummer     | Hochzählen     |
| Normat                | KD.                         | 1000       |                |
| hungen Artkel         | ART                         | 1000       |                |
| Annehot               | AN                          | 1000       |                |
| Auftrag               | AB                          | 1000       | E E            |
| stellung Lieferschein | LS                          | 1000       | 8              |
| waltung Rechnung      | BE                          | 1000       | × ×            |
| Proforma-Rechnung     | PI                          | 1000       | 8              |
| Quittung              | QU                          | 1000       | 2              |
| Gutschrift            | QU                          | 1000       | 8              |
| Mahnung               | MA                          | 1000       | 8              |
| Mitarbeiter           | MA                          | 1000       | 8              |
| Zahlung               | z                           | 1000       | 8              |
| offene Posten         | OP                          | 1000       | 8              |
| Termin                | TM                          | 1000       | 2              |
| Leistungsnachweis     | UN                          | 1000       | 8              |
| Überweisung           | ÚB                          | 1000       |                |
| Aufgabe               | AG                          | 1000       | 8              |
| Rückstellung          | BO                          | 1000       |                |
| Ansprechpartner       | AP                          | 1000       | 8              |
| interessent           | п                           | 1000       |                |
| Konversation          | KV.                         | 1000       |                |
| Darstellungsart des 0 | Datums                      | dd.mm.yyyy |                |
| T                     | o Clamm und Variantannummer | [          |                |

# Drucken

Unter dem Reiter **Drucken** stehen Ihnen verschiedene Einstellungsmöglichkeiten rund um das Drucken von Belegen, Kopien und Listen zur Verfügung. Darüber hinaus können Sie den Modus der **Belegarchivierung** festlegen.

### Folgende Einstellungen können Sie vornehmen oder individuell einstellen:

Druckerzuordnung: In der Übersicht können Sie für jede Belegart einen Drucker, das Papierfach sowie die Anzahl der zu druckenden Expemplare bestimmen. Die bietet sich besonders dann an, wenn Sie Ihre Belege auf verschiedenen Papieren drucken.

Über das Kontextmenü der rechten Maustaste haben Sie die Möglichkeit, sich die **Druckereigenschaften anzeigen** lassen und eine vorgenommene **Zuordnung entfernen**. Die Funktionen des Kontextmenüs beziehen sich immer auf den aktuell markierten Drucker.

Vor dem Ausdruck... die Druckereinstellungen anzeigen: Öffnet vor jedem Ausdruck die Druckereinstellungen, damit Sie den Drucker auswählen oder die Einstellungen ändern können.

|                                                                | Druckerzuorde                                                                   | lung                                                                                                    |                                                                                                    |                                                    |                         |   |
|----------------------------------------------------------------|---------------------------------------------------------------------------------|----------------------------------------------------------------------------------------------------|----------------------------------------------------------------------------------------------------|----------------------------------------------------|-------------------------|---|
| Benutzer                                                       | Belegart                                                                        | Drucker                                                                                                    | Papierfach                                                                                                    | Kopien                                             | Notizen                 |   |
| Inamain                                                        | Angebot                                                                         |                                                                                                    |                                                                                                    |                                                    |                         |   |
| ummernkreise                                                   | Auftrag                                                                         |                                                                                                    |                                                                                                    |                                                    |                         |   |
| rucken                                                         | Lieferschein                                                                    |                                                                                                    |                                                                                                    |                                                    |                         |   |
| abellenformat                                                  | Rechnung                                                                        |                                                                                                    |                                                                                                    |                                                    |                         |   |
| Berechnungen<br>Ordner<br>E-Mail<br>Webshop<br>Belegerstellung | Quittung                                                                        |                                                                                                    |                                                                                                    |                                                    |                         |   |
|                                                                | Gutschrift                                                                      |                                                                                                    |                                                                                                    |                                                    |                         |   |
|                                                                | Mahnung                                                                         |                                                                                                    |                                                                                                    |                                                    |                         |   |
|                                                                | Etkett                                                                          |                                                                                                    |                                                                                                    |                                                    |                         |   |
|                                                                | Überweisung                                                                     |                                                                                                    |                                                                                                    |                                                    |                         |   |
|                                                                | Vor dem Ausdr                                                                   | uck: 🗆 die Druckereinstellun<br>🔽 eine Druckvorschau :                                                                                                    | igen anzeigen<br>anzeigen                                                                                                    |                                                    |                         |   |
|                                                                | Vor dem Ausdr<br>Auf dem Ausdr                                                  | uck:   die Druckereinstellun  die die Druckvorschau a  die Grückvorschau a  die Grückvorschau | igen anzeigen<br>anzeigen<br>ht auf dem Orig<br>nschrift soll die                                                              | inal)<br>ser Text verw                             | endet werden            |   |
|                                                                | Vor dem Ausdr                                                                   | uck: C die Druckereinstellun<br>C eine Druckvorschau a<br>uck: C "Kopie" anzeigen (nic<br>C Bei fehlender Lieferan<br>Lieferung erfolgt an Rec                                                                                                    | igen anzeigen<br>anzeigen<br>ht auf dem Orig<br>nschrift soll die<br>hnungsanschri                                             | inal)<br>ser Text verw                             | endet werden            |   |
|                                                                | Vor dem Ausdr<br>Auf dem Ausdr                                                  | uck: C die Druckereinstellun<br>C eine Druckvorschau z<br>uck: C Kopie <sup>*</sup> anzeigen (nic<br>C Bei fehlender Liefera<br>Lieferung erfolgt an Rec<br>Farbe ausgeben                                                                                                    | igen anzeigen<br>anzeigen<br>ht auf dem Orig<br>nschrift soll die<br>hnungsanschri                                             | inal)<br>ser Text verw                             | endet werden            |   |
|                                                                | Vor dem Ausdr<br>Auf dem Ausdr<br>Ausdruck in<br>Wie viele Ta                   | ucic 广 die Druckereinstellun<br>🗭 eine Druckvorschau z<br>ucic 🗭 "Kopie" anzeigen (nic<br>🗭 Bei fehlender Lieferan<br>Lieferung erfolgt an Rec<br>Farbe ausgeben<br>ge nach dem Drucken eines Be                                                                                                    | igen anzeigen<br>anzeigen<br>ht auf dem Orig<br>nschrift soll die<br>hnungsanschri                                             | inal)<br>ser Text verw<br>ft<br>er gesperrt w      | endet werden<br>verden? | 7 |
|                                                                | Vor dem Ausdr<br>Auf dem Ausdr<br>Ausdruck in<br>Wie viele Ta<br>Darstellungsfo | uck: C de Druckereinstellum<br>Ø eine Druckvorschau z<br>Wickinger (nick<br>Ø Bel fehlinder Liefera<br>[Lieferung erbigt an Rec<br>Farbe ausgeben<br>ge nach dem Drucken eines Be<br>mmt der Mehrwertsteuer-Detailt                                                                                                    | igen anzeigen<br>anzeigen<br>ht auf dem Orig<br>nschrift soll die<br>hnungsanschri<br>Neges soll dies<br>s:                    | inal)<br>ser Text verw<br>ft<br>er gesperrt w      | endet werden<br>rerden? | 7 |
|                                                                | Vor dem Ausdr<br>Auf dem Ausdr<br>Ausdruck in<br>Wie viele Ta<br>Darstellungsfo | uck: C die Druckreninstellum<br>C eine Druckvorschau z<br>uck: C Xopie* naceigen nick<br>D Ein fehlender Liefkran<br>Ueterung erfolgt an Rec<br>Farbe ausgeben<br>ge nach dem Drucken eines Be<br>mmat der Mehrwertsteuer-Detailis<br>smat (ang): 19% (1) = 100.00 -                                                                                                    | igen anzeigen<br>anzeigen<br>ht auf dem Orig<br>nschrift soll die<br>hnungsanschri<br>eleges soll dies<br>s:<br>19,00 = 119,00 | inal)<br>ser Textverw<br>ft<br>er gesperrtw<br>D € | endet werden<br>rerden? | 7 |

Vor dem Ausdruck... eine Druckvorschau anzeigen: Öffnet vor jedem Drucken die Druckvorschau, in der Sie das Aussehen des Ausdrucks kontrollieren können.

Auf dem Ausdruck ... "Kopie" anzeigen (nicht auf dem Original): Druckt beim Erstellen von Kopien das Wort "Kopie" auf die Seite.

Auf dem Ausdruck ... Bei fehlender Lieferanschrift soll dieser Text verwendet werden: Standardmäßig wird hierfür der Text 'Lieferung erfolgt an Rechnungsanschrift' verwendet. Im Eintragsfeld können Sie auch einen anderen Text vorgeben.

Ausdruck in Farbe ausgeben: Druckt beim Ausdruck von Listen auch die Tabellenzeilen farbig.

Wie viele Tage nach dem Drucken eines Beleges soll dieser gesperrt werden? Geben Sie hier die Anzahl der Tag ein, nach dem die Sperrung erfolgen soll (Standard = 7).

Darstellungsformat der Mehrwertsteuer-Details: Legen Sie hier fest, wie die Mehrwertsteuer-Detail auf den Belegen dargestellt werden sollen:

| Darstellungsformat (kurz): 19% (1) = 19,00 €                   |  |
|----------------------------------------------------------------|--|
| Darstellungsformat (mittel): 19% (1) von 100,00 = 19,00 €      |  |
| Darstellungsformat (lang): 19% (1) = 100,00 + 19,00 = 119,00 € |  |

Standard ist hier das Darstellungsformat (lang).

Soll der Steuersatz im Leistungsbereich in Klarschrift (z. B. 19%) angezeigt werden, aktivieren Sie die entsprechende Option mit einem Haken.

# Tabellenformat

Die meisten Übersichten werden in **Franzis Auftrag & Rechnung** in Form von Tabellen dargestellt. Das Register **Tabellenformat** bietet Ihnen die Möglichkeit, die farbliche Darstellung dieser Tabellen individuell zu konfigurieren.

| Navigation                                                                                         | 1 7676                                                                                            |                                       | 2 7444                                   |
|----------------------------------------------------------------------------------------------------|---------------------------------------------------------------------------------------------------|---------------------------------------|------------------------------------------|
| Programmstart<br>Allgemein<br>Nummernkreise<br>Drucken<br>Tabellenformat<br>Berechnungen<br>Ordner |                                                                                                   |                                       | Farbe                                    |
| E-Mail<br>Webshop<br>Belegerstellung<br>Artikelverwaltung                                          |                                                                                                   |                                       |                                          |
|                                                                                                    | Originala                                                                                         | nsicht wiederhe                       | Benutzerdefiniete Faben:                 |
|                                                                                                    | Schriftgröße für die Darstellung der Tabelle                                                      | 8                                     | OK Abbrechen                             |
|                                                                                                    | Anzahl der Datensätze in der Listenansicht                                                        | 250                                   |                                          |
|                                                                                                    | Bestimmen Sie hier die Anzahl der Datensätze, d<br>Rechnungen, Artikel, Kunden, usw.) angezeigt v | lie in der Hauptans<br>werden sollen. | icht, in den Listen, wie z. 8. Angebote, |
|                                                                                                    | Artikelvarianten in der Artikelliste anzeigen                                                     |                                       |                                          |
|                                                                                                    | Mit dieser Option können Sie Artikelvarianten in d                                                | ler Artikeliste des i                 | Hauptfensters anzeigen lassen.           |

Um eine optische Trennung der Tabellenzeilen voneinander und somit eine bessere Lesbarkeit der Tabellenansicht zu gewährleisten, verwendet das Programm für ungerade (**1. Zeile**) und gerade (**2. Zeile**) Tabellenzeilen standardmäßig ein unterschiedliche Farbgebung.

Um die Farbe der 1. Zeile (ungerade) zu definieren, klicken Sie auf die gleichnamige Schaltfläche.

Es öffnet sich der Windows-Dialog Farbe, in dem Sie eine der Grundfarben wählen oder eine eigene Farbe anlegen können.

| Gundaten:                  | *                              |
|----------------------------|--------------------------------|
| Benutgerdefinierte Farben: |                                |
|                            | Earte :: 16 Bot : 214          |
|                            | Sitt.: 149 Grup: 132           |
| Farben gefinieren >>       | FarbelBasis Hgl.: 137 Blau: 78 |
| OK Abbrechen               | Farben hinzufügen              |

Analog nehmen Sie die Anpassung der Farbgebung der 2. Zeile (gerade) vor, indem Sie auf die Schaltfläche 2. Zeile klicken.

Um die Änderungen zu verwerfen, klicken Sie auf Originalansicht wiederherstellen.

Schriftgröße für die Darstellung der Tabelle: Um die in den Übersichten der Software angezeigten Schriftgröße zu verändern, geben Sie einfach eine andere Größe in Punkt ein. Standard = 8.

Im unteren Bereich des Fensters haben Sie die Möglichkeit, die **Anzahl der Datensätze in der Listenansicht** (z. B. Artikel, Kunden, Rechnungen ...) vorzugeben. Standardmäßig werden **250** Datensätze in der Liste angezeigt, über das Eintragsfeld können Sie auch einen anderen Wert vorgeben.

Artikelvarianten in Artikelliste anzeigen: Aktivieren Sie diese Option mit einem Haken, werden die von Ihnen angelegten <u>Varianten</u> zu Ihren Artikeln in der Artikelliste in der Hauptübersicht angezeigt.

### Berechnungen

Unter diesem Register legen Sie grundlegende Einstellungen für die Berechnungen in Franzis Auftrag & Rechnung fest.

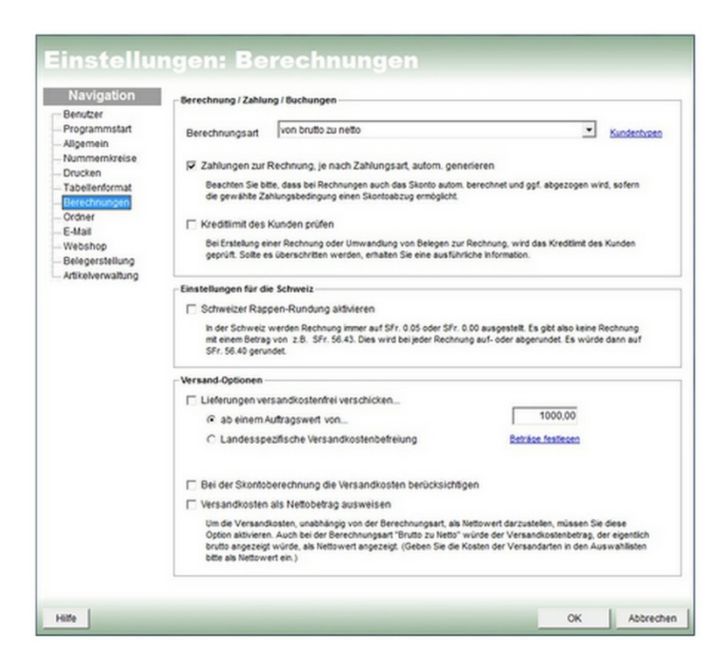

# Berechnung / Zahlung / Buchung

**Berechnungsart**: Wählen Sie, ob die Berechnung in den Belegen **von netto zu brutto** oder **von brutto zu netto** erfolgen soll. Standardmäßig wird eine Berechnung **von netto zu brutto** durchgeführt. Über den Link **Kundentypen** rufen Sie die gleichnamige <u>Auswahlliste</u> auf, in der Sie eine kundentyp-spezifische Berechnungsart vorgeben können.

Zahlungen zur Rechnung je nach Zahlungsart autom. generieren: Ist diese Option aktiviert, werden Rechnungen entsprechend der Zahlungsart automatisch generiert.

### Hinweis

Bitte beachten Sie, dass bei <u>Rechnungen</u> auch das **Skonto** automatisch berechnet und ggf. abgezogen wird, sofern die ausgewählte <u>Zahlungsbedingung</u> einen **Skontoabzug** ermöglicht.

Kreditlimit des Kunden prüfen: Bei der Erstellung einer <u>Rechnung</u> oder einer Umwandlung von Belegen zu einer Rechnung wird das Kreditlimit des Kunden geprüft. Ist das <u>Kreditlimit des Kunden</u> überschritten, wird dies durch eine Meldung angezeigt.

### Einstellungen für die Schweiz

Schweizer Rappen-Rundung: Führen Sie Ihre Berechnungen in Schweizer Franken (SFR), stellt Ihnen Franzis Auftrag & Rechnung die Möglichkeit zur Verfügung, die Schweizer Rappen-Rundung zu aktivieren.

### Hinweis

In der Schweiz werden Rechnungen immer auf SFr 0.05 oder SFr 0.00 ausgestellt. Beträge, die nicht auf .05 oder .00 enden werden immer auf- oder abgerundet. Beispielsweise würde eine Rechnung über einen Betrag von z. B. SFr 56.43 auf SFr 56.40 gerundet.

# **Versand-Optionen**

Lieferung versandkostenfrei verschicken: Gewähren Sie Ihren Kunden eine versandkostenfreie Lieferung ab einem bestimmten Betrag, aktivieren Sie die entsprechende Option mit einem Haken und geben Sie anschließend im Eintragsfeld den Betrag ein, ab dem die Versandkosten entfallen.

Möchten Sie eine Landesspezifische Versandkostenbefreiung vornehmen, legen Sie diese über den Link Beiträge festlegen in der Auswahlliste Länder fest.

Bei der Skontoberechnung die Versandkosten berücksichtigen: Aktivieren Sie diese Option, werden die Versandkosten mit in den abzugsfähigen Betrag eingerechnet.

Versandkosten als Nettobetrag ausweisen: Um die Versandkosten, unabhängig von der Berechnungsart, als Nettowert darzustellen, müssen Sie diese Option aktivieren. Auch bei der Berechnungsart von brutto zu netto würde der Versandkostenbetrag, der eigentlich 'brutto' angezeigt würde, als Nettowert angezeigt.

### Hinweis

Geben Sie die Kosten der Versandarten in diesem Fall in den <u>Auswahllisten</u> als Nettowert ein.

### Ordner

Unter dem Register **Ordner** legen Sie die Verzeichnisse für Ihre Belege und Dokumente sowie für die Datensicherung und temporär erzeugte Dateien fest.

| Navigation                                                                                                    | für Belege und Archivierung                                                                                                    |   |
|----------------------------------------------------------------------------------------------------|----------------------------------------------------------------------------------------------------|---|
| Denozer<br>Programmstart<br>Allgemein<br>Nummerkizelse<br>Drucken<br>Tabellenformat<br>Berechnungen<br>Orden<br>E-Mail<br>Webshop<br>Belegerstellung<br>Aflicherwaltung | C-Usersitional/Documents/Abardist Sakids (Detentionkonderr/Andreas MusterGeleger) In desers Vezechnik werden als Dolumenter und Belege die Tie saamen oder beten algebegt und archiver. Bei einer Dozensoning missels als dass notatient, eisen oder net zu sokoment Saken Sie die Schware in In und sur die als Benutzer zugerfehre können. Krutige sit, dass Sie dassen Order Schweit – bei die Schware in In und sur die als Benutzer zugerfehre können. Krutige sit, dass Sie dassen Order Schweit – und Leisersofile zuwerass. Der Ofdere salte soki auf einem Sarver befinden, auf den alle Benutzer während der Anteet mit der<br>Software Zugerff haben. Archhörerungsanten kundenspecifisch Rundenspecifisch Bestemmen Sa hier, welche Ant der Belegarchiverung Sie vornehmen mochten. Bei der | - |
|                                                                                                    | Stocknigstandom - actionedra innet targen - Ausside ein stagstard Under ausgeigt. Under verbeit aus<br>ein eigener Orderer erzeugt, in dem de Belage aller Kunden als Off abgeteigt wirden.<br>POF-Dateien Oberschreiben, nachtern Anderungen vorgenommen wurden.<br>POF-Dateien direkt zum Kunden in den Dokumenten (Kundenverwaltung) speichtern.<br>-Für die Datensichterung                                                                                                    |   |
|                                                                                                    | C WeersWorksZocumetskäamtört Sakis (batentantorker/kodress Nuskriföstlupt)<br>In desen Vezzehna werden de Stenengesonen der Danhats abgedet. Die für jede Scherungssope ein<br>neur Zienzengenreim wirk, werden vondende Stochung not überscherden, in auch Orbite der<br>Datentant soften auf desem Laufwert modesten 150 WB freer Specher vorhanden sein.                                                                                                    | 2 |
|                                                                                                    | - für die temporär erzeugten Dateien                                                                                                    |   |
|                                                                                                    | C:\AbamSott\Salida\Temp\                                                                                                    | 1 |
|                                                                                                    | In diesem Verzeichnis werden durch Finos erzeugte temporäre Arbeitsdabeien abgelegt. Jedes Programm<br>erzeugt 1907, weicher, teltweise auch unsichtbar und versteckt auf der Festplatte herunliegt. Finos legt der<br>nutziszem Müldabeien in dem von ihnes bestimnten Ordner ab. Desen sollten Sie hin und wieder leeren.                                                                                                    |   |

Ordner für Belege und Archivierung: Im Eintragsfeld wird automatisch der Pfad zum von Franzis Auftrag & Rechnung automatisch angelegten Standardordner angezeigt. Um einen anderen Ordner festzulegen, klicken Sie auf das Ordner-Icon und wählen Sie den gewünschten Ordner per Mausklick aus.

### Hinweis

Im hier festgelegten Verzeichnis werden alle Dokumente und Belege, die Sie scannen oder laden, abgelegt und archiviert. <u>Bei einer Datensicherung müssen Sie daran denken, diesen Ordner mit zu sichern!</u> Sollten Sie die Software im Netzwerk einsetzen, denken Sie bitte daran, hier einen Ordner zu vergeben, der im Netz freigegeben ist und auf den alle Benutzer zugreifen können. Wichtig ist, dass Sie diesem Ordner **Schreib- und Leserechte** zuweisen. Der Ordner sollte sich auf einem Server befinden, auf den alle Benutzer während der Arbeit mit der Software Zugriff haben.

Archivierungsarten: Bestimmen Sie hier, welche Art der Belegarchivierung Sie vornehmen möchten.

*Keine Archvierung*: Wählen Sie diese Option, wenn Sie keine Belegarchivierung vornehmen möchten (<u>nicht empfohlen</u>). *Chronologische Archivierung*: Bei der chronologischen Archivierung wird **für jeden Monat ein eigener Ordner** erzeugt, in dem die Belege aller Kunden als PDF abgelegt werden.

*Kundenspezifische Archivierung*: Bei der kundenspezifischen Archivierung wird für jeden Kunden ein separater Ordner angelegt. Darin werden alle Belege des Kunden gespeichert.

Ordner für die Datensicherung: Im Eintragsfeld wird automatisch der Pfad zum von Franzis Auftrag & Rechnung automatisch angelegten Standardordner angezeigt. Um einen anderen Ordner festzulegen, klicken Sie auf das Ordner-Icon und wählen Sie den gewünschten Ordner per Mausklick aus.

### Hinweis

In diesem Verzeichnis werden die **Sicherungskopien der Datenbank** abgelegt. Da für jede Sicherungskopie ein neuer Dateiname generiert wird, werden vorhandene Sicherungen nicht überschrieben. Je nach Größe der Datenbank sollte auf diesem Laufwerk mindestens 150 MB freier Speicherplatz vorhanden sein.

Ordner für temporär erzeugte Dateien: Im Eintragsfeld wird automatisch der Pfad zum von Franzis Auftrag & Rechnung automatisch angelegten Standardordner angezeigt. Um einen anderen Ordner festzulegen, klicken Sie auf das Ordner-Icon und wählen Sie den gewünschten Ordner per Mausklick aus.

### Hinweis

In diesem Verzeichnis werden die durch **Franzis Auftrag & Rechnung** erzeugten temporären Arbeitsdateien abgelegt. Jedes Programm erzeugt sog. 'Datenschrott', der teilweise auch unsichtbar und versteckt auf der Festplatte abgelegt wird. **Franzis Auftrag & Rechnung** legt diese nutzlosen temporären Dateien nur an dem von Ihnen bestimmten Ordner ab. Diesen sollten Sie hin und wieder leeren.

### **E-Mail**

Unter dem Reiter E-Mail legen Sie fest, ob Sie den in Franzis Auftrag & Rechnung integrierten oder Ihren Standard-E-Mail-Client verwenden möchten.

| lenutrer                                                          | G E-Mail-C                | ient von Salida verwenden                                                                                                    | instellungen  |
|-------------------------------------------------------------------|---------------------------|----------------------------------------------------------------------------------------------------|---------------|
| Programmstart<br>Vigemein<br>Rummernkreise                        | Bei der V<br>E-Mals d     | erwendung des internen E-Mai-Clients werden alle gesendeten bzw. erhaltenen<br>reid in der Datenbank gespeichert. Es entsteht somit kein klassischer Medienbruch. |               |
| Drucken                                                           | C Standard                | E-Mail-Client verwenden (z.B. Microsoft Outlook, Netscape oder andere)                                                                                            |               |
| abellenformat<br>Jerechnungen<br>Ordner                           | Wenn Sk<br>E-Mail-Ci      | Rechnungen, Angebote oder auch andere Belege über ihren herkömmlichen<br>ent versenden möchten, müssen Sie diese Option aktivieren.                               |               |
| - E-Mail<br>- Webshop<br>- Belegerstellung<br>- Artikelverwaltung | Signatur                  | Der belgefügte Beleg ist im PDF-Format. Zur Ansicht benößgen Sie den Acroba<br>Reader von Adobe.                                                                  | 1 ^           |
|                                                                   |                           |                                                                                                    |               |
|                                                                   | Zoll                      | in den Zoll senden                                                                                                    |               |
|                                                                   | Geben Sie h<br>gesendet w | ier bite die E-Mail-Adresse des Zolls an, an welche Rechnungen aus Drittländern über 1000<br>erden sollen.                                                        | 00 EUR autom. |
|                                                                   | Betreff<br>E-Mail-Te      | at                                                                                                    |               |

**E-Mail-Client von Franzis Auftrag & Rechnung verwenden**: Bei der Verwendung des internen E-Mail-Clients werden alle gesendeten bzw. erhaltenen E-Mails direkt in der Datenbank gespeichert. Bei der Verwendung dieses internen E-Mail-Clients entsteht somit kein klassischer Medienbruch.

### Hinweis

Das Einrichten des internen E-Mail-Clients erfolgt über den <u>Assistenten zur E-Mail-Einrichtung</u>, den Sie über das Message-Center der Zusatznavigation oder oder den Link **Einstellungen** unter diesem Register aufrufen können..

**Standard E-Mail-Client verwenden (z. B. Microsoft Outlook, Netscape oder andere)**: Wenn Sie Ihre Rechnungen, Angebote oder anderen Belege über Ihren herkömmlichen E-Mail-Client versenden möchten, aktivieren Sie diese Option.

Signatur: Fügen Sie in das Eintragsfeld die von Ihnen gewünschte Signatur ein. Diese wird den aus Franzis Auftrag & Rechnung heraus verschickten E-Mails automatisch hinzugefügt. Standardtext: 'Der beigefügte Beleg ist im PDF-Format. Zur Ansicht benötigen Sie den Acrobat Reader von Adobe.' Diesen Text können Sie selbstverständlich ändern oder löschen.

### Zoll

E-Mail an Zoll senden: Aktivieren Sie diese Option mit einem Haken, wenn Sie Rechnungen aus Drittländern mit einem Wert über 1.000,00 EUR automatisch an den Zoll versenden möchten.

Geben Sie zunächst in der oberen Eintragszeile die E-Mail-Adresse des Zolls an, an den diese Rechnungen verschickt werden sollen.

Darüber hinaus haben Sie die Möglichkeit, einen **Betreff** und einen standardisierten **E-Mail-Text** vorzugeben, die vom Programm bei Versand der E-Mail automatisch verwendet werden.

### Belegerstellung

Unter diesem Reiter nehmen Sie wichtige Grundeinstellungen für die Belegerstellung vor:

| Integerstellung<br>Intikelverwaltung | Die Artikel des Leistungsbereichs werden nach<br>Chargennumernpflicht erscheint eine Rückfrag<br>einzugeben. | Affikel auf Chargennummernpflicht pr üfen und ggf. Chargennummerneingabeauf örderung anzeigen<br>Die Artikel des Leiatungsbereichs werden nach dem Kinzuf ügen auf Chargennummernpflicht gepr üft. Bei einer<br>Chargennummernpflicht erscheint eine Rücktrage und Sie haben dann die Möglohket, Chargennummern<br>einzugeben. |          |  |  |  |  |
|--------------------------------------|----------------------------------------------------------------------------------------------------|----------------------------------------------------------------------------------------------------|----------|--|--|--|--|
|                                      | Eingabefenster maximiert offnen (Angebot, A<br>Artikelpreis zum Kunden bestimmen                             | Autrag, Lieferschein)                                                                                                    |          |  |  |  |  |
|                                      | Legen Sie her bite fest, welchen Preis Sie im Leistur<br>Artikelauswahl im Leistungsbereich                  | ngebereich bei Belegerstellung heranziehen möchten.                                                                                                    | <u> </u> |  |  |  |  |
|                                      | Artikelübernahme im Leistungsbereich mit Art                                                                 | ikelliste (bis 5000 Artikel empfohlen)                                                                                                    | -        |  |  |  |  |
|                                      | Übernahme der binterlegten Artikeiteste zum                                                                  | Land                                                                                                    |          |  |  |  |  |
|                                      | wernenner wir inneregen verstenen kann                                                                       |                                                                                                    | _        |  |  |  |  |
|                                      |                                                                                                    | Walas Barachauan                                                                                                    | 121      |  |  |  |  |

Artikel bei Belegerstellung auf Existenz prüfen: Wird bei der Belegerstellung ein Artikel verwendet, der noch nicht in der Datenbank vorhanden ist, wird dies durch eine Meldung angezeigt und das Anlegen des Artikels empfohlen.

Artikel auf Seriennummernpflicht prüfen und ggf. Seriennummerneingabeaufforderung anzeigen: Die Artikel des Leistungsbereichs werden nach dem Hinzufügen auf Seriennummernpflicht geprüft. Liegt diese vor, öffnet sich eine Rückfrage, die Ihnen die Möglichkeit bietet, <u>Seriennummern</u> hinzuzufügen.

Artikel auf Chargennummernpflicht prüfen und ggf. Chargennummerneingabeaufforderung anzeigen: Die Artikel des Leistungsbereichs werden nach dem Hinzufügen auf Chargennummernpflicht geprüft. Liegt diese vor, öffnet sich eine Rückfrage, die Ihnen die Möglichkeit bietet, Chargennummern hinzuzufügen.

Belege ohne Rückfrage speichern (nur vor dem Ausdruck): Ist diese Option aktiviert, werden Belege, bevor sie gedruckt werden, in der Datenbank gespeichert.

**Eingabefenster maximiert öffnen (Angebot, Auftrag, Lieferschein...)**: Aktivieren Sie diese Option, werden die Eingabefenster für <u>Angebote, Aufträge</u> und <u>Lieferscheine</u> etc. als Vollbild geöffnet.

Artikelpreis zum Kunden bestimmen: Wählen Sie hier, welcher Artikelpreis im Leistungsbereich bei der Belegerstellung herangezogen werden soll: 'Immer den günstigsten Preis verwenden', 'Immer den Preis aus der <u>Kundenpreisliste</u> heranziehen, falls vorhanden' oder 'Preisfindung für den Webshop, in Abhängigkeit von <u>Kundentyp</u> und <u>Preisstaffeln</u>.'

Artikelauswahl im Leistungsbereich: Wählen Sie hierüber, wie Sie Artikel für die Übernahme in den Leistungsbereich auswählen möchten: 'Artikelübernahme im Leistungsbereich mit Artikelliste (bis 5000 Artikel empfohlen)', 'Artikelübernahme im Leistungsbereich ohne Artikelliste' oder soll die 'Artikelübernahme nur über die <u>Artikel-Suche</u> ([F9]-Taste) möglich sein.

Übernahme der hinterlegten Artikeltexte zum...: Wählen Sie über das Listenfeld aus, ob hinterlegte Artikeltexte zum Land oder kundentyp-spezifisch übernommen werden sollen.

Mindermengenzuschlagsberechnung: Wählen Sie über das Listenfeld, ob und in welcher Form eine Zuschlagsberechnung bei Mindermengen erfolgen soll: Keine Berechnung, Aufschlag vor der Berechnung auf den EP (Einzelpreis), Aufschlag nach der Berechnung auf den GP (Gesamtpreis). Standard = Keine Berechnung.

**Belegkonvertierung**: Hierüber können Sie für jede Konvertierung aus einer Belegart zur anderen spezielle Vorgaben einstellen. Wählen Sie dazu zunächst die Konvertierung aus und klicken Sie dann auf die Schaltfläche **Konfiguieren**, um im Dialog <u>Einstellungen: Belegkonvertierung</u> die notwendige Konfiguration vorzunehmen.

Vorbelegung des Mitarbeiters (Provisionsabrechnung): Wählen Sie den Mitarbeiter aus, der standardmäßig vorbelegt werden soll: 'Mitarbeiter aus dem Kundenstamm' oder 'Angemeldeter Benutzer'.

# Artikelverwaltung

Unter diesem Register können Sie durch Anhaken verschiedene **Vorbelegungswerte** definieren, die beim <u>Anlegen neuer</u> <u>Artikel</u> automatisch angehakt werden sollen. Diese müssen dann beim Erstellen eines neuen Artikels nicht mehr von Ihnen gesetzt werden.

| Benutzer                         | Vorbelegungswerte beim Anlegen vo                                                    | n neuen Artikeln                                                         |        |  |
|----------------------------------|--------------------------------------------------------------------------------------|--------------------------------------------------------------------------|--------|--|
| Programmstart<br>Alloemein       | F Artikel aktivieren                                                                 | Chargennummernpl                                                         | flicht |  |
| Nummernkreise                    | Rabattahig                                                                           | C Seriennummempflic                                                      | tht    |  |
| Drucken<br>Tabellenformat        | C Artikelverkettungen                                                                |                                                                          |        |  |
| Berechnungen<br>Ordner<br>E-Mail | Legen Sie hier bite die Werte fest, die be<br>werden sollen. Diese müssen dann nicht | Neuanlage eines Artikels automatisch vorbei<br>von ihnen gesetzt werden. | egt    |  |
| Webshop<br>Belegerstellung       | Einstellungen für die Artikelanlage                                                  |                                                                          |        |  |
| Artikelverwaltung                | Automatische Prütziffernberechnu                                                     | ing bei Eingabe des Barcodes                                             |        |  |
|                                  |                                                                                      |                                                                          |        |  |
|                                  |                                                                                      |                                                                          |        |  |
|                                  |                                                                                      |                                                                          |        |  |
|                                  |                                                                                      |                                                                          |        |  |
|                                  |                                                                                      |                                                                          |        |  |
|                                  |                                                                                      |                                                                          |        |  |
|                                  |                                                                                      |                                                                          |        |  |
|                                  |                                                                                      |                                                                          |        |  |
|                                  |                                                                                      |                                                                          |        |  |
|                                  |                                                                                      |                                                                          |        |  |
|                                  |                                                                                      |                                                                          |        |  |
|                                  |                                                                                      |                                                                          |        |  |
|                                  |                                                                                      |                                                                          |        |  |
|                                  |                                                                                      |                                                                          |        |  |
|                                  |                                                                                      |                                                                          |        |  |

Haken Sie die für Ihren Artikelstamm benötigten Standard-Vorbelegungen an, um die Eingabe von neuen Artikeln zu vereinfachen: Artikel aktivieren, Rabattfähig, Artikelverkettungen, Chargennummernpflicht, Seriennummernpflicht.

Darüber hinaus können Sie folgende Einstellungen für die Artikelanlage definieren:

Automatische Prüfziffernberechnung bei Eingabe des Barcodes: Zur Fehlervermeidung bei der Barcodeeingabe haben Sie die Möglichkeit, diese Prüfziffernberechnung zu aktivieren.

Klicken Sie auf **OK**, um die Einstellungen zu übernehmen und den Dialog zu schließen.

# Hauptansicht

Die **Programmoberfläche** von **Franzis Auftrag & Rechnung** ist in sieben Bereiche gegliedert, über die Sie zum einen auf die Programmfunktionen zugreifen können, die Ihnen zum anderen aber auch aktuelle Übersichten und Informationen liefern.

### Hinweis

In den <u>Einstellungen</u> haben Sie unter dem Register **Benutzer** die Möglichkeit, die Hauptansicht Ihren Wünschen entsprechend anzupassen. Dabei stehen für die **Darstellung der linken Navigation** zwei unterschiedliche Darstellungsarten zur Verfügung (**XP-Sidebar-Menü** und **Navigationsbaum**).

| Navigation                                                           | Anmeldung: Mandant                           |                                                                   |   |
|----------------------------------------------------------------------|----------------------------------------------|-------------------------------------------------------------------|---|
| Benutzer<br>Programmstart<br>Jigemein                                | als Standard festlegen                       |                                                                   | • |
| lummernkreise<br>Irucken<br>'abellenformat<br>Berechnungen<br>Ordner | Sicherheitsabfrage bein Beim Beenden des Pro | n Beenden des Programms<br>gramms eine Datensicherung durchführen |   |
| -Mail<br>Vabshon                                                     | Zusätzliche Navigatione                      | n unterhalb sowie rechts neben der Tabelle einblenden             |   |

Darüber hinaus können Sie dort durch Anhaken der entsprechenden Option entscheiden, ob die **zusätzlichen Navigationen** unterhalb und rechts neben dem Tabellenfenster angezeigt werden sollen, oder nicht.

Das nachfolgende Beispiel zeigt die Programmoberfläche von Franzis Auftrag & Rechnung in der Standardkonfiguration mit XP-Sidebar-Menü und Zusatznavigationen:

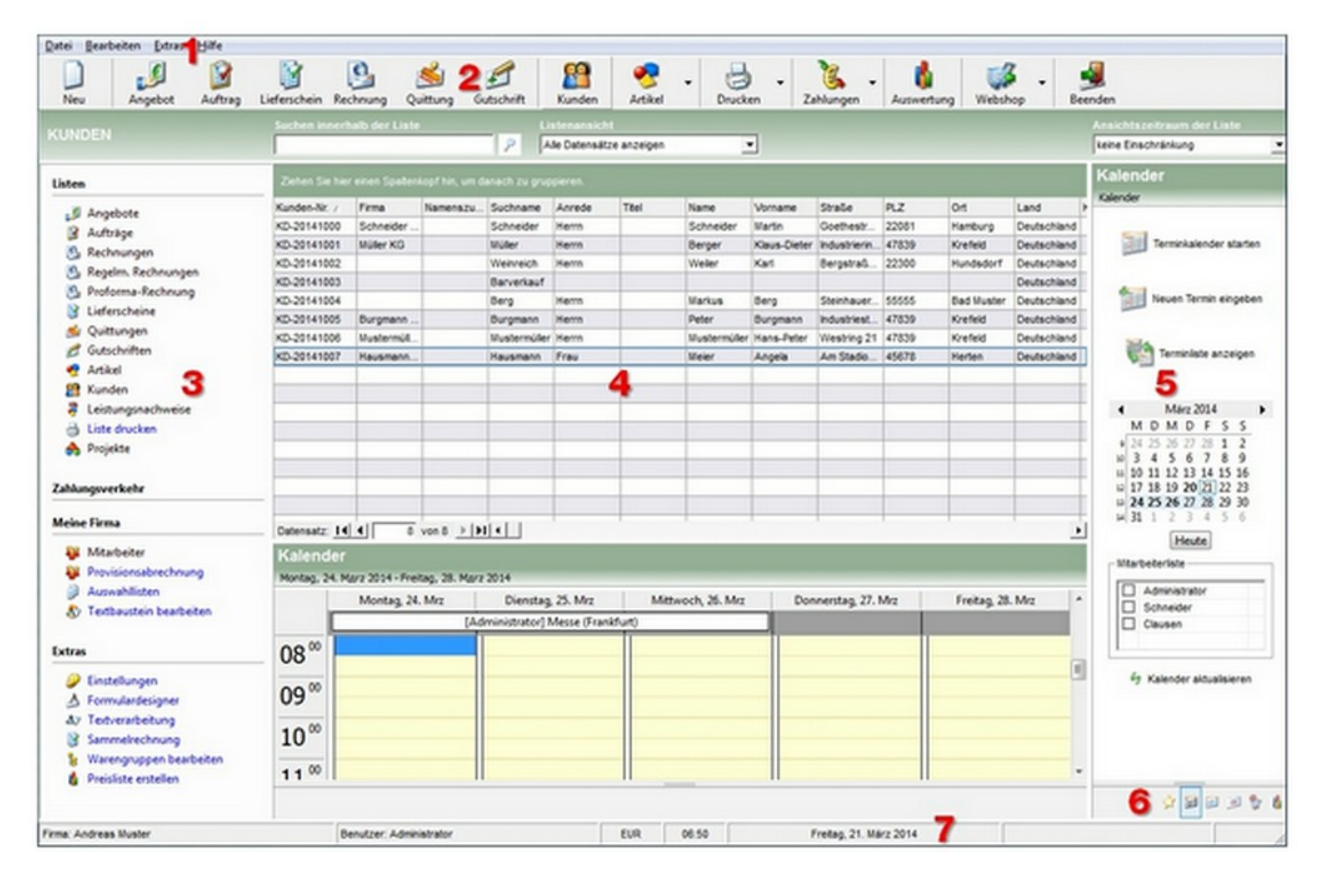

# **1** – Die Menüleiste

Die Menüleiste stellt Ihnen über die Menüs **Datei**, **Bearbeiten**, **Extras** und **Hilfe** Zugriffsmöglichkeiten auf verschiedene Programmfunktionen zur Verfügung.

# **2** – Die Schaltflächenleiste

Über vierzehn Schaltflächen der Schaltflächenleiste öffnen Sie mit einem Klick verschiedene **Dialoge zum Eingeben neuer** Belege, haben Zugriff auf die <u>Kunden</u>- und die <u>Artikelverwaltung</u> sowie die **Druckfunktionen**, können <u>Zahlungsein</u>- und -<u>ausgänge</u> eingeben und das **Programm beenden**.

Die Funktionen der einzelnen Schaltflächen entnehmen Sie bitte der nachfolgenden Auflistung:

### 2 - Die Schaltflächenleiste

Über vierzehn Schaltflächen der Schaltflächenleiste öffnen Sie mit einem Klick verschiedene Dialoge zum Eingeben neuer Belege, haben Zugriff auf die Kunden- und die Artikelverwaltung sowie die Druckfunktionen, können Zahlungsein- und -ausgänge eingeben und das Programm beenden.

| Die Funkt                 | ionen der einzelnen Schaltflächen entnehmen Sie bitte der nachfolgenden Auflistung:                                                                                                    |              |
|---------------------------|----------------------------------------------------------------------------------------------------|--------------|
|                           | Neuen Datensatz erstellen: Über diese Schaltfläche öffnen Sie den Dialog zum Anlegen eines neuen Datensatzes entsprechend der im Programmfenster geöffneten                                                                                                    | Liste.       |
| Neu                       | Neues Angebot erstellen: Öffnet den Belegdialog Angebot zum Anlegen eines neuen Angebots.                                                                                                    | E            |
|                           | Neuen Auftrag erstellen: Öffnet den Belegdialog Auftrag zum Anlegen eines neuen Auftrags.                                                                                                    | Angebot      |
| Auftrag                   | Neuen Lieferschein erstellen: Öffnet den Belegdialog Lieferschein zum Anlegen eines neuen Lieferscheins.                                                                                                    |              |
| 0                         | Neue Rechnung erstellen: Öffnet den Belegdialog Rechnung zum Anlegen einer neuen Rechnung.                                                                                                    | Lieferschein |
| Rechnung                  | Neuen Barverkauf eingeben: Öffnet den Belegdialog Quittung zum Anlegen einer neuen Quittung.                                                                                                    | 1            |
| A                         | Neue Gutschrift generieren: Öffnet den Belegdialog Gutschrift zum Anlegen einer neuen Gutschrift.                                                                                                    | Quittung     |
| Gutschrift                | Neuen Kunden anlegen: Öffnet den Dialog zum Anlegen eines neuen Kunden in der Kundenverwaltung.                                                                                                    | 89           |
| <b>•</b>                  | Neuen Artikel hinzufügen: Öffnet den Dialog zum Anlegen eines neuen Artikels in der Artikelverwaltung.                                                                                                    | Kunden       |
| Artikel                   | Ausdruck starten: Startet des Ausdruck des aktuell in der Liste markierten Elements. Über die Pfeilschaltfläche können Sie die <u>Druckvorschau</u> , die <u>Druckliste</u><br>und den <u>Druckassistenten</u> öffnen sowie aus einem aktuell in der Übersicht markierten Element ein PDF erstellen.                                                                          | 8.           |
| E.                        | Zahlungen verbuchen: Öffnet den Dialog zum Verbuchen einer Zahlung. Über die Schaltfläche mit dem Pfeil haben Sie die Möglichkeit, die Dialoge<br>Zahlungseingang und Zahlungsausgang aufzurufen.                                                                                                    | Drucken      |
| Zahlungen<br>Kriterien (1 | Auswertung: Über diese Schaltfläche öffnen Sie den Auswertungsassistenten, der Ihnen das Erstellen von Auswertungen und Berichten nach verschiedensten TOP-Artikel, Verkaufsliste, Käuferliste etc.) ermöglicht.                                                                                                    | 6            |
| Webshop                   | <ul> <li>▲uftragsverwaltung für den Webshop starten: Hierüber starten Sie die Auftragsverwaltung für shop to date. Damit die Auftragsverwaltung gestartet</li> <li>werden kann, müssen Sie zunächst die entsprechenden Einstellungen für Ihren Webshop vornehmen. Über die Pfeilschaltfläche haben Sie die Möglichkeit, mark Artikel in den Webshop zu übertragen.</li> </ul> | Auswertung   |
| Program                   | n beenden: Schließt das Programm Franzis Auftrag & Rechnung.                                                                                                    |              |

# **3** – Linke Navigation

Die **Navigation** befindet sich am linken Rand des Programmfensters. Über die Register unter die entsprechenden Unterpunkte haben Sie die Möglichkeit, auf verschiedene Verwaltungsbereiche von **Franzis Auftrag & Rechnung** zuzugreifen, die im oberen Teil des Hauptfensters als Datenübersicht (**4**) angezeigt werden.

Folgende Haupt- und deren untergeordneten Bereiche können Sie über den Navigationsbaum zugreifen: Listen, Zahlungsverkehr, Meine Firma und Extras.

| Listen          |  |
|-----------------|--|
| Zahlungsverkehr |  |
| Meine Firma     |  |
| Extras          |  |

# 4 - Hauptfenster

In diesem Hauptbereich des Programmfensters von Franzis Auftrag & Rechnung werden über die linke Navigation aufgerufenen Listen angezeigt.

| KUNDEN                |                 |                 |                | P 4            | lle Datensát | ze anzeigen | 2            | ·            |               |       |            |             |    |
|-----------------------|-----------------|-----------------|----------------|----------------|--------------|-------------|--------------|--------------|---------------|-------|------------|-------------|----|
| Listen                | Ziehen Sie hier | r einen Spalten | kopf hin, um d | lanach zu grup | ipieron.     |             |              |              |               |       |            |             |    |
| Angebote              | Kunden-Nr. /    | Firma           | Namenszu       | Suchname       | Anrede       | Titel       | Name         | Vorname      | Straße        | PLZ   | Ort        | Land        | Ţ  |
| 2 Auftrian            | KD-20141000     | Schneider       |                | Schneider      | Herrn        |             | Schneider    | Martin       | Goethestr     | 22081 | Hamburg    | Deutschland | i. |
| 0. Pachaunaan         | KD-20141001     | Müller KG       |                | Müller         | Herm         |             | Berger       | Klaus-Dieter | Industrierin. | 47839 | Krefeld    | Deutschland | á. |
| Reading Rachausses    | KD-20141002     |                 |                | Weinreich      | Herm         |             | Weller       | Karl         | Bergstraß     | 22300 | Hundsdorf  | Deutschland | í. |
| Ca Regern, Nechnungen | KD-20141003     |                 |                | Barverkauf     |              |             |              |              |               |       |            | Deutschland | 8  |
| Protorma-Rechnung     | KD-20141004     |                 |                | Berg           | Herm         |             | Markus       | Berg         | Steinhauer    | 55555 | Bad Muster | Deutschland | 5  |
| Lieferscheine         | KD-20141005     | Burgmann        |                | Burgmann       | Herrn        |             | Peter        | Burgmann     | Industriest   | 47839 | Krefeld    | Deutschland | ŝ  |
| S Quittungen          | KD-20141006     | Mustermüll      |                | Mustermüller   | Herm         | 4           | Mustermüller | Hans-Peter   | Westring 21   | 47839 | Krefeld    | Deutschland | i. |
| Gutschriften          | KD-20141007     | Hausmann.       |                | Hausmann       | Frau         | -           | Meier        | Angela       | Am Stadio     | 45678 | Herten     | Deutschland | í. |
| 😍 Artikel             |                 |                 |                |                |              |             |              |              |               |       |            |             | T  |
| 2 Kunden              |                 |                 |                |                |              |             |              |              |               |       |            |             | T  |
| Leistungsnachweise    |                 |                 |                |                |              |             |              |              |               |       |            |             | T  |
| Liste drucken         |                 |                 |                |                |              |             |              |              |               |       |            |             | T  |
| A Projekte            |                 |                 |                |                |              |             |              |              |               |       |            |             | ł  |
| Zahlungsverkehr       |                 |                 | -              |                |              |             | _            |              |               |       |            |             | 1  |
| Meine Firma           | Datensatz: 14   | 4 8             | von 8 ⊧⊧       |                |              |             |              |              |               |       |            | 1           | ,  |

# **5** - Rechte und untere Zusatznavigation

In diesem Bereich werden z. B. der <u>Kalender</u>, die <u>Aufgaben</u>, das **Message-Center**, die **Webshop-Optionen** etc. eingeblendet, die Sie über die dazugehörige Schaltflächenleiste (6) aufrufen können.

Die entsprechenden Daten werden im unteren Bereich des Hauptfensters oder separaten Dialogen angezeigt.

# 6 - Schaltflächenleiste der rechten Navigation

Hierüber rufen Sie die im Bereich der **rechten und unteren Zusatznavigation** (5) anzuzeigenden Funktionen und Optionen auf.

# 8 - Statusleiste

Die Statusleiste liefert Ihnen auf einen Blick Angaben zur aktuell aufgerufenen Firma, dem angemeldeten Benutzer, der Währung, der Zeitund dem Datum.

# Meine Firma

# Inhalt

| Neuen Mandanten anlegen                      |   |
|----------------------------------------------|---|
| Start                                        | 4 |
| SQL-Server Konfiguration                     | 5 |
| Auftrag & Rechnung-Sicherheitskopie einlesen | 7 |
| Mit vorhandenem Mandanten starten            | 8 |
| Installation                                 | 9 |
| Server-Installation                          |   |
| Client-Installation                          |   |
| Einzelplatz-Installation                     |   |
| Firma                                        |   |
| Logo                                         |   |
| Anschrift                                    |   |
| Bankverbindung                               |   |
| Nummernkreise                                |   |
| Administrator                                |   |
| Fertig                                       |   |
| SQL-Server konfigurieren                     |   |
| Mitarbeiterverwaltung                        |   |
| Allgemein                                    |   |
| Anschrift u. Kontakt                         |   |
| Bank u. Finanzen                             |   |
| Mitarbeiter: Rechteverwaltung                |   |
| Mitarbeiter: Provisionsabrechnung            |   |
| Mitarbeiter                                  |   |
| Sonstige Einstellungen                       |   |
| Auswahllisten                                |   |
| Abteilungen                                  |   |
| Anreden                                      |   |
| Artikeltypen                                 |   |
| Branchen                                     |   |
| Einheiten                                    |   |

| Formulare                      | 38 |
|--------------------------------|----|
| Kontaktaufnahmearten           | 39 |
| Kreditkarten                   | 40 |
| Kreditversicherungen           | 41 |
| Kundentypen                    | 42 |
| Länder                         | 43 |
| Logistiker                     | 44 |
| Mahnstufen                     | 45 |
| Mitteilungen                   | 46 |
| Rabatte                        | 47 |
| Steuersätze                    | 48 |
| Versandarten                   | 49 |
| Währungen                      | 50 |
| Zahlungsarten                  | 51 |
| Zahlungsbedingungen            | 52 |
| Einstellungen                  | 53 |
| Benutzer                       | 53 |
| Programmstart                  | 55 |
| Allgemein                      | 56 |
| Nummernkreise                  | 58 |
| Drucken                        | 59 |
| Tabellenformat                 | 61 |
| Berechnungen                   | 63 |
| Berechnung / Zahlung / Buchung | 64 |
| Einstellungen für die Schweiz  | 65 |
| Versand-Optionen               | 66 |
| Ordner                         | 67 |
| E-Mail                         | 69 |
| Zoll                           | 70 |
| Belegerstellung                | 71 |
| Artikelverwaltung              | 73 |

# Neuen Mandanten anlegen

Beim ersten Programmstart öffnet sich zunächst der **Startassistent**, der Sie dabei unterstützt, einen neuen Mandanten (eine neue Firma) anzulegen. Diesen Dialog können Sie später zum Anlegen weiterer Mandanten im Programm über den Menüpunkt **Datei / Mandanten / einen neuen Mandanten** anlegen aufrufen.

An der linken Seite des Assistentenfensters finden Sie ein Leitsystem, das Sie durch die einzelnen Schritte der Einrichtung führt: **Start, Installation, Firma, Logo, Anschrift, Bankverbindung, Nummernkreise, Administrator** und **Fertig**. Der Schritt, in dem Sie sich gerade befinden, wird durch ein rotes Quadrat gekennzeichnet.

### Hinweis

Änderungen an den Eingaben des Startassistenten können Sie später über das Menü Datei /Mandanten / <u>den aktuellen</u> Mandanten bearbeiten vornehmen.

### **Start**

Haben Sie **Franzis Auftrag & Rechnung** zum ersten Mal gestartet und noch nicht bereits zuvor mit dem Programm gearbeitet, beginnen Sie die Arbeit mit der Software mit dem Anlegen eines neuen Mandanten.

Belassen Sie in diesem Fall die standardmäßig vorausgewählte Option Ich möchten einen neuen Mandanten erstellen oder einen Client einrichten aktiviert.

### Hinweis

Diese Option wird immer dann verwendet, wenn Sie eine Einzelplatz-/Server-Version einrichten oder einen Client-PC mit einem Server verbinden möchten.

| Start          | Willkommen!                                                                                                    |
|----------------|----------------------------------------------------------------------------------------------------|
| Installation   | Dieser Assistent wird ihnen behilflich sein, einen neuen Mandanten einzurichter<br>Folgen Sie daher bitte den Anweisungen.                  |
| Firma          | Datenbanktyp                                                                                                    |
| Logo           |                                                                                                    |
| Anschrift      | Incroson Access                                                                                                    |
| Bankverbindung | Bestimmen Sie zunächst bitte, welches Datenbank-Format Sie<br>verwenden möchten.                                                            |
| Nummernkreise  |                                                                                                    |
| Administrator  | Wählen Sie bitte diese Option, wenn Sie eine Einzelplatz- / Server-Version einr<br>oder einen Client-PC mit einem Server verbinden möchten. |
|                | C Ich möchte existierende Daten wiederherstellen                                                                                            |
|                | Datenübernahme aus DATA BECKER-Produkten                                                                                                    |
| Fertig         | Hier können Sie die Daten aus der Faktura oder DATA BECKER-Produkten                                                                        |

Wählen Sie dann unter **Datenbanktyp** das Datenbank-Format aus, das Sie für das Arbeiten mit **Franzis Auftrag & Rechnung** verwenden möchten.

Über die Auswahlliste stehen Ihnen die beiden Datenbankformate **Microsoft Access** und **Microsoft SQL Server** zur Verfügung. Standardmäßig ist hier die Option **Microsoft Access** vorausgewählt.

### **SQL-Server Konfiguration**

Wählen Sie **Microsoft SQL Server** als Datenbank-Format, öffnet sich der Dialog **Datenbank: SQL-Server Konfiguration**, in dem Sie festlegen, wie der SQL-Server die Authentifizierung der Login-ID bestätigen soll.

| vie soll der SQL                                                                                  | Server die Authentifizierung der Login-                                                                                                    | ID bestätigen                                                                               | ?                                                                |
|---------------------------------------------------------------------------------------------------|----------------------------------------------------------------------------------------------------|---------------------------------------------------------------------------------------------|------------------------------------------------------------------|
| C Mit Windows N                                                                                   | T-Authentifizierung durch die Login-ID des Ne                                                                                                    | tzwerks                                                                                     |                                                                  |
| Mit SQL Server<br>eingegeben vo                                                                   | -Authentifizierung durch Login-ID und Kenny<br>m Benutzer                                                                                                    | wort                                                                                        |                                                                  |
| IP-Adresse                                                                                        | (local)                                                                                                    |                                                                                             |                                                                  |
| Geben<br>befinde                                                                                  | Sie hier bitte die IP-Adresse des Servers ein.<br>en, genügt (local), um die Verbindung zur Date                                                                                                    | . Sollten Sie sich<br>enbank aufbaue                                                        | h auf dem Server<br>en zu können.                                |
|                                                                                                   |                                                                                                    |                                                                                             |                                                                  |
| Benutzer                                                                                          | sa                                                                                                    |                                                                                             |                                                                  |
| Benutzer<br>Hier ge<br>Benutz<br>vorbele                                                          | Sa<br>ben Sie bitte einen Benutzer der SQL-Datenb<br>errechten an. Der Administrator der Datenbar<br>egt wird.                                                                                                    | ank mit ausreici<br>nk ist 'sa', der h                                                      | hend<br>ier auch                                                 |
| Benutzer<br>Hier ge<br>Benutz<br>vorbek                                                           | sa<br>ben Sie bite einen Benutzer der SQL-Datenb<br>errechten an. Der Administrator der Datenbar<br>egt wird.                                                                                                    | ank mit ausreici<br>nk ist 'sa', der h                                                      | hend<br>ier auch                                                 |
| Benutzer<br>Wier ge<br>Benutz<br>vorbek<br>Passwort<br>Passwort<br>Das F<br>Zuga<br>Dater<br>DynD | sa<br>ben Sie bitte einen Benutzer der SQL-Datenb<br>errechten an. Der Administrator der Datenbar<br>egt wird.<br>******<br>Passwort ist immer das Passwort des oben g<br>ngsdaten wie Benutzer und Passwort sind in<br>ibank, auch wenn Sie die Verbindung über ei<br>NS herstellen.                   | ank mit ausreici<br>nk ist 'sa', der h<br>ewählten Benu<br>mer für den Zu<br>ine dynamische | hend<br>ier auch<br>tzers. Die<br>igriff auf die<br>IP wie z. B. |
| Benutzer<br>Werner<br>Passwort<br>Passwort<br>Das F<br>Zuga<br>Dater<br>DynD<br>SQL-Server        | sa<br>ben Sie bitte einen Benutzer der SQL-Datenb<br>errechten an. Der Administrator der Datenbar<br>egt wird.<br>******<br>Passwort ist immer das Passwort des oben g<br>ngsdaten wie Benutzer und Passwort sind in<br>bank, auch wenn Sie die Verbindung über ei<br>NS herstellen.<br>SQL-Server 2000 | ank mit ausreici<br>nk ist 'sa', der h<br>ewählten Benu<br>nmer für den Zu<br>ne dynamische | hend<br>ier auch<br>tzers. Die<br>igriff auf die<br>IP wie z. B. |

Wählen Sie, wie die Authentifizierung durchgeführt werden soll:

Mit Windows NT-Authentifizierung durch die Login-ID des Netzwerks oder Mit SQL Server-Authentifizierung durch Login-ID und Kennwort eingegeben vom Benutzer (Standard).

Je nach Auswahl des Authentifizierungstyps müssen anschließend im unteren Bereich des Fensters verschiedene Angaben vorgenommen werden:

**IP-Adresse**: Geben Sie hier die **IP-Adresse des Servers** ein. Sollten Sie sich auf dem Server befinden genügt die Eingabe von (**local**), um die Verbindung zur Datenbank aufbauen zu können.

Um eine Instanz des SQL-Servers zu verwenden, geben Sie die Instanz hinter der IP-Adresse getrennt durch einen Backslash (\) ein. [Beispiel: .\SQLEXPRESS]

Um die Datenbank über eine **dynamische IP-Adresse** (DynDNS) anzusprechen, geben Sie Ihre **DynDNS-Adresse** ein und fügen ggf. den Namen der verwendeten Instanz hinzu. [Beispiel: franzis.dyndns.org\SQLEXPRESS]

**Benutzer**: In diesem Feld tragen Sie bitte den Benutzer der SQL-Datenbank ein. (Dieser muss über ausreichend Benutzerrechte verfügen.) Der Administrator der Datenbank ist '**sa**', der standardmäßig als Vorbelegung eingegeben ist.

**Passwort**: Als Passwort geben Sie das Passwort des gewählten Benutzers in das Eintragsfeld ein. Die Zugangsdaten wie **Benutzer** und **Passwort** sind immer für den Zugriff auf die Datenbank notwendig, auch wenn Sie die Verbindung über eine dynamische IP-Adresse (z. B. DynDNS) herstellen. **SQL-Server**: Je nach verwendetem SQL-Server werden unterschiedliche Treiber für den Zugriff benötigt. Wählen Sie daher über das Listenfeld die **SQL-Server-Version** aus, die Sie in Verbindung mit **Franzis Auftrag & Rechnung** verwenden möchten. Wählbar sind die Version **SQL-Server 2000** und **SQL-Server 2005**.

Klicken Sie auf **OK**, um die Angaben zu übernehmen und den Dialog zu schließen.

Haben Sie den Datenbanktyp gewählt, klicken Sie zum Fortfahren des Anlegen eines neuen Mandanten auf Weiter.

Wenn Sie **Franzis Auftrag & Rechnung** bereits verwendet haben, bietet Ihnen das Programm drei weitere Startmöglichkeiten an: Das Einlesen einer **Auftrag & Rechnung-Sicherheitskopie** oder das Starten mit einem bereits **vorhandenen Mandanten.** 

Aktivieren Sie dazu die Option Ich möchte existierende Daten wiederherstellen und wählen Sie über das Listenfeld, mit welchen Daten Sie weiter arbeiten möchten.

# Auftrag & Rechnung-Sicherheitskopie einlesen

Um eine bestehende Sicherheitskopie einzulesen, wählen Sie unter Ich möchte existierende Daten wiederherstellen über das Listenfeld die Option Sicherheitskopie einlesen und klicken Sie auf OK.

Es öffnet sich das Fenster Daten zurücksichern, in dem Sie die Sicherheitskopie auswählen, die Sie einlesen möchten.

### Hinweis

Bedenken Sie beim Starten mit einer Sicherheitskopie, dass sich der Datenstamm auf dem Stand des Datums der Erstellung der Sicherheitskopie befindet.

| de la seites              |     |     | lame                                  | Änderungsdatum   |   |
|---------------------------|-----|-----|---------------------------------------|------------------|---|
| Desiton                   | 11  | 9   | 20140314_083339_Andreas Muster.mdb    | 14.03.2014 08:33 |   |
| Bounloads                 |     | 9   | 20140317_082500_Andreas Muster.mdb    | 17.03.2014 08:25 |   |
| S Zuletzt besucht         |     | 6   | 20140318_072313_Andreas Muster.mdb    | 18.03.2014 07:23 |   |
| an addition of the second |     | 9   | 20140319_083118_Andreas Muster.mdb    | 19.03.2014 08:31 |   |
| Ribliotheken              |     | 9   | 20140319_193255_Andreas Muster.mdb    | 19.03.2014 19:33 |   |
| Bilder                    |     | 9   | 20140320_025926_Andreas Muster.mdb    | 20.03.2014 03:24 |   |
|                           |     | 9   | 20140320_145512_Andreas Muster.mdb    | 20.03.2014 14:55 |   |
| A Musik                   |     | 9   | 20140320_151843_Andreas Muster.mdb    | 20.03.2014 15:18 |   |
| Videos                    |     | 9   | 20140320_182240_Andreas Muster.mdb    | 20.03.2014 18:23 |   |
|                           | ш   | 9   | 20140324_083746_Andreas Muster.mdb    | 24.03.2014 08:37 |   |
|                           |     | 9   | 20140324_220453_Andreas Muster.mdb    | 24.03.2014 22:05 |   |
| Lokaler Datenträger (C:)  |     | 8   | 5) 20140325_032154_Andreas Muster.mdb | 25.03.2014 03:22 |   |
| - Advait (5-)             | *   | 1   |                                       |                  | , |
| Dateigam                  | e 2 | 014 | 025_002154_Andreas Muste              | skopie (*.mdb)   | ÷ |

Wählen Sie die Sicherheitskopie im Format **MDB** aus, mit der Sie starten möchten und klicken Sie auf **Öffnen**, um das Einlesen zu starten.

### Mit vorhandenem Mandanten starten

Darüber hinaus besteht die Möglichkeit, mit einem bereits vorhandenen Mandanten zu arbeiten. Wählen Sie dazu unter Ich möchte existierende Daten wiederherstellen über das Listenfeld die Option Mit vorhandenem Mandanten starten aus und klicken Sie auf OK.

Es öffnet sich der Dialog **Datenrücksicherung: vorhandene Mandanten**, in dem Sie die **Franzis Auftrag & Rechnung** Datenbank eines bereits existierenden Mandanten auswählen.

| In weichem Ord            | iner befindet sich die Datenbank des Mandanten?                                                                     |           |
|---------------------------|----------------------------------------------------------------------------------------------------|-----------|
| C:\Users\Monik            | a\Documents\AbamSoft Salida (Datenbankordner)\Andreas Muster                                                        | <b>\$</b> |
| Firmenname                | Andreas Muster                                                                                                    | ]         |
| nstallationsart –         |                                                                                                    |           |
| C SERVER: E<br>Anderes Po | Bei diesem Mandanten handelt es sich um eine Server-Installation.<br>C's sollen auf die Datenbank zugreifen können. |           |
| C EINZELPL                | ATZ: Den Mandanten bitte als Einzelplatz wiederherstellen. Nur dies<br>It diesem Mandanten arheiten                 | er        |

Wählen Sie unter **Auswahl des Mandanten** über das Ordner-Icon den Ordner aus, in dem sich die Datenbank des Mandanten befindet.

| Downloads                             | • |
|---------------------------------------|---|
| 📔 Eigene Bilder                       |   |
| 🖌 👔 Eigene Dokumente                  | Π |
| 4 🎉 AbamSoft Salida (Datenbankordner) |   |
| <ul> <li>Andreas Muster</li> </ul>    |   |
| 腸 Backup                              | 4 |
| Belege                                |   |
| light Export                          |   |
| 🎉 Temp                                |   |
| Corel User Files                      |   |
| 👂 🎍 Erzeugte Websites                 |   |

Ein Klick auf das Icon öffnet den Dialog **Ordner suchen**, in dem Sie den gewünschten Ordner per Mausklick markieren. und mit einem Klick auf **OK** in den Assistenten übernehmen.

Befinden sich in diesem Ordner mehrere Mandanten-Datenbanken, wählen Sie die Datenbank, mit der Sie arbeiten möchten, über das Listenfeld **Firmenname** aus.

Wählen Sie abschließend aus, um welche Installationsart es sich bei der Datenrücksicherung des Mandanten handelt.

SERVER: Wählen Sie diese Option, wenn es sich bei dem Mandanten um eine Server-Installation handelt, bei der andere PCs auf die Datenbank zugreifen können.

**EINZELPLATZ**: Wählen Sie diese Option, wenn der bestehende Mandant als **Einzelplatz** wiederhergestellt werden soll. In diesem Fall kann nur dieser PC mit diesem Mandanten arbeiten.

Klicken Sie auf **OK**, um den Mandanten in der gewünschten Installationsart wiederherzustellen.

### **Installation**

Haben Sie sich im **Start-Fenster** des Assistenten für das **Anlegen eines neuen Mandanten** entschieden, werden Sie automatisch zum Schritt **Installation** weitergeleitet.

| Start          | Installationsart                                                                                                    |    |
|----------------|----------------------------------------------------------------------------------------------------|----|
| Installation   | Einzelplatz                                                                                                    |    |
| Firma          | Datenbankpfad                                                                                                    |    |
| Logo           | Wählen Sie hier den Ordner aus, in dem Sie die Datenbank des Mandanten                                                                                  |    |
| Anschrift      | ablegen und speichern möchten.                                                                                                    |    |
| Bankverbindung | C:/Users\Monika\Documents\AbamSoft Salida (Datenbankordner)\                                                                                            | 6  |
| Nummernkreise  | In diesem Ordner werden alle relevanten Daten zum Mandanten, wie z. B. die<br>Datenback die Beinearchiverung sowie die Backundateien abreient und       |    |
| Administrator  | gespeichert.                                                                                                    |    |
|                | Firmeoname Andreas Muster                                                                                                    | _  |
|                | Firmenname Andreas Muster                                                                                                    |    |
| Fertio         | Geben Sie hier bite den exakten Firmennamen ein. Dieser wird auch für die<br>Erstellung der Datenbank verwendet, kann aber jederzeit über das Menü Date | i/ |

In diesem Assistentenschritt wählen Sie zunächst die Installationsart für Franzis Auftrag & Rechnung aus, die Sie durchführen möchten: Server-, Client- oder Einzelplatz-Installation

# **Server-Installation**

Wählen Sie als Installationsart Server aus, um eine Server-Installation von Franzis Auftrag & Rechnung vorzunehmen.

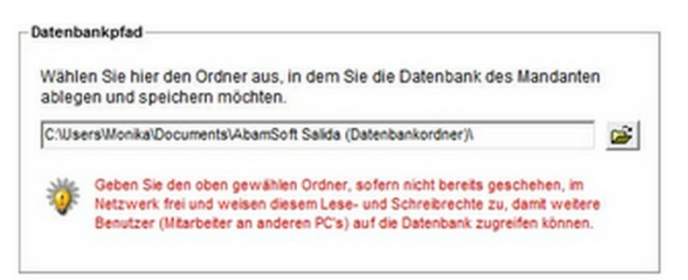

Im Bereich **Datenbankpfad** wählen Sie durch einen Klick auf das Ordner-Icon zunächst den Ordner aus, in dem Sie die Datenbank des Mandanten speichern möchten oder belassen Sie den standardmäßig angezeigten Installationsordner als Speicherort.

### Hinweis

Sofern nicht bereits geschehen, geben Sie den gewählten Ordner im Netzwerk frei und weisen Sie ihm Lese- und Schreibrechte zu, damit weitere Benutzer (Mitarbeiter an anderen PCs) auf die Datenbank zugreifen können.

Darüber hinaus geben Sie im Feld Firmennamen den entsprechenden Namen der Firma (ggf. inklusive Firmierung) ein.

### Hinweis

Der hier angegebene Firmenname wird auch für die Erstellung der Datenbank verwendet, kann aber jederzeit über den Menüpunkt **Datei / Mandanten / den aktuellen Mandanten bearbeiten** geändert werden.

Klicken Sie anschließend auf Weiter, um mit der Dateneingabe fortzufahren.

# **Client-Installation**

Die Client-Installation wird auf den einzelnen Arbeitsstationen im Netzwerk durchgeführt, die auf die Server-Installation von Franzis Auftrag & Rechnung zugreifen.

Auch hier wählen Sie über das **Ordner-Icon** den Pfad zu dem Ordner aus, in dem die Datenbank des Mandanten abgelegt werden soll.

### Hinweis

Damit auf diesen Ordner im Netzwerk zugegriffen werden kann, muss dieser freigegeben und mit Lese- und Schreibrechten ausgestattet werden.

| Start          | Installationsart                                                                                                    |                                     |
|----------------|----------------------------------------------------------------------------------------------------|-------------------------------------|
| Installation   | Einzelplatz                                                                                                    | 2                                   |
| Firma          | C Datenbankpfad                                                                                                    |                                     |
| Logo           | Wählen Sie hier den Ordner aus, in dem Sie die Datenbank de                                                                   | s Mandanten                         |
| Anschrift      | ablegen und speichern möchten.                                                                                                |                                     |
| Bankverbindung | C/Users/Monika/Documents/AbamSoft Salida (Datenbankordner)/                                                                   |                                     |
| Nummernkreise  | In diesem Ordner werden alle relevanten Daten zum Mandante<br>Datenbank, die Belegarchivierung sowie die Backupdateien ab     | n, wie z. B. die<br>gelegt und      |
| Administrator  | gespeichert.                                                                                                    |                                     |
|                | Firmenname Andreas Muster                                                                                                    |                                     |
|                |                                                                                                    |                                     |
| Fertig         | Geben Sie hier bitte den exakten Firmennamen ein. Dieser wird<br>Erstellung der Datenbank verwendet, kann aber jederzeit über | s auch für die<br>das Menü 'Datei / |

Darüber hinaus geben Sie in diesem Fenster den **Firmen**- und den **Benutzernamen** ein oder wählen ihn ggf. aus der entsprechenden Liste aus.

Klicken Sie auf Weiter, um zum nächsten Schritt zu gelangen.
## **Einzelplatz-Installation**

Wählen Sie als Installationsart Einzelplatz aus, wenn Sie Franzis Auftrag & Rechnung nur auf einem Arbeitsplatz installieren und nutzen möchten.

| Start          | Installationsart                                                                                                    | -  |
|----------------|----------------------------------------------------------------------------------------------------|----|
| Installation   | Einzelplatz.                                                                                                    |    |
| Firma          | Datenbankpfad                                                                                                    |    |
| Logo           | Wählen Sie hier den Ordner aus, in dem Sie die Datenbank des Mandanten                                                                                    |    |
| Anschrift      | ablegen und speichern möchten.                                                                                                    |    |
| Bankverbindung | C:\Users\Monika\Documents\AbamSoft Salida (Datenbankordner)\                                                                                              | C  |
| Nummernkreise  | In diesem Ordner werden alle relevanten Daten zum Mandanten, wie z. B. die                                                                                |    |
| Administrator  | gespeichert.                                                                                                    |    |
|                | Firmenname Andreas Muster                                                                                                    |    |
|                |                                                                                                    |    |
| Fertig         | Geben Sie hier bitte den exakten Firmennamen ein. Dieser wird auch für die<br>Erstellung der Datenbank verwendet, kann aber jederzeit über das Menü 'Date | i/ |

Im Bereich **Datenbankpfad** wählen Sie durch einen Klick auf das **Ordner-Icon** zunächst den Ordner aus, in dem Sie die Datenbank des Mandanten speichern möchten oder belassen Sie den standardmäßig angezeigten Installationsordner als Speicherort.

Geben Sie anschließend im Feld Firmenname den entsprechenden Namen der Firma (ggf. inklusive Firmierung) ein.

#### Hinweis

Der hier angegebene Firmenname wird auch für die Erstellung der Datenbank verwendet, kann aber jederzeit über den Menüpunkt **Datei / Mandanten / den aktuellen Mandanten bearbeiten** geändert werden.

Klicken Sie auf Weiter, um zum nächsten Schritt zu gelangen.

### **Firma**

Im Schritt Firma geben Sie die Grundangaben zur Firma des Mandanten ein.

| Installation   | Geschäftsführer | Andreas Must | er  |  |
|----------------|-----------------|--------------|-----|--|
| Firma          | Umsatzsteuer-ID | DE 12345678  | 90  |  |
| Logo           | Handelsregister | HRA1122      |     |  |
| Anschrift      | Steuernummer    | 123/456/789/ | 123 |  |
| Bankverbindung | Währung         | EUR          | •   |  |
| Nummernkreise  |                 |              |     |  |
| Administrator  |                 |              |     |  |
|                |                 |              |     |  |
|                |                 |              |     |  |
|                |                 |              |     |  |

Folgende Angaben können Sie eintragen:

Geschäftsführer: Hinterlegen Sie hier den Namen des Geschäftsführers der Firma.

Umsatzsteuer-ID: Geben Sie hier die Umsatzsteuer-Identitätsnummer der Firma ein.

Handelsregister: Hier wird die Nummer der Eintragung im Handelsregister und ggf. das Registergericht eingetragen.

Steuernummer: Tragen Sie hier die Steuernummer der Firma ein.

Währung: Wählen Sie über das Listenfeld, ob Sie als Währung EURO (EUR) oder Schweizer Franken (SFR) verwenden möchten.

#### Hinweis

Wenn Sie als Währung Schweizer Franken (SFR) verwenden, aktivieren Sie in den Programmeinstellungen (Extras/Einstellungen/Allgemein) die Schweizer Rappen-Rundung.

Klicken Sie auf Weiter, um zum nächsten Schritt zu gelangen.

### Logo

In diesem Fenster haben Sie die Möglichkeit, ein Firmenlogo einzuladen oder einzuscannen, damit es auf Ihren Belegen, wie Angeboten, Rechnungen usw. angezeigt und verwendet werden kann.

Klicken Sie auf die Schaltfläche Logo laden, um ein bereits digitalisiertes Logo von Ihrer Festplatte oder einem Datenträger in den Dialog zu laden. Verwendbare Formate in Franzis Auftrag & Rechnung sind \*.jpg, \*.bmp, \*.wmf und \*.emf.

Um ein bereits in den Dialog geladenes Bild wieder zu entfernen, klicken Sie auf die Schaltfläche **Logo löschen**. Das Löschen eines Logo bietet sich auch an, wenn Sie ein anderes Logo in den Dialog laden möchten.

Haben Sie einen Scanner an Ihr System angeschlossen, wird neben den Schaltflächen Logo laden und Logo löschen auch die Schaltfläche Scannen angezeigt, über die Sie ein Logo in Franzis Auftrag & Rechnung einscannen können.

#### Hinweis

Wählen Sie für das einzuscannende Logo eine möglichst hohe Auflösung (z. B. 300 dpi), um eine gute Druckqualität zu erzielen. Die Dateigröße sollte dabei 500 kB nicht überschreiten.

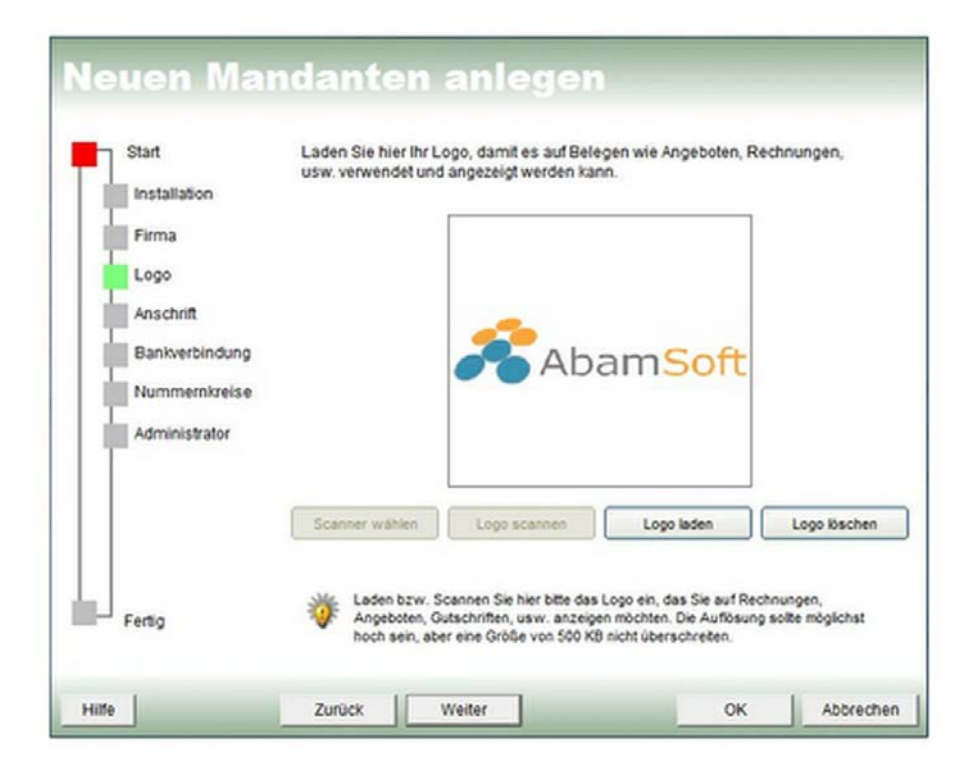

Klicken Sie auf Weiter, um zum nächsten Schritt zu gelangen.

### Anschrift

Im Fenster **Anschrift** haben Sie die Möglichkeiten, alle **Adress- und Kommunikationsdaten** des Unternehmens einzugeben. Bei den grün hinterlegten Feldern handelt es sich um sogenannte Pflichtfelder, d. h., hier muss ein Eintrag vorgenommen werden.

| Installation                   | Anrede           | Herr                   | •       |               |   |
|--------------------------------|------------------|------------------------|---------|---------------|---|
| Firma                          | Name             | Muster                 | Vorname | Andreas       |   |
| Logo                           | Straße           | Am Gewerbegebiet 100   | )       |               |   |
| Anschrift                      | Land             | Deutschland            |         |               | • |
| Bankverbindung                 | PLZ              | 47839 Ort              | Krefeld |               |   |
| Nummernkreise<br>Administrator | Telefon<br>Mobil | 02151/55566677         | Telefax | 02151/5556678 |   |
|                                | E-Mail           | info@musterfirma-onlin | ne24.de |               |   |
|                                | Homepage         | www.musterfirma-onlin  | e24.de  |               |   |

#### Folgende Angaben können bzw. müssen gemacht werden:

**Anrede**: Wählen Sie über das Listenfeld die gewünschte Anrede aus. Die zur Verfügung stehenden Anreden können später im Programm über die <u>Auswahllisten</u> anpassen.

Name / Vorname: Hier geben Sie den Nach- und Vornamen an.

Straße: In diesem Feld werden die Straße und die Hausnummer eingetragen.

Land: Wählen Sie über das Listenfeld das entsprechende Land aus.

PLZ: Hier geben Sie die Postleitzahl ein.

**Ort**: In diesem Feld tragen Sie den Ort (Sitz des Unternehmens) ein. Wechseln Sie mit der **[TAB]**-Taste aus dem Feld Postleitzahl, wird der Ort automatisch angezeigt, sofern Sie die entsprechende Option in den Einstellungen aktiviert haben.

Telefon: Geben Sie hier die Telefonnummer inklusive der Vorwahl ein.

Telefax: Geben Sie hier die Telefaxnummer inklusive der Vorwahl ein.

Mobil: Tragen Sie hier ggf. die Mobilfunknummer ein, unter der der Mandant erreichbar sind.

E-Mail: Geben Sie hier eine gültige E-Mail-Adresse ein.

Homepage: Tragen Sie in diesem Feld die Internetadresse der Firmen-Website ein.

Tipp

Auch wenn es sich nur bei den grün hinterlegten Feldern um Pflichtangaben handelt, bietet es sich an, die Felder möglichst komplett auszufüllen, damit Ihnen alle Angaben für das Arbeiten mit **AbamSoft Salida** direkt zur Verfügung stehen.

Haben Sie alle Angaben hinterlegt, stehen Ihnen für das weitere Vorgehen zwei Möglichkeiten zur Verfügung.

Zum einen haben Sie die Möglichkeit, durch einen Klick auf **OK** den Assistenten direkt zu beenden und in das Programm zu wechseln.

Es wird jedoch empfohlen, den Assistenten komplett zu durchlaufen, damit Ihnen im Programm die in den nachfolgenden Fenstern eingetragenen Angaben direkt zur Verfügung stehen.

#### Hinweis

Sollten Sie den Assistenten verlassen, müssen Sie, z. B. damit Ihnen in den Formularen alle Angaben zur Verfügung stehen, unter dem Menü die entsprechenden Daten nachtragen.

### Bankverbindung

Dieses Fenster bietet Ihnen die Möglichkeit, bis zu zwei **Bankverbindungen** für Ihr Unternehmen einzugeben. Diese Angaben werden automatisch in den Formularen übernommen.

| Start          | 1. Bankverbindung | 9                 |
|----------------|-------------------|-------------------|
| Installation   | Bankleitzahl      | 32050000          |
| Elstanaport    | Bankname          | Sparkasse Krefeld |
| Firma          | Kontonummer       | 999555999555      |
| Logo           | S.W.I.F.T BIC     | SPKRDE33XXX       |
| Anschrift      | IBAN              |                   |
| Bankverbindung | Inhaber           | Andreas Musted    |
| Nummernkreise  |                   |                   |
| Administrator  | 2. Bankverbindung | 2                 |
|                | Bankleitzahl      | ·                 |
|                | Bankname          |                   |
|                | Kontonummer       | - I               |
|                | S.W.I.F.T BIC     |                   |
|                | IBAN              | I                 |
|                |                   |                   |

Folgende Angaben können hinterlegt werden:

**Bankleitzahl**: Hier hinterlegen Sie die **Bankleitzahl** der Bankverbindung der Firma. Haben Sie die **Bankleitzahl** oder die genaue **Bankbezeichnung** nicht zur Hand, stellt **Franzis Auftrag & Rechnung** Ihnen eine <u>Suchfunktion</u> zur Verfügung, die Sie als Hilfe beim Eintragen verwenden können.

Bankname: Geben Sie hier den Namen der Bank ein, bei dem das Konto geführt wird.

Kontonummer: In diesem Feld geben Sie die Kontonummer des Firmenkontos ein.

S.W.I.F.T. BIC: Diese Nummer wird vom Programm automatisch nach Angabe der BLZ und des Banknamens aus der Datenbank ausgelesen.

IBAN: Diese Nummer wird vom Programm automatisch aus der Datenbank ausgelesen, wenn die Bankleitzahl und Kontonummer eingegeben wurden.

Kontoinhaber: Hier geben Sie den Inhaber des Kontos an.

Klicken Sie auf Weiter, um zum nächsten Eingabefenster zu gelangen.

### Nummernkreise

Durch das Verwenden von **Nummerkreisen** haben Sie die Möglichkeit, Ihren Belegen eine eindeutige Kennung zuzuweisen. Diese eindeutige Kennung ermöglicht nicht nur das schnellere und einfachere Zuordnen und Auffinden von Belegen, bei der Rechnungsstellung ist eine eindeutige, fortlaufende Nummerierung gesetzlich vorgeschrieben.

In diesem Fenster legen Sie die Darstellungsweise der Nummernkreise in Franzis Auftrag & Rechnung fest und bestimmen, ob die Nummernkreise automatisch hochgezählt werden sollen.

Standardmäßig setzt sich die Nummer aus dem Kürzel, einem Bindestrich, der Jahreszahl und einer fortlaufenden Nummer, beginnend bei 1000, zusammen. Eine Rechnungsnummer wird im Programm wie folgt dargestellt: "RE-20081000". Über die Auswahlfelder im Kopf des Fensters haben Sie die Möglichkeit, die Darstellungsweise der Nummernkreise individuell anzupassen.

| Start          | Bestimmen Sie hier die Darstellungswe | eise der Num | mernkreise |            |
|----------------|---------------------------------------|--------------|------------|------------|
| Installation   | Kürzel 💌 - 💌 Jahr                     | · Lee        | -          | Nr. 💌      |
| Firma          | Vorschau: RE-20141000                 |              |            |            |
| Logo           | Nummernkreis                          | Kürzel       | Nummer     | Hochzählen |
| Anschrift      | Kunden                                | KO           | 1000       | <b>v</b>   |
| - and an in    | Artikel                               | ART          | 1000       |            |
| Bankverbindung | Angebot                               | AN           | 1000       |            |
| Nummernizaise  | Auftrag                               | AB           | 1000       | 2          |
| Monumento 4/24 | Lieferschein                          | LS           | 1000       |            |
| Administrator  | Rechnung                              | RE           | 1000       | 8          |
|                | Proforma-Rechnung                     | PI           | 1000       | 8          |
|                | Quittung                              | QU           | 1000       | 8          |
|                | Gutschrift                            | GU           | 1000       |            |
|                | Mahnung                               | MA           | 1000       |            |
|                | Mtarbeter                             | MA           | 1000       |            |
|                | Zahlung                               | z            | 1000       |            |
|                | offene Posten                         | OP           | 1000       |            |
| Ferag          | Termin                                | TM           | 1000       | 2          |

Standardmäßig ist für alle Nummernkreise die Option Hochzählen aktiviert.

#### Hinweis

Um ein Kürzel aus den Nummernkreisen auszuschließen, entfernen Sie den Haken aus dem Kästchen in der Spalte Hochzählen. Bitte beachten Sie, dass Sie für diese Belegart nun eine manuelle, fortlaufende Nummernvergabe vornehmen müssen.

Klicken Sie auf **Weiter**, um zum nächsten Eingabefenster zu gelangen.

### Administrator

Bei einer Einzelplatz- oder Server-Installation wird in diesem Fenster automatisch ein Administrator angelegt. Bei einer Client-Installation wird auf bereits am Server angelegte Benutzer/Mitarbeiter zurückgegriffen.

| start          | Admini  | strator                           |                            |                                                      |        |
|----------------|---------|-----------------------------------|----------------------------|------------------------------------------------------|--------|
| Installation   | Bezeich | inung (Name)                      | Administrator              |                                                      |        |
| Firma          | Kennwa  | ort                               |                            |                                                      |        |
| Logo           | . 14.   | En united and an effective of the | ala di dalah tata ang      | and the first second                                 |        |
| Anschrift      | - 10    | Einzelplatz-Version               | ). Bei einer Client-Instal | elegt (nur Server- und<br>lation wird auf bereits am | Server |
| Bankverbindung |         | angelegte Benutzer                | Mearbeter zuruckgeg        | iffeo.                                               |        |
| Nummernkreise  |         |                                   |                            |                                                      |        |
| Administrator  |         |                                   |                            |                                                      |        |
|                |         |                                   |                            |                                                      |        |
|                |         |                                   |                            |                                                      |        |
|                |         |                                   |                            |                                                      |        |
| Fartin         |         |                                   |                            |                                                      |        |

Vergebe Sie im Bereich Kennwort ein Passwort für die Benutzeranmeldung.

Hinweis

Sie haben die Möglichkeit, das Kennwort über den Menüpunkt Extras/Kennwort/löschen bzw. .../einrichten anzupassen. In den <u>Programmeinstellungen</u> (Extras/Einstellungen/Benutzer) können Sie außerdem Ihren Benutzer als Standard einrichten oder einen Programmstart ohne Kennwort aktivieren.

Klicken Sie auf Weiter, um zum letzten Schritt zu gelangen.

### **Fertig**

Im letzten Fenster des Startassistenten werden noch einmal die wichtigsten Daten im Überblick angezeigt. Bitte überprüfen Sie die Angaben.

Über die Schaltfläche Zurück können Sie im Assistenten seitenweise zurückgehen und Ihre Angaben ggf. korrigieren.

Darüber hinaus besteht während der Arbeit mit **Franzis Auftrag & Rechnung** jederzeit die Möglichkeit, die Daten über das Menü **Datei/Firma/<u>bearbeiten</u>** anzupassen.

| Start          | Bitte überprüfe | en Sie bitte Ihre Eingaben!                                   |
|----------------|-----------------|---------------------------------------------------------------|
| Installation   | Firmename       | Andreas Muster                                                |
| Firma          | Name            | Andreas Muster                                                |
| Logo           | Straße          | Am Gewerbegebiet 100                                          |
|                | PLZ/Ort         | 47839 Krefeld                                                 |
| Anschrit       | Ust-ID          | DE 1234567890                                                 |
| Bankverbindung | Währung         | EUR                                                           |
| Nummernkreise  |                 |                                                               |
| Administrator  |                 |                                                               |
|                |                 |                                                               |
|                |                 |                                                               |
|                |                 |                                                               |
|                | Die Annuber     | en finns hänne die ledereit öber der Manö Matei i Mander      |
| Fertig         | Die Angaben     | zur Firma können Sie jederzeit über das Menu "Datei / Mandant |

Klicken Sie auf **OK**, um die Eingaben in die Datenbank zu übernehmen.

## **SQL-Server konfigurieren**

Wählen Sie beim <u>Anlegen eines neuen Mandanten</u> **Microsoft SQL Server** als Datenbank-Format, öffnet sich der Dialog **Datenbank: SQL-Server Konfiguration**, in dem Sie festlegen, wie der **SQL-Server die Authentifizierung der Login-ID** bestätigen soll.

| SQL-Se                                               | erver Konfig                                                                                                    | uration                                                               |                                            |
|------------------------------------------------------|----------------------------------------------------------------------------------------------------|-----------------------------------------------------------------------|--------------------------------------------|
| Wie soll der SQL                                     | Server die Authentifizierung der L                                                                                                    | ogin-ID bestätigen                                                    | ?                                          |
| C Mit Windows N                                      | T-Authentifizierung durch die Login-ID o                                                                                               | des Netzwerks                                                         |                                            |
| <ul> <li>Mit SQL Server<br/>eingegeben vo</li> </ul> | -Authentifizierung durch Login-ID und<br>m Benutzer                                                                                    | Kennwort                                                              |                                            |
| IP-Adresse                                           | (local)                                                                                                    |                                                                       |                                            |
| Geben befinde                                        | Sie hier bitte die IP-Adresse des Serve<br>en, genügt (local), um die Verbindung zu                                                    | rs ein. Sollten Sie sich<br>ur Datenbank aufbaue                      | n auf dem Server<br>in zu können.          |
| Benutzer                                             | sa                                                                                                    |                                                                       |                                            |
| Hier ge<br>Benutz<br>vorbek                          | ben Sie bitte einen Benutzer der SQL-E<br>errechten an. Der Administrator der Da<br>gt wird.                                           | atenbank mit ausreich<br>tenbank ist 'sa', der hi                     | er auch                                    |
| Passwort                                             | *****                                                                                                    |                                                                       |                                            |
| Das F<br>Zuga<br>Dater<br>DynD                       | Passwort ist immer das Passwort des o<br>ngsdaten wie Benutzer und Passwort<br>Ibank, auch wenn Sie die Verbindung ü<br>NS herstellen. | oben gewählten Benut<br>sind immer für den Zu<br>iber eine dynamische | zers. Die<br>griff auf die<br>IP wie z. B. |
| SQL-Server                                           | SQL-Server 2000                                                                                                    | •                                                                     |                                            |
| Je na<br>Hier v<br>möch                              | ch SQL-Server werden unterschiedlich<br>wählen Sie bitte die Version aus, die Sie<br>ten.                                              | ne Treiber für den Zug<br>e in Verbindung mit Fin                     | riff benötigt.<br>Ios verwenden            |
| Hilfe                                                |                                                                                                    | ОК                                                                    | Abbrechen                                  |

Wählen Sie, wie die Authentifizierung durchgeführt werden soll: Mit Windows NT-Authentifizierung durch die Login-ID des Netzwerks oder

Mit SQL Server-Authentifizierung durch Login-ID und Kennwort eingegeben vom Benutzer (Standard).

Je nach Auswahl des Authentifizierungstyps müssen anschließend im unteren Bereich des Fensters verschiedene Angaben vorgenommen werden:

**IP-Adresse**: Geben Sie hier die **IP-Adresse des Servers** ein. Sollten Sie sich auf dem Server befinden genügt die Eingabe von (local), um die Verbindung zur Datenbank aufbauen zu können.

Um eine **Instanz des SQL-Servers** zu verwenden, geben Sie die Instanz hinter der IP-Adresse getrennt durch einen Backslash (\) ein. [Beispiel: .\SQLEXPRESS]

Um die Datenbank über eine **dynamische IP-Adresse** (DynDNS) anzusprechen, geben Sie Ihre **DynDNS-Adresse** ein und fügen ggf. den Namen der verwendeten Instanz hinzu. [Beispiel: franzis.dyndns.org\SQLEXPRESS]

**Benutzer**: In diesem Feld tragen Sie bitte den **Benutzer der SQL-Datenbank** ein. (Dieser muss über ausreichend Benutzerrechte verfügen.) Der Administrator der Datenbank ist '**sa**', der standardmäßig als Vorbelegung eingegeben ist.

Passwort: Als Passwort geben Sie das Passwort des gewählten Benutzers in das Eintragsfeld ein.

#### Hinweis

Die Zugangsdaten wie **Benutzer** und **Passwort** sind immer für den Zugriff auf die Datenbank erforderlich, auch wenn Sie die Verbindung über eine dynamische IP-Adresse (z. B. DynDNS) herstellen.

**SQL-Server**: Je nach verwendetem SQL-Server werden unterschiedliche Treiber für den Zugriff benötigt. Wählen Sie daher über das Listenfeld die **SQL-Server-Version** aus, die Sie in Verbindung mit **Franzis Auftrag & Rechnung** verwenden möchten. Wählbar sind die Version **SQL-Server 2000** und **SQL-Server 2005**.

Klicken Sie auf **OK**, um die Angaben zu übernehmen und den Dialog zu schließen.

Mit einem Klick auf Abbrechen schließen Sie den Dialog, ohne den SQL-Server zu konfigurieren.

## Mitarbeiterverwaltung

Damit Sie auf den **Mitarbeiterstamm** während der weiteren Eingaben in **Franzis Auftrag & Rechnung** direkt zugreifen können, bietet es sich an, die **Mitarbeiter** gleich zu Beginn der Arbeit mit der Software einzugeben.

Um einen **Mitarbeiter** in den **Mitarbeiterstamm** einzutragen, rufen Sie den Dialog **Mitarbeiter** über die Navigation auf der linken Seite des Programmfensters unter dem Punkt **Meine Firma** auf.

Klicken Sie nun auf die Schaltfläche **Neu** oder wählen Sie über die Kontextmenüs der Übersichtsliste oder des Menüpunkts **Mitarbeiter** der linken Navigation den Punkt **Neu**.

Es öffnet sich die **Mitarbeiterverwaltung**, in der Sie unter den Reitern **Allgemein**, **Anschrift u. Kontakt** sowie **Bank u. Finanzen** Ihre Einträge vornehmen können.

Darüber hinaus legen Sie über die Schaltfläche im Kopf des Dialogs Einstellungen für die Provisionsabrechnung des Mitarbeiters vornehmen.

### Allgemein

Unter dem Reiter Allgemein geben Sie die allgemeinen, firmenbezogenen Daten Ihrer Mitarbeiter an.

#### Hinweis

Die grün hinterlegten Felder sind **Pflichtfelder**, d. h., sie müssen ausgefüllt werden, damit dieser Mitarbeiter angelegt werden kann.

|                                       | nnt u. Kontakt   Bank u. Finanzen                                                                                                    |                                  |
|---------------------------------------|----------------------------------------------------------------------------------------------------|----------------------------------|
| Mitarbeiter-Nr.                       | MA-2014-1000                                                                                                    | ator 🔽                           |
| Benutzername                          | Administrator                                                                                                    |                                  |
| Abteilung                             |                                                                                                    | •                                |
| Rechteverwaltung                      | Vergabe individueller Rechte                                                                                                    | ¥                                |
| Passwort                              | Mitarbeiter                                                                                                    | aktivieren 🔽                     |
| Lohnkosten<br>Geben Sie<br>entstehen. | hier bitte die Kosten pro Arbeitsstunde ein, die durch den Einsat.<br>Wichtig für die Leistungsabrechnung sowie die Kalkulation im Ho | z des Mitarbeiters<br>Indwerker. |
| Provisionssatz                        | 5,00                                                                                                    |                                  |
| shire Geben Sie                       | hier bitte einen Prozentwert ein. Der Mitarbeiter bekommt diesen<br>angerechnet. In der Artikelverwaltung können Sie die Provision je | Wert auf alle<br>nach Artikel    |
| Verkäufe anpassen.                    |                                                                                                    |                                  |
| Verkäufe anpassen.<br>Schwellenwert   | 0,00                                                                                                    |                                  |

Folgende Angaben können bzw. müssen unter dem Reiter 'Allgemein' vorgenommen werden:

Mitarbeiter-Nr.: Die Mitarbeiternummer wird vom System automatisch vergeben, sofern Sie die Option Hochzählen in den <u>Nummerkreisen</u> aktiviert haben.

Administrator: Aktivieren Sie die Option Administrator, wenn der Mitarbeiter über Administratorenrechte (Zugriff auf alle Module) verfügen soll.

**Benutzername**: Geben Sie hier den internen Benutzername ein, unter dem dieser Mitarbeiter verwaltet werden soll. Diese Angabe ist eine Pflichtangabe.

Abteilung: Wählen Sie über das Listenfeld die Abteilung aus, in der der Mitarbeiter tätig ist.

Rechteverwaltung: Wählen Sie hier, ob Sie für diesen Mitarbeiter individuelle Rechte vergeben oder die Rechte der Abteilung zuweisen möchten.

#### Hinweis

Die Vergabe individueller Rechte erfolgt über die Schaltfläche <u>Rechtevergabe</u> im Kopf des Dialogs und ist mit dem Anlegen des zweiten Mitarbeiters aktiviert.

Passwort: Geben Sie hier das Passwort ein, mit dem sich der Mitarbeiter beim Arbeiten mit Franzis Auftrag & Rechnung einloggt.

**Mitarbeiter aktivieren**: Ist diese Option angehakt, ist der Mitarbeiter für das System aktiviert, d. h. er kann sich mit dem von Ihnen vergebenen Passwort einloggen.

Lohnkosten: Geben Sie hier die Kosten pro Arbeitsstunde ein, die durch den Einsatz des Mitarbeiters entstehen.

**Provisionssatz**: Geben Sie in diesem Feld den prozentualen Wert ein, der dem Mitarbeiter automatisch auf seine Verkäufe als <u>Provision</u> angerechnet werden soll. In der <u>Artikelverwaltung</u> besteht die Möglichkeit, diesen Prozentsatz je nach Artikel anzupassen.

Schwellenwert: Soll die Provision erst ab Erreichen eines bestimmten Betrages ausgeschüttet werden, geben Sie diesen Betrag als Schwellenwert in das Eintragsfeld ein.

### Anschrift u. Kontakt

Unter dem Reiter **Anschrift u. Kontakt** hinterlegen Sie die private Adresse sowie die privaten Kommunikationsdaten Ihres Mitarbeiters:

|             | Anschrift u. Kontakt Bank u. Fir                     | ianzen  |         |   |
|-------------|------------------------------------------------------|---------|---------|---|
| Anrede      | Herr                                                 | Titel   |         | • |
| Name        | Muster                                               | Vorname | Andreas |   |
| Straße      | Industriering 120                                    |         |         |   |
| and         | Deutschland                                          |         |         | • |
| PLZ         | 47839                                                | Ort     | Krefeld |   |
|             | Andreas Muster<br>Industriering 120<br>47839 Krefeld |         |         | Ŧ |
| Felefon     | 02151/55567890                                       | Anrufen |         |   |
| Felefax     | 02151/55567899                                       |         |         |   |
| lidoli      | 0177/55567890                                        | Anrufen |         |   |
|             |                                                      |         |         | • |
| -Mail-Konto | Musterfirma                                          |         |         |   |

#### Folgende Angaben zur privaten Anschrift des Mitarbeiters können Sie in diesem Dialog eingeben:

Anrede: Wählen Sie hier die Anrede des Mitarbeiters aus. Anreden verwalten Sie über den Punkt Auswahllisten/Anreden.

Titel: Wählen Sie hier ggf. den Titel (z. B. Dr.) des Mitarbeiters aus. Titel werden über den Punkt <u>Auswahllisten</u>/Anreden verwaltet.

Name: Geben Sie hier den Nachnamen des Mitarbeiters ein.

Vorname: Tragen Sie hier den/die Vornamen des Mitarbeiters ein.

Straße: Hier geben Sie die Straße und Hausnummer der Adresse des Mitarbeiters an.

Land: Standardmäßig ist in diesem Feld die Option Deutschland vorgegeben. Hat Ihr Mitarbeiter seinen Wohnsitz in einem anderen Land, wählen Sie dieses über das Listenfeld aus.

PLZ: Geben Sie hier die Postleitzahl des Wohnortes des Mitarbeiters ein.

Ort: In diesem Feld wird der Wohnort des Mitarbeiters angegeben. Wechseln Sie über die [TAB]-Taste vom Feld PLZ in das Feld Ort, wird der Ort automatisch vom System eingefügt.

**Anschrift**: In diesem Feld wird die Anschrift so angezeigt, wie sie bei späterer Verwendung beispielsweise in Anschreiben eingefügt wird. Per manueller Eingabe haben Sie die Möglichkeit, Änderungen an der Anschrift vorzunehmen (beispielsweise Einfügen weiterer bzw. Löschen von Umbrüchen).

**Telefon**: Geben Sie hier die **Telefonnummer** mit der entsprechenden Vorwahl ein. Über die Schaltfläche **Anrufen** können Sie den Mitarbeiter bei eingerichteter Internettelefonie direkt aus **Franzis Auftrag & Rechnung** heraus anrufen.

Telefax: Geben Sie hier ggf. die Faxnummer des Mitarbeiters mit der entsprechenden Vorwahl ein.

Mobil: Verfügt der Mitarbeiter über ein Mobiltelefon, geben Sie hier die entsprechende Mobiltelefonnummer ein. Über die Schaltfläche Anrufen können Sie den Mitarbeiter bei eingerichteter Internettelefonie direkt aus Franzis Auftrag & Rechnung heraus anrufen.

E-Mail-Konto: Geben Sie in diesem Fenster das geschäftliche E-Mail-Konto des Mitarbeiters an oder wählen Sie das Konto über das Listenfeld aus.

Klicken Sie auf die Pfeiltaste des Listenfeldes, haben Sie die Möglichkeit zu wählen, ob Sie ein **neues E-Mail-Konto anlegen** möchten, ein **E-Mail-Konto auszuwählen** oder ein **E-Mail-Konto zu bearbeiten**.

E-Mail: In diesem Feld hinterlegen Sie ggf. die private E-Mail-Adresse Ihres Mitarbeiters. Über die E-Mail-Schaltfläche können Sie Ihrem Mitarbeiter über Ihre Standard-E-Mail-Software bzw. den internen E-Mail-Client direkt aus Franzis Auftrag & Rechnung heraus eine E-Mail zuschicken.

Geburtstag: Wählen Sie über das Kalendarium das Geburtsdatum Ihres Mitarbeiters aus oder geben Sie es manuell in das Eintragsfeld ein.

### Bank u. Finanzen

Unter dem Reiter **Bank** hinterlegen Sie die Angaben zur **privaten Bankverbindung** des Mitarbeiters (z. B. für Lohn- und Gehaltszahlungen relevant).

| Bankleitzahl   | 32050000                                                                 | 2 |       |
|----------------|--------------------------------------------------------------------------|---|-------|
| Bankname       | Sparkasse Krefeld                                                        |   |       |
| Kontonummer    | 55567890                                                                 |   |       |
| S.W.I.F.T BIC  | SPKRDE33XXX                                                              |   |       |
| IBAN           | DE5232050000055567890                                                    |   |       |
| Kontoinhaber   | Andreas Muster                                                           |   |       |
| Bankverbindung | Sparkasse Krefeld<br>BLZ 32050000<br>Konton: 55567890<br>BIC SPKRDE33XXX |   | 4 m 4 |
|                |                                                                          |   |       |
|                |                                                                          |   |       |
|                |                                                                          |   |       |

#### Nachfolgende Angaben können Sie zur privaten Bankverbindung des Mitarbeiters eingeben:

Bankleitzahl: Hier geben Sie die Bankleitzahl der Bank des Mitarbeiters an. Über die Schaltfläche mit der Lupe haben Sie die Möglichkeit, nach der Bankverbindung zu suchen.

Bankname: Geben Sie hier den Namen der Bank ein, bei dem das Konto des Mitarbeiters geführt wird.

Kontonummer: In diesem Feld geben Sie die Kontonummer des Mitarbeiters ein.

S.W.I.F.T. BIC: Diese Nummer wird vom Programm automatisch nach Angabe der BLZ und des Banknamens aus der Datenbank ausgelesen.

IBAN: Diese Nummer wird vom Programm automatisch aus der Datenbank ausgelesen, wenn die Bankleitzahl und Kontonummer eingegeben wurden.

Kontoinhaber: Hier geben Sie den Inhaber des Kontos des Mitarbeiters an.

Bankverbindung: In diesem Feld wird die Bankverbindung zusammenfassend dargestellt und kann ggf. nachbearbeitet werden.

Klicken Sie auf OK, um den neuen Mitarbeiter anzulegen und in die Mitarbeiterverwaltung zu übernehmen.

#### Hinweis

Über die Schaltflächen in der Kopfzeile des Dialogs haben Sie Zugriff auf die Einstellungen zur <u>Rechteverwaltung</u> und <u>Provisionsabrechnung</u> des Mitarbeiters.

# Mitarbeiter: Rechteverwaltung

Nicht immer ist es gewünscht, dass alle <u>Mitarbeiter</u> Zugriff auf die gesamten Bereiche von **AbamSoft Salida** haben. Über die **Rechteverwaltung** haben Sie die Möglichkeit, den **Zugriff** auf bestimmte Bereiche zu **beschränken**.

Über die Schaltfläche **Rechteverwaltung** im Kopf der <u>Mitarbeiterverwaltung</u> können Sie für jeden Mitarbeiter individuelle Zugriffsrechte definieren.

#### Hinweis

Damit Sie auf die **Rechteverwaltung** zugreifen können, müssen Sie in der <u>Mitarbeiterverwaltung</u> unter dem Register **Allgemein** unter **Rechteverwaltung** die Option **Vergabe individueller Rechte** aktiviert haben. Anderenfalls ist die Schaltfläche im Kopf der Mitarbeiterverwaltung deaktiviert.

Durch Aktivieren einer Option mit einem Haken, stellen Sie dem **Mitarbeiter** für den / die ausgewählten Bereiche folgende **Rechte** zur Verfügung:

| Bereiche                    | Ansicht | Neu/Bearb | Löschen | Drucken  |
|-----------------------------|---------|-----------|---------|----------|
| Angebot                     |         |           |         |          |
| Auftrag                     |         |           |         |          |
| Rechnung                    |         |           |         |          |
| Regelm. Rechnung            |         |           |         |          |
| Gutschrift                  |         |           |         |          |
| Artikelverwaltung           |         | 2         |         |          |
| Kundenverwaltung            |         | 2         |         |          |
| Offene-Posten-Verwaltung    |         |           |         |          |
| Zahlungseingang             |         | 2         |         | <b>v</b> |
| Mahnungen                   |         |           |         |          |
| Zahlungsausgang             |         | 2         |         | ¥        |
| Webshop: Datenübernahm      |         | 2         |         |          |
| Liste drucken               |         |           |         |          |
| Mitarbeiter: Provisionsabre |         |           |         |          |
| •                           |         |           |         |          |

**Bereiche:** Klicken Sie in ein Feld in der Spalte **Bereiche**, öffnet sich ein Auswahlliste, in der Sie einen Bereich auswählen können, für den Sie Zugriffsrechte einrichten möchten.

Folgende Rechte können Sie per Mausklick (Anhaken) aktivieren:

Ansicht: Der Mitarbeiter darf den entsprechenden Bereich in Franzis Auftrag & Rechnung aufrufen und ansehen.
 Neu/Bearbeiten: Der Mitarbeiter kann in diesem Bereich neue Belege anlegen und bereits vorhandene Belege bearbeiten.
 Löschen: Der Mitarbeiter hat die Möglichkeit, vorhandene Belege zu löschen.
 Drucken: Der Mitarbeiter darf Belege aus diesem Bereich ausdrucken.

Um weitere Rechte zu vergeben, klicken Sie in einer leeren Zeile in die Spalte **Bereiche**. Es öffnet sich eine Liste, in der Sie einen weiteren Bereich per Mausklick auswählen können.

| Angebot          |   |
|------------------|---|
| Auftrag          |   |
| Rechnung         |   |
| Lieferschein     |   |
| Regelm. Rechnung |   |
| Quittung         | - |

Auf diese Weise können Sie dem aktuell in der <u>Mitarbeiterverwaltung</u> geöffneten **Mitarbeiter** beliebig viele Rechte zuweisen.

Klicken Sie auf **OK**, um dem Mitarbeiter die ausgewählten Zugriffsrechte zuzuweisen.

# Mitarbeiter: Provisionsabrechnung

Arbeiten die Mitarbeiter Ihres Unternehmens bzw. Betriebs auf Provisionsbasis, können Sie die entsprechenden **Provisionsabrechnungen** über die Schaltfläche **Provisionsabrechnung**, die Sie im Kopf der <u>Mitarbeiterverwaltung</u> finden, mit wenigen Klicks erstellen lassen.

Im Dialog **Mitarbeiterprovisionsabrechnung** legen Sie zunächst den **Zeitraum** fest, für den die Abrechnung erstellt werden soll.

Wählen Sie dazu über das Listenfeld einen der **vordefinierten** Zeiträume aus oder geben Sie einen **benutzerdefinierten** Zeitraum über die Kalendarien bzw. die beiden Eingabefelder ein.

| aktueller Monat                |                                  | •         |
|--------------------------------|----------------------------------|-----------|
|                                | 01.03.2014 - 31.                 | 03.2014 - |
| Abrechnungsart                 |                                  |           |
| Verkaufsliste (alle markierter | Mitarbeiter, ohne Schwellenwert) | •         |
| litarbeiter                    |                                  |           |
| Administrator                  |                                  |           |
| Schneider                      |                                  |           |
| Clausen                        |                                  |           |
|                                |                                  |           |
|                                |                                  |           |
| onstige Einstellungen          | Nonobahaa                        |           |
| Provisionsberechnung           | Inettopetrag                     | •         |
| Provisionswort                 | Mitarbeiterstamm (prozentual     | •         |

Unter **Abrechnungsart** stehen Ihnen die Option **Verkaufsliste** (alle markierten Mitarbeiter, ohne Schwellenwert), **Einzelabrechnung** für Mitarbeiter, bei denen ein Schwellenwert in der <u>Mitarbeiterverwaltung</u> hinterlegt wurde und **Abrechnung vollständiger Belege**, bei denen keine Auflistung der Positionen erfolgt.

### **Mitarbeiter**

Haken Sie in der Mitarbeiterliste den/die Mitarbeiter an, für die Sie eine Provisionsabrechnung erzeugen möchten.

| ~ | Administrator |  |
|---|---------------|--|
|   | Schneider     |  |
| • | Clausen       |  |
|   |               |  |
|   |               |  |

### Sonstige Einstellungen

Unter den **Sonstigen Einstellungen zur Provisionsabrechnung** legen Sie fest, ob Sie die Provisionsberechnung für den <u>Mitarbeiter</u> vom **Nettobetrag** oder **Bruttobetrag** der Rechnung durchführen möchten.

| Provisionsberechnung | Nettobetrag                   | - |
|----------------------|-------------------------------|---|
| Provisionswert       | Mitarbeiterstamm (prozentual) |   |

Darüber hinaus können Sie entscheiden, welcher **Provisionswert** für die Berechnung herangezogen werden soll: **Mitarbeiterstamm (prozentual)**, **Artikel (prozentual)**, **Artikel (absolut)** oder **Provisionsstaffel (prozentual)**.

Aktivieren Sie die entsprechende Option mit einem Haken, wenn bei der Provisionsabrechnung **Nur bezahlte Rechnungen berücksichtigt** werden sollen.

Klicken Sie auf die Schaltfläche Drucken, um die Provisionsabrechnung auszudrucken.

Um die Provisionsabrechnung z. B. im MS Excel-Format oder als PDF zu exportieren, klicken Sie auf die Schaltfläche Export.

Folgende Exportformate sind wählbar:

Der erfolgreiche Export wird durch eine Meldung angezeigt:

Haben Sie die entsprechende Software (z. B. MS Excel, PDF-Reader) auf Ihrem System installiert, können Sie den Dialog mit einem Klick auf **Ja** beenden und das Dokument betrachten.

Anderenfalls, oder wenn Sie die Provisionsabrechnung nicht einsehen möchten, klicken Sie auf Nein.

# Auswahllisten

Beim Arbeiten mit **Franzis Auftrag & Rechnung** werden in den meisten Eingabedialogen Listenfelder angeboten (z. B. **Anrede, Artikeltyp, Versandart** etc.), die Ihnen eine Vielzahl vordefinierter Begriffe zur Verwendung anbieten. Die Inhalte dieser Listen werden in den sog. Auswahllisten angelegt, **Franzis Auftrag & Rechnung** liefert bereits eine Vielzahl vordefinierter Elemente mit, die vom Benutzer individuell angepasst werden können und sollten.

#### Tipp

Wenn Sie bereits beim Beginn des Arbeitens mit **Franzis Auftrag & Rechnung** alle Auswahllisten bestmöglich an die Erfordernisse Ihres Betriebes oder Unternehmens anpassen, sparen Sie beim Anlegen der Belege durch eine einfachere, schnellere Handhabung etc. viel Zeit. Fügen Sie daher nicht in den Listen vordefinierte, in Ihrem Unternehmen jedoch gebräuchliche Einträge hinzu, und deaktivieren Sie ungebräuchliche oder gar nicht verwendete, um die Listenauswahl zu optimieren.

Zum **Bearbeiten** der **Auswahllisten** rufen Sie zunächst die Übersicht über die **Navigation** auf der linken Seite des Programmfensters im Bereich **Meine Firma** per Doppelklick auf den Link **Auswahllisten** auf. Über die Navigation des nun geöffneten Fensters **Auswahllisten** rufen Sie die einzelnen Listen mit einem einfachen Mausklick auf.

Durch Anhaken des Kästchens in der Spalte **Aktiv** werden die jeweiligen Listenelemente in den Auswahllisten des Programms angezeigt.

Darüber hinaus kann jeweils ein Element in der Spalte **Vorbelegung** mit einem Haken versehen werden. Dieses wird als **Standardelement** im jeweiligen Auswahlfeld angezeigt.

## Abteilungen

In dieser Liste pflegen Sie ggf. die zuständigen Abteilungen Ihres Unternehmens und legen abteilungsspezifische Benutzerrechte fest.

Ergänzen Sie fehlende **Abteilungen** durch Eintragen in eine leere Zeile und aktivieren Sie sie durch Anhaken des Kästchens in der Spalte **Aktiv**. Vordefinierte Abteilungen, die in Ihrem Unternehmen nicht vorhanden sind, deaktivieren Sie durch Entfernen des Hakens aus der Zeile **Aktiv**.

| Navigation                                                                                                    | Beschreibung      | Benutzerrechte | Aldv | Vorbelegung |
|----------------------------------------------------------------------------------------------------|-------------------|----------------|------|-------------|
| Abteilungen                                                                                                    | Entwicklung       | [              |      |             |
| Anreden                                                                                                    | Marketing         |                | 8    |             |
| Artketypen                                                                                                    | Personal          |                | 8    | E           |
| Branchen                                                                                                    | Qualtätssicherung |                | 8    |             |
| Econolaca                                                                                                    | Buchhatung        |                | 8    | E           |
| Kontaklaufnahmearten<br>Kredbursicherungen<br>Kundentypen<br>Lünder<br>Logistiker<br>Mittelungen<br>Rabatte<br>Steuerisitze<br>Versandarten<br>Wähnungen<br>Zahlungasten<br>Zahlungabedingungen |                   |                |      |             |
|                                                                                                    | 4                 |                | 1    |             |

Verwenden Sie eine Abteilung standardmäßig, belegen Sie diese mit einem Haken unter Vorbelegung.

## Anreden

| Navigation                                                                                                    | Beschreibung    |    | Aktiv        | Vorbelegung |
|----------------------------------------------------------------------------------------------------|-----------------|----|--------------|-------------|
| Abteilungen                                                                                                    | Herr            |    |              | 8           |
| Anreden                                                                                                    | Frau            |    | 8            |             |
| Artketypen                                                                                                    | Famile          |    | 8            |             |
| Exhates                                                                                                    | inhaber         |    | $\mathbf{S}$ |             |
| Formulare                                                                                                    | Geschäftsführer |    | 8            |             |
| Kontaktaufnahmearten<br>Kreditvarischerungen<br>Kreditversicherungen<br>Länder<br>Lögetiker<br>Mittelungen<br>Mittelungen<br>Rabatte<br>Steuersitze<br>Versandarten<br>Währungen<br>Zahlungstrefin<br>Zahlungstedingungen | Dipl-Ing.       |    | $\mathbf{S}$ |             |
|                                                                                                    | Dr.             | 10 | 8            |             |
|                                                                                                    | Prot.           |    | $\mathbf{S}$ |             |
|                                                                                                    | Prof. Dr.       |    | $\mathbf{Z}$ |             |
|                                                                                                    |                 |    |              |             |

In diesem Bereich werden die Anreden und Titel, die z. B. in den Adressfeldern der Belege verwendet werden, verwaltet.

Ergänzen Sie fehlende **Anreden** bzw. **Titel** durch Eintragen in eine leere Zeile und anschließendes Aktivieren. Legen Sie ggf. eine **Standardanrede** durch Anhaken des Kästchens in der Spalte **Vorbelegung** fest.

| Navigation           | Beschreibung         | Bestand | Stücklete | Variante | Aktiv | Vorbelegung |
|----------------------|----------------------|---------|-----------|----------|-------|-------------|
| Abteilungen          | Diensteistung        |         |           |          |       |             |
| Anreden              | Artikel mit Bestand  | 8       |           | 8        |       |             |
| Artkeltypen          | Artikel ohne Bestand |         |           | 8        | 8     |             |
| Branchen             | Stückliste           | 0       | 8         |          | 8     |             |
| Enneten              |                      |         |           |          |       |             |
| Kontaktaufnahmearten |                      |         |           |          |       |             |
| Kreditkarten         |                      |         |           |          | -     |             |
| Kreditversicherungen |                      |         |           |          |       |             |
| Kundentypen          |                      |         |           |          | -     |             |
| Länder               |                      |         |           |          |       |             |
| Logistker            |                      |         | -         | -        | -     |             |
| Mannsturen           |                      |         | -         | -        | -     |             |
| Rabatte              |                      |         | -         | -        | -     |             |
| Steversätze          |                      |         | -         | -        | -     |             |
| Versandarten         |                      |         | -         | -        | -     |             |
| Währungen            |                      |         |           | -        | -     |             |
| Zahlungsarten        |                      |         |           |          | -     |             |
| Zahlungsbedingungen  |                      |         | -         |          | -     |             |
|                      |                      |         |           |          |       |             |
|                      |                      |         |           | _        | _     |             |
|                      |                      |         |           |          |       |             |

In dieser Auswahlliste werden die Artikeltypen erfasst. Vordefiniert sind die gängigen Typen Artikel mit Bestand, Artikel ohne Bestand, Dienstleistung und Stückliste mit den jeweils möglichen Merkmalen Bestand, Stückliste und Variante.

### Artikeltypen

## Branchen

| Navigation           | Beschreibung | Aktiv | Vorbelegung |
|----------------------|--------------|-------|-------------|
| Abteilungen          | Mode         |       |             |
| Anreden              | Handwerk     |       |             |
| Artketypen           | Elektro      | 8     |             |
| Branchen             | Bürpartikel  |       | 8           |
| Exmeten              |              |       |             |
| Kontaktaufnahmearten |              |       |             |
| Kreditkarten         |              |       |             |
| Kreditversicherungen |              |       |             |
| Kundentypen          |              |       |             |
| Länder               |              | _     | -           |
| Logistiker           |              | -     | -           |
| Mahnstufen           |              | _     | _           |
| Mittellungen         |              | _     | -           |
| Staugeneitze         |              | _     | -           |
| Versandarten         |              |       |             |
| Währungen            |              |       |             |
| Zahlungsarten        |              |       |             |
| Zahlungsbedingungen  |              |       |             |
|                      |              |       |             |
|                      |              |       |             |
|                      |              |       |             |
|                      | 1            |       |             |

In dieser Auswahlliste erfassen und verwalten Sie die **Branchen**, die Sie z. B. in der <u>Kundenverwaltung</u> für die Zuordnung Ihrer **Kunden** verwenden können.

Neueinträge fügen Sie durch Eintragen einer neuen **Branche** in einer leeren Zeile hinzu. Aktivieren Sie die neue Branche für die Auswahllisten der Dialoge. Haken Sie die Option **Vorbelegung** an, für eine **Branche**, die häufig oder standardmäßig verwendet wird.

## **Einheiten**

| Navigation                                                                                                    | Beschreibung |   | Aktiv | Vorbelegung |
|----------------------------------------------------------------------------------------------------|--------------|---|-------|-------------|
| Abteilungen                                                                                                    | kp           |   |       |             |
| Anreden                                                                                                    | 9            |   | 8     |             |
| Artiketypen                                                                                                    | Lter         |   | 8     |             |
| Finhaten                                                                                                    | ei           |   | 8     |             |
| Ennesen<br>Formulare<br>Kontaktaufnahmearten<br>Kredbuersicherungen<br>Kandertygen<br>Länder<br>Lögder<br>Mahnstufen<br>Mahnstufen | Stück        |   | 8     | 8           |
|                                                                                                    | PL .         |   | 8     | 0           |
|                                                                                                    | m            |   | 8     | 8           |
|                                                                                                    | m*           |   | 8     |             |
|                                                                                                    | n*           |   | 8     | B           |
|                                                                                                    | t            |   | 8     |             |
|                                                                                                    | Stunde       |   | 8     |             |
|                                                                                                    | Tage         |   | 8     |             |
| Rabatte                                                                                                    | Packung      |   | 8     |             |
| - Stevensacze<br>- Versandarten<br>- Währungen<br>- Zahlungsarten<br>- Zahlungsbedingungen                                         | Karton       |   | 8     |             |
|                                                                                                    |              |   |       |             |
|                                                                                                    | •            | _ |       |             |

Diese Auswahlliste erfasst und verwaltet die in Ihrem Unternehmen verwendeten **Einheiten** Ihrer <u>Produkte und Artikel</u>. Um die Auswahlliste in den Dialogen möglichst kurz zu halten, bietet es sich an, nicht verwendete **Einheiten** zu deaktivieren.

Neueinträge fügen Sie durch einfaches Eintragen in einer leeren Zeile hinzu. Vergessen Sie nicht, die neue **Einheit** für die Listenfelder der Dialoge zu aktivieren.

### Formulare

| Navigation                                                                                           | Beschreibung                   | Typ          | Textb | Textba | AXSV | Vorbelegung |  |
|----------------------------------------------------------------------------------------------------|--------------------------------|--------------|-------|--------|------|-------------|--|
| Abteilungen                                                                                          | Angebot (business)             | Angebot      |       |        | -    |             |  |
| Anreden                                                                                              | Angebot (neutral)              | Angebot      |       | 1.0    |      |             |  |
| Artiketypen                                                                                          | Angebot (standard)             | Angebot      |       |        | 8    |             |  |
| Branchen                                                                                             | Auftragsbestätigung (business) | Autreg       |       |        | 8    | 8           |  |
| Formulare                                                                                            | Auftragsbestätigung (neutral)  | Autrag       |       |        | 8    |             |  |
| Kontaktaufnahmearten                                                                                 | Auftragsbestätigung (standard) | Autrag       |       |        | 8    |             |  |
| Kredikarten                                                                                          | Gutschrift (business)          | Gutschrift   |       |        | 8    | 8           |  |
| - Kreditversicherungen<br>- Kundentypen<br>- Länder<br>- Logistiker<br>- Mahnstufen<br>- Mittelungen | Gutschrift (neutral)           | Gutschrift   |       | -      | 8    |             |  |
|                                                                                                    | Gutschrift (standard)          | Gutschrift   |       |        | 8    |             |  |
|                                                                                                    | Lieferschein (business)        | Lieferschein |       |        | 8    | 8           |  |
|                                                                                                    | Lieferschein (neutral)         | Lieferschein |       |        | 8    |             |  |
|                                                                                                    | Lieferschein (standard)        | Lieferschein |       |        | 8    |             |  |
| Rabatte                                                                                              | Mahnung (business)             | Mahnung      |       |        | 8    | 8           |  |
| Steversetze                                                                                          | Mahnung (neutral)              | Mahnung      |       |        | 8    | 0           |  |
| Versandarten<br>Willhoutoen                                                                          | Mahnung (standard)             | Mahnung      |       |        | 8    |             |  |
| Zahlungsarten                                                                                        | Quittung (business)            | Outtung      |       |        | 8    | 8           |  |
| Zahlungsbedingungen                                                                                  | Quittung (neutral)             | Outtung      |       |        | 8    |             |  |
|                                                                                                    | Guittung (standard)            | Outtung      |       | 1      | 8    |             |  |
|                                                                                                    | Rechnung (business)            | Rechnung     | 1     |        | 8    | 8           |  |
|                                                                                                    | Rechnung (neutral)             | Rechnung     |       |        | 8    |             |  |
|                                                                                                    | The second second              | P# (1)       | 1     | 1      | 1 10 | 1 11        |  |

In dieser Liste werden die in Franzis Auftrag & Rechnung verwendbaren Formulare aufgelistet. Dabei muss für jeden Belegtyp (<u>Rechnung</u>, <u>Angebot</u>, <u>Auftragsbestätigung</u>, <u>Gutschrift</u>, <u>Lieferschein</u>, <u>Quittung</u> und <u>Mahnung</u>) ein Formular als Vorbelegung definiert sein.

Legen Sie über den Formulardesigner weitere Formulare an, werden diese automatisch in der Liste erfasst und aktiviert.

Ändern Sie ggf. die Vorbelegung der einzelnen **Formulartypen**, um neue oder andere Formulare in einem Belegdialog als **Standard** zu verwenden. Haken Sie die Formulare als **Aktiv** an, die in den Auswahllisten zur Wahl angeboten werden sollen.

## Kontaktaufnahmearten

| Navigation           | Beschreibung    | Aktiv | Vorbelegun |
|----------------------|-----------------|-------|------------|
| Abteilungen          | Zetungsanzeige  |       |            |
| Anreden              | Suchmaschine    |       |            |
| Artikeltypen         | Pressemittelung | 8     |            |
| Branchen             | Empfehlung      | 8     | 0          |
| Formulace            |                 |       |            |
| Kontaktaufnahmearten |                 |       |            |
| Kreditkarten         |                 |       |            |
| Kreditversicherungen | 100             |       |            |
| Kundentypen          |                 |       | -          |
| Länder               |                 |       |            |
| Logistiker           |                 | _     |            |
| Makusaa              |                 |       |            |
| Rabatte              |                 | _     | -          |
| Steuersätze          |                 | _     | -          |
| Versandarten         |                 | _     | -          |
| Währungen            |                 | _     | -          |
| Zahlungsarten        |                 | _     | -          |
| Zahlungsbedingungen  |                 |       | _          |
|                      |                 |       |            |
|                      |                 |       |            |
|                      |                 |       |            |

Die Einträge dieser Auswahlliste bedienen das Feld Kontaktaufnahme über, das Sie in der Kundenverwaltung finden.

# Kreditkarten

| Navigation           | Beschreibung     | Aktiv | Vorbelegun |
|----------------------|------------------|-------|------------|
| Abteilungen          | Eurocard         |       |            |
| Anreden              | Visa             |       |            |
| Artikeltypen         | American Express | 8     |            |
| Branchen             | Diters Club      | 8     | 0          |
| Extraction           | Master Card      | 8     |            |
| Kontaktaufnahmearten |                  | 0     |            |
| Kreditkarten         |                  |       |            |
| Kreditversicherungen |                  |       |            |
| Kundentypen          |                  |       |            |
| Looistker            |                  |       |            |
| Mahnstufen           |                  |       |            |
| Mitteilungen         |                  |       |            |
| Rabatte              |                  |       |            |
| Steversätze          |                  |       |            |
| Versandarten         |                  |       |            |
| Vanrungen            |                  |       |            |
| Zahlunnahadinnunnan  |                  |       |            |
| Construction de la   |                  |       |            |
|                      |                  | _     |            |
|                      |                  | _     | -          |
|                      |                  |       |            |
|                      |                  |       |            |

Ermöglichen Sie Ihren Kunden das Zahlen mit einer Kreditkarte, sollten Sie diese Auswahlliste ggf. um weitere Kreditkarten ergänzen, bzw. die Kreditkarten deaktivieren, die Sie nicht akzeptieren.

# Kreditversicherungen

| Navigation                                                                                                    | Beschreibung                               | Aldv   | Vorbelegung |
|----------------------------------------------------------------------------------------------------|--------------------------------------------|--------|-------------|
| Abteilungen                                                                                                    | Atradius Kreditvensicherung                | 2      |             |
| Anreden                                                                                                    | AXA-Winterthur Schweiz- Kreditversicherung | 8      |             |
| Artketypen                                                                                                    | Coface Deutschland                         | 8      | 8           |
| Branchen                                                                                                    | Euler Hermes Kreditversicherungs-AG        | 8      | 0           |
| Formulace                                                                                                    | Garant Versicherungs-AG                    | 8      | 0           |
| Kontaktaufnahmearten                                                                                                    | OeKB Versicherung AG (Österreich)          | 8      | 0           |
| Kreditkarten                                                                                                    | Prisma Kreditversicherung AG (Österreich)  | 8      |             |
| Kreditversicherungen                                                                                                    | R+V Versicherung                           | 8      |             |
| Kundentypen<br>Lähder<br>Lögistiker<br>Mahnstufen<br>Matelungen<br>Rabatte<br>Stevensätze<br>Versandarten<br>Währungen<br>Zahlungsbedingungen | Zurich Financial Services                  | 8      |             |
|                                                                                                    |                                            |        |             |
| tife                                                                                                    | Speicher                                   | п ок р | Abbrecher   |

In dieser **Auswahlliste** erfassen Sie die **Kreditversicherungsunternehmen**, die in den **Einstellungen zum Kreditlimit** in der <u>Kundenverwaltung</u> zur Auswahl angeboten werden. Auch diese Liste können Sie um weitere Einträge ergänzen oder um Einträge reduzieren.

## Kundentypen

| Navigation                                                                                                    | Beschreibung | Staffelpreise | Aktionspreise | Steuerberechnungsart | Aktiv | Vorbelegung |
|----------------------------------------------------------------------------------------------------|--------------|---------------|---------------|----------------------|-------|-------------|
| Abteilungen                                                                                                    | Admin        | <b>2</b>      |               | von brutto zu netto  |       |             |
| Anreden                                                                                                    | Händler      | 8             |               | von netto zu brutto  | 8     |             |
| Artiketypen                                                                                                    | Neuer Kunde  | 8             |               | von brutto zu netto  | 8     | 8           |
| Branchen                                                                                                    | Gast         | 8             |               | von brutto zu netto  | 8     |             |
| Formulare                                                                                                    | Großkunde    | 8             | 8             | von brutto zu netto  | 8     |             |
| Kontaktaufnahmearten                                                                                                    |              | 0             |               |                      | 0     |             |
| Lönder<br>Lögisker<br>Mahnspifen<br>Mittelungen<br>Rabatte<br>Steversätze<br>Versandarten<br>Versandarten<br>Versandarten<br>Zahlungstedingungen |              |               |               |                      |       |             |

Standardmäßig sind in **Franzis Auftrag & Rechnung** vier Kundentypen vordefiniert. Es bietet sich an, als Kundentypen z. B. **Endverbraucher**, **Firmenkunden**, **Premiumkunden**, **Fachhändler**, **Exportkunden** und **Shopkunden** (für Kunden Ihre Webshops) anzulegen. Vorbelegt ist der Typ **Neuer Kunde**.

Haken Sie die entsprechenden Optionen an, wenn für diesen **Kundentyp** das Anlegen von **Staffelpreisen** und/oder <u>Aktionspreisen</u> möglich sein soll. Darüber hinaus wählen Sie über das Listenfeld **Steuerberechnungsart**, ob die Steuerberechnung **von netto zu brutto** oder **von brutto zu netto** erfolgen soll.

## Länder

| Navigation                                                                                                    | Beschreibung          | Kürzel | Wahrung | EU  | Länderk.    | Versandkosten | Aktiv | Vorbelegung |   |
|----------------------------------------------------------------------------------------------------|-----------------------|--------|---------|-----|-------------|---------------|-------|-------------|---|
| Abteilungen                                                                                                    | Deutschland           | DE 30  | EUR     |     | DEU         | 0,00          |       |             | l |
| Anreden                                                                                                    | Frankreich            | FR     | EUR     |     | FRA         | 0,00          | 8     |             |   |
| Artketypen                                                                                                    | Spanien               | ES .   | EUR     |     | ESP         | 0,00          | 8     |             |   |
| Branchen                                                                                                    | Nederlande            | NL     | EUR     | 8   | NLD         | 0,00          | 8     |             |   |
| Formulare                                                                                                    | Belgien               | 30     | EUR     |     | OEL.        | 0,00          | 8     |             |   |
| Kontaktaufnahmearten                                                                                                | Luxemburg             | LU     | EUR     | 8   | LUX         | 0,00          | 8     |             |   |
| Kreditkarten                                                                                                    | Dánemark              | DK     | EUR     |     | ONK         | 0,00          | 8     |             |   |
| Kredivensicherungen<br>Kundentypen<br>Länder<br>Logietiker<br>Manistufen<br>Mittelkungen<br>Rabatte<br>Steuersiktze | Polen                 | PL.    | EUR     |     | POL         | 0,00          | 8     |             |   |
|                                                                                                    | Tschechische Republik | cz     | EUR     |     | CZE         | 0,00          | 8     |             |   |
|                                                                                                    | Österreich            | AT     | EUR     |     | AUT         | 0,00          | 8     |             |   |
|                                                                                                    | Schweiz               | CH     | CHF     |     | CHE         | 0,00          | 8     |             |   |
|                                                                                                    | talen                 | r      | EUR     | 8   | (TA         | 0,00          | 8     |             |   |
|                                                                                                    | England               | UK     | GBP     |     | GBR         | 0,00          |       |             |   |
|                                                                                                    | Griechenland          | GR     | EUR     |     | GRC         | 0,00          | 8     |             |   |
| Versandarten                                                                                                    | Portugal              | PT     | EUR     |     | PRT         | 0,00          | 8     |             |   |
| Zahlunnaarten                                                                                                    | Schweden              | SE     | SEK     |     | SIVE        | 0,00          | 8     |             |   |
| Zahlungsbedingungen                                                                                                 | Finnland              | f1     | EUR     |     | FN          | 0,00          | 8     |             |   |
|                                                                                                    | kland                 | ε      | EUR     |     | RL          | 0,00          |       |             |   |
|                                                                                                    | Ungarn                | HU     | EUR     |     | HUN         | 0,00          | 8     |             |   |
|                                                                                                    | Skrwakei              | sk     | SIX     | 8   | SVK         | 0,00          | 8     |             |   |
|                                                                                                    | 1. a                  |        | 1.00    | 1 - | Promotion 1 |               | -     | -           |   |

In der Auswahlliste **Länder** werden die Länder mit der entsprechenden **Währung** sowie den pauschalen **Versandkosten** gepflegt, die Ihnen beispielsweise in der <u>Kundenverwaltung</u> als Auswahl zur Verfügung stehen.

Darüber hinaus werden das Landeskürzel und die Länderkennung erfasst.

Außerdem kann aktiviert werden, ob das Land Mitglied der EU ist oder nicht.

### Hinweis

Gerade, wenn Sie einen Webshop unterhalten, kann es notwendig sein, diese Liste um weitere Länder zu ergänzen.

## Logistiker

| Navigation                                                                                                    | Beschreibung | Tracking-Link                               | Platzhalter          | Aldv | Vorbelegun |
|----------------------------------------------------------------------------------------------------|--------------|---------------------------------------------|----------------------|------|------------|
| Abteilungen                                                                                                    | DHL          | http://www.dhi.de/content/de/de/express/se  | RidentCodell         | 8    | 8          |
| Anreden                                                                                                    | DPD          | http://www.dpd.de/cgi-bin/delistrack?typ=1& | S#Versand_Trackingl. |      |            |
| Artkeitypen                                                                                                    | GLS          | http://www.gls-group.eu/276-I-PORTAL-WE     | bdRefNo+             | 8    |            |
| Branchen                                                                                                    | TNT          | http://www.tnt.de/serv/et/Tracking?respCou  | #identCode#          | 8    |            |
| Formulare                                                                                                    | UPS          | http://www.apps.ups.com/WebTracking/proc.   | #identCode#          | 8    |            |
| Kontaktaufnahmearten                                                                                                    |              |                                             |                      | 0    | 0          |
| Krebbarden<br>Krebbrescherungen<br>Kundentypen<br>Länder<br>Mahnstufen<br>Mahnstufen<br>Mabnangen<br>Rabate<br>Steversitze<br>Versandarten<br>Velshungen<br>Zahlungsbedingungen |              |                                             |                      |      |            |

Hierüber werden die in Franzis Auftrag & Rechnung verwendeten Logistikunternehmen verwaltet. Die Logistiker DHL, DPD, GLS, TNT und UPS sind bereits mit dem Tracking-Link zur Sendungsverfolgung und einem versenderspezifischen Platzhalter aufgeführt.

Fügen Sie ggf. benötigte weitere Logistikunternehmen in einer leeren Zeile ein und vergessen Sie nicht, die Option mit einem Haken zu aktivieren.

## Mahnstufen

| reavigation          | Beschreibung       | Kosten | Karenz. | Mahnungstext             | Formular           | Aktiv |
|----------------------|--------------------|--------|---------|--------------------------|--------------------|-------|
| Abteilungen          | Zahlungserinnerung | 0,00   | 14      | Sicherlich ist es threr  | Mahnung (standard) | ~     |
| Anreden              | 1. Mahnung         | 10,00  | 7       | Hinterlegen Sie hier den | Mahnung (standard) |       |
| Artketypen           | 2. Mahnung         | 20,00  | 7       | Hinterlegen Sie hier den | Mahnung (standard) | 8     |
| Branchen             | 3. Mahnung         | 30,00  | 7       | Hinterlegen Sie hier den | Mahnung (standard) | 8     |
| Formulare            | 4. Mahnung         | 40,00  | 7       | Hinterlegen Sie hier den | Mahnung (standard) |       |
| Kontaktaufnahmearten |                    |        |         |                          |                    |       |
| Kreditkarten         |                    |        |         |                          |                    |       |
| Kreditversicherungen | 10                 |        |         |                          |                    |       |
| Kundentypen          |                    |        |         |                          |                    |       |
| Logistiker           |                    |        |         |                          |                    |       |
| Mahnstufen           |                    |        |         |                          |                    |       |
| Mitteilungen         |                    |        |         |                          |                    |       |
| Rabatte              |                    |        |         | 12                       |                    |       |
| Steversatze          |                    |        |         |                          |                    |       |
| Wahrungen            | 17                 |        |         |                          |                    |       |
| Zahlungsarten        |                    |        |         |                          |                    |       |
| Zahlungsbedingungen  |                    |        |         |                          |                    |       |
|                      |                    |        |         |                          |                    |       |
|                      |                    |        |         |                          |                    |       |
|                      |                    |        |         |                          |                    |       |

In dieser Auswahlliste werden die in **Franzis Auftrag & Rechnung** verwendeten **Mahnstufen** verwaltet. Sie haben die Möglichkeit, beliebig viele **Mahnstufen** anzulegen und zu aktivieren.

Um den **Mahnungstext** für die entsprechende **Mahnstufe** zu hinterlegen, klicken Sie in das entsprechende Feld und fügen im nun geöffneten Dialog **Beschreibung** den gewünschten Inhalt ein.

| Sicherlich ist es Ihre<br>die oben genannte<br>wurde. | er Aufmerksamkeit entgangen, dass für<br>Rechnung noch keine Zahlung geleistet | * |
|-------------------------------------------------------|--------------------------------------------------------------------------------|---|
| l<br>Bitte nehmen Sie di<br>unten angegebene          | e Zahlung innerhalb einer Woche auf das<br>Konto vor.                          |   |

Mit einem Klick auf **OK** übernehmen Sie die Anpassungen und schließen den Dialog.

## Mitteilungen

| rearrigación                                                                                                    | Beschreibung                                                                           | Aktiv | Vorbelegung |
|----------------------------------------------------------------------------------------------------|----------------------------------------------------------------------------------------|-------|-------------|
| Abteilungen                                                                                                    | Wir wünschen ihnen einen guten Rutsch ins neue Jahr                                    | 8     |             |
| Anreden                                                                                                    | Wir erweitern ständig unser Sortiment und unseren Service und würden uns freuen Sie b  | 8     |             |
| Artikeltypen                                                                                                    | Wir behalten uns das Eigentum an dem Liefergegenstand bis zur vollständigen Bezahlung  | 8     |             |
| Sranchen                                                                                                    | Wenn Sie den Rechnungsbetrag in den letzten Tagen bereits gezahlt haben, betrachten Si | 8     |             |
| Formulare                                                                                                    | Vielen Dank für Ihren Auftrag                                                          |       |             |
| Kontaktaufnahmearten                                                                                                    | Vielen Dank für Ihre Bestellung                                                        |       |             |
| Kreditkarten                                                                                                    | Diese Rechung wurde maschinell erstellt und vom Kunden ausgedruckt.                    | 8     |             |
| - Yomake<br>- Kontaksufnahmearten<br>- Kredtvarischerungen<br>- Kredtvarischerungen<br>- Länder<br>- Lögistiker<br>- Mahasufen<br>- Mahasufen<br>- Rabate<br>- Staueraksize<br>- Versandarten<br>- Vährungen<br>- Zahlungsbedingungen |                                                                                        |       |             |

In der Auswahlliste **Mitteilungen** verwalten Sie die Texte, die in den <u>Formularen</u> unterhalb des Leistungsbereichs als Mitteilungstext verwendet werden. Diese Liste kann beliebig ergänzt werden.

#### Тірр

Um die Auswahlliste in den Belegdialogen möglichst kurz zu halten, sollten jahreszeitlich bedingte Mitteilungen nur zu den entsprechenden Zeiträumen aktiviert werden.

### Rabatte

| Navigation                                                                            | Beschreibung | Aktiv | Vorbelegung |
|---------------------------------------------------------------------------------------|--------------|-------|-------------|
| Abteilungen                                                                           | 0            |       | 8           |
| Anreden                                                                               | 1            |       |             |
| Artikeltypen                                                                          | 2            | 8     |             |
| Branchen                                                                              | 3            | 8     | 0           |
| Cennesen<br>Formularia                                                                | 4            | 8     |             |
| ontaktaufnahmearten                                                                   | 5            | 8     | 0           |
| reditivarten                                                                          | 6            |       |             |
| Kreditversicherungen                                                                  | 7            |       | 0           |
| Cundentypen                                                                           | 8            |       |             |
| – Lander<br>– Logistker<br>– Mahnstufen<br>– Mätelungen<br>– Rabatte<br>– Steuers-Kze | 9            |       | 0           |
|                                                                                       | 10           | 8     |             |
|                                                                                       | 15           | R     | 0           |
|                                                                                       | 20           |       | 0           |
|                                                                                       | 30           | 0     | 0           |
| Versandarten                                                                          | 40           |       |             |
| Wahrungen                                                                             |              |       | 0           |
| Zahlungsarten                                                                         |              | 0     | 0           |
| Lanungsbelongungen                                                                    |              | -     | -           |
|                                                                                       |              | -     |             |
|                                                                                       |              | -     | -           |
|                                                                                       |              | -     |             |
|                                                                                       |              |       |             |

In dieser Auswahlliste werden die Rabattsätze (in Prozent) verwaltet.

Aktivieren Sie die Sätze, die in Ihrem Unternehmen verwendet werden und fügen Sie ggf. neue hinzu. Über die Spalte **Vorbelegung** können Sie einen **Standardrabattsatz** festlegen.
## **Steuersätze**

| Navigation                                                                                                    | Steversatznr. | Prozent | Steversatz für EU ( | Steversatz EU. | Steversatz nicht EU | Gütig ab | Vorbelegung |
|----------------------------------------------------------------------------------------------------|---------------|---------|---------------------|----------------|---------------------|----------|-------------|
| Abteilungen                                                                                                    | \$ · · · ·    | 19,00   | 10                  | 11             | 20                  | 01.01.2  |             |
| Anreden<br>Antiketypen<br>Branchen<br>Exiheten<br>Formulare<br>Krotäktaufnahmearten<br>Kreditarten<br>Kreditversicherungen | 2             | 7,00    | 10                  | 12             | 20                  | 01.01.1  |             |
|                                                                                                    | 0             | 0,00    | 10                  | 10             | 20                  | 01.04.1  |             |
|                                                                                                    | 10            | 0,00    |                     |                |                     | 01.01.1  | 0           |
|                                                                                                    | 11            | 19,00   |                     |                |                     | 01.01.2  |             |
|                                                                                                    | 12            | 7,00    |                     |                |                     | 01.01.1  | 0           |
|                                                                                                    | 20            | 0,00    |                     |                |                     | 01.01.1  |             |
| editversicherungen                                                                                                    | 30            | 8.00    |                     |                |                     | 01.01.2  | 0           |
| reditversicherungen<br>undentypen                                                                                          | 31            | 3.80    |                     |                |                     | 01.01.2  |             |
| der                                                                                                    | 32            | 2.50    |                     |                |                     | 01.01.2  | 0           |
| petiker                                                                                                    | 40            | 20.00   |                     |                |                     | -        | 0           |
| Nuncen                                                                                                    | 41            | 10.00   |                     |                |                     |          | 0           |
| te                                                                                                    |               |         |                     |                |                     |          | 0           |
| versitze                                                                                                    |               |         |                     |                |                     |          |             |
| rsandartien                                                                                                    | -             |         |                     |                |                     |          |             |
| shrungen                                                                                                    |               |         | 1                   |                |                     | -        |             |
| hungsarten                                                                                                    |               |         |                     |                |                     |          |             |
| nungsoeongungen                                                                                                    |               |         |                     |                |                     | -        |             |
|                                                                                                    | -             |         |                     |                |                     |          |             |
|                                                                                                    |               |         |                     |                |                     | -        |             |
|                                                                                                    |               |         |                     |                |                     |          |             |

Hier werden die in Franzis Auftrag & Rechnung zur Verfügung stehenden Steuersätze mit den entsprechenden Prozentsätzen sowie dem Datum, ab dem der Steuersatz gültig ist, erfasst.

Darüber hinaus können Sie für jeden Prozentsatz einen Steuersatz für EU (USt-ID vorhanden), einen Steuersatz EU (keine USt-ID vorhanden) und einen Steuersatz nicht EU (sonstige steuerfreie Lieferung) angeben.

Vorbelegt ist standardmäßig der Steuersatz 19%.

## Versandarten

| Abtelungen     CH PostPac Priority bis 20 kg     Anteebynen     CH PostPac Priority bis 20 kg     Anteebynen     DHL, Paschen bis 2 kg     Sanchen     DHL, Paschen bis 2 kg     Sanchen     DHL, Paschen biternational (KW) bis     T     Formulare     DHL, Paschen biternational (KW) bis     T     Formulare     DHL, Paschen biternational (KW) bis     T     Formulare     DHL, Paschen biternational (KW) bis     T     Formulare     DHL, Paschen biternational (KW) bis     T     Formulare     DHL, Pasch biternational (KW) bis     T     Formulare     DHL, Pasch bis 20 kg     C     C     Constitution     DHL, Pasch bis 20 kg     C     C     DHL, Pasch bis 5 kg     S     DHL, Pasch bis 5 kg     DHL, Pasch EU bis 5 kg     S     DHL, Pasch EU bis 5 kg     S     DHL, Pasch EU bis 5 kg     S     DHL, Pasch EU bis 5 kg     S     DHL, Pasch EU bis 5 kg     S     DHL, Pasch EU bis 5 kg     S     DHL, Pasch EU bis 5 kg     S     DHL, Pasch EU bis 5 kg     S     DHL, Pasch EU bis 5 kg     DHL, Pasch EU bis 5 kg     S     DHL, Pasch EU bis 5 kg     S     DHL, Pasch EU bis 5 kg     S                                                                                                    | 00<br>00<br>28<br>54<br>30<br>32<br>80<br>29<br>89 | 30,000<br>5,000<br>2,000<br>2,000<br>2,000<br>10,000<br>20,000<br>5,000<br>5,000 | 1 1 1 1 1 1 1 1 1 1 1 1 1 1 1 1 1 1 1 1 |   | 55  |
|----------------------------------------------------------------------------------------------------|----------------------------------------------------|----------------------------------------------------------------------------------|-----------------------------------------|---|-----|
| Anneden         CH PostPac Priority bis 5 kg         1           Artiketypen         DHL Packchen bis 2 kg         1           Brachen         DHL Packchen bis 2 kg         1           Enheten         DHL Packchen bis 2 kg         1           Formulare         DHL Packchen International (KU) bis 2.         1           Kontaktau finalmearten         DHL Packchen International (Weit) bis         1           Kredtkrasticherungen         DHL Paket bis 10 kg         1           Kundentypen         DHL Paket bis 5 kg         1           Kundentypen         DHL Paket bis 5 kg         1           Kundentypen         DHL Paket bis 5 kg         1           Kundentypen         DHL Paket Bis 5 kg         1           Kundentypen         DHL Paket Bis 5 kg         1           Kundentypen         DHL Paket Bis 5 kg         2           Kundentypen         DHL Paket Bis 5 kg         1           Kundentypen         DHL Paket Rest Europa bis 5 kg         2           Mahnstufen         DHL Paket Rest Europa bis 5 kg         2           Steuenskitze         DHL Paket Rest Europa über 5 bis 10 kg         2                                                                                                    | 00<br>28<br>28<br>54<br>32<br>80<br>29<br>89       | 5,000<br>2,000<br>2,000<br>10,000<br>20,000<br>5,000<br>5,000                    | 1 1 1 1 1 1 1 1 1 1 1 1 1 1 1 1 1 1 1 1 |   | 50  |
| Arläktypen     Ont, Päckchen bis 2 kg     Sranchen     Ditt, Päckchen bis 2 kg     Sranchen     Ditt, Päckchen bisranstonal (UU) bis 2     Ditt, Päckchen bisranstonal (UU) bis 2     Sranchen     Ditt, Päckchen bisranstonal (Weit) bis     Pritter bis 20 kg     Ditt, Päket bis 20 kg     Ditt, Päket bis 20 kg     Ditt, Päket bis 5 kg     Sranchen     Ditt, Päket bis 5 kg     Ditt, Päket bis 5 kg     Ditt, Päket bis 5 kg     Ditt, Päket bis 5 kg     Ditt, Päket bis 5 kg     Ditt, Päket bis 5 kg     Ditt, Päket bis 5 kg     Ditt, Päket Di bis 5 kg     Stansturfen     Ditt, Päket Di bis 5 kg     Stansturfen     Ditt, Päket Bis 5 kg     Stansturfen     Ditt, Päket Bis 5 kg     Stansturfen     Ditt, Päket Bis 5 kg     Stansturfen     Ditt, Päket Bis 5 kg     Stansturfen     Ditt, Päket Bis 5 kg     Stansturfen     Ditt, Päket Rest Europa bis 5 kg     Stansturfen     Ditt, Päket Rest Europa bis 5 kg     Stansturfen     Ditter Ditter     Ditter Ditter     Ditter Ditter     Ditter Ditter     Ditter Ditter     Ditter Ditter     Ditter Ditter     Ditter Ditter     Ditter     Ditter Ditter     Ditter     Ditter     Ditter     Ditter     Ditter     Ditter     Ditter     Ditter     Ditter  | 28<br>.84<br>.80<br>.32<br>.89<br>.89              | 2,000<br>2,000<br>10,000<br>20,000<br>5,000<br>5,000                             | 1<br>1<br>1<br>1<br>1                   |   | 6.5 |
| Branchen DHL Pidokohen International (EU) bis 2<br>Enheten DHL Pidokohen International (EU) bis 2<br>Formulare DHL Piaket bis 10 kg 11<br>Kreditkartan<br>Kreditvarsicherungen DHL Piaket bis 20 kg 11<br>Kunderypen DHL Piaket bis 3 kg 11<br>Lunder DHL Piaket bis 3 kg 11<br>Lunder DHL Piaket EU bis 5 kg 12<br>Lunder DHL Piaket EU bis 5 kg 12<br>Mahnstufen DHL Piaket EU bis 5 kg 12<br>Mahnstufen DHL Piaket Europa bis 5 kg 12<br>Robette DHL Piaket Rest Europa bis 7 kg 12<br>Steuenskoren DHL Piaket Rest Europa bier 10 bis 20 3<br>Steuenskoren DHL Piaket Rest Europa bier 10 bis 20                                                                                                    | 23<br>,54<br>,80<br>,32<br>,80<br>,29<br>,89       | 2,000<br>2,000<br>10,000<br>20,000<br>5,000<br>5,000                             | 1<br>1<br>1<br>1                        |   | -   |
| Christein     Christein     Christein     Christein     Christen     Christen | ,84<br>,80<br>,32<br>,80<br>,29<br>,89             | 2,000<br>10,000<br>20,000<br>5,000<br>5,000                                      | 1 1 1 1                                 |   |     |
| Kotskitsufnahmearten         DHL, Paket bis 10 kg           Kreditkarsten         DHL, Paket bis 20 kg         DHL           Kreditkarsten         DHL, Paket bis 20 kg         DHL           Kundentypen         DHL, Paket bis 5 kg         DHL           Kundentypen         DHL, Paket bis 5 kg         SH           Länder         DHL, Paket Die bis 5 kg         SH           Länder         DHL, Paket Die bis 5 kg         SH           Mahnstufen         DHL, Paket Rest Europa bis 5 kg         SH           Mittekungen         DHL, Paket Rest Europa bis 5 kg         SH           Steuenskitze         DHL, Paket Rest Europa über 5 bis 10 kg         SH                                                                                                    | .80<br>.32<br>.80<br>.29<br>.89                    | 10,000<br>20,000<br>5,000<br>5,000                                               | 1                                       |   |     |
| KredBwarten         Dirt, Paket bis 20 kg           KredRvenisCherungen         Dirt, Paket bis 5 kg         Image: State bis 5 kg           Kundertypen         Dirt, Paket EU bis 5 kg         Image: State bis 5 kg           Länder         Dirt, Paket EU bis 5 kg         Image: State bis 5 kg           Länder         Dirt, Paket EU über 10 bis 20 kg         Image: State bis 5 kg           Mahnsturfen         Dirt, Paket Rest Europa bis 5 kg         Image: State State Bis 5 kg           Matel EU         Dirt, Paket Rest Europa bis 5 kg         Image: State Bis 10 kg           SteuersMatter         Dirt, Paket Rest Europa über 5 bis 10 kg         Image: State Bis 10 kg                                                                                                    | ,32<br>,80<br>,29<br>,89                           | 20,000<br>5,000<br>5,000                                                         | 1                                       |   |     |
| Xreditvnischerungen Xreditvnischerungen DHL, Paket bis 5 kg Logistiker DHL, Paket EU bis 5 kg Logistiker DHL, Paket EU über 10 bis 20 kg 1 Mahristufen DHL, Paket Reist Europa über 10 bis 20, 3 Steurinstice DHL, Paket Reist Europa über 10 bis 20, 3 Steurinstice DHL, Paket Reist Europa über 5 bis 10 kg 2                                                                                                    | ,80<br>,29<br>,89                                  | 5,000                                                                            | 1                                       | 0 |     |
| Kundertypen DHL, Paket EU bis 5 kg 1<br>Logistker DHL, Paket EU bis 70 kg 2<br>Mahnstufen DHL, Paket EU über 5 bis 10 kg 1<br>Mahnstufen DHL, Paket Rest Europa bis 5 kg 2<br>Rabatte DHL, Paket Rest Europa über 10 bis 20. 3<br>Steuenskize DHL, Paket Rest Europa über 5 bis 10 kg 2                                                                                                    | ,29<br>,89                                         | 5,000                                                                            |                                         | U |     |
| Lander DHL, Paklet EU (öber 10 bis 20 kg 2)<br>Mahnstuffen DHL, Paklet EU (öber 10 bis 20 kg 1)<br>Möhnstuffen DHL, Paklet Rest Europa bis 5 kg 2)<br>Röbatte DHL, Paklet Rest Europa (öber 10 bis 20. 3)<br>Steuenskitze DHL, Paklet Rest Europa (öber 5 bis 10 kg 2)                                                                                                    | .89                                                |                                                                                  | 1                                       |   |     |
| Mansturfen Drit, Paket EU über 5 bis 10 kg 1<br>Mittelkingen DHL, Paket Rest Europa bis 5 kg 2<br>Rabate DHL, Paket Rest Europa über 10 bis 20                                                                                                    | 40                                                 | 20,000                                                                           | 1                                       |   |     |
| Mitteikungen DHL, Paklet Rest Europa bis 5 kg 2<br>Rabatte DHL, Paklet Rest Europa über 10 bis 20 3<br>Stevenskize DHL, Paklet Rest Europa über 5 bis 10 kg 2                                                                                                    |                                                    | 10,000                                                                           | 1                                       |   |     |
| Rabatte DHL Paket Rest Europa über 10 bis 20                                                                                                    | 21                                                 | 5,000                                                                            | 1                                       |   |     |
| Steversätze DHL Paket Rest Europa über 5 bis 10 kg 2<br>Versandarten                                                                                                    | ,82                                                | 20,000                                                                           | 1                                       |   |     |
| Versenseten                                                                                                    | (41                                                | 10,000                                                                           | 1                                       |   |     |
| DHL Paket Weltzone 1 bis 5 kg 2                                                                                                    | ,89                                                | 5,000                                                                            | 1                                       |   |     |
| Zahlungsarten DHL Paket Weitzone 1 über 10 bis 20 kg 5                                                                                                    | ,10                                                | 20,000                                                                           | 1                                       |   |     |
| Zahlungsbedingungen DHL Paket Weltzone 1 über 5 bis 10 kg 3                                                                                                    | ,29                                                | 10,000                                                                           | 1                                       |   |     |
| DHL Paket Weltzone 2 bis 5 kg 3                                                                                                    | ,09                                                | 5,000                                                                            | 1                                       |   |     |
| DHL Paket Weltzone 2 über 10 bis 20 kp 6                                                                                                    | ,91                                                | 20,000                                                                           | 1                                       |   |     |
|                                                                                                    | -                                                  |                                                                                  |                                         | - | 1   |

In dieser Liste werden die **Versandarten** verwaltet, die Sie in **Franzis Auftrag & Rechnung** verwenden möchten. Versanddiensten aus Österreich in dabei ein **A** (Austria) vorangestellt, Versanddiensten aus der Schweiz das Kürzel **CH**. Standardmäßig sind verschiedene in Deutschland mögliche Versandarten aktiviert.

Klicken Sie im Feld **Beschreibung** einer Versandart auf die Schaltfläche mit den drei Punkten, haben Sie die Möglichkeit, diese Versandart einer <u>Versandzone</u> zuzuweisen sowie <u>Staffelpreise zu dieser Versandzone</u> zu hinterlegen.

#### Hinweis

Haben Sie **Staffelpreise** hinterlegt, müssen Sie diese für deren Verwendung in der Spalte **Preisstaffel aktivieren** mit einem Haken versehen.

Darüber hinaus können Sie durch Anhaken definieren, ob für eine Versandart eine **manuelle Kosteneingabe** in den Belegdialogen erfolgen und die **Übergabe an einen Versender** möglich sein soll.

Diese Liste kann selbstverständlich um weitere Versandarten ergänzt werden. Geben Sie dazu zunächst die **Versandart** an und tragen Sie dann die entsprechenden **Kosten**, das **maximal mögliche Gewicht** sowie ggf. den notwendigen **Umsatzsteuersatz** ein.

## Währungen

| Navigation                                                                                                    | Beschreibung      | Währung | Wechselkurs | Kürzel | AXIV | Vorbelegung |
|----------------------------------------------------------------------------------------------------|-------------------|---------|-------------|--------|------|-------------|
| Abteilungen                                                                                                    | Schweizer Franken | CHF     | 1,14        | CHF    |      |             |
| Anreden<br>Antkebypen<br>Branchen<br>Einheiten<br>Formulare<br>Kontaktaufhahmearten<br>Kreditkarten<br>Kreditversicherungen | EURO              | EUR     | 1,00        | e      |      | 8           |
|                                                                                                    | US Dollar         | USD     | 1,44        | 5      | 8    |             |
|                                                                                                    | Britisches Pfund  | 089     | 0,87        | c      | 8    |             |
|                                                                                                    |                   |         |             |        |      |             |
| Kundentypen<br>Länder<br>Logistiker                                                                                         |                   |         |             |        |      |             |
| Mahnstufen<br>Mittelungen<br>Rabatte                                                                                        |                   |         |             |        |      |             |
| Steuersatze<br>Versandarten<br>Wahrungen                                                                                    |                   |         |             |        |      |             |
| Zahlungsbedingungen                                                                                                    |                   |         |             |        |      |             |
|                                                                                                    |                   |         |             |        |      |             |

In der Auswahlliste Währungen sind EURO (EUR), Schweizer Franken (SFR), US Dollar (USD) und das Britische Pfund (GBP) mit ihrem jeweiligen Kürzel und dem Wechselkurs vordefiniert.

#### Hinweis

Bei der Verwendung von **Fremdwährungen** empfiehlt es sich, die **Wechselkurse** bei der ersten Verwendung und anschließend in regelmäßigen, möglichst kurzen Abständen zu aktualisieren.

Um eine **neue Währung** anzulegen, geben Sie eine **Beschreibung** (z. B. Yen), ein **Kürzel** für die Währung (z. B. JPY), den aktuellen **Wechselkurs** und das Kürzel (z. B. ¥) an, und aktivieren Sie die Währung mit einem Haken.

## Zahlungsarten

| Navigation           | Beschreibung    | Rabatt (%) | Rating | Begrenzung | Transferkonto | Barzahlung | autom Zahlung | Las |
|----------------------|-----------------|------------|--------|------------|---------------|------------|---------------|-----|
| Abteilungen          | Barzahlung      | 0,00       | 0      | 0,00       |               |            | ~             |     |
| Anreden              | Scheck/Vorkasse | 0,00       | 0      | 0,00       |               |            |               |     |
| Artikeltypen         | Nachnahme       | 0,00       | 0      | 0,00       | 8             |            |               |     |
| Exhates              | Kredikarte      | 0,00       | 0      | 0,00       |               |            |               |     |
| Formulare            | Rechnung        | 0,00       | 0      | 0,00       | 8             |            |               |     |
| Kontaktaufnahmearten | Überweisung     | 0,00       | 0      | 0,00       | 8             |            |               |     |
| Kreditkarten         | Lastschrift     | 0,00       | 0      | 0,00       | 8             |            |               |     |
| Kreditversicherungen | PayPal          | 0,00       | 0      | 0,00       |               |            |               |     |
| Kundentypen          | EU-Standard Ban | 0,00       | 0      | 0,00       |               |            |               |     |
| Langer               | Click and Buy   | 0,00       | 0      | 0,00       |               |            |               |     |
| Mahnstufen           | EC-Karte        | 0,00       | 0      | 0,00       |               |            | 2             |     |
| Mittellungen         | Outschein       | 0,00       | 0      | 0,00       |               |            | 8             |     |
| Rabatte              |                 |            |        |            |               |            |               |     |
| Stevensätze          |                 |            |        |            |               |            |               |     |
| Versandarten         |                 |            |        |            |               |            |               |     |
| Zahlungsarten        |                 |            |        |            |               |            |               |     |
| Zahlungsbedingungen  |                 |            |        |            |               |            |               |     |
|                      |                 |            |        |            |               |            | 11            |     |
|                      |                 |            |        |            |               |            |               |     |
|                      | •               |            |        |            |               |            | 1             | >   |
| ante l               |                 |            |        |            | Sceichern     | OK         | Abbrect       | -   |

In dieser Auswahlliste werden alle Zahlungsarten erfasst, die in Ihrem Unternehmen zur Rechnungsbegleichung verwendet werden können. Voreingestellt sind die Zahlungsarten Bar (Kasse), Scheck/Vorkasse, Nachnahme, Kreditkarte, Rechnung, Überweisung, Lastschrift, PayPal, EU-Standard Bank Transfer, Click and Buy, EC-Karte und Gutschein.

Folgende Angaben können Sie durch Anhaken des entsprechenden Kästchens für die einzelnen Zahlungsarten definieren:

- Rabatt (%): Gewähren Sie Ihren Kunden bei Zahlung mit dieser Zahlungsart einen Rabatt, geben Sie den entsprechenden prozentualen Rabattsatz in das Feld ein.
- **Rating**: Geben Sie hier den Wert ein, ab welchem Rating die Zahlungsart von einem Kunden verwendet werden darf.
- Begrenzung: Um ein Limit für die Zahlung mit einer Zahlungsart zu definieren, geben Sie den maximal zahlbaren Betrag in das Feld Begrenzung ein.
- Transferkonto: Diese Option muss bei allen Zahlungsarten aktiviert werden, deren Zahlungsbetrag nicht zum Zeitpunkt der Zahlung auf Ihrem Konto bzw. in Ihrer Kasse gutgeschrieben werden (z. B. Scheck, Überweisung etc.).
- Automatische Zahlung: Bei automatischem Zahlungseingang bei Kauf (Bar/Kasse), muss diese Option aktiviert werden.
- Lastschrift: Für Zahlungen, die nach dem Lastschriftverfahren abgewickelt werden, aktivieren Sie diese Option. Um das Verfahren für einen Kunden durchzuführen, muss in der <u>Kundenverwaltung</u>/Bankverbindung für diesen Kunden eine Einzugsermächtigung vorliegen.
- Überweisung: Für die Zahlungsart Überweisung muss diese Option angehakt werden.
- Nachnahme: Diese Option muss bei der Zahlungsart Nachnahme aktiviert werden.
- Kreditkarte: Definieren Sie als Zahlungsart die Zahlung mit einer Kreditkarte, müssen Sie diese Option aktivieren.
- Zahlungskosten: Geben Sie hier die Kosten ein, die Sie dem Kunden bei Verwendung dieser Zahlungsart berechnen.
- Kürzel: Vergeben Sie hier ein Kürzel für die Zahlungsart.

## Zahlungsbedingungen

Die hier erfassten **Zahlungsbedingungen** stehen Ihnen in den Belegdialogen über das Feld **Zahlungsbedingung** zur Verfügung.

| Navigation                                                                                                    | Beschreibung                                                                | Zahlungstage | Skonto (Tage) |
|----------------------------------------------------------------------------------------------------|-----------------------------------------------------------------------------|--------------|---------------|
| Abteilungen                                                                                                    | Zahibar innerhalb 14 Tage mit 3% Skonto                                     | 14,00        | 14,00         |
| nreden                                                                                                    | Zahibar sofort ohne Abzüge                                                  | 0,00         | 0,00          |
| rtketypen                                                                                                    | Zahibar bei Erhait                                                          | 0,00         | 0,00          |
| ranchen                                                                                                    | 30 Tage netto                                                               | 30,00        | 0,00          |
| ormulare                                                                                                    | 60 Tage netto                                                               | 60,00        | 0,00          |
| Contaktaufnahmearten                                                                                                    | Der Rechnungsbetrag wird zum [Datum_Lastschrift] von ihrem Konto bei der [E | 10,00        | 0,00          |
| reditiarten                                                                                                    | 2% Skonto innerhalb 20 Tagen                                                | 20,00        | 20,00         |
| undertypen<br>änder<br>opäikler<br>opäiklen<br>lätekungen<br>lätekungen<br>levensätze<br>lersandaten<br>lähungen<br>ahlungsarten | Uberwesen Sie den betrag bilte bis zum (Datum_Paliguet) auf das u.g. Konto. | 8,00         | 0,00          |
| m 1                                                                                                    | 4                                                                           | or I         | Abbrechen     |

Für die korrekte Berechnung ist bei einer Neueingabe ggf. das Angeben der Anzahl der Tage bis zur Zahlung (**Zahlungstage**), die Anzahl der skontofähigen Tage (**Skonto (Tage**)) sowie der **Skontosatz** (in Prozent) notwendig.

Für Lastschriftverfahren aktivieren Sie die Option Lastschrift mit einem Haken und geben Sie an, wie viele Tage nach Rechnungsstellung der Betrag eingezogen wird. Berechnen Sie **Mehrkosten**, die durch eine Zahlungsbedingung entstehen, an Ihre Kunden weiter, geben Sie den prozentualen Betrag in der Spalte **Mehrkosten (%)** ein.

Darüber hinaus können Sie die **Zahlungsart**, die für diese **Zahlungsbedingung** verwendet werden soll, über die Auswahlliste in der Spalte **Zahlungsart** definieren.

Klicken Sie auf **Speichern**, um die Änderungen zu sichern.

Drücken Sie **OK**, um den Dialog zu beenden.

## Einstellungen

Um die Grundeinstellungen des Programms vorzunehmen oder zu ändern, wählen Sie im Menü Extras den Punkt Einstellungen.

Es öffnet sich der Dialog **Einstellungen**, in dem Sie in den Bereichen **Benutzer**, **Programmstart**, **Allgemein**, **Nummernkreise**, **Drucken**, **Tabellenformat**, **Berechnungen**, **Ordner**, **E-Mail**, **Webshop**, **Belegerstellung** und **Artikelverwaltung** Ihre individuellen Konfigurationen vornehmen können.

Über die Navigation am linken Fensterrand haben Sie durch einfaches Anklicken die Möglichkeit, zwischen den einzelnen Einstellungsbereichen zu wechseln.

#### Benutzer

In diesem Bereich nehmen Sie Ihre individuellen Benutzerkonfigurationen vor.

Anmeldung Mandant: Wählen Sie über das Listenfeld, wie die Benutzeranmeldung erfolgen soll: den aktuellen Mandanten als Standard festlegen, ohne Kennwort oder mit Kennwort.

Sicherheitsabfrage beim Beenden des Programms: Ist diese Option aktiviert, wird vor dem Beenden des Programms eine entsprechende Meldung angezeigt. Auf diese Weise vermeiden Sie ein versehentliches Schließen des Programms, ohne ein Speichern der letzten Änderungen vorgenommen zu haben.

**Beim Beenden des Programms eine Datensicherung durchführen**: Diese standardmäßig aktivierte Einstellung bietet beim Beenden von **Franzis Auftrag & Rechnung** per Dialog die Möglichkeit an, eine <u>Datensicherung</u> durchzuführen. Gerade bei der Arbeit mit sensiblen Finanzdaten wird empfohlen, diese Option <u>nicht zu deaktivieren</u>.

**Zusätzliche Navigationen unterhalb sowie rechts neben der Tabelle einblenden**: Ist diese Option aktiviert, werden im Programmfenster unterhalb der Datentabelle und am rechten Fensterrand kleine Menüs mit entsprechenden Informationsbereichen (z. B. <u>Kalender</u>, Message-Center, Rechnungs- und Kundenliste etc.) angezeigt. Diese Option ist standardmäßig aktiviert. Um die Ansicht der Datentabellen (Listen) zu maximieren, deaktivieren Sie diese Option.

| landra                                          | Anmeldung: Mandant                                                                                                    |      |
|-------------------------------------------------|----------------------------------------------------------------------------------------------------|------|
| Programmstart<br>Vigernein                      | als Standard festlegen                                                                                                    | ٠    |
| vummernkreise<br>Drucken<br>Tabellenformat      | C Sicherheitsabfrage beim Beenden des Programms                                                                                                    |      |
| Berechnungen<br>Ordner                          | <ul> <li>Dem brenden des Programms eine Datensicherung durchnungen.</li> </ul>                                                                                                    |      |
| -Mail<br>Vebshop                                | Zusätzliche Navigationen unterhalb sowie rechts neben der Tabelle einblenden                                                                                                    |      |
| Webshop<br>Belegerstellung<br>Artikelverwaltung | Linkes Navigationsmenü XP-Sidebar-Menü (vereinfacht)                                                                                                    | •    |
|                                                 | Anhand der Postleitzahl automatisch den Ort suchen und übergeben                                                                                                    |      |
|                                                 | Aufgaben, die auf erledigt gesetzt wurden, beim Beenden löschen                                                                                                    |      |
|                                                 | Toottips (Schalttlächen werden mit nützlichen Hinweistexten versehen)                                                                                                    |      |
|                                                 | Kalender: regelmäßig Termine im Kalender prüfen und daran erinnern  Artikeberkaufsneis-Berechnunn (Shirkliste)                                                                                    |      |
|                                                 | Die Artikel der Stückliste fließen nicht in den Verkaufspreis ein                                                                                                    | •    |
|                                                 | Bestimmen Sie hier, wie sich die Stückliste des Artikels auf den Verkaufspreis auswirken soll.                                                                                                    |      |
|                                                 | Belege vor dem eingestellten Datum sperren 01.01.2011                                                                                                    |      |
|                                                 | Alle Belege vor dem eingestellten Datum können nicht mehr bearbeitet werden. Ein Betrachten bzw. Aufr<br>des Beleges alt dennoch möglich. Es können nur keine Änderungen mehr vorgenommen werden. | ufen |
|                                                 | Überweisungsart                                                                                                    |      |
|                                                 |                                                                                                    |      |

Linkes Navigationsmenü: Hierüber können Sie die Darstellungsart der linken Navigation wählen: als XP-Sidebar-Menü (vereinfacht) oder Navigationsbaum (erweitert). Standardmäßig wird das XP-Sidebar-Menü verwendet.

Anhand der Postleitzahl automatisch den Ort suchen und übergeben: Diese standardmäßig aktivierte Option bietet Ihnen eine praktische Hilfestellung bei der Adresseingabe. Geben Sie eine Postleitzahl ein, versucht das Programm, den Ort automatisch aus der Datenbank auszulesen und einzufügen.

Aufgaben, die auf erledigt gesetzt wurden, beim Beenden löschen: <u>Aufgaben</u>, die Sie in der Aufgabenverwaltung auf erledigt gesetzt haben, werden, wenn Sie diese Option aktiviert belassen, beim Beenden des Programms gelöscht.

Tooltips (Schaltflächen werden mit nützlichen Hinweistexten versehen): Ist diese Option aktiviert, werden, wenn Sie mit der Maus über eine Schaltfläche fahren, Hinweistexte angezeigt.

Kalender: regelmäßig Termine im Kalender prüfen und daran erinnern: Diese Option überprüft den Kalender regelmäßig auf anstehende Termine und zeigt diese in einem Erinnerungsfenster an.

Artikelverkaufspreis-Berechnung (Stückliste): Legen Sie über die Auswahlliste fest, wie sich die <u>Stückliste</u> eines Artikels auf den Verkaufspreis auswirken soll. Wählbar sind drei Optionen: 'Die Artikel der Stückliste fließen nicht in den Verkaufspreis ein', 'Die Artikel der Stückliste bilden den Verkaufspreis des Artikels' und 'Die Artikel der Stückliste bilden den Aufpreis und werden zum aktuellen VK addiert'.

Belege vor dem eingestellten Datum sperren: Geben Sie über das Kalendarium oder durch manuelle Eingabe das Datum ein, vor dem die eingestellten Belege gesperrt werden sollen. Alle Belege, die vor dem angegebenen Datum erstellt wurden, können nur noch zum Betrachten aufgerufen, jedoch nicht mehr bearbeitet werden.

Überweisungsart: Legen Sie hier die Art der Überweisung fest, die Sie in Franzis Auftrag & Rechnung verwenden wollen. Standardmäßig ist die Option SEPA-Überweisung (mit BIC und IBAN) aktiviert. Darüber hinaus steht Ihnen die Standard-Überweisung (mit Angabe von Bank, Bankleitzahl, Kontonummer) als Überweisungsart zur Verfügung.

## **Programmstart**

In diesem Bereich wird definiert, welche **Prüfungen** und **Erinnerungen** beim Start des Programms durchgeführt bzw. angezeigt werden sollen.

| Benutzer                                                      | 🕼 Wilkommensseite mit vielen nützlichen Informationen und Neuerungen anzeigen                                |   |    |
|---------------------------------------------------------------|----------------------------------------------------------------------------------------------------|---|----|
| Programmstart<br>Aligemein                                    | An fällige Rechnungen erinnern<br>Wie viele Tage vor dem Zahlungstermin möchten Sie erinnert werden?         | Γ | 7  |
| Drucken<br>Tabellenformat<br>Berechnungen<br>Ordner<br>E-Mail | An regelmäßige Rechnungen erinnern<br>We viele Tage vor der Rechnungsstellung möchten Sie erinnert werden?   | Γ | 4  |
| Webshop<br>Belegerstellung<br>Artikelverwaltung               | An Geburtstage von Kunden erinnern<br>Wie viele Tage vor den Geburtstagen möchten Sie erinnert werden?       |   | 10 |
|                                                               | Rückstandsverwaltung: Lieferrückstände beim Programmstart prüfen                                             |   |    |
|                                                               | Artikelverwaltung: Aktionspreise prüfen und nach Ablauf löschen                                              |   |    |
|                                                               | 🛱 Kalender: Eine Erinnerung bei fälligen Terminen anzeigen                                                   |   |    |
|                                                               | Güttigkeit von Angeboten in Tagen<br>Das Datum wird bei Enteilung des Angebots autom, berechnet              |   | 14 |
|                                                               | Autom. Vorgabe des Liefertermins<br>Der Liefertermin wird bei Erstellung des Lieferscheins autom, berechnet. | Γ | 10 |
|                                                               |                                                                                                    |   |    |
|                                                               |                                                                                                    |   |    |
|                                                               |                                                                                                    |   |    |

Folgende Optionen stehen Ihnen zur Verfügung:

Willkommenseite mit vielen nützlichen Informationen und Neuerungen anzeigen: Zeigt beim Programmstart die Willkommenseite von Franzis Auftrag & Rechnung an. Diese Option ist standardmäßig aktiviert.

An fällige Rechnungen erinnern: Wie viele Tage vor dem Zahlungstermin möchten Sie erinnert werden? Geben Sie den entsprechenden Wert in das Eintragsfeld ein (Standard = 7 Tage). Beim Programmstart werden Sie zum entsprechenden Zeitpunkt durch eine Meldung an fällige <u>Rechnungen</u> erinnert.

**An regelmäßige Rechnungen erinnern:** Wie viele Tage vor der **Rechnungsstellung** möchten Sie erinnert werden? Geben Sie den entsprechenden Wert in das Eintragsfeld ein (Standard = **4** Tage). Beim Programmstart werden Sie zum entsprechenden Zeitpunkt durch eine Meldung an Ihre <u>regelmäßigen Rechnungen</u> erinnert.

An Geburtstage von Kunden erinnern: Wie viele Tage vor den Geburtstagen möchten Sie erinnert werden (Standard = 10 Tage)? Haben Sie das Geburtsdatum Ihrer Kunden in der <u>Kundenverwaltung</u> erfasst, zeigt diese Option eine <u>Meldung</u> zum gewünschten Termin an.

**Rückstandsverwaltung**: Lieferrückstände beim Programmstart prüfen. Ist diese Option aktiviert, überprüft **Franzis Auftrag** & Rechnung den Datenbestand automatisch auf <u>Lieferrückstände</u>.

Artikelverwaltung: <u>Aktionspreise</u> prüfen und nach Ablauf löschen. Mithilfe dieser Option prüfen Sie automatisch die **Gültigkeit von Aktionspreisen**. Nach Ablauf der entsprechenden Aktion werden diese gelöscht.

Kalender: <u>An fällige Termine erinnern</u>. Ist diese Option aktiviert, werden fällige Termine durch eine Meldung beim Programmstart angezeigt.

**Gültigkeit von Angeboten in Tagen**: Das Datum wird bei Erstellung des <u>Angebots</u> automatisch vom Programm berechnet (Standard = 14 Tage) und in Belegdialog vorgeschlagen.

Automatische Vorgabe des Liefertermins: Der Liefertermin wird beim Erstellen des Lieferscheins automatisch berechnet (Standard = **10** Tage). Geben Sie ggf. einen anderen Standardzeitraum in das Eintragsfeld ein.

## Allgemein

In Bereich **Allgemein** der Einstellungen nehmen Sie allgemeine **Formateinstellungen** für die Berechnungen und Belegerstellung vor.

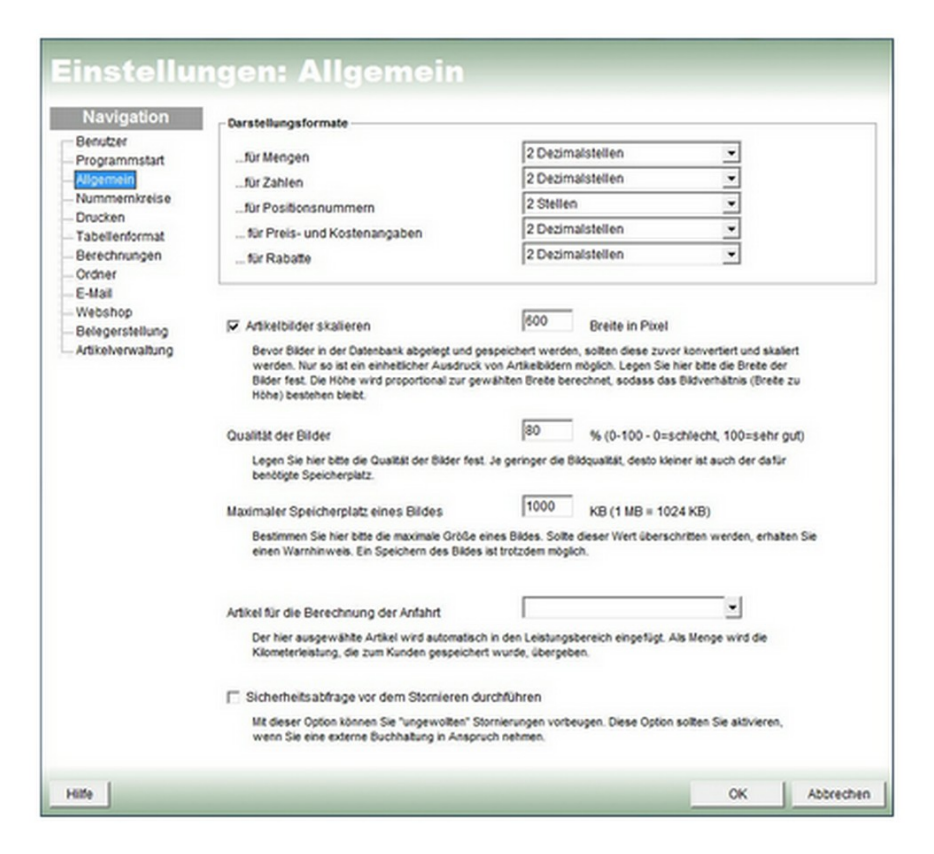

#### Folgende Einstellungsmöglichkeiten stehen Ihnen dabei zur Verfügung:

#### Darstellungsformate

**...für Mengen**: Hier legen Sie fest, mit wie vielen Dezimalstellen **Mengeneinheiten** dargestellt werden sollen. Wählen Sie zwischen 0 und 5 Stellen, Standard = **2**.

**...für Zahlen**: Hier legen Sie fest, mit wie vielen Dezimalstellen **Zahlen** dargestellt werden sollen. Wählen Sie zwischen 2 und 5 Stellen, Standard = **2**.

...für Positionsnummern: Hier legen Sie fest, mit wie vielen Stellen Positionsnummern dargestellt werden sollen. Wählen Sie zwischen 1 und 6 Stellen, Standard = 2.

**...für Preis- und Kostenangaben**: Hier legen Sie fest, mit wie vielen Dezimalstellen **Artikelpreise** und **Kostenangaben** dargestellt werden sollen. Wählen Sie zwischen 2 und 5 Stellen, Standard = 2.

...für Rabatte: Hier legen Sie fest, mit wie vielen Dezimalstellen Rabatte dargestellt werden sollen. Wählen Sie zwischen 0 und 3 Stellen, Standard = 2.

Artikelbilder skalieren: Bevor Artikelbilder in der Datenbank von Franzis Auftrag & Rechnung abgelegt und gespeichert werden, werden diese zuvor konvertiert und skaliert, um so einen einheitlichen Ausdruck der Artikelbilder zu gewährleisten.

Legen Sie hier bitte die **Breite der Bilder in Pixeln** fest. Die Höhe wird proportional zur gewählten Höhe berechnet, sodass das Seitenverhältnis (Breite zu Höhe) bestehen bleibt. Standardmäßig ist eine Breite von **600 Pixeln** vorgegeben.

Qualität der Bilder: Legen Sie in diesem Bereich die Qualität der Bilder fest. Je geringer die Bildqualität, desto kleiner ist auch der dafür benötigte Speicherplatz. Standardmäßig ist eine Qualität von 80 % vorgegeben.

Geben Sie ggf. einen anderen Wert von **0** bis **100** ein, wobei **100** für eine sehr gute, **0** für eine sehr geringe (schlechte) Qualität steht.

Maximaler Speicherplatz eines Bildes: Legen Sie hier die maximale Größe des Bildes. Sollte der hier eingegebene Wert überschritten werden, wird eine Warnmeldung angezeigt. Ein Speichern des Bildes ist dennoch möglich.

Artikel für die Berechnung der Anfahrt: Der über die Auswahlliste gewählte <u>Artikel</u> wird automatisch in den Leistungsbereich eingefügt. Als Menge wird die Kilometerleistung, die im <u>Kundenstamm</u> gespeichert wurde, übergeben.

Sicherheitsabfrage vor dem Stornieren durchführen: Mit dieser Option können Sie 'ungewollten' Stornierungen vorbeugen. Aktivieren Sie diese Option besonders dann, wenn Sie eine externe Buchhaltung verwenden.

## Nummernkreise

In diesem Fenster können Sie noch einmal die im Startassistenten bzw. im Dialog <u>Einen neuen Mandanten anlegen</u> ausführlich behandelten **Nummernkreise** aufrufen, bearbeiten und aktivieren bzw. deaktivieren.

Darüber hinaus können Sie hier die Darstellungsart des Datums wählen (d = Tag, m = Monat, y = Jahr).

**Trennzeichen zwischen Stamm- und Variantennummer**: Standardmäßig wird hier ein Punkt (.) als Trennzeichen verwendet. Sie haben die Möglichkeit, über das Eintragsfeld ein anderes Zeichen vorzugeben.

| ammstart<br>mein   | Kürzel 💽 -                    | • Jahr • Leer                                                                                                    | • Nr. •                                                                                                    | Nummernäreis +        |
|--------------------|-------------------------------|----------------------------------------------------------------------------------------------------|----------------------------------------------------------------------------------------------------|-----------------------|
| mernizzeise<br>ten | Vorschau: KD-20141000         | l lances                                                                                                    |                                                                                                    | and the second second |
| lenformat          | Nymmernkreis                  | Kurzel                                                                                                    | Nummer                                                                                                    | Hochzahlen            |
| chnungen           | Kunden                        | KD                                                                                                    | 1000                                                                                                    | ×                     |
| er                 | Artkel                        | ART                                                                                                    | 1000                                                                                                    | 8                     |
| 1                  | Angebot                       | 45                                                                                                    | 1000                                                                                                    | <u>×</u>              |
| ihop               | Autrag                        | AB                                                                                                    | 1000                                                                                                    | ×                     |
| persteaung         | Deterschen                    | 10                                                                                                    | 1000                                                                                                    | *                     |
| werwallung         | Reconung<br>Distants Dathanta | PIC (4                                                                                                    | 1000                                                                                                    | 8                     |
|                    | Protorma-Recriming            | 01                                                                                                    | 1000                                                                                                    | 80                    |
|                    | Queung Octobelle              | 00                                                                                                    | 1000                                                                                                    | 8                     |
|                    | Mahausa                       |                                                                                                    | 1000                                                                                                    | 80 °                  |
|                    | Mannung                       |                                                                                                    | 1000                                                                                                    | 80                    |
|                    | Zabbas                        | 7                                                                                                    | 1000                                                                                                    |                       |
|                    | effects Dealers               | 4                                                                                                    | 1000                                                                                                    |                       |
|                    | Tarmin                        | TH                                                                                                    | 1000                                                                                                    |                       |
|                    | Laisturgenechuseis            | 11                                                                                                    | 1000                                                                                                    |                       |
|                    | Üherweisung                   | ÚR                                                                                                    | 1000                                                                                                    | ő                     |
|                    | Autoshe                       | 40                                                                                                    | 1000                                                                                                    |                       |
|                    | Rickstelung                   | 80                                                                                                    | 1000                                                                                                    | e u                   |
|                    | Anaprechoartner               | AP                                                                                                    | 1000                                                                                                    | 2                     |
|                    | interessent                   | п                                                                                                    | 1000                                                                                                    | Ø                     |
|                    | Konversation                  | ĸv                                                                                                    | 1000                                                                                                    |                       |
|                    |                               |                                                                                                    | [dd mm www                                                                                                    |                       |
|                    | Darsteilungsart des Datums    |                                                                                                    | [ design of the second second |                       |
|                    |                               | and the design of the second second sec |                                                                                                    |                       |

## Drucken

Unter dem Reiter **Drucken** stehen Ihnen verschiedene Einstellungsmöglichkeiten rund um das Drucken von Belegen, Kopien und Listen zur Verfügung. Darüber hinaus können Sie den Modus der **Belegarchivierung** festlegen.

#### Folgende Einstellungen können Sie vornehmen oder individuell einstellen:

Druckerzuordnung: In der Übersicht können Sie für jede Belegart einen Drucker, das Papierfach sowie die Anzahl der zu druckenden Expemplare bestimmen. Die bietet sich besonders dann an, wenn Sie Ihre Belege auf verschiedenen Papieren drucken.

Über das Kontextmenü der rechten Maustaste haben Sie die Möglichkeit, sich die **Druckereigenschaften anzeigen** lassen und eine vorgenommene **Zuordnung entfernen**. Die Funktionen des Kontextmenüs beziehen sich immer auf den aktuell markierten Drucker.

Vor dem Ausdruck... die Druckereinstellungen anzeigen: Öffnet vor jedem Ausdruck die Druckereinstellungen, damit Sie den Drucker auswählen oder die Einstellungen ändern können.

|               | (                                                         |                                                                                                    | 1                                                                                                    | 1                                              | II                                 |               |
|---------------|-----------------------------------------------------------|----------------------------------------------------------------------------------------------------|----------------------------------------------------------------------------------------------------|------------------------------------------------|------------------------------------|---------------|
| rogrammstart  | Belegart                                                  | Drucker                                                                                                    | Papierfach                                                                                                    | Kopien                                         | Notizen                            |               |
| niemein       | Angebot                                                   | •                                                                                                    |                                                                                                    |                                                |                                    |               |
| ummernkreise  | Auftrag                                                   |                                                                                                    |                                                                                                    |                                                |                                    |               |
| rucken        | Lieferschein                                              |                                                                                                    |                                                                                                    |                                                |                                    |               |
| abellenformat | Rechnung                                                  |                                                                                                    |                                                                                                    |                                                |                                    |               |
| erechnungen   | Quittung                                                  |                                                                                                    |                                                                                                    |                                                |                                    |               |
| rdner         | Gutschrift                                                |                                                                                                    |                                                                                                    |                                                |                                    |               |
| -Mail         | Mahnung                                                   |                                                                                                    |                                                                                                    |                                                |                                    |               |
| Webshop       | Etkett                                                    |                                                                                                    |                                                                                                    |                                                |                                    |               |
|               | Funktionen beziel                                         | die rechte Maustaste können Sie e<br>hen sich immer auf den aktuell mar                                                                                                    | in Kontextmenü r<br>kierten Drucker.                                                                                                    | nit wichtigen F                                | unktionen aufrufer                 | n. Diese      |
|               | Vor dem Ausdrum                                           | de rechte Maustaste können Sie e<br>hen sich immer auf den aktuell mar<br>ck:  die Druckvereinstellun<br>eine Druckvorschau a<br>ck:  Grin Kople" anzeigen (nic<br>Bei fehliender Lieferar                                                                                                    | in Kontextmenü n<br>kierten Drucker.<br>gen anzeigen<br>inzeigen<br>ht auf dem Orig<br>nschrift soll die:                                                              | inal)<br>ser Text verw                         | unktionen aufrufer<br>endet werden | n. Diese      |
|               | Vor dem Ausdruk                                           | de rechte Masstaste können Sie e<br>hen sich immer auf den aktuell mar<br>cic:  die Druckereinstellun<br>eine Druckvorschau a<br>ck:  Kople* anzeigen (nici<br>Bei fehlender Lieferar<br>Lieferung erfolgt an Reci                                                                                                    | in Kontextmenü ri<br>kierten Drucker.<br>gen anzeigen<br>inzeigen<br>ht auf dem Orig<br>nschrift soll die:<br>hnungsanschri                                            | nt wichtigen F<br>inal)<br>ser Text verw<br>ft | unktionen aufrufer<br>endet werden | n. Diese      |
|               | Vor dem Ausdruck in F                                     | de rechte Maustaste können Sie e<br>hen sich immer auf den akkuell mar-<br>ck:<br>die Druckvereinstellun<br>eine Druckvorschau a<br>ck:<br>Bei fehlender Lieferar<br>Lieferung erfolgt an Rec<br>farbe ausgeben                                                                                                    | in Kontextmenü r<br>kierten Drucker.<br>gen anzeigen<br>inzeigen<br>ht auf dem Orig<br>hschrift soll die:<br>hnungsanschri                                             | inal)<br>ser Text verw                         | unktionen aufruder<br>andet werden | n. Diese      |
|               | Vor dem Ausdru<br>Auf dem Ausdru                          | de rechte Maustaste können Sie e<br>hen sich immer auf den akkuell mar<br>der eine Druckvereinstellun<br>iv eine Druckvorschau a<br>ck: iv "Kople" anzeigen (nic<br>iv Bei fehlender Lieferar<br>Lieferung erfolgt an Rec<br>farbe ausgeben<br>je nach dem Drucken eines Be                                                                  | in Kontextmeni i<br>kierten Drucker.<br>gen anzeigen<br>Inzeigen<br>ht auf dem Orig<br>hschrift soll die:<br>hnungsanschri<br>leges soll dies                          | inal)<br>ser Text verw<br>R<br>er gesperrt v   | endet werden                       | n. Diese      |
|               | Vor dem Ausdru<br>Auf dem Ausdru<br>Auf dem Ausdruck in F | de rechte Maustaste können Sie e<br>hen sich immer auf den aktuell mar-<br>ck:<br>die Druckvereinstellun<br>eine Druckvorschau a<br>ck:<br>Bei fehliender Lieferar<br>Lieferung erfolgt an Rec<br>farbe ausgeben<br>e nach dem Drucken eines Be                                                                                              | in Kontextmeni i<br>kierten Drucker.<br>gen anzeigen<br>Inzeigen<br>ht auf dem Orig<br>Inschrift soll die:<br>hnungsanschri<br>leges soll dies                         | inal)<br>ser Text verw<br>R<br>er gesperrt v   | endet werden                       | n. Diese      |
|               | Vor dem Ausdruck in F                                     | de rechte Masstaste können Sie e<br>hen sich immer auf den aktuell mar<br>cic:  die Druckvereinstellun<br>eine Druckvorschau a<br>cic:  Kopie" anzeigen (nici<br>Bei fehlender Lieferar<br>[Lieferung erfolgt an Reci<br>farbe ausgeben<br>ie nach dem Drucken eines Be<br>mat der Mehrwertsteuer-Detailts<br>mat (Jang): 19% (1) = 100,00 + | ein Kontextmenü i<br>kierten Drucker.<br>gen anzeigen<br>inzeigen<br>ht auf dem Orig<br>ischrift soll die:<br>hnungsanschri<br>leges soll dies<br>i:<br>19,00 = 119,00 | inal)<br>ser Text verw<br>ft<br>er gesperrt w  | endet werden                       | n. Diese<br>7 |

Vor dem Ausdruck... eine Druckvorschau anzeigen: Öffnet vor jedem Drucken die Druckvorschau, in der Sie das Aussehen des Ausdrucks kontrollieren können.

Auf dem Ausdruck ... "Kopie" anzeigen (nicht auf dem Original): Druckt beim Erstellen von Kopien das Wort "Kopie" auf die Seite.

Auf dem Ausdruck ... Bei fehlender Lieferanschrift soll dieser Text verwendet werden: Standardmäßig wird hierfür der Text 'Lieferung erfolgt an Rechnungsanschrift' verwendet. Im Eintragsfeld können Sie auch einen anderen Text vorgeben.

Ausdruck in Farbe ausgeben: Druckt beim Ausdruck von Listen auch die Tabellenzeilen farbig.

Wie viele Tage nach dem Drucken eines Beleges soll dieser gesperrt werden? Geben Sie hier die Anzahl der Tag ein, nach dem die Sperrung erfolgen soll (Standard = 7).

Darstellungsformat der Mehrwertsteuer-Details: Legen Sie hier fest, wie die Mehrwertsteuer-Detail auf den Belegen dargestellt werden sollen:

Standard ist hier das Darstellungsformat (lang).

Soll der Steuersatz im Leistungsbereich in Klarschrift (z. B. 19%) angezeigt werden, aktivieren Sie die entsprechende Option mit einem Haken.

## Tabellenformat

Die meisten Übersichten werden in **Franzis Auftrag & Rechnung** in Form von Tabellen dargestellt. Das Register **Tabellenformat** bietet Ihnen die Möglichkeit, die farbliche Darstellung dieser Tabellen individuell zu konfigurieren.

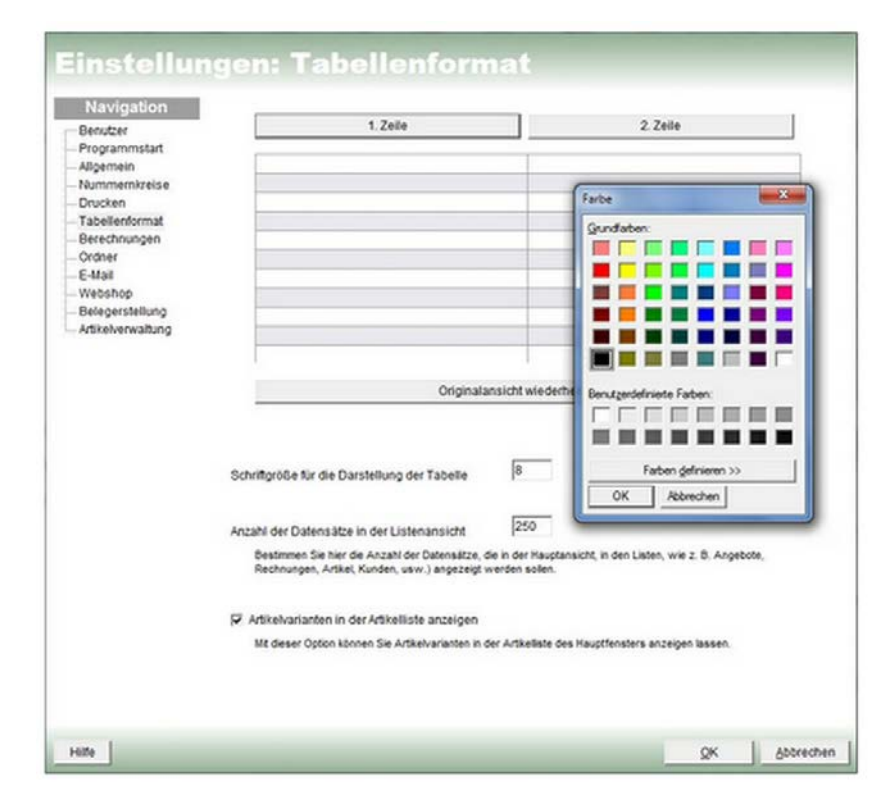

Um eine optische Trennung der Tabellenzeilen voneinander und somit eine bessere Lesbarkeit der Tabellenansicht zu gewährleisten, verwendet das Programm für ungerade (**1. Zeile**) und gerade (**2. Zeile**) Tabellenzeilen standardmäßig ein unterschiedliche Farbgebung.

Um die Farbe der 1. Zeile (ungerade) zu definieren, klicken Sie auf die gleichnamige Schaltfläche.

Es öffnet sich der Windows-Dialog Farbe, in dem Sie eine der Grundfarben wählen oder eine eigene Farbe anlegen können.

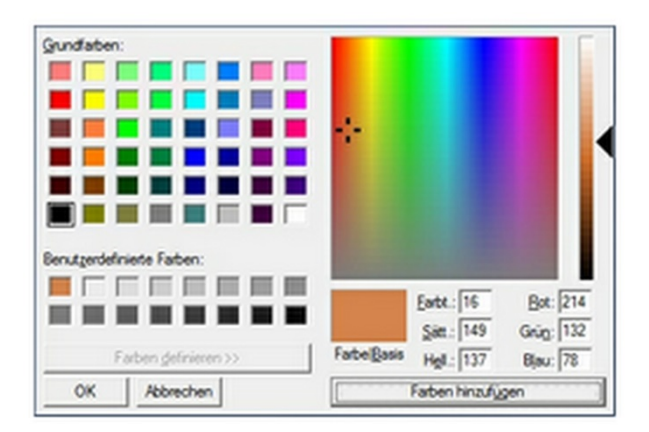

Analog nehmen Sie die Anpassung der Farbgebung der 2. Zeile (gerade) vor, indem Sie auf die Schaltfläche 2. Zeile klicken.

Um die Änderungen zu verwerfen, klicken Sie auf Originalansicht wiederherstellen.

Schriftgröße für die Darstellung der Tabelle: Um die in den Übersichten der Software angezeigten Schriftgröße zu verändern, geben Sie einfach eine andere Größe in Punkt ein. Standard = 8.

Im unteren Bereich des Fensters haben Sie die Möglichkeit, die **Anzahl der Datensätze in der Listenansicht** (z. B. Artikel, Kunden, Rechnungen …) vorzugeben. Standardmäßig werden **250** Datensätze in der Liste angezeigt, über das Eintragsfeld können Sie auch einen anderen Wert vorgeben.

Artikelvarianten in Artikelliste anzeigen: Aktivieren Sie diese Option mit einem Haken, werden die von Ihnen angelegten Varianten zu Ihren Artikeln in der Artikelliste in der Hauptübersicht angezeigt.

## Berechnungen

Unter diesem Register legen Sie grundlegende Einstellungen für die Berechnungen in Franzis Auftrag & Rechnung fest.

|                                       | erechnung/ zahlung / bachungen                                                                                                    |
|---------------------------------------|----------------------------------------------------------------------------------------------------|
| Benutzer<br>Programmstart<br>Vigemein | Berechnungsart von brutto zu netto 💌 Kunderbase                                                                                                    |
| Vummernkzeise                         | Zahlungen zur Rechnung, je nach Zahlungsart, autom, generieren                                                                                                    |
| Fabellenformat                        | Beachten Sie bite, dass bei Rechnungen auch das Skonto autom, berechnet und ggf, abgezogen wird, sofern<br>die pewähte Zahlungsbedingung einen Skontoabzug ermöglicht.                                                                                                    |
| Ordner                                | F Kreditimit des Kunden prüfen                                                                                                    |
| Vebshop<br>Belegerstellung            | Bei Erstellung einer Rechnung oder Umwandlung von Belegen zur Rechnung, wird das Kredtlimt des Kunden<br>gegrüft. Sollte es überschritten werden, erhalten Sie eine ausführliche information.                                                                                                    |
| dikelverwaltung                       | Einstellungen für die Schweiz                                                                                                    |
|                                       | C Schweizer Rappen-Rundung aktivieren                                                                                                    |
|                                       | In der Schneitz werden Rechnung Immer auf SFr. 8.05 oder SFr. 8.05 ausgesteitt. Es gibt alles keine Rechnung<br>mit einem Betrag von z.8. SFr. 56.43. Dies wird beijeder Rechnung auf- oder abgerundet. Es würde dann auf<br>SFr. 56.49 gerundet.                                                                                                    |
|                                       | Versand-Optionen                                                                                                    |
|                                       | Lieferungen versandkostenfrei verschicken                                                                                                    |
|                                       | ab einem Auftragswert von     1000.00                                                                                                    |
|                                       | C Landesspezifische Versandkostenbefreiung Beträce featecom                                                                                                    |
|                                       | Ein der Skontoberechnung die Versandkosten berücksichtigen                                                                                                    |
|                                       | Versandkosten als Nettobetrag ausweisen                                                                                                    |
|                                       | Um die Veraandbasten, unabblingig von der Berechnungsant, als Nithowert derzeitelten, müssens Die diese<br>Option auflikieren, Auch der die Rechnungsant Thurtos zu tellen "wichd der Vernandsvanstnatung, der eigenstich<br>ausst ausgezeigt würde, als Nittliswert angezeigt. (Geben Sie die Kosten der Versandsreten in den Ausswahllisten<br>ihren der Mehment und der Ausswahlisten |

## Berechnung / Zahlung / Buchung

**Berechnungsart**: Wählen Sie, ob die Berechnung in den Belegen **von netto zu brutto** oder **von brutto zu netto** erfolgen soll. Standardmäßig wird eine Berechnung **von netto zu brutto** durchgeführt. Über den Link **Kundentypen** rufen Sie die gleichnamige <u>Auswahlliste</u> auf, in der Sie eine kundentyp-spezifische Berechnungsart vorgeben können.

Zahlungen zur Rechnung je nach Zahlungsart autom. generieren: Ist diese Option aktiviert, werden Rechnungen entsprechend der Zahlungsart automatisch generiert.

#### Hinweis

Bitte beachten Sie, dass bei <u>Rechnungen</u> auch das **Skonto** automatisch berechnet und ggf. abgezogen wird, sofern die ausgewählte <u>Zahlungsbedingung</u> einen **Skontoabzug** ermöglicht.

Kreditlimit des Kunden prüfen: Bei der Erstellung einer <u>Rechnung</u> oder einer Umwandlung von Belegen zu einer Rechnung wird das Kreditlimit des Kunden geprüft. Ist das <u>Kreditlimit des Kunden</u> überschritten, wird dies durch eine Meldung angezeigt.

## Einstellungen für die Schweiz

Schweizer Rappen-Rundung: Führen Sie Ihre Berechnungen in Schweizer Franken (SFR), stellt Ihnen Franzis Auftrag & Rechnung die Möglichkeit zur Verfügung, die Schweizer Rappen-Rundung zu aktivieren.

#### Hinweis

In der Schweiz werden Rechnungen immer auf SFr 0.05 oder SFr 0.00 ausgestellt. Beträge, die nicht auf .05 oder .00 enden werden immer auf- oder abgerundet. Beispielsweise würde eine Rechnung über einen Betrag von z. B. SFr 56.43 auf SFr 56.40 gerundet.

## **Versand-Optionen**

Lieferung versandkostenfrei verschicken: Gewähren Sie Ihren Kunden eine versandkostenfreie Lieferung ab einem bestimmten Betrag, aktivieren Sie die entsprechende Option mit einem Haken und geben Sie anschließend im Eintragsfeld den Betrag ein, ab dem die Versandkosten entfallen.

Möchten Sie eine Landesspezifische Versandkostenbefreiung vornehmen, legen Sie diese über den Link Beiträge festlegen in der Auswahlliste Länder fest.

Bei der Skontoberechnung die Versandkosten berücksichtigen: Aktivieren Sie diese Option, werden die Versandkosten mit in den abzugsfähigen Betrag eingerechnet.

Versandkosten als Nettobetrag ausweisen: Um die Versandkosten, unabhängig von der Berechnungsart, als Nettowert darzustellen, müssen Sie diese Option aktivieren. Auch bei der Berechnungsart von brutto zu netto würde der Versandkostenbetrag, der eigentlich 'brutto' angezeigt würde, als Nettowert angezeigt.

#### Hinweis

Geben Sie die Kosten der Versandarten in diesem Fall in den <u>Auswahllisten</u> als Nettowert ein.

## Ordner

Unter dem Register **Ordner** legen Sie die Verzeichnisse für Ihre Belege und Dokumente sowie für die Datensicherung und temporär erzeugte Dateien fest.

| Navigation                                                              | - für Belege und Archivierung                                                                                                    |   |
|-------------------------------------------------------------------------|----------------------------------------------------------------------------------------------------|---|
| Programmstart                                                           | C:Users/Monika/Documents/AbamSoft Salida (Datenbankordner//Andreas Muster/Belegel                                                                                                    | ÷ |
| Allgemein<br>Nummernkreise<br>Drucken<br>Tabellenformat<br>Berechnungen | In diesem Verzeichnis werden alle Dokumente und Belege die Sie scannen oder laden abgelegt und archiviert.<br>Bei einer Datensicherung müssen Sie daran denken, diesen Orderer mit zu sichernit Solten Sie die Soltware im<br>Netzwerk einsetzen, so denken Sie blied daran, her einen Orderer zu vergeben, der im Netzwerk freigegeben<br>ist und auf den alle Benutzer zugretilte können. Wichtig ist, dass Sie diesem Orderer Schreib- und Leserechte<br>zuweisen. Der Orden solte sich auf einem Server befinden, auf den alle Benutzer während der Arbeit mit der<br>Software Zugriff haben. |   |
| E-Mail                                                                  | Archivierungsarten                                                                                                    |   |
| Webshop                                                                 | kundenspezifisch                                                                                                    |   |
| Artikelverwaltung                                                       | Bestimmen Sie hier, welche Art der Belegarchvierung Sie vorrehmen mochten. Bei der<br>hundenspozifischen -Archivierung wird für jeden Kunden ein soparater Ordner angelegt. Darin werden alle<br>Belege des Kunden gespeichert. Anders bei der Chronologiacher -Archivierung, Hier wird für jeden Nonat<br>ein eigener Ordner erzwigt, in dem die Belege aller Kunden als SDF abgelegt werden.<br>IV PDF-Dateilen überschreiben, nachdem Änderungen vorgenommen wurden.<br>IV PDF-Dateilen direkt zum Kunden in den Dokumenten (Kunderverwaltung) speichern.                                      |   |
|                                                                         | für die Datensicherung                                                                                                    |   |
|                                                                         | CNUsersWonika/DocumentsIAbamSoft Salida (Datenbankordner//Andreas Muster/Backup)                                                                                                    |   |
|                                                                         | in diesem Verzeichnis werden die Sicherungskopien der Datenbank abgelegt. Da für jede Sicherungslapie ein<br>neuer Dateiname generiert wird, werden vorhandene Sicherung nicht überschrieben. Je nach Größe der<br>Datenbank sollten auf diesem Laufwerk mindestens 150 MB treier Speicher vorhanden sein.                                                                                                    |   |
|                                                                         | für die temporär erzeugten Dateien                                                                                                    | _ |
|                                                                         | C:\AbamSoff(SaldalTemp)                                                                                                    | 6 |
|                                                                         | In diesem Verzeichnis werden durch Finos erzeugte temporäre Arbeitsdatelen abgelegt. Jedes Programm<br>erzeugt Nult, welcher, teilweise auch unsichtbar und versteckt auf der Festplate herumlegt. Finos led die<br>nutziosen Müdstelen in dem von hneue bestimmten Ordiner ab. Diesen sollten Sieh nu wieder leieren.                                                                                                    |   |

Ordner für Belege und Archivierung: Im Eintragsfeld wird automatisch der Pfad zum von Franzis Auftrag & Rechnung automatisch angelegten Standardordner angezeigt. Um einen anderen Ordner festzulegen, klicken Sie auf das Ordner-Icon und wählen Sie den gewünschten Ordner per Mausklick aus.

#### Hinweis

Im hier festgelegten Verzeichnis werden alle Dokumente und Belege, die Sie scannen oder laden, abgelegt und archiviert. <u>Bei einer Datensicherung müssen Sie daran denken, diesen Ordner mit zu sichern!</u> Sollten Sie die Software im Netzwerk einsetzen, denken Sie bitte daran, hier einen Ordner zu vergeben, der im Netz freigegeben ist und auf den alle Benutzer zugreifen können. Wichtig ist, dass Sie diesem Ordner **Schreib- und Leserechte** zuweisen. Der Ordner sollte sich auf einem Server befinden, auf den alle Benutzer während der Arbeit mit der Software Zugriff haben.

Archivierungsarten: Bestimmen Sie hier, welche Art der Belegarchivierung Sie vornehmen möchten.

*Keine Archvierung*: Wählen Sie diese Option, wenn Sie keine Belegarchivierung vornehmen möchten (<u>nicht empfohlen</u>). *Chronologische Archivierung*: Bei der chronologischen Archivierung wird **für jeden Monat ein eigener Ordner** erzeugt, in dem die Belege aller Kunden als PDF abgelegt werden.

*Kundenspezifische Archivierung*: Bei der kundenspezifischen Archivierung wird **für jeden Kunden ein separater Ordner** angelegt. Darin werden alle Belege des Kunden gespeichert.

Ordner für die Datensicherung: Im Eintragsfeld wird automatisch der Pfad zum von Franzis Auftrag & Rechnung automatisch angelegten Standardordner angezeigt. Um einen anderen Ordner festzulegen, klicken Sie auf das Ordner-Icon und wählen Sie den gewünschten Ordner per Mausklick aus.

#### Hinweis

In diesem Verzeichnis werden die **Sicherungskopien der Datenbank** abgelegt. Da für jede Sicherungskopie ein neuer Dateiname generiert wird, werden vorhandene Sicherungen nicht überschrieben. Je nach Größe der Datenbank sollte auf diesem Laufwerk mindestens 150 MB freier Speicherplatz vorhanden sein. Ordner für temporär erzeugte Dateien: Im Eintragsfeld wird automatisch der Pfad zum von Franzis Auftrag & Rechnung automatisch angelegten Standardordner angezeigt. Um einen anderen Ordner festzulegen, klicken Sie auf das Ordner-Icon und wählen Sie den gewünschten Ordner per Mausklick aus.

#### Hinweis

In diesem Verzeichnis werden die durch **Franzis Auftrag & Rechnung** erzeugten temporären Arbeitsdateien abgelegt. Jedes Programm erzeugt sog. 'Datenschrott', der teilweise auch unsichtbar und versteckt auf der Festplatte abgelegt wird. **Franzis Auftrag & Rechnung** legt diese nutzlosen temporären Dateien nur an dem von Ihnen bestimmten Ordner ab. Diesen sollten Sie hin und wieder leeren.

## **E-Mail**

Unter dem Reiter E-Mail legen Sie fest, ob Sie den in Franzis Auftrag & Rechnung integrierten oder Ihren Standard-E-Mail-Client verwenden möchten.

| Benutzer                                        | @ E-Mail-Cl            | ient von Salida verwenden                                                                                                    | Einstellungen    |
|-------------------------------------------------|------------------------|----------------------------------------------------------------------------------------------------|------------------|
| Programmstart<br>Allgemein<br>Nummernkreise     | Bei der V<br>E-Mails d | erwendung des internen E-Mail-Clients werden alle gesendeten bzw. erhaltenen<br>rekt in der Datenbank gespeichert. Es entsteht somit kein klassischer Medienbruch. |                  |
| Drucken                                         | C Standard             | E-Mail-Client verwenden (z.B. Microsoft Outlook, Netscape oder andere)                                                                                             |                  |
| Berechnungen<br>Ordner                          | Wenn Sk<br>E-Mail-Ci   | Rechnungen, Angebote oder auch andere Belege über hiren herkömmlichen<br>nit versenden möchten, müssen Sie diese Option aktivieren.                                |                  |
| Webshop<br>Belegerstellung<br>Artikelverwaltung | Signatur               | Der beigefügte Beleg ist im PDF-Format. Zur Ansicht benötigen Sie den Acrot<br>Reader von Adobe.                                                                   | iat 🔹            |
|                                                 |                        |                                                                                                    |                  |
|                                                 | Zoll                   |                                                                                                    |                  |
|                                                 | E-Mail a               | n den Zoll senden                                                                                                    |                  |
|                                                 | Geben Sie h            | er bite die E-Mail-Adresse des Zolls an, an welche Rechnungen aus Drittländern über 10                                                                             | 00,00 EUR autom. |
|                                                 | gesendet w             | erden solen.                                                                                                    |                  |
|                                                 | Betreff                |                                                                                                    |                  |
|                                                 | E-Mail-Te              | at l                                                                                                    | ^                |
|                                                 |                        |                                                                                                    |                  |

**E-Mail-Client von Franzis Auftrag & Rechnung verwenden**: Bei der Verwendung des internen E-Mail-Clients werden alle gesendeten bzw. erhaltenen E-Mails direkt in der Datenbank gespeichert. Bei der Verwendung dieses internen E-Mail-Clients entsteht somit kein klassischer Medienbruch.

#### Hinweis

Das Einrichten des internen E-Mail-Clients erfolgt über den <u>Assistenten zur E-Mail-Einrichtung</u>, den Sie über das Message-Center der Zusatznavigation oder oder den Link **Einstellungen** unter diesem Register aufrufen können..

Standard E-Mail-Client verwenden (z. B. Microsoft Outlook, Netscape oder andere): Wenn Sie Ihre Rechnungen, Angebote oder anderen Belege über Ihren herkömmlichen E-Mail-Client versenden möchten, aktivieren Sie diese Option.

Signatur: Fügen Sie in das Eintragsfeld die von Ihnen gewünschte Signatur ein. Diese wird den aus Franzis Auftrag & Rechnung heraus verschickten E-Mails automatisch hinzugefügt. Standardtext: 'Der beigefügte Beleg ist im PDF-Format. Zur Ansicht benötigen Sie den Acrobat Reader von Adobe.' Diesen Text können Sie selbstverständlich ändern oder löschen.

## Zoll

E-Mail an Zoll senden: Aktivieren Sie diese Option mit einem Haken, wenn Sie Rechnungen aus Drittländern mit einem Wert über 1.000,00 EUR automatisch an den Zoll versenden möchten.

Geben Sie zunächst in der oberen Eintragszeile die E-Mail-Adresse des Zolls an, an den diese Rechnungen verschickt werden sollen.

Darüber hinaus haben Sie die Möglichkeit, einen **Betreff** und einen standardisierten **E-Mail-Text** vorzugeben, die vom Programm bei Versand der E-Mail automatisch verwendet werden.

## Belegerstellung

Unter diesem Reiter nehmen Sie wichtige Grundeinstellungen für die Belegerstellung vor:

| Weshop<br>Regensiellung<br>utikelverwaltung | Die Artikel des Leiskungsbereichs werden nach<br>Chargennummernpflicht erscheint eine Rückfrag<br>einzugeben.<br>Belege ohne Rückfrage speichern (nur vor d<br>Eingabefenster maximiert öffnen (Angebot, A<br>Artikelpreis zum Kunden bestimmen | dem Hiszufügen auf Chargennummerpflicht geprüft,<br>e und Sie haben dann die Möglichket, Chargennumme<br>dem Ausdruck)<br>Auftrag, Lieferschein) | Bei einer<br>m |
|---------------------------------------------|----------------------------------------------------------------------------------------------------|----------------------------------------------------------------------------------------------------|----------------|
|                                             | Immer den günstigsten Preis verwenden<br>Legen Sie hier bitte fest, welchen Preis Sie im Leistun                                                                                                    | ngsbereich bei Belegerstellung heranziehen möchten.                                                                                              | -              |
|                                             | Artikelauswahl im Leistungshereich                                                                                                    |                                                                                                    |                |
|                                             | Artikelauswahl im Leistungsbereich<br>Artikelübernahme im Leistungsbereich mit Arti                                                                                                    | ikelliste (bis 5000 Artikel empfohlen)                                                                                                    |                |
|                                             | Artikelauswahl im Leistungsbereich<br>Artikelübernahme im Leistungsbereich mit Arti<br>Übernahme der hinterlegten Artikeltexte zum<br>Mindermengenzuschlagsberechnung                                                                           | ikelliste (bis 5000 Artikel empfohlen)<br>Land<br>Keine Berechnung                                                                               | •              |
|                                             | Artikelauswahl im Leistungsbereich<br>Artikelübernahme im Leistungsbereich mit Arti<br>Übernahme der hinterlegten Artikeltexte zum<br>Mindermengenzuschlagsberechnung                                                                           | ikelliste (bis 5000 Artikel empfohlen)<br>Land<br>Keine Berechnung                                                                               | •              |

Artikel bei Belegerstellung auf Existenz prüfen: Wird bei der Belegerstellung ein Artikel verwendet, der noch nicht in der Datenbank vorhanden ist, wird dies durch eine Meldung angezeigt und das Anlegen des Artikels empfohlen.

Artikel auf Seriennummernpflicht prüfen und ggf. Seriennummerneingabeaufforderung anzeigen: Die Artikel des Leistungsbereichs werden nach dem Hinzufügen auf Seriennummernpflicht geprüft. Liegt diese vor, öffnet sich eine Rückfrage, die Ihnen die Möglichkeit bietet, <u>Seriennummern</u> hinzuzufügen.

Artikel auf Chargennummernpflicht prüfen und ggf. Chargennummerneingabeaufforderung anzeigen: Die Artikel des Leistungsbereichs werden nach dem Hinzufügen auf Chargennummernpflicht geprüft. Liegt diese vor, öffnet sich eine Rückfrage, die Ihnen die Möglichkeit bietet, Chargennummern hinzuzufügen.

Belege ohne Rückfrage speichern (nur vor dem Ausdruck): Ist diese Option aktiviert, werden Belege, bevor sie gedruckt werden, in der Datenbank gespeichert.

**Eingabefenster maximiert öffnen (Angebot, Auftrag, Lieferschein...)**: Aktivieren Sie diese Option, werden die Eingabefenster für <u>Angebote, Aufträge</u> und <u>Lieferscheine</u> etc. als Vollbild geöffnet.

Artikelpreis zum Kunden bestimmen: Wählen Sie hier, welcher Artikelpreis im Leistungsbereich bei der Belegerstellung herangezogen werden soll: 'Immer den günstigsten Preis verwenden', 'Immer den Preis aus der <u>Kundenpreisliste</u> heranziehen, falls vorhanden' oder 'Preisfindung für den Webshop, in Abhängigkeit von <u>Kundentyp</u> und <u>Preisstaffeln</u>.'

Artikelauswahl im Leistungsbereich: Wählen Sie hierüber, wie Sie Artikel für die Übernahme in den Leistungsbereich auswählen möchten: 'Artikelübernahme im Leistungsbereich mit Artikelliste (bis 5000 Artikel empfohlen)', 'Artikelübernahme im Leistungsbereich ohne Artikelliste' oder soll die 'Artikelübernahme nur über die <u>Artikel-Suche</u> ([F9]-Taste) möglich sein.

Übernahme der hinterlegten Artikeltexte zum...: Wählen Sie über das Listenfeld aus, ob hinterlegte Artikeltexte zum Land oder kundentyp-spezifisch übernommen werden sollen.

Mindermengenzuschlagsberechnung: Wählen Sie über das Listenfeld, ob und in welcher Form eine Zuschlagsberechnung bei Mindermengen erfolgen soll: Keine Berechnung, Aufschlag vor der Berechnung auf den EP (Einzelpreis), Aufschlag nach der Berechnung auf den GP (Gesamtpreis). Standard = Keine Berechnung.

**Belegkonvertierung**: Hierüber können Sie für jede Konvertierung aus einer Belegart zur anderen spezielle Vorgaben einstellen. Wählen Sie dazu zunächst die Konvertierung aus und klicken Sie dann auf die Schaltfläche **Konfiguieren**, um im Dialog <u>Einstellungen: Belegkonvertierung</u> die notwendige Konfiguration vorzunehmen.

Vorbelegung des Mitarbeiters (Provisionsabrechnung): Wählen Sie den Mitarbeiter aus, der standardmäßig vorbelegt werden soll: 'Mitarbeiter aus dem Kundenstamm' oder 'Angemeldeter Benutzer'.

## Artikelverwaltung

Unter diesem Register können Sie durch Anhaken verschiedene **Vorbelegungswerte** definieren, die beim <u>Anlegen neuer</u> <u>Artikel</u> automatisch angehakt werden sollen. Diese müssen dann beim Erstellen eines neuen Artikels nicht mehr von Ihnen gesetzt werden.

| Navigation                       |                                                                                       |                                                                            |     |  |
|----------------------------------|---------------------------------------------------------------------------------------|----------------------------------------------------------------------------|-----|--|
| Benutzer                         | Vorbelegungswerte beim Anlegen vo                                                     | on neven Artikeln                                                          |     |  |
| Programmstart                    | Artikel aktivieren                                                                    | Chargeonummernefi                                                          | cht |  |
| Nummernkreise                    | P Rabattahig                                                                          | C Seriennummempflich                                                       | t   |  |
| Drucken<br>Tabellenformat        | C Artikelverkettungen                                                                 |                                                                            |     |  |
| Berechnungen<br>Ordner<br>E-Mail | Legen Sie hier bitte die Werte fest, die be<br>werden sollen. Diese müssen dann nicht | Neuanlage eines Artikels automatisch vorbele-<br>von ihnen gesetzt werden. | x   |  |
| Webshop<br>Belegerstellung       | Einstellungen für die Artikelanlage                                                   |                                                                            |     |  |
| Nannenvaring                     | Automatische Prüfziffernberechnik                                                     | ung bei Eingabe des Barcodes                                               |     |  |
|                                  |                                                                                       |                                                                            |     |  |
|                                  |                                                                                       |                                                                            |     |  |
|                                  |                                                                                       |                                                                            |     |  |
|                                  |                                                                                       |                                                                            |     |  |
|                                  |                                                                                       |                                                                            |     |  |
|                                  |                                                                                       |                                                                            |     |  |
|                                  |                                                                                       |                                                                            |     |  |
|                                  |                                                                                       |                                                                            |     |  |
|                                  |                                                                                       |                                                                            |     |  |
|                                  |                                                                                       |                                                                            |     |  |

Haken Sie die für Ihren Artikelstamm benötigten Standard-Vorbelegungen an, um die Eingabe von neuen Artikeln zu vereinfachen: Artikel aktivieren, Rabattfähig, Artikelverkettungen, Chargennummernpflicht, Seriennummernpflicht.

Darüber hinaus können Sie folgende Einstellungen für die Artikelanlage definieren:

Automatische Prüfziffernberechnung bei Eingabe des Barcodes: Zur Fehlervermeidung bei der Barcodeeingabe haben Sie die Möglichkeit, diese Prüfziffernberechnung zu aktivieren.

Klicken Sie auf **OK**, um die Einstellungen zu übernehmen und den Dialog zu schließen.

# Belege

# Inhalt

| Angebot                              |
|--------------------------------------|
| Angebote anlegen und bearbeiten6     |
| Kunde: Suchname und Anschrift        |
| E-Mail-Adresse                       |
| Besteuerung7                         |
| Allgemein7                           |
| Weitere Angaben                      |
| Verweise                             |
| Textbaustein (Kopf)                  |
| Leistungsbereich                     |
| Berechnungen                         |
| Textbaustein (Fuß)12                 |
| Angebotsliste                        |
| Auftrag14                            |
| Aufträge anlegen und bearbeiten15    |
| Kunde: Suchname und Anschrift16      |
| E-Mail-Adresse                       |
| Besteuerung                          |
| Allgemein                            |
| Weitere Angaben                      |
| Bestellung21                         |
| Lieferung                            |
| Textbaustein (Kopf)                  |
| Leistungsbereich                     |
| Berechnungen                         |
| Textbaustein (Fuß)                   |
| Dokumente                            |
| Auftragsliste                        |
| Lieferschein                         |
| Lieferscheine anlegen und bearbeiten |
| Kunde: Suchname und Anschrift        |

|   | E-Mail-Adresse                    | 30 |
|---|-----------------------------------|----|
|   | Besteuerung                       | 30 |
|   | Allgemein                         | 31 |
|   | Weitere Angaben                   | 32 |
|   | Bestellung                        | 33 |
|   | Rechnungsanschrift                | 33 |
|   | Verweise                          | 33 |
|   | Textbaustein (Kopf)               | 33 |
|   | Leistungsbereich                  | 33 |
|   | Berechnungen                      | 35 |
|   | Lieferscheinliste                 | 36 |
|   | Rechnung                          | 37 |
|   | Rechnungen anlegen und bearbeiten | 38 |
|   | Kunde: Suchname und Anschrift     | 38 |
|   | E-Mail-Adresse                    | 39 |
|   | Besteuerung                       | 40 |
|   | Allgemein                         | 40 |
|   | Weitere Angaben                   | 41 |
|   | Bestellung                        | 41 |
|   | Lieferung                         | 41 |
|   | Verweise                          | 41 |
|   | Projekt                           | 41 |
|   | Textbaustein (Kopf)               | 41 |
|   | Leistungsbereich                  | 42 |
|   | Berechnungen                      | 44 |
|   | Rechnungsliste                    | 45 |
| ( | Quittung                          | 46 |
|   | Quittungen anlegen und bearbeiten | 46 |
|   | Kunde: Suchname und Anschrift     | 46 |
|   | E-Mail-Adresse                    | 47 |
|   | Besteuerung                       | 48 |
|   | Allgemein                         | 49 |
|   | Weitere Angaben                   | 50 |
|   | Bestellung                        | 50 |
|   | Verweise                          | 50 |
|   |                                   |    |

| Textbaustein (Kopf)                             | 0 |
|-------------------------------------------------|---|
| Leistungsbereich                                | 1 |
| Berechnungen                                    | 2 |
| Textbaustein (Fuß)                              | 3 |
| Quittungsliste                                  | 4 |
| Gutschrift                                      | 5 |
| Gutschriften bearbeiten                         | 6 |
| Kunde: Suchname und Anschrift                   | 6 |
| E-Mail-Adresse                                  | 7 |
| Besteuerung                                     | 7 |
| Allgemein                                       | 8 |
| Weitere Angaben                                 | 9 |
| Bestellung                                      | 0 |
| Verweise                                        | 0 |
| Textbaustein (Kopf)                             | 0 |
| Leistungsbereich                                | 0 |
| Berechnungen                                    | 2 |
| Textbaustein (Fuß)6                             | 3 |
| Gutschriftenlisten                              | 4 |
| Sammelrechnung                                  | 5 |
| Zeitraum                                        | 6 |
| Lieferscheine zum Kunden im gewählten Zeitraum6 | 7 |
| Angaben zur Rechnungserstellung                 | 8 |
| Offene Posten                                   | 9 |
| Offene-Posten-Liste                             | 1 |
| Mahnung                                         | 3 |
| Mahnungen anlegen und bearbeiten74              | 4 |
| Kunde: Suchname und Anschrift                   | 4 |
| E-Mail-Adresse                                  | 5 |
| Allgemein                                       | 5 |
| Weitere Angaben                                 | 6 |
| Textbaustein (Kopf)                             | 6 |
| Leistungsbereich                                | 6 |
| Berechnungen                                    | 7 |
| Textbaustein (Fuß)7                             | 7 |

| Mahnungsliste                             | 78 |
|-------------------------------------------|----|
| Position bearbeiten                       | 79 |
| Positionen des Leistungsbereichs anordnen | 83 |
| Ansprechpartner suchen                    | 84 |
| Belegkonvertierung                        | 85 |
| Preisnachlässe                            | 87 |
| Status                                    | 88 |
| Versandkosten                             | 89 |

## Angebot

Um ein neues **Angebot** anzulegen, klicken Sie auf die Schaltfläche **Angebot** in der Schaltflächenleiste der Programmoberfläche.

Alternativ öffnen die **Angebotsliste** und klicken dann auf die Schaltfläche **Neu**. Sie können auch bei aufgerufener **Angebotsliste** den Menübefehl **Datei/Neu**, den Punkt **Neu** des Kontextmenüs oder die Tastenkombination **[Strg]+[N]** verwenden.

Es öffnet sich das Fenster **Angebot**, in dem sich Ihnen folgende Eingabe- bzw. Auswahlmöglichkeiten zum Anlegen eines Angebotes bieten:

| Kur            | nde: Suchname u. A             | inschrift E-  | Mail-Adresse   Beste  | •             |       |          | Allger                                  | nein weite | re Angaben 🛛 V | erweise |                |     |
|----------------|--------------------------------|---------------|-----------------------|---------------|-------|----------|-----------------------------------------|------------|----------------|---------|----------------|-----|
| Schne          | ider                           |               |                       |               |       |          | Angebot                                 | (business) | i              |         | •              | \$  |
| Schne          | ider GmbH                      |               | 1                     | 5             |       |          | Angebots                                | -bar.      | AN-201410      | 00      |                |     |
| Herrn<br>Goeth | Martin Schneider<br>estraße 24 |               |                       |               |       |          | Kunden-                                 | år.        | KD-201410      | 000     |                |     |
| 22081          | Hamburg                        |               |                       |               |       |          | Datum                                   |            | 23.03.2014     | R       |                |     |
|                |                                |               |                       |               |       |          | Ansprect                                | partner    | Fleischer      |         |                | Ð   |
| Lei            | tungsbereich (Tex              | tbaustein (K  | opf)                  |               |       |          |                                         |            |                |         |                |     |
| Pot            | sitionsart: Normal             | •             | Artikel suchen        | Langtest eing | eben  | Position | n bearbeiten                            | Po         | sition löschen | Po      | sitionen anoi  | rdn |
| Pos.           | Artikel-Nr.                    | Kurzbesc      | hreibung              |               | Menge | Enhet    | E-Preis brutto                          | Rabatt (%) | E-Preis rabatt | US2     | 3-Preis brutto | T   |
| 01             | ART-20141003                   | Keiderso      | hrank Tunis           |               | 1,03  | Stock    | 299,00                                  | 0,00       | 299,00         |         | 299.00         | Г   |
| 02             | ART-20141004                   | Nechtisc      | h Tunis               |               | 2,00  | Shùck    | 69,90                                   | 0,00       | 69,90          | 1       | 139,80         | 5   |
| 03             | ART-20141005                   | Doppelbe      | d Tunis               |               | 1,00  | Stück    | 229,90                                  | 0,00       | 229,90         | 1       | 229,90         | 2   |
| 04             | ART-20141038                   | Wanduhr       | Time                  |               | 1,00  | Shick    | 39,00                                   | 0,00       | 39,00          | 1       | 39,00          | 2   |
| -              |                                |               | _                     |               |       |          |                                         |            |                |         |                | 1   |
| Ber            | echnungen Textb                | austein (Fuß) | ) ]                   |               |       |          |                                         |            |                |         |                |     |
| 4              | Zahi                           | ungsbed.      | 30 Tage netto         |               |       |          |                                         | • Z        | wischensumm    | 10      | 707,70         |     |
| b              | rutto Mitte                    | ilung         | Vielen Dank für Ihre  | in Auftrag.   |       |          |                                         |            | STARTS-VENU    |         | 50,00          |     |
|                |                                |               | Regionaler Versen     | der           |       |          |                                         | - S        | umme netto     |         | 624,71         |     |
|                | XED                            | 000200        | 1                     |               |       |          |                                         |            | kumme bruffo   |         | 737.70         |     |
|                |                                |               | Versandkostenbefr. al | 0,00          |       |          | ~ ~ ~ ~ ~ ~ ~ ~ ~ ~ ~ ~ ~ ~ ~ ~ ~ ~ ~ ~ |            |                |         | 101,10         |     |
|                |                                |               | Gewicht in kg nets    | 23,000        | prymo |          | 20,000                                  | N          | abatt          |         | 0,00           |     |
|                |                                |               |                       |               |       |          |                                         | -          | icana una a    |         | 0,00           |     |
|                |                                |               |                       |               |       |          |                                         |            | neepotsumme    |         | 101.0          | a   |

## Angebote anlegen und bearbeiten

Oberhalb des Adressfeldes finden Sie drei Register, über die Sie die Kundenadresse einfügen, eine E-Mail an den Kunden senden sowie Angaben zur Besteuerung hinterlegen können.

| Kunde: Suchname u. Anschrift                                                 | E-Mail-Adresse | Beste 4 |
|------------------------------------------------------------------------------|----------------|---------|
| Schneider                                                                    |                | •       |
| Schneider GmbH<br>Herrn Martin Schneider<br>Goethestraße 24<br>22081 Hamburg |                | *       |
|                                                                              |                | -       |

## **Kunde: Suchname und Anschrift**

Geben Sie zunächst über den **Suchnamen** des Kunden in das obere Listenfeld ein. Die Adresse wird automatisch in der nun geöffneten <u>Kundensuche</u> angezeigt und per Klick auf **OK**, aus dem <u>Kundenstamm</u> ausgelesen und eingefügt.

Klicken Sie die Pfeiltaste neben dem Eingabefeld, öffnet sich ein Menü, das Ihnen vier Option zur Wahl stellt.

Kunde suchen: Wählen Sie diesen Befehl, um die <u>Kundensuche</u> zu öffnen, die Ihnen umfassende Informationen zum gesuchten Kunden liefert. Wählen Sie den gewünschten Kunden durch Anklicken aus und drücken Sie die Schaltfläche **Übernehmen**, um in den Belegdialog einzufügen.

Kunde anlegen: Ein Klick auf diese Option öffnet die <u>Kundenverwaltung</u> mit einem neuen leeren Datensatz. Legen Sie den neuen Kunden an und speichern Sie ihn. Mit dem Schließen der Kundenverwaltung wird die Adresse automatisch in den Belegdialog übernommen.

Kunde bearbeiten: Über diese Option rufen Sie den Datensatz eines Kunden, dessen Suchname bereits eingegeben wurde, zur Bearbeitung oder Ansicht in der Kundenverwaltung auf. Nach dem Schließen der Kundenverwaltung wird die Adresse automatisch in den Belegdialog übernommen.

Notizen: Über die Option Notizen öffnen Sie das <u>Kommentarfenster</u>. Hier können Sie eine Notiz hinterlegen, z. B. zu diesem Vorgang.

### **E-Mail-Adresse**

Unter diesem Register wird die **E-Mail-Adresse des Kunden** angezeigt, die automatisch aus dem <u>Adressstamm der</u> <u>Kundenverwaltung</u> ausgelesen wird, sofern sie dort beim Kunden hinterlegt wurde.

| E-Mail-Adresse | Beste 4        | •                    |
|----------------|----------------|----------------------|
|                |                |                      |
|                | 1              | 2                    |
|                |                |                      |
|                | E-Mail-Adresse | E-Mail-Adresse Beste |

Über die Schaltfläche neben den Eingabefeld stehen Ihnen zwei Optionen zur Wahl:

E-Mail an Kunden senden: Öffnet eine neue E-Mail an den Kunden, die Sie direkt aus Franzis Auftrag & Rechnung heraus versenden können.

E-Mail-Adresse in den Kundenstamm übertragen: Haben Sie im Eintragsfeld eine E-Mail-Adresse hinterlegt, können Sie sie per Klick auf diese Option in den <u>Kundenstamm</u> übertragen.

Ein **Hinweis** zeigt an, dass eine ggf. bereits vorhandene E-Mail-Adresse hiermit überschrieben wird. Drücken Sie Ja, um die E-Mail-Adresse in die Kundenverwaltung zu übernehmen, wählen Sie Nein, um den Vorgang abzubrechen.

#### **Besteuerung**

Unter dem Register **Besteuerung** geben Sie die **Besteuerungs-** und **Berechnungsart** an und hinterlegen ggf. die **Umsatzsteuer-ID** des Kunden.

| e: Suchname u. Ansch | rift E-Mail-Adresse Besteue | rung 🖣 Þ |
|----------------------|-----------------------------|----------|
| Besteuerungsart      | Inland                      | -        |
| Berechnungsart       | von brutto zu netto         | •        |
| Umsatzsteuer-ID      |                             | *        |

**Besteuerungsart**: Die **Besteuerungsart** (Standard: **Inland**, **Ausland mit USt.-ID**, **Ausland ohne USt.-ID**, **Drittland**) wird automatisch aus den <u>Daten des Kundenstamms</u> ausgelesen oder kann über das Listenfeld ausgewählt werden.

Berechnungsart: Die Berechnungsart (von netto zu brutto, von brutto zu netto) wird automatisch aus den in den Einstellungen (Extras/Einstellungen/Allgemein) vorgegebenen Angaben ausgelesen.

Im rechten oberen Bereich des Belegdialogs stehen Ihnen für die belegspezifische Eingabe die drei Register Allgemein, weitere Angaben und Verweise zur Verfügung.

| Allgemein weite    | re Angaben Verweise |     |
|--------------------|---------------------|-----|
| Angebot (business) |                     | - 4 |
| Angebots-Nr.       | AN-20141000         |     |
| Kunden-Nr.         | KD-20141000         |     |
| Datum              | 23.03.2014          | -   |
| Ansprechpartner    | Fleischer           | 28  |

## Allgemein

#### Folgende Eingabe- bzw. Auswahlmöglichkeiten stellt dieses Register zur Verfügung:

Formular: Wählen Sie über das Listenfeld das Formular aus, das Sie verwenden möchten. Als Formular ist das Angebots-Formular voreingestellt, das in der <u>Auswahlliste</u> Formulare als Voreingestellt aktiviert wurde. Programmstandard ist Angebot (standard).

Die Schaltfläche **Formularwahl** öffnet ein Kontextmenü, über das Sie zum einen das gewählte Formular im <u>Formulardesigner</u> anpassen können (**Formular bearbeiten**), zum anderen können Sie die <u>Auswahlliste</u> **Formulare** aufrufen, um dort ggf. weitere Formulare für die Anzeige in der Auswahlliste zu aktivieren.

**Angebots-Nr.**: Die **Angebotsnummer** wird vom Programm automatisch vergeben, sofern Sie die Option **Hochzählen** für diesen Nummernkreis (<u>Extras/Einstellungen/Nummernkreise</u>) aktiviert haben.

Kunden-Nr.: Die Kundennummer wird vom Programm automatisch aus der Kundenverwaltung für den aktuell gewählten Kunden ausgelesen.

Datum: Als Datum wird standardmäßig das aktuelle Tagesdatum angezeigt. Möchten Sie ein anderes Datum für die Angebotsstellung festlegen, geben Sie es manuell ein oder wählen Sie es über das Kalendarium, das Sie durch einen Klick auf die Pfeiltaste öffnen, aus.

Ansprechpartner: Hier wird der Ansprechpartner im Unternehmen des Kunden angegeben, der für diese Anfrage zuständig ist. Über das Listenfeld können Sie den gewünschten <u>Ansprechpartner</u> über ein Suchfenster auswählen oder einen neuen Ansprechpartner anlegen.

## Weitere Angaben

Unter dem Reiter Weitere Angaben haben Sie die Möglichkeit, Zusatzangaben zu Ihrem Angebot zu hinterlegen.

| Mitarbeiter    | Clausen    | - |
|----------------|------------|---|
| Liefertermin   | 02.04.2014 |   |
| Gültig bis zum | 06.04.2014 | + |

#### Folgende Angaben können eingegeben oder ausgewählt werden:

**Mitarbeiter:** Wählen Sie über das Listenfeld den **Mitarbeiter** aus, der für dieses Angebot als Ansprechpartner für den Kunden zur Verfügung steht. Standardmäßig wird der Ersteller des Angebots als Mitarbeiter aufgeführt. (Ihre Mitarbeiter verwalten Sie über die <u>Mitarbeiterverwaltung</u> im Bereich **Meine Firma**.)

Liefertermin: Standardmäßig wird hier der nach Ihren in den Einstellungen/Programmstart festgelegte Liefertermin automatisch berechnet und eingesetzt. Durch manuelle Eingabe haben Sie die Möglichkeit, ein anderes Datum einzugeben.

Gültig bis zum: Hier wird zunächst das nach Ihren Standardangaben in den <u>Einstellungen</u>/Programmstart festgelegte Gültigkeitsdatum automatisch berechnet und eingesetzt. Über das Kalendarium oder durch manuelle Eingabe haben Sie die Möglichkeit, ein anderes Datum einzugeben.

**Status**: Hier können Sie den aktuellen **Status** angeben bzw. aktualisieren. Die Definition der hier aufgeführten **Angebotsstati** nehmen Sie über den Dialog <u>Status</u> vor, den Sie über das Kontextmenü der **Angebotsliste** (Kontextmenüpunkt <u>Angebotsstatus definieren</u>) aufrufen.

## Verweise

Unter dem Register **Verweise** werden Verweise auf den entsprechenden anderen **Beleg** angezeigt, z. B. wenn der Beleg aus diesem Beleg generiert wurde.

| Allgemein weiter | Angaben Verv | veise |
|------------------|--------------|-------|
| Auftrags-Nr.     |              |       |
| Rechnungs-Nr.    |              |       |
| Quittungs-Nr.    |              |       |
| Lieferschein-Nr. |              |       |

Im mittleren Fensterbereich stehen die beiden Register **Leistungsbereich** und **Textbaustein** für die weitere Konfiguration des Belegs zur Verfügung:

| Positionsart: Normal 💌 |    | itionsart: Normal 🔻 | Artikel suchen Langteit eingeben |       | Position bearbeiten |                | Position löschen |                | Positionen anordner |                |
|------------------------|----|---------------------|----------------------------------|-------|---------------------|----------------|------------------|----------------|---------------------|----------------|
| P                      | 05 | Artikel-Nr.         | Kurzbeschreibung                 | Menge | Einheit             | E-Preis brutto | Rabatt (%)       | E-Preis rabatt | US8                 | G-Preis brutto |
| • 0                    | 1  | ART-20141003        | Kleiderschrank Tunis             | 1,00  | Stück               | 299,00         | 0,00             | 299.00         | 1                   | 299,00         |
| 0.                     | 2  | ART-20141004        | Nachtlisch Tunis                 | 2,00  | Stück               | 69,90          | 0,00             | 69,90          | 1                   | 139,80         |
| 0                      | 3  | ART-20141005        | Coppelbett Tunis                 | 1,00  | Stück               | 229,90         | 0,00             | 229,90         | 1                   | 229,90         |
| 6                      |    |                     |                                  |       |                     |                |                  |                |                     |                |

## **Textbaustein (Kopf)**

**Textbaustein**: Wählen Sie hier den gewünschten <u>Textbaustein</u> für Ihren Beleg aus. Dieser wird als **einleitender Text** oberhalb des Leistungsbereichs in den Beleg eingefügt.

|                                                                                    | Textbaustein +               |
|------------------------------------------------------------------------------------|------------------------------|
| Hiermit bieten wir Ihnen Folgendes zu unseren Allgemeinen Geschäftsbedingungen an: | laden<br>speichern<br>zoomen |
|                                                                                    |                              |

Um einen **Textbaustein** einzufügen, klicken Sie zunächst auf den Link **Textbaustein** und wählen im anschließend geöffneten Kontextmenü den Punkt <u>laden</u>.

Wählen Sie im Fenster <u>Textbaustein laden</u> nun den gewünschten Text per Doppelklick oder durch Markieren und anschließendes Klicken auf **Übernehmen** aus.

Alternativ haben Sie die Möglichkeit, einen neuen Textbaustein einzugeben und diesen über den Link **Textbaustein/Speichern** in der Übersicht der <u>Textbausteine</u> zu sichern.

Der Kontextmenü-Befehl **Zoomen** öffnet einen gewählten Textbaustein in einem separaten Fenster, in dem er betrachtet und geändert werden kann.

## Leistungsbereich

Im Leistungsbereich werden die <u>Artikel</u>, die von Ihnen angeboten werden, aufgelistet. Um einen neuen Artikel hinzuzufügen, klicken Sie in ein leeres Feld unter **Artikelnummer** oder **Kurzbeschreibung** und wählen über die Auswahlliste bzw. im nun geöffneten Dialog <u>Artikel: Suche</u> den gewünschten Artikel aus.

| Positionsart: Normal 🔻 |              | Artikel suchen       | Langtext eingeben | ingeben Position bearbeiten |                | Position löschen |                | Positionen anordne |                |
|------------------------|--------------|----------------------|-------------------|-----------------------------|----------------|------------------|----------------|--------------------|----------------|
| Pos                    | Artikel-Nr.  | Kurzbeschreibung     | Menge             | Einheit                     | E-Preis brutto | Rabatt (%)       | E-Preis rabatt | USt                | G-Preis brutto |
| 01                     | ART-20141003 | Kleiderschrank Tunis | 1,00              | Stück                       | 299,00         | 0,00             | 299,00         | 1                  | 299,00         |
| 02                     | ART-20141004 | Nachttisch Tunis     | 2,00              | Stück                       | 69,90          | 0,00             | 69,90          | 1                  | 139,80         |
| 03                     | ART-20141005 | Doppelbett Tunis     | 1,00              | Stück                       | 229,90         | 0,00             | 229,90         | 1                  | 229,90         |
| 04                     | ART-20141038 | Wanduhr Time         | 1,00              | Stück                       | 39,00          | 0,00             | 39,00          | 1                  | 39,00          |
|                        |              |                      |                   |                             |                |                  |                |                    |                |

Der Artikel wird nun als neue Position mit der entsprechenden **Positionsnummer** im Leistungsbereich des Angebots aufgeführt.

Ändern Sie hier ggf. die **Menge** und die **Einheit**. Der Einzelpreis (**E-Preis netto** bzw. **E-Preis brutto**) sowie der Gesamtpreis (**G-Preis netto** bzw. **G-Preis brutto**) werden je nach gewählter **Berechnungs-** und **Besteuerungsart** automatisch aus den Artikeldaten berechnet.

Für eine exakte <u>Mengenberechnung</u> steht Ihnen im Feld <u>Menge</u> über die Schaltfläche mit den drei Punkten ein kleiner Rechner zur Verfügung.

Haben Sie einen **Standard-Rabatt** in der <u>Kundenverwaltung</u> hinterlegt, wird dieser automatisch eingetragen und entsprechend auch als **rabattierter Einzelpreis** berechnet. Selbstverständlich können Sie diese Angaben auch manuell anpassen.

# Oberhalb der Tabelle stehen Ihnen über die Schaltflächen weitere Möglichkeiten zur Konfiguration des Leistungsbereichs zur Verfügung:

**Positionsart**: Standardmäßig werden neue Positionen, die Sie zum **Leistungsbereich** hinzufügen, mit der Positionsart **Normal** hinzugefügt. Über die Schaltfläche **Positionsart** können Sie einer markierten Zeile des Leistungsbereichs auch eine andere **Positionsart** zuweisen, sodass sie z. B. als **Zwischensumme** oder **Leerzeile** in den Belegdialog übernommen wird.

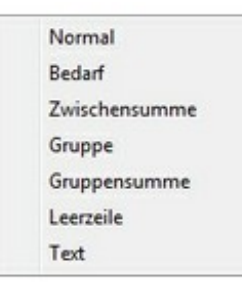

Artikel suchen: Ein Klick auf diese Schaltfläche öffnet die <u>Artikelsuche</u>, über die Sie einen Artikel in die aktuell markierte Zeile des Leistungsbereichs einfügen können. Wählen Sie den gewünschten **Artikel** durch Markieren im **Suchfenster** auf und klicken Sie auf **Übernehmen**, um ihn in den Leistungsbereich des Belegs zu übertragen.

Langtext eingeben: Ein Klick auf diese Schaltfläche ermöglicht die Eingabe eines unformatierten Langtextes zum Artikel.

Position bearbeiten: Über die Schaltfläche <u>Position bearbeiten</u> öffnen Sie den gleichnamigen Dialog, der es ermöglicht, zusätzliche Angaben zu einer Position zu hinterlegen.

**Position löschen**: Hierüber entfernen Sie eine markierte Zeile nach einem Hinweis aus dem Leistungsbereich. Die gelöschte Position kann nur durch eine Neueingabe wiederhergestellt werden.

**Positionen anordnen**: Über die Schaltfläche **Positionen anordnen** öffnen Sie den gleichnamigen Dialog, der es ermöglicht, die Anordnung der Positionen im Leistungsbereich des Belegdialogs neu anzuordnen.
## Berechnungen

|        | Mitteilung | Vielen Dank für Ihren Auf | trag.       |        |       | <ul> <li>Zwischensumme</li> </ul>  | 707,70 |
|--------|------------|---------------------------|-------------|--------|-------|------------------------------------|--------|
| brutto | millenong  | Überweisung               | Überweisung |        |       |                                    |        |
|        | Zaniungsan |                           |             |        |       | Summe netto                        | 586,57 |
| -      | Versandart | flexible Versandkosten    |             |        |       | <ul> <li>Mehrwertsteuer</li> </ul> | 105,75 |
|        |            | Versandkostenbefr. ab:    | 0.00        |        |       | Summe brutto                       | 692,32 |
|        |            | Gewicht in kg netto       | 0,000       | brutto | 0,000 | Rabatt                             | 0,00   |
|        |            |                           |             |        |       | Preisnachlass                      | 45,39  |
|        |            |                           |             |        |       | Lieferscheinsumme                  | 692.32 |

**brutto/netto:** Die **Brutto-/Netto-Schaltfläche** zeigt an, ob es sich bei den ausgewiesenen Preisen um **Bruttopreise** (inkl. Mehrwertsteuer) oder um **Nettopreise** (ohne Mehrwertsteuer) handelt. Um zwischen den beiden Arten zu wechseln, klicken Sie auf die Schaltfläche. Es wird immer die auf der Schaltfläche angezeigte Berechnungsart verwendet.

Zahlungsbed.: Hier werden die im <u>Kundenstamm</u> angegebenen Zahlungsbedingungen automatisch eingefügt. Über das Listenfeld können Sie aber auch eine andere Zahlungsbedingung auswählen. Zahlungsbedingungen werden in der gleichnamigen <u>Auswahlliste</u> gepflegt.

Mitteilung: Hier geben Sie den Text ein, der unterhalb des Leistungsbereichs als Mitteilung angezeigt wird. Tragen Sie einen neuen Text ein oder wählen Sie eine Mitteilung über das Listenfeld aus. Mitteilungen werden in der gleichnamigen Auswahlliste gepflegt.

Versandart: Wählen Sie über das Listenfeld die zu berechnende Versandart aus. Versandarten werden in der gleichnamigen <u>Auswahlliste</u> gepflegt, die Sie per Klick auf den Link öffnen und bearbeiten können.

Das **Netto-** und das **Bruttogewicht** werden automatisch aus den Angaben in der <u>Artikelverwaltung</u> berechnet und ggf. in die **Berechnung der Versandkosten** mit einbezogen. Den Betrag, ab dem ein Versand kostenfrei erfolgt, hinterlegen Sie in den <u>Einstellungen</u> im Bereich **Berechnungen**.

Die Zwischen-, Netto- und Bruttosumme sowie die enthaltene Mehrwertsteuer, ein ggf. gewährter Rabatt, der Rohertrag und die Angebotssumme werden automatisch aus den im Leistungsbereich hinzugefügten Artikeln berechnet.

Versandkosten: Die Versandkosten werden automatisch aus den Angaben zur gewählten Versandart ausgelesen. Haben Sie in der <u>Auswahlliste</u> Versandkosten für die gewählte Versandart eine manuelle Kosteneingabe aktiviert, können Sie diese per Klick auf den Link im Dialog <u>Versandkosten</u> eingeben.

Preisnachlass: Hierüber haben Sie die Möglichkeit, dem Kunden einen speziellen Preisnachlass zu gewähren. Klicken Sie auf den Link Preisnachlass, öffnet sich das Fenster Preisnachlässe, in dem Sie einen Nachlass auswählen oder anlegen können.

Hinweistext: In diesem Feld können Sie einen Hinweis zum Beleg hinterlegen.

## **Textbaustein (Fuß)**

**Textbaustein**: Wählen Sie hier den gewünschten <u>Textbaustein</u> für Ihren Beleg aus. Dieser wird als **zusätzlicher Text** im unteren Bereich des Beleg eingefügt (sofern dieser Bereich im <u>Formular</u> aktiviert ist).

Um einen Textbaustein einzufügen, klicken Sie zunächst auf den Link **Textbaustein** und wählen im anschließend geöffneten Kontextmenü den Punkt <u>laden</u>.

Wählen Sie im Fenster <u>Textbaustein laden</u> nun den gewünschten Text per Doppelklick oder durch Markieren und anschließendes Klicken auf **Übernehmen** aus.

Alternativ haben Sie die Möglichkeit, einen neuen **Textbaustein** einzugeben und diesen über den Link **Textbaustein/Speichern** in der Übersicht der <u>Textbausteine</u> zu sichern.

Der Kontextmenü-Befehl **Zoomen** öffnet einen gewählten **Textbaustein** in einem separaten Fenster, in dem er betrachtet und geändert werden kann.

Über die **Schaltflächenleiste im Kopf des Belegdialogs** haben Sie die Möglichkeit, den Beleg zu drucken, in der Vorschau zu öffnen, als E-Mail-Anhang zu senden oder im PDF-Format zu archivieren.

Klicken Sie auf die Schaltfläche **Drucken**, um den Beleg auf dem Drucker auszugeben. Je nach gewählten <u>Einstellungen</u> wird vor dem Ausdruck automatisch eine <u>Vorschau</u> auf den Beleg geöffnet.

Mit einem Klick auf die Schaltfläche **Vorschau** öffnen Sie den Beleg in der <u>Druckvorschau</u>, in der Sie das Dokument betrachten und ggf. anschließend drucken können.

Um den Beleg als PDF im E-Mail-Anhang zu versenden, klicken Sie auf die Schaltfläche E-Mail senden.

Ein Klick auf die Schaltfläche Archivieren speichert den Beleg im PDF-Format und legt ihn im Order …/Belege ab. Tipp: Vergessen Sie nicht, diesen Ordner in eine regelmäßige Datensicherung einzubeziehen.

Haben Sie alle Eingaben vorgenommen, klicken Sie auf **OK**, um die Angaben zu übernehmen und zu speichern.

Klicken Sie auf Übernehmen, wenn Sie die Angaben sichern, und anschließend ein neues Angebot anlegen wollen.

Drücken Sie Aktualisieren, wenn Sie nach geänderten Eingaben die Berechnungen aktualisieren möchten.

## Angebotsliste

Das neue Angebot wird nun in der Angebotsliste angezeigt und steht dort zur weiteren Bearbeitung zur Verfügung.

Über das Kontextmenü der rechten Maustaste stehen Ihnen in der Liste folgende weitere Möglichkeiten zur Verfügung:

Neu: Ruft den Dialog zum Anlegen eines neuen Angebots auf.

Bearbeiten: Ruft ein markiertes Angebot zum erneuten Bearbeiten auf.

Löschen: Entfernt ein markiertes Angebot aus der Übersichtliste.

Angebot umwandeln in...: Ermöglicht das Umwandeln des Angebot in einen <u>Auftrag</u>, einen <u>Lieferschein</u>, eine <u>Quittung</u> (Barverkauf) und/oder eine <u>Rechnung</u>. Die Angebotsdaten werden bei der Umwandlung weitestgehend übernommen, sodass Sie nur minimale Anpassungen vornehmen müssen.

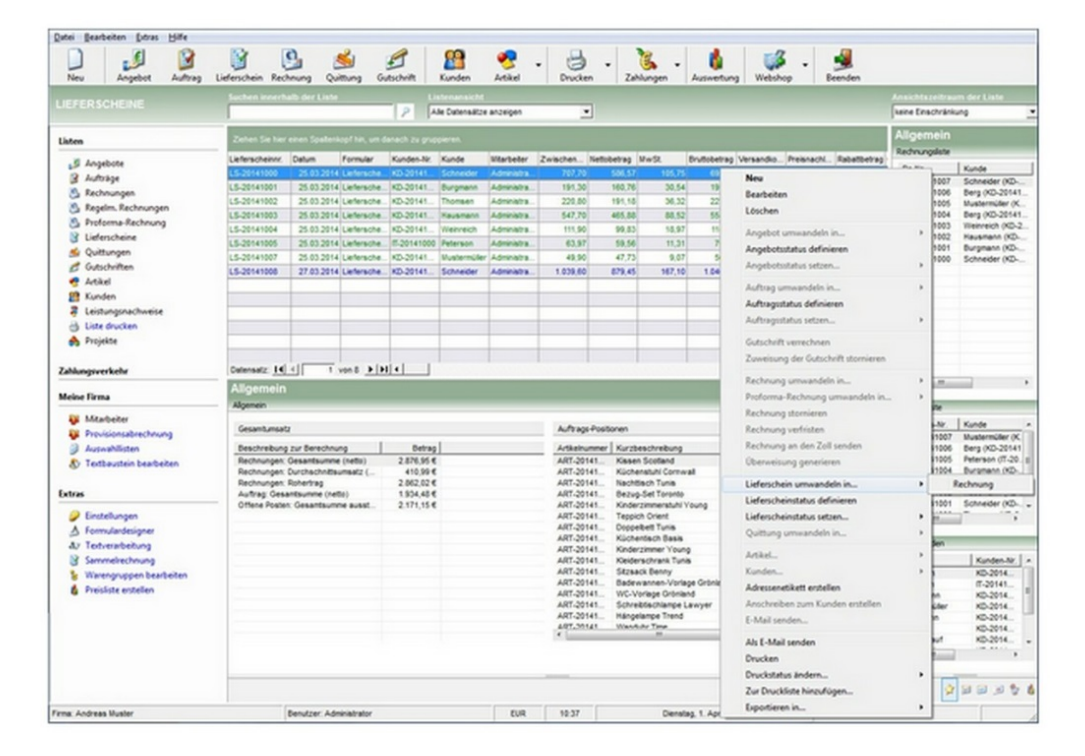

Angebotsstatus definieren: Öffnet einen Dialog, in dem Sie die Liste mit möglichen <u>Stati</u> zur Angebotsbearbeitung einsehen und bearbeiten können.

Angebotsstatus setzen: Hierüber können Sie den Status des Angebots setzen, ohne den Belegdialog öffnen zu müssen.

Adressenetikett erstellen: Ermöglicht das Erstellen von Adressenetiketten zu diesem Beleg.

Als E-Mail senden: Hierüber versenden Sie den Beleg als E-Mail-Anhang im PDF-Format.

**Drucken**: Startet den Druckvorgang zu diesem Beleg. (Einstellungen zum Ausdruck nehmen Sie unter Extras/Einstellungen/Drucken vor.)

Druckstatus ändern: Über das Menü dieses Befehls können Sie den Druckstatus von gedruckt auf nicht gedruckt und umgekehrt setzen.

Zur Druckliste hinzufügen: Fügt den Beleg zur Druckliste für einen späteren Gesamtausdruck hinzu.

**Exportieren in**: Ermöglicht den Export des Belegs in die Formate **Excel**, **HTML**, **PDF**, **RTF** oder **Text** (\*.txt). Sofern Sie die entsprechende Software installiert haben, besteht die Möglichkeit, nach Beendigung des Exports den Beleg in der entsprechenden Software zu öffnen.

# Auftrag

Um einen neuen Auftrag anzulegen, klicken Sie auf die Schaltfläche Auftrag oder öffnen Sie die Auftragsliste und klicken dann auf die Schaltfläche Neu.

Alternativ können Sie auch bei aufgerufener **Auftragsliste** den Menübefehl **Datei/Neu**, den Punkt **Neu** des Kontextmenüs oder die Tastenkombination **[Strg]+[N]** verwenden.

Haben Sie bereits ein <u>Angebot</u> erstellt, zu dem Sie einen **Auftrag** generieren möchten, öffnen Sie einfach die Angebotsliste, markieren das umzuwandelnde **Angebot** und wählen anschließend den Kontextmenüpunkt **Angebot umwandeln in.../Auftrag**.

Es öffnet sich der Belegdialog **Auftrag**, in dem sich Ihnen folgende Eingabe- bzw. Auswahlmöglichkeiten bieten:

| Kur            | nde: Suchna              | ime u. Anso                        | chrift E           | E-Mail-Adresse                                 | Beste 4  | -           |        |          | Allgeme        | in weitere         | Angaben Be                                    | stellun | g Lieferung 4                   |
|----------------|--------------------------|------------------------------------|--------------------|------------------------------------------------|----------|-------------|--------|----------|----------------|--------------------|-----------------------------------------------|---------|---------------------------------|
| Schne          | oider                    |                                    |                    |                                                | -        |             |        |          | Auftragsbe     | stätigung (        | business)                                     |         | • 4                             |
| Schne          | ider GmbH                | 1                                  | _                  |                                                | ~        |             |        |          | Auftrags-N     | r.                 | AB-2014100                                    | 1       |                                 |
| Herrn<br>Soeth | Martin Sch<br>estraße 24 | neider                             |                    |                                                |          |             |        |          | Kunden-Nr      |                    | KD-2014100                                    | 0       |                                 |
| 22081          | Hamburg                  |                                    |                    |                                                |          |             |        |          | Datum          |                    | 25.03.2014                                    |         | *                               |
|                |                          |                                    |                    |                                                | *        |             |        |          | Ansprechp      | artner             | Fleischer                                     |         | ÷                               |
| Lei            | stungsberei              | ch Textba                          | ustein (           | Kopf)                                          |          |             |        |          |                |                    |                                               |         |                                 |
| Por            | sitionsart: N            | ormal •                            |                    | Artikel suchen                                 | -        | Langtext ei | ngeben | Position | n bearbeiten   | Po                 | sition löschen                                | P       | ositionen anordi                |
| Pos.           | Artikel-Nr.              |                                    | Kurzber            | schreibung                                     |          |             | Menge  | Einheit  | E-Preis brutto | Rabatt (%)         | E-Preis rabatt                                | USt     | G-Preis brutto                  |
| 01             | ART-20141                | 1003                               | Kleiders           | schrank Tunis                                  |          |             | 1,00   | Stück    | 299,00         | 0,00               | 299,00                                        | 1       | 299,00                          |
| 02             | ART-20141                | 1004                               | Nachttis           | sch Tunis                                      |          |             | 2,00   | Stück    | 69,90          | 0,00               | 69,90                                         | 1       | 139,80                          |
| 03             | ART-20141                | 1005                               | Doppelt            | bett Tunis                                     |          |             | 1,00   | Stück    | 229,90         | 0,00               | 229,90                                        | 1       | 229,90                          |
| 04             | ART-20141                | 1038 -                             | Wandul             | hr Time                                        |          |             | 1,00   | Stück    | 39,00          | 0,00               | 39,00                                         | 1       | 39,00                           |
| Ber            | echnungen<br>utto        | Textbaus<br>Zahlungs<br>Mitteilung | itein (Fu<br>sbed. | 6) Dokumente<br>30 Tage netto<br>Vielen Dank f | Websho   | utrag.      |        |          |                | ▼ Zwi<br>Ver<br>Su | ischensumme<br><u>sandkosten</u><br>mme netto | •       | 707,70 €<br>30,00 €<br>586,57 € |
|                | -                        | Zahlungs                           | sart               | Uperweisung                                    |          |             |        |          |                | - Me               | hrwertsteuer                                  |         | 105,75 €                        |
|                |                          | Versands                           | 213                | Regionaler                                     | ersender |             |        |          |                | · 00               | mine orono                                    |         | 092,32 6                        |
|                |                          |                                    |                    | Versandkostent<br>Gewicht in kn                | netto    | 0,00        | brutto |          | 25,000         | Ra                 | batt<br>Hsnachlass                            |         | 0,00 €<br>45,39 €               |
|                |                          |                                    |                    |                                                |          |             |        |          |                | Aut                | tragssumme                                    |         | 692,32 €                        |
|                | history                  | Hinweis                            | zum Be             | Neg                                            |          |             |        |          |                | Ro                 | hertrag                                       |         | 594.71 €                        |

# Aufträge anlegen und bearbeiten

Oberhalb des Adressfeldes finden Sie drei Register, über die Sie die Kundenadresse einfügen, eine E-Mail an den Kunden senden sowie Angaben zur Besteuerung hinterlegen können.

| Kunde: Suchname u. Anschrift                                                 | E-Mail-Adresse | Beste 4 |
|------------------------------------------------------------------------------|----------------|---------|
| Schneider                                                                    |                | •       |
| Schneider GmbH<br>Herrn Martin Schneider<br>Goethestraße 24<br>22081 Hamburg |                | *       |
|                                                                              |                | -       |

### Kunde: Suchname und Anschrift

Kunde (Suchname und Anschrift): Haben Sie den Auftrag aus einem <u>Angebot</u> generiert, werden diese Felder bereits automatisch übernommen. Beim Anlegen eines Auftrags ohne Datenübernahme wählen Sie zunächst über das obere Listenfeld den Suchnamen des Kunden aus. Die Adresse wird dann automatisch aus der <u>Kundenverwaltung</u> eingefügt.

Klicken Sie die Pfeiltaste neben dem Eingabefeld für den **Suchnamen**, öffnet sich ein Menü, das Ihnen sieben Option zur Wahl stellt.

| Kunde suchen                                     |
|--------------------------------------------------|
| Kunde anlegen                                    |
| Kunde bearbeiten                                 |
| Kreditlimit des Kunden                           |
| Preisliste des Kunden anzeigen                   |
| Werte als Standard in den Kundenstamm übertragen |
| Notizen                                          |

Kunde suchen: Wählen Sie diesen Befehl, um die <u>Kundensuche</u> zu öffnen, die Ihnen umfassende Informationen zum gesuchten Kunden liefert. Wählen Sie den gewünschten Kunden durch Anklicken aus und drücken Sie die Schaltfläche **Übernehmen**, um in den Belegdialog einzufügen.

Kunde anlegen: Ein Klick auf diese Option öffnet die <u>Kundenverwaltung</u> mit einem neuen leeren Datensatz. Legen Sie den neuen Kunden an und speichern Sie ihn. Mit dem Schließen der Kundenverwaltung wird die Adresse automatisch in den Belegdialog übernommen.

Kunde bearbeiten: Über diese Option rufen Sie den Datensatz eines Kunden, dessen Suchname bereits eingegeben wurde, zur Bearbeitung oder Ansicht in der Kundenverwaltung auf. Nach dem Schließen der Kundenverwaltung wird die Adresse automatisch in den Belegdialog übernommen.

Kreditlimit des Kunden: Haben Sie in der Kundenverwaltung ein Kreditlimit zu diesem Kunden hinterlegt, können Sie sich über diesen Befehl das Kreditlimit, die Summe der offenen Posten sowie den weiteren Verfügungsrahmen anzeigen lassen.

Preisliste des Kunden anzeigen: Haben Sie in der <u>Kundenverwaltung</u> eine <u>kundenspezifische Preisliste</u> hinterlegt, können Sie diese hierüber aufrufen.

Werte als Standard in den Kundenstamm übertragen: Wenn Sie die im Beleg verwendeten Werte wie die Lieferanschrift, die Zahlungs- und die Versandart sowie den Mitteilungstext als Standardeinstellung für den Kunden übernehmen, verwenden Sie diesen Menübefehl.

Notizen: Über die Option Notizen öffnen Sie das <u>Kommentarfenster</u>. Hier können Sie eine Notiz hinterlegen, z. B. zu diesem Vorgang.

## **E-Mail-Adresse**

Unter diesem Register wird die **E-Mail-Adresse des Kunden** angezeigt, die automatisch aus dem <u>Adressstamm der</u> <u>Kundenverwaltung</u> ausgelesen wird, sofern sie dort beim Kunden hinterlegt wurde.

Über die Schaltfläche neben den Eingabefeld stehen Ihnen drei Optionen zur Wahl:

E-Mail an Kunden senden E-Mail-Adresse in den Kundenstamm übertragen Einstellungen für den E-Mail-Versand

**E-Mail an Kunden senden**: Öffnet eine neue E-Mail an den Kunden, die Sie direkt aus Franzis Auftrag & Rechnung heraus versenden können.

E-Mail-Adresse in den Kundenstamm übertragen: Haben Sie im Eintragsfeld eine E-Mail-Adresse hinterlegt, können Sie sie per Klick auf diese Option in den <u>Kundenstamm</u> übertragen.

Ein **Hinweis** zeigt an, dass eine ggf. bereits <u>vorhandene E-Mail-Adresse</u> hiermit <u>überschrieben</u> wird. Drücken Sie **Ja**, um die **E-Mail-Adresse** in die **Kundenverwaltung** zu übernehmen, wählen Sie **Nein**, um den Vorgang abzubrechen.

**Einstellungen für den E-Mail-Versand**: Hierüber öffnen Sie die Einstellungen für die **Auftragsabwicklung**, über die Sie die E-Mail-Einstellungen vornehmen können.

## **Besteuerung**

Unter dem Register **Besteuerung** geben Sie die **Besteuerungs-** und **Berechnungsart** an und hinterlegen ggf. die **Umsatzsteuer-ID** des Kunden.

| e: Suchname u. Ansch | nrift E-Mail-Adresse Besteuerung | 4 Þ |
|----------------------|----------------------------------|-----|
| Besteuerungsart      | Inland                           | •   |
| Berechnungsart       | von brutto zu netto              | •   |
| Umsatzsteuer-ID      |                                  | •   |

Besteuerungsart: Die Besteuerungsart (Standard: Inland, Ausland mit USt.-ID, Ausland ohne USt.-ID, Drittland) wird automatisch aus den <u>Daten des Kundenstamms</u> ausgelesen oder kann über das Listenfeld ausgewählt werden.

Berechnungsart: Die Berechnungsart (von netto zu brutto, von brutto zu netto) wird automatisch aus den in den Einstellungen (Extras/Einstellungen/Allgemein) vorgegebenen Angaben ausgelesen.

Im rechten oberen Bereich des Belegdialogs stehen Ihnen für die belegspezifische Eingabe die fünf Register Allgemein, weitere Angaben, Bestellung und Verweise zur Verfügung.

| Allgemein weit     | ere Angaben Bestellung Lieferung | 4 1 |
|--------------------|----------------------------------|-----|
| Auftragsbestätigun | g (business) 💽 💌                 | Δ   |
| Auftrags-Nr.       | AB-20141001                      |     |
| Kunden-Nr.         | KD-20141000                      |     |
| Datum              | 25.03.2014 💌                     |     |
| Ansprechpartner    | Fleischer                        | 88  |

## Allgemein

Folgende Eingabe- bzw. Auswahlmöglichkeiten stellt dieses Register zur Verfügung:

Formular: Wählen Sie über das Listenfeld das Formular aus, das Sie verwenden möchten. Als Formular ist das Auftrags-Formular voreingestellt, das in der <u>Auswahlliste</u> Formulare als Voreingestellt aktiviert wurde. Programmstandard ist Auftragsbestätigung (standard).

Die Schaltfläche **Formularwahl** öffnet ein Kontextmenü, über das Sie zum einen das gewählte Formular im <u>Formulardesigner</u> anpassen können (**Formular bearbeiten**), zum anderen können Sie die <u>Auswahlliste</u> **Formulare** aufrufen, um dort ggf. weitere Formulare für die Anzeige in der Auswahlliste zu aktivieren.

Auftrags-Nr.: Die Auftragsnummer wird vom Programm automatisch vergeben, sofern Sie die Option Hochzählen für diesen Nummernkreis (<u>Extras/Einstellungen/Nummernkreise</u>) aktiviert haben.

Kunden-Nr.: Die Kundennummer wird vom Programm automatisch aus der <u>Kundenverwaltung</u> für den aktuell gewählten Kunden ausgelesen.

**Datum**: Als **Datum** wird standardmäßig das aktuelle Tagesdatum angezeigt. Möchten Sie ein anderes Datum für die Auftragsstellung festlegen, geben Sie es manuell ein oder wählen Sie es über das Kalendarium, das Sie durch einen Klick auf die Pfeiltaste öffnen, aus.

**Ansprechpartner**: Hier wird der **Ansprechpartner** im Unternehmen des Kunden angegeben, der für diesen Auftrag zuständig ist. Über das Listenfeld können Sie den gewünschten <u>Ansprechpartner</u> auswählen oder anlegen.

## Weitere Angaben

Unter dem Reiter Weitere Angaben haben Sie die Möglichkeit, Zusatzangaben zu Ihrem Auftrag zu hinterlegen.

| Allgemein weit | ere Angaben | Bestellung | Lieferung | 4 1 |
|----------------|-------------|------------|-----------|-----|
| Mitarbeiter    | Adminis     | trator     | •         |     |
| Ausführung am  | 25.03.20    | 14         | -         |     |

#### Folgende Angaben können eingegeben oder ausgewählt werden:

**Mitarbeiter:** Wählen Sie über das Listenfeld den **Mitarbeiter** aus, der für diesen **Auftrag** als Ansprechpartner für den Kunden zur Verfügung steht. Standardmäßig wird der Ersteller des **Auftrags** als Mitarbeiter aufgeführt. (Ihre Mitarbeiter verwalten Sie über die <u>Mitarbeiterverwaltung</u> im Bereich **Meine Firma**.)

**Ausführung am**: Hier wird zunächst das aktuelle Tagesdatum eingesetzt. Über das Kalendarium oder durch manuelle Eingabe haben Sie die Möglichkeit, ein anderes Datum einzugeben.

## Bestellung

Der Reiter Bestellung bietet Ihnen die Möglichkeit, Angaben zur Webshop-Bestellung zu hinterlegen.

| Allgemein wei                     | tere Angaben Bestellung Lieferung | 4 | • |
|-----------------------------------|-----------------------------------|---|---|
| Ihre Bestellnr.<br>Bestellt durch |                                   |   |   |
| Bestellung vom                    |                                   |   |   |
| Sendungsnummer                    |                                   | 0 |   |

#### Folgende Angaben können optional eingegeben oder ausgewählt werden:

Ihre Bestellnr.: Hinterlegen Sie hier die ggf. Nummer der Bestellung durch den Kunden ein.

Bestellt durch: Tragen Sie hier den Namen des Mitarbeiters ein, durch den die Bestellung erfolgte.

Bestellung vom: Geben Sie hier das Datum der Bestellung ein. Klicken Sie dazu auf die Pfeilschaltfläche neben dem Eintragsfeld und wählen Sie über das anschließend geöffnete Kalendarium ein Datum aus. Alternativ können Sie das Datum auch manuell in das Feld eingeben.

Sendungsnummer: Geben Sie hier die Sendungsnummer ein.

# Lieferung

Unter dem Reiter Lieferung können Sie die Lieferadresse und den Liefertermin hinterlegen.

| Allgemein                                                     | weitere Angaben               | Bestellung Lieferung | 4 > |
|---------------------------------------------------------------|-------------------------------|----------------------|-----|
| Schneider Gn<br>Herrn Martin S<br>Goethestraße<br>22081 Hambi | nbH<br>Schneider<br>24<br>urg | *                    | 8   |
|                                                               |                               | Ŧ                    |     |
| Liefertermin                                                  | 04.04.20                      | 14                   |     |

## **Textbaustein (Kopf)**

**Textbaustein**: Wählen Sie hier den gewünschten <u>Textbaustein</u> für Ihr Angebot aus. Dieser wird als einleitender Text oberhalb des Leistungsbereichs eingefügt.

Um einen **Textbaustein** einzufügen, klicken Sie zunächst auf den Link **Textbaustein** und wählen im anschließend geöffneten Kontextmenü den Punkt **laden**.

Wählen Sie nun den gewünschten Text per Doppelklick oder durch Markieren und anschließendes Klicken auf Übernehmen aus.

Alternativ haben Sie die Möglichkeit, einen neuen Textbaustein einzugeben und diesen über den Link **Textbaustein/Speichern** in der Übersicht der Textbausteine zu sichern.

Der Kontextmenü-Befehl **Zoomen** öffnet einen gewählten Textbaustein in einem separaten Fenster, in dem er betrachtet und geändert werden kann.

#### Leistungsbereich

Im **Leistungsbereich** werden die Artikel automatisch entsprechend dem <u>Angebot</u>, aus dem der Auftrag generiert wurde, aufgelistet.

Um einen neuen <u>Artikel</u> hinzuzufügen, klicken in eine leeres Feld unter **Artikelnummer** oder **Kurzbeschreibung** und wählen im nun geöffneten Dialog <u>Artikel: Suche</u> den gewünschten Artikel aus.

| Positionsart: Normal 🔻 |              | Artikel suchen       | Langtext eingeben | Position bearbeiten |                | Position löschen |                | Positionen anordne |                |
|------------------------|--------------|----------------------|-------------------|---------------------|----------------|------------------|----------------|--------------------|----------------|
| Pos                    | Artikel-Nr.  | Kurzbeschreibung     | Menge             | Einheit             | E-Preis brutto | Rabatt (%)       | E-Preis rabatt | USt                | G-Preis brutto |
| 01                     | ART-20141003 | Kleiderschrank Tunis | 1,00              | Stück               | 299,00         | 0,00             | 299,00         | 1                  | 299,00         |
| 02                     | ART-20141004 | Nachttisch Tunis     | 2,00              | Stück               | 69,90          | 0,00             | 69,90          | 1                  | 139,80         |
| 03                     | ART-20141005 | Doppelbett Tunis     | 1,00              | Stück               | 229,90         | 0,00             | 229,90         | 1                  | 229,90         |
| 04                     | ART-20141038 | Wanduhr Time         | 1,00              | Stück               | 39,00          | 0,00             | 39,00          | 1                  | 39,00          |

Der Artikel wird nun als neue Position mit der entsprechenden **Positionsnummer** im Leistungsbereich des Auftrags aufgeführt. Ändern Sie ggf. die **Menge** und die **Einheit**.

Der Netto/Brutto-Einzelpreis (E-Preis netto/brutto) sowie der Netto/Brutto-Gesamtpreis (G-Preis netto/brutto) werden automatisch aus den Artikeldaten berechnet.

Für eine exakte Mengenberechnung steht Ihnen im entsprechenden Feld ein kleiner Rechner zur Verfügung.

Haben Sie einen Standard-**Rabatt** im <u>Kundenstamm</u> hinterlegt, wird dieser automatisch eingetragen und entsprechend berechnet. Selbstverständlich können Sie diese Angaben auch manuell anpassen.

# Oberhalb der Tabelle stehen Ihnen über die Schaltflächen weitere Möglichkeiten zur Konfiguration des Leistungsbereichs zur Verfügung:

**Positionsart**: Standardmäßig werden neue Positionen, die Sie zum **Leistungsbereich** hinzufügen, mit der Positionsart **Normal** hinzugefügt. Über die Schaltfläche **Positionsart** können Sie einer markierten Zeile des Leistungsbereichs auch eine andere **Positionsart** zuweisen, sodass sie z. B. als **Zwischensumme** oder **Leerzeile** in den Belegdialog übernommen wird.

| Normal        |
|---------------|
| Bedarf        |
| Zwischensumme |
| Gruppe        |
| Gruppensumme  |
| Leerzeile     |
| Text          |
|               |

**Artikel suchen**: Ein Klick auf diese Schaltfläche öffnet die <u>Artikelsuche</u>, über die Sie einen Artikel in die aktuell markierte Zeile des Leistungsbereichs einfügen können. Wählen Sie den gewünschten **Artikel** durch Markieren im **Suchfenster** auf und klicken Sie auf **Übernehmen**, um ihn in den Leistungsbereich des Belegs zu übertragen.

Langtext eingeben: Ein Klick auf diese Schaltfläche ermöglicht die Eingabe eines unformatierten Langtextes zum Artikel.

**Position bearbeiten**: Über die Schaltfläche <u>Position bearbeiten</u> öffnen Sie den gleichnamigen Dialog, der es ermöglicht, zusätzliche Angaben zu einer Position zu hinterlegen.

**Position löschen**: Hierüber entfernen Sie eine markierte Zeile nach einem Hinweis aus dem Leistungsbereich. Die gelöschte Position kann nur durch eine Neueingabe wiederhergestellt werden.

**Positionen anordnen**: Über die Schaltfläche <u>Positionen anordnen</u> öffnen Sie den gleichnamigen Dialog, der es ermöglicht, die Anordnung der Positionen im Leistungsbereich des Belegdialogs neu anzuordnen.

## Berechnungen

| Berechnungen | Textbaustein (F                           | uß) Dokumente Websho  | P      |        |        |                |               |        |
|--------------|-------------------------------------------|-----------------------|--------|--------|--------|----------------|---------------|--------|
|              | Zahlungsbed                               | 30 Tage netto         |        |        |        | •              | Zwischensumme | 707,70 |
| brutto       | Mitteilung Vielen Dank für Ihren Auftrag. |                       |        |        |        |                | Versandkosten | 30,00  |
|              |                                           |                       |        |        |        |                | Summe netto   | 586,57 |
|              | Zahlungsart                               |                       |        |        |        | Mehrwertsteuer | 105,75        |        |
|              | Versandart                                | Regionaler Versender  |        |        |        | -              | Summe brutto  | 092,32 |
|              |                                           | Versandkostenhefr ab: | 0.00   |        |        |                | Rabatt        | 0,00   |
|              |                                           | Gewicht in kg netto   | 23,000 | brutto | 25,000 |                | Preisnachlass | 45,39  |
|              |                                           |                       |        |        |        |                | Auftragssumme | 692,32 |
| linweistext  | Hinweis zum B                             | eleg                  |        |        |        |                | Rohertrag     | 594,71 |

**brutto/netto:** Die **Brutto-/Netto-Schaltfläche** zeigt an, ob es sich bei den ausgewiesenen Preisen um **Bruttopreise** (inkl. Mehrwertsteuer) oder um **Nettopreise** (ohne Mehrwertsteuer) handelt. Um zwischen den beiden Arten zu wechseln, klicken Sie auf die Schaltfläche. Es wird immer die auf der Schaltfläche angezeigte Berechnungsart verwendet.

Zahlungsbed.: Hier werden die im Kundenstamm angegebenen Zahlungsbedingungen automatisch eingefügt. Über das Listenfeld können Sie aber auch eine andere Zahlungsbedingung auswählen. Zahlungsbedingungen werden in der gleichnamigen Auswahlliste gepflegt.

**Mitteilung**: Hier geben Sie den Text ein, der im Beleg unterhalb des Leistungsbereichs als **Mitteilung** angezeigt wird. Tragen Sie einen neuen Text ein oder wählen Sie eine Mitteilung über das Listenfeld aus. **Mitteilungen** werden in der gleichnamigen <u>Auswahlliste</u> gepflegt.

Zahlungsart: Wenn hinterlegt, wird die Zahlungsart wird aus den Daten der <u>Kundenverwaltung</u> ausgelesen. Über das Listenfeld können Sie auch eine andere Zahlungsart auswählen. Die Zahlungsarten werden über die gleichnamige <u>Auswahlliste</u> geführt. Über den Link Zahlungsart können Sie den Rabatt der Zahlungsart den Preisnachlässen hinzufügen, um einen weiteren Rabatt zu vergeben.

Versandart: Wählen Sie über das Listenfeld die gewünschte Versandart aus. Versandarten werden in der gleichnamigen <u>Auswahlliste</u> gepflegt, die Sie über den Link vor der Auswahlliste aufrufen können.

Das **Netto-** und das **Bruttogewicht** werden automatisch aus den Angaben in der <u>Artikelverwaltung</u> berechnet und ggf. in die Berechnung der Versandkosten mit einbezogen. Den Betrag, ab dem ein Versand kostenfrei erfolgt, hinterlegen Sie in den <u>Einstellungen</u> im Bereich **Berechnungen**.

Die Zwischen-, Netto- und Bruttosumme sowie die enthaltene Mehrwertsteuer und die Auftragssumme werden automatisch aus den im Leistungsbereich hinzugefügten Artikeln berechnet.

Versandkosten: Die Versandkosten werden automatisch aus den Angaben zur gewählten Versandart ausgelesen. Haben Sie in der <u>Auswahlliste</u> Versandkosten für die gewählte Versandart eine manuelle Kosteneingabe aktiviert, können Sie diese per Klick auf den Link im Dialog <u>Versandkosten</u> eingeben.

**Preisnachlass**: Hierüber haben Sie die Möglichkeit, dem Kunden einen speziellen Preisnachlass zu gewähren. Klicken Sie auf den Link **Preisnachlass**, öffnet sich der Dialog **Preisnachlässe**, in dem Sie einen Nachlass auswählen oder anlegen können.

Hinweistext: In diesem Feld können Sie einen Hinweis zum Beleg hinterlegen.

## **Textbaustein (Fuß)**

**Textbaustein**: Wählen Sie hier den gewünschten <u>Textbaustein</u> für Ihren Beleg aus. Dieser wird als **zusätzlicher Text** im unteren Bereich des Beleg eingefügt (sofern dieser Bereich im <u>Formular</u> aktiviert ist).

Um einen Textbaustein einzufügen, klicken Sie zunächst auf den Link **Textbaustein** und wählen im anschließend geöffneten Kontextmenü den Punkt <u>laden</u>.

Wählen Sie im Fenster <u>Textbaustein laden</u> nun den gewünschten Text per Doppelklick oder durch Markieren und anschließendes Klicken auf **Übernehmen** aus.

Alternativ haben Sie die Möglichkeit, einen neuen **Textbaustein** einzugeben und diesen über den Link **Textbaustein/Speichern** in der Übersicht der <u>Textbausteine</u> zu sichern.

Der Kontextmenü-Befehl **Zoomen** öffnet einen gewählten **Textbaustein** in einem separaten Fenster, in dem er betrachtet und geändert werden kann.

## Dokumente

Über die Funktionen dieses Registers haben Sie die Möglichkeit, Dokumente zu diesem Beleg abzuspeichern.

Über die **Schaltflächenleiste im Kopf des Belegdialogs** haben Sie die Möglichkeit, den Beleg zu drucken, in der Vorschau zu öffnen, als E-Mail-Anhang zu senden oder im PDF-Format zu archivieren.

Klicken Sie auf die Schaltfläche **Drucken**, um den Beleg auf dem Drucker auszugeben. Je nach gewählten <u>Einstellungen</u> wird vor dem Ausdruck automatisch eine <u>Vorschau</u> auf den Beleg geöffnet.

Mit einem Klick auf die Schaltfläche **Vorschau** öffnen Sie den Beleg in der <u>Druckvorschau</u>, in der Sie das Dokument betrachten und ggf. anschließend drucken können.

Um den Beleg als PDF im E-Mail-Anhang zu versenden, klicken Sie auf die Schaltfläche E-Mail senden.

Ein Klick auf die Schaltfläche **Archivieren** speichert den Beleg im PDF-Format und legt ihn im Order **.../Belege** ab. **Tipp**: Vergessen Sie nicht, diesen Ordner in eine regelmäßige Datensicherung einzubeziehen.

Haben Sie alle Eingaben vorgenommen, klicken Sie auf OK, um die Angaben zu übernehmen und zu speichern.

Klicken Sie auf **Übernehmen**, wenn Sie die Angaben sichern möchten, und anschließend einen neuen Auftrag anlegen wollen.

## Auftragsliste

Der neue Auftrag wird nun in der Auftragsliste angezeigt und steht dort zur weiteren Bearbeitung zur Verfügung.

| Neu Angebet Auftrag               | Lieferschein Re | thrung Qu                  | ittung (     | utschrift        | Kunden              | Ankel       | • Onucken    | * Zah      | Sa -         | Auswertung Webshop Beenden                                                                                                    |                  |                        |
|-----------------------------------|-----------------|----------------------------|--------------|------------------|---------------------|-------------|--------------|------------|--------------|----------------------------------------------------------------------------------------------------|------------------|------------------------|
| UETDIOE                           | Sectors areas   | hadis der junit            |              |                  | in terrary with the |             |              |            |              |                                                                                                    | Ananthantha      | went der Liebe         |
|                                   |                 |                            |              | 8                | Ne Datenaiirz       | e anzeigen  |              |            |              |                                                                                                    | sene trectvar    | aung                   |
| Listen                            | Deten Se he     | enen Spellen               | Argf Nor, um | Barlach Ita (Pre | pperso.             |             |              | _          | -            |                                                                                                    | Allgemein        | k.                     |
| .E Anosbote                       | Autragenr.      | Detun                      | Formular     | Kunden-Nr.       | Kurde               | Marbeler    | Zwischen. Ne | tobetrag 1 | WeSt.        | Brutobetrag Versandio. Preisnachi. Rabattetra                                                                                                    | g C Redvungslete | 1                      |
| 3 Aufpage                         | Ad-20141000     | 25.93.2214                 | Authragen.   | #21/20141        | Thomas              | Administra  | 229.80       | 191.18     | ×            |                                                                                                    | Re-Nr.           | Kunde<br>Schouder (KD) |
| S Rechnungen                      | A8-20141001     | 25.03.2014                 | Aufrageb.    | KD-20141         | Schneider-          | Administra. | 707,70       | 506,57     | 105.         | Neu                                                                                                    | RE-20141006      | Berg (KD-2014)         |
| S Repeirs Rechmungen              | A8-20141002     | 25.03.2014                 | Authopati    | 82)-20141        | Rayanam             | Administra. | 542,78       | 405,88     | 88.          | Bearbeiten                                                                                                    | RE-20141005      | Mustermüter (K         |
| Proforma-Rechnung                 | AB-20141003     | 25.03.2014                 | Auftrapsb.   | KD-20141         | Vieweich            | Administra  | 111.00       | 59.83      | 18.          | Löschen                                                                                                    | RE-20141004      | Berg 000-20141         |
| N Lisferscheine                   | AB-20141004     | 25.03.2014                 | Autorageo    | #2-20141         | Burghass            | Administra  | 191,30       | 100,76     | 30.          | Annahot unsundate in                                                                                                    | RE-20141003      | Faustient (KD)         |
| Cuittunen                         | A8-20141005     | 25.03.2014                 | Auftrageb.   | 15-29141000      | Peterson            | Administra. | 63,97        | 59,56      | 88.          | have been a second second                                                                                                    | RE-20141001      | Burgmann (KD)          |
| A Catalanter                      | AB-20141006     | 25.03.2014                 | Authrageb.   | RD-20141         | Derg                | A01914018   | 254,59       | 322,97     | 54.          | Angebolisitatus definieren                                                                                                    | RE-20141000      | Schneider (KD-         |
| Anial .                           | 48-20141007     | 25.03.2914                 | Autrepab.    | #2-20141         | Mysternüter         | Administra. | 49,90        | 47,73      | 9            | Angebotsulatus setzen                                                                                                    |                  |                        |
| 10 Kunden                         |                 |                            |              |                  |                     |             |              | _          |              | Auftrag umwandeln in                                                                                                    | Lieferschei      | n                      |
| 2 Linhorschusig                   |                 | -                          |              | _                |                     |             |              | _          | _            | Auftransitation definieren                                                                                                    | Outtune          | 12                     |
| A Lite de chert                   | 8               | -                          |              | -                |                     |             |              |            | _            | L Brownships ration                                                                                                    | Perhavan         |                        |
| Cost organ                        |                 | -                          |              | _                |                     | _           |              | _          |              | Autorganianos sector                                                                                                    | - recovery       |                        |
| ab suchars                        |                 | -                          |              |                  |                     | _           |              |            | _            | Gutschrift verechnen                                                                                                    |                  |                        |
| abhannarkele                      | Outersatz 14    | 141 1                      | ven 8 1      | als I            |                     |             |              |            |              | Zuweisung der Gutschrift stornieren                                                                                                    | 1                |                        |
|                                   | Allgemein       | 1                          |              |                  |                     |             |              |            | 10           | Rechnung umwandeln in                                                                                                    | 1                |                        |
| Aeine Firma                       | Algemein        |                            |              |                  |                     |             |              |            |              | Proforma-Rechnung umwandeln in                                                                                                    | Advantation      |                        |
| Witsrbeiter                       |                 |                            |              |                  |                     |             |              |            |              | Rechnung stornieren                                                                                                    |                  | Lane.                  |
| W Provisionsabrechnung            | Gesanitumsa     | tu                         |              |                  |                     |             | Auferage P   | stonen     |              | Rectinung verfricten                                                                                                    | 48.3514150       | Kunde                  |
| 3 Autorabilisten                  | Beschreibun     | g zur Berechni             | 19           | Dette            | 2                   |             | Artikelium   | er Kurzbe  | eschrebu     | Rachausen an den Tall sanden                                                                                                    | AB-2014100       | Berg (KD-20141         |
| D Testauten besteten              | Rechnungen      | Genanteurin                | e (rietti)   | 2.876.95         | 0                   |             | ART-20141    | . Keset    | s Scotland   | interview of the design of the design of                                                                                                    | A8-2014100       | E Peterson (IT-20.     |
| a start a start and a start and a | Rechnungen      | Durchschnitts<br>Einhenhan | umbatz (     | 112,991          |                     |             | ART-20141    | - Kuche    | Instuhi Col  | Appearance development                                                                                                    | A8-2014100       | Burgmann (ND-          |
| atrias                            | Autras Ger      | Lantsumme (ne              | 645          | 1.934.481        | e .                 |             | ART-20141    | Bezug      | -Set Taros   | Lieferschein umwandeln in                                                                                                    | A5-2014100       | Kaushann (KD-)         |
|                                   | Offene Poet     | et: Gesantsun              | ne ausst     | 2.171,151        | t.                  |             | ART-20141    | Kinder     | zinnesh      | Lieferscheinstatus definieren                                                                                                    | AB-2014100       | Schneider (ND-         |
| 🥜 Einstellungen                   |                 |                            |              |                  |                     |             | ART-20141    | - Teppe    | sh Orient    | Liefencheinstatus setten                                                                                                    | A limited        |                        |
| A Formulardesigner                |                 |                            |              |                  |                     |             | ART-20141    | Kiche      | reach Bar    | Company and the local sector of the local sector of the local sect |                  |                        |
| Ay Tetverstetung                  |                 |                            |              |                  |                     |             | ART-20141    | Kinder     | penner Yi    | Counted management                                                                                                    | Neue Kunden      |                        |
| 3 Sammelrechnung                  |                 |                            |              |                  |                     |             | ART-20141    | . Kede     | rectirent 1  | Artikal                                                                                                    | Kunde            | Kunden Nr.             |
| & Warengruppen bearbeiten         |                 |                            |              |                  |                     |             | ART-20141    | - States   | ick benny    | Kunden                                                                                                    | Thomson          | KD-2014                |
| 🍪 Preisliste erstellen            |                 |                            |              |                  |                     |             | A87-2014     | WC-VI      | toriage Crit | Advesses etikett entellen                                                                                                    | Peterson         | 17-20141_              |
|                                   |                 |                            |              |                  |                     |             | ART-20141    | . Solvei   | etechany     | Learthouthen man Funden entellen                                                                                                    | Nusternüter      | KD-2014                |
|                                   |                 |                            |              |                  |                     |             | ART-20141    | Hanpe      | rampe Tre    |                                                                                                    | Durgmann         | XD-2014_               |
|                                   |                 |                            |              |                  |                     |             | 4            |            |              | E-Med senden                                                                                                    | ter;             | KD-2014                |
|                                   |                 |                            |              |                  |                     |             |              |            | _            | Als E-Mail senden                                                                                                    | Earvenaut.       | R0-2014                |
|                                   |                 |                            |              |                  |                     |             |              |            |              | Drucken                                                                                                    | 1000             |                        |
|                                   |                 |                            |              |                  |                     |             | -            |            | _            | Druckstatus Andern                                                                                                    |                  | -                      |
|                                   |                 |                            |              |                  |                     |             |              |            |              | The Development Street                                                                                                    |                  | 12235                  |
|                                   |                 |                            |              |                  |                     |             |              |            | _            | car muchane metalogen.                                                                                                    | 1                | -                      |
| a: Andreas Wuster                 |                 | Benutzer: Adv              | ninistrator. |                  |                     | ELR         | 10:03        |            | De           | Exportieren in                                                                                                    |                  |                        |

Über das Kontextmenü der rechten Maustaste stehen Ihnen folgende weitere Möglichkeiten zur Verfügung:

Neu: Ruft den Dialog zum Anlegen eines neuen Auftrags auf.

Bearbeiten: Ruft einen markierten Auftrag zum erneuten Bearbeiten auf.

Löschen: Entfernt einen markierten Auftrag aus der Übersichtliste.

Auftrag umwandeln in...: Ermöglicht das Umwandeln des Auftrags in einen Lieferschein, eine Quittung (Barverkauf) und/oder eine <u>Rechnung</u>. Die Auftragsdaten werden bei der Umwandlung weitestgehend übernommen.

Auftragsstatus definieren: Öffnet einen Dialog, in dem Sie die Liste mit möglichen Stati zur Bearbeitung des Auftrags einsehen und bearbeiten können.

Auftragsstatus setzen: Hierüber können Sie den Status des Auftrags setzen, ohne den Belegdialog öffnen zu müssen.

Adressenetikett erstellen: Ermöglicht das Erstellen von Adressenetiketten zu diesem Beleg.

Als E-Mail senden: Hierüber versenden Sie den Beleg als E-Mail-Anhang im PDF-Format.

**Drucken**: Startet den Druckvorgang zu diesem Beleg. (Einstellungen zum Ausdruck nehmen Sie unter Extras/Einstellungen/Drucken vor.)

Druckstatus ändern: Über das Menü dieses Befehls können Sie den Druckstatus von gedruckt auf nicht gedruckt und umgekehrt setzen.

Zur Druckliste hinzufügen: Fügt den Beleg zur Druckliste für einen späteren Gesamtausdruck hinzu.

**Exportieren in**: Ermöglicht den Export des Belegs in die Formate **Excel**, **HTML**, **PDF**, **RTF** oder **Text** (\*.txt). Sofern Sie die entsprechende Software installiert haben, besteht die Möglichkeit, nach Beendigung des Exports den Beleg in der entsprechenden Software zu öffnen.

# Lieferschein

Um einen neuen Lieferschein anzulegen, klicken Sie auf die Schaltfläche Lieferschein in der Schaltflächenleiste.

Alternativ öffnen Sie die Lieferscheinliste und klicken dann auf die Schaltfläche **Neu**. Sie können auch bei aufgerufener Lieferscheinliste den Menübefehl **Datei/Neu**, den Punkt **Neu** des Kontextmenüs oder die Tastenkombination **[Strg]+[N]** verwenden.

Haben Sie bereits einen Beleg erstellt, zu dem Sie einen Lieferschein generieren möchten, öffnen Sie die entsprechende Liste, markieren den umzuwandelnden Beleg und wählen anschließend den Kontextmenüpunkt XXX umwandeln in.../Lieferschein.

Es öffnet sich das Fenster Lieferschein, in dem sich Ihnen folgende Eingabe- bzw. Auswahlmöglichkeiten bieten:

| .ie   | fers                      | chei        | in                  |             |              | 👌 Drucker | •        | P Vorsch       | au 3                                 | E-Mail sec   | iden      | 🔊 Archivieren   |
|-------|---------------------------|-------------|---------------------|-------------|--------------|-----------|----------|----------------|--------------------------------------|--------------|-----------|-----------------|
| Kun   | de: Suchna                | me u. Ansch | rift E-Mail-Adresse | Beste 4     | •            |           |          | Allgeme        | in weitere                           | Angaben      | Bestellun | g Rechnung:     |
| Schne | ider                      |             |                     | •           |              |           |          | Liefersche     | in (busines                          | s)           |           | • 4             |
| Schne | ider GmbH                 |             |                     | ^           |              |           |          | Lieferschei    | in-Nr.                               | LS-2014      | 1000      |                 |
| Goeth | Martin Schr<br>estraße 24 | neider      |                     |             |              |           |          | Kunden-Nr      |                                      | KD-2014      | 1000      |                 |
| 22081 | Hamburg                   |             |                     |             |              |           |          | Datum          |                                      | 25.03.20     | 14        | -               |
|       |                           |             |                     | -           |              |           |          | Ansprechp      | artner                               | Fleischer    | 1         | 8               |
| Leis  | tungsbereid               | h Textbau   | stein (Kopf)        |             |              |           |          |                |                                      |              |           |                 |
| Pos   | itionsart: No             | ormal 👻     | Artikel sucher      | -           | Langtext ein | geben     | Position | n bearbeiten   | Po                                   | sition lösch | en F      | ositionen anoro |
| Pos   | Artikel-Nr.               | K           | urzbeschreibung     |             |              | Menge     | Einheit  | E-Preis brutto | Rabatt (%)                           | E-Preis raba | att USt   | G-Preis brutto  |
| 01    | ART-20141                 | 003 K       | Jeiderschrank Tunis |             |              | 1,00      | Stück    | 299,00         | 0,00                                 | 299          | 0,00 1    | 299,00          |
| 02    | ART-20141                 | 004 N       | achttisch Tunis     |             |              | 2,00      | Stück    | 69,90          | 0,00                                 | 69           | 9,90 1    | 139,80          |
| 03    | ART-20141                 | 005 D       | oppelbett Tunis     |             |              | 1,00      | Stück    | 229,90         | 0,00                                 | 225          | 9,90 1    | 229,90          |
| 04    | ART-20141                 | 038 W       | /anduhr Time        |             |              | 1,00      | Stück    | 39,00          | 0,00                                 | 35           | 0,00 1    | 39,00           |
| Bere  | echnungen                 | Textbauste  | tin (Fuß) Webshop   |             |              |           |          |                |                                      |              |           |                 |
|       |                           | Mitteilung  | Vielen Dankt        | für Ihren / | luftrag.     |           |          |                | <ul> <li>Zwi</li> <li>Ver</li> </ul> | schensum     | me        | 707,70          |
| bru   | itto                      | Zahlungsa   | Uberweisung         | 9           |              |           |          |                |                                      |              |           | 500,00 0        |
|       |                           | Versandar   | flexible Versa      | andkoster   | 1            |           |          |                | <ul> <li>Mel</li> </ul>              | nmenetto     | er        | 105.75          |
|       |                           |             | Vereandkosten       | hafr ab     | 0.00         |           |          |                | Sur                                  | mme brutto   | 5         | 692,32          |
|       |                           |             | Gewicht in kg       | netto       | 0,000        | brutto    |          | 0.000          | Rai                                  | ted          |           | 0.00            |
|       |                           |             |                     |             |              |           |          |                | Pre                                  | isnachlass   | 1         | 45,39           |
|       |                           |             |                     |             |              |           |          |                | Lie                                  | ferscheins   | umme      | 692,32          |
| Linus | eistext                   | Hinweis zi  | um Bélég            |             |              |           |          |                |                                      |              |           |                 |
| runw  |                           |             |                     |             |              |           |          |                |                                      |              |           |                 |

## Lieferscheine anlegen und bearbeiten

Oberhalb des Adressfeldes finden Sie drei Register, über die Sie die Kundenadresse einfügen, eine E-Mail an den Kunden senden sowie Angaben zur Besteuerung hinterlegen können.

| Kunde: Suchname u. Anschrift E-Mail-Ad                                       | resse Beste 4 |
|------------------------------------------------------------------------------|---------------|
| Schneider                                                                    | •             |
| Schneider GmbH<br>Herrn Martin Schneider<br>Goethestraße 24<br>22081 Hamburg | ^             |
|                                                                              | -             |

## Kunde: Suchname und Anschrift

Geben Sie zunächst über den **Suchnamen** des Kunden in das obere Listenfeld ein. Die Adresse wird automatisch in der nun geöffneten <u>Kundensuche</u> angezeigt und per Klick auf **OK**, aus dem <u>Kundenstamm</u> ausgelesen und eingefügt.

Klicken Sie die Pfeiltaste neben dem Eingabefeld, öffnet sich ein Menü, das Ihnen folgende Optionen zur Wahl stellt.

| Kunde suchen                        |
|-------------------------------------|
| Kunde anlegen                       |
| Kunde bearbeiten                    |
| Filialen anzeigen                   |
| Lieferanschrift aus dem Kundenstamm |
| Notizen                             |

**Kunde suchen**: Wählen Sie diesen Befehl, um die <u>Kundensuche</u> zu öffnen, die Ihnen umfassende Informationen zum gesuchten Kunden liefert. Wählen Sie den gewünschten **Kunden** durch Anklicken aus und drücken Sie die Schaltfläche **Übernehmen**, um in den Belegdialog einzufügen.

Kunde anlegen: Ein Klick auf diese Option öffnet die <u>Kundenverwaltung</u> mit einem neuen leeren Datensatz. Legen Sie den neuen Kunden an und speichern Sie ihn. Mit dem Schließen der Kundenverwaltung wird die Adresse automatisch in den Belegdialog übernommen.

Kunde bearbeiten: Über diese Option rufen Sie den Datensatz eines Kunden, dessen Suchname bereits eingegeben wurde, zur Bearbeitung oder Ansicht in der <u>Kundenverwaltung</u> auf. Nach dem Schließen der Kundenverwaltung wird die Adresse automatisch in den Belegdialog übernommen.

Filialen anzeigen: Hierüber können Sie ggf. für den Kunden im Kundenstamm angelegt Filialadressen aufrufen.

Lieferanschrift aus dem Kundenstamm: Hierüber können Sie eine ggf. im Kundenstamm hinterlegte Lieferadresse in das Anschriftsfeld laden.

Notizen: Über die Option Notizen öffnen Sie das <u>Kommentarfenster</u>. Hier können Sie eine Notiz hinterlegen, z. B. zu diesem Vorgang.

## **E-Mail-Adresse**

Unter diesem Register wird die **E-Mail-Adresse des Kunden** angezeigt, die automatisch aus dem <u>Adressstamm der</u> <u>Kundenverwaltung</u> ausgelesen wird, sofern sie dort beim Kunden hinterlegt wurde.

Über die Schaltfläche neben den Eingabefeld stehen Ihnen zwei Optionen zur Wahl:

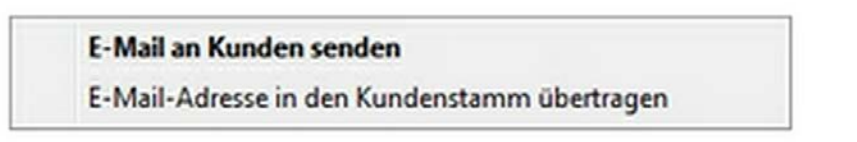

E-Mail an Kunden senden: Öffnet eine neue E-Mail an den Kunden, die Sie direkt aus Franzis Auftrag & Rechnung heraus versenden können.

**E-Mail-Adresse in den Kundenstamm übertragen**: Haben Sie im Eintragsfeld eine **E-Mail-Adresse** hinterlegt, können Sie sie per Klick auf diese Option in den <u>Kundenstamm</u> übertragen. Ein **Hinweis** zeigt an, dass eine ggf. bereits vorhandene E-Mail-Adresse hiermit überschrieben wird.

## **Besteuerung**

Unter dem Register **Besteuerung** geben Sie die **Besteuerungs-** und **Berechnungsart** an und hinterlegen ggf. die **Umsatzsteuer-ID** des Kunden.

Besteuerungsart: Die Besteuerungsart (Standard: Inland, Ausland mit USt.-ID, Ausland ohne USt.-ID, Drittland) wird automatisch aus den <u>Daten des Kundenstamms</u> ausgelesen oder kann über das Listenfeld ausgewählt werden.

Berechnungsart: Die Berechnungsart (von netto zu brutto, von brutto zu netto) wird automatisch aus den in den Einstellungen (Extras/Einstellungen/Allgemein) vorgegebenen Angaben ausgelesen.

Im rechten oberen Bereich des Belegdialogs stehen Ihnen für die belegspezifische Eingabe die Register Allgemein, weitere Angaben, Bestellung, Rechnungsanschrift und Verweise zur Verfügung.

## Allgemein

Folgende Eingabe- bzw. Auswahlmöglichkeiten stellt dieses Register zur Verfügung:

Formular: Wählen Sie über das Listenfeld das Formular aus, das Sie verwenden möchten. Als Formular ist das Lieferschein-Formular voreingestellt, das in der <u>Auswahlliste</u> Formulare als Voreingestellt aktiviert wurde. Programmstandard ist Lieferschein (standard).

Die Schaltfläche **Formularwahl** öffnet ein Kontextmenü, über das Sie zum einen das gewählte Formular im <u>Formulardesigner</u> anpassen können (**Formular bearbeiten**), zum anderen können Sie die <u>Auswahlliste</u> **Formulare** aufrufen, um dort ggf. weitere Formulare für die Anzeige in der Auswahlliste zu aktivieren.

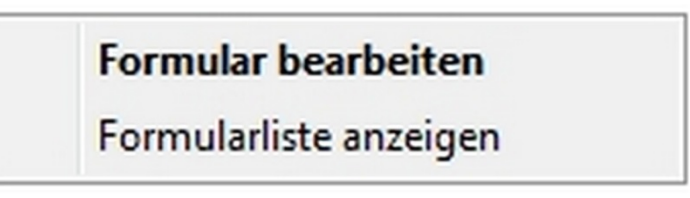

Lieferschein-Nr.: Die Lieferscheinnummer wird vom Programm automatisch vergeben, sofern Sie die Option Hochzählen für diesen Nummernkreis (<u>Extras/Einstellungen/Nummernkreise</u>) aktiviert haben.

Kunden-Nr.: Die Kundennummer wird vom Programm automatisch aus der <u>Kundenverwaltung</u> für den aktuell gewählten Kunden ausgelesen.

Datum: Als Datum wird standardmäßig das aktuelle Tagesdatum angezeigt. Möchten Sie ein anderes Datum für die Angebotsstellung festlegen, geben Sie es manuell ein oder wählen Sie es über das Kalendarium, das Sie durch einen Klick auf die Pfeiltaste öffnen, aus.

Ansprechpartner: Hier wird der Ansprechpartner im Unternehmen des Kunden angegeben, der für diese Anfrage zuständig ist. Über die Schaltfläche können Sie den gewünschten <u>Ansprechpartner</u> im Suchfenster auswählen oder einen neuen Ansprechpartner anlegen.

## Weitere Angaben

Unter dem Reiter Weitere Angaben haben Sie die Möglichkeit, Zusatzangaben zu Ihrem Lieferschein zu hinterlegen.

#### Folgende Angaben können eingegeben oder ausgewählt werden:

**Mitarbeiter:** Wählen Sie über das Listenfeld den **Mitarbeiter** aus, der für diesen **Lieferschein** als Ansprechpartner für den Kunden zur Verfügung steht. Standardmäßig wird der Ersteller des Angebots als Mitarbeiter aufgeführt. (Ihre Mitarbeiter verwalten Sie über die <u>Mitarbeiterverwaltung</u> im Bereich **Meine Firma**.)

Liefertermin: Standardmäßig wird hier der nach Ihren in den Einstellungen/Programmstart festgelegte Liefertermin automatisch berechnet und eingesetzt. Durch manuelle Eingabe haben Sie die Möglichkeit, ein anderes Datum einzugeben.

**Status**: Hier können Sie den aktuellen **Status** angeben bzw. aktualisieren. Die Definition der hier aufgeführten **Angebotsstatus** nehmen Sie über den Dialog <u>Status</u> vor, den Sie über das Kontextmenü der **Angebotsliste** (Kontextmenüpunkt <u>Angebotsstatus definieren</u>) aufrufen.

## Bestellung

Der Reiter Bestellung bietet Ihnen die Möglichkeit, Angaben zur Bestellung im Webshop zu hinterlegen.

#### Folgende Angaben können optional eingegeben oder ausgewählt werden:

Ihre Bestellnr.: Hinterlegen Sie hier die ggf. Nummer der Bestellung durch den Kunden ein.

Bestellt durch: Tragen Sie hier den Namen des Mitarbeiters ein, durch den die Bestellung erfolgte.

Bestellung vom: Geben Sie hier das Datum der Bestellung ein. Klicken Sie dazu auf die Pfeilschaltfläche neben dem Eintragsfeld und wählen Sie über das anschließend geöffnete Kalendarium ein Datum aus. Alternativ können Sie das Datum auch manuell in das Feld eingeben.

Sendungsnummer: Geben Sie hier die Sendungsnummer ein.

## Rechnungsanschrift

Unter dem Reiter Rechnungsanschrift können Sie die Anschrift, an die die Rechnung gestellt wird, angeben.

### Verweise

Unter dem Register **Verweise** werden Verweise auf den entsprechenden anderen **Beleg** angezeigt, z. B. wenn der Beleg aus diesem Beleg generiert wurde.

## **Textbaustein (Kopf)**

**Textbaustein**: Wählen Sie hier den gewünschten <u>Textbaustein</u> für Ihren Beleg aus. Dieser wird als **einleitender Text** oberhalb des Leistungsbereichs in den Beleg eingefügt.

Um einen **Textbaustein** einzufügen, klicken Sie zunächst auf den Link **Textbaustein** und wählen im anschließend geöffneten Kontextmenü den Punkt <u>laden</u>.

Wählen Sie im Fenster <u>Textbaustein laden</u> nun den gewünschten Text per Doppelklick oder durch Markieren und anschließendes Klicken auf **Übernehmen** aus.

Alternativ haben Sie die Möglichkeit, einen neuen Textbaustein einzugeben und diesen über den Link **Textbaustein/Speichern** in der Übersicht der <u>Textbausteine</u> zu sichern.

Der Kontextmenü-Befehl **Zoomen** öffnet einen gewählten Textbaustein in einem separaten Fenster, in dem er betrachtet und geändert werden kann.

## Leistungsbereich

Im Leistungsbereich werden die Artikel automatisch entsprechend dem Beleg, aus dem der Lieferschein generiert wurde, aufgelistet.

Um einen neuen <u>Artikel</u> hinzuzufügen, klicken in eine leeres Feld unter **Artikelnummer** oder **Kurzbeschreibung** und wählen im nun geöffneten Dialog <u>Artikel: Suche</u> den gewünschten Artikel aus.

|   | Positionsart: Normal  Artikel suchen |              | Langtext eingeben    | ngtext eingeben Position bearbeiten |         |                |            | P              | ositionen anordn |                |
|---|--------------------------------------|--------------|----------------------|-------------------------------------|---------|----------------|------------|----------------|------------------|----------------|
| 1 | Pos                                  | Artikel-Nr.  | Kurzbeschreibung     | Menge                               | Einheit | E-Preis brutto | Rabatt (%) | E-Preis rabatt | USt              | G-Preis brutto |
| • | 01                                   | ART-20141003 | Kleiderschrank Tunis | 1,00                                | Stück   | 299,00         | 0,00       | 299,00         | 1                | 299,00         |
|   | 02                                   | ART-20141004 | Nachttisch Tunis     | 2,00                                | Stück   | 69,90          | 0,00       | 69,90          | 1                | 139,80         |
|   | 03                                   | ART-20141005 | Doppelbett Tunis     | 1,00                                | Stück   | 229,90         | 0,00       | 229,90         | 1                | 229,90         |
|   | 04                                   | ART-20141038 | Wanduhr Time         | 1,00                                | Stück   | 39,00          | 0,00       | 39,00          | 1                | 39,00          |
| Ē |                                      |              |                      |                                     |         |                |            |                |                  |                |

Der Artikel wird nun als neue Position im Leistungsbereich des Belegs aufgeführt. Ändern Sie ggf. die **Menge** und die **Einheit**.

Für eine exakte Mengenberechnung steht Ihnen im entsprechenden Feld ein kleiner Rechner zur Verfügung.

Der Netto/Brutto-Einzelpreis (E-Preis netto/brutto) sowie der Netto/Brutto-Gesamtpreis (G-Preis netto/brutto) werden automatisch aus den Artikeldaten berechnet.

Haben Sie einen Standard-**Rabatt** in der <u>Kundenverwaltung</u> hinterlegt, wird dieser automatisch eingetragen und entsprechend berechnet. Selbstverständlich können Sie diese Angaben auch manuell anpassen.

# Oberhalb der Tabelle stehen Ihnen über die Schaltflächen weitere Möglichkeiten zur Konfiguration des Leistungsbereichs zur Verfügung:

**Positionsart**: Standardmäßig werden neue Positionen, die Sie zum **Leistungsbereich** hinzufügen, mit der Positionsart **Normal** hinzugefügt.

Über die Schaltfläche **Positionsart** können Sie einer markierten Zeile des Leistungsbereichs auch eine andere **Positionsart** zuweisen, sodass sie z. B. als **Zwischensumme** oder **Leerzeile** in den Belegdialog übernommen wird.

| Normal        |
|---------------|
| Bedarf        |
| Zwischensumme |
| Gruppe        |
| Gruppensumme  |
| Leerzeile     |
| Text          |

Artikel suchen: Ein Klick auf diese Schaltfläche öffnet die <u>Artikelsuche</u>, über die Sie einen Artikel in die aktuell markierte Zeile des Leistungsbereichs einfügen können. Wählen Sie den gewünschten Artikel durch Markieren im **Suchfenster** auf und klicken Sie auf **Übernehmen**, um ihn in den Leistungsbereich des Belegs zu übertragen.

Langtext eingeben: Ein Klick auf diese Schaltfläche ermöglicht die Eingabe eines unformatierten Langtextes zum Artikel.

**Position bearbeiten**: Über die Schaltfläche <u>Position bearbeiten</u> öffnen Sie den gleichnamigen Dialog, der es ermöglicht, zusätzliche Angaben zu einer Position zu hinterlegen.

**Position löschen**: Hierüber entfernen Sie eine markierte Zeile nach einem Hinweis aus dem Leistungsbereich. Die gelöschte Position kann nur durch eine Neueingabe wiederhergestellt werden.

**Positionen anordnen**: Über die Schaltfläche <u>Positionen anordnen</u> öffnen Sie den gleichnamigen Dialog, der es ermöglicht, die Anordnung der Positionen im Leistungsbereich des Belegdialogs neu anzuordnen.

## Berechnungen

| Berechnungen | Textbaustein (Fuß | ) Webshop                |        |        |       |   |                   |        |
|--------------|-------------------|--------------------------|--------|--------|-------|---|-------------------|--------|
|              | Mitteilung        | Vielen Dank für Ihren Au | ftrag. |        |       | - | Zwischensumme     | 707,70 |
| brutto       | Zablupgsad        | Überweisung              |        |        |       | - | Versandkosten     | 30,00  |
|              | Zamunusan         | flexible Vereandinaten   |        |        |       |   | Summe netto       | 586,57 |
|              | Versandart        | Inexide versariokosteri  |        |        |       | - | Mehrwertsteuer    | 105,75 |
|              |                   | Versandkostenbefr. ab:   | 0,00   |        |       |   | Summe brutto      | 692,32 |
|              |                   | Gewicht in kg netto      | 0,000  | brutto | 0,000 |   | Rabatt            | 0,00   |
|              |                   |                          |        |        |       |   | Preisnachlass     | 45,39  |
|              |                   |                          |        |        |       |   | Lieferscheinsumme | 692,32 |
| Hinweistext  | Hinweis zum Bel   | eg                       |        |        |       |   |                   |        |

**brutto/netto:** Die **Brutto-/Netto-Schaltfläche** zeigt an, ob es sich bei den ausgewiesenen Preisen um **Bruttopreise** (inkl. Mehrwertsteuer) oder um **Nettopreise** (ohne Mehrwertsteuer) handelt. Um zwischen den beiden Arten zu wechseln, klicken Sie auf die Schaltfläche. Es wird immer die auf der Schaltfläche angezeigte Berechnungsart verwendet.

**Mitteilung**: Hier geben Sie den Text ein, der unterhalb des Leistungsbereichs als **Mitteilung** angezeigt wird. Tragen Sie einen neuen Text ein oder wählen Sie eine Mitteilung über das Listenfeld aus. **Mitteilungen** werden in der gleichnamigen <u>Auswahlliste</u> gepflegt.

Zahlungsart: Hier wird die im Beleg angegebenen Zahlungsart automatisch eingefügt. Über das Listenfeld können Sie aber auch eine andere Zahlungsart auswählen. Zahlungsarten werden in der gleichnamigen <u>Auswahlliste</u> gepflegt. Über den Link Zahlungsart können Sie den Rabatt der Zahlungsart den Preisnachlässen hinzufügen, um einen weiteren Rabatt zu vergeben.

Versandart: Wählen Sie über das Listenfeld die gewünschte Versandart aus. Versandarten werden in der gleichnamigen <u>Auswahlliste</u> gepflegt, die Sie über den Link zur Ansicht bzw. Bearbeitung aufrufen können.

Das **Netto-** und das **Bruttogewicht** werden automatisch aus den Angaben in der <u>Artikelverwaltung</u> berechnet und ggf. in die Berechnung der Versandkosten mit einbezogen. Den Betrag, ab dem ein Versand kostenfrei erfolgt, hinterlegen Sie in den <u>Einstellungen</u> im Bereich **Berechnungen**.

Die Zwischen-, Netto- und Bruttosumme sowie die enthaltene Mehrwertsteuer, ein ggf. gewährter Rabatt, der Rohertrag und die Lieferscheinsumme werden automatisch aus den im Leistungsbereich hinzugefügten Artikeln berechnet.

Versandkosten: Die Versandkosten werden automatisch aus den Angaben zur gewählten Versandart ausgelesen. Haben Sie in der <u>Auswahlliste</u> Versandkosten für die gewählte Versandart eine manuelle Kosteneingabe aktiviert, können Sie diese per Klick auf den Link im Dialog <u>Versandkosten</u> eingeben.

**Preisnachlass**: Hierüber haben Sie die Möglichkeit, dem Kunden einen speziellen **Preisnachlass** zu gewähren. Klicken Sie auf den Link **Preisnachlass**, öffnet sich das Fenster <u>Preisnachlässe</u>, in dem Sie einen Nachlass auswählen oder anlegen können.

Hinweistext: In diesem Feld können Sie einen Hinweis zum Beleg hinterlegen.

## Lieferscheinliste

Der neue Lieferschein wird nun in der Lieferscheinliste angezeigt und steht dort zur weiteren Bearbeitung zur Verfügung.

| Neu Angebot Auftrag                                                                                                    | Lieferschein Rechnung Quittur                                                                                                    | Gutschrift                                                                                                    | Kunden                                                                  | Artikel                                                                                                    | Drucken                                                                                                    | Zahlu                                                                                             | ingen                                                                                                    | Ausweta                                     | ing Webshop Beenden                                                                                                    |                  |                                                              |                                                                                                    |
|----------------------------------------------------------------------------------------------------|----------------------------------------------------------------------------------------------------|----------------------------------------------------------------------------------------------------|-------------------------------------------------------------------------|----------------------------------------------------------------------------------------------------|----------------------------------------------------------------------------------------------------|---------------------------------------------------------------------------------------------------|----------------------------------------------------------------------------------------------------|---------------------------------------------|----------------------------------------------------------------------------------------------------|------------------|--------------------------------------------------------------|----------------------------------------------------------------------------------------------------|
|                                                                                                    | Suchen innerhalb der Liste                                                                                                    |                                                                                                    | istenansicht                                                            |                                                                                                    |                                                                                                    |                                                                                                   |                                                                                                    |                                             |                                                                                                    | Ansicht          | szeitrau                                                     | m der Liste                                                                                                    |
|                                                                                                    |                                                                                                    | 2                                                                                                    | Alle Datensatz                                                          | e anzeigen                                                                                                   | -                                                                                                    |                                                                                                   |                                                                                                    |                                             |                                                                                                    | keine Er         | nachränk                                                     | ung                                                                                                    |
| Listen                                                                                                    | Ziehen Sie hier einen Spatienkopf                                                                                                    |                                                                                                    |                                                                         |                                                                                                    |                                                                                                    |                                                                                                   |                                                                                                    |                                             |                                                                                                    | Alige            | mein                                                         |                                                                                                    |
| Angebote                                                                                                    | Lieferscheinn: Datum For                                                                                                    | ruler Kunden-Nr                                                                                                    | Kunde                                                                   | Marbeler                                                                                                    | Zwischen., N                                                                                                    | dubetrag M                                                                                        | w\$t.                                                                                                    | Druttobetra                                 | ag Versandio Preisnach Rabatbeth                                                                                                    | Neores           | -queste                                                      | Kunde                                                                                                    |
| Anthoge     Controlse     Rechausgen     Rechausgen     Proforme Rechaung     Uderscheine     Quitangen     Gutscheine     Gutscheine     Ackel     Liste ducken     Projetee | L5-20141001 20.00.2014 Lat<br>L5-20141002 20.00.2014 Lat<br>L5-20141002 20.00.2014 Lat<br>L5-20141004 20.00.2014 Lat<br>L5-20141004 20.00.2014 Lat<br>L5-20141007 20.00.2014 Lat<br>L5-20141007 20.00.2014 Lat | enote: 40.30141<br>enote: 40.20141<br>enote: 40.20141<br>enote: 40.20141<br>enote: 40.20141<br>enote: 40.20141<br>enote: 40.20141<br>enote: 40.20141 | Burgmenn<br>Thomsen<br>Nausmenn<br>Vienneich<br>Preterson<br>Mustermüte | Administra<br>Administra<br>Administra<br>Administra<br>Administra<br>Administra<br>Administra<br>Administra | 191,30<br>229,80<br>647,70<br>111,90<br>60,97<br>48,90<br>1,039,80                                                       | 160,76<br>191,16<br>465,88<br>99,83<br>59,56<br>47,73<br>879,45                                   | 30,54<br>36,52<br>36,52<br>16,57<br>11,31<br>9,07<br>147,10                                                         | 19<br>22<br>55<br>11<br>7<br>5<br>5<br>1.04 | Nex<br>Beacheiten<br>Löschen<br>Angebet urmsandeln in<br>Angebestatus stean<br>Auftrag urmsandeln in<br>Auftrag urmsandeln in<br>Auftragsstatus definieren<br>Auftragsstatus stean<br>Gustucht verschnen<br>Zuweisung der Gutschift stornier | ,<br>,<br>,<br>, | 9007<br>1006<br>1005<br>1004<br>1003<br>1002<br>1001<br>1000 | Schneder (ND-<br>berg (02-2514).<br>Mustermüler (KL<br>Berg (02-2514).<br>Historich (02-2.<br>Historich (02-2.<br>Historich (02-2.<br>Schneder (ND- |
| Meine Firma                                                                                                    | Allgemein<br>Algemein                                                                                                    |                                                                                                    |                                                                         |                                                                                                    |                                                                                                    | -                                                                                                 |                                                                                                    |                                             | Rechnung umwandeln in<br>Proforma-Rechnung umwandeln<br>Rechnung stornieren                                                                                                    | in               |                                                              |                                                                                                    |
| Provisionsabrechnung Juswahlisten Testbaustein bearbeiten Extras Einstelungen Somulandesigner                                                                                 | Gesantureatz<br>Deschreibung zur Berechnung<br>Rechnungen: Oesantsumme (ne<br>Rechnungen: Durchachnistumm<br>Rechnungen: Robertrag<br>Auftrag Gesantsumme a                                                    | 0etra<br>10) 2.876,95<br>12 ( 410,99<br>2.802,02<br>1.934,45<br>448. 2.171,15                                                                        | 9<br>6<br>6<br>6<br>6                                                   |                                                                                                    | Auftrags P<br>Artikelnum<br>ART-2014<br>ART-2014<br>ART-2014<br>ART-2014<br>ART-2014<br>ART-2014<br>ART-2014<br>ART-2014 | sellonen<br>Karzbes<br>Kasen 5<br>Küchens<br>Nachtis<br>Bezug-5<br>Kinderzi<br>Teppich<br>Küchent | chreibung<br>Scotland<br>stuhl Cornw<br>ch Tunis<br>Set Toronto<br>mmerstuhl 1<br>Orient<br>ett Tunis<br>Sech Basis | rall                                        | Rechnung verfisten<br>Rechnung an den Zoll senden<br>Überweisung genetieren<br>Lieferschein umwandeln in<br>Lieferscheinstatus setten<br>Quittung umwandeln in                                                                               |                  | 1007<br>1006<br>1005<br>1004                                 | Kuhde<br>Mustermüller (K.<br>Berg (KD-20141<br>Peterson (IT-20.)<br>Burgmann (KD-<br>Rechnung<br>Schneider (KD-                                     |
| AV Tortvestebetung<br>≩ Sammelechnung<br>≌ Warenguppen basheiten<br>å Preisiste estellen                                                                                      |                                                                                                    |                                                                                                    |                                                                         |                                                                                                    | ART-2014<br>ART-2014<br>ART-2014<br>ART-2014<br>ART-2014<br>ART-2014<br>ART-2014<br>ART-2014                             | Kinderzz<br>Kiedera<br>Sitzsack<br>Badewa<br>WC-Vort<br>Schneto<br>Hängela                        | enner Youn<br>chrank Tuni<br>Libenny<br>innen-Vorla<br>lage Grönia<br>techlampe L<br>mpe Trend<br>r Tme             | 9<br>Be<br>nge Grönie<br>nd<br>Likwyer      | Arsiket<br>Kunden<br>Advessentiket entellen<br>Anschreiben zum Kunden enstelle<br>E-Mail senden<br>Als E-Mail senden<br>Drucken<br>Druckete before                                                                                           | ,<br>,           |                                                              | Kunden-Mr.<br>RD-2014<br>RD-2014<br>RD-2014<br>RD-2014<br>RD-2014<br>RD-2014<br>RD-2014<br>RD-2014<br>RD-2014                                       |
| rma Andreas Musler                                                                                                    | Bendrer Admini                                                                                                    | alter                                                                                                    |                                                                         | FUR                                                                                                    | 10.37                                                                                                    |                                                                                                   | Denal                                                                                                    |                                             | Zur Druckfiste hinzufügen<br>Exportieren in                                                                                                    | ,                | 2                                                            | 8838                                                                                                    |

Über das Kontextmenü der rechten Maustaste stehen Ihnen folgende weitere Möglichkeiten zur Verfügung:

Neu: Ruft den Dialog zum Anlegen eines neuen Lieferscheins auf.

Bearbeiten: Ruft einen markierten Lieferschein zum erneuten Bearbeiten auf.

Löschen: Ermöglicht das Löschen eines in der Liste markierten Lieferscheins.

Lieferschein umwandeln in...: Ermöglicht das Umwandeln des Lieferscheins in eine <u>Rechnung</u>. Die Daten werden bei der Umwandlung weitestgehend übernommen.

Lieferscheinstatus definieren: Öffnet einen Dialog, in dem Sie die Liste mit möglichen Stati zur Bearbeitung des Lieferscheins einsehen und bearbeiten können.

Lieferscheinstatus setzen: Hierüber können Sie den Status des Lieferscheins setzen, ohne den Belegdialog öffnen zu müssen.

Adressenetikett erstellen: Ermöglicht das Erstellen von Adressenetiketten zu diesem Beleg.

Als E-Mail senden: Hierüber versenden Sie den Lieferschein als E-Mail-Anhang im PDF-Format.

**Drucken**: Startet den Druckvorgang zu diesem Beleg. (Einstellungen zum Ausdruck nehmen Sie unter Extras/Einstellungen/Drucken vor.)

Druckstatus ändern: Über das Menü dieses Befehls können Sie den Druckstatus von gedruckt auf nicht gedruckt und umgekehrt setzen.

Zur Druckliste hinzufügen: Fügt den Beleg zur Druckliste für einen späteren Gesamtausdruck hinzu.

**Exportieren in**: Ermöglicht den **Export des Belegs** in die Formate **Excel**, **HTML**, **PDF**, **RTF** oder **Text** (\*.txt). Sofern Sie die entsprechende Software installiert haben, besteht die Möglichkeit, nach Beendigung des Exports den Beleg in der entsprechenden Software zu öffnen.

# Rechnung

Um eine neue **Rechnung** anzulegen, klicken Sie auf die Schaltfläche **Rechnung** in der Schaltflächenleiste von **Franzis Auftrag** & **Rechnung**.

Alternativ öffnen Sie die Rechnungsliste im Hauptfenster und klicken dann auf die Schaltfläche **Neu**. Sie können auch bei aufgerufener Rechnungsliste den Menübefehl **Datei/Neu**, den Punkt **Neu** des Kontextmenüs oder die Tastenkombination **[Strg]+[N]** verwenden.

Haben Sie bereits einen Beleg erstellt, zu dem Sie eine Rechnung generieren möchten, öffnen Sie die entsprechende Liste, markieren den umzuwandelnden Beleg und wählen anschließend den Kontextmenüpunkt XXX umwandeln in.../Rechnung.

Es öffnet sich das Fenster **Rechnung**, in dem sich Ihnen folgende Eingabe- bzw. Auswahlmöglichkeiten bieten:

|                          | chname u. A       | anschrift E  | Mail-Adresse Bes  | ite s P       |           |          | Allgem         | ein weiter  | e Angaben   Be | stellung    | erung   |
|--------------------------|-------------------|--------------|-------------------|---------------|-----------|----------|----------------|-------------|----------------|-------------|---------|
| chneider                 |                   |              |                   | *             |           |          | Rechnun        | g (busines: | 3)             |             |         |
| chneider Gr              | mbH               |              |                   | ~             |           |          | Rechnung       | s-Nr.       | RE-2014100     | 0           |         |
| erm Martin<br>oethestraß | Schneider<br>e 24 |              |                   |               |           |          | Kunden-N       | ir.         | KD-2014100     | 0           | _       |
| 2081 Hamb                | urg               |              |                   |               |           |          | Datum          |             | 25.03.2014     |             |         |
|                          |                   |              |                   | -             |           |          | Ansprech       | partner     | Fleischer      |             | -       |
| Leistungsb               | ereich Te         | tbaustein (K | (opf)             |               |           |          |                |             |                |             |         |
| Positionsa               | rt: Normal        | •            | Artikel suchen    | Langtest e    | ingeben   | Position | n bearbeiten   | Por         | sition löschen | Positione   | n anoro |
| Pos. Artikel             | HNr.              | Kurzbes      | chreibung         |               | Menge     | Einheit  | E-Preis brutto | Rabatt (%)  | E-Preis rabatt | USt G-Preis | brutto  |
| 01 ART-2                 | 0141003           | Kleiderse    | chrank Tunis      |               | 1,00      | Stück    | 299,00         | 0,00        | 299,00         | 1           | 299,00  |
| 02 ART-2                 | 0141004           | Nachtise     | ch Tunis          |               | 2,00      | Stück    | 69,90          | 0,00        | 69,90          | 1           | 139,80  |
| 03 ART-2                 | 0141005           | Doppelbe     | nt Tunis          |               | 1,00      | Stück    | 229,90         | 0,00        | 229,90         | 1           | 229,90  |
| 04 ART-2                 | 0141038           | Wanduh       | Time              |               | 1,00      | Stück    | 39,00          | 0,00        | 39,00          | 1           | 39,00   |
| _                        |                   | -            |                   |               | -         |          |                |             |                | _           |         |
| Reachaus                 | nen Tauth         | watern /Fed  | Webshop           |               |           |          |                |             |                |             |         |
| Derection                | gen Texto         | austein (rus | ) webshop         |               |           |          |                | 74          | vischansumma   |             | 107 70  |
|                          | 7.6               | unarhod      | 30 Tage netto     |               |           |          |                | - V         | rsandkosten    |             | 30,00   |
| brutto                   | Lars              | ungsbed.     | Vieleo Dank für   | Ibrao Aufirao |           | _        |                | - 9         | umme netto     |             | 86.57   |
|                          | Mitte             | llung        | Ob consideration  | incirculeay.  |           |          |                | - M         | ehrwertsteuer  | 1           | 105,75  |
| -                        | Zahi              | ungsart      | Uperweisung       |               |           |          |                | Si          | umme brutto    | (           | 92,32   |
|                          | Vers              | andart       | Regionaler Vers   | sender        |           |          |                | - R         | tede           |             | 0,00    |
|                          |                   |              | Versandkostenbeft | r. ab: 0,1    | 00        |          |                | Pr          | eisnachlass    |             | 45,39   |
|                          |                   |              | Gewicht in kg r   | vetto 23,0    | 00 brutto |          | 25,000         | R           | echnungssumn   | ne 6        | 92,32   |
|                          |                   |              |                   |               |           |          |                | ac          | 280LSkonto     |             | 92.32   |

## **Rechnungen anlegen und bearbeiten**

Oberhalb des Adressfeldes finden Sie drei Register, über die Sie die Kundenadresse einfügen, eine E-Mail an den Kunden senden sowie Angaben zur Besteuerung hinterlegen können.

| / Kunde: Suchname u. Anschrift                              | E-Mail-Adresse | Beste 4 |
|-------------------------------------------------------------|----------------|---------|
| Schneider                                                   |                | •       |
| Schneider GmbH<br>Herrn Martin Schneider<br>Goethestraße 24 |                | ^       |
| 22081 Hamburg                                               |                | -       |

## Kunde: Suchname und Anschrift

Geben Sie zunächst über den **Suchnamen** des Kunden in das obere Listenfeld ein. Die Adresse wird automatisch in der nun geöffneten <u>Kundensuche</u> angezeigt und per Klick auf **OK**, aus dem <u>Kundenstamm</u> ausgelesen und eingefügt.

Klicken Sie die Pfeiltaste neben dem Eingabefeld, öffnet sich ein Menü, das Ihnen vier Option zur Wahl stellt.

| Kunde suchen                        |
|-------------------------------------|
| Kunde anlegen                       |
| Kunde bearbeiten                    |
| Filialen anzeigen                   |
| Lieferanschrift aus dem Kundenstamm |
| Notizen                             |

Kunde suchen: Wählen Sie diesen Befehl, um die <u>Kundensuche</u> zu öffnen, die Ihnen umfassende Informationen zum gesuchten Kunden liefert. Wählen Sie den gewünschten Kunden durch Anklicken aus und drücken Sie die Schaltfläche **Übernehmen**, um in den Belegdialog einzufügen.

Kunde anlegen: Ein Klick auf diese Option öffnet die <u>Kundenverwaltung</u> mit einem neuen leeren Datensatz. Legen Sie den neuen Kunden an und speichern Sie ihn. Mit dem Schließen der Kundenverwaltung wird die Adresse automatisch in den Belegdialog übernommen.

Kunde bearbeiten: Über diese Option rufen Sie den Datensatz eines Kunden, dessen Suchname bereits eingegeben wurde, zur Bearbeitung oder Ansicht in der <u>Kundenverwaltung</u> auf. Nach dem Schließen der Kundenverwaltung wird die Adresse automatisch in den Belegdialog übernommen.

Kreditlimit des Kunden: Haben Sie in der <u>Kundenverwaltung</u> ein Kreditlimit zu diesem Kunden hinterlegt, können Sie sich über diesen Befehl das Kreditlimit, die Summe der offenen Posten sowie den weiteren Verfügungsrahmen anzeigen lassen.

Preisliste des Kunden anzeigen: Haben Sie in der <u>Kundenverwaltung</u> eine <u>kundenspezifische Preisliste</u> hinterlegt, können Sie diese hierüber aufrufen.

Anfahrt berechnen: Hierüber können Sie auf Basis eines für die Anfahrt angelegten Artikels die Anfahrt berechnen lassen.

Notizen: Über die Option Notizen öffnen Sie das <u>Kommentarfenster</u>. Hier können Sie eine Notiz hinterlegen, z. B. zu diesem Vorgang.

## **E-Mail-Adresse**

Unter diesem Register wird die **E-Mail-Adresse des Kunden** angezeigt, die automatisch aus dem <u>Adressstamm der</u> <u>Kundenverwaltung</u> ausgelesen wird, sofern sie dort beim Kunden hinterlegt wurde.

Über die Schaltfläche neben den Eingabefeld stehen Ihnen zwei Optionen zur Wahl:

E-Mail an Kunden senden: Öffnet eine neue E-Mail an den Kunden, die Sie direkt aus Franzis Auftrag & Rechnung heraus versenden können.

**E-Mail-Adresse in den Kundenstamm übertragen**: Haben Sie im Eintragsfeld eine **E-Mail-Adresse** hinterlegt, können Sie sie per Klick auf diese Option in den <u>Kundenstamm</u> übertragen. Ein **Hinweis** zeigt an, dass eine ggf. bereits vorhandene E-Mail-Adresse hiermit überschrieben wird.

## Besteuerung

Unter dem Register **Besteuerung** geben Sie die **Besteuerungs-** und **Berechnungsart** an und hinterlegen ggf. die **Umsatzsteuer-ID** des Kunden.

Besteuerungsart: Die Besteuerungsart (Standard: Inland, Ausland mit USt.-ID, Ausland ohne USt.-ID, Drittland) wird automatisch aus den <u>Daten des Kundenstamms</u> ausgelesen oder kann über das Listenfeld ausgewählt werden.

Berechnungsart: Die Berechnungsart (von netto zu brutto, von brutto zu netto) wird automatisch aus den in den Einstellungen (Extras/Einstellungen/Allgemein) vorgegebenen Angaben ausgelesen.

Im rechten oberen Bereich des Belegdialogs stehen Ihnen für die belegspezifische Eingabe die Register Allgemein, weitere Angaben, Bestellung, Lieferung, Verweise und Projekt zur Verfügung.

## Allgemein

Folgende Eingabe- bzw. Auswahlmöglichkeiten stellt dieses Register zur Verfügung:

Formular: Wählen Sie über das Listenfeld das Formular aus, das Sie verwenden möchten. Als Formular ist das Rechnungs-Formular voreingestellt, das in der <u>Auswahlliste</u> Formulare als Voreingestellt aktiviert wurde. Programmstandard ist Rechnung (standard).

Die Schaltfläche **Formularwahl** öffnet ein Kontextmenü, über das Sie zum einen das gewählte Formular im <u>Formulardesigner</u> anpassen können (**Formular bearbeiten**), zum anderen können Sie die <u>Auswahlliste</u> **Formulare** aufrufen, um dort ggf. weitere Formulare für die Anzeige in der Auswahlliste zu aktivieren.

**Rechnungs-Nr.**: Die **Rechnungsnummer** wird vom Programm automatisch vergeben, sofern Sie die Option **Hochzählen** für diesen Nummernkreis (<u>Extras/Einstellungen/Nummernkreise</u>) aktiviert haben.

Kunden-Nr.: Die Kundennummer wird vom Programm automatisch aus der <u>Kundenverwaltung</u> für den aktuell gewählten Kunden ausgelesen.

Datum: Als Datum wird standardmäßig das aktuelle Tagesdatum angezeigt. Möchten Sie ein anderes Datum für die Angebotsstellung festlegen, geben Sie es manuell ein oder wählen Sie es über das Kalendarium, das Sie durch einen Klick auf die Pfeiltaste öffnen, aus.

Ansprechpartner: Hier wird der Ansprechpartner im Unternehmen des Kunden angegeben, der für diese Anfrage zuständig ist. Über die Schaltfläche können Sie den gewünschten <u>Ansprechpartner</u> im Suchfenster auswählen oder einen neuen Ansprechpartner anlegen.

## Weitere Angaben

Unter dem Reiter Weitere Angaben haben Sie die Möglichkeit, Zusatzangaben zu Ihrer Rechnung zu hinterlegen.

#### Folgende Angaben können eingegeben oder ausgewählt werden:

**Mitarbeiter:** Wählen Sie über das Listenfeld den **Mitarbeiter** aus, der für diese **Rechnung** als Ansprechpartner für den Kunden zur Verfügung steht. Standardmäßig wird der Ersteller des Angebots als Mitarbeiter aufgeführt. (Ihre Mitarbeiter verwalten Sie über die <u>Mitarbeiterverwaltung</u> im Bereich **Meine Firma**.)

Rechnungsart: Wählen Sie hierüber, welche Art Rechnung Sie erstellen möchten: Rechnung, regelmäßige Rechnung, Proforma-Rechnung.

## **Bestellung**

Der Reiter Bestellung bietet Ihnen die Möglichkeit, Angaben zur Bestellung im Webshop zu hinterlegen.

#### Folgende Angaben können optional eingegeben oder ausgewählt werden:

Ihre Bestellnr.: Hinterlegen Sie hier die ggf. Nummer der Bestellung durch den Kunden ein.

Bestellt durch: Tragen Sie hier den Namen des Mitarbeiters ein, durch den die Bestellung erfolgte.

Bestellung vom: Geben Sie hier das Datum der Bestellung ein. Klicken Sie dazu auf die Pfeilschaltfläche neben dem Eintragsfeld und wählen Sie über das anschließend geöffnete Kalendarium ein Datum aus. Alternativ können Sie das Datum auch manuell in das Feld eingeben.

Sendungsnummer: Geben Sie hier die Sendungsnummer ein.

## Lieferung

Unter dem Reiter Lieferung können Sie die Liefer- bzw. Filialanschrift sowie das Lieferdatum angeben.

## Verweise

Unter dem Register **Verweise** werden Verweise auf den entsprechenden anderen **Beleg** angezeigt, z. B. wenn der Beleg aus diesem Beleg generiert wurde.

## **Projekt**

Unter diesem Register haben Sie die Möglichkeit, die Rechnung einem Projekt zuzuweisen.

Klicken Sie auf die Schaltfläche neben Projekt-Nr., um die Projektsuche zu öffnen.

Wählen Sie das gewünschte **Projekt** aus bzw. legen Sie ein <u>neues Projekt</u> an und bestätigen Sie Ihre Wahl mit Übernehmen. Die **Projekt-Nr.** und die **Projektanschrift** werden automatisch aus der <u>Projektverwaltung</u> übernommen und in den Rechnungsdialog eingefügt.

## **Textbaustein (Kopf)**

**Textbaustein**: Wählen Sie hier den gewünschten <u>Textbaustein</u> für Ihren Beleg aus. Dieser wird als **einleitender Text** oberhalb des Leistungsbereichs in den Beleg eingefügt.

Um einen **Textbaustein** einzufügen, klicken Sie zunächst auf den Link **Textbaustein** und wählen im anschließend geöffneten Kontextmenü den Punkt <u>laden</u>.

Wählen Sie im Fenster <u>Textbaustein laden</u> nun den gewünschten Text per Doppelklick oder durch Markieren und anschließendes Klicken auf **Übernehmen** aus.

Alternativ haben Sie die Möglichkeit, einen neuen Textbaustein einzugeben und diesen über den Link **Textbaustein/Speichern** in der Übersicht der <u>Textbausteine</u> zu sichern.

Der Kontextmenü-Befehl **Zoomen** öffnet einen gewählten Textbaustein in einem separaten Fenster, in dem er betrachtet und geändert werden kann.

## Leistungsbereich

Im Leistungsbereich werden die Artikel automatisch entsprechend dem Beleg, aus dem die Rechnung generiert wurde, aufgelistet.

Um einen neuen Artikel hinzuzufügen, klicken in eine leeres Feld unter **Artikelnummer** oder **Kurzbeschreibung** und wählen im nun geöffneten Dialog <u>Artikel: Suche</u> den gewünschten Artikel aus.

| Pos / | Artikel-Nr.<br>ART-20141003 | Kurzbeschreibung<br>Kleiderschrank Tunis | Menge | Einheit | E-Preis brutto | Rabatt (%) | E-Preis rabatt | USt | G-Preis brutto |
|-------|-----------------------------|------------------------------------------|-------|---------|----------------|------------|----------------|-----|----------------|
| 01 /  | ART-20141003                | Kleiderschrank Tunis                     | 1.00  | Stink   |                |            |                |     |                |
| 02    |                             |                                          |       | Stuck   | 299,00         | 0,00       | 299,00         | 1   | 299,00         |
|       | ART-20141004                | Nachttisch Tunis                         | 2,00  | Stück   | 69,90          | 0,00       | 69,90          | 1   | 139,80         |
| 03 /  | ART-20141005                | Doppelbett Tunis                         | 1,00  | Stück   | 229,90         | 0,00       | 229,90         | 1   | 229,90         |
| 04    | ART-20141038                | Wanduhr Time                             | 1,00  | Stück   | 39,00          | 0,00       | 39,00          | 1   | 39,00          |

Der Artikel wird nun als neue Position im Leistungsbereich der Rechnung aufgeführt. Ändern Sie ggf. die **Menge** und die **Einheit**. Der Netto/Brutto-Einzelpreis (**E-Preis netto/brutto**) sowie der Netto/Brutto-Gesamtpreis (**G-Preis netto/brutto**) werden automatisch aus den Artikeldaten entsprechend der gewählten **Berechnungsart** berechnet.

Für eine exakte Mengenberechnung steht Ihnen im entsprechenden Feld ein kleiner Rechner zur Verfügung.

Haben Sie einen Standard-**Rabatt** im <u>Kundenstamm</u> hinterlegt, wird dieser automatisch eingetragen und entsprechend berechnet. Selbstverständlich können Sie diese Angaben auch manuell anpassen.

# Oberhalb der Tabelle stehen Ihnen über die Schaltflächen weitere Möglichkeiten zur Konfiguration des Leistungsbereichs zur Verfügung:

**Positionsart**: Standardmäßig werden neue Positionen, die Sie zum Leistungsbereich hinzufügen, mit der Positionsart Normal hinzugefügt. Über die Schaltfläche **Positionsart** können Sie einer markierten Zeile des Leistungsbereichs auch eine andere **Positionsart** zuweisen, sodass sie z. B. als **Zwischensumme** oder Leerzeile in den Belegdialog übernommen wird.

| Normal        |
|---------------|
| Bedarf        |
| Zwischensumme |
| Gruppe        |
| Gruppensumme  |
| Leerzeile     |
| Text          |

Artikel suchen: Ein Klick auf diese Schaltfläche öffnet die <u>Artikelsuche</u>, über die Sie einen Artikel in die aktuell markierte Zeile des Leistungsbereichs einfügen können. Wählen Sie den gewünschten **Artikel** durch Markieren im **Suchfenster** auf und klicken Sie auf **Übernehmen**, um ihn in den Leistungsbereich des Belegs zu übertragen.

Langtext eingeben: Ein Klick auf diese Schaltfläche ermöglicht die Eingabe eines unformatierten Langtextes zum Artikel.

**Position bearbeiten**: Über die Schaltfläche <u>Position bearbeiten</u> öffnen Sie den gleichnamigen Dialog, der es ermöglicht, zusätzliche Angaben zu einer Position zu hinterlegen.

**Position löschen**: Hierüber entfernen Sie eine markierte Zeile nach einem Hinweis aus dem Leistungsbereich. Die gelöschte Position kann nur durch eine Neueingabe wiederhergestellt werden.

**Positionen anordnen**: Über die Schaltfläche <u>Positionen anordnen</u> öffnen Sie den gleichnamigen Dialog, der es ermöglicht, die Anordnung der Positionen im Leistungsbereich des Belegdialogs neu anzuordnen.

Das Kontextmenü des Leistungsbereichs bietet Ihnen darüber hinaus folgende zusätzlichen Möglichkeiten:

Alles markieren: Markiert alle Positionen des Leistungsbereichs.

Markierung aufheben: Entfernt eine vorgenommene Markierung.

Position löschen: Entfernt eine oder mehrere markierte Positionen aus dem Leistungsbereich.

Position bearbeiten: Öffnet den Dialog zum Bearbeiten der Position.

Langtext bearbeiten: Ermöglicht das Bearbeiten des unformatierten bzw. RTF-Langtextes.

Artikel bearbeiten: Öffnet den Artikel der markierten Position in der Artikelverwaltung.

Artikel-Konfigurator: Öffnet den Artikel-Konfigurator.

Positionsart: Ermöglicht das Zuweisen einer Positionsart (Normal, Bedarf, Leerzeile, Text, Gruppe, Gruppensumme, Zwischensumme aller Positionen) zu einer markierten Position.

Zuordnen: Ermöglicht das Zuordnen einer Seriennummer zum Artikel einer markierten Position des Leistungsbereichs.

Artikelsuche: Öffnet die Artikelsuche, über die Sie einen (weiteren) Artikel auswählen können. Alternativ öffnen Sie die Artikelsuche mit einem Klick auf die Taste [F9].

Anordnung der Positionen: Öffnet einen separaten Dialog, über den Sie die Positionen des Leistungsbereichs anordnen können.

Leistungsbereich aus Rechnung hinzufügen: Über diese Option haben Sie die Möglichkeit, den Leistungsbereich einer über den Auswahldialog wählbaren Rechnung in den aktuellen Beleg zu übernehmen.

Leistungsnachweise übernehmen: Öffnet den Dialog Leistungsübernahme, über den die Positionen als Leistungsnachweis übernommen werden können.

**Tabelle...**: Öffnet den Dialog <u>Tabelle formatieren</u>, über den Sie Spalten ein- und ausblenden und deren Breite definieren können.

## Berechnungen

| Berechnungen | Textbaustein (Fu8) | Webshop          |                |       |        |       |   |                         |                     |
|--------------|--------------------|------------------|----------------|-------|--------|-------|---|-------------------------|---------------------|
|              | Mitteilung         | Vielen Dank für  | r Ihren Auftra | 9g.   |        |       | • | Zwischensumme           | 707,70 €<br>30.00 € |
| brutto       | Zahlungsart        | Überweisung      | dkosten        |       |        |       | • | Summe netto             | 586,57 €            |
|              | versangan          | Versandkostenbel | fr. ab:        | 0,00  |        |       |   | Summe brutto            | 692,32 €            |
|              |                    | Gewicht in kg    | netto          | 0,000 | brutto | 0,000 |   | Rabatt<br>Preisnachlass | 0,00 €<br>45,39 €   |
|              | Elizable sum Oute  |                  |                |       |        |       | - | Lieferscheinsumme       | 692,32 €            |
| Hinweistext  | Hinweis zum Belei  | 9                |                |       |        |       |   |                         |                     |

**brutto/netto:** Die **Brutto-/Netto-Schaltfläche** zeigt an, ob es sich bei den ausgewiesenen Preisen um **Bruttopreise** (inkl. Mehrwertsteuer) oder um **Nettopreise** (ohne Mehrwertsteuer) handelt. Um zwischen den beiden Arten zu wechseln, klicken Sie auf die Schaltfläche. Es wird immer die auf der Schaltfläche angezeigte Berechnungsart verwendet.

Zahlungsbed.: Hier werden die im <u>Kundenstamm</u> angegebenen Zahlungsbedingungen automatisch eingefügt. Über das Listenfeld können Sie aber auch eine andere Zahlungsbedingung auswählen. Zahlungsbedingungen werden in der gleichnamigen <u>Auswahlliste</u> gepflegt.

Mitteilung: Hier geben Sie den Text ein, der unterhalb des Leistungsbereichs als Mitteilung angezeigt wird. Tragen Sie einen neuen Text ein oder wählen Sie eine Mitteilung über das Listenfeld aus. Mitteilungen werden in der gleichnamigen <u>Auswahlliste</u> gepflegt.

Zahlungsart: Hier wählen Sie die vom Kunden gewählte Zahlungsart aus. Zahlungsarten werden in der gleichnamigen <u>Auswahlliste</u> gepflegt. Über den Link Zahlungsart können Sie den Rabatt der Zahlungsart den Preisnachlässen hinzufügen, um einen weiteren Rabatt zu vergeben.

Versandart: Wählen Sie über das Listenfeld die gewünschte Versandart aus. Versandarten werden in der gleichnamigen <u>Auswahlliste</u> gepflegt, die Sie per Klick auf den Link öffnen und bearbeiten können.

Das **Netto-** und das **Bruttogewicht** werden automatisch aus den Angaben in der <u>Artikelverwaltung</u> berechnet und ggf. in die Berechnung der Versandkosten mit einbezogen. Den Betrag, ab dem ein Versand kostenfrei erfolgt, hinterlegen Sie in den <u>Einstellungen</u> im Bereich **Berechnungen**.

Die Zwischen-, Netto- und Bruttosumme sowie die enthaltene Mehrwertsteuer und die Rechnungssumme werden automatisch aus den im Leistungsbereich hinzugefügten Artikeln berechnet. Ein ggf. abzuziehender Skontobetrag wird entsprechend den gewählten Zahlungsbedingungen berechnet.

**Versandkosten**: Die Versandkosten werden automatisch aus den Angaben zur gewählten **Versandart** ausgelesen. Haben Sie in der <u>Auswahlliste</u> **Versandkosten** für die gewählte Versandart eine manuelle Kosteneingabe aktiviert, können Sie diese per Klick auf den Link im Dialog <u>Versandkosten</u> eingeben.

**Preisnachlass**: Hierüber haben Sie die Möglichkeit, dem Kunden einen speziellen Preisnachlass zu gewähren. Klicken Sie auf den Link **Preisnachlass**, öffnet sich der Dialog **Preisnachlässe**, in dem Sie einen Nachlass auswählen oder anlegen können.

Zahlungen: In diesem Feld werden die bereits zu dieser Rechnung geleisteten Zahlungen aufgeführt.

Haben Sie alle Eingaben vorgenommen, klicken Sie auf OK, um die Angaben zu übernehmen und zu speichern.

Klicken Sie auf **Übernehmen**, wenn Sie die Angaben sichern möchten, und anschließend eine neue Rechnung anlegen wollen.

## Rechnungsliste

Die neue Rechnung wird nun in der Rechnungsliste angezeigt und steht dort zur weiteren Bearbeitung zur Verfügung.

| Neu Angebot Auftrag       | Defeschein Rechnung Quittung Gutschrift Kunden Ar                                                                                                    | el Drucken Zahlungen Aut                                                                                         | wetung Webshop Beenden                      |            |                    |              |
|---------------------------|----------------------------------------------------------------------------------------------------|----------------------------------------------------------------------------------------------------|---------------------------------------------|------------|--------------------|--------------|
|                           | Suchen meerhalt der Labe                                                                                                    |                                                                                                    |                                             | Dance From | Contractory of the | Laute        |
|                           | 17 11                                                                                                    |                                                                                                    |                                             | P.C.Manne  |                    |              |
| Listen                    | Zehen Sie har einen Spelteniopf het, um danach zu gruppamen.                                                                                                    |                                                                                                    |                                             | Call Sold  | itin i             |              |
| Angebote                  | Lieferscheinnt Datum Formular Kunden-Nr. Kunde Mits                                                                                                    | eler Zwischen, Neflobetrag WwSt. Brut                                                                            | tobetrag Versandio. Preisnachi. Rabattetrag |            | Kind               |              |
| 3 Autospe                 | (8.2014100) 28.03 2014 Laboration 47, 20141 Business Add                                                                                                    | atta 1997 20 1997 20 1997 20 1997 20                                                                             | Nes                                         |            | 1007 Scho          | eider (ND    |
| 🖏 Rechnungen              | 15.35141507 25.55 2514 Laderache 47.35141 Thomas Adv                                                                                                    | aba 720.50 151.15 56.57                                                                                          | Bearbeiten                                  |            | 1006 Berg          | (KD-20141    |
| S Regelm, Rechnungen      | 15-20141001 25 03 2014 Lateraite #D-20141 Managent Adv                                                                                                    | alta 547 70 485.88 88.87                                                                                         | ss Löschen                                  |            | 1005 Muss          | 002-20141    |
| S Proforma-Rechnung       | L5-20141004 25.03.2014 Ladwache KD-20141 Wervech 4dr                                                                                                    | atra 111.50 99.83 18.97                                                                                          | 10 Foundation of the law                    | ~          | 1003 Wein          | with PKD-2   |
| 3 Lieferscheine           | 1.5-20141005 25.03 2014 Liefwrache (1.20141000 Peterson Adv                                                                                                    | atra 63.57 59.56 11.31                                                                                           | P Angelot umwanden in                       |            | hooz Have          | ness (KD-    |
| 🛃 Quittungen              | LS-20141007 25-03 2014 Liefersche XD-20141 Wustermüller Adr                                                                                                    | atra 43.90 47,73 9,07                                                                                            | 5 Angebotsstatus definieren                 |            | 1001 Burg          | eider (KD-   |
| B Gutschriften            | L5-20141008 27.03.2014 Liefersche KD-20141, Schneder Adr                                                                                                    | atra. 1.039.00 079.45 107.10                                                                                     | Angebotsstatus setzen                       |            |                    |              |
| 😤 Atikel                  |                                                                                                    |                                                                                                    | Auftrag umwandeln in                        | 1          | _                  |              |
| 2 Kunden                  |                                                                                                    |                                                                                                    | Litranitatio Advision                       |            | -                  |              |
| Eeistungsnachweise        |                                                                                                    |                                                                                                    | Lafrancistation and an                      |            |                    |              |
| 🗄 Liste drucken           |                                                                                                    |                                                                                                    | North galaxies include                      | -          |                    |              |
| D Projekte                |                                                                                                    |                                                                                                    | Gutschrift verrechnen                       |            |                    |              |
|                           | and a state of the state of the |                                                                                                    | Zuweisung der Gutschrift storrieren         |            |                    |              |
| Zahlungsverkehr           |                                                                                                    |                                                                                                    | Rechnung umwandeln in                       |            | -                  |              |
| Meine Firma               | Aligemein                                                                                                    |                                                                                                    | Proforma-Rechnung umwandeln in.             |            | _                  |              |
|                           | Algemein                                                                                                    |                                                                                                    | Rechnung stornieren                         |            | PH                 |              |
| u Mabeter                 | Gecantumat                                                                                                    | Auftrage-Positionen                                                                                              | Rechenne verfinten                          |            | Nr. Kund           |              |
| Fromonsebrechnung         | the second second second                                                                                                    |                                                                                                    | Rectan on an day Zoll senders               |            | 1007 Mush          | rmäller (K.  |
| J Auswahlisten            | Performance Casastering (settin) 2 220 55 6                                                                                                    | Arthemumeer   Kurzbeechrebung                                                                                    | Characterization and the second             |            | 1005 Peter         | PE2-20141    |
| & Teithaustein bearbeiten | Rechnungen: Durchachnitisumaatz (                                                                                                    | ART-20141 Küchenstuhi Cornwall                                                                                   | sterweitung geneneren                       |            | 1004 Burge         | tenn (KD-    |
|                           | Rechnungen Rohertrag 2.012,02 €                                                                                                    | ART-20141 Nachtlach Tunia                                                                                        | Lieferschein umwandeln in                   |            | Rechnu             | 10           |
| Letras                    | Aufrag Gesantsunne (retti) 1.504,40 €                                                                                                    | ART-20141 Bezug-Set Toronto                                                                                      | Lieferscheinstatus definieren               |            | shit Seta          | adar (MT)    |
| 2 Enstellungen            | Contra Possie Consensatione State                                                                                                    | ART-20141 Teppich Orient                                                                                         | Lieferscheinstatus setzen                   |            |                    |              |
| A Formulardesigner        |                                                                                                    | ART-20141 Doppetiett Tunie                                                                                       | Outhurs unwandels in                        |            | _                  |              |
| Ar Test-mattering         |                                                                                                    | ART-20141 Kichertlach Basis<br>ART-20141 Kichertlach Basis                                                       |                                             |            | sen.               |              |
| 3 Sammabachnung           |                                                                                                    | ART-20141 Keiderschrans Tunis                                                                                    | Artkel                                      |            | 18                 | inden.fr   + |
| Warengruppen bearbeiten   |                                                                                                    | ART-20141 Stasack Benny                                                                                          | Kunden                                      |            | 1 10               | 5-2014       |
| & Preisliste entellen     |                                                                                                    | ART-20141 Badewannen-Vorlage Gr<br>ART-20141 WC-Watana Orthoged                                                  | rone Adressenetikett enstellen              |            |                    | 20141.       |
|                           |                                                                                                    | ART-20141 Schreidischlange Lawy                                                                                  | er Anschreiben zum Kunden estellen          |            | Car R              | 0.0014       |
|                           |                                                                                                    | ART-20141 Mangelange Trend                                                                                       | E-Mail sender                               |            | n K                | 5-2014       |
|                           |                                                                                                    | *                                                                                                    |                                             |            |                    | 3-2014_      |
|                           |                                                                                                    |                                                                                                    | Als E-Mail senden                           |            | -                  |              |
|                           |                                                                                                    |                                                                                                    | Drucken                                     |            | -                  |              |
|                           |                                                                                                    |                                                                                                    | Druckstatus ändern                          | •          | 121                |              |
|                           |                                                                                                    |                                                                                                    | Zur Druckfiste hinzufügen                   |            | 2 20 6             | 1320         |
|                           | 12 million of the second second second second second second second second second second second second second se                                                                                                    | and the second second second second second second second second second second second second second second second | Exportieren in                              |            |                    |              |

Über das Kontextmenü der rechten Maustaste stehen Ihnen folgende weitere Möglichkeiten zur Verfügung:

Neu: Ruft den Dialog zum Anlegen einer neuen Rechnung auf.

Bearbeiten: Ruft eine markierte Rechnung zum erneuten Bearbeiten auf.

Löschen: Ermöglicht das Entfernen einer markierten Rechnung aus der der Rechnungsliste.

**Rechnung umwandeln in...**: Ermöglicht das Umwandeln der Rechnung in eine <u>Gutschrift</u>, eine <u>Mahnung</u>, einen <u>Lieferschein</u> oder einen <u>Zahlungseingang</u>. Die Rechnungsdaten werden bei der Umwandlung weitestgehend übernommen.

Rechnung stornieren: Dieser Menübefehl bietet die Möglichkeit, eine in der Übersicht markierte Liste zu stornieren.

Rechnung verfristen: Dieser Menübefehl bietet die Möglichkeit, eine in der Übersicht markierte Liste zu verfristen.

Rechnung an Zoll senden: Sofern Sie die entsprechenden Angaben vorgenommen haben, können Sie hierüber den Beleg an den Zoll senden.

Überweisung generieren: Dieser Kontextmenübefehl bietet die Möglichkeit, einen Überweisungsträger zur Rechnung zu generieren.

Adressenetikett erstellen: Ermöglicht das Erstellen von Adressenetiketten zu diesem Beleg.

Als E-Mail senden: Hierüber versenden Sie den Beleg als E-Mail-Anhang im PDF-Format.

**Drucken**: Startet den Druckvorgang zu diesem Beleg. (Einstellungen zum Ausdruck nehmen Sie unter Extras/Einstellungen/Drucken vor.)

Druckstatus ändern: Über das Menü dieses Befehls können Sie den Druckstatus von gedruckt auf nicht gedruckt und umgekehrt setzen.

Zur Druckliste hinzufügen: Fügt den Beleg zur Druckliste für einen späteren Gesamtausdruck hinzu.

**Exportieren in**: Ermöglicht den Export des Belegs in die Formate **Excel**, **HTML**, **PDF**, **RTF** oder **Text** (\*.txt). Sofern Sie die entsprechende Software installiert haben, besteht die Möglichkeit, nach Beendigung des Exports den Beleg in der entsprechenden Software zu öffnen.

# Quittung

Um eine neue **Quittung** anzulegen, klicken Sie auf die Schaltfläche **Quittung** oder Sie öffnen die **Quittungsliste** und klicken dann auf die Schaltfläche **Neu**.

Alternativ können Sie bei aufgerufener **Quittungsliste** den Menübefehl **Datei/Neu**, den Punkt **Neu** des Kontextmenüs oder die Tastenkombination **[Strg]+[N]** verwenden.

Es öffnet sich das Fenster Quittung, in dem sich Ihnen folgende Eingabe- bzw. Auswahlmöglichkeiten bieten:

| Kunde: Suo                  | hname u. An  | schrift E-Mail-Adresse Bes | te 4 >       |          |          | Allgeme        | in weitere | Angaben Ve     | weise |              |       |
|-----------------------------|--------------|----------------------------|--------------|----------|----------|----------------|------------|----------------|-------|--------------|-------|
| Thomsen                     |              |                            |              |          |          | Quittung (b    | usiness)   |                |       | •            | \$    |
| Herr                        |              |                            | ~            |          |          | Quittungs-N    | ar.        | QU-2014100     | 0     |              |       |
| Roger Thoma<br>Berostraße 4 | 4            |                            |              |          |          | Kunden-Nr      |            | KD-2014100     | 9     |              |       |
| 47839 Krefel                | d            |                            |              |          |          | Datum          |            | 25.03.2014     | _     | •            |       |
|                             |              |                            | *            |          |          | Ansprechpa     | artner     | [              |       |              | \$4   |
| Leistungsb                  | ereich Textb | austein (Kopf)             |              |          |          |                |            |                |       |              |       |
| Positionsa                  | t: Normal 🕶  | Artikel suchen             | Langtext     | eingeben | Position | bearbeiten     | Por        | sition löschen | P     | ositionen an | ordne |
| Pos. Artkel                 | -Nr.         | Kurzbeschreibung           |              | Menge    | Einheit  | E-Preis brutto | Rabatt (%) | E-Preis rabatt | USt   | G-Preis brut | to    |
| 01 ART-2                    | 0141026      | Teppich Orient             |              | 1,00     | Stück    | 89,00          | 0,00       | 89,00          | 1     | 89,          | 00    |
| 02 ART-2                    | 0141012      | Kissen Scotland            |              | 6,00     | Stück    | 12,00          | 0,00       | 12,00          | 1     | 72,          | 00    |
| 03 ART-2                    | 0141017      | Bezug-Set Toronto          |              | 2,00     | Stück    | 29,90          | 0,00       | 29,90          | 1     | 59,          | 80    |
| •                           |              |                            |              |          |          |                |            |                |       |              |       |
| Berechnun                   | gen Textbau  | ustein (Fuß)               |              |          |          |                |            |                |       |              |       |
|                             | Milleihur    | Vielen Dank für Ih         | vren Auffrag |          |          |                | ▼ Zwi      | schensumme     |       | 220,80       | e     |
| brutto                      | Zahlung      | Barzahlung                 |              |          | _        |                | - Sur      | nme netto      |       | 185,55       | •     |
| -                           |              | Considering to a second    |              |          |          |                | Sur        | nme brutto     |       | 220,80       | e     |
|                             |              | Gewicht in kg nei          | db 0,04      | o eruso  |          | 0,000          | Rai        | tet            |       | 0.00         |       |
|                             |              |                            |              |          |          |                | Pre        | isnachlass     |       | 0,00         |       |
|                             |              |                            |              |          |          |                | Qui        | ttungssumme    | ,     | 220,80       | e     |
|                             |              |                            |              |          |          |                |            |                |       |              |       |

## Quittungen anlegen und bearbeiten

Oberhalb des Adressfeldes finden Sie drei Register, über die Sie die Kundenadresse einfügen, eine E-Mail an den Kunden senden sowie Angaben zur Besteuerung hinterlegen können.

## Kunde: Suchname und Anschrift

Geben Sie zunächst über den **Suchnamen** des Kunden in das obere Listenfeld ein. Die Adresse wird automatisch in der nun geöffneten <u>Kundensuche</u> angezeigt und per Klick auf **OK**, aus dem <u>Kundenstamm</u> ausgelesen und eingefügt.

Klicken Sie die Pfeiltaste neben dem Eingabefeld, öffnet sich ein Menü, das Ihnen vier Option zur Wahl stellt.

| Kunde suchen     |
|------------------|
| Kunde anlegen    |
| Kunde bearbeiten |
| Notizen          |

Kunde suchen: Wählen Sie diesen Befehl, um die <u>Kundensuche</u> zu öffnen, die Ihnen umfassende Informationen zum gesuchten Kunden liefert. Wählen Sie den gewünschten Kunden durch Anklicken aus und drücken Sie die Schaltfläche **Übernehmen**, um in den Belegdialog einzufügen.
Kunde anlegen: Ein Klick auf diese Option öffnet die <u>Kundenverwaltung</u> mit einem neuen leeren Datensatz. Legen Sie den neuen Kunden an und speichern Sie ihn. Mit dem Schließen der Kundenverwaltung wird die Adresse automatisch in den Belegdialog übernommen.

Kunde bearbeiten: Über diese Option rufen Sie den Datensatz eines Kunden, dessen Suchname bereits eingegeben wurde, zur Bearbeitung oder Ansicht in der <u>Kundenverwaltung</u> auf. Nach dem Schließen der Kundenverwaltung wird die Adresse automatisch in den Belegdialog übernommen.

Notizen: Über die Option Notizen öffnen Sie das <u>Kommentarfenster</u>. Hier können Sie eine Notiz hinterlegen, z. B. zu diesem Vorgang.

#### **E-Mail-Adresse**

Unter diesem Register wird die **E-Mail-Adresse des Kunden** angezeigt, die automatisch aus dem <u>Adressstamm der</u> <u>Kundenverwaltung</u> ausgelesen wird, sofern sie dort beim Kunden hinterlegt wurde.

Über die Schaltfläche neben den Eingabefeld stehen Ihnen zwei Optionen zur Wahl:

E-Mail an Kunden senden: Öffnet eine neue E-Mail an den Kunden, die Sie direkt aus Franzis Auftrag & Rechnung heraus versenden können.

**E-Mail-Adresse in den Kundenstamm übertragen**: Haben Sie im Eintragsfeld eine **E-Mail-Adresse** hinterlegt, können Sie sie per Klick auf diese Option in den <u>Kundenstamm</u> übertragen. Ein **Hinweis** zeigt an, dass eine ggf. bereits vorhandene E-Mail-Adresse hiermit überschrieben wird.

#### **Besteuerung**

Unter dem Register **Besteuerung** geben Sie die **Besteuerungs-** und **Berechnungsart** an und hinterlegen ggf. die **Umsatzsteuer-ID** des Kunden.

Besteuerungsart: Die Besteuerungsart (Standard: Inland, Ausland mit USt.-ID, Ausland ohne USt.-ID, Drittland) wird automatisch aus den <u>Daten des Kundenstamms</u> ausgelesen oder kann über das Listenfeld ausgewählt werden.

Berechnungsart: Die Berechnungsart (von netto zu brutto, von brutto zu netto) wird automatisch aus den in den Einstellungen (Extras/Einstellungen/Allgemein) vorgegebenen Angaben ausgelesen.

Im rechten oberen Bereich des Belegdialogs stehen Ihnen für die belegspezifische Eingabe die Register Allgemein, weitere Angaben, Bestellung und Verweise zur Verfügung.

### Allgemein

Folgende Eingabe- bzw. Auswahlmöglichkeiten stellt dieses Register zur Verfügung:

Formular: Wählen Sie über das Listenfeld das Formular aus, das Sie verwenden möchten. Als Formular ist das Quittungs-Formular voreingestellt, das in der <u>Auswahlliste</u> Formulare als Voreingestellt aktiviert wurde. Programmstandard ist Quittung (standard).

Die Schaltfläche **Formularwahl** öffnet ein Kontextmenü, über das Sie zum einen das gewählte Formular im <u>Formulardesigner</u> anpassen können (**Formular bearbeiten**), zum anderen können Sie die <u>Auswahlliste</u> **Formulare** aufrufen, um dort ggf. weitere Formulare für die Anzeige in der Auswahlliste zu aktivieren.

Quittungs-Nr.: Die Quittungsnummer wird vom Programm automatisch vergeben, sofern Sie die Option Hochzählen für diesen Nummernkreis (<u>Extras/Einstellungen/Nummernkreise</u>) aktiviert haben.

Kunden-Nr.: Die Kundennummer wird vom Programm automatisch aus der <u>Kundenverwaltung</u> für den aktuell gewählten Kunden ausgelesen.

Datum: Als Datum wird standardmäßig das aktuelle Tagesdatum angezeigt. Möchten Sie ein anderes Datum für die Angebotsstellung festlegen, geben Sie es manuell ein oder wählen Sie es über das Kalendarium, das Sie durch einen Klick auf die Pfeiltaste öffnen, aus.

Ansprechpartner: Hier wird der Ansprechpartner im Unternehmen des Kunden angegeben, der für diese Gutschrift zuständig ist. Über die Schaltfläche können Sie den gewünschten <u>Ansprechpartner</u> im Suchfenster auswählen oder einen neuen Ansprechpartner anlegen.

# Weitere Angaben

Unter dem Reiter Weitere Angaben haben Sie die Möglichkeit, Zusatzangaben zu Ihrer Quittung zu hinterlegen.

#### Folgende Angaben können eingegeben oder ausgewählt werden:

**Mitarbeiter:** Wählen Sie über das Listenfeld den **Mitarbeiter** aus, der für diese **Quittung** als Ansprechpartner für den Kunden zur Verfügung steht. Standardmäßig wird der Ersteller des Angebots als Mitarbeiter aufgeführt. (Ihre Mitarbeiter verwalten Sie über die <u>Mitarbeiterverwaltung</u> im Bereich **Meine Firma**.)

#### Bestellung

Der Reiter Bestellung bietet Ihnen die Möglichkeit, Angaben zur Bestellung im Webshop zu hinterlegen.

#### Folgende Angaben können optional eingegeben oder ausgewählt werden:

Ihre Bestellnr.: Hinterlegen Sie hier die ggf. Nummer der Bestellung durch den Kunden ein.

Bestellt durch: Tragen Sie hier den Namen des Mitarbeiters ein, durch den die Bestellung erfolgte.

Bestellung vom: Geben Sie hier das Datum der Bestellung ein. Klicken Sie dazu auf die Pfeilschaltfläche neben dem Eintragsfeld und wählen Sie über das anschließend geöffnete Kalendarium ein Datum aus. Alternativ können Sie das Datum auch manuell in das Feld eingeben.

Sendungsnummer: Geben Sie hier die Sendungsnummer ein.

#### Verweise

Unter dem Register Verweise werden Verweise auf den entsprechenden anderen Beleg angezeigt, z. B. wenn der Beleg aus diesem Beleg generiert wurde.

### **Textbaustein (Kopf)**

**Textbaustein**: Wählen Sie hier den gewünschten <u>Textbaustein</u> für Ihren Beleg aus. Dieser wird als **einleitender Text** oberhalb des Leistungsbereichs in den Beleg eingefügt.

Um einen **Textbaustein** einzufügen, klicken Sie zunächst auf den Link **Textbaustein** und wählen im anschließend geöffneten Kontextmenü den Punkt <u>laden</u>.

Wählen Sie im Fenster <u>Textbaustein laden</u> nun den gewünschten Text per Doppelklick oder durch Markieren und anschließendes Klicken auf **Übernehmen** aus.

Alternativ haben Sie die Möglichkeit, einen neuen Textbaustein einzugeben und diesen über den Link **Textbaustein/Speichern** in der Übersicht der <u>Textbausteine</u> zu sichern.

Der Kontextmenü-Befehl **Zoomen** öffnet einen gewählten Textbaustein in einem separaten Fenster, in dem er betrachtet und geändert werden kann.

# Leistungsbereich

Im Leistungsbereich werden die Artikel, die verkauft wurden, aufgelistet. Um einen neuen <u>Artikel</u> hinzuzufügen, klicken in eine leeres Feld unter **Artikelnummer** oder **Kurzbeschreibung** und wählen im nun geöffneten Dialog <u>Artikel: Suche</u> den gewünschten Artikel aus.

| Pos Artikel-Nr.<br>02 ART-20141 | K     | Curzbeschreibung   | Menge | Einheit | E Drais houtto | B          |                | l torrettere | 1              |
|---------------------------------|-------|--------------------|-------|---------|----------------|------------|----------------|--------------|----------------|
| 02 ART-20141                    | 0.04  |                    |       |         | E-Preis crutto | Rabatt (%) | E-Preis rabatt | USt          | G-Preis brutto |
|                                 | 004   | lachttisch Tunis   | 2,0   | 0 Stück | 69,90          | 0,00       | 69,90          | 1            | 139,80         |
| 03 ART-20141                    | 005 D | oppelbett Tunis    | 1,0   | 0 Stück | 229,90         | 0,00       | 229,90         | 1            | 229,90         |
| 04 ART-20141                    | 038 V | Vanduhr Time       | 1,0   | 0 Stück | 39,00          | 0,00       | 39,00          | 1            | 39,00          |
| 05 ART-20141                    | 001 K | Cinderzimmer Young | 4,0   | 0 Stück | 259,90         | 0,00       | 259,90         | 1            | 1.039,60       |

Der Artikel wird nun als neue Position mit der entsprechenden **Positionsnummer** im Leistungsbereich des Belegs aufgeführt. Ändern Sie ggf. die **Menge** und die **Einheit**.

Für eine exakte Mengenberechnung steht Ihnen im entsprechenden Feld ein kleiner Rechner zur Verfügung.

Der Netto/Brutto-Einzelpreis (E-Preis netto/brutto) sowie der Netto/Brutto-Gesamtpreis (G-Preis netto/brutto) werden automatisch aus den Artikeldaten entsprechend der gewählten Berechnungsart berechnet.

Haben Sie einen Standard-**Rabatt** im <u>Kundenstamm</u> hinterlegt, wird dieser automatisch eingetragen und entsprechend berechnet. Selbstverständlich können Sie diese Angaben auch manuell anpassen.

#### Berechnungen

| Berechnungen | Textbaustein (F | u8)                                     |               |            |        |   |                         |              | _ |
|--------------|-----------------|-----------------------------------------|---------------|------------|--------|---|-------------------------|--------------|---|
|              | Zahlungsbed.    | Zahlbar bei Erhalt                      |               |            |        | • | Zwischensumme           | 1.747,30     | e |
| brutto       | Mittellung      | Wir bitten Sie, das Vers                | ehen zu entso | chuldigen. |        | • | Versandkosten           | 6,95         |   |
|              | Zablungsart     | Überweisung                             |               |            |        | - | Summe netto             | 1.474,16     | e |
|              | Versandart      | Regionaler Versender                    |               |            |        | • | Summe brutto            | 1.754,25     | € |
|              |                 | Versandkostenbefr. ab:<br>Gewicht in kn | 0,00          | brutto     | 25.000 |   | Rabatt<br>Preisnachlass | 0,00<br>0,00 | e |
|              |                 | our new year                            | 20,000        | et entre   |        | - | Gutschriftssumme        | 1.754,25     | ¢ |
| Hinweistext  |                 |                                         |               |            |        |   |                         |              |   |

**brutto/netto:** Die **Brutto-/Netto-Schaltfläche** zeigt an, ob es sich bei den ausgewiesenen Preisen um **Bruttopreise** (inkl. Mehrwertsteuer) oder um **Nettopreise** (ohne Mehrwertsteuer) handelt. Um zwischen den beiden Arten zu wechseln, klicken Sie auf die Schaltfläche. Es wird immer die auf der Schaltfläche angezeigte Berechnungsart verwendet.

**Mitteilung**: Hier geben Sie den Text ein, der unterhalb des Leistungsbereichs als **Mitteilung** angezeigt wird. Tragen Sie einen neuen Text ein oder wählen Sie eine Mitteilung über das Listenfeld aus. **Mitteilungen** werden in der gleichnamigen <u>Auswahlliste</u> gepflegt.

Zahlungsart: Hier wird standardmäßig die Zahlungsart 'Barzahlung' eingefügt. Über das Listenfeld können Sie aber auch eine andere Zahlungsart auswählen. Zahlungsarten werden in der gleichnamigen <u>Auswahlliste</u> gepflegt. Über den Link Zahlungsart können Sie den Rabatt der Zahlungsart den Preisnachlässen hinzufügen, um einen weiteren Rabatt zu vergeben.

Das Netto- und das Bruttogewicht werden automatisch aus den Angaben in der Artikelverwaltung berechnet und angezeigt.

Die Zwischen-, Netto- und Bruttosumme sowie die enthaltene Mehrwertsteuer und die Quittungssumme werden automatisch aus den im Leistungsbereich hinzugefügten Artikeln berechnet.

Versandkosten: Die Versandkosten werden automatisch aus den Angaben zur gewählten Versandart ausgelesen. Haben Sie in der <u>Auswahlliste</u> Versandkosten für die gewählte Versandart eine manuelle Kosteneingabe aktiviert, können Sie diese per Klick auf den Link im Dialog <u>Versandkosten</u> eingeben.

**Preisnachlass**: Hierüber haben Sie die Möglichkeit, dem Kunden einen speziellen Preisnachlass zu gewähren. Klicken Sie auf den Link **Preisnachlass**, öffnet sich der Dialog **Preisnachlässe**, in dem Sie einen Nachlass auswählen oder anlegen können.

# **Textbaustein (Fuß)**

**Textbaustein**: Wählen Sie hier den gewünschten <u>Textbaustein</u> für Ihren Beleg aus. Dieser wird als **zusätzlicher Text** im unteren Bereich des Beleg eingefügt (sofern dieser Bereich im <u>Formular</u> aktiviert ist).

Um einen Textbaustein einzufügen, klicken Sie zunächst auf den Link **Textbaustein** und wählen im anschließend geöffneten Kontextmenü den Punkt laden.

Wählen Sie im Fenster <u>Textbaustein laden</u> nun den gewünschten Text per Doppelklick oder durch Markieren und anschließendes Klicken auf **Übernehmen** aus.

Alternativ haben Sie die Möglichkeit, einen neuen **Textbaustein** einzugeben und diesen über den Link **Textbaustein/Speichern** in der Übersicht der <u>Textbausteine</u> zu sichern.

Der Kontextmenü-Befehl **Zoomen** öffnet einen gewählten **Textbaustein** in einem separaten Fenster, in dem er betrachtet und geändert werden kann.

# Quittungsliste

Die neue Quittung wird nun in der Quittungsliste angezeigt und steht dort zur weiteren Bearbeitung zur Verfügung.

| Datei genteiten fotras Hife            |                                                        |                |                                                                                                    |                  |                               |                 |                                      |             |                                           |
|----------------------------------------|--------------------------------------------------------|----------------|----------------------------------------------------------------------------------------------------|------------------|-------------------------------|-----------------|--------------------------------------|-------------|-------------------------------------------|
| Neu Angebet Aufrag                     | Liefenchein Rechnung Quittung Gut                      | achrift Kunden | er and a state of the state of the state of | Drucken          | Zahlungen                     | - 💧             | y Webshop - 🛃                        |             |                                           |
|                                        | Suchen innerhalb der Liste                             | Unternation    |                                                                                                    |                  |                               |                 |                                      | Anachtan    | eitraum der Liste                         |
|                                        |                                                        | P Ale Datenai  | foe anoeigen                                                                                                    |                  |                               |                 |                                      | keine Einec | hränkung                                  |
|                                        |                                                        |                |                                                                                                    |                  | _                             | _               |                                      | ALC: NO.    |                                           |
| Listen                                 | Zehen Sie hier einen Spatieriop? hin, um de            |                |                                                                                                    |                  |                               |                 |                                      | wigem       |                                           |
| . E Anashete                           | Outschrift Detum Formular Kur                          | den-Nr. Kunde  | Marbeler Zu                                                                                                    | ischen. Nettobeb | ng Wash                       | Druttobetrag VA | rsandio. Preisnachi. Rabattetrag Ger | Redning     | Forter                                    |
| 3 Auftridge                            | GU-29141. 81.54.2914 Gulsonvill KD                     |                |                                                                                                    | 1,747,30 1.47    |                               | 1754,25         | Neu                                  |             | Kunde<br>M3 Scheeder (M3)                 |
| S Rechnungen                           |                                                        |                | -                                                                                                    |                  |                               |                 | Beatheiten                           |             | 006 Berg (KD-20141.                       |
| S Regelm, Rechnungen                   |                                                        |                |                                                                                                    |                  | -                             |                 | Löschen                              |             | 05 Bustemüller (K.                        |
| S Proforma-Rechnung                    |                                                        |                | _                                                                                                    |                  | -                             |                 |                                      |             | 04 Berg (KD-20141.<br>03 Weinveich (KD-2. |
| Cieferscheine                          |                                                        |                |                                                                                                    |                  | -                             |                 | Angebot umwandeln in                 | ,           | 02 Hausmann (KD                           |
| 🔬 Quittungen                           |                                                        |                |                                                                                                    |                  | -                             |                 | Angebotsstatus definieren            |             | 01 Burgmann (KD                           |
| B Gutschriften                         |                                                        |                |                                                                                                    |                  |                               | -               | Angebotsstatus setzen                | ,           | the streets into                          |
| 🛷 Artikel                              |                                                        |                |                                                                                                    |                  |                               |                 | Auftrag umwandeln in                 |             |                                           |
| 2 Kunden                               |                                                        |                |                                                                                                    |                  |                               |                 | Automatitus definieren               |             |                                           |
| Existungsnachweise                     |                                                        |                |                                                                                                    |                  |                               |                 | Automatication setting               |             |                                           |
| 👌 Liste drucken                        |                                                        |                |                                                                                                    |                  |                               |                 |                                      |             |                                           |
| Projekte                               |                                                        |                |                                                                                                    |                  |                               |                 | Gutschrift venechnen                 |             |                                           |
|                                        | and all all and all all all all all all all all all al |                |                                                                                                    |                  |                               |                 | Zuweisung der Gutschrift storniere   |             |                                           |
| Zahlungsverkete                        | Desenant IN 1 Von 1 J IN                               | •              | _                                                                                                    |                  | _                             | _               | Rechnung umwandeln in                |             | -                                         |
| Meine Firma                            | Aligemein                                              |                |                                                                                                    |                  |                               |                 | Proforma-Rechnung umwandeln i        |             | _                                         |
|                                        | Algenein                                               |                |                                                                                                    |                  |                               |                 | Rechnung stornieren                  |             |                                           |
| . Mtarbeter                            | Gesantuneaty                                           |                |                                                                                                    | Advant-frait     | lonen                         |                 | Rechnung verhisten                   |             | br. Kunde                                 |
| Provisionabrechnung                    | Include to be functions                                | Betran         |                                                                                                    | Addah anna       | I Kuthenshireh                |                 | Rachmung an den Zoll senden.         |             | 007 Wustermüller (K.                      |
| C Testheratis heat-she                 | Rechnungen Cesantisumme (nellis)                       | 2.876.95 €     |                                                                                                    | ART-20141        | Kasen Scotland                | -               | Oberweisung penetieren               |             | \$05 Peterson (T-20.)                     |
| S. Internet Internet                   | Rechnungen: Ourchschnittsumsatz (                      | 410,99€        |                                                                                                    | ART-20141        | Kächenstuhi Co                | feets           |                                      |             | 004 Burgmann (KD                          |
| Intern                                 | Rechnungen Rohertrag                                   | 2.012.12 €     |                                                                                                    | ART-20141        | Nachtlach Tuni                |                 | Lieferschein umwandeln in            | ,           | 003 Wenvech (KD-2)<br>002 Kausmann (KD-2) |
| CLOW .                                 | Offene Poster: Gesantsumne ausst                       | 2.171,15€      |                                                                                                    | ART-20141_       | Kinderzimmerat                | uhi Young       | Lieferscheinstatus definieren        |             | 001 Schneider (ND                         |
| 🤪 Einstellungen                        |                                                        |                |                                                                                                    | ART-20141        | Teppich Orient                |                 | Lieferscheinstatus setzen            |             |                                           |
| A Formularbeligner                     |                                                        |                |                                                                                                    | ART.20141        | Kichenlisch Be                | nin l           | Quittung umwandeln in                | ,           |                                           |
| A/ Tetverstellung                      |                                                        |                |                                                                                                    | ART-20141        | Kindergimmer V                | loung           | Added_                               |             | · · · ·                                   |
| g sammenechnung                        |                                                        |                |                                                                                                    | ART-20141_       | Kederschrank<br>Straaci Benny | Tuna            | Kunden                               |             | Kunden-Nr.                                |
| a marengruppen bearbeiten              |                                                        |                |                                                                                                    | ART-20141        | Badewannen-V                  | /orlage Grönian | Advances tikett entellen             |             | IT-20141                                  |
| · ···································· |                                                        |                |                                                                                                    | ART-20141        | HIC-Vorlage On                | Coland I avoid  | Anschuniten zum Kunden entellen      |             | KD-2014.                                  |
|                                        |                                                        |                |                                                                                                    | ART-20141        | Hängelampe Tre                | end             | E-Mail sender                        |             | KD-2014                                   |
|                                        |                                                        |                |                                                                                                    | 487,38141        | Hatter Tau                    |                 |                                      |             | KD-2014.                                  |
|                                        |                                                        |                |                                                                                                    |                  |                               | _               | Als E-Mail senden                    |             | KD-2014.                                  |
|                                        |                                                        |                |                                                                                                    |                  |                               |                 | Drucken                              |             |                                           |
|                                        |                                                        |                |                                                                                                    |                  |                               |                 | Druckstatus ändern                   | ,           |                                           |
|                                        |                                                        |                |                                                                                                    |                  |                               |                 | Zur Druckfiste hinzufügen            |             | 38833                                     |
| Free Labor Harter                      |                                                        |                | 0.00                                                                                                    | 1                |                               | ander 1 And     | Exportieren in                       |             |                                           |

Über das Kontextmenü der rechten Maustaste stehen Ihnen folgende weitere Möglichkeiten zur Verfügung:

Neu: Ruft den Dialog zum Anlegen einer neuen Quittung auf.

Bearbeiten: Ruft eine markierte Quittung zum erneuten Bearbeiten auf.

Löschen: Ermöglicht das Löschen einer in der Liste markierten Quittung.

Quittung umwandeln in: Ermöglicht das Umwandeln einer Quittung in eine Gutschrift.

Adressenetikett erstellen: Ermöglicht das Erstellen von Adressenetiketten zu diesem Beleg.

Als E-Mail senden: Hierüber versenden Sie den Beleg als E-Mail-Anhang im PDF-Format.

**Drucken**: Startet den Druckvorgang zu diesem Beleg. (Einstellungen zum Ausdruck nehmen Sie unter <u>Extras/Einstellungen/Drucken</u> vor.)

Druckstatus ändern: Über das Menü dieses Befehls können Sie den Druckstatus von gedruckt auf nicht gedruckt und umgekehrt setzen.

Zur Druckliste hinzufügen: Fügt den Beleg zur Druckliste für einen späteren Gesamtausdruck hinzu.

**Exportieren in**: Ermöglicht den Export des Belegs in die Formate **Excel**, **HTML**, **PDF**, **RTF** oder **Text** (\*.txt). Sofern Sie die entsprechende Software installiert haben, besteht die Möglichkeit, nach Beendigung des Exports den Beleg in der entsprechenden Software zu öffnen.

# Gutschrift

Der einfachste Weg, eine **Gutschrift** zu erstellen, ist das Umwandeln einer <u>Rechnung</u> in eine Gutschrift. Öffnen Sie dazu zunächst die **Rechnungsliste**, rechtsklicken Sie dann auf die Rechnung, die Sie in eine Gutschrift umwandeln möchten und wählen im nun geöffneten Kontextmenü den Befehl **Rechnung umwandeln in.../Gutschrift**.

#### Hinweis

Es können **nur Gutschriften für bereits bezahlte Rechnungen** erzeugt werden. Bei Rechnungen, zu denen noch keine Zahlung eingegangen ist, bietet **Franzis Auftrag & Rechnung** automatisch an, die **Rechnung zu stornieren**.

Haben Sie eine Rechnung in eine **Gutschrift** umgewandelt, wird dies durch eine Meldung angezeigt. Schließen Sie die Meldung mit einem Klick auf **OK**.

Die Gutschrift wird automatisch zur weiteren Bearbeitung aufgerufen.

Um eine Gutschrift ohne Umwandlung aus einer Rechnung zu erstellen, drücken Sie die Schaltfläche Gutschrift.

Alternativ können Sie zunächst die Liste **Gutschriften** über die linke Navigation öffnen. Drücken Sie dann bei geöffneter **Gutschriftenliste** die Schaltfläche **Neu** oder wählen Sie den Kontextmenübefehl **Neu**.

Es öffnet sich der Belegdialog Gutschrift, in dem Sie Ihre Eingaben vornehmen oder ergänzen können:

| Kunde: Suchn                     | ame u. Ansc | hrift E-M  | Aail-Adresse Ber                       | ste 4 1     |                |            |          | Allgeme        | in weitere | Angaben Bes               | tellun | Verweise       |
|----------------------------------|-------------|------------|----------------------------------------|-------------|----------------|------------|----------|----------------|------------|---------------------------|--------|----------------|
| Hausmann                         |             |            |                                        |             |                |            |          | Gutschrift     | (businėss) |                           |        | • 3            |
| Hausmann KG                      |             |            |                                        | ~           |                |            |          | Gutschrift-1   | dr.        | GU-2014100                | 0      |                |
| Frau Angela Mei<br>Am Stadion 20 | 6f          |            |                                        |             |                |            |          | Kunden-Nr      |            | KD-2014100                | 7      |                |
| 45678 Herten                     |             |            |                                        |             |                |            |          | Datum          |            | 31.03.2014                |        | <u>•</u>       |
|                                  |             |            |                                        | *           |                |            |          | Ansprechp      | artner     |                           |        | 8              |
| Leistungsbere                    | ich Textba  | ustein (Ko | pf)                                    |             |                |            |          |                |            |                           |        |                |
| Positionsart: N                  | lormal +    | ,          | Artikel suchen                         |             | Langtext eing  | geben      | Position | bearbeiten     | Po         | sition löschen            | P      | ositionen anor |
| Pos Artikel-Nr.                  |             | Kurzbesch  | reibung                                |             |                | Menge      | Einheit  | E-Preis brutto | Rabatt (%) | E-Preis rabatt            | USt-   | G-Preis brutto |
| 01 ART-2014                      | 1026        | Teppich Or | sent                                   |             |                | 1,00       | Stück    | 89.00          | 0.00       | 89.00                     | 1      | 89,00          |
|                                  |             |            |                                        |             |                |            |          |                |            |                           |        |                |
| Berechnunger                     | Textbaus    | tein (Fu8) | ]                                      |             |                |            |          |                |            |                           |        |                |
|                                  | Zahlungs    | bed [      | Zahlbar bei Erha                       | It          |                |            | _        |                | - Zw       | ischensumme               |        | 89,00          |
| brutto                           | Mitteilung  | Í          | Wir bitten Sie, da                     | s Vers      | ehen zu ents   | chuldigen. |          |                | - Ver      | sandkosten                |        | 6,90           |
| -                                | Zahlungs    | art [      | Überweisung                            |             |                |            |          |                | - Mei      | nme netto<br>hrwertsteuer |        | 15,31          |
|                                  | Versanda    | u l        | Regionaler Verse                       | ender       |                |            |          | j.             | • Su       | mme brutto                |        | 95,90          |
|                                  |             | V          | fersandkostenbefr.<br>lewicht in kg ne | ab:<br>rtto | 0,00<br>23,000 | brutto     | 2        | 25,000         | Ra         | batt<br><u>isnachlass</u> |        | 0,00           |
|                                  | -           |            |                                        | _           |                |            | _        |                | Gui        | scanassumm                | 10     | 92,90          |

# **Gutschriften bearbeiten**

Oberhalb des Adressfeldes finden Sie drei Register, über die Sie die Kundenadresse einfügen, eine E-Mail an den Kunden senden sowie Angaben zur Besteuerung hinterlegen können.

### Kunde: Suchname und Anschrift

Geben Sie zunächst über den **Suchnamen** des Kunden in das obere Listenfeld ein. Die Adresse wird automatisch in der nun geöffneten <u>Kundensuche</u> angezeigt und per Klick auf **OK**, aus dem <u>Kundenstamm</u> ausgelesen und eingefügt.

Klicken Sie die Pfeiltaste neben dem Eingabefeld, öffnet sich ein Menü, das Ihnen vier Option zur Wahl stellt.

| Kunde suchen     |
|------------------|
| Kunde anlegen    |
| Kunde bearbeiten |
| Notizen          |

**Kunde suchen**: Wählen Sie diesen Befehl, um die <u>Kundensuche</u> zu öffnen, die Ihnen umfassende Informationen zum gesuchten Kunden liefert. Wählen Sie den gewünschten **Kunden** durch Anklicken aus und drücken Sie die Schaltfläche **Übernehmen**, um in den Belegdialog einzufügen.

Kunde anlegen: Ein Klick auf diese Option öffnet die <u>Kundenverwaltung</u> mit einem neuen leeren Datensatz. Legen Sie den neuen Kunden an und speichern Sie ihn. Mit dem Schließen der Kundenverwaltung wird die Adresse automatisch in den Belegdialog übernommen.

Kunde bearbeiten: Über diese Option rufen Sie den Datensatz eines Kunden, dessen Suchname bereits eingegeben wurde, zur Bearbeitung oder Ansicht in der <u>Kundenverwaltung</u> auf. Nach dem Schließen der Kundenverwaltung wird die Adresse automatisch in den Belegdialog übernommen.

Notizen: Über die Option Notizen öffnen Sie das <u>Kommentarfenster</u>. Hier können Sie eine Notiz hinterlegen, z. B. zu diesem Vorgang.

#### **E-Mail-Adresse**

Unter diesem Register wird die **E-Mail-Adresse des Kunden** angezeigt, die automatisch aus dem <u>Adressstamm der</u> <u>Kundenverwaltung</u> ausgelesen wird, sofern sie dort beim Kunden hinterlegt wurde.

Über die Schaltfläche neben den Eingabefeld stehen Ihnen zwei Optionen zur Wahl:

E-Mail an Kunden senden: Öffnet eine neue E-Mail an den Kunden, die Sie direkt aus Franzis Auftrag & Rechnung heraus versenden können.

**E-Mail-Adresse in den Kundenstamm übertragen**: Haben Sie im Eintragsfeld eine **E-Mail-Adresse** hinterlegt, können Sie sie per Klick auf diese Option in den <u>Kundenstamm</u> übertragen. Ein **Hinweis** zeigt an, dass eine ggf. bereits vorhandene E-Mail-Adresse hiermit überschrieben wird.

#### **Besteuerung**

Unter dem Register **Besteuerung** geben Sie die **Besteuerungs-** und **Berechnungsart** an und hinterlegen ggf. die **Umsatzsteuer-ID** des Kunden.

**Besteuerungsart**: Die **Besteuerungsart** (Standard: **Inland**, **Ausland mit USt.-ID**, **Ausland ohne USt.-ID**, **Drittland**) wird automatisch aus den <u>Daten des Kundenstamms</u> ausgelesen oder kann über das Listenfeld ausgewählt werden.

Berechnungsart: Die Berechnungsart (von netto zu brutto, von brutto zu netto) wird automatisch aus den in den Einstellungen (Extras/Einstellungen/Allgemein) vorgegebenen Angaben ausgelesen.

Im rechten oberen Bereich des Belegdialogs stehen Ihnen für die belegspezifische Eingabe die Register Allgemein, weitere Angaben, Bestellung und Verweise zur Verfügung.

# Allgemein

Folgende Eingabe- bzw. Auswahlmöglichkeiten stellt dieses Register zur Verfügung:

Formular: Wählen Sie über das Listenfeld das Formular aus, das Sie verwenden möchten. Als Formular ist das Gutschrifts-Formular voreingestellt, das in der <u>Auswahlliste</u> Formulare als Voreingestellt aktiviert wurde. Programmstandard ist Gutschrift (standard).

Die Schaltfläche **Formularwahl** öffnet ein Kontextmenü, über das Sie zum einen das gewählte Formular im <u>Formulardesigner</u> anpassen können (**Formular bearbeiten**), zum anderen können Sie die <u>Auswahlliste</u> **Formulare** aufrufen, um dort ggf. weitere Formulare für die Anzeige in der Auswahlliste zu aktivieren.

**Gutschrifts-Nr.**: Die **Gutschriftsnummer** wird vom Programm automatisch vergeben, sofern Sie die Option **Hochzählen** für diesen Nummernkreis (<u>Extras/Einstellungen/Nummernkreise</u>) aktiviert haben.

Kunden-Nr.: Die Kundennummer wird vom Programm automatisch aus der <u>Kundenverwaltung</u> für den aktuell gewählten Kunden ausgelesen.

Datum: Als Datum wird standardmäßig das aktuelle Tagesdatum angezeigt. Möchten Sie ein anderes Datum für die Angebotsstellung festlegen, geben Sie es manuell ein oder wählen Sie es über das Kalendarium, das Sie durch einen Klick auf die Pfeiltaste öffnen, aus.

Ansprechpartner: Hier wird der Ansprechpartner im Unternehmen des Kunden angegeben, der für diese Gutschrift zuständig ist. Über die Schaltfläche können Sie den gewünschten <u>Ansprechpartner</u> im Suchfenster auswählen oder einen neuen Ansprechpartner anlegen.

# Weitere Angaben

Unter dem Reiter Weitere Angaben haben Sie die Möglichkeit, Zusatzangaben zu Ihrer Gutschrift zu hinterlegen.

#### Folgende Angaben können eingegeben oder ausgewählt werden:

**Mitarbeiter:** Wählen Sie über das Listenfeld den **Mitarbeiter** aus, der für diese **Gutschrift** als Ansprechpartner für den Kunden zur Verfügung steht. Standardmäßig wird der Ersteller des Angebots als Mitarbeiter aufgeführt. (Ihre Mitarbeiter verwalten Sie über die <u>Mitarbeiterverwaltung</u> im Bereich **Meine Firma**.)

### Bestellung

Der Reiter Bestellung bietet Ihnen die Möglichkeit, Angaben zur Bestellung im Webshop zu hinterlegen.

#### Folgende Angaben können optional eingegeben oder ausgewählt werden:

Ihre Bestellnr.: Hinterlegen Sie hier die ggf. Nummer der Bestellung durch den Kunden ein.

Bestellt durch: Tragen Sie hier den Namen des Mitarbeiters ein, durch den die Bestellung erfolgte.

Bestellung vom: Geben Sie hier das Datum der Bestellung ein. Klicken Sie dazu auf die Pfeilschaltfläche neben dem Eintragsfeld und wählen Sie über das anschließend geöffnete Kalendarium ein Datum aus. Alternativ können Sie das Datum auch manuell in das Feld eingeben.

Sendungsnummer: Geben Sie hier die Sendungsnummer ein.

#### Verweise

Unter dem Register **Verweise** werden Verweise auf den entsprechenden anderen **Beleg** angezeigt, z. B. wenn der Beleg aus diesem Beleg generiert wurde.

#### **Textbaustein (Kopf)**

**Textbaustein**: Wählen Sie hier den gewünschten <u>Textbaustein</u> für Ihren Beleg aus. Dieser wird als **einleitender Text** oberhalb des Leistungsbereichs in den Beleg eingefügt.

Um einen **Textbaustein** einzufügen, klicken Sie zunächst auf den Link **Textbaustein** und wählen im anschließend geöffneten Kontextmenü den Punkt <u>laden</u>.

Wählen Sie im Fenster <u>Textbaustein laden</u> nun den gewünschten Text per Doppelklick oder durch Markieren und anschließendes Klicken auf **Übernehmen** aus.

Alternativ haben Sie die Möglichkeit, einen neuen Textbaustein einzugeben und diesen über den Link **Textbaustein/Speichern** in der Übersicht der <u>Textbausteine</u> zu sichern.

Der Kontextmenü-Befehl **Zoomen** öffnet einen gewählten Textbaustein in einem separaten Fenster, in dem er betrachtet und geändert werden kann.

#### Leistungsbereich

Im Leistungsbereich werden die Artikel automatisch entsprechend dem Beleg, aus dem die Gutschrift generiert wurde, aufgelistet.

| Posi | itionsart: Normal 👻 | Artikel suchen     | Langtext eingeben | Position | n bearbeiten   | Po         | sition löschen | P   | ositionen anordi | ne |
|------|---------------------|--------------------|-------------------|----------|----------------|------------|----------------|-----|------------------|----|
| Pos  | Artikel-Nr.         | Kurzbeschreibung   | Menge             | Einheit  | E-Preis brutto | Rabatt (%) | E-Preis rabatt | USt | G-Preis brutto   | *  |
| 02   | ART-20141004        | Nachttisch Tunis   | 2,00              | Stück    | 69,90          | 0,00       | 69,90          | 1   | 139,80           | _  |
| 03   | ART-20141005        | Doppelbett Tunis   | 1,00              | Stück    | 229,90         | 0,00       | 229,90         | 1   | 229,90           |    |
| 04   | ART-20141038        | Wanduhr Time       | 1,00              | Stück    | 39,00          | 0,00       | 39,00          | 1   | 39,00            | E  |
| 05   | ART-20141001        | Kinderzimmer Young | 4,00              | Stück    | 259,90         | 0,00       | 259,90         | 1   | 1.039,60         |    |
|      | -                   |                    |                   |          |                |            |                |     |                  |    |

Um einen neuen Artikel hinzuzufügen, klicken in eine leeres Feld unter **Artikelnummer** oder **Kurzbeschreibung** und wählen im nun geöffneten Dialog <u>Artikel: Suche</u> den gewünschten Artikel aus.

Der Netto/Brutto-Einzelpreis (E-Preis netto/brutto) sowie der Netto/Brutto-Gesamtpreis (G-Preis netto/brutto) werden automatisch aus den Artikeldaten entsprechend der gewählten Berechnungsart berechnet.

Für eine exakte <u>Mengenberechnung</u> steht Ihnen im entsprechenden Feld ein kleiner Rechner zur Verfügung. Darüber hinaus können Sie die benötigte **Menge** auch aus den ggf. verschiedenen Lagerorten zusammenstellen lassen.

Haben Sie einen Standard-**Rabatt** im <u>Kundenstamm</u> hinterlegt, wird dieser automatisch eingetragen und entsprechend berechnet. Selbstverständlich können Sie diese Angaben auch manuell anpassen.

# Oberhalb der Tabelle stehen Ihnen über die Schaltflächen weitere Möglichkeiten zur Konfiguration des Leistungsbereichs zur Verfügung:

**Positionsart**: Standardmäßig werden neue Positionen, die Sie zum Leistungsbereich hinzufügen, mit der Positionsart Normal hinzugefügt. Über die Schaltfläche **Positionsart** können Sie einer markierten Zeile des Leistungsbereichs auch eine andere **Positionsart** zuweisen, sodass sie z. B. als **Zwischensumme** oder Leerzeile in den Belegdialog übernommen wird.

| Normal        |
|---------------|
| Bedarf        |
| Zwischensumme |
| Gruppe        |
| Gruppensumme  |
| Leerzeile     |
| Text          |

Artikel suchen: Ein Klick auf diese Schaltfläche öffnet die <u>Artikelsuche</u>, über die Sie einen Artikel in die aktuell markierte Zeile des Leistungsbereichs einfügen können. Wählen Sie den gewünschten **Artikel** durch Markieren im **Suchfenster** auf und klicken Sie auf **Übernehmen**, um ihn in den Leistungsbereich des Belegs zu übertragen.

Langtext eingeben: Ein Klick auf diese Schaltfläche ermöglicht die Eingabe eines unformatierten Langtextes zum Artikel.

Position bearbeiten: Über die Schaltfläche Position bearbeiten öffnen Sie den gleichnamigen Dialog, der es ermöglicht, zusätzliche Angaben zu einer Position zu hinterlegen.

**Position löschen**: Hierüber entfernen Sie eine markierte Zeile nach einem Hinweis aus dem Leistungsbereich. Die gelöschte Position kann nur durch eine Neueingabe wiederhergestellt werden.

**Positionen anordnen**: Über die Schaltfläche <u>Positionen anordnen</u> öffnen Sie den gleichnamigen Dialog, der es ermöglicht, die Anordnung der Positionen im Leistungsbereich des Belegdialogs neu anzuordnen.

#### Berechnungen

|        | Zahlunashad  | Zahlbar bei Erhalt       |               |            |        | - | Zwischensumme    | 1.747,30 |
|--------|--------------|--------------------------|---------------|------------|--------|---|------------------|----------|
| rutto  | zaniungsbed. |                          |               |            |        |   | Versandkosten    | 6,95     |
| auto - | Mitteilung   | Wir bitten Sie, das vers | enen zu entso | chuldigen. |        | - | Summe netto      | 1 474 16 |
|        | Zahlungsart  | Überweisung              |               |            |        | - | Mehrwertsteuer   | 280.09   |
|        | Versandart   | Regionaler Versender     |               |            |        | • | Summe brutto     | 1.754,25 |
|        |              | Manual Andread and a she |               |            |        | _ | Rabatt           | 0,00     |
|        |              | Gewicht in ko netto      | 23.000        | brutto     | 25,000 |   | Preisnachlass    | 0,00     |
|        |              |                          |               |            |        |   | Gutechriftesumme | 1 754 25 |

**brutto/netto:** Die **Brutto-/Netto-Schaltfläche** zeigt an, ob es sich bei den ausgewiesenen Preisen um **Bruttopreise** (inkl. Mehrwertsteuer) oder um **Nettopreise** (ohne Mehrwertsteuer) handelt. Um zwischen den beiden Arten zu wechseln, klicken Sie auf die Schaltfläche. Es wird immer die auf der Schaltfläche angezeigte Berechnungsart verwendet.

Zahlungsbed.: Über das Listenfeld können Sie eine Zahlungsbedingung auswählen. Zahlungsbedingungen werden in der gleichnamigen Auswahlliste gepflegt.

**Mitteilung**: Hier geben Sie den Text ein, der unterhalb des Leistungsbereichs als **Mitteilung** angezeigt wird. Tragen Sie einen neuen Text ein oder wählen Sie eine Mitteilung über das Listenfeld aus. **Mitteilungen** werden in der gleichnamigen <u>Auswahlliste</u> gepflegt.

Zahlungsart: Hier wählen Sie die Zahlungsart über das Listenfeld aus. Zahlungsarten werden in der gleichnamigen <u>Auswahlliste</u> gepflegt. Über den Link Zahlungsart können Sie den Rabatt der Zahlungsart den Preisnachlässen hinzufügen, um einen weiteren Rabatt zu vergeben.

Versandart: Wählen Sie über das Listenfeld die Versandart aus, deren Kosten gutgeschrieben werden sollen. Versandarten werden in der gleichnamigen <u>Auswahlliste</u> gepflegt, die Sie per Klick auf den Link öffnen können.

Das **Netto-** und das **Bruttogewicht** werden automatisch aus den Angaben in der <u>Artikelverwaltung</u> berechnet und ggf. in die Berechnung der Versandkosten mit einbezogen. Den Betrag, ab dem ein Versand kostenfrei erfolgt, hinterlegen Sie in den <u>Einstellungen</u> im Bereich **Berechnungen**.

Die **Zwischen-**, **Netto-** und **Bruttosumme** sowie die enthaltene **Mehrwertsteuer** und die **Gutschriftsumme** werden automatisch aus den im Leistungsbereich hinzugefügten Artikeln berechnet.

Versandkosten: Die Versandkosten werden automatisch aus den Angaben zur gewählten Versandart ausgelesen. Haben Sie in der <u>Auswahlliste</u> Versandkosten für die gewählte Versandart eine manuelle Kosteneingabe aktiviert, können Sie diese per Klick auf den Link im Dialog <u>Versandkosten</u> eingeben.

Preisnachlass: Hierüber haben Sie die Möglichkeit, dem Kunden einen speziellen Preisnachlass zu gewähren. Klicken Sie auf den Link Preisnachlass, öffnet sich der Dialog Preisnachlässe, in dem Sie einen Nachlass auswählen oder anlegen können.

# **Textbaustein (Fuß)**

**Textbaustein**: Wählen Sie hier den gewünschten <u>Textbaustein</u> für Ihren Beleg aus. Dieser wird als **zusätzlicher Text** im unteren Bereich des Beleg eingefügt (sofern dieser Bereich im <u>Formular</u> aktiviert ist).

Um einen Textbaustein einzufügen, klicken Sie zunächst auf den Link **Textbaustein** und wählen im anschließend geöffneten Kontextmenü den Punkt laden.

Wählen Sie im Fenster <u>Textbaustein laden</u> nun den gewünschten Text per Doppelklick oder durch Markieren und anschließendes Klicken auf **Übernehmen** aus.

Alternativ haben Sie die Möglichkeit, einen neuen **Textbaustein** einzugeben und diesen über den Link **Textbaustein/Speichern** in der Übersicht der <u>Textbausteine</u> zu sichern.

Der Kontextmenü-Befehl **Zoomen** öffnet einen gewählten **Textbaustein** in einem separaten Fenster, in dem er betrachtet und geändert werden kann.

Klicken Sie auf **OK**, um die Angaben zu speichern und den Dialog zu schließen.

# Gutschriftenlisten

Die neue Gutschrift wird nun in der Gutschriftenliste angezeigt und steht dort zur weiteren Bearbeitung zur Verfügung.

| Neu Angebot Aufrag                                                                                | Liefenchein Rechnung Quittung                                                                                                    | Gutschrift                                 | Kunden                     | er stander van de serie van de serie van de | - Brucker                                                                 | • 2                                                      | Cahlungen -                                                                                               | Auswertun                                      | y Webshop Econden                                                                                                   |               |                                                                                     |                                                                                      |
|---------------------------------------------------------------------------------------------------|----------------------------------------------------------------------------------------------------|--------------------------------------------|----------------------------|----------------------------------------------------------------------------------------------------|---------------------------------------------------------------------------|----------------------------------------------------------|----------------------------------------------------------------------------------------------------|------------------------------------------------|----------------------------------------------------------------------------------------------------|---------------|-------------------------------------------------------------------------------------|--------------------------------------------------------------------------------------|
|                                                                                                   | Sachen innerhalb der Linte                                                                                                    |                                            | Internetairt               |                                                                                                    |                                                                           |                                                          |                                                                                                    | 1                                              |                                                                                                    | Anachtan      | e dermanne diere b                                                                  |                                                                                      |
|                                                                                                   |                                                                                                    | 2                                          | Alle Datensil              | tze anzeigen                                                                                                    |                                                                           |                                                          |                                                                                                    |                                                |                                                                                                    | keine Erroc   | hränkung                                                                            | _                                                                                    |
|                                                                                                   | -                                                                                                    |                                            | _                          |                                                                                                    | _                                                                         |                                                          | _                                                                                                    | _                                              |                                                                                                    | I STATISTICS. |                                                                                     | _                                                                                    |
| laten                                                                                             | Zehen Sie her einen Spateniopf hin, i                                                                                                    |                                            |                            |                                                                                                    |                                                                           |                                                          |                                                                                                    |                                                |                                                                                                    | Aligem        | ein                                                                                 |                                                                                      |
| . daughete                                                                                        | Gutachrift Datum Formular                                                                                                    | Kunden-Nr. 1                               | Gande                      | Marbeller                                                                                                    | Culachen., Net                                                            | betag N                                                  | test. I                                                                                                   | Instableting VA                                | rsandio. Preisnachi. Rabattuetrag Ge                                                                                | Redning       | date:                                                                               |                                                                                      |
| Aufnäge     Aufnäge     Rechnungen     Regelm, Rechnungen     Proforma-Rechnung     Lieferscheine | OU-20141 BI 64 2014 Outschrift                                                                                                    | KD-20141                                   | Schoelder                  | Adrenita.                                                                                                    | 170.50                                                                    | 424,95                                                   | 200,09                                                                                                    | 175028                                         | Neu<br>Bearbehen<br>Löschen<br>Angebot umwandeln in                                                                 | ,             | 007 Schrein<br>006 Berg (*<br>005 Huster<br>004 Berg (*<br>003 Weinre<br>002 Kauter | ter (KD<br>ID-2014<br>ID-2014<br>ID-2014<br>ID-2014<br>Id- (KD<br>ann (KD<br>ann (KD |
| Si Quittungen<br>Si Gutschriften<br>Statkel<br>Kunden                                             |                                                                                                    |                                            |                            |                                                                                                    |                                                                           |                                                          |                                                                                                    |                                                | Angebotsstatus setzen<br>Auftrag umwandeln in                                                                       | ,             | 000 Schnei                                                                          | Ser (KD                                                                              |
| Eeistungsnachweise Eiste drucken                                                                  |                                                                                                    |                                            |                            |                                                                                                    |                                                                           |                                                          | _                                                                                                    |                                                | Auftragistatus setzen                                                                                               | ,             |                                                                                     |                                                                                      |
| A Projekte                                                                                        |                                                                                                    |                                            |                            | _                                                                                                    |                                                                           | _                                                        | _                                                                                                    |                                                | Gutschrift verrechnen                                                                                               |               |                                                                                     |                                                                                      |
|                                                                                                   |                                                                                                    |                                            |                            |                                                                                                    |                                                                           |                                                          |                                                                                                    |                                                | Zuweisung der Gutschrift storniere                                                                                  | in .          |                                                                                     |                                                                                      |
| ablungsverkehr                                                                                    | Detensatz: 14 4 1 von 1                                                                                                    | [H] (                                      |                            |                                                                                                    |                                                                           |                                                          |                                                                                                    |                                                |                                                                                                    |               |                                                                                     |                                                                                      |
| feine Firma                                                                                       | Aligemein<br>Algenein                                                                                                    |                                            |                            |                                                                                                    |                                                                           |                                                          |                                                                                                    |                                                | Proforma-Rechnung umwandeln<br>Rachnung stornieren                                                                  | n             | _                                                                                   | _                                                                                    |
| Witarbeiter<br>Provisionsabrechnung                                                               | Gesantunsatz                                                                                                    |                                            |                            |                                                                                                    | Artrap                                                                    | baitonen                                                 |                                                                                                    | _                                              | Rechnung verfristen                                                                                                 |               | W Kunde                                                                             | aliter (                                                                             |
| <ul> <li>Auswahllisten</li> <li>Testbaustein bearbeiten</li> <li>stras</li> </ul>                 | Beschreibung zur Berechnung<br>Rechnungen: Gesantsumme (netto)<br>Rechnungen: Durchschnitsumsätz (<br>Rechnungen: Robertrag<br>Auftrag: Gesantsumme (netto)                                                                                                    | 2.676,95<br>410,99<br>2.662,82<br>1.934,43 | 12<br>12<br>12<br>12<br>12 |                                                                                                    | Artikelour<br>ART-2014<br>ART-2014<br>ART-2014<br>ART-2014                | ner Kar<br>1. Kas<br>1. Kas<br>1. Nac<br>1. Bez          | obeschreibun<br>sen Scotland<br>chenstuhl Con<br>chtlisch Tunis<br>cug-Set Toron                          | s<br>teal                                      | Rechnung an den Zoll senden<br>Überweisung penerieren<br>Lieferschein umwandeln in<br>Lieferscheinstatus definieren | ,             | 005 Berg (N<br>005 Peterso<br>004 Burgne<br>003 Weine<br>002 Kausm                  | D-2914<br>In (IT-2)<br>Inn (KD<br>Ion (KD<br>Ion (KD<br>Ion (KD                      |
| <ul> <li>Einstellungen</li> <li>Formulardesigner</li> <li>Textverarbeitung</li> </ul>             | Offere Poster, Gesantsumne ausst.                                                                                                    | 2.071,15                                   | •                          |                                                                                                    | ART-201-<br>ART-201-<br>ART-201-<br>ART-201-<br>ART-201-                  | 1 Tep<br>1 Tep<br>1 Dep<br>1 Kiel<br>1 Kiel              | derzinnerstuf<br>pich Orient<br>ipelbett Tunis<br>(hentisch Basi<br>derzinner Vio                         | is uno                                         | Lieferscheinstatus setzen<br>Quittung umwandeln in                                                                  | ;             | n School                                                                            | in the                                                                               |
| <ul> <li>Sammelrechnung</li> <li>Warengruppen bearbeiten</li> <li>Preisiste entellen</li> </ul>   |                                                                                                    |                                            |                            |                                                                                                    | ART-201<br>ART-201<br>ART-201<br>ART-201<br>ART-201<br>ART-201<br>ART-201 | 1. Kak<br>1. Siz<br>1. Bad<br>1. IIC<br>1. Sin<br>1. Kak | derschrank T<br>tsack Benny<br>Sewannen-Vo<br>-Vorlage Grö-<br>vebtschlang<br>gelange Tren<br>solchr Taxe | ina<br>riage Orbrian<br>Iland<br>e Lawyer<br>d | Artan<br>Kunden<br>Adessenetikett estellen<br>Anschreiben zum Kunden enteller<br>E-Mail senden                      |               | 565626 <u>6</u>                                                                     | den. Nr<br>2014<br>2014<br>2014<br>2014<br>2014<br>2014                              |
|                                                                                                   |                                                                                                    |                                            |                            |                                                                                                    |                                                                           |                                                          |                                                                                                    | _                                              | Als E-Mail senden<br>Drucken<br>Druckstatus ändem<br>Zur Druckliste hinzufügen                                      |               |                                                                                     | 2014                                                                                 |
|                                                                                                   | and the second second sec |                                            |                            | 1.00                                                                                                    | 14.92                                                                     |                                                          | -                                                                                                    |                                                | Exportieren in                                                                                                    | ,             | -                                                                                   |                                                                                      |

Über das Kontextmenü der rechten Maustaste stehen Ihnen folgende weitere Möglichkeiten zur Verfügung:

Neu: Ruft den Dialog zum Anlegen einer neuen Gutschrift auf.

Bearbeiten: Ruft eine markierte Gutschrift zum erneuten Bearbeiten auf.

Löschen: Ermöglicht das Löschen einer in der Liste markierten Gutschrift.

Adressenetikett erstellen: Ermöglicht das Erstellen von Adressenetiketten zu diesem Beleg.

Als E-Mail senden: Hierüber versenden Sie den Beleg als E-Mail-Anhang im PDF-Format.

**Drucken**: Startet den Druckvorgang zu diesem Beleg. (Einstellungen zum Ausdruck nehmen Sie unter Extras/Einstellungen/Drucken vor.)

Druckstatus ändern: Über das Menü dieses Befehls können Sie den Druckstatus von gedruckt auf nicht gedruckt und umgekehrt setzen.

Zur Druckliste hinzufügen: Fügt den Beleg zur Druckliste für einen späteren Gesamtausdruck hinzu.

**Exportieren in**: Ermöglicht den Export des Belegs in die Formate **Excel**, **HTML**, **PDF**, **RTF** oder **Text** (\*.txt). Sofern Sie die entsprechende Software installiert haben, besteht die Möglichkeit, nach Beendigung des Exports den Beleg in der entsprechenden Software zu öffnen.

# Sammelrechnung

Über eine **Sammelrechnung** können Sie die **Rechnungen** zu verschiedenen Lieferscheinen eines Kunden zusammenfassen.

Sie rufen den Dialog zum Anlegen einer **Sammelrechnung** per Doppelklick auf den Punkt **Sammelrechnung** im Bereich **Extras** der linken Navigation auf.

| Extra | 5                       |
|-------|-------------------------|
| 4     | Formulardesigner        |
| 1     | Sammelrechnung          |
| B     | Warengruppen bearbeiten |
| 6     | Preisliste erstellen    |
| 2     | Einstellungen           |
| A     | Textverarbeitung        |

Folgende Auswahl- und Einstellungsmöglichkeiten stellt Ihnen der Sammelrechnungs-Dialog zur Verfügung:

|                                       |                                                                                           |                                                                                                    |                                                                            | *            | 4 |
|---------------------------------------|-------------------------------------------------------------------------------------------|----------------------------------------------------------------------------------------------------|----------------------------------------------------------------------------|--------------|---|
|                                       |                                                                                           | 01.03.2                                                                                                    | 2014 - 31.0                                                                | 3.2014 -     |   |
|                                       |                                                                                           | 1                                                                                                    |                                                                            | _            | - |
| efen                                  | scheine zum Ku                                                                            | nden im gewählt                                                                                                    | en Zeitraum                                                                |              | _ |
| Kun                                   | de S                                                                                      | chneider                                                                                                    |                                                                            |              |   |
|                                       | Lieferschein-N                                                                            | r. Datum                                                                                                    | Rechnung                                                                   | Liefertermin |   |
| 2                                     | LS-20141000                                                                               | 25.03.201                                                                                                    | 4 RE-20141000                                                              | 04.04.2014   |   |
| 2                                     | LS-20141008                                                                               | 27.03.201                                                                                                    | 4                                                                          | 06.04.2014   |   |
|                                       |                                                                                           |                                                                                                    |                                                                            |              |   |
|                                       |                                                                                           |                                                                                                    |                                                                            |              |   |
|                                       |                                                                                           |                                                                                                    |                                                                            |              |   |
|                                       |                                                                                           |                                                                                                    |                                                                            |              |   |
|                                       |                                                                                           |                                                                                                    |                                                                            |              |   |
| - 1                                   | lur nicht umgew                                                                           | andelte Lieferso                                                                                                    | cheine anzeigen.                                                           |              |   |
| ngat                                  | lur nicht umgew<br>ben zur Rechnur                                                        | andelte Lieferso                                                                                                    | cheine anzeigen.                                                           |              |   |
| ngat                                  | lur nicht umgew<br>een zur Rechnur<br>nular                                               | andelte Lieferson<br>ngserstellung<br>Rechnung (b                                                                        | cheine anzeigen.<br>business)                                              |              |   |
| Forr<br>Zahl                          | tur nicht umgew<br>sen zur Rechnur<br>nular<br>lungsbed.                                  | andelte Lieferso<br>ngserstellung<br>Rechnung (b<br>30 Tage nett                                                         | cheine anzeigen.<br>Dusiness)<br>Io                                        |              |   |
| Forr                                  | lur nicht umgew<br>een zur Rechnur<br>nular<br>lungsbed.<br>eilung                        | andette Lieferso<br>ngserstellung                                                                                        | cheine anzeigen.<br>Dusiness)<br>für Ihren Auftrag.                        |              |   |
| Forr<br>Zahl<br>Mitte                 | lur nicht umgew<br>een zur Rechnur<br>nular<br>lungsbed.<br>eilung                        | andete Lieferso<br>ngserstellung<br>Rechnung (b<br>30 Tage nett<br>Vielen Dank<br>Überweisun                             | cheine anzeigen.<br>business)<br>für Ihren Auftrag.<br>19                  |              |   |
| Forr<br>Zahl<br>Mitte<br>Zahl         | tur nicht umgew<br>een zur Rechnur<br>nular<br>lungsbed.<br>eilung<br>lungsart<br>eandart | andete Lieferso<br>ngserstellung<br>Rechnung (b<br>30 Tage nett<br>Vielen Dank<br>Überweisun<br>flexible Vers:           | cheine anzeigen.<br>business)<br>lo<br>für Ihren Auftrag<br>g<br>andkosten |              |   |
| Forr<br>Zahl<br>Mitte<br>Zahl<br>Vers | tur nicht umgew<br>ven zur Rechnur<br>nular<br>lungsbed,<br>eilung<br>lungsart<br>eandart | andete Lieferso<br>ngserstellung<br>Rechnung (b<br>30 Tage nett<br>Vielen Dank<br>Überweisun<br>flexible Versa<br>Inland | cheine anzeigen.<br>Dusiness)<br>Iŭr Ihren Auftrag.<br>g<br>andkosten      |              |   |

# Zeitraum

Wählen Sie zunächst über das oberste Listenfeld einen **Zeitraum** aus. In der Auswahlliste sind bereits zahlreiche Zeiträume definiert, z. B. **aktuelles Jahr, vorheriges Jahr, aktueller Monat, vorheriger Monat**, einzelne Monate, Wochen und Quartale etc.

| aktueller Monat |            |   |            | • | 4 |
|-----------------|------------|---|------------|---|---|
|                 | 01 03 2014 | - | 31 03 2014 | - |   |

Alternativ können Sie den gewünschten Zeitraum auch individuell **über die Kalendarien** der beiden Datumsfelder oder durch manuelle Eingabe in die Eintragsfelder eingeben.

Klicken Sie anschließend auf die Schaltfläche mit dem Doppelpfeil, um für einen im unteren Bereich gewählten Kunden die Lieferscheine aufzurufen.

### Lieferscheine zum Kunden im gewählten Zeitraum

Kunde: Wählen Sie die Pfeilschaltfläche den Kunden aus, für den Sie eine Sammelrechnung generieren möchten. Es öffnet sich die <u>Kunden-Suche</u>, über die Sie den <u>Kunden</u> auswählen können, für den Sie eine Sammelrechnung erstellen möchten.

| - |                  |            |             |              |
|---|------------------|------------|-------------|--------------|
|   | Lieferschein-Nr. | Datum      | Rechnung    | Liefertermin |
| • | LS-20141000      | 25.03.2014 | RE-20141000 | 04.04.2014   |
| 2 | LS-20141008      | 27.03.2014 |             | 06.04.2014   |
|   |                  |            |             |              |
|   |                  |            |             |              |
|   |                  |            |             |              |
|   |                  |            |             |              |
|   |                  |            |             |              |

Die entsprechenden Belege werden in der Liste Lieferscheine zum Kunden im gewählten Zeitraum aufgeführt.

Um bereits umgewandelte Lieferscheine auszublenden, aktivieren Sie die Option Nur nicht umgewandelte Lieferscheine anzeigen mit einem Haken.

Haken Sie hier alle Lieferscheine in der Liste an, die Sie in die Sammelrechnung mit einbeziehen möchten.

# Angaben zur Rechnungserstellung

Der Bereich Angaben zur Rechnungserstellung bietet Ihnen die folgenden Auswahlmöglichkeiten:

| Formular        | Rechnung (business)            | - |
|-----------------|--------------------------------|---|
| Zahlungsbed.    | 30 Tage netto                  |   |
| Mitteilung      | Vielen Dank für Ihren Auftrag. |   |
| Zahlungsart     | Überweisung                    |   |
| Versandart      | flexible Versandkosten         | - |
| Besteuerungsart | Inland                         | • |
| Berechnungsart  | von brutto zu netto            | - |

Formular: Wählen Sie über das Listenfeld das Formular aus, das Sie zur Erstellung der Sammelrechnung verwenden möchten. Standardmäßig wird hier das Rechnungsformular verwendet, das in der <u>Auswahlliste</u> Formulare als Standard eingerichtet wurde.

Zahlungsbedingung: Wählen Sie hier die Zahlungsbedingung aus, die Sie mit Ihrem Kunden vereinbart haben. Zahlungsbedingungen werden über die gleichnamige <u>Auswahlliste</u> gepflegt.

**Mitteilung**: Über das Listenfeld können Sie den zu verwendenden **Mitteilungstext** aufrufen. Mitteilungstexte werden über die <u>Auswahlliste</u> **Mitteilungen** gepflegt.

Zahlungsart: Geben Sie hier die Zahlungsart an, die mit dem Kunden vereinbart wurde. Wurde eine Standard-Zahlungsart in der Kundenverwaltung hinterlegt, wird diese hier automatisch ausgelesen.

Versandart: Hier tragen Sie die Versandart ein, mit der die Ware geliefert wurde/wird. Die im Listenfeld zur Wahl stehenden Versandarten werden über die gleichnamige <u>Auswahlliste</u> gepflegt.

Besteuerungsart: Diese Angabe wird aus der <u>Kundenverwaltung</u> ausgelesen, kann aber über die Pfeilschaltfläche geändert werden.

**Berechnungsart**: Diese Angabe wird aus der ggf. in der <u>Kundenverwaltung</u> vorgenommenen Vorgabe automatisch ausgelesen, kann aber über die Pfeilschaltfläche geändert werden.

Klicken Sie auf **OK**, um die **Sammelrechnung** zu generieren. Das erfolgreiche Anlegen wird durch eine Mitteilung angezeigt, die Rechnungsnummer wird dabei ausgewiesen.

# **Offene Posten**

In der Liste **Offene Posten** werden alle offenen Posten aufgelistet. Sie öffnen diese Liste über den Punkt **Liste anzeigen** im Bereich **Zahlungsverkehr** der linken Navigation.

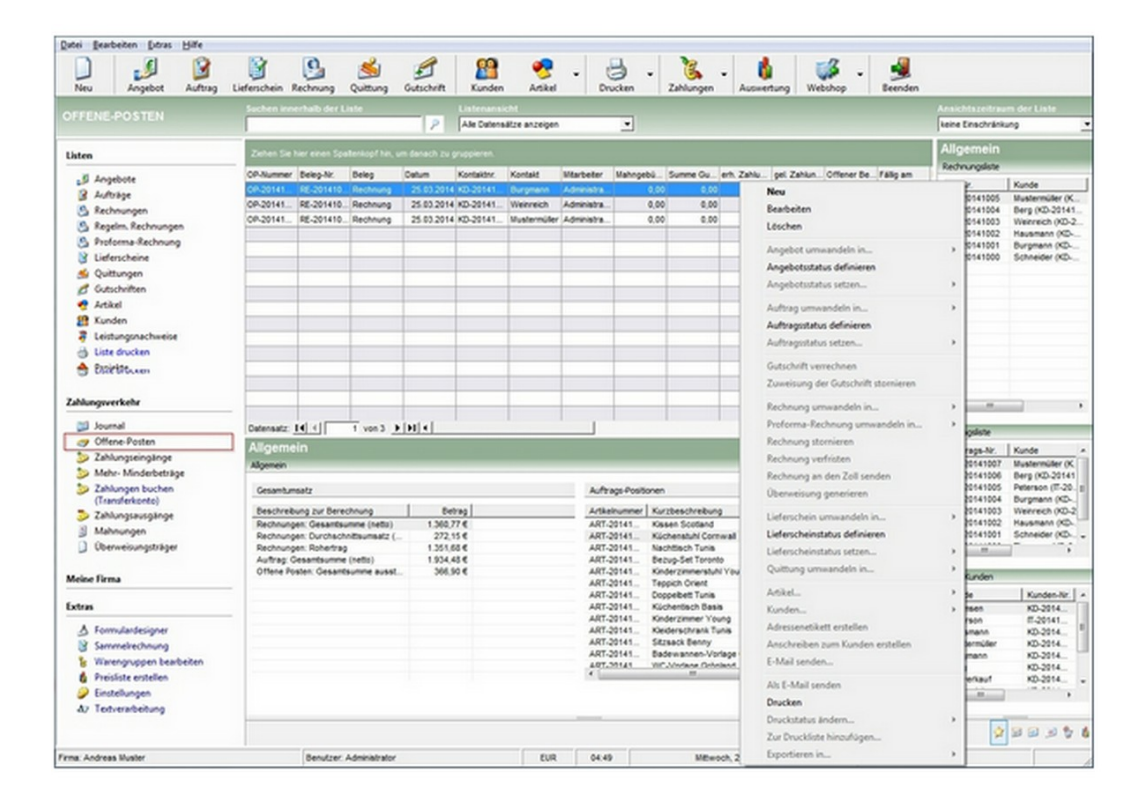

#### Hinweis

Die Einträge in der **Offene-Posten-Liste** werden bei Fälligkeit automatisch vom System generiert. Neue Einträge können nicht manuell hinzugefügt werden.

Doppelklicken Sie auf einen Eintrag oder wählen Sie den Kontextmenüpunkt **Bearbeiten** zu einem markierten Listeneintrag, öffnet sich der Dialog **Offene Posten**, in dem Sie die Details zu diesem **Offenen Posten** einsehen können.

|                       | en zum OP                                               | Beträge                         |            |
|-----------------------|---------------------------------------------------------|---------------------------------|------------|
| Belegart              | Rechnung                                                | offener Betrag                  | 118,80     |
| Belegnr.              | RE-20141003                                             | Mahnkosten                      | 0,00       |
| Kontakt               | Weinreich                                               | Bish. Zahlungen                 | 0.00       |
| Kontaktnr.            | KD-20141002                                             | Offener Betrag                  | 118,80     |
| Mitarbeiter           | Administrator                                           |                                 |            |
| Datum                 | 25.03.2014                                              | Fällig am                       | 08.04.2014 |
| C Uneinb<br>Bemerkung | ringliche Forderung (bei C<br>zum Ausfall der Forderung | P-Prüfung nicht mehr berücksict | ntigen)    |
|                       |                                                         |                                 | *          |
|                       |                                                         |                                 |            |

In diesem Dialog werden Ihnen oben links Informationen zum markierten Posten anzeigt (Belegart, Belegnummer, Kontakt (Kunde), Kontaktnr. (Kundennr.), Mitarbeiter, Erstellungsdatum).

Auf der rechten oberen Seite wird der offene Betrag, ggf. ausstehende Mahnkosten, bisher eingegangene Zahlungen zum Beleg sowie der gesamte offene Betrag und das Fälligkeitsdatum angezeigt.

Im unteren Fensterbereich können Sie durch Anhaken festlegen, ob es sich bei dem markierten Posten um eine **uneinbringliche Forderung** handelt, die bei der **Prüfung auf Offene Posten** nicht mehr berücksichtigt werden soll.

Darüber hinaus können Sie eine Bemerkung zum Ausfall der Forderung hinterlegen.

#### Hinweis

Uneinbringliche Forderungen werden in der Liste der Offenen Posten durchgestrichen dargestellt.

#### Tipp

In der rechten Navigation haben Sie über das **Cockpit** die Möglichkeit, einen Bericht über die **Offenen Posten** zusammenzustellen und zu drucken.

Klicken Sie auf **OK**, um ggf. vorgenommene Angaben zu übernehmen und den Dialog zu schließen.

# **Offene-Posten-Liste**

Sofern Offene Posten vorliegen, öffnet sich beim Start von Franzis Auftrag & Rechnung das Fenster Offene Posten: Übersicht der Fälligkeiten.

In dieser Übersicht der Fälligkeiten werden alle Offenen Posten zur weiteren Bearbeitung aufgeführt:

| Beleg-Nr.    | Datum             | Kontakt          | Mahngeb           | erh. Zahlung | Offener Betr | Fálig am   | verfristen |
|--------------|-------------------|------------------|-------------------|--------------|--------------|------------|------------|
| RE-20141006  | 27.03.2014        | Berg             | 0,00              | 0,00         | 50,00        | 27.03.2014 |            |
|              |                   |                  |                   |              |              |            |            |
|              | _                 |                  |                   |              |              |            |            |
|              |                   |                  |                   |              |              |            |            |
|              |                   |                  |                   |              |              |            |            |
|              |                   |                  |                   |              |              |            |            |
|              |                   |                  |                   |              |              |            |            |
|              |                   |                  |                   |              |              |            |            |
|              |                   |                  |                   |              |              |            |            |
|              |                   |                  |                   |              |              |            |            |
|              |                   |                  |                   |              |              |            |            |
|              |                   |                  |                   |              |              |            |            |
|              |                   |                  |                   |              |              |            |            |
| Nur Ausga    | angsrechnung      | auflisten —      |                   |              |              |            |            |
| G Relece III | muandalo          |                  |                   |              |              | Alles ab   | arbeiten   |
| C Belege un  | wandeln und d     | rucken           |                   |              |              |            |            |
| C Belege un  | nwandeln und a    | Is E-Mail versen | den               | 2            | -            |            |            |
| C Belege ve  | erfristen (Zahlun | gsfrist um x Tag | ge nach hinten so | hieben)      | Tag(e)       |            |            |

Markieren Sie einen Beleg in der Auflistung, und entscheiden Sie das weitere Vorgehen durch Klicken auf eine der im Kopf des Dialogs aufgeführten Schaltflächen:

Beleg bearbeiten: Öffnet den entsprechenden Belegdialog (<u>Rechnung</u>, <u>Gutschrift</u> etc.), in dem Sie die Angaben bearbeiten können.

Zahlung buchen: Öffnet den Dialog Zahlungseingang, in dem Sie den Zahlungseingang zum markierten Offenen Posten buchen können.

Mahnung erstellen: Wandelt den Beleg in eine Mahnung um. Die erfolgreiche Umwandlung wird durch eine Meldung angezeigt.

Schließen Sie den Dialog mit einem Klick auf **OK**, wird neu erstellte Mahnung zur weiteren Bearbeitung im entsprechenden Belegdialog geöffnet.

**Rechnung verfristen**: Öffnet den Dialog **Rechnung verfristen**, in dem Sie festlegen können, um wieviele Tage die Fälligkeit des **Offenen Postens** verfristet werden soll. Standardmäßig ist hier ein Zeitraum von 7 Tagen vorgegeben.

| Um wieviel Tage möchten Sie den Fälligkeitstermin der<br>Bechnung (BE-20141006) verschieben? | ОК        |
|----------------------------------------------------------------------------------------------|-----------|
|                                                                                              | Abbrechen |
| 7                                                                                            |           |

Belassen Sie die Vorgabe oder geben Sie eine abweichende Anzahl in Tagen ein, um die sich der Fälligkeitstermin verschieben soll. Schließen Sie den Dialog mit einem Klick auf **OK**.

Im mittleren Bereich des Dialogs haben Sie die Möglichkeit, alle Offenen Posten der Auflistung parallel zu bearbeiten.

Nur Ausgangsrechnungen auflisten: Aktivieren Sie diese Option, wenn nur ausgehende Rechnungen zur Bearbeitung angezeigt werden sollen.

| Belege umwandeln                                                   |   |        | Alles abarbeiten |
|--------------------------------------------------------------------|---|--------|------------------|
| C Belege umwandeln und drucken                                     |   |        |                  |
| C Belege umwandeln und als E-Mail versenden                        | - | -      |                  |
| C Belege verfristen (Zahlungsfrist um x Tage nach hinten schieben) | 7 | Tag(e) |                  |

Wählen Sie anschließend durch Anklicken der entsprechenden Option aus, wie mit den angezeigten Belegen verfahren werden soll:

Belege umwandeln: Wandelt alle Belege automatisch in Mahnungen um

Belege umwandeln und drucken: Alle Belege werden automatisch in Mahnungen umgewandelt und gedruckt.

Belege umwandeln und als E-Mail versenden: Alle Belege werden automatisch in Mahnungen umgewandelt und im PDF-Format als E-Mail-Anhang versendet.

Belege verfristen (Zahlungstermin um x Tage nach hinten verschieben): Geben Sie hier einen Wert in Tagen ein, um den alle Belege verfristet werden sollen.

Klicken Sie auf Alles abarbeiten, um alle Belege in der gewählten Weise zu behandeln.

Beim Programmstart OP prüfen: Soll beim Programmstart das System auf Offene Posten überprüft werden, haken Sie diese Option mit einem Haken an (Standard).

Die Offenen Posten werden dadurch beim Starten der Software in einem separaten Fenster aufgelistet.

Klicken Sie auf **Beenden**, um den Dialog zu schließen.

# Mahnung

Öffnen Sie die Liste **Mahnungen** mit einem Klick auf den gleichnamigen Punkt im Bereich **Zahlungsverkehr** der linken Navigation.

Um eine neue Mahnung anzulegen, öffnen Sie die Mahnungsliste und klicken dann auf die Schaltfläche Neu.

Alternativ können Sie auch bei aufgerufener Mahnungsliste den Menübefehl **Datei/Neu**, den Punkt **Neu** des Kontextmenüs oder die Tastenkombination **[Strg]+[N]** verwenden.

Darüber hinaus können Mahnungen auch aus der <u>Übersicht der Fälligkeiten</u> erstellt werden. In allen Fällen öffnet sich der Belegdialog **Mahnung**:

| Nunde suchna                   | me u. Anschrift E-Mail- | Adresse                  |                | Allgemein weit    | ere Angaben                                                                                                    |               |
|--------------------------------|-------------------------|--------------------------|----------------|-------------------|----------------------------------------------------------------------------------------------------|---------------|
| Berg                           |                         | •                        |                | Mahnung (standard | 5)                                                                                                    |               |
| Herm                           |                         | (A)                      |                | Mahounos Nr.      | MA-20140001                                                                                                    |               |
| Markus Berg<br>Steinhaueroasse | 24 0                    |                          |                | Kunden-Nr.        | KD-20141004                                                                                                    |               |
| 55555 Bad Mush                 | н                       |                          |                | Datum             | 27.03.2014                                                                                                    | *             |
|                                |                         | *                        |                | Ansprechpartner   |                                                                                                    |               |
| Leistungsberei                 | ch Textbaustein (Kopf)  |                          |                |                   |                                                                                                    |               |
| is Re-Nr                       | Datum                   | Kurzbeschreibung         |                |                   | Re-Betrag                                                                                                    | erh Zahlungen |
| RE-20141006                    | 27.03.2014              | Die Rechnung wurde am 20 | 03.2014 fallg. |                   | 50,0                                                                                                    | 0,00          |
| Quertenan                      | (Testhusteis (E.C.))    |                          |                |                   |                                                                                                    |               |
| berechnungen                   | Zahlungsaringagung      |                          |                | 1                 | Zwischensumme                                                                                                    | 50.00         |
| A STOCK STOCK                  | Zahlbar sofort ohne Al  | talige                   |                | 1                 | erh. Zahlungen                                                                                                    | 0,00          |
| Zablungshed                    | Vialas Dask für Bras    | kultrag                  |                | i l               | lahngebühren                                                                                                    | 0,00          |
| Zahlungsbed.<br>Mitteilung     | vieweer bank ide an een |                          |                |                   | A. A. Manual D. Manual A. M. Market M. M. Market M. M. Market M. M. Market M. Market M<br>Market M. Market M. Market M. Market M. Market M. Market M. Market M. Market M. Market M. Market M. Market M. Ma |               |

### Mahnungen anlegen und bearbeiten

Oberhalb des Adressfeldes finden Sie zwei Register, über die Sie die Kundenadresse einfügen sowie eine E-Mail an den Kunden senden können.

### Kunde: Suchname und Anschrift

Geben Sie zunächst über den **Suchnamen** des Kunden in das obere Listenfeld ein. Die Adresse wird automatisch in der nun geöffneten <u>Kundensuche</u> angezeigt und per Klick auf **OK**, aus dem <u>Kundenstamm</u> ausgelesen und eingefügt.

Klicken Sie die Pfeiltaste neben dem Eingabefeld, öffnet sich ein Menü, das Ihnen vier Option zur Wahl stellt.

**Kunde suchen**: Wählen Sie diesen Befehl, um die <u>Kundensuche</u> zu öffnen, die Ihnen umfassende Informationen zum gesuchten Kunden liefert. Wählen Sie den gewünschten **Kunden** durch Anklicken aus und drücken Sie die Schaltfläche **Übernehmen**, um in den Belegdialog einzufügen.

Kunde anlegen: Ein Klick auf diese Option öffnet die <u>Kundenverwaltung</u> mit einem neuen leeren Datensatz. Legen Sie den neuen Kunden an und speichern Sie ihn. Mit dem Schließen der Kundenverwaltung wird die Adresse automatisch in den Belegdialog übernommen.

Kunde bearbeiten: Über diese Option rufen Sie den Datensatz eines Kunden, dessen Suchname bereits eingegeben wurde, zur Bearbeitung oder Ansicht in der <u>Kundenverwaltung</u> auf. Nach dem Schließen der Kundenverwaltung wird die Adresse automatisch in den Belegdialog übernommen.

Notizen: Über die Option Notizen öffnen Sie das <u>Kommentarfenster</u>. Hier können Sie eine Notiz hinterlegen, z. B. zu diesem Vorgang.

#### **E-Mail-Adresse**

Unter diesem Register wird die **E-Mail-Adresse des Kunden** angezeigt, die automatisch aus dem <u>Adressstamm der</u> <u>Kundenverwaltung</u> ausgelesen wird, sofern sie dort beim Kunden hinterlegt wurde.

E-Mail an Kunden senden: Öffnet eine neue E-Mail an den Kunden, die Sie direkt aus Franzis Auftrag & Rechnung heraus versenden können.

Im rechten oberen Bereich des Belegdialogs stehen Ihnen für die belegspezifische Eingabe die Register Allgemein und weitere Angaben zur Verfügung.

# Allgemein

Formular: Wählen Sie über das Listenfeld das Formular aus, das Sie verwenden möchten. Als Formular ist das Mahnungs-Formular voreingestellt, das in der <u>Auswahlliste</u> Formulare als Voreingestellt aktiviert wurde. Programmstandard ist Mahnung (standard).

Die Schaltfläche **Formularwahl** öffnet ein Kontextmenü, über das Sie zum einen das gewählte Formular im <u>Formulardesigner</u> anpassen können (**Formular bearbeiten**), zum anderen können Sie die <u>Auswahlliste</u> **Formulare** aufrufen, um dort ggf. weitere Formulare für die Anzeige in der Auswahlliste zu aktivieren.

Mahnungs-Nr.: Die Mahnungsnummer wird vom Programm automatisch vergeben, sofern Sie die Option Hochzählen für diesen Nummernkreis (Extras/Einstellungen/Nummernkreise) aktiviert haben.

Kunden-Nr.: Die Kundennummer wird vom Programm automatisch aus der <u>Kundenverwaltung</u> für den aktuell gewählten Kunden ausgelesen.

Datum: Als Datum wird standardmäßig das aktuelle Tagesdatum angezeigt. Möchten Sie ein anderes Datum für die Erstellung festlegen, geben Sie es manuell ein oder wählen Sie es über das Kalendarium, das Sie durch einen Klick auf die Pfeiltaste öffnen, aus.

Ansprechpartner: Hier wird der Ansprechpartner im Unternehmen des Kunden angegeben, der für diese Anfrage zuständig ist. Über das Listenfeld können Sie den gewünschten <u>Ansprechpartner</u> über ein Suchfenster auswählen oder einen neuen Ansprechpartner anlegen.

### Weitere Angaben

Unter dem Reiter Weitere Angaben haben Sie die Möglichkeit, Zusatzangaben zu Ihrem Angebot zu hinterlegen.

#### Folgende Angaben können eingegeben oder ausgewählt werden:

**Mitarbeiter:** Wählen Sie über das Listenfeld den **Mitarbeiter** aus, der für dieses Angebot als Ansprechpartner für den Kunden zur Verfügung steht. Standardmäßig wird der Ersteller des Angebots als Mitarbeiter aufgeführt. (Ihre Mitarbeiter verwalten Sie über die <u>Mitarbeiterverwaltung</u> im Bereich **Meine Firma**.)

Geben Sie im unteren **Datumsfeld** das Datum an, bis zu dem **Zahlungseingänge** berücksichtigt wurden. Der Kunde kann daran erkennen, ob sich die **Mahnung** ggf. mit der Zahlung überschnitten hat.

#### **Textbaustein (Kopf)**

**Textbaustein**: Wählen Sie hier den gewünschten <u>Textbaustein</u> für Ihren Beleg aus. Dieser wird als **einleitender Text** oberhalb des Leistungsbereichs in den Beleg eingefügt.

|                                                                                    | Textbaustein +               |
|------------------------------------------------------------------------------------|------------------------------|
| liermit bieten wir ihnen Folgendes zu unseren Allgemeinen Geschäftsbedingungen an: | laden<br>speichern<br>zoomen |
|                                                                                    | -                            |

Um einen **Textbaustein** einzufügen, klicken Sie zunächst auf den Link **Textbaustein** und wählen im anschließend geöffneten Kontextmenü den Punkt laden.

Wählen Sie im Fenster <u>Textbaustein laden</u> nun den gewünschten Text per Doppelklick oder durch Markieren und anschließendes Klicken auf **Übernehmen** aus.

Alternativ haben Sie die Möglichkeit, einen neuen Textbaustein einzugeben und diesen über den Link **Textbaustein/Speichern** in der Übersicht der <u>Textbausteine</u> zu sichern.

Der Kontextmenü-Befehl **Zoomen** öffnet einen gewählten Textbaustein in einem separaten Fenster, in dem er betrachtet und geändert werden kann.

#### Leistungsbereich

Im Leistungsbereich wird die Rechnung aufgeführt, die von Ihnen angemahnt wird.

| 0141006 |            |                                          |       | and the second second s |
|---------|------------|------------------------------------------|-------|----------------------------------------------------------------------------------------------------|
|         | 27.03.2014 | Die Rechnung wurde am 27.03.2014 fallig. | 50,00 | 0,0                                                                                                    |
|         |            |                                          |       |                                                                                                    |
|         |            |                                          |       |                                                                                                    |
|         |            |                                          |       |                                                                                                    |
|         |            |                                          |       |                                                                                                    |

Klicken Sie im Leistungsbereich in das Feld **Re-Nr.**, öffnet sich automatisch eine Übersicht über die **Offenen Posten** zu diesem Kunden.

Die **offenen Posten** werden dort mit der **OP-** und der **Beleg-Nr.**, der Fälligkeit, dem Ansprechpartner beim Kunden sowie den bereits gezahlten Beträgen und dem noch offenen Betrag aufgeführt.

Wählen Sie den **Offenen Posten**, den Sie zum Leistungsbereich hinzufügen möchten, per Mausklick aus, und gehen Sie bei weiteren Positionen auf die gleiche Weise vor.

Alle Angaben zu diesem **Offenen Posten** werden aus den Beleg-Informationen automatisch in den Leistungsbereich übernommen.

#### Berechnungen

| Berechnungen | Textbaustein (Fuß)            |   |                |         |
|--------------|-------------------------------|---|----------------|---------|
| Mahostufe    | 1. Mahnung                    | • | Zwischensumme  | 50,00 € |
| Zahlungsbed. | Zahibar bei Erhalt            | • | erh. Zahlungen | 0.00 €  |
| Mitteilung   | Vielen Dank für ihren Auftrag | • | Gesamtsumme    | 60,00 € |

Mahnstufe: Wählen Sie hier die Mahnstufe aus, die Sie für die Mahnung verwenden möchten. Mahnstufen werden in der gleichnamigen <u>Auswahlliste</u> gepflegt. Standardmäßig sind hier die Stufen Zahlungserinnerung sowie 1. bis 3. Mahnung mit den entsprechenden Mahngebühren hinterlegt.

Zahlungsbed.: Hier werden die im <u>Kundenstamm</u> angegebenen Zahlungsbedingungen automatisch eingefügt. Über das Listenfeld können Sie aber auch eine andere Zahlungsbedingung auswählen. Zahlungsbedingungen werden in der gleichnamigen <u>Auswahlliste</u> gepflegt.

Mitteilung: Hier geben Sie den Text ein, der unterhalb des Leistungsbereichs als Mitteilung angezeigt wird. Tragen Sie einen neuen Text ein oder wählen Sie eine Mitteilung über das Listenfeld aus. Mitteilungen werden in der gleichnamigen <u>Auswahlliste</u> gepflegt.

Hinweistext: In diesem Feld können Sie einen Hinweis zum Beleg hinterlegen.

# Textbaustein (Fuß)

**Textbaustein**: Wählen Sie hier den gewünschten <u>Textbaustein</u> für Ihren Beleg aus. Dieser wird als **zusätzlicher Text** im unteren Bereich des Beleg eingefügt (sofern dieser Bereich im <u>Formular</u> aktiviert ist).

Um einen Textbaustein einzufügen, klicken Sie zunächst auf den Link **Textbaustein** und wählen im anschließend geöffneten Kontextmenü den Punkt laden.

Wählen Sie im Fenster <u>Textbaustein laden</u> nun den gewünschten Text per Doppelklick oder durch Markieren und anschließendes Klicken auf **Übernehmen** aus.

Alternativ haben Sie die Möglichkeit, einen neuen **Textbaustein** einzugeben und diesen über den Link **Textbaustein/Speichern** in der Übersicht der <u>Textbausteine</u> zu sichern.

Der Kontextmenü-Befehl **Zoomen** öffnet einen gewählten **Textbaustein** in einem separaten Fenster, in dem er betrachtet und geändert werden kann.

Über die **Schaltflächenleiste im Kopf des Belegdialogs** haben Sie die Möglichkeit, den Beleg zu drucken, in der Vorschau zu öffnen, als E-Mail-Anhang zu senden oder im PDF-Format zu archivieren.

Klicken Sie auf die Schaltfläche **Drucken**, um den Beleg auf dem Drucker auszugeben. Je nach gewählten <u>Einstellungen</u> wird vor dem Ausdruck automatisch eine <u>Vorschau</u> auf den Beleg geöffnet.

Mit einem Klick auf die Schaltfläche **Vorschau** öffnen Sie den Beleg in der <u>Druckvorschau</u>, in der Sie das Dokument betrachten und ggf. anschließend drucken können.

Um den Beleg als PDF im E-Mail-Anhang zu versenden, klicken Sie auf die Schaltfläche E-Mail senden.

Ein Klick auf die Schaltfläche Archivieren speichert den Beleg im PDF-Format und legt ihn im Order .../Belege ab. Tipp: Vergessen Sie nicht, diesen Ordner in eine regelmäßige Datensicherung einzubeziehen.

Haben Sie alle Eingaben vorgenommen, klicken Sie auf OK, um die Angaben zu übernehmen und zu speichern.

Klicken Sie auf Übernehmen, wenn Sie die Angaben sichern, und anschließend eine neue Mahnung anlegen wollen.

Drücken Sie Aktualisieren, wenn Sie nach geänderten Eingaben die Berechnungen aktualisieren möchten.

### Mahnungsliste

Die neu erstellte Mahnung wird automatisch der Mahnungsliste hinzugefügt:

| Datei Bearbeiten Datus Hife                                                                                                    | 152                                                                    | 0                                                                 | <i></i>                                                 |                                              |            |                 | 1         |                                                                                                    | 30                                                                                                    |                                                                    |                                                                 | -0                                                                                                    |                                                                  |         |                                                                              |                                                                                                    |
|----------------------------------------------------------------------------------------------------|------------------------------------------------------------------------|-------------------------------------------------------------------|---------------------------------------------------------|----------------------------------------------|------------|-----------------|-----------|----------------------------------------------------------------------------------------------------|----------------------------------------------------------------------------------------------------|--------------------------------------------------------------------|-----------------------------------------------------------------|----------------------------------------------------------------------------------------------------|------------------------------------------------------------------|---------|------------------------------------------------------------------------------|----------------------------------------------------------------------------------------------------|
| Neu Angebet Auftrag                                                                                                    | Lieferschein Rei                                                       | thrung (                                                          | Quittung                                                | Gutschrift                                   | Kunde      | n Artikel       |           | Orucken ·                                                                                                    | Zahlungen                                                                                                    | - Autor                                                            | etung                                                           | Webshop -                                                                                                 | Beenden                                                          |         |                                                                              |                                                                                                    |
|                                                                                                    |                                                                        |                                                                   |                                                         |                                              |            |                 |           |                                                                                                    |                                                                                                    |                                                                    |                                                                 |                                                                                                    |                                                                  |         |                                                                              |                                                                                                    |
|                                                                                                    |                                                                        |                                                                   |                                                         | 2                                            | Alle Dater | alitze anzeiger |           |                                                                                                    |                                                                                                    |                                                                    |                                                                 |                                                                                                    |                                                                  | keine D | inachránk                                                                    | ing ing                                                                                                    |
| Listen                                                                                                    | Zehen Sie hie                                                          | r eiten Spall                                                     | lenkopf her, s                                          | rn Ganach 2u                                 | puppieren. |                 |           |                                                                                                    |                                                                                                    |                                                                    |                                                                 |                                                                                                    |                                                                  | Alige   | emein                                                                        |                                                                                                    |
| S Angebote                                                                                                    | Mahnung-Nr. D                                                          | atum                                                              | Formular                                                | Kunden-Nr.                                   | Kunde      | Marbeler        | Mahnatufe | Zwischen                                                                                                    | eth Zahlu                                                                                                    | Mahnpebü                                                           | Betrag                                                          | Gedruckt                                                                                                  | Druckdatum E-M                                                   | L       | - quest                                                                      | Lesso 1                                                                                                    |
| Aufsige Aufsige Aufsige Aufsige Aufsige Rechnungen Aufsige Aufsige Au | WA-20141                                                               | 27/63/2014                                                        | Mahnung (                                               | KD-20141                                     |            | Adminutra       |           | • <b>6</b> 0,                                                                                                    | 00, 0.0                                                                                                    |                                                                    | Neu<br>Beat<br>Lösc<br>Ang<br>Ang<br>Ang<br>Ang<br>Auth<br>Auth | beiten<br>ihen<br>ebot umwandi<br>ebotsstatus set<br>rag umwandel<br>ragisstatus defi<br>ragisstatus setz | eln in<br>ferieren<br>Izen<br>In in<br>nieren<br>en              |         | \$41007<br>\$41006<br>\$41005<br>\$41004<br>\$41002<br>\$41002<br>\$41000    | Kuneder (KD<br>Berg (KD-2014).<br>Mustemüter (K<br>Berg (KD-2014).<br>Wennech (KD<br>Schneder (KD              |
| Conte devices                                                                                                    |                                                                        |                                                                   | _                                                       |                                              |            | -               |           | -                                                                                                    | -                                                                                                    | -                                                                  |                                                                 |                                                                                                    |                                                                  |         | -                                                                            |                                                                                                    |
| Citte drucken                                                                                                    | Datensatz 14                                                           | 4                                                                 | 1 von 1 >                                               | [H] 4                                        |            |                 |           |                                                                                                    |                                                                                                    |                                                                    | 005                                                             | chant venecha                                                                                             | sen                                                              |         |                                                                              |                                                                                                    |
| Zahlummuntkehr                                                                                                    | Allgemein                                                              |                                                                   |                                                         |                                              |            |                 |           |                                                                                                    |                                                                                                    |                                                                    | 2,000                                                           | eoung ber ou                                                                                              | power approveren                                                 |         | -                                                                            |                                                                                                    |
| Journal<br>Ø Offene-Posten                                                                                                    | Algenein<br>Gesantumse                                                 | ta.                                                               |                                                         |                                              |            |                 |           | Jrags Posts                                                                                                    | nen                                                                                                    |                                                                    | Rech<br>Profi<br>Rech                                           | orma-Rechnur<br>orma-Rechnur<br>onung stornier                                                            | deln in<br>ng umwandeln in<br>en                                 | ;       | alute .                                                                      |                                                                                                    |
| Zahlungseingänge                                                                                                    | Beschreibun                                                            | g zur Berech                                                      | hnung                                                   | De                                           | trag       |                 | A         | cheinummer                                                                                                    | Kurzbeschreit                                                                                                    | ung                                                                | Rech                                                            | unung verhiste                                                                                            | n                                                                |         | ga.Nr.                                                                       | Kunde A                                                                                                    |
| Mehr-Mindenbeträge     Zahlungen buchen<br>(Trandfekxoto)     Zahlungsausgänge     Mahnungen     Überweisungsträger                                                                                                    | Bechnungen<br>Rechnungen<br>Rechnungen<br>Auftrag: Ges<br>Offene Poste | Gesantsun<br>Durchschni<br>Rohertrag<br>antsumne (<br>in Gesantsu | nme (netto)<br>ittournsetz (.<br>(netto)<br>unme ausst. | 2.876,<br>410,<br>2.862,<br>1.934,<br>2.171, | 15 C       |                 |           | RT-20141<br>RT-20141<br>RT-20141<br>RT-20141<br>RT-20141<br>RT-20141<br>RT-20141<br>RT-20141<br>RT-20141<br>RT-20141 | Kasen Scotar<br>Küchenstuhl C<br>Nachtlach Tur<br>Bezug-Set Tor<br>Kinderzimmers<br>Teppich Orient<br>Coppeibett Tur<br>Küchentlach B<br>Koderzimmer | nd<br>ommeall<br>his<br>onto<br>duhl Young<br>his<br>esis<br>Young | Rech<br>Ober<br>Liefe<br>Liefe                                  | nung an den 7<br>nueisung gene<br>rischein umwa<br>rischeinstatus                                         | Zoll senden<br>rieren<br>ndeln in<br><b>definieren</b><br>setzen | •       | 141007<br>141006<br>141005<br>141003<br>141003<br>141002<br>141002<br>141001 | Mustermüter (K.<br>Berg (KD-20141)<br>Peterson (KD-2)<br>Burgnann (KD-2)<br>Kausmann (KD-2)<br>Kausmann (KD-2) |
| Meine Firma                                                                                                    |                                                                        |                                                                   |                                                         |                                              |            |                 | A         | RT-20141                                                                                                    | Keiderschrani                                                                                                    | Tunis                                                              | Quit                                                            | tung umwand                                                                                               | eln in                                                           | ,       | in days                                                                      |                                                                                                    |
| Extras                                                                                                    |                                                                        |                                                                   |                                                         |                                              |            |                 | 4 4 4 4 4 | RT-20141<br>RT-20141<br>RT-20141<br>RT-20141<br>RT-20141<br>RT-20141                                                 | Sitzsack Benn<br>Badewannen-<br>WC-Vorlage G<br>Schreibtschla<br>Hängelampe T<br>Wanduhr Time                                                        | y<br>Vorlage Grö<br>rönland<br>npe Lawyer<br>rend                  | Artik<br>Kuns<br>Adre<br>Anso<br>E-M                            | iel<br>den<br>issenetikett ers<br>chreiben zum I<br>all senden                                            | <b>tellen</b><br>Gunden erstellen                                | * *     | en<br>on<br>müler<br>enn                                                     | Kunden.Nr. +<br>KD-2014<br>KD-2014<br>KD-2014<br>KD-2014<br>KD-2014<br>KD-2014                                 |
|                                                                                                    |                                                                        |                                                                   |                                                         |                                              |            |                 |           |                                                                                                    | -                                                                                                    |                                                                    | Als E<br>Druc                                                   | -Mail senden<br>ken<br>kstatus änder                                                                      |                                                                  |         | haut                                                                         | KD-2014.                                                                                                    |
|                                                                                                    |                                                                        |                                                                   |                                                         |                                              |            |                 |           |                                                                                                    |                                                                                                    |                                                                    | Zurl                                                            | Druckliste hinz                                                                                           | ufügen                                                           |         | 9                                                                            |                                                                                                    |
| Firma Andreas Wusler                                                                                                    |                                                                        | Benutzer: A                                                       | Administrator                                           |                                              |            | EU              | R         | 19:24                                                                                                    | 0                                                                                                    | ienstag, 1, A                                                      | Expo                                                            | otieren in                                                                                                |                                                                  |         |                                                                              |                                                                                                    |

#### Über das Kontextmenü der rechten Maustaste stehen Ihnen folgende weitere Möglichkeiten zur Verfügung:

Neu: Ruft den Dialog zum Anlegen einer neuen Mahnung auf.

Bearbeiten: Ruft eine markierte Mahnung zum erneuten Bearbeiten auf.

Löschen: Ermöglicht das Löschen einer in der Liste markierten Mahnung.

Adressenetikett erstellen: Ermöglicht das Erstellen von Adressenetiketten zu diesem Beleg.

Als E-Mail senden: Hierüber versenden Sie die Mahnung als E-Mail-Anhang im PDF-Format.

**Drucken**: Startet den Druckvorgang zu diesem Beleg. (Einstellungen zum Ausdruck nehmen Sie unter Extras/Einstellungen/Drucken vor.)

Druckstatus ändern: Über das Menü dieses Befehls können Sie den Druckstatus von gedruckt auf nicht gedruckt und umgekehrt setzen.

Zur Druckliste hinzufügen: Fügt den Beleg zur Druckliste für einen späteren Gesamtausdruck hinzu.

**Exportieren in**: Ermöglicht den **Export des Belegs** in die Formate **Excel**, **HTML**, **PDF**, **RTF** oder **Text** (\*.txt). Sofern Sie die entsprechende Software installiert haben, besteht die Möglichkeit, nach Beendigung des Exports den Beleg in der benötigten Software zu öffnen.

# **Position bearbeiten**

Über das Kontextmenü der rechten Maustaste haben Sie im Leistungsbereich der Belegdialoge die Möglichkeit, die Option Position bearbeiten aufzurufen.

| Positionsart: Normal * |      | itionsart: Normal 👻 | Artikel suchen      | Langteit eingeben | next eingeben Position bearbeiten |                |            | Position lösc |     |      | ositionen anordner |  |
|------------------------|------|---------------------|---------------------|-------------------|-----------------------------------|----------------|------------|---------------|-----|------|--------------------|--|
| 1                      | Pos. | Artikel-Nr.         | Kurzbeschreibung    | Meng              | e Einheit                         | E-Preis brutto | Rabatt (%) | E-Preis rat   | at. | USt- | G-Preis brutto     |  |
| •                      | 01   | ART-20141003        | Keiderschrank Tunis |                   |                                   |                |            |               | 100 | 1    | 299,00             |  |
|                        | 02   | ART-20141004        | Nachtlisch Tunis    | Ales              | markieren                         |                |            | Strg+A        | 50  | 1    | 139,80             |  |
|                        | 03   | ART-20141005        | Doppelbett Tunis    | Mark              | Markierung aufheben               |                |            |               | 90  | 1    | 229,90             |  |
|                        |      |                     |                     | Posit             | ition löschen                     |                |            |               | F   |      |                    |  |
|                        | 1    |                     |                     | Posit             | on bearbeit                       | en             |            |               | t   |      |                    |  |

Alternativ können Sie den Dialog auch über die Schaltfläche **Position bearbeiten** oberhalb des Leistungsbereichs in den Belegdialogen öffnen.

Der über das Kontextmenü geöffnete Dialog kann bei einzelnen Belegarten unterschiedliche Bearbeitungsmöglichkeiten aufweisen. Hier werden exemplarisch die Optionen im Rechnungsdialog vorgestellt.

| Wanduhr Time    |            |               | *           |
|-----------------|------------|---------------|-------------|
| Liefertermin    |            | Seriennummern | v           |
| 04.04.2014      |            |               | T-555666789 |
| Lieferscheinnr. |            |               |             |
| Chargen-Nr.     |            |               |             |
| Datum           | 27.03.2014 |               |             |

#### Der Dialog bietet Ihnen (je nach zugrundeliegendem Beleg-Dialog) folgende Möglichkeiten:

Kurztext: Hier haben Sie die Möglichkeit, den Kurztext zu einem Artikel zu ändern und zu ergänzen.

Datum: Hier wird das Erstellungsdatum des Belegs angezeigt. Über das Kalendarium oder durch manuelle Eingabe haben Sie die Möglichkeit, das Datum individuell anzupassen.

**Gewicht brutto**: Diese Angaben werden automatisch vom System aus der <u>Artikelverwaltung</u> ausgelesen und können ggf. geändert werden.

**Gewicht netto**: Diese Angaben werden automatisch vom System aus der <u>Artikelverwaltung</u> ausgelesen und können ggf. geändert werden.

Seriennummer: Liegen für einen Artikel <u>Seriennummern</u> vor, können Sie diese über die Schaltfläche Hinzufügen aufrufen und auswählen.

| Seriennu | Immer                                                                                            | ^   |
|----------|--------------------------------------------------------------------------------------------------|-----|
| T-555666 | 3789                                                                                             |     |
| T-555666 | 3790                                                                                             |     |
| T-555666 | 5791                                                                                             |     |
| T-555666 | 3792                                                                                             |     |
| T-555666 | 3793                                                                                             | E   |
| T-555666 | 5794                                                                                             |     |
| T-555666 | \$795                                                                                            |     |
| T-555666 | 5796                                                                                             |     |
| T-555666 | 5797                                                                                             |     |
| T-555666 | 5798                                                                                             |     |
| T-555666 | 3799<br>Wählen Sie hier bitte die Seriennummer aus, die Sie der Artikelposit<br>zuweisen möchten | ion |

In der Übersicht werden alle für den entsprechenden Artikel noch verfügbaren Seriennummern aufgelistet.

Wählen Sie die **Seriennummer**, die Sie verwenden möchten, durch Markieren aus und schließen Sie den Dialog mit einem Klick auf **OK**.

Die gewählte Seriennummer wird in den gleichnamigen Bereich des Dialogs Position bearbeiten übernommen:

#### Seriennummern

Um eine **Seriennummer** aus der Liste zu entfernen, markieren Sie diese in der Übersicht und klicken Sie anschließend auf die **Löschen**-Schaltfläche.

Liefertermin: Der Liefertermin wird vom System automatisch ausgelesen und kann auch manuell eingefügt werden.

Lieferscheinnr.: Die Lieferscheinnummer wird vom System automatisch ausgelesen und kann auch manuell eingefügt werden.

Chargen-Nr.: Diese Option ist nur aktiviert, wenn für den Artikel die Chargennummernpflicht aktiviert wurde. Geben Sie Sie die Nummer in das Eintragsfeld ein.

Klicken Sie auf **OK**, um die Angaben in den Leistungsbereich des Beleg-Dialogs zu übernehmen, und den Dialog zu schließen.
### Positionen des Leistungsbereichs anordnen

Über das Kontextmenü der rechten Maustaste haben Sie im Leistungsbereich der Belegdialoge die Möglichkeit, die Option Anordnung der Positionen aufzurufen, um die Positionen des Leistungsbereichs neu anzuordnen.

|   | Pos  | itionsart: Normal 💌 | Artikel suchen       | Langtext eingeben | Position | n bearbeiten   | Position löschen              | P     | ositionen anordner |
|---|------|---------------------|----------------------|-------------------|----------|----------------|-------------------------------|-------|--------------------|
| 1 | Pos. | Artikel-Nr.         | Kurzbeschreibung     | Menge             | Einheit  | E-Preis brutto | Rabatt (%) E-Preis rabatt     | USt   | G-Preis brutto     |
| I |      |                     | Kleiderschrank Tunis |                   |          |                | les marbiesen                 | -     | Steau A            |
| 4 | 12   | ART-20141004        | Nachtlisch Tunis     | 2,00              | Stück    | ~              | es manueren                   |       | Jugta              |
| 4 | 3    | ART-20141005        | Doppelbett Tunis     | 1,00              | Stück    | M              | arkierung aufheben            |       |                    |
| 1 | 14   | ART-20141038        | Wanduhr Time         | 1,00              | Stück    | Po             | sition löschen                |       |                    |
| L |      |                     |                      |                   |          |                |                               |       |                    |
| 1 |      |                     |                      |                   |          | Po             | sition bearbeiten             |       |                    |
|   |      |                     |                      |                   |          | La             | ngtext bearbeiten             |       | •                  |
|   |      |                     |                      |                   |          | At             | tikel bearbeiten              |       |                    |
|   |      |                     |                      |                   |          | Ar             | tikel-Konfigurator            |       | F8                 |
|   |      |                     |                      |                   |          | Ar             | tikel in Kundenpreisliste auf | Inehm | en                 |
|   |      |                     |                      |                   |          | Po             | sitionsart                    |       | •                  |
|   |      |                     |                      |                   |          | Ar             | tikelsuche                    |       | F9                 |
|   |      |                     |                      |                   |          | Ad             | ordnung der Positionen        |       |                    |
|   |      |                     |                      |                   |          |                |                               |       |                    |

Alternativ kann der Dialog auch bei der Beleg-Eingabe über die Schaltfläche **Positionen anordnen** oberhalb des **Leistungsbereichs** aufgerufen werden.

Der Dialog Positionen anordnen bietet Ihnen folgende Möglichkeiten:

| PosNr. | Artikelnr.   | Beschreibung         |
|--------|--------------|----------------------|
| 01     | ART-20141003 | Kleiderschrank Tunis |
| 02     | ART-20141004 | Nachttisch Tunis     |
| 03     | ART-20141005 | Doppelbett Tunis     |
| 04     | ART-20141038 | Wanduhr Time         |
|        |              |                      |
|        |              |                      |
|        |              |                      |
|        |              |                      |
|        |              |                      |
|        |              |                      |
|        |              |                      |
|        |              |                      |
|        |              |                      |
|        |              |                      |
|        |              |                      |
|        |              |                      |
|        |              |                      |

Zur Neuanordnung der Positionen markieren Sie zunächst eine Position und klicken anschließend auf die Schaltfläche ...unten oder ...oben, um den Artikel innerhalb der Liste um eine Position nach unten bzw. oben zu bewegen.

Haben Sie alle Positionen wie gewünscht neu angeordnet, klicken Sie auf **OK**, um die Änderungen in den Beleg-Dialog zu übernehmen und den Dialog zu schließen.

# Ansprechpartner suchen

Die **Belegdialoge** bieten über die nebenstehende Schaltfläche die Möglichkeit, einen **Ansprechpartner** beim Kunden zu definieren, der für Rückfragen beim Beleg hinterlegt werden kann.

Klicken Sie auf die Option Ansprechpartner in einem Belegdialog, öffnet sich die folgende Suche:

| Suche nach  |        |          |           | Su             | ichen in | Nam   | ie _          |
|-------------|--------|----------|-----------|----------------|----------|-------|---------------|
| Kunden-Nr.  | Anrede | Name     | Abteilung | Telefon        | Telefax  | Handy | E-Mail        |
| KD-20141006 | Herr   | Westerma | . Verkauf | 02151/55567899 |          |       | mw@mustermuel |
|             |        |          |           |                |          |       |               |
|             |        |          |           |                |          |       |               |
|             |        |          |           |                |          | -     |               |
|             |        |          |           |                |          |       |               |
|             |        |          |           |                |          |       |               |
|             |        |          |           |                |          |       |               |
|             |        |          |           |                |          |       |               |

Über den Filter **Suchen nach…** können Sie nach einem bestimmten Ansprechpartner suchen. Der Filter **Suchen in…** ermöglicht dabei eine Einschränkung auf eine bestimmte Spalte.

Wählen Sie über die **Suche** oder durch Anklicken in der Liste einen **Ansprechpartner** aus und klicken Sie auf **Übernehmen**, um ihn in den Belegdialog zu übernehmen.

#### Тірр

Ansprechpartner hinterlegen Sie in der <u>Kundenverwaltung</u> beim jeweiligen Kunden unter dem Register **Anschrift** über die Schaltfläche <u>Ansprechpartner</u>.

## Belegkonvertierung

In den <u>Einstellungen</u> haben Sie unter dem Register **Belegerstellung** die Möglichkeit, für jede Konvertierung von einer Belegart zur einer anderen spezielle Vorgaben einstellen.

| Belegkonvertierung                                                                                               | Angebot zu Auftrag           | - |
|----------------------------------------------------------------------------------------------------|------------------------------|---|
|                                                                                                    | Angebot zu Auftrag           |   |
| Formulare, die zum Kunden hinterlegt sind, be                                                                    | Angebot zu Lieferschein      |   |
| Verhelenung des Hilterheiters (Des Jeinnecher aber                                                               | Angebot zu Quittung          |   |
| vorbeiegung des Mitarbeiters (Provisionsabrechn                                                                  | Angebot zu Rechnung          | E |
|                                                                                                    | Auftrag zu Lieferschein      |   |
|                                                                                                    | Auftrag zu Quittung          |   |
| and the second second second second second second second second second second second second second second second | Auftrag zu Rechnung          |   |
|                                                                                                    | Lieferschein zu Rechnung     |   |
|                                                                                                    | Proforma-Rechnung zu Auftrag |   |

Wählen Sie dazu zunächst in den **Einstellungen** den Weg der Konvertierung aus, um im entsprechenden Dialog **Einstellungen: Belegkonvertierung** die notwendige Konfiguration vorzunehmen.

Wählen Sie im Konvertierungs-Dialog die Optionen aus, die standardmäßig bei der Konvertierung einer Belegart in eine andere verwendet werden sollen. Wählen Sie keine Option, werden die Angaben aus dem Ursprungsbeleg übernommen.

**Textbaustein (Kopf)**: Klicken Sie auf den Link **Textbaustein**, um im nun geöffneten Dialog <u>Textbaustein laden</u> einen neuen Textbaustein für Kopf des Belegs auszuwählen. Alternativ haben Sie die Möglichkeit, einen neuen Text in das Eintragsfeld einzugeben.

Zahlungsbed.: Über das Listenfeld können Sie eine neue Zahlungsbedingung für den konvertierten Beleg auswählen. Wählen Sie keine Option, werden die Angaben aus dem Ursprungsbeleg übernommen. (Zahlungsbedingungen werden in der gleichnamigen <u>Auswahlliste</u> gepflegt.)

**Mitteilung**: Wählen Sie hier den Text aus, der im konvertierten Beleg unterhalb des Leistungsbereichs als **Mitteilung** angezeigt wird. Wählen Sie keine Option, werden die Angaben aus dem Ursprungsbeleg übernommen. (**Mitteilungen** werden in der gleichnamigen <u>Auswahlliste</u> gepflegt.)

Zahlungsart: Wählen Sie über das Listenfeld ggf. eine andere Zahlungsart für den konvertierten Beleg auswählen. Wählen Sie keine Option, werden die Angaben aus dem Ursprungsbeleg übernommen. (Zahlungsarten werden über die gleichnamige Auswahlliste gepflegt.)

| Textbaustein (Kopf)<br>Folgendes verkaufen wir zu unseren/ | Allgemeinen Geschäftsbedingungen:       | <u>Textbaustein</u> + |
|------------------------------------------------------------|-----------------------------------------|-----------------------|
|                                                            |                                         |                       |
| Zahlungsbed.                                               |                                         |                       |
| Mitteilung                                                 |                                         |                       |
| Textbaustein (Fuß)                                         |                                         | Textbaustein +        |
| Wir danken für Ihren Auftrag.                              |                                         |                       |
|                                                            |                                         |                       |
| Aktiv: Vorbelegung beim Umwandel                           | n übernehmen                            |                       |
| 25 02 2014 04-12:50                                        | Datagent altisteart 25.03.2014.04-13-50 |                       |

**Textbaustein (Fuß)**: Klicken Sie auf den Link **Textbaustein**, um im nun geöffneten Dialog <u>Textbaustein laden</u> einen neuen Textbaustein für Fuß des Belegs auszuwählen. Alternativ haben Sie die Möglichkeit, einen neuen Text in das Eintragsfeld einzugeben.

Aktiv: Vorbelegung beim Umwandeln übernehmen: Aktivieren Sie diese Option mit einem Haken, wenn die für diese Konvertierung vorgenommenen Einstellungen standardmäßig für diesen Konvertierungsvorgang übernommen werden sollen.

Klicken Sie auf **OK**, um die Angaben zu übernehmen und den Dialog zu schließen.

# Preisnachlässe

Die Belegdialoge bieten im Bereich **Berechnungen** die Möglichkeit, über den gleichnamigen Link spezielle **Preisnachlässe** für den Kunden zu definieren.

Klicken Sie auf den Link **Preisnachlässe**, können Sie im anschließend geöffneten Dialog individuelle Preisnachlässe anlegen und auswählen.

Geben Sie zunächst unter Beschreibung einen Namen für den Preisnachlass ein.

Unter Berechnungsart stehen Ihnen die Optionen prozentualer und absoluter Wert zur Verfügung.

#### Hinweis

Geben Sie bitte bei absoluten Beträgen den Bruttobetrag an.

Wählen Sie anschließend aus, ob eine **Steuerberechnung** vorgenommen werden soll (nur bei absoluten Beträgen) oder nicht (**ja/nein**).

Legen Sie dann ggf. den entsprechenden **Steuersatz** über die Auswahlliste fest, die Sie nach einem Klick in das Feld **Steuersatz** über die Pfeiltaste aufrufen können.

(Steuersätze pflegen Sie über die gleichnamige Auswahlliste.)

| beschreibung           | Berechnungsart | Wert  | Steuerberechnung | Steuersatz |
|------------------------|----------------|-------|------------------|------------|
| Aktions-Nachlass       | absolut        | 10,00 | ja               | 1          |
| Sommer-Aktionsnachlass | prozentual     | 5,00  | nein             |            |
|                        | prozentual     | 0,00  | nein             |            |
|                        |                |       |                  |            |
|                        |                |       |                  |            |
|                        |                |       |                  |            |
|                        |                |       |                  |            |
|                        |                |       |                  |            |
|                        |                |       |                  |            |
|                        |                |       |                  |            |
|                        |                |       |                  | -          |
|                        |                |       |                  |            |

Markieren Sie den **Preisnachlass** in der Liste, den Sie verwenden möchten, und klicken Sie auf **OK**, um ihn in die **Berechnungen** des Belegdialogs zu übernehmen.

### **Status**

Das Status-Fenster ermöglicht es Ihnen, den Fortschritt eines Vorgangs (Angebot, Auftrag, Lieferschein) zu dokumentieren.

Um die möglichen Stati für einen Vorgang zu definieren, wählen Sie in der entsprechenden Übersichtsliste den Kontextmenüpunkt **Angebotsstatus definieren**, **Auftragsstatus definieren** bzw. **Lieferscheinstatus definieren**.

Über den Kontextmenübefehl öffnen Sie den folgenden Dialog, in dem die drei Standard-Stati **erfassen**, **in Bearbeitung** und **erledigt** bereits vordefiniert sind:

| 0 erfassen V C<br>1 in Bearbeitung C<br>2 erledigt C | <br>ertassen | Beschreibung   | Schlüssel |
|------------------------------------------------------|--------------|----------------|-----------|
| 1 in Bearbeitung  2 erledigt                         |              | erfassen       | 0         |
| 2 erledigt                                           |              | in Bearbeitung | 1         |
|                                                      |              | erledigt       | 2         |
|                                                      |              |                |           |
|                                                      |              |                |           |

Um einen neuen Status hinzuzufügen, klicken Sie einfach in eine leere Zeile und fügen Sie eine entsprechende Bezeichnung ein.

Um einen vorhandenen Status mit einer anderen Bezeichnung zu versehen, klicken Sie einfach in der betreffenden Zeile in das Feld **Beschreibung** und geben Sie Ihre Änderungen ein.

Ein Klick auf die **Schaltfläche mit den drei Punkten**, öffnet den Farbwahl-Dialog, in dem Sie eine Farbe für diesen Status definieren können.

Klicken Sie auf **OK**, um den Dialog zu schließen.

#### Tipp

Um einem Vorgang (<u>Angebot</u>, <u>Auftrag</u>, <u>Lieferschein</u>) einen Status zuzuweisen, wählen Sie in der Übersichtsliste für einen oder mehrere Einträge den Kontextmenübefehl **Angebotsstatus definieren**, **Auftragsstatus definieren** bzw. **Lieferscheinstatus definieren**.

Die definierten Stati (s.o.) stehen im Kontextmenü zur Verfügung und können per Mausklick ausgewählt werden. Nachdem Sie einem Listeneintrag einen Status zugewiesen haben, wird die entsprechende Tabellenzeile in der Farbe dargestellt, die zum Status definiert wurde.

Durch die gesetzten Stati können Sie bereits in der Übersichtsliste sehen, welcher Vorgang bereits erledigt ist oder sich noch in der Erfassung etc. befindet.

# Versandkosten

Haben Sie in der <u>Auswahlliste</u> Versandarten die Option Manuelle Kosteneingabe aktiviert, können Sie in den Belegdialogen die Möglichkeit, die Versandkosten individuell zu berechnen und einzugeben.

Klicken Sie in einem Belegdialog auf den Link Versandkosten, öffnet sich der folgende Dialog:

| Versandko                                                                                             | sten                                                                        |                                                                   |                                                     |
|----------------------------------------------------------------------------------------------------|-----------------------------------------------------------------------------|-------------------------------------------------------------------|-----------------------------------------------------|
| Versandkosten netto                                                                                   |                                                                             | 12,0                                                              | 0                                                   |
| Die Versandkosten m                                                                                   | anuell bered                                                                | chnen                                                             |                                                     |
| Geben Sie hier bitte die<br>steuerpflichtig sein, so<br>Versandart ausgelese<br>und Besteuerungsart o | e Versandkosten<br>o wird der Steuer<br>n. Der Steuersat<br>des Kunden ents | ein. Sollte der<br>satz aus der<br>z wird je nach<br>prechend ang | r Versand<br>gewählten<br>h Versandzone<br>jepasst. |
| Hilfe                                                                                                 |                                                                             | <u>о</u> к                                                        | Abbrechen                                           |

Geben Sie im Eintragsfeld Versandkosten netto die Versandkosten ein und aktivieren Sie die Option Die Versandkosten manuell berechnen.

#### Hinweis

Sollte der Versand steuerpflichtig sein, wird der in der <u>Auswahlliste</u> hinterlegte Steuersatz aus der gewählten **Versandart** ausgelesen. Der **Steuersatz** wird je nach **Versandzone** und **Besteuerungsart** des Kunden entsprechend angepasst.

Klicken Sie auf **OK**, um die Versandkosten in den Belegdialog zu übernehmen.

# Kundenverwaltung

# Inhalt

| Kundenverwaltung                                                                                                    |
|----------------------------------------------------------------------------------------------------|
| Anschrift                                                                                                    |
| Kontakt 6                                                                                                    |
| Bankverbindung7                                                                                                    |
| Rating9                                                                                                    |
| Zusatz Angaben11                                                                                                    |
| Auswertung                                                                                                    |
| Gesprächsnotizen                                                                                                    |
| Freifelder und Formulare15                                                                                                    |
| Formulare für die Belegerstellung16                                                                                                    |
| Kunden: Anschreiben                                                                                                    |
| Bewertung des Kunden                                                                                                    |
| Kunden: Dokumentenverwaltung                                                                                                    |
| Kunden: Filialen                                                                                                    |
| Kunden: Filialen - Anschrift                                                                                                    |
| Kunden: Geburtstagsliste                                                                                                    |
| Kunden: Gesprächsnotizen                                                                                                    |
| Kunden: Suche                                                                                                    |
| Informationen                                                                                                    |
| Kunden: Kundengruppen                                                                                                    |
| Kundengruppe anzeigen                                                                                                    |
| Kundengruppe anlegen                                                                                                    |
| Kundengruppe umbenennen                                                                                                    |
|                                                                                                    |
| Kundengruppe löschen                                                                                                    |
| Kundengruppe löschen                                                                                                    |
| Kundengruppe löschen                                                                                                    |
| Kundengruppe löschen                                                                                                    |
| Kundengruppe löschen                                                                                                    |
| Kundengruppe löschen                                                                                                    |
| Kundengruppe löschen.30Leistungsabrechnung31Allgemein.32Leistung32Notizen zur Leistung33Liste Leistungsnachweise33Leistungsabrechnung: Kategorie34 |

# Kundenverwaltung

In der Kundenverwaltung haben Sie die Möglichkeit, Ihre Kunden übersichtlich zu verwalten. Alle Kunden, die Sie über die Kundenverwaltung eingegeben haben, werden in der Kundenliste erfasst und können von dort zur weiteren Bearbeitung aufgerufen werden.

Um die **Kundenliste** zu öffnen, wählen Sie in der linken Navigation unter dem Menüpunkt Listen den Punkt Kunden. Beim ersten Aufruf ist diese Liste selbstverständlich leer.

Um einen neuen Kunden anzulegen, stehen Ihnen verschiedene Möglichkeiten zur Verfügung:

- Klicken Sie in der Schaltflächenleiste auf die Schaltfläche Kunden,
- klicken Sie bei aufgerufener Kundenliste auf die Schaltfläche Neu,
- wählen Sie im Kontextmenü der Kundenliste den Punkt Neu oder
- wählen Sie bei aufgerufener Kundenliste den Menüpunkt Datei/Neu.

Jeder dieser Schritte öffnet die Kundenverwaltung, in der Sie über die Reiter Anschrift, Kontakt, Bankverbindung, Rating, Zusatz Angaben, Auswertung, Gesprächsnotizen, Freifelder u. Formulare, Historie und Hinweise die relevanten Kundendaten eingeben können.

### Anschrift

Unter dem Reiter Anschrift geben Sie die Adressdaten des Kunden ein.

| undengrup | Pen       | iverwa        | ntai | 19                |               |                                                     |                                     |          |                 |               |          |
|-----------|-----------|---------------|------|-------------------|---------------|-----------------------------------------------------|-------------------------------------|----------|-----------------|---------------|----------|
| B Co Kun  | dengrup   | pen           |      | Kundennr.         | KD-20141      | 000                                                 | *                                   | Suchname | Schneider       |               | *        |
| -0        | Håndler   | 4             |      | Firma             | Schneider     | GmbH                                                |                                     |          |                 |               |          |
|           | PTIVBDUUT | oen           |      | Zusatz            | [             |                                                     |                                     |          |                 |               | _        |
|           |           |               |      | Anrede            | Herrn         |                                                     |                                     | Titel    |                 |               |          |
|           |           |               |      | Name              | Schneider     |                                                     | _                                   | Vomama   | Martin          |               | _        |
|           |           |               |      | Charles           | Goethestra    | iße 24                                              | _                                   | romanie  |                 |               | -        |
|           |           |               |      | 00000             | Deutschla     | nd                                                  |                                     |          |                 |               | -        |
|           |           |               |      | Land              | 22024         |                                                     | _                                   |          | Hamburg         |               | _        |
| Cundennr. | N         | ame           | _    | PLZ               | 22001         |                                                     |                                     | Ort      | manuory         |               |          |
| 0-201410  | 00 S      | chneider OmbH |      | Kundengruppe      | Firmenkun     | iden                                                | •                                   | Branche  |                 |               | *        |
|           |           |               |      | Rechnungsan       | schrift Liefe | ranschrift Ki                                       | undenbetri                          | euer     |                 |               |          |
|           |           |               |      |                   |               | Schneider<br>Herrn Marti<br>Goethestra<br>22081 Han | GmbH<br>n Schnei<br>iße 24<br>nburg | der      |                 |               |          |
| ichen     |           |               |      |                   |               | I                                                   |                                     |          |                 |               |          |
| uchname   | 0         |               | ٠    | Datum des letzten | Kontakts      |                                                     |                                     |          |                 | Kunde sperrer | n        |
|           |           |               | 2    | Datensatz angele  | ot.           | 20.03.2014 02:                                      | 24.44                               | Datensa  | tz aktualisiert | 22.03.20      | 14 03 14 |

Folgende Eingabefelder stehen Ihnen dabei zur Verfügung:

Kundennr.: Die Kundennummer wird vom System automatisch vergeben, sofern Sie die Option Hochzählen in den Nummernkreisen aktiviert haben. Das Angeben einer Kundennr. ist eine <u>Pflichtangabe</u>.

Suchname: Vergeben Sie hier einen eindeutigen Suchnamen, über den der Kunde bei späteren Suchvorgängen gefunden werden kann. Die Eingabe eines Suchnamens ist eine <u>Pflichtangabe</u>.

Firma: Tragen Sie hier ggf. einen Firmennamen ein, wenn es sich bei dem Kunden um ein Unternehmen handelt. Bei Privatkunden bleibt dieses Eingabefeld leer.

Zusatz: Hier kann ggf. ein Zusatz zur Firmenangabe eingetragen werden.

Anrede: Wählen Sie hier die Anrede des Kunden aus. Anreden verwalten Sie über den Punkt Auswahllisten/Anreden.

Titel: Wählen Sie über die Auswahlliste ggf. den Titel (z. B. Dr., Dipl.-Ing.) des Kunden aus. Titel werden über den Punkt <u>Auswahllisten</u>/Anreden verwaltet.

Name: Geben Sie hier den Nachnamen des Kunden ein.

Vorname: Tragen Sie hier den/die Vornamen des Kunden ein.

Straße: Hier geben Sie die Straße und Hausnummer der Adresse des Kunden an.

Land: Standardmäßig ist in diesem Feld die Option **Deutschland** vorgegeben. Hat der Kunde bzw. das Unternehmen seinen **Wohnsitz** im Ausland, wählen Sie das Land über das Listenfeld aus.

PLZ: Geben Sie hier die Postleitzahl des Firmensitzes/Wohnortes des Kunden ein.

Ort: In diesem Feld wird der Firmensitz/Wohnort des Kunden angegeben. Wechseln Sie über die [TAB]-Taste vom Feld PLZ in das Feld Ort, wird der Ort automatisch vom System eingefügt.

Kundengruppe: Wählen Sie über das Listenfeld die Gruppe aus, der Sie den Kunden zugeordnet haben. Die entsprechenden Gruppen pflegen Sie über den Dialog <u>Kundengruppen</u>, den Sie über den Befehl Kundengruppen anzeigen im Kontextmenü der Schaltfläche dieses Feldes aufrufen.

Branche: Über diese Auswahlliste können Sie den Kunden einer zuvor definierten Branche zuweisen.

Interessent: Handelt es sich bei den Kunden zunächst um einen Interessenten, aktivieren Sie diese Option mit einem Haken. Interessenten werden unter einem eigenen <u>Nummernkreis</u> innerhalb der Kundenverwaltung gespeichert.

#### Hinweis

In der Kundenliste werden Interessenten in blauer Schrift angezeigt. Deaktivieren Sie die Option Interessent, wenn aus dem Interessenten ein Kunde geworden ist.

Kunde sperren: Aktivieren Sie diese Option, ist dieser Kunde beispielsweise für das Anlegen weiterer Aufträge im System gesperrt. (Dies ist z. B. bei hohen Außenständen sinnvoll.) Die Sperre kann jederzeit durch Deaktivieren der Option wieder aufgehoben werden.

**Rechnungsanschrift**: Die Anzeige im Feld unter dem Register **Rechnungsanschrift** wird automatisch aus Ihren Angaben generiert. Die Anschrift wird so angezeigt, wie sie bei späterer Verwendung in den Formularen eingefügt wird. Per manueller Eingabe haben Sie die Möglichkeit, Änderungen an der **Rechnungsanschrift** vorzunehmen (beispielsweise Einfügen weiterer Umbrüche).

| Schneider GmbH<br>Herrn Martin Schneider<br>Goethestraße 24<br>22081 Hamburg | Î |
|------------------------------------------------------------------------------|---|
|                                                                              | - |

Über die nebenstehende Schaltfläche haben Sie die Möglichkeit, die **Rechnungsadresse** per Mausklick in die **Zwischenablage** zu kopieren.

Lieferanschrift: Über den Reiter Lieferanschrift können Sie ein von der Rechnungsanschrift abweichende Lieferanschrift eingeben. Klicken Sie auf die Taste mit dem Doppelpfeil, werden die Daten der Rechnungsanschrift übernommen und können anschließend manuell angepasst werden.

|    | Schneider GmbH<br>Herrn Martin Schneider | ^ |  |
|----|------------------------------------------|---|--|
| >> | Goethestraße 24<br>22081 Hamburg         |   |  |

Kundenbetreuer: Geben Sie hier den/die zuständigen Kundenbetreuer durch einen [Return] von einander getrennt ein.

| The second Office and | 1000           |
|-----------------------|----------------|
| Thomas Clausen        | ^              |
|                       |                |
|                       |                |
|                       |                |
|                       | Thomas Clausen |

Über die Schaltflächenleiste des Registers können Sie <u>Filialen</u> zum Kunden anlegen, kundenspezifischen <u>Ansprechpartner</u> und <u>Preislisten</u> definieren sowie <u>Dokumente</u> zum Kunden hinterlegen.

### Kontakt

Der Reiter Kontakt bietet Ihnen die Möglichkeit, die Kontaktdaten, Angaben zur Steuer sowie weitere persönliche Daten zu einem Kunden anzugeben.

| Kundennr. Name Ku-20141000 Schneider GmbH | Mobil<br>E-Mail<br>Homepage<br>Steuernummer<br>Umsatzsteuer ID<br>Besteuerungsart<br>Personalausweisnr.<br>Geburtstag | 0170/55512345<br>[nfo@schneider-moebel<br>[www.scheider-moebel<br>[123/456/789001<br>[DE 1234567890<br>[Inland | etxy | Larufen | 9 |
|-------------------------------------------|----------------------------------------------------------------------------------------------------|----------------------------------------------------------------------------------------------------|------|---------|---|
|                                           | Kontaktaufnahme über<br>Briefanrede                                                                                   | Website                                                                                                    |      |         | × |

#### Folgende Angaben können hinterlegt werden:

Telefon: Geben Sie hier die Telefonnummer des Kunden inklusive der Vorwahl ein. Klicken Sie auf die Schaltfläche Anrufen, um den Kunden per (eingerichteter) Internettelefonie zu kontaktieren.

Telefax: Geben Sie hier die Telefaxnummer des Kunden inklusive der Vorwahl ein.

**Mobil**: Tragen Sie hier ggf. die **Mobilfunknummer** des Kunden ein. Klicken Sie auf die Schaltfläche **Anrufen**, um den Kunden per (eingerichteter) Internettelefonie zu kontaktieren.

E-Mail: Geben Sie hier eine gültige E-Mail-Adresse des Kunden ein. Über die Schaltfläche haben Sie die Möglichkeit, eine E-Mail an den Kunden zu versenden.

Homepage: Tragen Sie in diesem Feld die Internetadresse der Website des Kunden ein. Über die Schaltfläche mit der Weltkugel haben Sie die Möglichkeit, die angegebene Website direkt aus der Kundenverwaltung heraus in Ihrem Standard-Browser zu öffnen.

Steuernummer: In diesem Feld hinterlegen Sie, sofern bekannt, die Steuernummer des Kunden.

Umsatzsteuer-ID: Sofern bekannt, können Sie in diesem Feld die Umsatzsteuer-Identifikationsnummer des Kunden angeben.

Besteuerungsart: Wählen Sie über das Listenfeld die Art der Besteuerung dieses Kunden aus (Inland, Ausland mit Umsatzsteuer-Identifikationsnummer, Ausland ohne Umsatzsteuer-Identifikationsnummer bzw. Drittland).

**Personalausweisnr.**: Hier können Sie die **Nummer des Personalausweises** (z. B. als Sicherheit der Identifikation bei einem Kreditrahmen).

Geburtstag: Legen Sie über das Kalendarium oder durch manuelle Eingabe das Geburtsdatum des Kunden ein. Über die Erinnerungsfunktion der <u>Geburtstagsliste</u> haben Sie die Möglichkeit, sich vor dem Geburtstag des Kunden an den Termin erinnern zu lassen.

Kontaktaufnahme über: Hierüber können Sie angeben, auf welche Weise Sie mit dem Kunden in Kontakt getreten sind oder umgekehrt. Die entsprechende Auswahl pflegen Sie über die gleichnamige <u>Auswahlliste</u>.

Briefanrede: Hinterlegen Sie in diesem Feld die Anrede für den Schriftverkehr.

Über die Schaltflächenleiste im Kopf des Registers können Sie die Geburtstagsliste aufrufen.

#### Hinweis

Die Funktion **Gutschein für den Webshop erstellen** steht erst in der nächsten Version von Franzis Auftrag & Rechnung zur Verfügung.

### Bankverbindung

Unter dem Reiter Bank hinterlegen Sie die Angaben zur Bankverbindung und ggf. zur Kreditkarte des Kunden.

| undensruppen                                 |                     |                                                                                                    |
|----------------------------------------------|---------------------|----------------------------------------------------------------------------------------------------|
| 🗄 🤭 Kundengruppen                            | Bankleitzahl        | 20020500                                                                                                    |
| - Frmenkunden                                | Bankname            | Jyske Bank Hamburg                                                                                                    |
| Privatkunden                                 | Kontonummer         | 552325466                                                                                                    |
|                                              | S.W.I.F.T BIC       | JYBADEHHKOX                                                                                                    |
|                                              | IBAN                | DE93200205000552325466                                                                                                    |
|                                              | Kontoinhaber        | Martin Schneider                                                                                                    |
|                                              | Zeile               | Jyske Bank Hamburg - BLZ 20020500 - Kontonr. 552325466 - BIC JYBAD                                                                     |
| Kundennr. Name<br>KD-20141000 Schneider GmBH | Block               | Jyske Bank Hamburg<br>BLZ 20020500<br>Konton: 552325466<br>BIC. JYBADEHHOOX<br>IBAN DE93200205000552325466<br>Inhaber Martin Schneider |
|                                              |                     | Einzugsermächtigung liegt vor                                                                                                    |
|                                              | Kredilkarte         | American Express 💌 Guitig bis 03 💌 / 15 💌                                                                                              |
| uchen                                        | Kreditkartennummer  | 1111222255556666                                                                                                    |
| luchname                                     | Kreditkarteninhaber | Martin Schneider                                                                                                    |

#### Nachfolgende Angaben können Sie zur Bankverbindung des Kunden eingeben:

**Bankleitzahl**: Hier geben Sie die Bankleitzahl der Bank des Kunden an. Über die Schaltfläche mit der Lupe haben Sie die Möglichkeit, nach der <u>Bankverbindung</u> zu suchen.

Bankname: Geben Sie hier den Namen der Bank ein, bei dem das Konto des Kunden geführt wird.

Kontonummer: In diesem Feld geben Sie die Kontonummer des Kunden ein.

S.W.I.F.T. BIC: Diese Nummer wird vom Programm automatisch nach Angabe der BLZ und des Banknamens aus der Datenbank ausgelesen.

IBAN: Diese Nummer wird vom Programm automatisch aus der Datenbank ausgelesen, wenn die Bankleitzahl und Kontonummer eingegeben wurden.

#### Kontoinhaber: Hier geben Sie den Inhaber des Kundenbankkontos an.

**Zeile**: Die Angaben im Feld **Zeile** werden automatisch aus Ihren Angaben zur Bankverbindung zusammengestellt. So wie die Angaben dort angezeigt werden, werden sie später in den Formularen in der Zeilendarstellung eingesetzt. Im Eintragsfeld besteht die Möglichkeit der manuellen Nachbearbeitung.

**Block**: Die Angaben im Feld **Block** werden automatisch aus Ihren Angaben zur Bankverbindung zusammengestellt. So wie die Angaben dort angezeigt werden, werden sie später in den Formularen in der Blockdarstellung eingesetzt. Im Eintragsfeld besteht die Möglichkeit der manuellen Nachbearbeitung.

**Einzugsermächtigung liegt vor**: Hat Ihnen der Kunde eine Einzugsermächtigung für sein Konto erteilt, aktivieren Sie diese Option mit einem Haken.

#### Hinweis

Nur, wenn eine **Einzugsermächtigung** vorliegt, kann für den aktuellen Kunden ein **Lastschriftverfahren** durchgeführt werden.

Darüber hinaus haben Sie unter diesem Reiter folgende Möglichkeiten, Angaben zur Kreditkarte des Kunden zu speichern:

**Kreditkarte**: Wählen Sie über das Listenfeld die **Kreditkarte** des Kunden aus. (Kreditkarten werden über die gleichnamige <u>Auswahlliste</u> gepflegt.)

Gültig bis: Wählen Sie über die beiden Listenfelder den Monat und das Jahr aus, bis zu dem die Kreditkarte gültig ist.

Kreditkartennummer: Geben Sie hier die zwölfstellige Kreditkartennummer der Kunden-Kreditkarte ein.

Kreditkarteninhaber: Hier geben Sie den auf der Karte eingetragenen Inhaber ein.

### Rating

Unter diesem Register legen Sie die Einstellungen zum Kreditlimit des Kunden fest und nehmen dessen Bewertung vor.

| Kundengruppen            |                        | Einstellungen zum Kre<br>Kreditversicherung<br>Kreditversicherungsn     | ditlimit<br>r.                                                                                                    | Kreditimit                                                                                        | •                                                                                |
|--------------------------|------------------------|-------------------------------------------------------------------------|----------------------------------------------------------------------------------------------------|---------------------------------------------------------------------------------------------------|----------------------------------------------------------------------------------|
|                          |                        | Bewertungen des Kunder                                                  | 1                                                                                                    |                                                                                                   |                                                                                  |
|                          |                        | Reports on the                                                          | ****                                                                                                    | ]                                                                                                 | Bewerlungen +                                                                    |
|                          |                        |                                                                         |                                                                                                    |                                                                                                   |                                                                                  |
| Kundennr.<br>KD-20141000 | Name<br>Schneider GmbH |                                                                         |                                                                                                    |                                                                                                   |                                                                                  |
|                          |                        |                                                                         |                                                                                                    |                                                                                                   |                                                                                  |
| uchen                    |                        | Hier können Si<br>dann das Rate<br>Rating vergiköt<br>benötigt vergiköt | e den Kunden für einzelne Gesc<br>19 errechnet. Dieses Rating wird<br>19. Sollte der Kunde ein schlieds<br>erhaben Sie einen Warnhinweis | håftsvorfälle bewerten. Aus<br>I bei Belegerstellung mit dem z<br>Iteres Rating haben, als für di | diesen Bewertungen wird<br>ur Zahlungsart hinterlegten<br>e gewählte Zahlungsart |

Im Bereich Einstellungen zum Kreditlimit können Sie folgenden Angaben hinterlegen:

| Einstellungen zum Kredi | tlimit           |             |          |
|-------------------------|------------------|-------------|----------|
| Kreditversicherung      | R+V Versicherung |             | ×        |
| Kreditversicherungsnr.  | KV-555-866-101-5 | Kreditlimit | 10000,00 |

Kreditversicherung: Wählen Sie über die Auswahlliste das Kreditversicherung aus, die für diesen Kunden zuständig ist.

Kreditversicherungsnr.: Tragen Sie hier die Nummer der Kreditversicherung des Kunden ein.

Kreditlimit: Räumen Sie diesem Kunden einen festen Kreditrahmen ein, geben Sie in diesem Feld das Kreditlimit an, das durch die Kreditversicherung gedeckt ist.

Der Bereich Bewertungen des Kunden ermöglicht es Ihnen, die einzelnen Geschäftsvorfälle des Kunden zu bewerten.

|               | <b>XXXXX</b>    | Bewertungen +<br>Bewertung abgeben |
|---------------|-----------------|------------------------------------|
| ewertungstext | Zahlt pünktlich | Rating neu berechnen               |
|               |                 |                                    |
|               |                 |                                    |
|               |                 |                                    |
|               |                 | ~                                  |

Aus den hier hinterlegten Bewertungen wird dann das sog. **Rating** errechnet. Diese Rating wird bei der Belegerstellung mit dem Rating verglichen, das zu dieser Zahlungsart hinterlegt ist. (Das Rating der **Zahlungsarten** pflegen Sie über die gleichnamige <u>Auswahlliste</u>.)

#### Hinweis

Sollte der Kunde ein schlechteres Rating aufweisen, als für die gewählte Zahlungsart benötigt wird, erhalten Sie einen Warnhinweis.

Um eine neue Bewertung einzugeben, klicken Sie auf den Link **Bewertungen** und wählen im anschließend geöffneten Kontextmenü den Punkt **Bewertung abgeben**.

Es öffnet sich der Dialog Kunden: Bewertung für Kunden (Kd.-Nr.), in dem Sie Ihre Eingaben vornehmen können.

Um das Rating für den Kunden neu zu berechnen, wählen Sie über den Link Bewertungen den Punkt Rating neu berechnen.

Im Bereich Bewertungstext haben Sie die Möglichkeit, ein Notiz zu Ihrer Kundenbewertung zu hinterlegen.

### **Zusatz Angaben**

Unter dem Reiter Zusatz Angaben können weitere Informationen zum Kunden hinterlegt werden.

#### Hinweis

Die Angaben unter diesem Reiter sind optional, doch erleichtern Sie sich die Belegerstellung, wenn Sie bereits hier einige Standards hinterlegen, die in den Belegdialogen automatisch vorgestellt werden.

| Kundengruppen     Firmetkunden     Privatkunden     Privatkunden                       |                                                                                              | Kundentyp<br>Mitarbeiter<br>Zahlungsbedingung<br>Zahlungsart<br>Versandart<br>Mittellung | Firmenkunden Ctausen Ctausen 30 Tage netto Überweisung Regionaler Versender Vielen Dank für ihren Auftrag.     |   |      | •                    |                     |        |
|----------------------------------------------------------------------------------------|----------------------------------------------------------------------------------------------|------------------------------------------------------------------------------------------|----------------------------------------------------------------------------------------------------|---|------|----------------------|---------------------|--------|
| KU-20141001<br>KD-20141007<br>KD-20141007<br>KD-20141006<br>KD-20141000<br>KD-20141000 | Name<br>Miller KG<br>Hausmann KG<br>Mustermüller Grebh<br>Schneider Grebh<br>Schneider Grebh |                                                                                          | Rabatt<br>Textbaustein (Fuss) u.a.<br>§ oder Informationen<br>zum Versand<br>Suchbegriffe<br>Külometerleistung | 0 | Je A | ngsbe der Kilometerk | istung wird für Ber | +<br>+ |
| Suchen<br>Suchname                                                                     |                                                                                              | •                                                                                        | Webshop-ID<br>eBay-Benutzername                                                                                | [ |      |                      |                     |        |

#### Folgende Angaben können Sie unter diesem Reiter eintragen bzw. auswählen:

**Kundentyp**: Wählen Sie über das Listenfeld die Art des Kunden aus (z. B. Geschäftskunde, Shopkunde etc.). Kundentypen werden unter den Auswahllisten/Kundentypen gepflegt. Standardmäßig ist als Kundentyp Neuer Kunde vorgegeben.

**Mitarbeiter**: Ist ein Mitarbeiter standardmäßig für die Betreuung dieses Kunden zuständig, wählen Sie diesen über das Listenfeld aus. Die Wahl des Mitarbeiters kann in den Belegdialogen jederzeit geändert werden. (Mitarbeiter werden über die <u>Mitarbeiterverwaltung</u> gepflegt.)

Zahlungsbedingung: Über dieses Listenfeld können Sie eine Standard-Zahlungsbedingung für diesen Kunden festlegen. In den Belegdialogen kann diese jederzeit geändert werden. (Zahlungsbedingungen werden über die gleichnamige <u>Auswahlliste</u> gepflegt.)

**Zahlungsart**: In diesem Feld können Sie eine **Zahlungsart** als Standard für diesen Kunden festlegen. In den Belegdialogen kann diese jederzeit angepasst werden. (**Zahlungsarten** werden über die gleichnamige <u>Auswahlliste</u> gepflegt.)

Versandart: Über dieses Listenfeld können Sie eine Standard-Versandart für diesen Kunden festlegen. In den Belegdialogen kann diese jederzeit geändert werden. (Versandarten werden über die gleichnamige <u>Auswahlliste</u> gepflegt.)

**Mitteilung**: Hier können Sie eine **Standard-Mitteilung** für diesen Kunden festlegen, die auf den Belegen unterhalb des Leistungsbereichs gedruckt wird. In den Belegdialogen kann diese jederzeit geändert werden. (**Mitteilungen** werden über die gleichnamige <u>Auswahlliste</u> gepflegt.)

**Rabatt**: Vergeben Sie für diesen Kunden standardmäßig einen festgelegten Rabattsatz (in Prozent), können Sie diesen hier auswählen. In den Belegdialogen kann dieser jederzeit angepasst werden. (Rabatte werden über die gleichnamige <u>Auswahlliste</u> gepflegt.)

Textbaustein (Fuß): In diesem Feld können Sie einen individuellen Text, z. B. Informationen zum Versand oder besondere Vertragsklauseln, hinterlegen.

Suchbegriffe: In diesem Feld können Sie Suchbegriffe für die Suche in den Listen hinterlegen.

Kilometerleistung: Geben Sie hier die Entfernung zum Kunden in Kilometern ein. Diese Angabe wird für die Berechnung der Anfahrt benötigt.

Webshop-ID: Hier können Sie die Webshop-ID des Kunden hinterlegen.

eBay-Benutzername: In diesem Feld haben Sie die Möglichkeit, den eBay-Benutzernamen des Kunden zu hinterlegen.

### Auswertung

Der Reiter **Auswertung** liefert Ihnen einen Überblick über den mit diesem Kunden erzielten **Umsatz** in verschiedenen Zeiträumen sowie die **Summe der offenen Posten**. (Beim Anlegen des Kunden ist diese Übersicht selbstverständlich noch leer.)

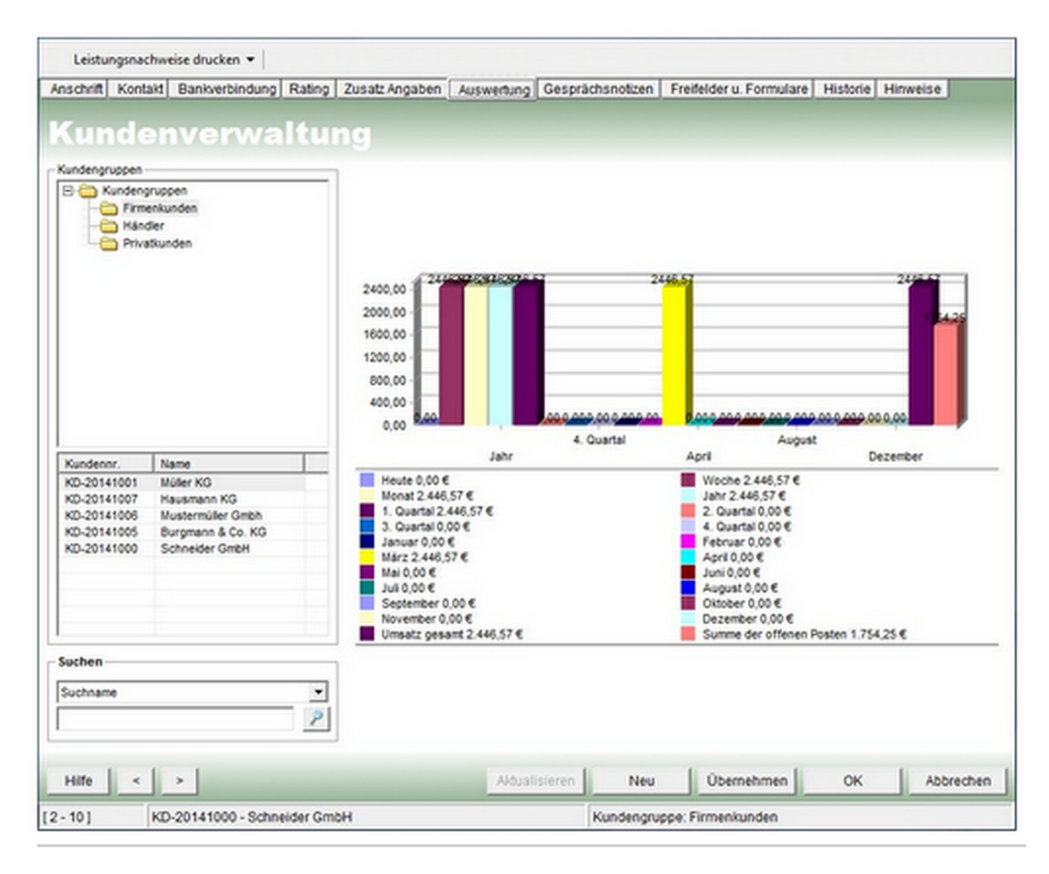

### Gesprächsnotizen

Unter diesem haben Sie die Möglichkeit, zu Kundengesprächen (z. B. Telefonaten) Gesprächsnotizen zu hinterlegen.

| Kundenrverwaltu<br>Indergruppen<br>Minder<br>Privatsunden<br>Kundenrr: Name<br>Ko-20141000 Schneider GmbH | Alle Gesprächsnotizen zum Kunden<br>Notz<br>Notz<br>Notz wurde angelegt von Administrator sintum 22.03.2014.14.44.20<br>Antrage nach individueller Kundenpresisteler, Rabeitsatz 5%<br>Löschen<br>Tabelle formatieren |
|----------------------------------------------------------------------------------------------------|----------------------------------------------------------------------------------------------------|
| Suchen<br>Suchnane                                                                                        | Gesprächsnotz: 1€ <∫ 1 von 1 .> №                                                                                                    |

Über die Schaltfläche Neue Gesprächsnotiz eingeben legen Sie eine neue Notiz an.

Um eine Gesprächsnotiz aus der **Kundenverwaltung** zu entfernen, markieren Sie diese zunächst in der Übersicht und klicken anschließend auf die Schaltfläche **Gesprächsnotiz löschen**. Alternativ können Sie eine markierte Gesprächsnotiz auch über den Befehl **Löschen** im Kontextmenü aus der Liste entfernen.

#### Tipp

Um eine Gesprächsnotiz zu bearbeiten, doppelklicken Sie einfach auf den Eintrag in der Übersicht Alle Gesprächsnotizen zum Kunden.

### **Freifelder und Formulare**

Unter diesem Register haben Sie zum einen die Möglichkeit **Freitextfelder** zu definieren, die Sie im <u>Designer</u> in Ihre Formulare integrieren können.

Zum anderen können Sie die **Formulare** voreinstellen, die standardmäßig für die einzelnen Belegarten (<u>Angebot</u>, <u>Auftrag</u>, <u>Lieferschein</u>, <u>Rechnung</u>, <u>Quittung</u>, <u>Gutschrift</u> und <u>Mahnung</u>) verwendet werden sollen.

| schrift            | Kontakt                                      | Bankverbindung | Rating       | Zusatz Angaben      | Auswertung | Gesprächsnotizen      | Freifelder u. Formulare | Historie Hinweise |  |  |
|--------------------|----------------------------------------------|----------------|--------------|---------------------|------------|-----------------------|-------------------------|-------------------|--|--|
| Kum                | nder<br>vppm                                 | iverwa         | ltu          | 19<br>Freitextfelde | r          |                       |                         |                   |  |  |
| BOX                | lundengrupp                                  | pen            |              |                     |            |                       |                         |                   |  |  |
| -e                 | Hándler                                      | ngen           |              | Peioname            | re         | owert                 |                         |                   |  |  |
|                    | Privatkun                                    | den            |              |                     |            |                       |                         |                   |  |  |
| Kundenn<br>KD-2014 | Kundennr. Name<br>KD-20141000 Schneider GmbH |                | Formulare fu | ir die Belegers     | tellung    |                       |                         |                   |  |  |
|                    |                                              |                |              | Belegart            | For        | Formular /            |                         |                   |  |  |
|                    |                                              |                |              | Angebot             | An         | pebot (business)      |                         |                   |  |  |
|                    |                                              |                |              | Auttrag             | Au         | fragsbestätigung (bus | iness)                  |                   |  |  |
|                    |                                              |                |              | Gutschrift          | Gul        | schrift (business)    |                         |                   |  |  |
|                    |                                              |                |              | Lieferschein        | ı Lie      | (erschein (business)  |                         | *                 |  |  |
|                    |                                              |                |              | Mahnung             | Lie        | ferschein (business)  |                         |                   |  |  |
|                    |                                              |                |              | Quittung            | Lie        | ferschein (neutral)   |                         |                   |  |  |
| Suchen             |                                              |                |              | Rechnung            | Lie        | ferschein (standard)  |                         |                   |  |  |
| Suchnam            | e                                            |                | •<br>P       |                     |            |                       |                         |                   |  |  |
|                    |                                              |                |              |                     |            |                       |                         |                   |  |  |

#### Freitextfelder

Klicken Sie auf die Schaltfläche **Neues Freitextfeld erstellen** im Kopf des Registers, um den <u>Dialog zum Anlegen eines neuen</u> <u>Feldes</u> zu öffnen.

Haben Sie das neue **Freitextfeld** angelegt, steht es für die Eingabe eines **Feldwertes** in allen **Kundendatensätzen** zur Verfügung.

### Formulare für die Belegerstellung

Im Bereich **Formulare für die Belegerstellung** legen Sie die Formulare fest, die in den einzelnen Belegdialogen standardmäßig als **Voreinstellung** für den Kunden ausgewählt angezeigt werden sollen.

| Angebot<br>Auftrag<br>Gutschrift | Angebot (business)<br>Auftragsbestätigung (business) |  |
|----------------------------------|------------------------------------------------------|--|
| Auftrag<br>Gutschrift            | Auftragsbestätigung (business)                       |  |
| Gutschrift                       |                                                      |  |
|                                  | Gutschrift (business)                                |  |
| Lieferschein                     | Lieferschein (business)                              |  |
| Mahnung                          | Mahnung (business)                                   |  |
| Quittung                         | Quittung (business)                                  |  |
| Rechnung                         | Rechnung (business)                                  |  |

#### Tipp

Diese Einstellung lässt sich über die Listenfelder der Belegdialoge bzw. die Voreinstellung in der <u>Auswahlliste</u> Formulare jederzeit ändern.

Um einer Belegart ein **Standardformular** zuzuweisen, klicken Sie in der Spalte **Formular** in ein Feld. Klicken Sie auf die nun angezeigte Pfeiltaste und wählen Sie das gewünschte Formular per Mausklick aus.

#### Historie

Das Register **Historie** ermöglicht Ihnen einen Überblick über die Kundenbeziehung anhand der zum Kunden existierenden Belege.

Wählen Sie über das Listenfeld eine **Belegart** aus, werden die entsprechenden Belege in der darunter stehenden Liste aufgeführt.

Die Historie der gewählten Belege wird nun in der Auflistung angezeigt und kann über den Tabellenkopf gruppiert werden.

| instantin) | KUMAN     | Bankverbingung    | Raing       | Zusac Angaben   | Ausweitung        | Gesprachsholzen        | Preseiver u. Pormular | e Pistone Pillin | 6126 |  |  |  |  |
|------------|-----------|-------------------|-------------|-----------------|-------------------|------------------------|-----------------------|------------------|------|--|--|--|--|
| Cum        | der       | verwa             | 14aa        | 20              |                   |                        |                       |                  |      |  |  |  |  |
| ce u       |           | in contra         |             |                 |                   |                        |                       |                  |      |  |  |  |  |
| Kundengri  | uppen     |                   | _           | Wibles Sie bies | hitte die Beled   | and seat-              |                       |                  |      |  |  |  |  |
|            | Firmenku  | nden              |             | trainen ore mer | the or othey      | part exast.            |                       |                  |      |  |  |  |  |
| -ē         | Händler   |                   |             | Alle Belege     | Alle Belege       |                        |                       |                  |      |  |  |  |  |
|            | Privatkun | den               |             | Ziehen Sie hier | r einen Spatienko | pf hin, um danach zu g | ruppieren.            |                  |      |  |  |  |  |
|            |           | Beleg-Nr.         | Beleg       | Kunde           | Datum             | Zwischensumme          | Nettobetrag           |                  |      |  |  |  |  |
|            |           |                   | AB-20141001 | Auttrag         | Schneider         | 25.03.2014             | 707,70                |                  |      |  |  |  |  |
|            |           |                   | AN-20141000 | Angebot         | Schneider         | 23.03.2014             | 707,70                |                  |      |  |  |  |  |
|            |           |                   | AN-20141008 | Angebot         | Schneider         | 27.03.2014             | 1.039,60              |                  |      |  |  |  |  |
|            |           | LS-20141000       | Lieferschei | n Schneider     | 25.03.2014        | 707,70                 |                       |                  |      |  |  |  |  |
|            |           | LS-20141008       | Lieferschei | n Schneider     | 27.03.2014        | 1.039,60               |                       |                  |      |  |  |  |  |
|            |           | RE-20141000       | Rechnung    | Schneider       | 25.03.2014        | 707,70                 |                       |                  |      |  |  |  |  |
|            |           |                   |             | RE-20141007     | Rechnung          | Schneider              | 27.03.2014            | 1,747,30         |      |  |  |  |  |
| Kundenn    | r. N      | ame               |             |                 |                   |                        |                       |                  |      |  |  |  |  |
| KD-2014    | 1001 M    | üller KG          | _           |                 |                   |                        |                       |                  |      |  |  |  |  |
| KD-2014    | 1007 H    | ausmann KG        |             |                 |                   |                        |                       |                  |      |  |  |  |  |
| KD-2014    | 1006 M    | ustermüller Gmbh  |             |                 |                   |                        |                       |                  |      |  |  |  |  |
| KD-2014    | 1005 B    | urgmann & Co. KG  |             |                 |                   |                        |                       |                  |      |  |  |  |  |
| 00.2014    | 1000 3    | Companyer Company |             |                 |                   |                        |                       |                  |      |  |  |  |  |
|            |           |                   |             |                 |                   |                        |                       |                  |      |  |  |  |  |
|            |           |                   |             |                 |                   |                        |                       |                  |      |  |  |  |  |
|            |           |                   |             |                 |                   |                        |                       |                  |      |  |  |  |  |
| Suchen     |           |                   |             |                 | _                 |                        |                       |                  | _    |  |  |  |  |
|            |           |                   |             |                 |                   |                        |                       |                  |      |  |  |  |  |
| Suchname   | e         |                   | -           |                 |                   | a stated t             |                       |                  |      |  |  |  |  |
|            |           |                   | 2           | Datensatz: 14   | 4 1 v             | on 7 <b>FR</b> 4       |                       |                  | _    |  |  |  |  |
|            |           |                   |             | ,               |                   |                        |                       |                  |      |  |  |  |  |
| un I       | 1.11      | 1                 |             |                 |                   |                        | 1                     |                  |      |  |  |  |  |

Über die Schaltfläche Export ins CSV-Format können Sie die aktuell angezeigte Beleghistorie ins CSV-Format exportieren.

#### Hinweise

| S C Kunden<br>Frm<br>Sán<br>Phy | pruppen<br>enkunden<br>der<br>ablunden | Geben Sie f | ier ggf. einen Hinweis zum | Kunden bak de | r Geschäftsbeziehun; | o eta) | * |
|---------------------------------|----------------------------------------|-------------|----------------------------|---------------|----------------------|--------|---|
| Kundennr.<br>KD-20141000        | Name<br>Schneider GmbH                 |             |                            |               |                      |        |   |
|                                 |                                        |             |                            |               |                      |        |   |

Unter diesem Register haben Sie die Möglichkeit, Hinweise zum Kunden bzw. zur Geschäftsbeziehung zu hinterlegen.

Aktivieren Sie die Option Hinweistext beim Aufruf des Kunden anzeigen mit einem Haken,

wird beim Aufruf des Kunden in der Kundenverwaltung der eingegebene Text in einem Hinweisfenster angezeigt.

Haben Sie alle Eingaben vorgenommen, klicken Sie auf OK, um die Angaben zum Kunden zu übernehmen und zu speichern.

#### Der neu angelegte Kunde wird nun in der Kundenliste aufgeführt:

Über das Kontextmenü der Kundenliste haben Sie die Möglichkeit, einen neuen Kunden anzulegen (Neu) und einen markierten Kunden zum Bearbeiten aufzurufen oder zu löschen.

| Neu Angebot Auftrag    | Lieferschein Re        | chining Q       | uittung Gi     | tschrift    | Kunden                                                                                                    | Atkel         | Druck      | en Za      | hlungen       | Accest | ung Wi | dahap Beerden                                                                                                    |                                                  |
|------------------------|------------------------|-----------------|----------------|-------------|----------------------------------------------------------------------------------------------------|---------------|------------|------------|---------------|--------|--------|----------------------------------------------------------------------------------------------------|--------------------------------------------------|
|                        | -                      | College States  |                | 12          | de Dennad                                                                                                    | te antregen.  |            | •          |               |        |        |                                                                                                    | Lane Enactransing                                |
| den .                  | Pater to be            | e anten Spaller | augithe units  | and in pre- | -                                                                                                    |               |            |            |               |        |        |                                                                                                    | Kalender                                         |
| S Angebote             | Kinden RC (            | Fena            | Neterala.      | Suthrane    | Availe                                                                                                    | 764           | Nate       | Vonane     | State         | AZ.    | 04     | Land Kundergru., Kundertyp Virishin                                                                                                    | Katendar                                         |
| 3 Autospe              | an historica           | Subsector .     | -              | Party and   | And a second                                                                                                    |               | Colorador. | No.        | Constraint in | 20044  | -      | New                                                                                                    | Sil Summer out                                   |
| & Rechnungen           | #2-25141001            | Muller KG       | -              | Walker .    | A410                                                                                                    | -             | Berger.    | Xaus-Datar | adustara.     | 47829  | Aut    | Bearbeiten                                                                                                    |                                                  |
| S Repeirs. Rechnungen  | 40-20141062            |                 |                | Vietrech    | Rath                                                                                                    |               | Waler'     | Kat        | dequiral.     | 22300  | 747    | Löschen                                                                                                    | The second second                                |
| 2 retries second       | 40-20141065            |                 | 1              | Benefield   |                                                                                                    |               |            |            |               | 1      | 10.3   | and the second second se | Neuer Terrer anget                               |
| Conscient              | 40-20141004            |                 | -              | deg.        | Nette                                                                                                    |               | Varius     | Seq.       | Dechauer.     | 50585  | Bet    | Angelet provident w.,                                                                                                    |                                                  |
| A Cububaltan           | x0-20141005            | Bergrant        |                | Burghans    | 1410                                                                                                    |               | Peter      | Burgrann   | Pdustreal     | 47639  | No.    | August and an and an and an                                                                                                    | 2 204                                            |
| Antial                 | #0-20141006            | Unaterrica.     | -              |             | nare .                                                                                                    | -             | Musia mula | mana-Peter | weeting 25    | 47828  | Aver   | Angeorgania secen                                                                                                    | a di anana atab                                  |
| Kunden                 | Autority of the second | -aleran         | -              |             |                                                                                                    | -             |            |            | and pipele .  |        | - 61   | Autrop umwandeln in                                                                                                    | -                                                |
| 2 Leidunginechweise    |                        | -               | -              | -           |                                                                                                    | -             | -          | -          |               | -      |        | Autorepatatus definieren                                                                                                    | 4 Mirc 2014                                      |
| G Late drucken         |                        |                 |                |             |                                                                                                    |               |            |            |               |        |        | Auftragistatus seben                                                                                                    | MOMOFSS                                          |
| De Projekte            |                        | -               |                |             |                                                                                                    |               |            |            |               |        |        | Cutuchell corrections                                                                                                    | 1111111111                                       |
|                        |                        |                 |                |             |                                                                                                    |               |            |            |               |        |        | Zuweinung die Gutscheift stornieren                                                                                                    |                                                  |
| Ahangeverkahe          | -                      | -               | -              |             | -                                                                                                    |               | -          |            |               | -      |        |                                                                                                    | H 17 18 19 20 21 22 23<br>H 26 25 26 27 28 29 26 |
| des Time               |                        | -               |                | -           |                                                                                                    |               |            |            |               | -      |        | Rectinung umwandele in                                                                                                    | - #3123434                                       |
|                        |                        | -               | -              | -           |                                                                                                    |               | -          |            |               | -      | -      | Poduma fachnung umwandeln in                                                                                                    | Heute                                            |
| Mabeter Mabeter        |                        |                 |                |             | -                                                                                                    |               |            |            |               | -      |        | Rechnung stommen                                                                                                    | - Utarbeterlain                                  |
| Preventer Strethoung   |                        |                 |                |             |                                                                                                    |               |            |            |               |        |        | Rachoung vehicles                                                                                                    | 125                                              |
| E. Teste ster bestates |                        | _               | _              |             | _                                                                                                    | _             | _          | _          |               | _      | _      | Recording an den zait senden                                                                                                    | - C Schreiter                                    |
| C. LEADANCE LEADER     |                        | -               |                |             |                                                                                                    | -             | -          |            |               |        | -      | Operational bootstates                                                                                                    | Chuen                                            |
| Tran                   | Deterants: 14          | 1 1             | 100.0 D D      |             |                                                                                                    |               |            |            |               |        |        | Eefenchais amaandels in., +                                                                                                    |                                                  |
|                        | Kalender               |                 |                |             |                                                                                                    |               |            |            |               |        |        | Lidescheinstatus definieren                                                                                                    |                                                  |
| 2 Enstehungen          | Harting, 24.9          | wr 2014 - Pre   | rtes, 34. Hard | 2014        |                                                                                                    |               |            |            |               |        |        | Liefencheimtatus setzen., +                                                                                                    | 17 Aander attaltere                              |
| D romanipulation       |                        | Montag          | 24.Mag         |             | Dentas                                                                                                    | 25. Mart      |            | march 2.1  | Ast .         | De     | nnesta | Quitturg umwandeln in *                                                                                                    |                                                  |
| G Sammalaubnung        |                        | -               | -              | [Adm        |                                                                                                    | Anite (Frank) | el)        |            |               | 1.     |        | Andal                                                                                                    |                                                  |
| Warenguppen bearbeiten |                        |                 |                |             | Contraction of the local division of the local division of the loc |               |            |            | -             |        |        | Kunden                                                                                                    | Angestgetre                                      |
| 6 Preisiste entellen   | 08                     |                 |                |             |                                                                                                    |               |            |            |               |        |        | Adressenatikett anstellen                                                                                                    | Filates                                          |
|                        | 00.00                  |                 |                |             |                                                                                                    |               |            |            |               |        |        | Anachreiben zum Kunden erstellen                                                                                                    | Preidute                                         |
|                        | 09                     |                 |                |             |                                                                                                    |               |            |            |               |        |        | E-Mail sender                                                                                                    | Dokumente                                        |
|                        | 10.00                  |                 |                |             |                                                                                                    |               |            |            |               |        |        | D ( Marine Inc.                                                                                                    | Nation                                           |
|                        | 10                     |                 |                |             |                                                                                                    |               |            |            |               |        |        | Decker .                                                                                                    |                                                  |
|                        | 4 4 90                 |                 |                |             |                                                                                                    |               |            |            |               |        |        | D- design and the second second second second second second second second second second second second second se                                                                                                    |                                                  |
|                        |                        |                 |                |             |                                                                                                    |               |            |            |               |        |        |                                                                                                    |                                                  |

Über den Punkt **Kunden** können Sie zusätzlich die <u>Ansprechpartner</u>, <u>Filialen</u>, <u>Preisliste</u>, <u>Dokumente</u> und <u>Notizen</u> aufrufen, die Ihnen auch über die Schaltflächen in der Kopfzeile der **Kundenverwaltung** zur Verfügung stehen. Darüber hinaus können Sie über das Kontextmenü ein <u>Adressetikett</u> oder ein <u>Anschreiben zum Kunden</u> generieren, eine <u>E-</u> <u>Mail an den Kunden</u> verfassen oder die gesamte **Kundenliste** drucken.

# Kunden: Anschreiben

**Franzis Auftrag & Rechnung** stellt Ihnen neben seinen umfassenden kaufmännischen Funktionen auch eine leistungsstarke <u>Textverarbeitung</u> zur Verfügung. Diese können Sie in der linken Navigation unter dem Punkt **Extras** aufrufen.

Hinweis

Um in der Kunden-Übersicht ein Kundenanschreiben aufrufen zu können, müssen Sie dieses zunächst in der <u>Textverarbeitung</u> anlegen und speichern.

Dieses gespeicherte Anschreiben (z.B. ein Begleitschreiben oder ein Schreiben mit allgemeinen Hinweisen) können Sie über den Kontextmenübefehl **Anschreiben zum Kunden erstellen** der **Kundenliste** aufrufen.

Im nun geöffneten Dialog wählen Sie das Schreiben in der Auswahlliste aus, das für den Kunden generiert werden soll.

| Anschre           | eiben |           |
|-------------------|-------|-----------|
| Kundenanschreiber | 1     | •         |
| Hilfe             | ОК    | Abbrechen |

Klicken Sie auf **OK**, um das Anschreiben automatisch in der **Textverarbeitung** zu öffnen und an den Drucker zu senden oder ggf. als **PDF** zu speichern.

### Bewertung des Kunden

Der Bereich **Bewertungen des Kunden** der <u>Kundenverwaltung</u> ermöglicht es Ihnen, die einzelnen Geschäftsvorfälle des Kunden zu bewerten. Aus diesen Bewertungen wird dann das sog. **Rating** errechnet.

Das so errechnete **Rating** wird bei der **Belegerstellung** mit dem Rating verglichen, das zur gewählten Zahlungsart hinterlegt ist. (Das **Rating** der **Zahlungsarten** pflegen Sie über die gleichnamige <u>Auswahlliste</u>.)

Sollte der Kunde ein schlechteres Rating aufweisen, als für die gewählte Zahlungsart benötigt wird, erhalten Sie einen Warnhinweis.

Im Dialog Kunden: Bewertung für Kunden (Kd.-Nr.) können Sie folgende Eingaben vornehmen:

| ewertungs-Nr.     | BW-20141000 |   | Bewertung zwi: | chen 0-5 |
|-------------------|-------------|---|----------------|----------|
| atum              | 28.03.2014  | * | ***            | **       |
| emerkung          |             |   |                |          |
| Pünktliche Zahlur | k           |   |                | ^        |
|                   |             |   |                |          |
|                   |             |   |                |          |
|                   |             |   |                | -        |

Bewertungsnr.: Die Bewertungsnummer wird von Franzis Auftrag & Rechnung automatisch vergeben.

**Datum**: Geben Sie hir das **Datum** ein, an dem Sie Bewertung abgeben bzw. den Termin des Geschäftsvorfalls, zu dem Sie eine Bewertung eingeben. ist das aktuelle Tagesdatum. Per manueller Eingabe oder durch Auswahl über das Kalendarium können Sie ein beliebiges Datum eingeben.

**Bewertung**: Die eigentliche Bewertung nehmen Sie über die **Stern-Grafik** im rechten Bereich des Dialogs vor. Fahren Sie mit der Maus über die Sterne, können Sie Ihre Bewertung zwischen **0** und **5** Sternen in Schritten von halben Sternen per Mausklick abgeben. (Je mehr Sterne aktiviert sind, um so höher fällt Ihre Bewertung aus.)

**Bemerkung**: Neben der Bewertung über die Stern-Grafik können Sie zusätzlich eine **Bemerkung** zu dieser Bewertung hinterlegen. (Dies ist insbesondere bei Zahlungsverzögerungen oder Nicht-Zahlungen sinnvoll.)

Haben Sie Ihre Bewertung vorgenommen, klicken Sie auf OK, um diese zu übernehmen und zu speichern.

Das **Rating** des Kunden wird nach dem Schließen des angezeigten Hinweises neu berechnet und an die <u>Kundenverwaltung</u> übergeben.

Es öffnet sich ein weiterer Hinweis, der anbietet, die Änderungen an den Kundendaten zu speichern, damit das neue Rating übernommen werden kann.

Klicken Sie auf **Ja**, um das neue Rating zu übernehmen. Wählen Sie **Nein**, um den Vorgang abzubrechen, ohne das neu berechnete Rating zu übernehmen.

### Kunden: Dokumentenverwaltung

**Franzis Auftrag & Rechnung** bietet in seiner <u>Kundenverwaltung</u> die Möglichkeit, zu jedem Kunden **Dokumente zu speichern** und diese zu verwalten. So haben Sie beispielsweise die Möglichkeit, Produktbeschreibungen, Kataloge, Unternehmensporträts, Telefonlisten etc. zu einem Kunden abzulegen.

Darüber hinaus sind die zum Kunden gespeicherten Belege hier abrufbar.

Sie öffnen die **Dokumentenverwaltung zum Kunden** über die Schaltfläche **Dokumente** unter dem Register **Anschrift** der <u>Kundenverwaltung</u>:

|                        | Dateiname           | Größe (KB) | Datun          |
|------------------------|---------------------|------------|----------------|
|                        | BroschüreSommer.pdf | 59,888 KB  | 26.10.2013 12: |
| Keine Vorschau möglich |                     |            |                |

Alternativ können Sie die **Dokumentenverwaltung** auch in der **Kundenliste** über das Kontextmenü (**Kunden/Dokumente**) aufrufen:

| Kunden                           | • | Ansprechpartner |  |
|----------------------------------|---|-----------------|--|
| Adressenetikett erstellen        |   | Filialen        |  |
| Anschreiben zum Kunden erstellen |   | Preisliste      |  |
| E-Mail senden                    |   | Dokumente       |  |
| Als E-Mail senden                |   | Notizen         |  |

Über die Schaltfläche Hinzufügen wählen Sie das Dokument aus, das Sie zur Liste hinzufügen möchten.

Die nachfolgende Formate können in die **Dokumentenverwaltung** aufgenommen werden:

Die in der **Dokumentenverwaltung** gespeicherten Dokumente werden mit ihrem **Dateinamen**, der **Größe** in KB, dem **Datum** der Dokumentenerstellung sowie dem entsprechenden **Pfad** in der Liste hinterlegt.

Bei Bildformaten wird im Fenster rechts eine Vorschau angezeigt, wenn die entsprechende Datei in der Liste markiert ist.

Ist ein Scanner an Ihr System angeschlossen, können Sie über die Schaltfläche Scannen Dokumente direkt in Franzis Auftrag & Rechnung einladen.

Über die Schaltfläche Speichern können Sie ein markiertes Dokument auf einem Datenträger sichern.

Ist die entsprechende Software auf Ihrem System installiert, können Sie über die gleichnamige Schaltfläche eine **Vorschau** des Dokuments aufrufen.

Klicken Sie auf Löschen, um ein markiertes Dokument wieder aus der Dokumentenverwaltung zu entfernen.

Klicken Sie auf **OK**, um die Eingaben zu speichern und den Dialog zu schließen.

# Kunden: Filialen

Verfügt ein Kunde über eine oder mehrere Filialen, die Sie beliefern, können Sie diese über die Schaltfläche Filialen oberhalb des Registers Anschrift der <u>Kundenverwaltung</u> oder über das Kontextmenü der Kundenliste (Kunden/Filialen) im System eingeben.

 Beschreibung
 Anschrift
 Telefon
 Telefax
 E-Mail
 Filalleiter

 01
 Filale Düsseldorf
 Schneider
 0211/555667...
 hf@schneide...
 Fleischer

 02
 Image: Comparison of the schneid of the schneid of the schne schneid of the schneid of the schneid of the

Klicken Sie auf die Schaltfläche oder den Kontextmenü-Befehl, öffnet sich der Dialog Filialen zum Kunden:

In der Tabelle haben Sie die Möglichkeit, die Filiale mit **Filialnummer**, **Beschreibung**, **Anschrift**, **Telefon**- und **Faxnummer** sowie **E-Mail-Adresse** und **Name des Filialleiters** anzugeben bzw. auszuwählen.

#### Hinweis

Um den Namen des Filialleiters auswählen zu können, muss dieser zuvor in den Ansprechpartnern zum Kunden angelegt worden sein.

Klicken Sie im Dialog Filialen zum Kunden in einer Tabellenzelle der Spalte Anschrift auf die Schaltfläche mit den drei Punkten, öffnet sich ein <u>separater Dialog</u>, in dem Sie die Filialadresse in der gewünschten Form formatiert eingeben können.

Über das Kontextmenü der rechten Maustaste können Sie in der Liste markierte **Einträge löschen** und / oder die Tabelle Ihren Wünschen gemäß <u>formatieren</u>.

Haben Sie alle Eingaben zur Filiale eingetragen, klicken Sie auf OK, um die Daten zu speichern und den Dialog zu schließen.

Klicken Sie auf Abbrechen, um den Dialog zu schließen, ohne ggf. vorgenommene Eingaben zu speichern.

# Kunden: Filialen - Anschrift

Klicken Sie im Dialog <u>Filialen zum Kunden</u> in einer Tabellenzelle der Spalte **Anschrift** auf die **Schaltfläche mit den drei Punkten**, öffnet sich ein separater Dialog, in dem Sie die **Filialadresse** in der gewünschten Form formatiert eingeben können.

| Schneider Gmb<br>Filiale Düsseld | H    |  | ^ |
|----------------------------------|------|--|---|
| Stadtmarkt 24<br>40289 Düsseld   | lorf |  |   |
|                                  |      |  |   |
|                                  |      |  |   |

Geben Sie die Adresse ein und klicken Sie auf **OK**, um diese zu übernehmen und den Dialog zu schließen.

Die Adresse wird in das entsprechende Feld der Liste <u>Filialen zum Kunden</u> übernommen.

# Kunden: Geburtstagsliste

In der Geburtstagsliste werden alle anstehenden Geburtstage Ihrer Kunden angezeigt.

Klicken Sie in der Kundenverwaltung unter dem Register Kontakt auf die Schaltfläche Geburtstagsliste anzeigen, öffnet sich der Dialog Geburtstagsliste:

| Kunden-Nr. | Suchname | Anrede | Vorname  | Name  | Straße      | PLZ   | Ort     | Land        | Reci |
|------------|----------|--------|----------|-------|-------------|-------|---------|-------------|------|
| KD-20141   | Burgmann | Herm   | Burgmann | Peter | Industriest | 47839 | Krefeld | Deutschland | Burg |
|            |          |        |          |       |             |       |         |             |      |
|            |          |        |          | -     | _           |       | _       | _           |      |
|            |          | -      |          | -     |             |       |         |             |      |
|            |          |        |          |       |             |       |         |             |      |
|            |          | -      |          | -     |             |       | -       |             |      |
|            |          |        |          |       |             |       |         |             |      |
|            |          |        |          |       |             |       |         |             |      |
|            |          |        |          |       |             |       |         |             |      |
|            |          |        |          |       |             |       |         |             |      |

Aktivieren Sie die Option **Beim Programmstart an Geburtstage erinnern** mit einem Haken, um regelmäßig an anstehende Geburtstage erinnert zu werden.

#### Hinweis

Diese Option können Sie auch über das Register Programmstart der Programmeinstellungen aktivieren.

Klicken Sie auf **Beenden**, um den Dialog zu schließen.

Über über die Schaltfläche Gutschein für den Webshop senden steht erst in der nächsten Version von Franzis Auftrag & Rechnung zur Verfügung.

## Kunden: Gesprächsnotizen

In der <u>Kundenverwaltung</u> haben Sie unter dem Register **Gesprächsnotizen** die Möglichkeiten, Notizen zu Kundengesprächen (z. B. Telefonaten) zu hinterlegen.

Klicken Sie im Kopf des Registers auf die Schaltfläche **Neue Gesprächsnotiz eingeben**, öffnet sich der Dialog **Gesprächsnotizen**:

| onversationsnr.                     | KV-20141000                        | Kundennr.               | KD-20141000 |          |
|-------------------------------------|------------------------------------|-------------------------|-------------|----------|
| atum                                | 22.03.2014                         | •                       |             |          |
| Beschreibung                        |                                    |                         |             |          |
| -                                   | ale at use "A desigistic tester" a |                         |             |          |
| Notiz wurde ang                     | eregeven Auministrator a           | im/um 22.03.2014 14:45: | 29          | ^        |
| Notiz wurde ange                    | lividueller Kundenpreislis         | imum 22.03.2014 14:45:  | 29          | Â        |
| Notiz wurde ang<br>                 | lvidueller Kundenpreislig          | imium 22.03.2014 14:45: |             | ^        |
| Notiz wurde ang<br>Anfrage nach inc | ävidueller Kundenpreislit          | :te, Rabattsatz 5%      |             | ^        |
| Notiz wurde ang                     | widueller Kundenpreislit           | ite, Rabattsatz 5%      |             | <u>^</u> |
| Notiz wurde ang                     | lividueller Kundenpreislit         | imum 22.03.2014 14.45:  |             | <u>^</u> |
| Notiz wurde ang                     | lividueller Kundenpreisilt         | intum 22.03.2014 14.45: |             | ~        |
| Notiz wurde ang                     | lividueller Kundenpreislis         | intum 22.03.2014 14.45: |             | ~        |
| Notiz wurde ang                     | lividueller Kundenpreislis         | intum 22.03.2014 14.45: |             | *        |

#### Folgende Eingabe- und Auswahlmöglichkeiten stellt Ihnen dieser Dialog zur Verfügung:

Konversationsnr.: Die Konversationsnummer wird von Franzis Auftrag & Rechnung automatisch vergeben, sofern Sie in den <u>Einstellungen</u> für den entsprechenden Nummernkreis die Option Hochzählen aktiviert haben.

Kundennr.: Die Kundennummer wird beim Aufruf des Dialogs aus der <u>Kundenverwaltung</u> heraus automatisch aus dem aktuell geöffneten Kunden ausgelesen. (Mit einem Klick auf die Pfeilschaltfläche öffnen Sie die <u>Kundensuche</u>, über die Sie einen anderen Kunden zur Notizeingabe auswählen können.)

Beschreibung: In diesem Eintragsfeld geben Sie die eigentliche Gesprächsnotiz ein. Die im Kopf des Feldes standardmäßige Angabe zum Autor und dem Datum der Notiz kann auch angepasst oder gelöscht werden.

Geben Sie den gewünschten Text ein und klicken Sie auf **OK**, um die **Gesprächsnotiz** in die <u>Kundenverwaltung</u> zu übernehmen und den Dialog zu schließen.

### **Kunden: Suche**

Über die **Kundensuche** haben Sie die Möglichkeit, einen Kunden für die Übernahme in einen Dialog (z. B. einen Belegdialog) auszuwählen.

| uchen                     |                                                    |                                                                                                    |             | 0            | Pation          |          |
|---------------------------|----------------------------------------------------|----------------------------------------------------------------------------------------------------|-------------|--------------|-----------------|----------|
| nlagedatum de             | es Kunden kein                                     | e Einschränkung                                                                                                    |             | Suchen       |                 | **       |
| Kunden-Nr.                | Firma                                              | Suchname                                                                                                    | Anrede      | Name         |                 |          |
| CD-20141003               |                                                    | Barverkauf                                                                                                    |             |              | Kreditlimit     | 4.000,00 |
| CD-20141001               | Müller KG                                          | Müller                                                                                                    | Herrn       | Berger       | Offene Posten   |          |
| CD-20141004               |                                                    | Berg                                                                                                    | Herm        | Markus       | ontrie i totten |          |
| D-20141007                | Hausmann KG                                        | Hausmann                                                                                                    | Frau        | Meier        | Manualas        |          |
| D-20141006                | Mustermüller Gmbh                                  | Mustermüller                                                                                                    | Herm        | Mustermüller | mineure         |          |
| D-20141005                | Burgmann & Co. KG                                  | Burgmann                                                                                                    | Herrn       | Peter        |                 |          |
| -20141000                 |                                                    | Peterson                                                                                                    | Herr        | Peterson     |                 |          |
| D-20141000                | Schneider GmbH                                     | Schneider                                                                                                    | Herrn       | Schneider    |                 |          |
| D-20141002                |                                                    | Weinreich                                                                                                    | Herrn       | Weler        |                 |          |
| Starte<br>Starte<br>den a | an Sie mit der Return-T<br>iktuell markierten Kund | IN      IN     IN | Return könn | en Sie       |                 |          |
| Der Kunde ist             | -                                                  | Kreditimit zum Kunden vo                                                                                                    | manden      |              |                 |          |
|                           | a contraction of the second                        |                                                                                                    |             |              |                 |          |

Standardmäßig werden beim Öffnen des Dialogs alle Kunden der Kundenverwaltung in der Liste aufgeführt.

#### Tipp

Die Legende am unteren Rand des Fensters zeigt an, welchem **Kundenstatus** die unterschiedlichen Darstellungen der Kundendaten in der Auflistung entsprechen:

Durchgestrichener Datensatz: Der Kunde ist gesperrt. Er steht für eine Auswahl nicht zur Verfügung.
 Kursiver Datensatz: Der Kunde befindet sich im Ausland.
 Blauer Datensatz: Es wurde ein Kreditlimit zum Kunden in der <u>Kundenverwaltung</u> hinterlegt.
 Roter Datensatz: Die Summe der <u>Offenen Posten</u> übersteigt das Kreditlimit des Kunden.

Im oberen Bereich des Fensters können Sie die in der Liste aufgeführten Kunden durch verschiedene Parameter oder gezielte Eingaben einschränken.

Wird das Suchergebnis nicht automatisch angepasst, aktualisieren Sie das Ergebnis durch Drücken der [Eingabe]-Taste oder einen Klick auf die Schaltfläche Suchen.

Ist Ihnen der **Suchname** oder ein Teil des Suchnamens bekannt, geben Sie ihn in das Eintragsfeld ein. Über die Auswahlliste rechts haben Sie die Möglichkeit, die Sucheingabe auf ein bestimmtes Feld einzuschränken.

Darüber hinaus können Sie den Kunden auch nach dem **Anlagedatum** suchen. Wählen Sie dazu einen **Zeitraum** bzw. **Zeitpunkt** über das entsprechende Listenfeld aus.

#### Tipp

Die **Suchparameter** sind **kombinierbar**. Auf diese Weise können Sie gerade bei einer Vielzahl angelegter Kunden das Suchergebnis schnell auf den gewünschten Kunden einschränken.

### Informationen

Markieren Sie einen **Kunden** in der Liste, werden im rechten Bereich des Dialogfensters weitere Informationen angezeigt (sofern Sie diese in der <u>Kundenverwaltung</u> im Bereich **Rating** bzw. in den **Zusatz Angaben** hinterlegt haben). Standardmäßig werden hier auch die noch <u>Offenen Posten</u> des Kundens kumuliert angezeigt.

| Ratin                                          |                       |
|------------------------------------------------|-----------------------|
| Kreditlimit                                    | 0,00€                 |
| Offene Posten                                  | 3.662,59€             |
| Hinweise                                       |                       |
| Zahlt pünktlich. Wüns<br>innerhalb von 3 Tager | cht Lieferung 🧧<br>h. |
|                                                | 2                     |

Haben Sie den gewünschten Kundendatensatz gefunden und in der Übersicht markiert, klicken Sie auf Übernehmen, um ihn in den Dialog zu übernehmen.

#### Darüber hinaus stehen Ihnen im Kopf des Dialogs zwei Schaltflächen zur Verfügung:

Um einen in der Ergebnisliste markieren Kunden auszuwählen, klicken Sie auf die Schaltfläche Kunden übernehmen.

Über das Kontextmenü der Schaltfläche haben Sie darüber hinaus die Möglichkeit, einen <u>neuen Kunden anzulegen</u> oder den aktuell in der Liste markierten <u>Kunden zu bearbeiten</u>.

| 😤 Kunden übernehmen | Ŧ |
|---------------------|---|
| Neuen Kunden anlege | n |
| Kunden bearbeiten   |   |

Über die Schaltfläche Beenden schließen Sie die Kunden-Suche, ohne einen Kunden zu übernehmen.

1.00

### Kunden: Kundengruppen

In der <u>Kundenverwaltung</u> von **Franzis Auftrag & Rechnung** haben Sie die Möglichkeit, Kunden für eine übersichtliche Sortierung und schnellere Auffindung einer **Kundengruppe** zuzuordnen.

Die Auswahl und Zuordnung der Kundengruppe nehmen Sie unter dem Register Allgemein der Kundenverwaltung vor.

Über die Pfeilschaltfläche im Auswahlfeld **Kundengruppe** steht Ihnen ein Kontextmenü zur Verfügung, über das Sie **Kundengruppen** zu Auswahl und Definition aufrufen (**Kundengruppe anzeigen**) oder die **Zuordnung zu einer Kundengruppe aufheben** können.

| Kundengruppe | Firmenkunden | Kundengruppe anzeigen |
|--------------|--------------|-----------------------|
|              |              | Zuordnung aufheben    |

### Kundengruppe anzeigen

Im Dialog Kundengruppen werden die aktuell angelegten Kundengruppen zur Auswahl angelegt.

| Neue Kundengruppe 🔻                                      |              |
|----------------------------------------------------------|--------------|
| Kundengrup                                               | open         |
| Kundengruppen<br>Firmenkunden<br>Händler<br>Privatkunden |              |
| Hilfe                                                    | OK Abbrechen |

Über die Schaltfläche im Kopf des Dialogs und das über die Pfeilschaltfläche erreichbare Kontextmenü haben Sie die Möglichkeit, eine neue **Kundengruppe anzulegen** bzw. eine vorhandene **Kundengruppe umzubenennen** oder **zu löschen**.
### Kundengruppe anlegen

Klicken Sie auf die Schaltfläche Neue Kundengruppe, wird unterhalb der der aktuell markierten Kundengruppe ein neuer Eintrag eingefügt, in dem Sie eine Bezeichnung für die neue Gruppe eingeben können.

Auf diese Weise können Sie auch verschachtelte Kundengruppen anlegen.

#### Tipp

Markieren Sie die Gruppe Kundengruppen und drücken Sie anschließend die Schaltfläche Neue Kundengruppe, wird eine neue Gruppe letzter Position der Auflistung eingefügt.

### Kundengruppe umbenennen

Wählen Sie den Kontextmenüpunkt **Kundengruppe umbenennen**, um einer vorhandenen, markierten Gruppe eine neue Bezeichnung zuzuweisen.

Geben Sie einfach im nun zur Beschriftung aktivierten Feld einen neuen Namen ein.

### Kundengruppe löschen

Um eine vorhandene Gruppe aus der Übersicht zu entfernen, markieren Sie diese zunächst mit einem einfachen Mausklick.

Wählen Sie anschließend den Kontextmenübefehl **Kundengruppe löschen** der Schaltfläche **Neue Kundengruppe**. Die markierte Gruppe wird aus der Übersicht gelöscht.

#### Hinweis

Wenn Sie versuchen, Kundengruppen zu löschen, die bereits einem oder mehreren Kunden zugeordnet sind, werden Sie durch einen Hinweis darauf aufmerksam gemacht, dass mit dem Löschen auch die vorhandenen Zuordnungen entfernt werden.

Klicken Sie auf OK, um die Gruppenzuordnung für den Kunden in die Kundenverwaltung zu übernehmen.

In der Kundenverwaltung stehen Ihnen die Kundengruppen für ein schnelleres Auffinden eines gesuchten Kunden im linken Fensterbereich zur Verfügung.

| undengruppen                                              |    | 1                 |                                                                        |           |           |             |
|-----------------------------------------------------------|----|-------------------|------------------------------------------------------------------------|-----------|-----------|-------------|
| Kundengruppen     Ermenkunden                             |    | Kundennr.         | KD-20141000                                                            | Suchname  | Schneider | •           |
| - Håndler                                                 |    | Firma             | Schneider GmbH                                                         |           |           |             |
| Privatkunden                                              |    | Zusatz            |                                                                        |           |           |             |
|                                                           |    | Anrede            | Herm                                                                   | Titel     |           |             |
|                                                           |    |                   | Schneider                                                              |           | Martin    |             |
|                                                           |    | Name              |                                                                        | Vomame    | human     |             |
|                                                           |    | Straße            | Goetnestratie 24                                                       |           |           |             |
|                                                           |    | Land              | Deutschland                                                            |           |           | •           |
|                                                           |    | PLZ               | 22081                                                                  | Ort       | Hamburg   |             |
| Kundennr. Name                                            | _  |                   | Firmenhunden                                                           |           |           |             |
| KD-20141007 Hausmann KG                                   |    | Kundengruppe      | Pandanana 2                                                            | J Branche | 1         |             |
| KD-20141005 Mustermüller Gm<br>KD-20141005 Burgmann & Co. | KG | Rechnungsans      | chrift Lieferanschrift Kundenb                                         | trever    |           |             |
| KD-20141000 Schneider GmbH                                |    |                   | Schneider GmtH<br>Herm Martin Schr<br>Goethestraße 24<br>22081 Hamburg | eider     | ×         | 3           |
| uchen                                                     |    |                   |                                                                        |           | led.      | arassant I  |
| Suchname                                                  | •  | Datum des letzten | Kontakts                                                               |           | Ku        | nde sperren |

Klicken Sie auf eine **Kundengruppe**, werden im unteren Bereich die ihr zugeordneten Kunden angezeigt. Per Doppelklick auf einen Datensatz in der Liste wird dieser in der **Kundenverwaltung** zur Bearbeitung oder Ansicht aufgerufen.

#### Hinweis

Keiner speziellen Gruppe zugeordnete Kunden können über die Gruppe Kundengruppe aufgerufen werden.

# Leistungsabrechnung

Die Abrechnung Ihrer Leistungen (z. B. Montage, Beratung) erfolgt über die sog. Leistungsnachweise.

Die Übersicht Leistungsnachweise öffnen Sie per Mausklick auf den gleichnamigen Link der linken Navigation im Bereich Listen.

Zum Anlegen einer neuen Leistungsabrechnung öffnen Sie die Liste Leistungsnachweise und klicken dann auf die Schaltfläche Neu. Sie können auch bei aufgerufener Leistungsnachweisliste den Menübefehl Datei/Neu, den Punkt Neu des Kontextmenüs oder die Tastenkombination [Strg]+[N] verwenden.

Alternativ klicken Sie in der <u>Kundenverwaltung</u> unter dem Register **Auswertung** im Kontextmenü der Schaltfläche Leistungsnachweise drucken auf den Punkt Neuen Leistungsnachweis eingeben, um den Dialog zum Anlegen eines neuen Leistungsnachweise zu öffnen.

Das Fenster Leistungsnachweis stellt Ihnen folgende Eingabe- bzw. Auswahlmöglichkeiten zur Verfügung:

|                                                                                                    | 27.02.2014                                                                                                    | 0            |
|----------------------------------------------------------------------------------------------------|----------------------------------------------------------------------------------------------------|--------------|
| Datum                                                                                                 | Leistungsnr. Leistungsnr.                                                                                        |              |
| Kunde                                                                                                 | Berg                                                                                                    | -            |
| Kategorie                                                                                             | Montage                                                                                                    | •            |
| Betreff                                                                                               | Montage Schlatzimmer                                                                                             |              |
| Ort                                                                                                   | Musterstadt Mitarbeiter Clausen                                                                                  | •            |
| cistura                                                                                               |                                                                                                    |              |
| analising .                                                                                           |                                                                                                    |              |
| Artikel (Leistung)                                                                                    | Montage                                                                                                    | 2            |
| Artikel (Leistung)<br>Beginn                                                                          | Montage<br>12.03.2014 V 09:00 Ende 12.03.2014 V                                                                  | ▶<br>10:30 ♣ |
| Artikel (Leistung)<br>Beginn<br>IT: Leistung wurde br<br>lotizen zur Leistung<br>Inkl. Abbau des alte | Montage<br>12.03.2014 V 09:00 Ende 12.03.2014 V<br>srets in Rechnung gestelt am Rechnungsnr.<br>In Schlatzimmers | 2<br>10.30 1 |

### Allgemein

Im Bereich Allgemein nehmen Sie folgende Grundkonfiguration für den neuen Leistungsnachweis vor:

**Datum**: Standardmäßig wird von der Software hier das aktuelle Tagesdatum vorgeschlagen. Über das Kalendarium oder durch manuelle Eingabe können Sie auch ein anderes **Datum** vorgeben.

Leistungsnr.: Die Leistungsnummer wird vom System automatisch vorgegeben, sofern Sie für diesen <u>Nummernkreis</u> die Option hochzählen aktiviert haben.

Kunde: Wählen Sie über die Kundensuche den Kunden aus, für den Sie eine Leistungsabrechnung erstellen möchten.

Kategorie: Über das Listenfeld können Sie die Kategorie der Leistung wählen, die Sie in Rechnung stellen möchten. Wie Sie individuelle Kategorien definieren, erfahren Sie <u>hier</u>.

Betreff: Tragen Sie hier einen Betreff für die Leistungsabrechnung ein. Dieser wird als Überschrift für den Ausdruck der Abrechnungen verwendet.

Ort: Geben Sie hier den Ort ein, an dem die Leistung durchgeführt wurde

Mitarbeiter: Wählen Sie hier den für die Leistung zuständigen Mitarbeiter aus. (Mitarbeiter werden über die Mitarbeiterverwaltung gepflegt.)

#### Leistung

In diesem Bereich legen Sie die Leistung - d.h. den entsprechenden Artikel, den Sie in der **Artikelverwaltung** für diese Leistung angelegt haben - fest.

Klicken Sie auf die Schaltfläche mit der Lupe, um die <u>Artikelsuche</u> zu öffnen. Markieren Sie dort den gewünschten Artikel und klicken Sie auf Übernehmen, um ihn in die Leistungsabrechnung zu übertragen.

| Artikel (Leistung) | Montage            |            |      |            |                  |
|--------------------|--------------------|------------|------|------------|------------------|
| Beginn             | 12.03.2014         | • 09:00 ÷  | Ende | 12.03.2014 | ▼ 11:00 <b>↑</b> |
| Leistung wurde be  | ereits in Rechnung | gestelt am |      | Rechnun    | osnr.:           |

Legen Sie in den Bereichen Beginn und Ende die Start- und Endzeit der abzurechnenden Leistung fest.

Wählen Sie dazu zunächst das **Startdatum** über das Kalendarium aus oder geben Sie ein **Startdatum** manuell in das Eintragsfeld ein. Wählen Sie anschließend die **Uhrzeit** aus, zu der mit der Leistung begonnen wurde.

Im Bereich **Ende** wählen Sie das **Enddatum** über das Kalendarium aus oder geben Sie es manuell in das Eintragsfeld ein. Wählen Sie anschließend die **Uhrzeit** aus, zu der die Leistung beendet wurde.

Haben Sie die Leistung dem Kunden bereits in Rechnung gestellt, haken Sie die Option Leistung wurde bereits in Rechnung gestellt mit einem Haken an.

### Notizen zur Leistung

In diesem Bereich haben Sie die Möglichkeit, **Notizen zur Leistung** zu hinterlegen. Über das Kontextmenü stehen Ihnen dabei verschiedene Funktionen, z. B. zum Einfügen eines Textes aus der Zwischenablage, zur Verfügung.

| nki. Abbau des alten Schlafzimmers | * |
|------------------------------------|---|
|                                    |   |

Standardmäßig wird die **Notiz** beim <u>Drucken der Leistungsabrechnung</u> mit ausgedruckt. Wünschen Sie dies nicht, aktivieren Sie die Option **Notiz beim Drucken nicht berücksichtigen** mit einem Haken.

Nehmen Sie alle gewünschten Angaben vor und drücken Sie OK, um den neuen Leistungsnachweis anzulegen.

### Liste Leistungsnachweise

In der Liste Leistungsnachweise werden alle Leistungsabrechnungen aufgeführt, die Sie in Franzis Auftrag & Rechnung erstellt haben:

| Datei Bearbeiten Extras Hilfe |                                                                 |                      |                 |                    |                                        |                                       |      |                            |                                      |
|-------------------------------|-----------------------------------------------------------------|----------------------|-----------------|--------------------|----------------------------------------|---------------------------------------|------|----------------------------|--------------------------------------|
| Neu Angebot Auftrag           | Lieferschein Rechnung Quittung (                                | Salaria Kunde        | e Arthei        | - Brucken          | - 🔥 -                                  | 👌 🥳 - 🛃                               |      |                            |                                      |
|                               | Suchen innerhalb der Liste                                      | Listenary            | icht            |                    |                                        |                                       |      | esichtszeitraut            | a der Liste                          |
| LEISTUNGSNACHWEISE            |                                                                 | P Ale Cater          | silize anzeigen |                    |                                        |                                       | F    | keine Einschränkur         | ng                                   |
|                               |                                                                 |                      |                 |                    | _                                      |                                       |      | Alloemein                  |                                      |
| Listen                        | Zehen sie her einen spatienupf het, und                         | serech zu grupperen. |                 |                    |                                        |                                       |      | Entro cosiste              |                                      |
| Angebote                      | Leistungsn. Datum Kunden-Nr. K                                  | unde Kategorie       | Arthei-Nr.      | Kurzbesch. Betreff | Standort Mil                           | tarbeiter Termin von Termin bis Menge | Noti | Re.Ar                      | Kunde                                |
| Aufträge                      | LN-201410 27.03.2014 x25.20141 8                                | erg Montage          | ART-2016_       | Workage Workage    | S. Muslersladt Ci                      | Neu                                   |      | RE-20141007                | Schneider (KD                        |
| S Rechnungen                  | CN-201410. 30.03.2014 0-20141000 M                              | eterson bontage      | AR1-2014        | workage workage    | EL. AG                                 | Bearbeiten                            |      | RE-20141006                | Berg (KD-20141                       |
| B Regelm, Rechnungen          |                                                                 |                      | -               |                    | _                                      | Löschen                               |      | RE-20141005                | Nustermüller (K.,<br>Bass (KD, 2014) |
| S Proforma-Rechnung           |                                                                 |                      |                 |                    | -                                      |                                       |      | RE-20141003                | Weinreich (KD-2                      |
| Lieferscheine                 |                                                                 |                      |                 |                    |                                        | Angebot umwandeln in                  |      | RE-20141002                | Hausmann (KD                         |
| 🛸 Quittungen                  |                                                                 |                      |                 |                    |                                        | Angebotsstatus definieren             |      | RE-20141001                | Burgmann (KD                         |
| 💋 Gutschriften                |                                                                 |                      |                 |                    |                                        | Angebotsstatus setzen                 |      |                            |                                      |
| 🛃 Artikel                     |                                                                 |                      |                 |                    |                                        | Auffrage unmagendels in               |      |                            |                                      |
| 2 Kunden                      |                                                                 |                      |                 |                    |                                        | Information definition                |      |                            |                                      |
| Leistungsnachweise            |                                                                 |                      |                 |                    |                                        | Autophano demieren                    |      |                            |                                      |
| Eiste drucken                 |                                                                 |                      |                 |                    |                                        | Autoagistatus secien                  | '    |                            |                                      |
| n Projekše                    |                                                                 |                      |                 |                    | _                                      | Gutschrift verrechnen                 |      |                            |                                      |
|                               |                                                                 |                      |                 |                    |                                        | Zuweisung der Gutschrift stornieren   |      |                            |                                      |
| Zahlungsverkehr               | Datensatz II 4 1 von 2 1                                        | H 4                  |                 |                    |                                        | Rechause unsuged als in               |      |                            |                                      |
| Meine Firma                   | Allgemein                                                       |                      |                 |                    |                                        | Proforma-Rechnung umwandeln in        | ,    |                            | -                                    |
| Manhahar                      | Algenein                                                        |                      |                 |                    |                                        | Rechnung stornieren                   |      | Aufwagdiste                |                                      |
| Des intersterstersterster     | Gesantumsatz                                                    |                      |                 | Auftrace-Post      | tionen                                 | Rechnung verfristen                   |      | Autrage-Nr.                | Kunde *                              |
| Automblister                  |                                                                 | a second             |                 |                    | distant sectors in the                 | Rechauses as des Zoll senden          |      | AB-20141007                | Mustermüller (K.<br>Bars (KD.20141   |
| Contraction beatheiten        | Beschreibung zur Berechnung<br>Beschrunzen Gesanthumme (naftr.) | 2 876 95 4           |                 | A97,20141          | Karzbeschrebung                        | (hereitung genericung                 |      | AB-20141005                | Peterson (IT-20. II                  |
| a louise contraction          | Rechnungen: Durchschnittsumsatz (                               | 410,99 €             |                 | ART-20141          | Küchenstuhl Corne                      | commencing generation                 |      | AB-20141004                | Burgmann (KD                         |
| fatras.                       | Rechnungen: Rohertrag                                           | 2.842,02 €           |                 | ART-20141          | Nachtlach Tunia                        | Lieferschein umwandeln in             |      | A8-20141003<br>A8-20141002 | Hausmann (KD-2                       |
|                               | Ciffere Poster: Cesantsumme (netto)                             | 2.171.15.€           |                 | ART-20141          | Bezug-Set Toronto<br>Kenterzimmeratuhi | Lieferscheinstatus definieren         |      | AB-20141001                | Schneider (KD                        |
| Einstellungen                 |                                                                 |                      |                 | ART-20141          | Teppich Orient                         | Lieferscheinstatus setzen             |      |                            |                                      |
| A Formulardesigner            |                                                                 |                      |                 | ART-20141          | Coppeibett Tunis                       | Quittung umwandeln in                 |      |                            |                                      |
| A/ Textverarbeitung           |                                                                 |                      |                 | ART-20141_         | Kinderzimmer Your                      |                                       |      | Neue Kunden                |                                      |
| 3 Sammelrechnung              |                                                                 |                      |                 | ART-20141          | Kleiderschrank Tur                     | ArtaeL                                | '    | Kunde                      | Kunden-Nr. +                         |
| Warengruppen bearbeiten       |                                                                 |                      |                 | ART-20141          | Sitzseck Benny                         | Kunden                                | '    | Peterson                   | KD-2014                              |
| Preisliste enstellen          |                                                                 |                      |                 | ART-20141          | WC-Vorlage Grönik                      | Adressenetikett enstellen             |      | Hausmann                   | KD-2014                              |
|                               |                                                                 |                      |                 | ART-20141          | Schreibtschlampe                       | Anschreiben zum Kunden erstellen      |      | Mustermüter                | XD-2014.                             |
|                               |                                                                 |                      |                 | ART-20141          | Hangelampe Trend                       | E-Mail senden                         |      | Berg                       | KD-2014                              |
|                               |                                                                 |                      |                 | *                  |                                        | Als E-Mail senden                     |      | Barverkauf                 | KD-2014                              |
|                               |                                                                 |                      |                 |                    |                                        | Doucken                               |      | ·                          |                                      |
|                               |                                                                 |                      |                 |                    |                                        | Development and and                   |      |                            |                                      |
|                               |                                                                 |                      |                 |                    |                                        | 2 De 16 de 16 de 16                   | 1    | <b>A</b>                   | 9 6 8 8 4                            |
|                               |                                                                 |                      |                 |                    |                                        | zur bruckline hinzufügen              |      | -                          |                                      |
| Firma: Andreas Muster         | Benutzer: Administrator                                         |                      | EUR             | 04:01              | Monta                                  | Exportieren in                        |      |                            |                                      |

# Leistungsabrechnung: Kategorie

Klicken Sie im <u>Dialog zum Anlegen eines neuen Leistungsnachweises</u> auf die Schaltfläche **Kategorie definieren**, öffnet sich der folgende Dialog:

| Schlüssel | Beschreibung      | Aktiv |
|-----------|-------------------|-------|
| 01        | Telefonat         |       |
| 02        | Bürotätigkeiten   |       |
| 03        | Reparaturleistung |       |
| 04        | Montage           |       |
| 05        | Wartung           |       |
|           |                   |       |
|           |                   |       |

Um eine **neue Kategorie** einzugeben, klicken Sie einfach in der Spalte **Beschreibung** in eine leere Zeile und geben Sie dort die gewünschte Bezeichnung ein.

Um eine **vorhandene Kategorie** zu **bearbeiten** oder komplett umzubenennen, klicken Sie in der Spalte **Beschreibung** in die entsprechende Zeile und nehmen dort Ihre Änderungen vor.

Aktivieren Sie die Option **Aktiv** mit einem Haken, wenn die **Kategorie** für das Anlegen der <u>Leistungsabrechnung</u> zur Auswahl angeboten werden soll.

# Leistungsabrechnung drucken

Klicken Sie in der <u>Kundenverwaltung</u> unter dem Register **Auswertung** auf die Schaltfläche **Leistungsnachweise drucken**, um den Dialog zum Drucken Ihrer Leistungsnachweise für einen frei definierbaren Zeitraum zu öffnen.

| Leistur         | ngen dru   | cken           |
|-----------------|------------|----------------|
| aktueller Monat | 01.03.2014 | ▼ 31.03.2014 ▼ |
| Hilfe           | 0          | K Abbrechen    |

Wählen Sie über das Listenfeld einen vordefinierten **Auswertungszeitraum** aus oder wählen Sie über die beiden Datumsfelder einer entsprechenden Zeitraum aus.

Drücken Sie **OK**, um die **Leistungsnachweise** im angegebenen Zeitraum zu drucken.

| Leistung   | gsnachw                   | eise                     |                        |                       | And                     | reas Muster     |
|------------|---------------------------|--------------------------|------------------------|-----------------------|-------------------------|-----------------|
|            |                           |                          |                        | Zeitrau               | m<br>01.03.2014-31.03.2 | 2014            |
| Datum      | Kategorie                 |                          | Artikel/Lei            | stungsbeschreibung    | Menge                   | Leistungsnummer |
| Marz 20    | 014                       |                          |                        |                       |                         |                 |
| 27.03.2014 | Montage                   |                          | Montage                |                       | 2,00                    | LN-20141000     |
| Leistung   | szeitraum von:<br>Betreft | 12.03.2014<br>Montage Sc | 09:00:00<br>hlafzimmer | Leistungszeitraum bis | 12.03.2014 11:00:00     |                 |
|            | Ort:<br>Notizen:          | Musterstad               | t                      | Mitarbeiter           | : Clausen               |                 |
|            | Abgerechnet:              | Nein                     | Rechnungs              | datums                | Rechnungsnr.:           |                 |
|            |                           |                          |                        |                       | Twischonsummer          | 200             |

# Artikelverwaltung

# Inhalt

| Artikelverwaltung                      |
|----------------------------------------|
| Allgemein                              |
| Verkauf                                |
| Einkauf7                               |
| Logistik                               |
| Etikett u. Preisliste                  |
| Notizen 10                             |
| Freitextfelder                         |
| Historie                               |
| Artikel: Aktionspreise                 |
| Artikel: Texte in anderen Sprachen 14  |
| Artikel: Texte für Kundentypen         |
| Artikel: Bilderverwaltung              |
| Bildskalierung 17                      |
| Bilder löschen                         |
| Artikel: Dokumentenverwaltung          |
| Dokumente hinzufügen                   |
| Artikel: Eigenschaften bearbeiten      |
| Freitextfelder zum Artikel / Kunden 20 |
| Artikel: Kalkulation                   |
| Artikel: Konfigurator                  |
| Langtext zum Artikel hinterlegen       |
| Langtext ohne Formatierung24           |
| Formatierter Langtext                  |
| Artikel: RTF-Langtext                  |
| Artikel: Layout                        |
| Artikel: Artikelliste drucken          |
| Artikel: Merkmale                      |
| Artikel: Provisionen                   |
| Artikel: Provisionsstaffel             |
| Artikel: Seriennummern                 |

| Artikel: Staffelpreise            | 34 |
|-----------------------------------|----|
| Artikel: Stückliste               | 35 |
| Stücklistenartikel löschen        | 36 |
| Artikel: Suche                    | 37 |
| Artikel: Varianten                | 38 |
| Artikel: Verkettungen             | 40 |
| Artikel: Warengruppen             | 41 |
| Neue Warengruppe anlegen          | 42 |
| Warengruppe umbenennen            | 42 |
| Warengruppe löschen               | 42 |
| Artikel: Warengruppen kalkulieren | 43 |

# Artikelverwaltung

In der Artikelverwaltung haben Sie die Möglichkeit, Ihren Artikelstamm übersichtlich zu verwalten. Alle Artikel, die Sie über die Artikelverwaltung eingegeben haben, werden in der Artikelliste erfasst und können von dort zur weiteren Bearbeitung aufgerufen werden.

Um die Artikelliste zu öffnen, wählen Sie in der linken Navigation im Bereich Listen den Punkt Artikel. Beim ersten Aufruf ist diese Liste selbstverständlich leer.

Um einen neuen Artikel anzulegen, stehen Ihnen verschiedene Möglichkeiten zur Verfügung:

- Klicken Sie auf die Schaltfläche Artikel in der Schaltflächenleiste.
- Klicken Sie bei aufgerufener Artikelliste auf die Schaltfläche Neu,
- wählen Sie im Kontextmenü der Artikelliste den Punkt Neu,
- oder wählen Sie bei aufgerufener Artikelliste den Menüpunkt Datei/Neu.

Jeder dieser Schritte öffnet die Artikelverwaltung, in der Ihnen unter den Registern Allgemein, Verkauf, Einkauf, Logistik, Lager, Etikett u. Preisliste, Notizen, Freitextfelder und Historie sowie über die jeweils oberhalb der Register zur Verfügung stehenden Schaltflächen umfassende Möglichkeiten zur Erfassung Ihrer Artikel zur Verfügung stellt.

### Allgemein

Der Reiter Allgemein bietet Ihnen die Möglichkeit zur Eingabe der allgemeinen Basisdaten Ihres Artikels.

Folgende Eingaben können dabei vorgenommen werden:

Artikeltyp: Wählen Sie über das Listenfeld den Typ des Artikels aus. Die Artikeltypen definieren Sie in der <u>Auswahlliste</u> Artikeltypen, die Sie über den Link vor dem Listenfeld aufrufen können.

Artikelnummer: Die Artikelnummer wird vom Programm automatisch entsprechend der Vorgabe in den Einstellungen für die Nummernkreise angelegt.

Barcode: Hinterlegen Sie hier optional den Barcode des Artikels.

| Warengruppen - Artikelhyp Artikel ohn<br>Mobel Artikelnummer ART-2014<br>Construction<br>Elektro<br>Leistungen Einheit Stück                                                               | e Bestand<br>1005 Sarcode                   | •      |
|----------------------------------------------------------------------------------------------------|---------------------------------------------|--------|
| Warengruppen     Mobel     Accessoires     Actikelnummer     ART-2014     Accessoires     Heintextilen     Elektro     Leistungen     Einheit     Stück                                    | 1005 Barcode                                | -      |
| Accessoires     Accessoires     Accessoires     Accessoires     Accessoires     Accessoires     Accessoires     Accessoires     Doppelber     Elektro     Leistungen     Einheit     Stück | 1005 Sarcode                                | -      |
| Accessores<br>Heintextilien<br>Elektro<br>Leistungen<br>Einheit<br>Möhel                                                                                                    | t Tunis                                     |        |
| Ekktro Einheit Stück                                                                                                    | - 1                                         |        |
| Leisbungen Einheit Stück                                                                                                    |                                             |        |
| Eniren                                                                                                    | *                                           |        |
| Möbel                                                                                                    |                                             |        |
| Warenoruppe                                                                                                    |                                             |        |
|                                                                                                    |                                             |        |
| Steuersatz 19%                                                                                                    | <ul> <li>Rabattfähig</li> </ul>             | F      |
|                                                                                                    | 102.10                                      |        |
| Netto VK-Preis                                                                                                    | 193,19 • Artikel aktivieren                 | R.     |
| Hebrustelause                                                                                                    | 36.71                                       |        |
| Meniwensieder                                                                                                    | Seriennummempilid                           | и 1    |
| Artikenr. Beschreibung A                                                                                                    | 229,90 Chargennummernof                     | icht [ |
| RT-20141021 Doppebett Paris                                                                                                    |                                             |        |
| ART-20141005 Doppelbett Tunis E Solten Sie Salida in Verbindung mit ein                                                                                                    | em Webshop nutzen, tragen Sie hier unbeding | t den  |
| ART-20141020 Etagenbett Prinzessin Grundpreis des Artikels ein. Dieser Gru                                                                                                    | ndpreis ist immer erforderlich?             |        |
| ART-20141002 Jugendzimmer Teen                                                                                                    |                                             |        |
| ART-20141001 Kinderzimmer Young Langtext Artikelbild u. Barcos                                                                                                    | ie                                          |        |
| ART-20141018 Kinderzimmerstuhl Young Hinterlegen Sie bier eine detsilli                                                                                                    | ada Reschreihung zu Ihrem årtikel           |        |
| DT.20141000 Kleiderschrank Dania                                                                                                    | ene besonerburg zu mennsteket.              |        |
| DT.20141003 Klaiderschrank Tunis                                                                                                    |                                             |        |
| RT-20141023 KleiderschrankParis                                                                                                    |                                             |        |
|                                                                                                    |                                             |        |
|                                                                                                    |                                             |        |
| uchen                                                                                                    |                                             |        |
| urzbeschreibung                                                                                                    |                                             | *      |
| ART-20141003 Kleiderschrank Tunis<br>ART-20141023 KleiderschrankParis                                                                                                    |                                             |        |

Kurzbeschreibung: Geben Sie hier eine eindeutige Bezeichnung des Artikels ein, über den Sie ihn auch bei einer Vielzahl von Produkten identifizieren können.

**Einheit**: Wählen Sie die **Einheit**, in der der Artikel verkauft wird (z.B. Stück). **Einheiten** werden über die gleichnamige <u>Auswahlliste</u> gepflegt und können dort ergänzt und reduziert werden.

Warengruppe: Wählen Sie über das Listenfeld die Warengruppe aus, der das Produkt zugeordnet ist. Klicken Sie auf die Pfeilschaltfläche, haben Sie über das Kontextmenü die Möglichkeit zu wählen, ob Sie den Artikel der links in der Übersicht markierten Warengruppe zuordnen, eine Warengruppe auswählen bzw. bearbeiten, oder ein bereits vorgenommene Zuordnung aufheben möchten.

Die markierte Warengruppe zuordnen

Warengruppe auswählen u. bearbeiten

Zuordnung der Warengruppe aufheben

**Rabattfähig**: Bei Produkten, auf die ein Rabatt gewährt werden kann, aktivieren Sie diese Option. (**Rabatte** werden in der <u>Auswahlliste</u>/Rabatte gepflegt.)

Artikel aktivieren: Haken Sie die Option Artikel aktivieren an, damit der Artikel im System (z.B. in der Auswahl der Belegdialoge) verfügbar ist.

Seriennummernpflicht: Aktivieren Sie diese Option, wenn es möglich sein soll, <u>Seriennummern</u> zu diesem Artikel zu vergeben.

Chargennummernpflicht: Aktivieren Sie diese Option, wenn Sie für diesen Artikel Chargennummern angeben müssen.

**Steuersatz**: Wählen Sie hier den zu verwendenden Steuersatz aus. Die Steuersätze werden in der <u>Auswahlliste</u> **Steuersätze** festgelegt. Die Eingabe des Steuersatzes ist ein Pflichtfeld

Netto VK-Preis: Geben Sie hier den Nettoverkaufspreis ein, werden die zu entrichtende Mehrwertsteuer und der Bruttoverkaufspreis automatisch berechnet.

Kalkulation: Über Mit einem Klick auf die Schaltfläche <u>Artikel-Kalkulation starten</u> öffnen Sie einen separaten Dialog, über den Sie den **Preis des Artikels** kalkulieren können.

Mehrwertsteuer: Die zu entrichtende Mehrwertsteuer wird entsprechend dem Steuersatz automatisch vom Programm berechnet.

Brutto VK-Preis: Geben Sie hier den Bruttoverkaufspreis ein, werden die zu entrichtende Mehrwertsteuer und der Nettoverkaufspreis automatisch berechnet.

#### Hinweis

Sollten Sie **Franzis Auftrag & Rechnung** mit einem **Webshop** nutzen, tragen Sie unbedingt den **Grundpreis** des Artikels ein. Dieser Grundpreis ist immer erforderlich.

Langtext: Unter diesem Register wird der optional der Beschreibungstext zum Artikel angezeigt, den Sie über die Schaltfläche Langtext im Kopf dieses Registers eingeben können.

Artikelbild u. Barcode: Unter diesem Register werden ggf. zum Artikel hinterlegte Produktabbildungen und/oder Barcodes angezeigt. Artikelbilder fügen Sie über die Schaltfläche <u>Artikelbild</u> im Kopf des Registers Allgemein der Artikelverwaltung hinzu. Die Barcodeeingabe erfolgt über das entsprechende Feld weiter oben in diesem Fenster.

Über die Schaltflächenleiste im Kopf des Registers 'Allgemein' können Sie folgende weitere Eingaben etc. vornehmen:

Über diese Schaltfläche haben Sie die Möglichkeit, einen längeren Beschreibungstext zum Artikel als Langtext (ohne Formatierung) oder Formatierter Langtext (RTF) zu hinterlegen.

- Artikeltexte: Über diese Schaltfläche können Sie <u>Artikeltexte</u> in anderen Sprachen sowie <u>kundentyp-spezifische</u> <u>Texte</u> hinterlegen.
- Artikelbild: Über diese Schaltfläche öffnen Sie die in Franzis Auftrag & Rechnung integrierte <u>Bilderverwaltung</u>, über die Sie z.B. Produktabbildungen laden und einem Artikel zuweisen können.
- Dokumente: Über diese Schaltfläche öffnen Sie die in Franzis Auftrag & Rechnung integrierte <u>Dokumentenverwaltung</u>, über die Sie z.B. Produktbeschreibungen, Kataloge etc. laden und einem Artikel zuweisen können.
- Varianten: Hierüber öffnen Sie die Variantenverwaltung, über die Sie Varianten zum Artikel anlegen können.
- Seriennummern: Ein Klick auf diese Schaltfläche öffnet einen Dialog, in dem Sie die <u>Seriennummern</u> zum aktuell geöffneten Artikel eingeben und verwalten können.

### Verkauf

Der Reiter Verkauf bietet Ihnen die Möglichkeit, verkaufsrelevante Angaben zum Artikel zu speichern.

Folgende Angaben können Sie hier vornehmen:

- Layout (Varianten): Liegt der Artikel in mehreren Varianten (z.B. unterschiedlichen Farben) vor, können Sie diese über den Punkt Layout (Varianten) anlegen.
- **TOP-Variante**: Über die Auswahlliste können Sie über den <u>Produktkonfigurator</u> eine **TOP-Variante** definieren. Um diese Funktion nutzen zu können, müssen zuvor **Varianten** angelegt worden sein.

|                                                                                                    | un | 9                                                                                                    |                                                                |                            |
|----------------------------------------------------------------------------------------------------|----|----------------------------------------------------------------------------------------------------|----------------------------------------------------------------|----------------------------|
| Warenoruppen                                                                                                    | •  | Artikelvarianten                                                                                                    |                                                                |                            |
| Mobel     Mobel     Accessores     Heintextilen     Eastro                                                                                                    |    | Mit diesem Layout bestimmen Sie den Aufbau der Artike<br>Sie die Merkmale fest, aus denen sich die neuen Produk<br>auch voneinander unterscheiden.                             | Ivarianten. In diesem L<br>zvarianten zusammen (               | ayout legen<br>und somit   |
| Leistungen                                                                                                    |    | TOP-Variante                                                                                                    |                                                                | ÷                          |
| Artikelir. Beschreibung<br>ART-20141007 Doppelbett Bahla<br>ART-20141021 Doppelbett Paris<br>ART-20141020 Doppelbett Tunis<br>ART-20141020 Elegenbett Prinzessin<br>ART-20141020 Jugendzimmer Teen<br>ART-20141002 Moderzimmer Young |    | Sae konnen mit diesem Artikel wetere Artikel verketen.<br>für diesen Artikel benötigte Artikel, autom, dem Leistung<br>Mindermengenzuschlag<br>Menge kleiner als < 0.00 Aufsch | um sicher zu sein, das<br>sbereich angefügt wei<br>ilag brutto | s andere,<br>iden.<br>0.00 |
| ART-20141018 Kinderzimmerstuhl Young<br>ART-20141006 Kleiderschrank Bahia<br>ART-20141022 Kleiderschrank Paris                                                                                                    |    | Webshop                                                                                                    | nop-ID                                                         |                            |
| ART-20141003 Kleiderschrank Tunis<br>ART-20141023 KleiderschrankParis                                                                                                    |    | Synchronisiert am: 83613                                                                                                    | 1a2fc0d02905                                                   |                            |
| uchen                                                                                                    | -  | eBay                                                                                                    |                                                                |                            |
| urzbeschreibung                                                                                                    | •  | Auktionsnummer                                                                                                    |                                                                |                            |

- Artikelverkettung: Aktivieren Sie diese Option, wenn Sie mit diesen Artikel weitere Artikel <u>verketten</u> möchten. Diese Option sollte dann angehakt werden, wenn Sie sicher gehen möchten, dass andere, für diesen Artikel benötigte Artikel, automatisch dem Leistungsbereich des Belegs angefügt werden.
- **Mindermengenzuschlag**: Soll ein Mindermengenzuschlag berechnet werden, aktivieren Sie die Option Mindermengenzuschlag berechnen mit einem Haken.

| Mindermengenzuschlag |           |                  |     |
|----------------------|-----------|------------------|-----|
| Mindermengenzuschlag | berechnen |                  |     |
| Menge kleiner als <  | 3,00      | Aufschlag brutto | 500 |

Geben Sie unter **Menge kleiner als** < die Menge ein, bei deren Unterschreitung der Zuschlag berechnet werden soll. Im Feld **Aufschlag brutto** hinterlegen Sie den Bruttopreis, der bei Unterschreitung der Mindestmenge aufgeschlagen werden soll.

#### Folgenden Schaltflächen stehen Ihnen unter dem Register 'Verkauf' zur Verfügung:

- Artikelpreise: Hierüber haben Sie die Möglichkeit, kundentyp-spezifische Preise zum Artikel zu hinterlegen.
- Staffelpreise: Über diese Schaltfläche können Sie optional Staffelpreise zum Artikel hinterlegen.
- Aktionspreise: Über die Schaltfläche <u>Aktionspreise</u> können Sie dem Artikel zeitlich begrenzte Sonderpreise zuweisen.
- **Provisionen**: Über diese Schaltfläche können Sie Ihren <u>Mitarbeitern</u> einen von dem in der <u>Mitarbeiterverwaltung</u> definierten, globalen Provisionssatz abweichende Provision zuweisen.
- Verkettungen: Diese Schaltfläche steht nur zur Verfügung, wenn Sie im Dialog die Artikelverkettungen aktivieren. Geben Sie im anschließend geöffneten Dialog die Unterartikel ein, die für den Artikel benötigt werden.

### **Einkauf**

In diesem Fenster können Sie allgemeine Informationen zum Einkauf des Artikels hinterlegen.

| gemein Verkauf Einkauf Logistik                                                                                                    | Etike | tt u. Preisliste Notizen F                | reitextfelder | Historie    |          |
|----------------------------------------------------------------------------------------------------|-------|-------------------------------------------|---------------|-------------|----------|
| Artikelverwalt                                                                                                    | un:   | Bestellinformationen-                     |               |             |          |
| Warengruppen     Mobel     Accessoires     Heintextilen     Elektro     Leistungen                                                                                                    |       | Lieferant<br>Bestell-Nr.<br>Einkaufspreis |               | 0.00        |          |
|                                                                                                    |       | Angaben zum Herstelle<br>Hersteller       | 0.00          |             |          |
| Artikelnr. Beschreibung                                                                                                    | -     | 011                                       |               | readingsome | <br>     |
| ART-20141007 Doppelbett Bahia<br>ART-20141021 Doppelbett Paris<br>ART-20141005 Doppelbett Tunis<br>ART-20141020 Etagenbett Prinzessin                                                                                    |       | Herkunftsland<br>Bild-Link                | [             |             | <u> </u> |
| ART-20141002 Jugendzimmer Teen<br>ART-20141001 Kinderzimmer Young<br>ART-20141018 Kinderzimmerstuhl Young<br>ART-20141002 Kielderschrank Bahia<br>ART-20141002 Kielderschrank Tanis<br>ART-20141023 Kielderschrank Tanis | •     |                                           |               |             |          |
| uchen                                                                                                    |       |                                           |               |             |          |
| urzpeschreibung                                                                                                    | 2     |                                           |               |             |          |
|                                                                                                    |       |                                           |               |             |          |

#### Folgende Angaben werden hier hinterlegt:

- Bestellinformationen: Hinterlegen Sie im Bereich Bestellinformationen optional den Lieferanten, bei dem Sie den Artikel beziehen. Darüber hinaus können Sie die Bestell-Nr. des Artikels beim Lieferanten und den Einkaufspreis hinterlegen.
- Angaben zum Hersteller: Hinterlegen Sie im Feld Hersteller ggf. den Hersteller/Produzenten des Artikels. In diesem Bereich kann auch die unverbindliche Preisempfehlung des Herstellers zu diesem Artikel sowie die Katalogseite im Herstellerkatalog, auf der der Artikel zu finden ist, hinterlegt werden.
- Wählen Sie unter **Herkunftsland** das Land aus, in dem sich der Firmensitz des Herstellers befindet. Darüber hinaus können Sie einen **Bild-Link**, z.B. zu einer Produktabbildung im Internet, hinterlegen.
- Im oberen Bereich des Registers 'Einkauf' steht Ihnen folgende Schaltfläche zur Verfügung:
- Artikelstückliste definieren: Über diese Schaltfläche können Sie eine <u>Stückliste</u> zum Artikel hinterlegen. Um die Stückliste zu einem Artikel definieren zu können, muss in der <u>Artikelverwaltung</u> unter dem Reiter Allgemein der Artikeltyp Stückliste festgelegt werden.

### Logistik

Unter dem Reiter Logistik tragen Sie die Artikelangaben für die Lagerung und den Transport ein.

|                                          | Warengruppen                                      | - | Maße und Gewichte (Ar                                                                                  | gaben bitte in l                                                      | Kg bzw. m)                                                                                      |                                                                                   |
|------------------------------------------|---------------------------------------------------|---|----------------------------------------------------------------------------------------------------|-----------------------------------------------------------------------|-------------------------------------------------------------------------------------------------|-----------------------------------------------------------------------------------|
| Warengr<br>Möb<br>Accu<br>Heim<br>Elekti | uppen<br>ei<br>ssoires<br>textilen<br>ro<br>ungen |   | Gewicht brutto<br>Die Angabe Gewicht br<br>exaite Berechnung mör<br>einen Wert ein.<br>Breite<br>Höthe | 0,000<br>utto wird für die 8<br>gich ist und die Ki<br>0,000<br>0,000 | Gewicht netto<br>Berechnung der Versandki<br>osten ermitteit werden kön<br>Länge<br>Durchmesser | 0,000<br>osten benötigt. Damit eine<br>nen, geben Sie hier bite<br>0,000<br>0,000 |
|                                          |                                                   |   |                                                                                                    | en   Lagerungso                                                       | eaingungen                                                                                      | 12                                                                                |
| Artikelnr.                               | Beschreibung                                      | ^ |                                                                                                    |                                                                       |                                                                                                 | <u>^</u>                                                                          |
| ART-20141007                             | Doppelbett Bahia                                  |   |                                                                                                    |                                                                       |                                                                                                 |                                                                                   |
| ART-20141021                             | Doppelbett Paris                                  |   |                                                                                                    |                                                                       |                                                                                                 |                                                                                   |
| ART-20141005                             | Doppelbett Tunis                                  | E |                                                                                                    |                                                                       |                                                                                                 |                                                                                   |
| ART-20141020                             | Etagenbett Prinzessin                             |   |                                                                                                    |                                                                       |                                                                                                 |                                                                                   |
| ART-20141002                             | Jugendzimmer Teen                                 |   |                                                                                                    |                                                                       |                                                                                                 |                                                                                   |
| ART-20141001                             | Kinderzimmer Young                                |   |                                                                                                    |                                                                       |                                                                                                 |                                                                                   |
| ART-20141018                             | Kinderzimmerstuhl Young                           |   |                                                                                                    |                                                                       |                                                                                                 |                                                                                   |
| ADT 20141000                             | Klaiderschrack Daris                              |   |                                                                                                    |                                                                       |                                                                                                 |                                                                                   |
| APT.20141022                             | Klaiderschrack Tupis                              |   |                                                                                                    |                                                                       |                                                                                                 |                                                                                   |
| ART-20141023                             | KleiderschrankParis                               | - |                                                                                                    |                                                                       |                                                                                                 |                                                                                   |
|                                          |                                                   | _ |                                                                                                    |                                                                       |                                                                                                 |                                                                                   |

#### Folgende Angaben können Sie unter dem Reiter 'Logistik' eingeben:

- **Gewicht brutto**: Tragen Sie hier das **Bruttogewicht** des Artikels ein. Diese Angabe wird für die Berechnung der Versandkosten in den Belegdialogen benötigt.
- Gewicht netto: Tragen Sie hier das Nettogewicht des Artikels ein.
- Länge: Geben Sie hier die Länge der verpackten Einheit ein.
- Breite: Geben Sie hier die Breite der verpackten Einheit ein.
- Höhe: Geben Sie hier die Höhe der verpackten Einheit ein.
- Durchmesser: Geben Sie hier den Durchmesser der verpackten Einheit ein.
- **Transportbedingungen**: Unter diesem Register können Sie ggf. spezielle **Transportbedingungen** angeben (z. B. Kühltemperatur bei Nahrungs- und Genussmitteln, damit die Kühlkette nicht unterbrochen wird, etc.).
- Lagerungsbedingungen: Unter diesem Register können Sie ggf. spezielle Lagerungsbedingungen angeben (z. B. Kühltemperatur bei Nahrungs- und Genussmitteln, aufrechte Lagerung etc.).
- Sperrgut-Versand: Handelt es sich bei dem Artikel um Sperrgut, aktivieren Sie die Option Sperrgut-Versand mit einem Haken.
- **Zolltarifnummer**: Hinterlegen Sie hier die entsprechende **Zolltarifnummer**, falls Sie den Artikel auch ins Ausland versenden.

### Etikett u. Preisliste

Unter diesem Register können Sie das Etikett sowie die Artikelbeschreibung für die Preisliste bearbeiten.

| Warengruppen + |                                                                                                    |
|----------------|----------------------------------------------------------------------------------------------------|
| Warengruppen + |                                                                                                    |
|                | Etikett                                                                                                    |
|                | Artikelnummer: ART-20141005<br>Doppelbett Tunid                                                                                                    |
|                | In diesem Feld haben die Möglichkeit, sonstige Informationen zum Artikel anzugeben, welche<br>Sie auf dem Etikett angeben bzw. ausgeben möchten. Dieses Feld steht im Etikettendesigner<br>für die Gestatung zur Verfügung. |
| oung A         | Artikelbeschreibung für die Dreisliste                                                                                                    |
| tt Bahia       | Anakeloescheloung für die Freisliste                                                                                                    |
| tt Paris       |                                                                                                    |
| tt Tunis E     | ^                                                                                                    |
| tt Prinzessin  |                                                                                                    |
| nmer Teen      |                                                                                                    |
| mer Young      |                                                                                                    |
| merstuni Young |                                                                                                    |
| hrank Bana     |                                                                                                    |
| hrank Paris    |                                                                                                    |
| hrankParis *   |                                                                                                    |
|                |                                                                                                    |
| - 2            | Artikel nicht in der Preisliste berücksichtigen                                                                                                    |
|                | bung ^<br>tt Bahia<br>tt Paris<br>tt Tunis<br>tt Prizessin<br>mmer Teen<br>mmer Young<br>hrank Paris<br>hrank Paris<br>*                                                                                                    |

Die Beschriftung für das **Etikett** wird vom Programm automatisch aus den Angaben zum Artikel zusammengestellt. Sie können die Angaben beliebig ergänzen.

Außerdem ermöglicht das Register die Eingabe einer **Artikelbeschreibung für die Preisliste**. Geben Sie dazu einen Text in das Eingabefeld ein. Möchten Sie die bereits vorhandene Kurzbeschreibung als Artikelbeschreibung verwenden, klicken Sie auf den Link **Kurzbeschreibung kopieren und einfügen**.

Soll der Artikel nicht in der Preisliste aufgeführt werden, aktivieren Sie die Option Artikel nicht in der Preisliste berücksichtigen.

Im Kopf des Registers stehen Ihnen folgende Schaltflächen zur Verfügung:

Preisliste erstellen: Ein Klick auf diese Schaltfläche öffnet den Dialog Preisliste erstellen, über den Sie eine Preisliste anlegen können.

Artikelliste drucken: Öffnet den gleichnamigen Dialog zum Ausdruck der Artikel nach Warengruppe(n).

### Notizen

Unter diesem Register haben Sie die Möglichkeit, **Notizen zum Artikel** zu hinterlegen sowie **Suchbegriffe** für die Suche in den Listen zu definieren.

| Warenoruppe<br>pruppen<br>bel<br>cessoires<br>mtextilen<br>dro<br>stungen                                                                                                    | <u>n</u> -                         | -Notiz und Suchbegriffe für die Suche in den Listen | ^                                    |
|----------------------------------------------------------------------------------------------------|------------------------------------|-----------------------------------------------------|--------------------------------------|
| pruppen<br>Spel<br>cessoires<br>mtextilien<br>tdro<br>stungen                                                                                                    |                                    | Lieferdauer beim Lieferanten ca. 7 WTage            | ^                                    |
|                                                                                                    |                                    |                                                     |                                      |
| Baschrahung                                                                                                    |                                    |                                                     |                                      |
| 7 Doppelbett Bahia                                                                                                    | -âi                                |                                                     |                                      |
| 1 Doppelbett Paris                                                                                                    |                                    |                                                     |                                      |
| 5 Doppelbett Tunis                                                                                                    |                                    |                                                     |                                      |
| 5 Etsaaahatt Orianaaala                                                                                                    |                                    |                                                     |                                      |
| cagenoet emzessn                                                                                                    |                                    |                                                     |                                      |
| 2 Jugendzimmer Teen                                                                                                    |                                    |                                                     |                                      |
| 2 Jugendzimmer Teen<br>1 Kinderzimmer Young                                                                                                    |                                    |                                                     |                                      |
| 2 Jugendzimmer Teen<br>1 Kinderzimmer Young<br>8 Kinderzimmerstuhl Young                                                                                                    | 1                                  |                                                     |                                      |
| 2 Jugendzimmer Teen<br>1 Kinderzimmer Young<br>8 Kinderzimmerstuhl Young<br>5 Kiederschrank Bahia<br>2 Kiederschrank Bahia                                                      | 2                                  |                                                     |                                      |
| 2 Jugendzimmer Teen<br>1 Kinderzimmer Young<br>8 Kinderzimmerstuhl Young<br>5 Kielderschrank Bahia<br>2 Kielderschrank Paris<br>3 Kielderschrank Tunis                          | 2                                  |                                                     |                                      |
| 2 Jugendett Finzessin<br>2 Jugendzimmer Teen<br>1 Kinderzimmer Young<br>8 Kinderzimmerstuhl Young<br>8 Kielderschrank Bahia<br>3 Kielderschrank Tunis<br>3 Kielderschrank Tunis | 2                                  |                                                     |                                      |
| 2 Lagendeur Prinzessin<br>2 Jugendzimmer Teen<br>1 Kinderzimmer Young<br>5 Kiederschrank Bahia<br>2 Kielderschrank Paris<br>3 Kielderschrank Paris                              | •                                  |                                                     |                                      |
|                                                                                                    | Beschreibung<br>7 Doppelbett Bahia | Beschreibung A                                      | Beschreibung ^<br>7 Doppelbett Bahia |

Notizen: Geben Sie im oberen Eintragsfeld des Fensters optional Notizen zum Artikel ein.

Suchbegriffe: In diesem Feld können Sie Suchbegriffe für die Suche in den Listen hinterlegen.

### Freitextfelder

Die hier hinterlegten Freitextfelder zum Artikel können im Designer im Leistungsbereich eingeblendet werden.

| Igemein   Verk                               | auf Einkauf Logistik                                                    | Etike | tt u. Preisliste Notizen | Freitextfelder | Historie |  |
|----------------------------------------------|-------------------------------------------------------------------------|-------|--------------------------|----------------|----------|--|
| \rtike                                       | lverwalt                                                                | un    | g                        |                |          |  |
| varengruppen                                 | Warenoruppen                                                            | -     | Feldname                 | Feldwert       |          |  |
| B Marengri<br>Möb<br>Acce<br>Heint<br>Elektr | uppen<br>el<br>ssores<br>extilien<br>o<br>ungen                         |       |                          |                |          |  |
| Artikeinr.                                   | Beschreibung                                                            | _     |                          |                |          |  |
| ART-20141007<br>ART-20141021<br>ART-20141005 | Doppelbett Bahia<br>Doppelbett Paris<br>Doppelbett Tunis                |       |                          |                |          |  |
| ART-20141020<br>ART-20141002<br>ART-20141001 | Etagenbett Prinzessin<br>Jugendzimmer Teen<br>Kinderzimmer Young        | Ш     |                          |                |          |  |
| ART-20141018<br>ART-20141006<br>ART-20141022 | Kinderzimmerstuhl Young<br>Kleiderschrank Bahia<br>Kleiderschrank Paris |       |                          |                |          |  |
| ART-20141003<br>ART-20141023                 | Kleiderschrank Tunis<br>KleiderschrankParis                             | -     |                          |                |          |  |
| Suchen                                       |                                                                         |       |                          |                |          |  |
|                                              | 9                                                                       | •     |                          |                |          |  |
| Kurzbeschreibun                              |                                                                         | 1     |                          |                |          |  |

Alle bereits angelegten Freitextfelder werden in der Übersicht in der Spalte **Feldname** aufgeführt. Um das Feld in den Belegdialogen zu verwenden, geben Sie unter **Feldwert** die gewünschte Angabe ein.

Um ein neues Feld zu definieren, klicken Sie auf die Schaltfläche <u>Neues Freitextfeld erstellen</u> im Kopf des Registers.

### Historie

Unter diesem Register wird die Artikel-Historie, die Verwendung in des Artikels in den einzelnen Belegtypen, tabellarisch aufgeführt.

| Igemein Verk    | auf Einkauf Logistik    | Etike | tt u. Preisliste No | tizen Freitext  | elder Historie    |              |         |                   |
|-----------------|-------------------------|-------|---------------------|-----------------|-------------------|--------------|---------|-------------------|
| Artike          | iverwalt                | un    | g                   |                 |                   |              |         |                   |
| Varengruppen    | Warengruppen            |       |                     |                 |                   |              |         |                   |
| 🖻 🍅 Warengri    | uppen                   |       | Ziehen Sie mer e    | inen spatenkopr | hit, um danach zu | gruppieren.  |         |                   |
| Mob             | el                      |       | Beleg-Nr.           | Kunde           | Datum             | Beleg        | Menge E | -Preis rabattiert |
| - Acce          | ssores                  |       | AB-20141001         | Schneider       | 25.03.2014        | Auftrag      | 1,00    | 193,19            |
| - Herre         | lextilen                |       | AB-20141002         | Hausmann        | 25.03.2014        | Auftrag      | 1,00    | 193,19            |
| Co Leist        | D                       |       | AN-20141000         | Schneider       | 23.03.2014        | Angebot      | 1,00    | 193,19            |
|                 | angen .                 |       | AN-20141003         | Hausmann        | 25.03.2014        | Angebot      | 1,00    | 193,19            |
|                 |                         |       | LS-20141000         | Schneider       | 25.03.2014        | Lieferschein | 1,00    | 193,19            |
|                 |                         |       | LS-20141003         | Hausmann        | 25.03.2014        | Lieferschein | 1,00    | 193,19            |
|                 |                         |       | RE-20141000         | Schneider       | 25.03.2014        | Rechnung     | 1,00    | 193,19            |
|                 |                         |       | RE-20141002         | Hausmann        | 25.03.2014        | Rechnung     | 1,00    | 193,19            |
|                 |                         |       | RE-20141007         | Schneider       | 27.03.2014        | Rechnung     | 1,00    | 193,19            |
|                 |                         |       |                     |                 |                   |              |         |                   |
| Artikelnr.      | Beschreibung            |       | -                   |                 |                   |              |         |                   |
| ART-20141007    | Doppelbett Bahia        |       |                     |                 |                   |              | -       |                   |
| ART-20141021    | Doppelbett Paris        |       | 7                   |                 |                   |              | + +     |                   |
| ART-20141020    | Etagenbett Prinzessin   | 11    |                     |                 | -                 |              |         |                   |
| ART-20141002    | Jugendzimmer Teen       |       | -                   | -               | -                 |              |         |                   |
| ART-20141001    | Kinderzimmer Young      |       |                     |                 |                   |              |         |                   |
| ART-20141018    | Kinderzimmerstuhl Young |       |                     | _               | _                 |              | -       |                   |
| ART-20141006    | Kleiderschrank Bahia    |       |                     |                 |                   |              |         |                   |
| ART-20141022    | Kielderschrank Paris    |       |                     |                 | -                 | -            |         |                   |
| ART-20141023    | KleiderschrankParis     | ٠     |                     |                 |                   |              |         |                   |
| luchen          |                         | _     |                     |                 |                   |              |         |                   |
| Kurzbeschreibun | 9                       | •     |                     | _               |                   |              |         |                   |
|                 |                         | 2     | Datensatz 14        | < 1 von         | 9 . HI4           |              | 1 1     |                   |
|                 |                         |       |                     |                 |                   |              |         |                   |

Ziehen Sie einen Spaltenkopf in den grauen Bereich oberhalb der Tabelle, um danach zu gruppieren.

Über die Schaltfläche **Export ins CSV-Format** haben Sie die Möglichkeit, die aktuelle Historie als CSV-Datei für eine weitere Verwendung zu exportieren.

Klicken Sie auf **OK**, um den **Artikel** anzulegen und den Dialog zu schließen.

Über die Liste **Artikel** können Sie den Dialog zum erneuten Bearbeiten des Artikels per Doppelklick auf den Eintrag aufrufen. Über das Kontextmenü stehen Ihnen weitere Funktionen zum Aufruf zur Verfügung.

|                           | Suchen innerha  | ib der Liste         | Listerarski            | 4                   | -             |              |                                             |    | Annichtaseitrau              | m der Liste    |
|---------------------------|-----------------|----------------------|------------------------|---------------------|---------------|--------------|---------------------------------------------|----|------------------------------|----------------|
|                           | _               |                      | All Ceneral            | De anzeigen         | ·             |              |                                             |    | Freed Conchrank              | ing            |
| aten                      | Zehen Sie her e |                      |                        |                     |               |              |                                             | ĥ  | Aligemein                    |                |
| Angebote                  | Artikel-Nr.     | Karzbeschreibung     | Artketyp               | Warengruppe         | Entel         | USI-Setz     | Nettopreis MarSt. Bruttopreis Gewicht br. B |    | Retructures.                 | L Kinste       |
| 3 Autospe                 | AR5-20141011    | Terwagen Dritain     | Artikel shine Desitand | Accessores          | 5508          |              | Neu                                         | P  | RE-20141007                  | Schneider (KD) |
| S Rechnungen              | A85-20141012    | Kasen Sotland        | Artikelishne Destand   | nernextilen         | Stora         |              | Bearbeiten                                  | 10 | RE-20141006                  | Berg (KD-2014  |
| S Reptim Rechnungen       | AR5-20141013    | Kesen Tartan         | Artikel of the Destand | nemboritien         | 5560          | 1            | Löschen                                     | 10 | RE-20141005                  | Sustemuler (   |
| S Proforma-Rechnung       | ART-20141014    | Kaset IIIaka         | Artikel ohne Destand   | nemecken            | 550           | 1            |                                             | 1  | HE-20141004                  | Derg (KD-2014  |
| Lieferscheine             | ART-20141015    | Beoup-Sel tartan     | Artiker of the Destand | mertickben          | SUG           | 1            | Angebot umwandeln in +                      | £  | RE-20141002                  | Haushann (KC   |
| 🐋 Quittungen              | ART-20141018    | Bezug-Set Vises      | Artikel ohne Destand   | nerticitien         | Stock         | 1            | Angebotsstatus definieren                   | 8. | RE-20141001                  | Burgmann (KD   |
| & Cutschellen             | 483-20141017    | Becopisel taranta    | Artiket shine Destand  | nertiexteet         | Disci a       | 1            | Angebotutatus setzen >                      | £  | HE-20141000                  | Schneider (KC  |
| Artikel                   | 400-20141218    | Andergeneraturi Yout | Andre once Destand     | and an and a second | 5500          |              |                                             | E. |                              |                |
| 19 Funder                 | 400-20141019    | Sitzeck Denny        | Artikel shine Destand  | THE                 | SPLICE.       |              | Auftrag umwandeln in                        | 81 |                              |                |
| 2 Laboration Busine       | AR1-20141020    | Elapended Prinzessin | Artikel of the Destand | acces               | Stock         | 1            | Auftragsstatus definieren                   | 81 |                              |                |
| it lite ducket            | 485-20141021    | Coppetiet Para       | Artikel ohne Destand   | wooel               | Stock         |              | Auftragratatus setzen +                     | 10 |                              |                |
| S Lose avoien             | ART-20141033    | Mangelange Trend     | Artikel shine Destand  | Eastro              | Stock         | 1            | Carlot makes                                | 81 |                              |                |
| be suffere                | 481-20141034    | Langenachim trend    | Artikal onne beerand   | Centro              | SPLICK        | 1            | CODENTRY VERECINES                          | 81 |                              |                |
|                           | ART-20141035    | Kocherdach mares     | Artikel shine Destand  | and a               | Disca         | 1            | Zuweisung der Gutschrift stornieren         | 81 |                              |                |
| shlungsverkehr            | AR1-20141030    | Kucherbsch Cornwall  | Artiker of the Destand | TODE                | 5560          | 1            | Exchange unwandels in                       | 10 |                              |                |
|                           | ART-20141037    | Kuchenstuhi Corminal | Artikel ohne Destand   | uopei               | Stock         | 1            | Parlame Parlament amondals in 1             | 81 |                              |                |
| ene rema                  | ART 20141000    | GOVERNON TANK        | Artain onne Destand    | PODel               | Stock         | 1            | Protonia racinary annancen in.              | 10 | ×                            |                |
| 😝 Mtabeler                | AR1-20141001    | Kindergenner toung   | Artikal onne bestand   | eccel               | Stock         | 1            | Rechnung Itomieren                          | 80 | -                            | _              |
| W Provisionsabrechnung    | 481.20141002    | Jugendommer teen     | Arther onne Destand    | TILE                | SPL-CA        | 1            | Rechnung verhiuten                          | 10 | Aufengelete                  |                |
| Autoshilisten             | AR1-20141003    | Kederschrank Tunia   | Artikel of the Destand | acce.               | Stuck         | 1            | Rechnung an den Zoll senden                 | 81 | Auftrage.Nr.                 | Kunde          |
| D Intheuten beataites     | 485-20141004    | Rachdach Tunia       | Arther onne Destand    | and a               | DU(A          | 1            | Überweisung-generieren                      | 10 | A8-20141007                  | Studermüter (  |
|                           | ART-20141005    | Coppetiet Tunia      | Artikel shine Destand  | acces               | Stuck         | ,            |                                             | 1. | AB-20141006                  | Berg (KD-201-  |
| tras                      | Defensatz 14    | 1 von 100 🕨          |                        |                     |               |              | Lieferschein umwandein in                   | Ł  | AB-20141004                  | Burgmann (KD   |
|                           | Allgemein       |                      |                        |                     |               |              | Lieferscheinstatus definieren               |    | A8-20141003                  | Weitreich (KD  |
| Enstellungen              | Algemen         |                      |                        |                     |               |              | Lieferscheinstatus setzen >                 |    | AB-20141002                  | Schoelder (N)  |
| A Formulardesigner        |                 |                      |                        |                     |               |              | Quittung umwandels in >                     | -  |                              |                |
| Ay Tedverabeltung         | Gesantumsatz    |                      |                        |                     | Auftrage-Post | tionen       | And a                                       | -  | Abdamaria                    |                |
| Sammelrechnung            | Beachreibung (  | our Berechnung       | Dettag                 |                     | Arliabume     | Karzbeachr   | Actes.                                      |    | Automotive                   |                |
| 🚡 Warengruppen bearbeiten | Rechnungen G    | Sesantsumme (netto)  | 2.876.95 €             |                     | ART-20141_    | Kasen Scot   | Kunden_                                     |    | Atkebede                     |                |
| 6 Preislute entiellen     | Rechnungen D    | wrchechnitteumeetz ( | 410,99 €               |                     | ART-20141     | Kichenshih   | Adressenetikatt erstellen                   |    | Dokumente                    |                |
|                           | Rechnungen #    | lohefrag             | 2.862.02 €             |                     | ART-20141_    | Nachtlaich 1 | Anschreiben zum Kunden entellen             |    | Kundentyp-Preir              | ie .           |
|                           | Offene Poelen   | Genantsumme aussi    | 2171.15.4              |                     | ART-20141     | Kndertinne   | E-Mail senden                               |    | Etiketten erstelle           |                |
|                           |                 |                      |                        |                     | ART-20141     | Teppich Ore  |                                             |    | Provisionen                  |                |
|                           |                 |                      |                        |                     | ART-20141     | Coppebet 1   | Als E-Mail senden                           |    | Series announces             |                |
|                           |                 |                      |                        |                     |               |              | Drucken                                     |    | to man                       |                |
|                           |                 |                      |                        |                     |               |              | Druckstatus ändern >                        |    | Statepress                   |                |
|                           |                 |                      |                        |                     |               |              | Zur Druckfate hinzufügen                    |    | Variantien                   |                |
|                           |                 |                      |                        |                     |               |              |                                             |    | Address of the second second |                |

# Artikel: Aktionspreise

In diesem Fenster können Sie dem Artikel zeitlich begrenzte Sonderpreise zuweisen.

Vergeben Sie dazu zunächst eine **Beschreibung** der Aktion an, geben entweder den **Netto**- oder den **Bruttopreis** ein und legen anschließend in den Spalten **Datum von** und **Datum bis** über die Kalendarien den Aktionszeitraum fest.

| Beschreibung       | Nettopreis | MwSt. | Bruttopreis | Datum von  | Datum bis  | synch |  |
|--------------------|------------|-------|-------------|------------|------------|-------|--|
| Sommer-Sonderpreis | 168,07     | 31,93 | 200,00      | 01.07.2014 | 31.07.2014 |       |  |
|                    | _          |       |             | Lösch      | atieren    |       |  |
|                    |            |       |             |            |            |       |  |
|                    |            |       |             |            |            |       |  |
|                    |            |       |             |            |            |       |  |
|                    |            |       |             |            |            |       |  |
|                    |            |       |             |            |            |       |  |
|                    |            |       |             |            |            |       |  |
|                    |            |       |             |            |            |       |  |
|                    | -          |       |             |            |            |       |  |
|                    |            |       |             |            |            |       |  |
|                    |            |       |             |            |            |       |  |

#### Hinweis

In den Programmeinstellungen (Extras/Einstellungen) haben Sie im Bereich Programmstart die Möglichkeit, durch Anhaken der entsprechenden Option die Aktionspreise automatisch beim Starten des Programms auf ihre Gültigkeit überprüfen und nach Ablauf löschen zu lassen. Auf diese Weise bleiben Ihren Aktionspreise und die entsprechenden Listeneinträge in der Artikelverwaltung immer aktuell.

Über das Kontextmenü der rechten Maustaste haben Sie die Möglichkeit, die <u>Tabelle zu formatieren</u> oder einen nicht benötigten **Datensatz zu löschen**.

Wählen Sie den gewünschten Aktionspreis durch Markieren aus und klicken Sie auf OK, um ihn zu übernehmen.

# Artikel: Texte in anderen Sprachen

Verkaufen Sie einen <u>Artikel</u> auch in anderen Ländern, bietet Ihnen die Schaltfläche **Artikeltexte** unter dem Reiter **Allgemein** der **Artikelverwaltung** die Möglichkeit, **Kurzbeschreibungen** zu einem Artikel in verschiedenen Sprachen zu hinterlegen.

| Land         | Artikelnummer | Kurzbeschreibung |
|--------------|---------------|------------------|
| England      | ART-20141006  | Wardrobe Bahia   |
| Frankreich   | -             |                  |
| Beschreibung |               |                  |
| Frankreich   |               |                  |
| Griechenland | _             |                  |
| rland        | =             |                  |
| talien       |               |                  |
| Lettland     |               |                  |
| Litauen      |               |                  |
| Luxemburg    |               |                  |
| Mata         |               | ·                |

Wählen Sie dazu zunächst in der ersten Spalte über die Auswahlliste das Land, in dem der Artikel verkauft werden soll.

Anschließend geben Sie die entsprechende Artikelnummer ein, unter der der Artikel in diesem Land verkauft wird.

Abschließend tragen Sie eine Kurzbeschreibung in der entsprechenden Landessprache ein.

Über die Schaltfläche mit den drei Punkten haben Sie die Möglichkeit, einen Langtext in der jeweiligen Landessprache zu hinterlegen.

Klicken Sie auf **OK**, um die Eingaben zu speichern und den Dialog zu schließen.

# Artikel: Texte für Kundentypen

Möchten Sie für verschiedene **Kundentypen unterschiedliche Artikeltexte** verwenden, bietet Ihnen die Schaltfläche **Artikeltexte/Artikeltexte für Kundentypen** unter dem Reiter **Allgemein** der **Artikelverwaltung** die Möglichkeit, kundenspezifische **Kurzbeschreibungen** zu hinterlegen.

| undentyp | Kurzbeschreibung        |
|----------|-------------------------|
| Händler  | Serie Bahia, Doppelbett |
|          |                         |
|          |                         |
|          |                         |
|          |                         |
|          |                         |
|          |                         |
|          |                         |
|          |                         |

Wählen Sie dazu zunächst in der ersten Spalte über die Auswahlliste den Kundentyp, für den Sie den Text definieren möchten.

Anschließend tragen Sie eine Kurzbeschreibung für den entsprechenden Kundentyp ein.

Über die Schaltfläche mit den drei Punkten haben Sie die Möglichkeit, einen Langtext zum jeweiligen Kundentypen zu hinterlegen.

Klicken Sie auf **OK**, um die Eingaben zu speichern und den Dialog zu schließen.

# Artikel: Bilderverwaltung

Zu jedem Artikel besteht in Franzis Auftrag & Rechnung die Möglichkeit, ein oder mehrere Artikelbilder zu hinterlegen.

Das Verwalten der Artikelbilder erfolgt über die **Bilderverwaltung** zum jeweiligen Artikel, die Sie über die Schaltfläche **Artikelbild** oberhalb des Reiters **Allgemein** der <u>Artikelverwaltung</u> finden.

| P1090206.JPG                                                                                                    | 42 744 KB                                         |                                                                                              |                                                                                                    |      |
|----------------------------------------------------------------------------------------------------|---------------------------------------------------|----------------------------------------------------------------------------------------------|----------------------------------------------------------------------------------------------------|------|
|                                                                                                    | 22,144110                                         | 600x450                                                                                      |                                                                                                    |      |
| 10000                                                                                                    |                                                   |                                                                                              |                                                                                                    |      |
| Page                                                                                                    |                                                   |                                                                                              |                                                                                                    |      |
| 49                                                                                                    |                                                   |                                                                                              |                                                                                                    |      |
|                                                                                                    |                                                   |                                                                                              |                                                                                                    |      |
| Page                                                                                                    |                                                   |                                                                                              |                                                                                                    |      |
| Down                                                                                                    |                                                   |                                                                                              |                                                                                                    |      |
| and the second second se |                                                   |                                                                                              |                                                                                                    |      |
|                                                                                                    |                                                   |                                                                                              |                                                                                                    |      |
| Bid: I 1                                                                                                    | ron 1 🕨 📕                                         |                                                                                              |                                                                                                    |      |
|                                                                                                    |                                                   |                                                                                              |                                                                                                    |      |
| eite in Piret                                                                                                    | _                                                 |                                                                                              | Qualitat                                                                                                   | 80   |
| and mit. T                                                                                                    |                                                   |                                                                                              | Conguear.                                                                                                  | 1    |
|                                                                                                    | Page<br>Dow<br>Bit: 14 4 1 1<br>ete in Pixet: 600 | Page         Image           Bits:         1 von 1 ≥ ▶1           eite in Pixet:         600 | Page           Page           Dow           Bat:         1 von 1 ▶ ▶1           eite in Pixet:         800 | Page |

Klicken Sie auf diese Schaltfläche, öffnet sich der folgende Dialog:

Über die Schaltfläche Hinzufügen wählen Sie das Bild aus, das Sie zur Liste hinzufügen möchten.

| E Desktop                | ^    | Na   | ame          | Änderungsdatum                                        |
|--------------------------|------|------|--------------|-------------------------------------------------------|
| Downloads                | h    |      | P1080292.JPG | 29.07.2012 15:56                                      |
| Suletzt besucht          |      |      | P1080293.JPG | 29.07.2012 15:56                                      |
|                          |      |      | P1080294 JPG | 29.07.2012 15:56                                      |
| Bibliotheken             |      |      | P1080295JPG  | 11.04.2012 11:29                                      |
| Bilder                   |      |      | P1080296JPG  | 11.04.2012 11:29                                      |
| Dokumente                |      |      | P1080297.JPG | 11.04.2012 11:29                                      |
| Musik                    |      |      | P1080298.JPG | 11.04.2012 11:30                                      |
| Videos                   |      |      | P1080299.JPG | 11.04.2012 11:31                                      |
|                          |      |      | P1080300.JPG | 29.07.2012 15:56                                      |
| Computer                 |      |      | P1080301 JPG | 29.07.2012 15:46                                      |
| Lokaler Datenträger (C:) | -    |      | P1080302.JPG | 29.07.2012 15:43                                      |
| Arbeit (E:)              |      |      | P1080303.JPG | 31.07.2012 16:02                                      |
|                          |      | •    |              | •                                                     |
| Dateinam                 | ne l | 1080 | 298.JPG      | <ul> <li>Grafik Dateien (*.bmp, *.jpg, *.g</li> </ul> |
|                          |      |      |              | Öffnen                                                |

Hinweis

Es können nur Bilder in den Formaten \*.jpg, \*.gif und \*.bmp in die Liste aufgenommen werden.

Wählen Sie das Bild durch Anklicken aus und klicken Sie auf **Öffnen**, um es zu übernehmen. Das erfolgreiche Speichern in der Datenbank wird durch eine Meldung angezeigt:

| Uie Utstiken wurden erroigreich in der Datenbank gespeichert. | Die Gefften under ofelenisk in der Datenberk erweichet      |
|---------------------------------------------------------------|-------------------------------------------------------------|
|                                                               | bie Granken wurden entigreich in der Datenbank gespeichert. |
|                                                               |                                                             |
| 011                                                           |                                                             |

Schließen Sie die Meldung mit einem Klick auf **OK**.

### Bildskalierung

Bevor ein Bild in der Datenbank gespeichert wird, sollte es zuvor konvertiert und skaliert werden. Dies ermöglicht einen einheitlichen Ausdruck der Artikelbilder.

Legen Sie im Bereich **Bildskalierung** die **Breite** der Bilder fest. Die Höhe wird proportional zur gewählten Breite berechnet, sodass das **Bildverhältnis** (Breite/Höhe) bestehen bleibt.

| Artikelbilder skalieren. Breite in Pixel: | 600                                        | Qualität:                                       | 80                |
|-------------------------------------------|--------------------------------------------|-------------------------------------------------|-------------------|
| Bevor Bilder in der Datenbank abgelegt u  | nd gespeichert werden, solten diese z      | uvor konvertiert und skallert werden. Nur so is | st ein einheitlic |
| Ausdruck von Artikelbildern möglich. Leg  | en Sie hier bite die Breite der Bilder fes | t. Die Höhe wird proportional zur gewählten B   | Breite berechn    |

Unter **Qualität** legen Sie die Druckqualität der Bilder fest. Standardmäßig ist ein Wert von **80%** vorgegeben, der für den Druck sehr gut geeignet ist.

#### Hinweis

Je höher die gewählte Bildqualität, umso größer ist die Dateigröße. Eine geringe Qualität erreicht ein geringere Dateigröße, die Darstellungsqualität verschlechtert sich.

In der Liste wird im Fenster rechts eine Vorschau angezeigt, wenn die entsprechende Datei in der Liste markiert ist.

Ist ein Scanner an Ihr System angeschlossen, können Sie über die Schaltfläche Scannen Bilder direkt in die Bilderverwaltung von Franzis Auftrag & Rechnung einladen. Den einzusetzenden Scanner wählen Sie über die gleichnamige Schaltfläche aus.

Über die Schaltfläche Exportieren können Sie eine markierte Produktabbildung auf einem Datenträger sichern.

Ist die entsprechende Software auf Ihrem System installiert, können Sie über die gleichnamige Schaltfläche eine **Vorschau** des Bildes aufrufen. Alternativ können Sie diese **Vorschau** auch per Doppelklick auf die Tabellenzeile öffnen.

#### **Bilder löschen**

Um ein in die Bilderverwaltung geladenes Bild zu entfernen, markieren Sie dieses zunächst in der Übersicht.

|                                   | Dateiname           | Dateigröße | Maße           | Suchbegriffe                 |                  |
|-----------------------------------|---------------------|------------|----------------|------------------------------|------------------|
| and an other states of the states | P1090206.JPG        | 42,744 KB  | 600x450        |                              |                  |
| Enter                             | Page                |            |                |                              |                  |
|                                   |                     |            |                |                              |                  |
|                                   | Page                |            |                |                              |                  |
|                                   | Down                |            |                |                              |                  |
|                                   |                     |            |                |                              |                  |
| alierung                          | Bid: I v            | on 1 🕑 📔   |                |                              |                  |
| Artikelbilder skalieren Br        | reite in Pixel: 600 | _          |                | Qualităt                     | 80               |
| Teneronder andreren. Dr           |                     |            | as has used as | dued skaled worden. Not en i | t ein einheitlir |

Klicken Sie auf Löschen, um ein markiertes Bild wieder aus der Liste zu entfernen.

Mit einem Klick auf OK sichern Sie die Eingaben in der Bilderverwaltung und schließen den Dialog.

# Artikel: Dokumentenverwaltung

In der **Dokumentenverwaltung** zum <u>Artikel</u> haben Sie die Möglichkeit, verschiedene **Dokumente zu Ihrem Artikel** zu speichern und zu verwalten. So haben Sie z. B. die Möglichkeit, Produktbeschreibungen, Betriebsanleitungen, Zertifikate etc. zu einem Artikel abzulegen.

Sie öffnen die **Dokumentenverwaltung** zum Artikel über die Schaltfläche **Dokumente** im Kopf des Registers **Allgemein** der <u>Artikelverwaltung</u>:

|                        | Dateiname                | Größe (KB) | Datum      |
|------------------------|--------------------------|------------|------------|
|                        | Martikelbeschreibung.pdf | 59,888 KB  | 26.10.2013 |
| Keine Vorschau möglich |                          |            |            |
|                        |                          |            |            |
|                        |                          |            |            |

### Dokumente hinzufügen

Über die Schaltfläche **Hinzufügen** wählen Sie das Dokument aus, das Sie zur Liste hinzufügen möchten. Dabei können die nachfolgende Formate in die Liste aufgenommen werden.

Das erfolgreiche Hinzufügen wird durch eine Meldung angezeigt.

Schließen Sie die Meldung mit einem Klick auf **OK**.

Bei Bildformaten wird im Fenster rechts eine Vorschau angezeigt, wenn die entsprechende Datei in der Liste markiert ist.

Ist ein Scanner an Ihr System angeschlossen, können Sie über die Schaltfläche Scannen Dokumente direkt in Franzis Auftrag & Rechnung einladen. Den entsprechenden Scanner wählen Sie über die gleichnamige Schaltfläche aus.

Über die Schaltfläche Speichern können Sie ein markiertes Dokument auf einem Datenträger sichern.

Ist die entsprechende Software auf Ihrem System installiert, können Sie über die gleichnamige Schaltfläche eine **Vorschau** des Dokuments aufrufen. Alternativ können Sie das Dokument auch per Doppelklick auf eine Tabellenzeile öffnen.

Klicken Sie auf Löschen, um ein markiertes Dokument wieder aus der Liste zu entfernen.

Klicken Sie auf **OK**, um die Eingaben zu speichern und den Dialog zu schließen.

# Artikel: Eigenschaften bearbeiten

Über die Pfeiltaste der Schaltfläche Artikel in der Programmoberfläche von Franzis Auftrag & Rechnung steht Ihnen der Menübefehl Artikel-Eigenschaften bearbeiten zur Verfügung.

Klicken Sie auf diesen Punkt, öffnet sich der folgende Assistent:

| C Artikeltyp |                                               | Ŧ |
|--------------|-----------------------------------------------|---|
| Einheit      |                                               | ¥ |
| Warengruppe  |                                               | - |
| T Steuersatz | Es fodet keine Neuberechnung der Preise statt | • |
| Aktivierung  | Ja                                            | • |
| Webshop      | für den Webshop aktivieren                    | * |
| Rabattfähig  | Nein                                          | ¥ |
|              |                                               |   |
|              |                                               |   |

Mit dem Assistenten können Sie die Artikel-Eigenschaften für beliebig viele markierte Artikel in nur einem Schritt aktualisieren. Dies erspart den Aufruf jedes einzelnen Artikels in der <u>Artikelverwaltung</u>, bei einer manuellen Änderung der Werte.

#### Folgende Angaben können aktualisiert werden:

Artikeltyp: Wählen Sie hierüber einen neuen Artikeltypen für die markierten Artikel aus.

Einheit: Hierüber können Sie eine neue Einheit für die markierten Artikel definieren.

Warengruppe: Über diese Option können Sie die markierten Artikel einer neuen Warengruppe zuordnen.

**Steuersatz**: Wählen Sie hier einen **neuen Steuersatz** für die markierten Artikel aus. **Achtung!** Es findet keine Neuberechnung der Preise statt!

Aktivieren: Hierüber können Sie die markierten Artikel insgesamt aktivieren bzw. deaktivieren.

Rabattfähig: Definieren Sie ggf. hierüber, ob die markierten Artikel rabattfähig sind oder nicht.

Haken Sie die gewünschten Eigenschaften an und wählen Sie die entsprechenden Optionen dafür aus.

Klicken Sie auf **OK**, um die hier definierten Werte in die gewählten Artikel zu übernehmen.

# Freitextfelder zum Artikel / Kunden

Über die Schaltfläche **Neues Freitextfeld erstellen** im Kopf des Registers **Freifelder u. Formulare** der <u>Kundenverwaltung</u> sowie im Kopf des Registers **Freitextfelder** der <u>Artikelverwaltung</u> haben Sie die Möglichkeit, **Freitextfelder** anzulegen, die Sie in den <u>Formularen</u> einsetzen können.

Ein Klick auf die Schaltfläche öffnet den Dialog Freitextfelder:

| - manual di | Artikal |  |  |
|-------------|---------|--|--|
| Datentyp    | Aurei   |  |  |
| Feldname    | ļ.      |  |  |

Wählen Sie zunächst unter **Datentyp** aus, ob Sie ein Freitextfeld für einen <u>Kunden</u> oder einen <u>Artikel</u> anlegen möchten.

Geben Sie anschließend unter Feldname die Bezeichnung des Freitextfeldes ein, das Sie anlegen möchten.

Klicken Sie auf **OK**, um die Eingaben zu sichern und den Dialog zu schließen.

# **Artikel: Kalkulation**

In der <u>Artikelverwaltung</u> steht Ihnen unter dem Register Allgemein der Schaltfläche Verkaufspreis-Kalkulation starten zur Verfügung, über die Sie den Preis für den aktuellen Artikel kalkulieren können. Klicken Sie auf diese Schaltfläche, öffnet sich der folgende Dialog:

| Einkaufspreis                       | 200,00 -            |
|-------------------------------------|---------------------|
| - Liefererrabatt                    | 25,00 9             |
| = Zieleinkaufspreis                 | 150,00 EUR          |
| - Liefererskonto                    | 4,00 9              |
| = Bareinkaufspreis                  | 144,00 EUR          |
| + Bezugskosten                      | 5,00                |
| = Bezugspreis                       | 149,00 EUR          |
| + Handlungskosten                   | 5,00 9              |
| = Selbstkostenpreis                 | 156,45 EUR          |
| + Gewinnzuschlag                    | 50,00 9             |
| = Barverkaufspreis                  | 234,68 EUR          |
| + Kundenskonto                      | 2,00 9              |
| = Zielverkaufspreis                 | 239,37 EUR          |
| + Kundenrabatt                      | 2,00 9              |
| = Listenverkaufspreis               | 244,16 EUR          |
| Nettoverkaufspreis                  | 244,16              |
| reisdarstellungsformatierun         | g                   |
| Preis 2: Preis auf voll ',00' gerun | det (bspw. 21,00) 🔻 |
| Bruttoverkaufspreis                 | 290,00              |

Geben Sie unter **Einkaufspreis** den Preis ein, den Sie laut **Händlerliste** als Einkaufspreis zahlen müssen. Über die Pfeilschaltfläche können Sie den **Listeneinkaufspreis** per Mausklick aus den Artikeldaten übernehmen.

Geben Sie anschließend den Lieferrabatt sowie das Lieferskonto als Prozentwerte ein, den Ihnen Ihr Lieferant auf das Produkt gewährt.

Tragen Sie anschließend die prozentualen Aufschläge für die Bezugs- und Handlungskosten, den Gewinn sowie das Kundenskonto und den Kundenrabatt ein.

Der Nettoverkaufspreis wird automatisch aus den Angaben berechnet.

Im Bereich **Preisdarstellungsformatierung** können Sie abschließend wählen, wie der den Kunden präsentierte Preis berechnet bzw. gerundet werden soll:

Wählen Sie die **Preisdarstellungsformatierung** entsprechend Ihren Vorstellungen aus, wird der **Bruttoverkaufspreis** danach berechnet bzw. formatiert.

Klicken Sie auf **OK**, um den kalkulierten Preis zu speichern, in die <u>Artikelverwaltung</u> zu übernehmen und den Dialog zu schließen.

# Artikel: Konfigurator

Der Artikelkonfigurator ist ein nützliches Tool, um beispielsweise im Leistungsbereich eines Belegdialogs mit wenigen Klicks eine Artikelvariante auszuwählen.

| TOP-Variant | te laden 🕴 TC | P-Variante speichern |                      |                                        |
|-------------|---------------|----------------------|----------------------|----------------------------------------|
| Konfig      | urato         | r                    | T-Shirt Mayent<br>8, | bach (Farbe: weiß<br>40 (Standardpreis |
| Merkmal     | Kürzel        | Ausprägung           | Nettopreis           | Lieferzeit                             |
| Farbe       | 00            | weiß                 | 0,00                 |                                        |
| Größe       | 06            | м                    | 0,00                 | )                                      |
|             |               |                      |                      |                                        |
|             |               |                      |                      |                                        |
|             |               |                      |                      |                                        |
|             |               |                      |                      |                                        |
|             |               |                      |                      |                                        |
|             |               |                      |                      |                                        |
|             |               |                      |                      |                                        |
|             |               |                      |                      |                                        |
| Hilfe       |               |                      | OK                   | Abbrechen                              |

Um ein <u>Merkmal</u> näher zu definieren, klicken Sie in die Spalte **Ausprägung** und wählen über die nun angezeigte Auswahlliste die gewünschte Option aus.

Gehen Sie bei allen Merkmalen, die für die Artikelvariante verwendet werden soll, analog vor.

Klicken Sie auf **OK**, um die Eingaben zu speichern und den Dialog zu schließen.

Über die Schaltflächen im Kopf des Dialogs haben Sie mit einem Klick einen Schnellzugriff auf die **Top-Variante** oder die Möglichkeit, eine konfigurierte Variante als **Top-Variante** zu hinterlegen.

**TOP-Variante speichern**: Konfigurieren Sie die meist gefragte Artikelvariante über den Konfigurator und klicken Sie auf die Schaltfläche **TOP-Variante speichern**, um Sie im Artikelstamm zum <u>Artikel</u> zu hinterlegen.

**TOP-Variante laden**: Über diese Schaltfläche laden Sie die Merkmale der **TOP-Varianten** mit nur einem Klick in den Konfigurator. Auf diese Weise können Sie kleine Anpassungen an den Merkmalen schneller vornehmen, als wenn Sie die Konfiguration komplett neu vornehmen würden.

# Langtext zum Artikel hinterlegen

### Langtext ohne Formatierung

In der <u>Artikelverwaltung</u> steht Ihnen unter dem Register **Allgemein** im Kopf des Dialogs die Schaltfläche **Langtext** zur Verfügung.

| nterlegen Sie hier eine detaillierte Beschreibung zum Ar | tikel | ^ |
|----------------------------------------------------------|-------|---|
|                                                          |       |   |
|                                                          |       |   |
|                                                          |       |   |
|                                                          |       |   |
|                                                          |       |   |
|                                                          |       |   |
|                                                          |       |   |

Klicken Sie auf die Schaltfläche Langtext, öffnet sich standardmäßig der Dialog Artikel: Langtext, in dem Sie einen unformatierten, detaillierten Text zum Artikel hinterlegen können.

In den Belegdialogen öffnen Sie das Fenster zur Eingabe eines unformatierten Langtextes über die Schaltfläche Langtext eingeben oberhalb des Leistungsbereichs oder den Kontextmenübefehl des Leistungsbereichs Langtext bearbeiten / ohne Formatierung.

### **Formatierter Langtext**

Über die Pfeilschaltfläche neben der Schaltfläche Langtext öffnen Sie eine Auswahl, in der Sie zwischen der unformatierten Standardeingabe (Langtext ohne Formatierung) und der Eingabe als formatiertem Langtext (RTF) wählen können.

Wählen Sie die Option **formatierter Langtext (RTF)**, können Sie Ihre Artikelbeschreibung wie in einer Textverarbeitung als formatierten Text eingeben und als Dokument im **RTF-Format** abspeichern:

| atei Bear  | beiten Einf                       | ügen Format                                               |                                |                                       |                                                 |                                        |   |
|------------|-----------------------------------|-----------------------------------------------------------|--------------------------------|---------------------------------------|-------------------------------------------------|----------------------------------------|---|
| Asal       | l <sup>2</sup> · 1 <sup>3</sup> · | - 9 -<br>[ <sup>4</sup> · 1 <sup>5</sup> · [ <sup>6</sup> | <b>F</b> K <u>U</u>   <b>■</b> | · [ <sup>10</sup> , 1 <sup>11</sup> , | j≡ ≣   ∎<br>L <sup>12</sup> , I <sup>13</sup> , | ¶<br>[ <sup>14</sup> , 1 <sup>15</sup> |   |
| RTF        | -Lan                              | gtext e                                                   | ingebe                         | n                                     |                                                 |                                        |   |
| ben Sie hi | ier einen forr                    | natierbaren Besch                                         | rejbung stext für Ihre         | en Artikel ein.                       |                                                 |                                        | ŀ |
|            |                                   |                                                           |                                |                                       |                                                 |                                        |   |
|            |                                   |                                                           |                                |                                       |                                                 |                                        |   |
|            |                                   |                                                           |                                |                                       |                                                 |                                        |   |
|            |                                   |                                                           |                                |                                       |                                                 |                                        |   |
| Čele 1     | Spate 43                          | 100 %                                                     | NF                             |                                       |                                                 |                                        |   |
|            | 1                                 | 1                                                         | 1                              |                                       |                                                 |                                        |   |

#### Folgende Formatierungsmöglichkeiten stehen Ihnen für die Texteingabe zur Verfügung:

Schriftart: Wählen Sie die Schriftart (Font) über das nebenstehende Auswahlfeld.

Schriftgröße: Die Schriftgröße wählen Sie über die nebenstehende Auswahlliste aus.

#### Nachfolgende Schaltflächen stehen Ihnen zur Textformatierung zur Verfügung:

Formatiert den markierten Textteil fett.

Formatiert den markierten Textteil kursiv.

Formatiert den markierten Textteil unterstrichen.

Formatiert den markierten Absatz linksbündig.

Formatiert den markierten Absatz rechtsbündig.

Formatiert den markierten Absatz zentriert.

Formatiert den markierten Absatz im Blocksatz.

Formatiert den markierten Absatz als Nummerierungs-Absatz.

Formatiert den markierten Absatz als Aufzählungs-Absatz.

Ermöglicht das Setzen von Tabstopps.

Blendet die Formatierungszeichen im Eingabefenster ein oder aus (z. B. Absatzmarke, Leerzeichen etc.).

Geben Sie die von Ihnen gewünschte Artikelbeschreibung ein und klicken Sie auf OK, um diese zu speichern und den Dialog zu schließen.

# **Artikel: RTF-Langtext**

In der <u>Artikelverwaltung</u> steht Ihnen unter dem Register **Allgemein** im Kopf des Dialogs die Schaltfläche **Langtext** zur Verfügung.

Klicken Sie auf den **Pfeil** neben der Schaltfläche **Langtext** und wählen Sie im nun angezeigten Menü die Option **formatierter Langtext (RTF)**.

Im nun angezeigten Fenster können Sie Ihre **Artikelbeschreibung** wie in einer Textverarbeitung als formatierten Text eingeben:

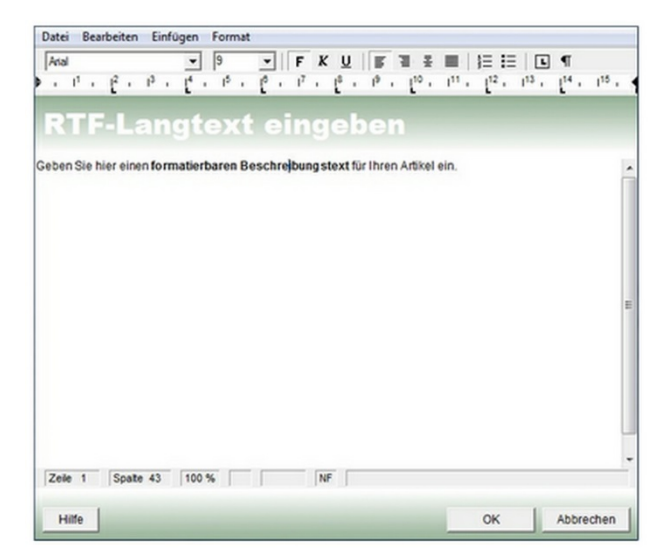

#### Folgende Formatierungsmöglichkeiten stehen Ihnen für die Texteingabe zur Verfügung:

Schriftart: Wählen Sie die Schriftart (Font) über das nebenstehende Auswahlfeld.

Schriftgröße: Die Schriftgröße wählen Sie über die nebenstehende Auswahlliste.

#### Nachfolgende Schaltflächen stehen Ihnen zur Textformatierung zur Verfügung:

Formatiert den markierten Textteil fett.

Formatiert den markierten Textteil kursiv.

Formatiert den markierten Textteil unterstrichen.

Formatiert den markierten Absatz linksbündig.

Formatiert den markierten Absatz rechtsbündig.

Formatiert den markierten Absatz zentriert.

Formatiert den markierten Absatz im Blocksatz.

Formatiert den markierten Absatz als Nummerierungs-Absatz.

Formatiert den markierten Absatz als Aufzählungs-Absatz.

Ermöglicht das Setzen von Tabstopps.

Blendet die Formatierungszeichen im Eingabebereich ein oder aus (z. B. Absatzmarke, Leerzeichen etc.).

Geben Sie die von Ihnen gewünschte Artikelbeschreibung ein und klicken Sie auf OK, um diese zu speichern und den Dialog zu schließen.

# **Artikel: Layout**

Im Artikellayout legen Sie die Merkmale für die Produktvarianten fest.

#### Folgende Eingabemöglichkeiten stehen zur Verfügung:

Nummer: Die Layoutnummer wird vom System automatisch vergeben, sofern Sie in den <u>Einstellungen</u> für diesen Nummernkreis die Option Hochzählen aktiviert haben.

Beschreibung: Hier geben Sie eine Bezeichnung bzw. Kurzbeschreibung für das Layout ein (Titel).

Merkmal: Wählen Sie per Mausklick in eine Tabellenzeile ein Merkmal aus, das Sie für die Zusammenstellung des Artikellayouts benötigen.

| Nummer       | LY-20141001   | Aktiv |
|--------------|---------------|-------|
| Beschreibung | Farbe + Größe |       |
| Merkmal      |               |       |
| Farbe        |               |       |
|              |               |       |
|              |               |       |

#### Hinweis

Die hier wählbaren Merkmale legen Sie über den Dialog Merkmale und Ausprägungen definieren fest, den Sie über die gleichnamige Schaltfläche im Kopf des Dialogs festlegen.

Mit einem Klick auf die Schaltfläche Merkmal aus dem Layout löschen entfernen Sie ein markiertes Merkmal aus der Liste.

**Layout als Standard festlegen**: Haken Sie diese Option an, um das hier definierte Layout als Standard festzulegen. Das Standard-Layout wird beim Anlegen eines neuen Artikels vorbelegt. Dieses Layout ist auch für die Erstellung von Varianten des Webshops wichtig.

#### Hinweis

Achten Sie bitte darauf, dass Sie diese Option nicht bei mehreren Layouts aktivieren.

Aktiv: Um das Artikellayout zu aktivieren, haken Sie die Option Aktiv mit einem Haken an. Zum Deaktivieren des Layouts entfernen Sie den Haken aus der Option Aktiv durch erneutes Anklicken.

Klicken Sie auf OK, um das Layout zu übernehmen und den Dialog zu schließen.

# Artikel: Artikelliste drucken

In der Artikelverwaltung finden Sie unter dem Register Etikett u. Preisliste die Schaltfläche Artikelliste drucken.

Klicken Sie auf diese Schaltfläche, öffnet sich der Dialog Artikelliste drucken, über den Sie Artikel der Artikelverwaltung als Listen ausgeben können.

| Artike         | ART-20141000                                                                 | ue<br>Tel | ke  | ART-201410 | 038 vl    |
|----------------|------------------------------------------------------------------------------|-----------|-----|------------|-----------|
| Artikelnr. von | 141000                                                                       |           | DIS | 120141     |           |
| Warengrupper   | 1                                                                            |           |     |            |           |
|                | Arengruppen<br>Möbel<br>Accessoires<br>Heimtextilen<br>Elektro<br>Leistungen |           |     |            |           |
| Ausdruck       |                                                                              |           |     |            |           |
| Liste          |                                                                              |           |     |            | -         |
| Anzahl der z   | u druckenden Etiketten                                                       |           | 1   |            |           |
| Hilfe          |                                                                              |           |     | Drucken    | Abbrechen |

Wählen Sie entweder über die Felder Artikelnr. von ... bis eine Serie von Artikeln für den Ausdruck aus oder markieren Sie eine oder mehrere Warengruppen, die in den Ausdruck miteinbezogen werden sollen.

Klicken Sie auf **Drucken**, um den Ausdruck zu starten und den Dialog zu schließen.

# Artikel: Merkmale

Über die Schaltfläche **Merkmale und Ausprägungen definieren** im <u>Artikel: Layout</u> haben Sie die Möglichkeit, verschiedene Merkmale und unterschiedliche Ausprägungen für die <u>Varianten</u> der <u>Artikel</u> festzulegen.

Alternativ wählen Sie zum Aufruf des Dialogs den Befehl **Merkmale und Ausprägungen verwalten** im Kontextmenü der Schaltfläche **Varianten** in der <u>Artikelverwaltung</u>.

In beiden Fällen öffnet sich der folgende Dialog:

| Ausprägu    | ngen definieren  | Merkmal lösch | nen |           |
|-------------|------------------|---------------|-----|-----------|
| Merk        | male             |               |     |           |
| Kennzeichen | Kurzbeschreibung |               |     | Webs      |
| 00          | Größe            |               |     |           |
| 01          | Farbe            |               |     |           |
| 02          | Cup              |               |     |           |
|             |                  |               |     |           |
|             |                  |               |     |           |
|             |                  |               |     |           |
|             |                  |               |     |           |
|             |                  |               |     |           |
|             |                  |               |     |           |
| •           |                  |               |     | •         |
|             |                  |               |     |           |
| Hilfe       |                  |               | OK  | Abbrechen |

Klicken Sie in der Liste in ein Feld Kurzbeschreibung und geben Sie eine prägnante Formulierung für das Merkmal aus.

Über die Schaltfläche mit den drei Punkten in der Zeile **Kurzbeschreibung** oder über die Schaltfläche **Ausprägung definieren**, können Sie ggf. verschiedene Ausprägungen zu diesem Merkmal festlegen.

| Kundenty    | o-Preise hinterlegen | Ausprägung löschen |            |            |        |
|-------------|----------------------|--------------------|------------|------------|--------|
| Kennzeichen | Kurzbeschreibung     |                    | Nettopreis | Lieferzeit | 1.     |
| 00          | 24                   |                    | 0,00       |            | Π.     |
| 01          | 26                   |                    | 0,00       |            | ΤĽ     |
| 02          | 28                   |                    | 0,00       |            | TI     |
| 03          | 30                   |                    | 0,00       |            | T      |
| 04          | 32                   |                    | 0,00       |            | TI     |
| 05          | s                    |                    | 0,00       |            | T      |
| 06          | М                    |                    | 0,00       |            | TI     |
| 07          | L                    |                    | 0,00       |            | T      |
| 08          | XL                   |                    | 0,00       |            | TI     |
| 09<br>•     | XXIL                 |                    | 0.00       |            | ۱<br>۱ |
| Hilfe       |                      |                    | ок         | Abbrech    | en     |

Legen Sie die Ausprägungen fest, indem Sie diese in die einzelnen Zeilen in der Spalte **Kurzbeschreibung** eintragen. Darüber hinaus können Sie den **Nettopreis** für Artikel mit dieser Ausprägung sowie die durchschnittliche **Lieferzeit** angeben.

Um zu einer Ausprägung einen kundenspezifischen Preis zu definieren, klicken Sie auf die Schaltfläche Kundentyp-Preise hinterlegen.

| indentyp |  | Netto | preis |
|----------|--|-------|-------|
|          |  |       |       |
|          |  |       |       |
|          |  |       |       |
|          |  |       |       |
|          |  |       |       |

Um eine markierte Ausprägung aus der Übersicht zu entfernen, klicken Sie auf Ausprägung löschen.

Um die definierten Ausprägungen zu einem Merkmal zu speichern und zu übernehmen, drücken Sie OK.

Nachdem Sie die Ausprägungen definiert haben, kehren zum Dialog Merkmale zurück.

Über die Schaltfläche Merkmal löschen haben Sie die Möglichkeit, ein definiertes Merkmal samt seiner Ausprägungen aus der Liste zu entfernen.

Klicken Sie auf **OK**, um die Eingaben zu sichern und den Dialog zu schließen.
# **Artikel:** Provisionen

Über die Schaltfläche **Provisionen** im Kopf des Registers **Verkauf** der <u>Artikelverwaltung</u> können Sie Ihren <u>Mitarbeitern</u> einen von dem in der <u>Mitarbeiterverwaltung</u> definierten, globalen Provisionssatz abweichende Provision zuweisen.

Wählen Sie dazu über das Listenfeld in der ersten Spalte den **Mitarbeiter** aus. Standardmäßig wird hier (sofern vergeben) der für den **Mitarbeiter** gültige **globale Provisionssatz** angezeigt.

Geben Sie ggf. unter **Provision (%)** den abweichenden Provisionssatz ein, der für den **Mitarbeiter** bei diesen Artikel gelten soll.

| Mitarbeiter   | Provision (%)          | Provision (absolut) |
|---------------|------------------------|---------------------|
| Clausen       | 2,00                   | 0,00                |
| Administrator | 5,00                   | 0,00                |
|               | Löschen<br>Formatieren |                     |
|               |                        |                     |

Über das Kontextmenü der rechten Maustaste haben Sie die Möglichkeit, die <u>Tabelle zu formatieren</u> oder einen nicht benötigten **Datensatz zu löschen**.

Klicken Sie auf **OK**, um die Eingaben zu speichern und den Dialog zu schließen.

# Artikel: Provisionsstaffel

Über die Schaltfläche **Provisionen** im Kopf des Registers **Verkauf** der <u>Artikelverwaltung</u> können Sie Ihren <u>Mitarbeitern</u> einen von dem in der <u>Mitarbeiterverwaltung</u> definierten, globalen Provisionssatz abweichende Provision zuweisen.

Klicken Sie in diesem Fenster in der Spalte **Provision (%)** auf die Schaltfläche mit den drei Punkten, öffnet sich der Dialog zum Hinterlegen einer **Provisionsstaffel**.

| Einzelpreis (netto)                                                   | Provision (%)                                                                                |
|-----------------------------------------------------------------------|----------------------------------------------------------------------------------------------|
| 218,00                                                                | 3,00                                                                                         |
| 195,00                                                                | 2,00                                                                                         |
| 165,00                                                                | 1,00                                                                                         |
|                                                                       | Tabelle formatieren                                                                          |
| Geben Sie den Einze<br>Sollte der Verkaufsp<br>Staffel liegen, wird k | Ipreis bitte als Nettobetrag an.<br>reis netto unter der letzten<br>eine Provision berechnet |

#### Hinweis

Geben Sie den **Einzelpreis** als **Nettobetrag** ein. Wenn der **Nettoverkaufspreis** unter der letzten Staffel liegt, wird keine Provision berechnet.

Über das Kontextmenü der rechten Maustaste haben Sie die Möglichkeit, die <u>Tabelle zu formatieren</u> oder einen nicht benötigten **Datensatz zu löschen**.

Klicken Sie auf **OK**, um die Eingaben zu speichern und den Dialog zu schließen.

# Artikel: Seriennummern

In der Artikelverwaltung bietet Franzis Auftrag & Rechnung zu jedem Artikel die Möglichkeit, entsprechende Seriennummern anzugeben.

#### Hinweis

Um für einen Artikel **Seriennummern** eingeben zu können, muss in der <u>Artikelverwaltung</u> unter dem Reiter **Allgemein** die Option **Seriennummernpflicht** mit einem Haken aktiviert werden.

| Rabattfähig           | • |
|-----------------------|---|
| Artikel aktivieren    | V |
| Seriennummernpflicht  | V |
| Chargennummernpflicht | • |

Klicken Sie in der Artikelverwaltung unter dem Reiter Allgemein auf die Schaltfläche Seriennr., um den Eingabedialog für die Seriennummern zum Artikel zu öffnen.

| Seriennummer                                                                  | verwendet |   |
|-------------------------------------------------------------------------------|-----------|---|
| T-555666789                                                                   |           |   |
| T-555666790                                                                   |           |   |
| T-555666791                                                                   |           |   |
| T-555666792                                                                   |           | 1 |
| T-555666793                                                                   |           |   |
| T-555666794                                                                   |           |   |
| T-555666795                                                                   |           | ۲ |
| T-555666796                                                                   |           |   |
| T-555666797                                                                   |           |   |
| Seriennummer: 1 1 von 11 ) 1 1 von 11 Alle verwendeten Seriennummern anzeigen |           |   |

Im nun geöffneten Dialog **Seriennummern zu Artikel XX** können Sie die vorhandenen Seriennummern eintragen. Klicken Sie zum Eintragen einfach in ein leeres Feld in der Spalte **Seriennummer** und geben die gewünschte Nummer ein.

#### Hinweis

In den Belegdialogen können Sie die **Seriennummern**, die Sie dort verwenden, durch Anhaken der Option **verwendet** markieren. Auf diese Weise haben Sie immer einen Überblick über die noch zur Verfügung stehenden **Seriennummern**.

Um in der Übersicht die bereits verwendeten Nummern anzeigen zu lassen, aktivieren Sie die Option Alle verwendeten Seriennummern anzeigen mit einem Haken.

Haben Sie alle Einträge vorgenommen, klicken Sie auf **OK**, um die **Seriennummern** zu speichern und den Dialog zu schließen.

# Artikel: Staffelpreise

Bieten Sie für einen Artikel nach Mengen gestaffelte Sonderpreise an, können Sie diese im Fenster Staffelpreise zum Artikel eingeben.

Klicken Sie in der <u>Artikelverwaltung</u> unter dem Register **Verkauf** auf die Schaltfläche **Staffelpreise**, um den Dialog **Staffelpreise zu Artikel XX** zu öffnen.

| Menge | Nettopreis | MwSt. | Bruttopreis |
|-------|------------|-------|-------------|
| 10,00 | 200,00     | 38,00 | 238,00      |
| 25,00 | 185,00     | 35,15 | 220,15      |
| 50,00 | 165,00     | 31,35 | 196,35      |
|       |            | Fo    | ormatieren  |
|       |            |       |             |

Legen Sie unter Menge die Artikelanzahl fest, ab der ein bestimmter Staffelpreis gelten soll.

Tragen Sie anschließend entweder den **Netto-** oder den **Bruttopreis** ein. Das entsprechende andere Feld sowie die **MwSt.** werden von **Franzis Auftrag & Rechnung** automatisch berechnet und in der Tabelle hinterlegt.

Über das Kontextmenü der rechten Maustaste haben Sie die Möglichkeit, die <u>Tabelle zu formatieren</u> oder einen nicht benötigten **Datensatz zu löschen**.

Klicken Sie auf **OK**, um die Eingaben zu sichern und den Dialog zu schließen.

# Artikel: Stückliste

In der <u>Artikelverwaltung</u> von **Franzis Auftrag & Rechnung** besteht über das Register **Verkauf** die Möglichkeit, zu allen Artikeln entsprechende **Stücklisten** anzulegen.

#### Hinweis

Um die Stückliste zu einem Artikel definieren zu können, muss in der <u>Artikelverwaltung</u> unter dem Reiter **Allgemein** der Artikeltyp **Stückliste** festgelegt werden. (Artikeltypen definieren Sie über die gleichnamige <u>Auswahlliste</u>.)

Zum Aufrufen des Eingabedialogs der Stücklistenartikel wechseln Sie in der <u>Artikelverwaltung</u> zum Reiter **Einkauf u. Produktion**.

In der Schaltflächenleiste am oberen Rand wählen Sie die Schaltfläche Stückliste definieren.

Es öffnet sich der Dialog Artikel: Stückliste, in dem der Inhalt und die Struktur der Stückliste für den Artikel definiert werden kann:

| Artikelstruktur                                                                       | Artikel / Variante |                  |            |                    |           |         |                 |            |          |  |  |  |
|---------------------------------------------------------------------------------------|--------------------|------------------|------------|--------------------|-----------|---------|-----------------|------------|----------|--|--|--|
| Hängelampe Trend     Hängelampe Trend                                                 | Hångelampe Tre     | nd               |            |                    |           |         |                 | •          |          |  |  |  |
| Lampenschirm Trend                                                                    | Atheliate          |                  |            |                    |           |         |                 |            |          |  |  |  |
|                                                                                       | D                  | Variante         | Artkel-Nr. | Kurzbeschreibung   | Gewicht n | Menge   | E-Preis netto   | Einkaufspr | Zuschlag |  |  |  |
|                                                                                       | ART-20141033       | Hängelampe Trend | ART-2014   | Hängelampe Trend   | 0,00      | 1,00    | 41,93           | 0,00       |          |  |  |  |
|                                                                                       | ART-20141033       | Hångelampe Trend | ART-2014   | Lampenschirm Trend | 0,00      | 1,00    | 19,24           | 0,00       |          |  |  |  |
|                                                                                       |                    |                  |            |                    |           |         |                 |            |          |  |  |  |
|                                                                                       | •                  | J                |            |                    |           |         |                 |            | _        |  |  |  |
| Vorschau der Artikeinummer<br>ART-20141033                                            | Gesantgewich       | e 0,000          |            |                    |           | 6       | nkauf / Herstel | lung       | 0,0      |  |  |  |
| Alle grün markierten Positionen werden zur<br>Erstellung der Artikeinummer verwendet. |                    |                  |            |                    |           | G       | esantsumme n    | etto       | 61,1     |  |  |  |
| Hilfe                                                                                 |                    |                  |            |                    |           | Drucken | ОК              | L Ab       | brecher  |  |  |  |

Unter Artikel / Variante wird der entsprechende Artikel bereits angezeigt.

Wählen Sie nun über die <u>Artikel: Suche</u> die Artikel aus, die zur Stückliste hinzugefügt werden sollen. Klicken Sie dazu zunächst in ein leeres Feld in der Spalte **Artikelnummer** und wählen den gewünschten Artikel aus. Die entsprechenden Angaben werden aus den Artikeldaten automatisch ausgelesen und eingefügt.

Artikel-Nr. und Kurzbeschreibung können nicht nicht mehr geändert werden. Klicken Sie in die Felder Menge, E-Preis netto, Zuschlag in % oder Gesamtpreis (netto), können Sie den darin angezeigten Wert manuell anpassen.

Für die Erstellung der **Artikelnummer** werden alle grün markierten Positionen verwendet. In der linken unteren Ecke des Fensters erhalten Sie eine Vorschau auf die Artikelnummer.

Haben Sie alle Stücklisten-Bestandteile aufgeführt, klicken Sie auf OK, um diese zu sichern und den Dialog zu schließen.

### Stücklistenartikel löschen

Um eine Position aus der Liste zu entfernen, klicken Sie mit einem rechten Mausklick in das Feld **Artikelnummer** der Position, die Sie löschen möchten. Wählen Sie im nun geöffneten Kontextmenü den Punkt **Löschen**.

Es öffnet sich die nachfolgende Meldung:

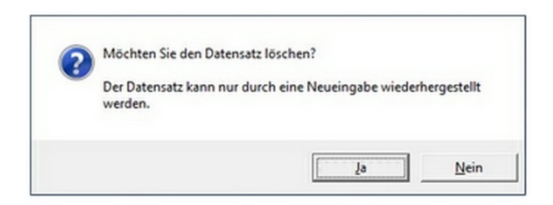

Klicken Sie auf Ja, um den Datensatz unwiderruflich zu löschen.

Wählen Sie Nein, um den Vorgang abzubrechen und den Datensatz zu erhalten.

# **Artikel: Suche**

Die Artikelsuche ermöglicht das Auffinden eines gesuchten Artikels zur Übernahme in den Leistungsbereich eines Belegs.

Wählen Sie zunächst über den Dateibaum die gewünschte **Warengruppe** aus oder verwenden Sie das **Suchfeld** darunter, um die rechts im Fenster angezeigte **Artikelzahl** zu beschränken.

| Watasanatas     | Artkel             |                         |         |             |
|-----------------|--------------------|-------------------------|---------|-------------|
| Mobel           | Artikel-Nr.        | Kurzbeschreibung        | Einheit | Bruttopreis |
| - Accessoires   | ART-20141000       | Küchentisch Basis       | Stück   | 89.90       |
| - Heintextillen | ART-20141001       | Kinderzimmer Young      | Stück   | 259,90      |
| Elektro         | ART-20141002       | Jugendzimmer Teen       | Stück   | 349,01      |
|                 | ART-20141003       | Kleiderschrank Tunis    | Stück   | 299,0       |
|                 | ART-20141004       | Nachttisch Tunis        | Stück   | 69,90       |
|                 | ART-20141005       | Doppelbett Tunis        | Stück   | 229,9       |
|                 | ART-20141006       | Keiderschrank Bahia     | Stück   | 329,9       |
|                 | ART-20141007       | Doppelbett Bahia        | Stück   | 289,9       |
|                 | ART-20141008       | Nachttisch Bahia        | Stück   | 79,9        |
|                 | ART-20141018       | Kinderzimmerstuhl Young | Stück   | 14,9        |
|                 | ART-20141019       | Sitzsack Benny          | Stück   | 19,9        |
|                 | ART-20141020       | Etagenbett Prinzessin   | Stück   | 199,9       |
|                 | ART-20141021       | Doppelbett Paris        | Stück   | 429,9       |
|                 | ART-20141022       | Kleiderschrank Paris    | Stück   | 199,9       |
|                 | Artiket 14 4       | 4 von 19                |         |             |
|                 | Varianten des oben | markierten Artikels     |         |             |
|                 | Artikei-Nr.        | Kurzbeschreibung        | Einheit | Bruttopreis |
|                 |                    |                         |         |             |
| Suchen          |                    |                         |         |             |
| 1               |                    |                         |         |             |
|                 | _                  |                         |         |             |

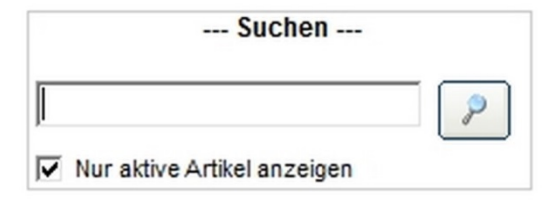

Um die Ergebnisanzeige auf **aktive Artikel** einzuschränken, aktivieren Sie die Option **Nur aktive Artikel anzeigen** mit einem Haken (Standard).

Klicken Sie im oberen Fensterbereich auf die Schaltfläche **Ansicht aktualisieren** oder drücken Sie die Schaltfläche **[F5]**, um die Suche zu starten.

Bei einer umfangreichen Zahl an Datensätzen kann die Suche im <u>Artikelstamm</u> einige Zeit in Anspruch nehmen. Um den Suchvorgang vorzeitig zu beenden, klicken Sie auf **Einlesen abbrechen** oder drücken Sie die [**ESC**]-Taste.

Bei Über die Schaltfläche **Neuen Artikel anlegen** haben Sie die Möglichkeit, einen weiteren <u>Artikel</u> zur <u>Artikelverwaltung</u> hinzuzufügen. Um einen vorhandenen Artikel zur erneuten Bearbeitung in der <u>Artikelverwaltung</u> aufzurufen, wählen Sie über die Pfeilschaltfläche die Option **Artikel bearbeiten**.

Markieren Sie nach erfolgreicher Suche den Artikel, den Sie im Leistungsbereich verwenden möchten (oder ggf. die Variante des Artikels), und klicken Sie auf Übernehmen, um ihn in den Leistungsbereich eines Belegs zu übernehmen.

Mit einem Klick auf Abbrechen verwerfen Sie das Suchergebnis, ohne einen Artikel zu übernehmen.

Haben Sie den gewünschten **Artikel** nicht gefunden, können Sie über die Schaltfläche **Neuen Artikel anlegen** die <u>Artikelverwaltung</u> zum Anlegen eines neuen Artikels aufrufen.

Klicken Sie auf die Pfeiltaste neben der Schaltfläche **Neuen Artikel anlegen**, öffnet sich ein Kontextmenü, über das Sie einen im Suchergebnis markierten Artikel zum **Bearbeiten** aufrufen können.

# Artikel: Varianten

Im Dialog Varianten zu Artikel XX werden alle Varianten zum entsprechenden Artikel aufgeführt.

Um eine neue Variante anzulegen, klicken Sie in den Bereich Kurzbeschreibung und dort auf die Schaltfläche mit den drei Punkten.

Wählen Sie über das Kontextmenü der rechten Maustaste den Befehl Variante definieren (Stückliste), um die Merkmale der Variante zu definieren. Es öffnet sich der folgende Dialog:

| Artikelabuktur                                                                        | -Artikel / Variante                       |            |            |                  |            |       |               |             |             |     |  |
|---------------------------------------------------------------------------------------|-------------------------------------------|------------|------------|------------------|------------|-------|---------------|-------------|-------------|-----|--|
| T-Shirt Mayenbach (Farbe: well, Orble: 5)     Farbe                                   | T-Shirt Wayenbach (Farbe: well, Größe: 5) |            |            |                  |            |       |               |             |             |     |  |
| - Crose                                                                               | Adheliate                                 |            |            |                  |            |       |               |             |             |     |  |
|                                                                                       | D                                         | Variante   | Artkel-Nr. | Kurzbeschreibung | Gewicht n. | Menge | E-Preis netto | Einkaufspr. | Zuschlag I. | 1   |  |
|                                                                                       | ART-2014104                               | T-Shirt M. | Merkmal 01 | Farbe            |            |       |               |             |             | Т   |  |
|                                                                                       | ART-2014104                               | T-Shirt M. | Merkmal:00 | Orbite           |            |       |               |             |             | 4   |  |
|                                                                                       |                                           |            |            |                  |            |       |               |             |             |     |  |
|                                                                                       |                                           |            |            |                  |            |       |               |             |             |     |  |
|                                                                                       |                                           |            |            |                  |            |       |               |             |             | 9   |  |
| x(x                                                                                   | •                                         |            |            |                  |            |       |               |             |             | -   |  |
| Vorschau der Artikeinummer<br>ART-20141040.00.00.05                                   | Gesantgewic                               | M          | 0,000      |                  |            |       | Enhaut/I      | ierstellung |             | 0,0 |  |
| Alle grün markierten Positionen werden zur<br>Erstellung der Artikeinummer verwendet. |                                           |            |            |                  |            |       | Gesantau      | mme netto   |             | 0,0 |  |
| Hite                                                                                  |                                           |            |            |                  |            | Druck | ten           | ок          | Abbrech     | en  |  |
|                                                                                       |                                           |            |            |                  |            |       |               |             | -           |     |  |

Klicken Sie in diesem Dialog in die Kurzbeschreibung des Merkmals / der einzelnen Merkmale, um diese für die Variante auszuwählen.

Markieren Sie im nun geöffneten Dialog Artikel: Suche das gewünschte Merkmal und wählen Sie im darunterliegenden Bereich die entsprechende Ausprägung dazu aus.

Klicken Sie auf Übernehmen, um die Auswahl in die Stückliste zu übernehmen.

Schließen Sie die Stückliste mit einem Klick auf OK, um zum Dialog Varianten des Stammartikels zurückzukehren.

Die Artikelnummer der Variante sowie das Kennzeichen werden automatisch aus den gewählten Merkmalen und Ausprägungen generiert.

|                       | n zum Stammart                                 | 120   |            |       |             |         |
|-----------------------|------------------------------------------------|-------|------------|-------|-------------|---------|
| emente                | n zum otanniart                                | unc.  |            |       |             |         |
| Artikel-Nr.           | Kurzbeschreibung                               | Kenn. | Nettopreis | MwSt. | Bruttopreis | Einheit |
| ART-20141040.00.00.05 | T-Shirt Mayenbach (Farbe: weiß, Größe: S)      | 00    | 6,72       | 1,28  | 8,00        | 1       |
| ART-20141040.01.00.06 | T-Shirt Mayenbach (Farbe: weiß, Größe: M)      | 01    | 8,40       | 1,60  | 10,00       |         |
| ART-20141040.02.00.07 | T-Shirt Mayenbach (Farbe: weiß, Größe: L)      | 02    | 8,40       | 1,60  | 10,00       |         |
| ART-20141040.03.00.08 | T-Shirt Mayenbach (Farbe: weiß, Größe: XL)     | 03    | 10,08      | 1,92  | 12,00       |         |
| ART-20141040.04.00.09 | T-Shirt Mayenbach (Farbe: weiß, Größe: XXL)    | 04    | 11,76      | 2,24  | 14,00       |         |
| ART-20141040.05.01.05 | T-Shirt Mayenbach (Farbe: heligrau, Größe: S)  | 05    | 6,72       | 1,28  | 8,00        |         |
| ART-20141040.06.01.06 | T-Shirt Mayenbach (Farbe: helgrau, Größe: M)   | 05    | 8,40       | 1,60  | 10,00       |         |
| ART-20141040.07.01.07 | T-Shirt Mayenbach (Farbe: helgrau, Größe: L)   | 07    | 8,40       | 1,60  | 10,00       |         |
| ART-20141040.08.01.08 | T-Shirt Mayenbach (Farbe: heligrau, Größe: XL) | 08    | 10,08      | 1,92  | 12,00       |         |
| ART-20141040.09.01.09 | T-Shirt Mayenbach (Farbe: helgrau, Größe: XXL) | 09    | 11,76      | 2,24  | 14,00       |         |
| ART-20141040.10.02.05 | T-Shirt Mayenbach (Farbe: schwarz, Größe: S)   | 10    | 6,72       | 1,28  | 8,00        |         |
| ART-20141040.11.02.06 | T-Shirt Mayenbach (Farbe: schwarz, Größe: M)   | 11    | 8,40       | 1,60  | 10,00       |         |
| ART-20141040.12.02.07 | T-Shirt Mayenbach (Farbe: schwarz, Größe: L)   | 12    | 8,40       | 1,60  | 10,00       |         |
|                       | T Chid Hausshach /Eather achurant Ochlar VI.)  | 13    | 10.08      | 1.92  | 12.00       |         |

Sofern nicht in den Merkmalen hinterlegt, geben Sie nun mindestens den **Nettopreis** und den **Mehrwertsteuersatz** (i.d.R **1** = 19%) in die Liste ein und setzen Sie unter **Aktiv** einen Haken, wenn der Artikel in Sortiment zur Verfügung steht.

### Tipp

Die Eingaben im Varianten-Dialog verhalten sich analog zu denen, die Sie bei der Eingabe eines Artikels in der Artikelverwaltung vornehmen.

Klicken Sie auf **OK**, um den Dialog zu schließen.

# Artikel: Verkettungen

Die Schaltfläche Verkettungen steht Ihnen nur dann zur Verfügung, wenn Sie in der <u>Artikelverwaltung</u> unter dem Reiter Verkauf die Option Artikelverkettungen aktivieren angehakt haben.

| ~ | Artikelverkettungen aktivieren                                                           |
|---|------------------------------------------------------------------------------------------|
|   | Sie kännen mit diesem Artikel weitere Artikel verketten um sicher zu sein dess endere    |
|   | sie konnen mit diesem Artikel weitere Artikel verketten, um sicher zu sein, dass andere, |
| 1 | für diesen Artikel benötigte Artikel, autom, dem Leistungsbereich angefügt werden.       |

Im Dialog **Verkettungen zu Artikel XX** geben Sie die **Unterartikel** ein, die für den Artikel benötigt werden. Diese **Unterartikel** werden automatisch dem Leistungsbereich des Belegs angefügt werden.

Klicken Sie in der Spalte **Unterartikel** auf die **Schaltfläche mit den drei Punkten**, öffnet sich die <u>Artikelsuche</u>, über die Sie den zu verkettenden festlegen können. Die Spalten **Positionsnr.** und **Kurzbeschreibung** werden automatisch aus den Daten des gewählten Artikels in den Dialog übernommen.

Geben Sie anschließend die benötigte Menge des jeweiligen Unterartikels ein.

Klicken Sie auf **OK**, um die Eingaben zu speichern und den Dialog zu schließen.

# Artikel: Warengruppen

Unter dem Reiter Allgemein der <u>Artikelverwaltung</u> bietet Ihnen Franzis Auftrag & Rechnung die Möglichkeit, Ihren Artikel einer Warengruppe zuzuordnen.

Klicken Sie auf die Pfeiltaste neben dem Feld **Warengruppe**, öffnet sich eine Auswahl, bei der Sie wählen können, ob Sie sich die **Warengruppen auswählen u. bearbeiten** oder eine bereits vorgenommene **Zuordnung aufheben** möchten.

Über die Option Die markierte Warengruppe zuordnen weisen Sie den Artikel der Warengruppe zu, die links in der Warengruppenübersicht der <u>Artikelverwaltung</u> markiert ist.

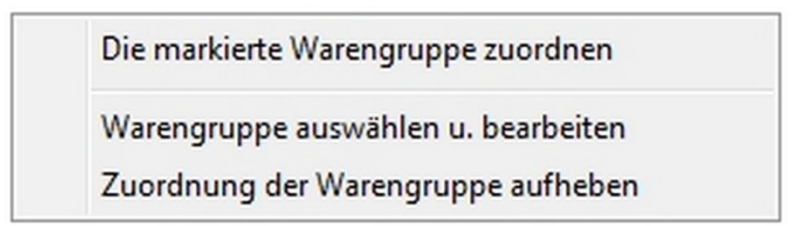

Wählen Sie die Option Warengruppen auswählen u. bearbeiten, öffnet sich der folgende Dialog Artikel: Warengruppen:

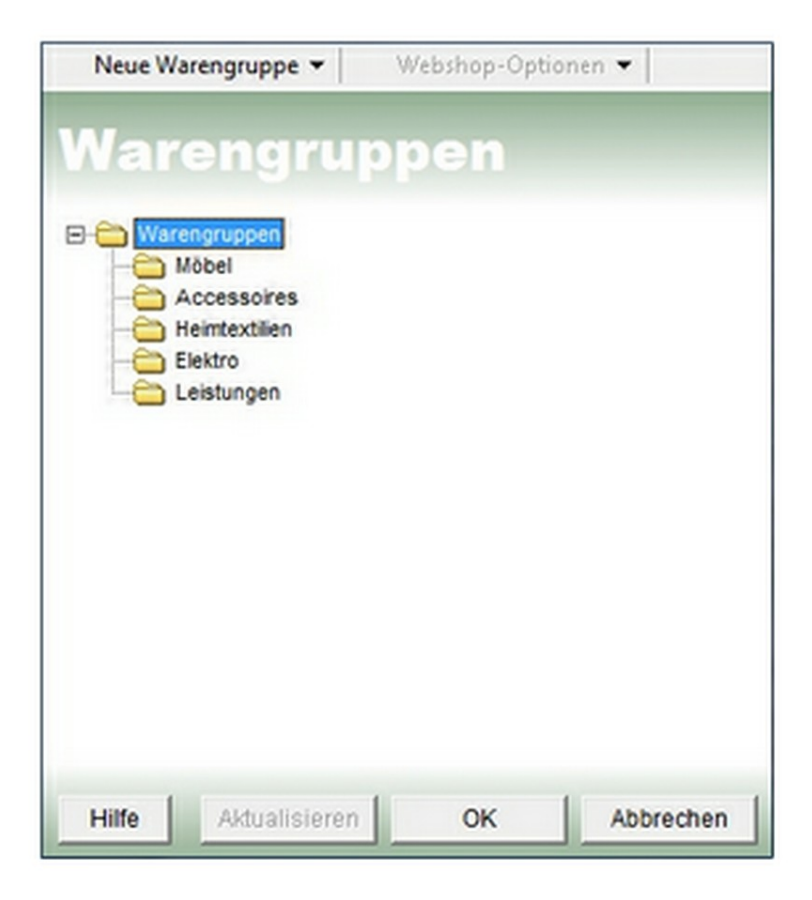

In diesem Fenster werden die bereits vordefinierten oder von Ihnen angelegten Warengruppen in einem Dateibaum aufgeführt.

Ist die gewünschte Warengruppe vorhanden, wählen Sie sie durch Anklicken aus und klicken Sie auf **OK**, um die Zuordnung zu übernehmen.

Für den Fall, dass die gewünschte Warengruppe noch nicht vorhanden ist, stehen Ihnen über die Schaltfläche **Neue** Warengruppe drei Optionen zur Verfügung:

- das Anlegen einer neuen Warengruppe,
- das Umbenennen einer Warengruppe und
- das Löschen einer vorhandenen Warengruppe.

### Neue Warengruppe anlegen

Zum Anlegen einer neuen Warengruppe platzieren Sie zunächst den Cursor auf dem Haupt- oder Unterordner, dem Sie die neue Warengruppe unterordnen möchten.

Anschließend klicken Sie auf die Schaltfläche Neue Warengruppe.

Die **neue Warengruppe** wird automatisch angelegt. Sie müssen nur noch einen entsprechenden Namen in das markierte Feld im Dateibaum einfügen.

### Warengruppe umbenennen

Klicken Sie im Dateibaum auf die bereits angelegte Warengruppe, die Sie umbenennen möchten.

Wählen Sie nun über die Pfeiltaste neben der Schaltfläche **Neue Warengruppe** den Befehl **Warengruppe umbenennen** und tragen im markierten Feld den neuen Namen für die Warengruppe ein.

#### Hinweis

Alternativ haben Sie die Möglichkeit, ein zweites Mal auf eine markierte **Warengruppe** zu klicken, um die Umbenennung bei entsprechender Markierung vorzunehmen.

### Warengruppe löschen

Klicken Sie im Dateibaum auf die bereits angelegte Warengruppe, die Sie aus der Übersicht entfernen möchten.

Wählen Sie nun über die Pfeiltaste neben der Schaltfläche Neue Warengruppe den Befehl Warengruppe löschen.

Wählen Sie Ja, wenn Sie die Warengruppe - ggf. mit allen vorhandenen Untergruppen - wirklich löschen möchten.

Klicken Sie auf Nein, um den Vorgang abzubrechen.

#### Hinweis

Es wird automatisch überprüft, ob diese Warengruppe **keine Artikel** enthält. Alle Artikel einer Warengruppe (sowie alle Unterordner mit den darin befindlichen Artikeln der Warengruppe) werden beim Löschen der Warengruppe <u>unwiderruflich</u> entfernt.

Befinden sich Artikel in der zum Löschen vorgesehenen Warengruppe, werden Sie aufgefordert zu entscheiden, ob Sie die Warengruppe wirklich mit allen darin vorhandenen Artikeln löschen möchten. **Achtung!** Die gelöschten Artikel können <u>nur</u> <u>durch eine komplette Neueingabe wiederhergestellt</u> werden.

# Artikel: Warengruppen kalkulieren

Unter dem Reiter **Allgemein** der <u>Artikelverwaltung</u> bietet Ihnen **Franzis Auftrag & Rechnung** die Möglichkeit, Ihre **Warengruppen** zu verwalten.

Klicken Sie in der Übersicht über die **Warengruppen** in der **Artikelverwaltung** auf den Link **Warengruppen**, und wählen Sie im anschließend geöffneten Kontextmenü den Punkt **Warengruppen kalkulieren**.

Es öffnet sich der folgende Dialog Preiskalkulation:

| Möbel                                                         |                                      | •             |
|---------------------------------------------------------------|--------------------------------------|---------------|
| Wählen Sie nun                                                | eine Kalkulationsart                 | aus           |
| <ul> <li>Aufschlagskalkul<br/>Einkaufspreis + Aufs</li> </ul> | ation<br>schlag in % = Nettoverkaufs | preis         |
| C Abschlagskalkula                                            | tion                                 |               |
| UVP des Herstellers                                           | - Abschlag in % = Nettover           | kaufspreis    |
| Aufschlag in %                                                | 2,00                                 | acciniting en |
| Preisrundung de                                               | es Bruttoverkaufspr                  | eises         |
| Preis 2: Preis auf vol                                        | 1',00' gerundet (bspw. 21,00         | )) 🔫          |
| . Starten Sie nun I                                           | bitte die Kalkulation                |               |

- 1. Für die **Preiskalkulation** einer Warengruppe wählen Sie im ersten Schritt über das Listenfeld die gewünschte **Warengruppe** aus.
- Im zweiten Schritt wählen Sie eine Kalkulationsart aus. Markieren Sie durch Anklicken mit der Maus, ob Sie eine Aufschlagskalkulation (Einkaufspreis + Aufschlag in %) = Nettoverkaufspreis) oder eine Abschlagskalkulation (UVP des Herstellers - Abschlag in % = Nettoverkaufspreis) durchführen möchten.
- 3. In Schritt 3 geben Sie den Wert für die Berechnung (Aufschlag bzw. Abschlag) in % ein.
- 4. Wählen Sie im vierten Schritt, wie die Preisrundung des Bruttoverkaufspreises erfolgen soll.
- 5. Klicken Sie auf Kalkulation starten, um die Berechnung durchzuführen.

Hinweis

Achtung, dieser Schritt kann nicht rückgängig gemacht werden.

# Zahlungsverkehr

# Inhalt

| Offene Posten                     |
|-----------------------------------|
| Offene-Posten-Liste               |
| Mahnung 6                         |
| Mahnungen anlegen und bearbeiten6 |
| Kunde: Suchname und Anschrift     |
| E-Mail-Adresse                    |
| Allgemein                         |
| Weitere Angaben                   |
| Textbaustein (Kopf)               |
| Leistungsbereich9                 |
| Berechnungen                      |
| Textbaustein (Fuß)10              |
| Mahnungsliste                     |
| Zahlungseingang12                 |
| Zahlungseingang: Transferkonto16  |
| Zahlungsausgang17                 |
| Überweisung 20                    |
| Überweisung skalieren 22          |

# **Offene Posten**

In der Liste **Offene Posten** werden alle offenen Posten aufgelistet. Sie öffnen diese Liste über den Punkt **Liste anzeigen** im Bereich **Zahlungsverkehr** der linken Navigation.

| Datei Destbeten Datus Hilfe                                                                                                    | 🔮 🤒 🥌 💋 🏭 🧟 - 😓 - 🎉 - 🔥 Webser                                                                                                    |         |                                                                                                    |
|----------------------------------------------------------------------------------------------------|----------------------------------------------------------------------------------------------------|---------|----------------------------------------------------------------------------------------------------|
|                                                                                                    | Sachen invertalb der Liste Listenanächt                                                                                                    | Anales  | the coltrainty dec Lista                                                                                                    |
|                                                                                                    | P Ale Detensitze anzeigen                                                                                                    | heine I | tinachränkung                                                                                                    |
| Listen                                                                                                    | Zenten Sie ber anen Spakenlagt be, um dalach zu gropperen.                                                                                                    | Allg    | emein                                                                                                    |
| S Anthongen     Anthongen     Anthongen     S Rethnungen     S Rethnungen     S Insteinen Rethnungen     Gundenhene     Gundenhene     Gundenhene     Gundenhene     Gundenhene     Gundenhene     Gundenhene     Gundenhene     Gundenhene     Gundenhene     Gundenhene     Gundenhene     Gundenhene     Gundenhene     Gundenhene     Gundenhene     Gundenhenenene | OP-Numer         Design         Data         Kinatoriz         Kontativi         Multipleter         Manageta         Series (Contanti Contanti Contatati Contanti Contanti Contanti Contatati Contanti Contanti Conte                                                                                                    |         | <ul> <li>Kunde</li> <li>Dr41005</li> <li>Westermäter O</li> <li>Vestermäter Schleit</li> <li>Schleitige Hausen</li> <li>Versecht (ND)</li> <li>Schneider (ND)</li> <li>Schneider (ND)</li> </ul>                              |
| Zahlungsverkehr<br>Journal<br>Offene-Posten                                                                                                    |                                                                                                    | ;       | an an an an an an an an an an an an an a                                                                                                    |
| Zahlungseingänge     Mehr- Minderbeträge     Zahlungen buchen     (Transferkente)     Zahlungsausgänge                                                                                                    | Algement         Rechnung verfinten           Algement         Rechnung verfinten           Gesamtunatz         Auftrags freistenen           Beschvelung zur Berchnung         Beistre           Zuferschnietung         Auftrags freistenen           Ubernehnung         Beistre                                                                                                    |         | Fage-Nr.         Kunde           0141007         Mustermüter (N           0141006         Berg (KD-2014           0141005         Peterson (T-20           0141004         Burgmenn (KD           0141003         Wennech (KD |
| Mahnungen     Oberweisungsträger                                                                                                    | Rechunger Gesentsume (retra)         158/271*         ART.20141         Kease Sortand<br>Kanonunger Understammerken         Literscheinstatus definieren           Bachunger Understammer (retra)         155/434         ART.20141         Kanotasko Truns<br>Kanotasko Truns         Literscheinstatus definieren           Bachunger Understammer (retra)         155/434         ART.20141         Nachtasko Truns         Lieferscheinstatus stehen           Oftene Pasten: Gesamtsume ausst.         156/50 €         ART.20141         Kodergemenstatur Yau         Quittung umsandeln in                                                                                                    | ;       | Unden                                                                                                    |
| Extrem<br>S Formulardesigner<br>S Sammelecthung<br>Warenguggen banbelen<br>S Preisiste entellen                                                                                                    | ART-2014 Coppetent Train<br>ART-2014 Kondersmen Park<br>ART-2014 Kondersmen Pring<br>ART-2014 Kondersmen Vrag<br>ART-2014 Kondersmen Vrag<br>ART-2014 Brans Berry<br>ART-2014 Brans Berry<br>ART-2014 Brans Brans<br>ART-2014 Brans Brans<br>ART-2014 Brans Brans<br>ART-2014 Brans Brans<br>ART-2014 Brans Brans<br>ART-2014 Brans Brans<br>ART-2014 Brans<br>ART-2014 Bra | •       | n Kunden lir<br>Nen KD-2014.<br>Hen KD-2014.<br>mann KD-2014.<br>mann KD-2014.<br>KD-2014.<br>KD-2014.                                                                                                    |
| Einstellungen<br>Az Test-erarbeitung                                                                                                    | All - And Janoben<br>Decken<br>Decken<br>Deckstrals Indem.<br>Zor Deckstrals Indem.<br>Zor Deckstrals Index.                                                                                                    | •       |                                                                                                    |

#### Hinweis

Die Einträge in der **Offene-Posten-Liste** werden bei Fälligkeit automatisch vom System generiert. Neue Einträge können nicht manuell hinzugefügt werden.

Doppelklicken Sie auf einen Eintrag oder wählen Sie den Kontextmenüpunkt **Bearbeiten** zu einem markierten Listeneintrag, öffnet sich der Dialog **Offene Posten**, in dem Sie die Details zu diesem **Offenen Posten** einsehen können.

|             | n zum OP                  | Beträge                         |           |
|-------------|---------------------------|---------------------------------|-----------|
| Belegart    | Rechnung                  | offener Betrag                  | 118,8     |
| Belegnr.    | RE-20141003               | Mahnkosten                      | 0,0       |
| Kontakt     | Weinreich                 | Bish. Zahlungen                 | 0.0       |
| Kontaktnr.  | KD-20141002               | Offener Betrag                  | 118,80    |
| Mitarbeiter | Administrator             |                                 |           |
| Datum       | 25.03.2014                | Fällig am                       | 08.04.201 |
| C Uneinbr   | ingliche Forderung (bei C | P-Prüfung nicht mehr berücksict | atigen)   |
|             |                           |                                 | *         |
|             |                           |                                 |           |

In diesem Dialog werden Ihnen oben links Informationen zum markierten Posten anzeigt (Belegart, Belegnummer, Kontakt (Kunde), Kontaktnr. (Kundennr.), Mitarbeiter, Erstellungsdatum).

Auf der rechten oberen Seite wird der offene Betrag, ggf. ausstehende Mahnkosten, bisher eingegangene Zahlungen zum Beleg sowie der gesamte offene Betrag und das Fälligkeitsdatum angezeigt.

Im unteren Fensterbereich können Sie durch Anhaken festlegen, ob es sich bei dem markierten Posten um eine **uneinbringliche Forderung** handelt, die bei der **Prüfung auf Offene Posten** nicht mehr berücksichtigt werden soll.

Darüber hinaus können Sie eine Bemerkung zum Ausfall der Forderung hinterlegen.

### Hinweis

Uneinbringliche Forderungen werden in der Liste der Offenen Posten durchgestrichen dargestellt.

#### Tipp

In der rechten Navigation haben Sie über das **Cockpit** die Möglichkeit, einen Bericht über die **Offenen Posten** zusammenzustellen und zu drucken.

Klicken Sie auf **OK**, um ggf. vorgenommene Angaben zu übernehmen und den Dialog zu schließen.

# **Offene-Posten-Liste**

Sofern Offene Posten vorliegen, öffnet sich beim Start von Franzis Auftrag & Rechnung das Fenster Offene Posten: Übersicht der Fälligkeiten.

In dieser Übersicht der Fälligkeiten werden alle Offenen Posten zur weiteren Bearbeitung aufgeführt:

| eleg-Nr.                | Datum                      | Kontakt          | Mahngeb           | erh. Zahlung | Offener Betr | Fálig am   | verfristen |
|-------------------------|----------------------------|------------------|-------------------|--------------|--------------|------------|------------|
| E-20141006              | 27.03.2014                 | Berg             | 0,00              | 0,00         | 50,00        | 27.03.2014 |            |
|                         |                            |                  |                   |              |              |            |            |
|                         |                            |                  |                   |              |              |            |            |
|                         |                            |                  |                   |              |              |            |            |
|                         |                            |                  |                   |              |              |            |            |
|                         |                            |                  |                   |              |              |            |            |
|                         |                            |                  |                   |              |              |            |            |
|                         |                            |                  |                   |              |              |            |            |
|                         |                            |                  |                   |              |              |            |            |
|                         |                            |                  |                   |              |              |            |            |
|                         |                            |                  |                   |              |              |            |            |
|                         |                            |                  |                   |              |              |            |            |
| Nur Ausg                | angsrechnung               | auflisten -      |                   |              |              |            |            |
|                         |                            |                  |                   |              |              | Allee ob   | arhaitan   |
| Belege un     Belege un | mwandeln<br>mwandeln und d | rucken           |                   |              |              | Alles au   | aiventerr  |
| C Belege un             | mwandeln und a             | Is E-Mail verser | nden              | 2            | _            |            |            |
| C Belege ve             | erfristen (Zahlun          | gsfrist um x Ta  | ge nach hinten so | hieben)      | Tag(e)       |            |            |

Markieren Sie einen Beleg in der Auflistung, und entscheiden Sie das weitere Vorgehen durch Klicken auf eine der im Kopf des Dialogs aufgeführten Schaltflächen:

Beleg bearbeiten: Öffnet den entsprechenden Belegdialog (<u>Rechnung</u>, <u>Gutschrift</u> etc.), in dem Sie die Angaben bearbeiten können.

Zahlung buchen: Öffnet den Dialog Zahlungseingang, in dem Sie den Zahlungseingang zum markierten Offenen Posten buchen können.

Mahnung erstellen: Wandelt den Beleg in eine <u>Mahnung</u> um. Die erfolgreiche Umwandlung wird durch eine Meldung angezeigt.

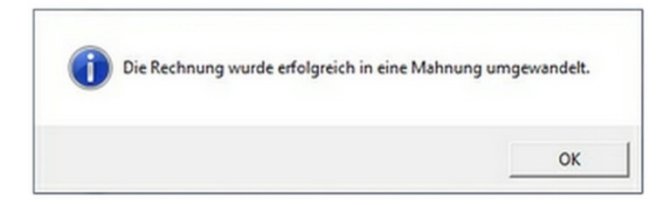

Schließen Sie den Dialog mit einem Klick auf **OK**, wird neu erstellte Mahnung zur weiteren Bearbeitung im entsprechenden Belegdialog geöffnet.

**Rechnung verfristen**: Öffnet den Dialog **Rechnung verfristen**, in dem Sie festlegen können, um wieviele Tage die Fälligkeit des **Offenen Postens** verfristet werden soll. Standardmäßig ist hier ein Zeitraum von 7 Tagen vorgegeben.

Belassen Sie die Vorgabe oder geben Sie eine abweichende Anzahl in Tagen ein, um die sich der Fälligkeitstermin verschieben soll. Schließen Sie den Dialog mit einem Klick auf **OK**.

Im mittleren Bereich des Dialogs haben Sie die Möglichkeit, alle Offenen Posten der Auflistung parallel zu bearbeiten.

Nur Ausgangsrechnungen auflisten: Aktivieren Sie diese Option, wenn nur ausgehende Rechnungen zur Bearbeitung angezeigt werden sollen.

| • | Belege umwandeln                                                 |   |        | Alles abarbeiten |
|---|------------------------------------------------------------------|---|--------|------------------|
| C | Belege umwandeln und drucken                                     |   |        |                  |
| C | Belege umwandeln und als E-Mail versenden                        | - | -      |                  |
| C | Belege verfristen (Zahlungsfrist um x Tage nach hinten schieben) | 7 | Tag(e) |                  |

Wählen Sie anschließend durch Anklicken der entsprechenden Option aus, wie mit den angezeigten Belegen verfahren werden soll:

Belege umwandeln: Wandelt alle Belege automatisch in Mahnungen um

Belege umwandeln und drucken: Alle Belege werden automatisch in Mahnungen umgewandelt und gedruckt.

Belege umwandeln und als E-Mail versenden: Alle Belege werden automatisch in Mahnungen umgewandelt und im PDF-Format als E-Mail-Anhang versendet.

Belege verfristen (Zahlungstermin um x Tage nach hinten verschieben): Geben Sie hier einen Wert in Tagen ein, um den alle Belege verfristet werden sollen.

Klicken Sie auf **Alles abarbeiten**, um alle Belege in der gewählten Weise zu behandeln.

Beim Programmstart OP prüfen: Soll beim Programmstart das System auf Offene Posten überprüft werden, haken Sie diese Option mit einem Haken an (Standard).

Die Offenen Posten werden dadurch beim Starten der Software in einem separaten Fenster aufgelistet.

Klicken Sie auf Beenden, um den Dialog zu schließen.

# Mahnung

Öffnen Sie die Liste **Mahnungen** mit einem Klick auf den gleichnamigen Punkt im Bereich **Zahlungsverkehr** der linken Navigation.

Um eine neue Mahnung anzulegen, öffnen Sie die Mahnungsliste und klicken dann auf die Schaltfläche Neu.

Alternativ können Sie auch bei aufgerufener Mahnungsliste den Menübefehl **Datei/Neu**, den Punkt **Neu** des Kontextmenüs oder die Tastenkombination **[Strg]+[N]** verwenden.

Darüber hinaus können Mahnungen auch aus der <u>Übersicht der Fälligkeiten</u> erstellt werden. In allen Fällen öffnet sich der Belegdialog **Mahnung**:

|                           | ame u. Anschrift E-Ma  | il-Adresse                  |                 | Allgemein weite    | re Angaben   |                |
|---------------------------|------------------------|-----------------------------|-----------------|--------------------|--------------|----------------|
| Berg                      |                        | •                           |                 | Mahnung (standard) | )            | •              |
| Herm<br>Markus Berg       |                        | ^                           |                 | Mahnungs-Nr.       | MA-20140001  |                |
| 55555 Bad Must            | e∠4 D<br>ler           |                             |                 | Datum              | 27.03.2014   |                |
|                           |                        | ~                           |                 | Ansprechpartner    |              |                |
| Leistungsberei            | ich Textbaustein (Kopf | 0.]                         |                 |                    |              |                |
| s ReNr.                   | Datum                  | Kurzbeschreibung            |                 |                    | Re-Betrag    | erh. Zahlungen |
| RE-20141008               | 27.03.20               | 14 Die Rechnung wurde am 27 | .03.2014 fallg. |                    | 50,00        | 0,00           |
| Rentered                  | (Testhurstein (fut))   |                             |                 |                    |              |                |
| berechnungen              | 1 extbaustein (Fub)    |                             |                 |                    |              |                |
|                           | Zahlungserinnerun      | 9                           | <u>-</u>        | 2                  | wischensumme | 50,00          |
| Mahnstufe                 |                        |                             |                 | e                  | m. Zahlungen | 0,00           |
| Mahnstufe<br>Zahlungsbed. | Zahlbar sofort ohne    | Abzuge                      |                 | M                  | ahngebühren  | 0,00           |

### Mahnungen anlegen und bearbeiten

Oberhalb des Adressfeldes finden Sie zwei Register, über die Sie die Kundenadresse einfügen sowie eine E-Mail an den Kunden senden können.

### Kunde: Suchname und Anschrift

Geben Sie zunächst über den **Suchnamen** des Kunden in das obere Listenfeld ein. Die Adresse wird automatisch in der nun geöffneten <u>Kundensuche</u> angezeigt und per Klick auf **OK**, aus dem <u>Kundenstamm</u> ausgelesen und eingefügt.

Klicken Sie die Pfeiltaste neben dem Eingabefeld, öffnet sich ein Menü, das Ihnen vier Option zur Wahl stellt.

| Kunde suchen     |
|------------------|
| Kunde anlegen    |
| Kunde bearbeiten |
| Notizen          |

Kunde suchen: Wählen Sie diesen Befehl, um die <u>Kundensuche</u> zu öffnen, die Ihnen umfassende Informationen zum gesuchten Kunden liefert. Wählen Sie den gewünschten Kunden durch Anklicken aus und drücken Sie die Schaltfläche **Übernehmen**, um in den Belegdialog einzufügen.

Kunde anlegen: Ein Klick auf diese Option öffnet die <u>Kundenverwaltung</u> mit einem neuen leeren Datensatz. Legen Sie den neuen Kunden an und speichern Sie ihn. Mit dem Schließen der Kundenverwaltung wird die Adresse automatisch in den Belegdialog übernommen.

Kunde bearbeiten: Über diese Option rufen Sie den Datensatz eines Kunden, dessen Suchname bereits eingegeben wurde, zur Bearbeitung oder Ansicht in der <u>Kundenverwaltung</u> auf. Nach dem Schließen der Kundenverwaltung wird die Adresse automatisch in den Belegdialog übernommen.

Notizen: Über die Option Notizen öffnen Sie das <u>Kommentarfenster</u>. Hier können Sie eine Notiz hinterlegen, z. B. zu diesem Vorgang.

### **E-Mail-Adresse**

Unter diesem Register wird die **E-Mail-Adresse des Kunden** angezeigt, die automatisch aus dem <u>Adressstamm der</u> <u>Kundenverwaltung</u> ausgelesen wird, sofern sie dort beim Kunden hinterlegt wurde.

E-Mail an Kunden senden: Öffnet eine neue E-Mail an den Kunden, die Sie direkt aus Franzis Auftrag & Rechnung heraus versenden können.

Im rechten oberen Bereich des Belegdialogs stehen Ihnen für die belegspezifische Eingabe die Register Allgemein und weitere Angaben zur Verfügung.

### Allgemein

Formular: Wählen Sie über das Listenfeld das Formular aus, das Sie verwenden möchten. Als Formular ist das Mahnungs-Formular voreingestellt, das in der <u>Auswahlliste</u> Formulare als Voreingestellt aktiviert wurde. Programmstandard ist Mahnung (standard).

Die Schaltfläche **Formularwahl** öffnet ein Kontextmenü, über das Sie zum einen das gewählte Formular im <u>Formulardesigner</u> anpassen können (**Formular bearbeiten**), zum anderen können Sie die <u>Auswahlliste</u> **Formulare** aufrufen, um dort ggf. weitere Formulare für die Anzeige in der Auswahlliste zu aktivieren.

# Formular bearbeiten

Formularliste anzeigen

Mahnungs-Nr.: Die Mahnungsnummer wird vom Programm automatisch vergeben, sofern Sie die Option Hochzählen für diesen Nummernkreis (Extras/Einstellungen/Nummernkreise) aktiviert haben.

Kunden-Nr.: Die Kundennummer wird vom Programm automatisch aus der <u>Kundenverwaltung</u> für den aktuell gewählten Kunden ausgelesen.

Datum: Als Datum wird standardmäßig das aktuelle Tagesdatum angezeigt. Möchten Sie ein anderes Datum für die Erstellung festlegen, geben Sie es manuell ein oder wählen Sie es über das Kalendarium, das Sie durch einen Klick auf die Pfeiltaste öffnen, aus.

Ansprechpartner: Hier wird der Ansprechpartner im Unternehmen des Kunden angegeben, der für diese Anfrage zuständig ist. Über das Listenfeld können Sie den gewünschten <u>Ansprechpartner</u> über ein Suchfenster auswählen oder einen neuen Ansprechpartner anlegen.

### Weitere Angaben

Unter dem Reiter Weitere Angaben haben Sie die Möglichkeit, Zusatzangaben zu Ihrem Angebot zu hinterlegen.

Folgende Angaben können eingegeben oder ausgewählt werden:

**Mitarbeiter:** Wählen Sie über das Listenfeld den **Mitarbeiter** aus, der für dieses Angebot als Ansprechpartner für den Kunden zur Verfügung steht. Standardmäßig wird der Ersteller des Angebots als Mitarbeiter aufgeführt. (Ihre Mitarbeiter verwalten Sie über die <u>Mitarbeiterverwaltung</u> im Bereich **Meine Firma**.)

Geben Sie im unteren **Datumsfeld** das Datum an, bis zu dem **Zahlungseingänge** berücksichtigt wurden. Der Kunde kann daran erkennen, ob sich die **Mahnung** ggf. mit der Zahlung überschnitten hat.

### **Textbaustein (Kopf)**

**Textbaustein**: Wählen Sie hier den gewünschten <u>Textbaustein</u> für Ihren Beleg aus. Dieser wird als **einleitender Text** oberhalb des Leistungsbereichs in den Beleg eingefügt.

|                                                                                   | Textbaustein +               |
|-----------------------------------------------------------------------------------|------------------------------|
| iermit bieten wir ihnen Folgendes zu unseren Allgemeinen Geschäftsbedingungen an: | laden<br>speichern<br>zoomen |
|                                                                                   |                              |

Um einen **Textbaustein** einzufügen, klicken Sie zunächst auf den Link **Textbaustein** und wählen im anschließend geöffneten Kontextmenü den Punkt <u>laden</u>.

Wählen Sie im Fenster <u>Textbaustein laden</u> nun den gewünschten Text per Doppelklick oder durch Markieren und anschließendes Klicken auf **Übernehmen** aus.

Alternativ haben Sie die Möglichkeit, einen neuen Textbaustein einzugeben und diesen über den Link **Textbaustein/Speichern** in der Übersicht der <u>Textbausteine</u> zu sichern.

Der Kontextmenü-Befehl **Zoomen** öffnet einen gewählten Textbaustein in einem separaten Fenster, in dem er betrachtet und geändert werden kann.

### Leistungsbereich

Im Leistungsbereich wird die Rechnung aufgeführt, die von Ihnen angemahnt wird.

| 1    | eistungsbereich | Textbaustein (Kopf) |                                          |           |                |
|------|-----------------|---------------------|------------------------------------------|-----------|----------------|
| Pos. | ReNr.           | Datum               | Kurzbeschreibung                         | Re-Betrag | erh. Zahlungen |
| 01   | RE-20141006     | 27.03.2014          | Die Rechnung wurde am 27.03.2014 fällig. | 50,00     | 0,00           |
|      |                 |                     |                                          |           |                |
|      |                 |                     |                                          |           |                |
| _    |                 |                     |                                          |           | _              |
|      |                 |                     |                                          |           |                |

Klicken Sie im Leistungsbereich in das Feld **Re-Nr.**, öffnet sich automatisch eine Übersicht über die **Offenen Posten** zu diesem Kunden.

Die **offenen Posten** werden dort mit der **OP-** und der **Beleg-Nr.**, der Fälligkeit, dem Ansprechpartner beim Kunden sowie den bereits gezahlten Beträgen und dem noch offenen Betrag aufgeführt.

Wählen Sie den **Offenen Posten**, den Sie zum Leistungsbereich hinzufügen möchten, per Mausklick aus, und gehen Sie bei weiteren Positionen auf die gleiche Weise vor.

Alle Angaben zu diesem **Offenen Posten** werden aus den Beleg-Informationen automatisch in den Leistungsbereich übernommen.

### Berechnungen

| Berechnungen | Textbaustein (Fuß)            |   |                |                    |
|--------------|-------------------------------|---|----------------|--------------------|
| Mahnstufe    | 1. Mahnung                    | • | Zwischensumme  | 50,00 €            |
| Zahlungsbed. | Zahlbar bei Erhalt            | • | erh. Zahlungen | 0.00 €             |
| Mitteilung   | Vielen Dank für Ihren Auftrag | • | Gesamtsumme    | 10,00 €<br>60.00 € |

Mahnstufe: Wählen Sie hier die Mahnstufe aus, die Sie für die Mahnung verwenden möchten. Mahnstufen werden in der gleichnamigen <u>Auswahlliste</u> gepflegt. Standardmäßig sind hier die Stufen Zahlungserinnerung sowie 1. bis 3. Mahnung mit den entsprechenden Mahngebühren hinterlegt.

Zahlungsbed.: Hier werden die im <u>Kundenstamm</u> angegebenen Zahlungsbedingungen automatisch eingefügt. Über das Listenfeld können Sie aber auch eine andere Zahlungsbedingung auswählen. Zahlungsbedingungen werden in der gleichnamigen <u>Auswahlliste</u> gepflegt.

**Mitteilung**: Hier geben Sie den Text ein, der unterhalb des Leistungsbereichs als **Mitteilung** angezeigt wird. Tragen Sie einen neuen Text ein oder wählen Sie eine **Mitteilung** über das Listenfeld aus. **Mitteilungen** werden in der gleichnamigen <u>Auswahlliste</u> gepflegt.

Hinweistext: In diesem Feld können Sie einen Hinweis zum Beleg hinterlegen.

### **Textbaustein (Fuß)**

**Textbaustein**: Wählen Sie hier den gewünschten <u>Textbaustein</u> für Ihren Beleg aus. Dieser wird als **zusätzlicher Text** im unteren Bereich des Beleg eingefügt (sofern dieser Bereich im <u>Formular</u> aktiviert ist).

Um einen Textbaustein einzufügen, klicken Sie zunächst auf den Link **Textbaustein** und wählen im anschließend geöffneten Kontextmenü den Punkt laden.

Wählen Sie im Fenster <u>Textbaustein laden</u> nun den gewünschten Text per Doppelklick oder durch Markieren und anschließendes Klicken auf **Übernehmen** aus.

Alternativ haben Sie die Möglichkeit, einen neuen **Textbaustein** einzugeben und diesen über den Link **Textbaustein/Speichern** in der Übersicht der <u>Textbausteine</u> zu sichern.

Der Kontextmenü-Befehl **Zoomen** öffnet einen gewählten **Textbaustein** in einem separaten Fenster, in dem er betrachtet und geändert werden kann.

Über die **Schaltflächenleiste im Kopf des Belegdialogs** haben Sie die Möglichkeit, den Beleg zu drucken, in der Vorschau zu öffnen, als E-Mail-Anhang zu senden oder im PDF-Format zu archivieren.

Klicken Sie auf die Schaltfläche **Drucken**, um den Beleg auf dem Drucker auszugeben. Je nach gewählten <u>Einstellungen</u> wird vor dem Ausdruck automatisch eine <u>Vorschau</u> auf den Beleg geöffnet.

Mit einem Klick auf die Schaltfläche **Vorschau** öffnen Sie den Beleg in der <u>Druckvorschau</u>, in der Sie das Dokument betrachten und ggf. anschließend drucken können.

Um den Beleg als PDF im E-Mail-Anhang zu versenden, klicken Sie auf die Schaltfläche E-Mail senden.

Ein Klick auf die Schaltfläche **Archivieren** speichert den Beleg im PDF-Format und legt ihn im Order **.../Belege** ab. **Tipp**: Vergessen Sie nicht, diesen Ordner in eine regelmäßige Datensicherung einzubeziehen.

Haben Sie alle Eingaben vorgenommen, klicken Sie auf OK, um die Angaben zu übernehmen und zu speichern.

Klicken Sie auf Übernehmen, wenn Sie die Angaben sichern, und anschließend eine neue Mahnung anlegen wollen.

Drücken Sie Aktualisieren, wenn Sie nach geänderten Eingaben die Berechnungen aktualisieren möchten.

### Mahnungsliste

Die neu erstellte Mahnung wird automatisch der Mahnungsliste hinzugefügt:

| Qutei gea | rbeiten (ptras           | Hife    |                   |                           |                       |               |                |                |           |             |                               |                         |          |                 |                        |         |          |                                                                                                    |
|-----------|--------------------------|---------|-------------------|---------------------------|-----------------------|---------------|----------------|----------------|-----------|-------------|-------------------------------|-------------------------|----------|-----------------|------------------------|---------|----------|----------------------------------------------------------------------------------------------------|
| D         | - ()                     | 8       | 1                 | 0,                        | 1                     | A             | 89             |                |           | а.          | 1                             | . 1                     |          | 13 .            |                        |         |          |                                                                                                    |
| Neu       | Angebet                  | Auftrag | Lieferschein      | Rechnung                  | Quittung              | Gutschrift    | Kund           | en Artike      |           | rucken      | Zahlunger                     | Autor                   | ertung 1 | Nebshop         | Beenden                |         |          |                                                                                                    |
|           |                          |         |                   |                           |                       |               |                |                |           |             |                               |                         |          |                 |                        |         |          |                                                                                                    |
|           |                          |         |                   |                           |                       | 2             | ANI Cure       | naatze anzeige | 8         |             |                               |                         |          |                 |                        | heize E | rectries | iung .                                                                                                    |
|           |                          |         |                   |                           |                       |               |                |                |           |             |                               |                         |          |                 |                        | Allor   | Imelin   |                                                                                                    |
| Laten     |                          |         | ALC: NO           | and south                 | and the second second | a la sola     | designation of |                |           | -           | 11-14-14                      | -                       |          | -               |                        | Reden   | rigilite |                                                                                                    |
| 3 Ac.     | gebote                   |         | Mahnung-N         | r Detum                   | Formular              | Kunden-Nr.    | Kunde          | Marbeter       | Mahnalufe | Zelecter    | en Zelu.                      | Mahngebu.               | 04090    | Gedhickt        | Oruckdatum (E-M        | 1       | 1        | Kunde                                                                                                    |
| 3 10      | Aribge                   |         |                   |                           |                       | 100001111     | 1000           |                |           | -           |                               |                         | Neu      |                 |                        |         | 41007    | Schneider (KD                                                                                                    |
| S Rei     | chnungen                 |         | _                 | -                         |                       | -             | -              |                |           | -           | -                             |                         | Beat     | peiten          |                        |         | 141000   | Berg (KD-20141                                                                                                    |
| S Rej     | geim. Rechnung           | en.     |                   |                           |                       |               |                |                |           |             |                               |                         | Losd     | hen             |                        |         | 141004   | 8erg (KD-20141                                                                                                    |
| Q 24      | forma-Rechnum            | 9       |                   |                           |                       |               |                |                |           |             |                               |                         | Ange     | bot unward      | de les -               |         | 41002    | Wenreich (KD-2                                                                                                    |
| 0.00      | resumente                |         |                   |                           |                       |               |                |                |           |             |                               |                         | Anor     | botsitutus de   | ferieren               |         | \$41001  | Burgment (KD-                                                                                                    |
| 100       | techoliten.              |         |                   | _                         |                       | -             |                | _              | _         |             | _                             |                         | Loss     | distostatus set | lant.                  |         | 41000    | Schneider (KD                                                                                                    |
| 1 Ar      | Gard .                   |         |                   | -                         |                       | -             | -              |                | -         | -           | -                             |                         |          |                 |                        |         | -        |                                                                                                    |
| all Not   | nden                     |         |                   | -                         | -                     | -             | -              | -              | -         | -           | -                             | -                       | Auto     | ag umwande      | n in                   | 3       |          |                                                                                                    |
| 2 Lei     | thungsnachweise          |         |                   | -                         |                       | -             |                |                |           |             | -                             | -                       | Auto     | agaitatus def   | nieren                 |         | -        |                                                                                                    |
| d the     | te drucken               |         |                   |                           |                       |               |                |                |           |             |                               | -                       | Auto     | agestatus sela  | en                     |         |          |                                                                                                    |
| 3 Cu      | te blucken               |         | Deleteral         | rel all                   | 1 444.1               | [attal        |                | 10 1           | 1         |             |                               |                         | Outs     | chvift verrecht | ien.                   |         | L        |                                                                                                    |
|           |                          |         | The second second | 25.11                     |                       | 1991.51       |                |                |           |             |                               | _                       | Zune     | eisung der Gul  | schrift stornieren     |         |          |                                                                                                    |
| Zahlunger | verkehr                  |         | Automatic         | SIL                       |                       |               |                |                |           |             |                               |                         | Park.    |                 | Auto in                |         | -        |                                                                                                    |
| (11) Jou  | imal                     |         | Algemen           |                           |                       |               |                |                |           |             |                               | _                       | Deade    | and Rechard     | or concerning fails in |         | parts.   | and the second second se |
| - CH      | fene-Posten              |         | Gesantu           | risatz                    |                       |               |                |                | A.        | frags Posts | unen.                         |                         | East     |                 |                        |         | plate    |                                                                                                    |
| > Zel     | Nungleingänge            |         | Beschrei          | bung zur Be               | rechnung              | 1 1           | trap           |                | 10        | Skelnummer  | Kurzbeschrei                  | bung                    | 1        |                 |                        |         | 10.40    | Kunde                                                                                                    |
| > Me      | she-Minderbeträ          | 94      | Rechnun           | gen: Gesard               | (hello)               | 2.876         | 95€            |                | - A       | 17-20141    | Kasen Scolle                  | nd                      |          | many remains    | n<br>Tell inn den      |         | 141007   | Musternüfer (K.                                                                                                    |
| > 20      | Nungen buchen            |         | Rechnich          | gen Durche<br>cen Bohertr | (hollaumaal) (        | - 410<br>2 M2 | 99€<br>12€     |                | A0<br>A0  | 17-20141    | Kichenstyll (                 | Conwall                 | Ch.      | nung en pen     | Low sensen             |         | 141006   | Berg (KD-20141<br>Referance (17.20)                                                                                                    |
| (Ta       | andekorto)               |         | Auftreg.          | Cesandaume                | ne (netta)            | 1.934         | 45€            |                | A8        | 17-20148    | Bezug-Set To                  | ronio                   | Coe      | second here     | - even                 |         | 141004   | Burgmann (KD-                                                                                                    |
| 200       | hungsausgange            |         | Offene P          | talet Gesa                | ritsumme aussi.       | 2.171         | 15€            |                | A8        | 17-20141    | Kinderzinnen<br>Texnick foren | stuti Yaung             | Liefe    | achein umwa     | ndeln in               |         | 141003   | Wenreich (KD-2                                                                                                    |
| 0.0       | nnungen<br>musikun hälte |         |                   |                           |                       |               |                |                | ñ         | 07-20141    | Coppetent Tu                  | na l                    | Liefe    | rscheinstatus   | definieren             |         | 141001   | Schneider (KD                                                                                                    |
| 14 m      | energy prop              |         |                   |                           |                       |               |                |                | A8        | 17-20141.   | Küchentlach I                 | tesis                   | Liefe    | scheinstatus    | vetoen                 |         | 1.00     |                                                                                                    |
| Meine Fie | -                        |         |                   |                           |                       |               |                |                | Ň         | 17-20141    | Kederschraft                  | K Tunia                 | Quitt    | sing simwand    | eln in                 |         | -        |                                                                                                    |
|           |                          |         | -                 |                           |                       |               |                |                | A         | 17-20141    | Sitzaack Ben                  | Υ                       | Ach      | e               |                        |         | noen     |                                                                                                    |
| Extras    |                          |         |                   |                           |                       |               |                |                |           | 17-20141    | Badewannen<br>WC-Vorlage (    | Vorlage Cro<br>Scionand | Kund     | len.            |                        |         | -        | Kunden-Nr                                                                                                    |
|           |                          |         |                   |                           |                       |               |                |                | AJ        | 17-20141    | Schreibtechla                 | inpe Lawyer             | 44.0     | unenetikett en  | tellen                 |         | 5        | (7-20141                                                                                                    |
|           |                          |         |                   |                           |                       |               |                |                | A0        | 17-20141    | Wanduhy Time                  | hend.                   | Ante     | hueihen man l   | under exteller.        |         | tenn .   | KD-2014                                                                                                    |
|           |                          |         |                   |                           |                       |               |                |                |           |             |                               |                         | 6.5.6    | il senden.      |                        |         | ann      | KD-2014                                                                                                    |
|           |                          |         |                   |                           |                       |               |                |                |           |             |                               |                         |          | and an and a    |                        |         |          | KD-2014                                                                                                    |
|           |                          |         |                   |                           |                       |               |                |                |           |             |                               | -                       | Als E    | Mail senden     |                        |         | 100      | KD-2014.                                                                                                    |
|           |                          |         |                   |                           |                       |               |                |                |           |             |                               |                         | Druc     | kes             |                        |         | 1000     |                                                                                                    |
|           |                          |         |                   |                           |                       |               |                |                | -         | -           |                               | _                       | Druc     | kstatus änder   | -                      | •       | T        | 1                                                                                                    |
|           |                          |         |                   |                           |                       |               |                |                |           |             |                               |                         | Zurt     | huckliste hinz  | ufügen                 |         | 1        | N II II II II II II II II II II II II II                                                                                                    |
| ine Ante  | as Muster                |         |                   | Benda                     | er Administratio      |               |                | 0              | 19 01     | 24          |                               | Senates 1.4             | Expo     | rtieren in      |                        |         |          |                                                                                                    |

Über das Kontextmenü der rechten Maustaste stehen Ihnen folgende weitere Möglichkeiten zur Verfügung:

Neu: Ruft den Dialog zum Anlegen einer neuen Mahnung auf.

Bearbeiten: Ruft eine markierte Mahnung zum erneuten Bearbeiten auf.

Löschen: Ermöglicht das Löschen einer in der Liste markierten Mahnung.

Adressenetikett erstellen: Ermöglicht das Erstellen von Adressenetiketten zu diesem Beleg.

Als E-Mail senden: Hierüber versenden Sie die Mahnung als E-Mail-Anhang im PDF-Format.

**Drucken**: Startet den Druckvorgang zu diesem Beleg. (Einstellungen zum Ausdruck nehmen Sie unter <u>Extras/Einstellungen/Drucken</u> vor.)

Druckstatus ändern: Über das Menü dieses Befehls können Sie den Druckstatus von gedruckt auf nicht gedruckt und umgekehrt setzen.

Zur Druckliste hinzufügen: Fügt den Beleg zur Druckliste für einen späteren Gesamtausdruck hinzu.

**Exportieren in**: Ermöglicht den **Export des Belegs** in die Formate **Excel**, **HTML**, **PDF**, **RTF** oder **Text** (\*.txt). Sofern Sie die entsprechende Software installiert haben, besteht die Möglichkeit, nach Beendigung des Exports den Beleg in der benötigten Software zu öffnen.

# Zahlungseingang

Um einen Zahlungseingang einzugeben, öffnen Sie die Liste Zahlungseingänge über den gleichnamigen Punkt im Bereich Zahlungsverkehr in der linken Navigation.

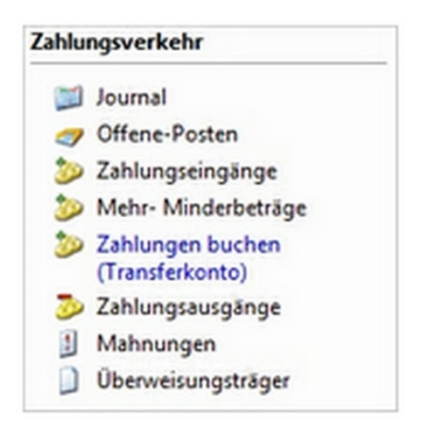

Klicken Sie bei geöffneter **Zahlungseingangsliste** auf die Schaltfläche **Neu** oder wählen Sie den entsprechenden Punkt im Kontextmenü der Übersicht.

Darüber hinaus können Sie einen Zahlungseingang auch über die Schaltfläche Zahlungen / Zahlungseingang verbuchen oder eine Rechnung in einen Zahlungseingang umwandeln.

Es öffnet sich der folgende Dialog:

| Z-201       | 41003                                                                                                    | •                                                                                                    | Datum                                                                                                    | 25.03.201                                                                                                    | 4                                                                                                    | *                                                                                                    | Erstelt am                                                                                                    | 25.03.2014                                                                                                    |
|-------------|----------------------------------------------------------------------------------------------------|----------------------------------------------------------------------------------------------------|----------------------------------------------------------------------------------------------------|----------------------------------------------------------------------------------------------------|----------------------------------------------------------------------------------------------------|----------------------------------------------------------------------------------------------------|----------------------------------------------------------------------------------------------------|----------------------------------------------------------------------------------------------------|
| Rechr       | nung                                                                                                    | •                                                                                                    | Kunde                                                                                                    | Schneide                                                                                                    | r                                                                                                    |                                                                                                    | Fálig am                                                                                                    | 24.04.2014                                                                                                    |
| KD-20       | 141000                                                                                                    | -                                                                                                    | Zahlungstyp                                                                                                    | Zahlung                                                                                                    |                                                                                                    | •                                                                                                    | Skonto bis                                                                                                    | 25.03.2014                                                                                                    |
| RE-20       | 141000                                                                                                    | -                                                                                                    | Zahlungsart                                                                                                    | Überweis                                                                                                    | ung                                                                                                    | •                                                                                                    | Berechnung                                                                                                    |                                                                                                    |
| nr. Rechn   | 692.3<br>nto berücksichtige<br>nung RE-201410<br>änge                                                     | n                                                                                                    | Skonto manuel                                                                                                    | ag                                                                                                    | ritorito buc                                                                                                    | 0,00<br>0,00                                                                                                    | Betrag<br>Mahngebühren<br>Bisherige Zahlungen<br>Summe Outschriften<br>Mehr-/ Minderbetrag<br>Skontobetrag<br>Offener Betrag                                                                                                    | 692,3<br>0,0<br>692,3:<br>0,0<br>0,0<br>0,0                                                                                                    |
| Zahlungsein | gänge                                                                                                    |                                                                                                    | C verrechnete                                                                                                    | Gutschriften                                                                                                    |                                                                                                    |                                                                                                    |                                                                                                    |                                                                                                    |
| muteC       | Zahlungsart                                                                                               | Notiz                                                                                                    |                                                                                                    | Betrag                                                                                                    | Buchungs                                                                                                    | sdatum                                                                                                    |                                                                                                    |                                                                                                    |
| 25.03.2014  | Oberweisung                                                                                               | Rechn                                                                                                    | ung RE-20141000                                                                                                    | 692,32                                                                                                    |                                                                                                    |                                                                                                    |                                                                                                    |                                                                                                    |
|             | Z-201<br>Recht<br>KD-20<br>r RE-20<br>Sko<br>r. Recht<br>skungseing<br>Zahlungsein<br>Jahum<br>25.03.2014 | Z-20141003<br>Rechnung<br>KD-20141000<br>r<br>RE-20141000<br>f<br>Skonto berücksichtige<br>r.<br>Rechnung RE-201410<br>Itungseingänge<br>Zahlungseingänge<br>Zahlungsein<br>Zahlungsein<br>Zahlungsein | Z-20141003         -           Rechnung         -           KD-20141000         -           r         RE-20141000           r         692.32           Skonto berücksichtigen           nr.           Rechnung RE-20141000           nr.           Rechnung RE-20141000           nr.           Zahlungseingänge           Zahlungseingänge           Jahun           Zahlungsart           Notz           25.03.2014 | Z-20141003 <ul> <li>Datum</li> <li>Rechnung</li> <li>Kunde</li> <li>Kunde</li> <li>KD-20141000</li> <li>Zahlungstyp</li> <li>RE-20141000</li> <li>Zahlungsart</li> <li>692,32</li> <li>Skonto berücksichtigen</li> <li>Skonto berücksichtigen</li> <li>Skonto berücksichtigen</li> <li>Skonto berücksichtigen</li> <li>Skonto manuell</li> <li>Mehr-Minderbetr</li> <li>Rechnung RE-20141000</li> <li>Notz</li> <li>Zahlungsart</li> <li>Notz</li> <li>Stolution Zahlungsart</li> <li>Notz</li> <li>Stolution Rechnung RE-20141000</li> <li>Rechnung RE-20141000</li> <li>Rechnung RE-20141000</li> <li>Stolution Rechnung RE-20141000</li> <li>Stolution Rechnung RE-20141000</li> <li>Rechnung RE-20141000</li> <li>Rechnung RE-20141000</li></ul> | Z-20141003     Datum     25.03.201       Rechnung     Kunde     Schneide       KD-20141000     Zahlungstyp     Zahlung       RE-20141000     Zahlungsart     Überweiz       692.32     Skonto berücksichtigen     Bis zur       Skonto berücksichtigen     Skonto manuel     Bis zur       Kechnung RE-20141000     Skonto berücksichtigen     Skonto manuel       Mehr-Minderbetrag     Mehr-Minderbetrag       Matum     Zahlungsseingänge     C verrechnete Gutschriften       Zahlungseingänge     C verrechnete Gutschriften       Zahlungsseing Re-20141000     692.32 | Z-20141003       Uatum       25.03.2014         Rechnung       Kunde       Schneider         KD-20141000       Zahlungstyp       Zahlung         r       RE-20141000       Zahlungsart       Überweisung         692.32       Skonto berücksichtigen       Skonto manuell       Image: Skonto berücksichtigen         Skonto berücksichtigen       Skonto manuell       Image: Skonto berücksichtigen       Image: Skonto berücksichtigen         rz       Skonto berücksichtigen       Skonto manuell       Image: Skonto berücksichtigen         rz       Skonto berücksichtigen       Skonto manuell       Image: Skonto berücksichtigen         rz       Skonto berücksichtigen       Skonto manuell       Image: Skonto berücksichtigen         rz       Skonto manuell       Image: Skonto manuell       Image: Skonto berücksichtigen         rz       Skonto manuell       Image: Skonto manuell       Image: Skonto manuell       Image: Skonto manuell         rz       Skonto manuell       Image: Skonto manuell       Image: Skonto manuell       Image: Skonto manuell       Image: Skonto manuell         rz       Skonto manuell       Image: Skonto manuell       Image: Skonto manuell       Image: Skonto manuell       Image: Skonto manuell       Image: Skonto manuell       Image: Skonto manuell       Image: Skonto manuell | Z-20141003     V       Rechnung     V       Rechnung     Kunde       KD-20141000     Zahlungstyp       Zahlungstyp     Zahlung       r     RE-20141000       V     Zahlungsart       Oberweisung     Image: Skonto berücksichtigen       Skonto berücksichtigen     Skonto manuel       Rechnung RE-20141000     Mehr-Minderbetrag       Mehr-Minderbetrag     0,00       Mehr-Minderbetrag     0,00       Mehr-Minderbetrag     0,00       Skonto schlungseingänge     C       Verrechnete Gutschriften       Jahlungsart     Notz       Solo 2014/ Überweisung     Rechnung RE-20141000 | Z-20141003     Ubtum     25.03.2014     Erstell am       Rechnung     Kunde     Schneider     Falig am       KD-20141000     Zahlungstyp     Zahlung     Skonto bis       r     RE-20141000     Zahlungsart     Uberweisung     Bis zur Wertstelung auf       692.32     Skonto berücksichtigen     Skonto manuel     0.00       Skonto berücksichtigen     Skonto manuel     0.00       Mehr-Minderbetrag     0.00       Mehr-Minderbetrag     0.00       Kungseingänge     C verrechnete Gutschriften       Zahlungsart     Notz       Zahlungsart     Betrag       Busherige Zahlunges     Offener Betrag |

#### Folgende Eingabe- und Auswahlmöglichkeiten stehen zur Verfügung:

Zahlungsnr.: Die Zahlungsnummer wird automatisch vergeben, sofern Sie in den Einstellungen für diesen Nummernkreis die Option Hochzählen aktiviert haben.

**Datum**: Als Datum wird standardmäßig das aktuelle Tagesdatum angezeigt. Über das Kalendarium oder durch manuelle Eingabe im Eintragsfeld können Sie auch ein anderes Datum für den Zahlungseingang vorgeben.

Belegart: Wählen Sie die Belegart (Rechnung, Quittung) aus, für die ein Zahlungseingang erstellt werden soll.

Kundennr.: Wählen Sie über den Auswahldialog den Kunden aus, für den ein Zahlungseingang erstellt werden soll. Der Name des Kunden wird automatisch im Feld Kunde angezeigt.

| Suche nach  |     | Suchen in Kontaktnr. |
|-------------|-----|----------------------|
| Kontaktnr.  | ĸ   | iontakt              |
| KD-20141002 | N N | Veinreich            |
| KD-20141005 | 8   | lurgmann             |
| KD-20141006 | M   | lustermüller         |
|             |     |                      |
|             |     |                      |
|             |     |                      |
|             |     |                      |

Belegnummer: Klicken Sie auf die Pfeilschaltfläche, um den Beleg auszuwählen, für den der Zahlungseingang erstellt werden soll. Es werden nur offene Posten zum zuvor gewählten Kunden angezeigt.

| - | Suche nac | h         |          |            |            |           | Suchen in   | Beleg   | -Nr. |     | •        |
|---|-----------|-----------|----------|------------|------------|-----------|-------------|---------|------|-----|----------|
|   | OP-Numm.  | Beleg-Nr. | Beleg    | Datum      | Kontaktnr. | Kontakt   | Mitarbeiter | Mahngeb | Seg  | CFI | Notiz zu |
|   | OP-2014   | RE-2014   | Rechnung | 25.03.2014 | KD-2014    | Mustermü. | Administr   | 0,00    |      |     |          |
| 1 |           |           |          |            |            |           |             |         |      |     |          |
|   |           |           |          |            |            |           |             |         |      |     |          |
|   |           |           |          |            |            |           |             |         |      |     |          |
|   |           |           |          |            |            |           |             |         |      |     |          |
|   |           |           |          |            |            |           |             |         |      |     |          |
| 1 |           |           |          |            |            |           |             |         |      |     |          |
|   |           |           | -        |            |            | _         |             |         |      |     |          |

Zahlungstyp: Wählen Sie über die Liste aus, ob es sich bei dieser Zahlung um ein Anzahlung oder Zahlung handelt.

Zahlungsart: In diesem Feld wird die gewählte Zahlungsart aus dem Ursprungsbeleg übernommen. Über die Auswahlliste kann auch eine andere Zahlungsart definiert werden. (Zahlungsarten werden über die gleichnamige <u>Auswahlliste</u> gepflegt und verwaltet.)

Betrag: Klicken Sie auf das Summenzeichen, um den Betrag zu aktualisieren.

Soll die Zahlung **bis zur Wertstellung auf das Transferkonto** gebucht werden (z. B. Überweisung), haken Sie die entsprechende Option mit einem Haken an.

#### Hinweis

Zahlungseingänge, die auf dem <u>Transferkonto</u> zwischengebucht wurden, müssen beim Eingang der dazugehörigen Zahlung <u>manuell verbucht</u> werden.

Wurde für die Zahlung ein **Skonto** angeboten, aktivieren Sie die Option **Skonto berücksichtigen**. So wird das Skonto, soweit berechtigt, bei der Berechnung berücksichtigt. Liegt keine Skontoberechtigung vor, ist die Option deaktiviert.

Kontoauszugnr.: Geben Sie hier die Nummer des Kontoauszugs an, auf dem die Zahlung ausgewiesen ist.

Ist bei der Zahlung eine **Mehr- oder Minderzahlung** aufgetreten, aktivieren Sie die entsprechende Option mit einem Haken und geben den zu viel bzw. zu wenig gezahlten Betrag in das Eintragsfeld ein.

#### Hinweis

Eine Übersicht über alle Mehr- bzw. Minderbeträge rufen Sie über den Punkt **Mehr-/Minderbeträge** im Bereich **Zahlungsverkehr** der linken Navigation auf.

Notiz: Hier können Sie eine Notiz zu diesem Vorgang hinterlegen.

Sind zu diesem Beleg bereits Zahlungen vom Kunden geleistet worden, werden diese im Bereich **Bisherige Zahlungen** aufgelistet.

| Zahlungsnr. | Datum      | Zahlungsart | Notiz                | Betrag | Buchungsdatum |
|-------------|------------|-------------|----------------------|--------|---------------|
| Z-20141003  | 25.03.2014 | Überweisung | Rechnung RE-20141000 | 692,3  | 2             |
|             |            |             |                      |        |               |
|             |            |             |                      |        |               |

Durch Anklicken der entsprechenden Option, können Sie zwischen der Anzeige der **bisherigen Zahlungseingänge** und Anzeige der **verrechneten Gutschriften** wechseln.

Im Bereich Info wird angezeigt, wann der Ursprungsbeleg erstellt und der Betrag fällig wurde/wird.

Darüber hinaus wird ggf. ein Termin angegeben, bis zu dem der Kunde skontoberechtigt ist.

Im Bereich Berechnungen errechnet Franzis Auftrag & Rechnung aus Ihren Angaben zur Zahlung automatisch den ggf. noch offenen Betrag.

Der Bereich gibt Ihnen einen Überblick über den auf dem Beleg ausgewiesenen Ursprungsbetrag, ggf. anstehende **Mahngebühren**, bisher eingegangene **Zahlungen** und zu verrechnende <u>Gutschriften</u>.

Darüber hinaus wird der **Mehr- oder Minderbetrag** sowie der **Skontobetrag** eingerechnet. Aus der Gesamtzahl der Beträge wird der noch zu zahlende, offene Betrag auf einen Blick erkennbar.

Klicken Sie auf **OK**, um die Eingaben zu übernehmen, den **Zahlungseingang** anzulegen und in die Übersichtliste **Zahlungseingänge** im Hauptfenster zu übernehmen.

| Datei Bearbeiten Datas Hilfe                                                                                                    | Lieferschein Rechnung                                                                                                    | Quittung                                                                           | Cutscheft                                      | Kunder                                      | Artikal                                         | • •                                                                    | Jucken •                                                                                                    | Zahlungen                                                                                                    | • Auto                                                                                     | atung Webshop -                                                                                                    | Beenden                                   |                                                                          |                                                                                                    |                                                                                                    |
|----------------------------------------------------------------------------------------------------|----------------------------------------------------------------------------------------------------|------------------------------------------------------------------------------------|------------------------------------------------|---------------------------------------------|-------------------------------------------------|------------------------------------------------------------------------|----------------------------------------------------------------------------------------------------|----------------------------------------------------------------------------------------------------|--------------------------------------------------------------------------------------------|----------------------------------------------------------------------------------------------------|-------------------------------------------|--------------------------------------------------------------------------|----------------------------------------------------------------------------------------------------|----------------------------------------------------------------------------------------------------|
|                                                                                                    |                                                                                                    |                                                                                    |                                                |                                             |                                                 |                                                                        |                                                                                                    |                                                                                                    |                                                                                            |                                                                                                    |                                           |                                                                          |                                                                                                    |                                                                                                    |
|                                                                                                    |                                                                                                    |                                                                                    | 2                                              | Alle Datient                                | sätze anzeigen                                  | Ú                                                                      |                                                                                                    |                                                                                                    |                                                                                            |                                                                                                    |                                           | saine Eri                                                                | echránki                                                                                                    | ing .                                                                                                    |
| thten                                                                                                    | Zebei Se bereten S                                                                                                    | çalarisişti kir, u                                                                 | = data(h 2)                                    | g                                           |                                                 |                                                                        |                                                                                                    |                                                                                                    |                                                                                            |                                                                                                    |                                           | Allger                                                                   | nein                                                                                                    |                                                                                                    |
| B Actropole     Actropy     Actropy     Actropy     Actions.Rectinungs     Professione     Actions.Rectinung     Controlmen     Controlmen     Controlmen     Controlmen     Controlmen     Environ     Leinnegnenchweise     Unite Services | 20144000 24.032<br>20144000 24.0320<br>2.3044000 24.0320<br>2.3044000 24.0320<br>2.3044000 24.0320                                              | 14 Adments<br>Adments<br>14 Adments<br>14 Adments<br>14 Adments                    | 00-201410<br>00-20141<br>00-20141<br>68-201410 | Dethung<br>Outlung<br>Outlung<br>Rectnung   | KD-20141<br>IT-20141000<br>KD-20141<br>XD-20141 | Peterson<br>Thomses<br>Scheeder                                        | 656,43<br>63,97<br>220,80<br>692,32                                                                                                    | 8.60<br>0.00<br>0.00                                                                                                    |                                                                                            | Nev<br>Beathalten<br>Löschen<br>Angebotsstatus defe<br>Angebotsstatus etze<br>Auftrag umwandeln<br>Auftragustatus defei<br>Auftragustatus defei<br>Garchellt verschere                                                                                                    | in<br>in<br>in<br>eeen                    | 1005 Week<br>1004 Berg /<br>1002 Haven<br>1002 Haven<br>1000 Schnel<br>- |                                                                                                    | Kande<br>Wushernüber (K.<br>Berg (K2-23141<br>Werench (K2-2<br>Hausmann (K2-<br>Burgmann (K2-<br>Schneider (K2-                                                                                |
| Zahlungsverkehr<br>Journal<br>Offene-Posten                                                                                                    | Deterantz 14 4                                                                                                    | T von 4 3                                                                          | H]+                                            |                                             | ļ.,                                             |                                                                        |                                                                                                    |                                                                                                    |                                                                                            | Zuweisung der Gutst<br>Rechnung umwande<br>Proforma-Rechnung<br>Rechnung stormerer                                                                                                    | hrift stornieren<br>In in<br>umwandeln in |                                                                          |                                                                                                    |                                                                                                    |
| Zahhngtengange     Mehr-Micketeninge     Zahhngtenbuchen     (raurderkente)     Zahhngtenspänge     Meiser Firms     Cerverwangdininger     derkensel     Sammelvechnung     Warmgruppen barsteten     Preiste ersteten                      | Allgemen<br>Algemen<br>Gesahlunsatz<br>Beschnebung zur Se<br>Rechnungen Gesahl<br>Rechnungen Dertra<br>Auftreg Orsantisum<br>Offene Posten Cesa | rechnung<br>Summe (refits)<br>(Inflaumaat) (<br>15<br>16 (nefts)<br>résumme sunst. | 1.540,<br>272,<br>5.261,<br>1.934,<br>306,     | mag<br>77 €<br>15 €<br>65 €<br>45 €<br>50 € |                                                 | AA<br>Ang<br>Ang<br>Ang<br>Ang<br>Ang<br>Ang<br>Ang<br>Ang<br>Ang<br>A | Traps Positionen<br>kalturment Kur<br>7,20141. Küs<br>7,20141. Küs | zbeschreibun<br>sen Scotland<br>hensbahl Cen<br>hotsch Tuns<br>nug-Set Tarsen<br>der petert Tuns<br>hentisch Bas<br>der zieher Vir<br>derschrank Tu<br>sekt Benty<br>beschrank Tu<br>sekt Benty<br>wannen Vir<br>Juhrtens Sch | g<br>noral<br>ti Young<br>nog<br>nog<br>nog<br>nog<br>nog<br>nog<br>nog<br>nog<br>nog<br>n | Rechnung istomism<br>Rechnung verriten<br>Rechnung verriten<br>Uberneisung generiten<br>Lieferscheintung denteren<br>Lieferscheinstatus definieren<br>Lieferscheinstatus definieren<br>Lieferscheinstatus definieren<br>Artiket.<br>Kunden.<br>Adressentlikstt entellen<br>Archereben zum Kunden entellen<br>ErMat senden. |                                           |                                                                          | 41007<br>41006<br>41006<br>41005<br>41005<br>41002<br>41002<br>41002<br>41002<br>41002<br>41002<br>41002<br>41002<br>41002<br>41002<br>41002<br>41007<br>10<br>10<br>10<br>10<br>10<br>10<br>10<br>10<br>10<br>10<br>10<br>10<br>10 | Kunde<br>Mastermaker (K<br>Berg (KD-2014)<br>Pretnen (K2-)<br>Werrech (K2-)<br>Schneder (K2-)<br>Schneder (K2-)<br>Kunden-Mr,<br>K2-2014.,<br>K2-2014.,<br>K2-2014.,<br>K2-2014.,<br>K2-2014., |
| Einstellungen<br>Az Techversibeitung<br>frma Andreas Walter                                                                                                    | Denuize                                                                                                    | r. Administrator                                                                   |                                                |                                             | EVR                                             | 04                                                                     | 43                                                                                                    | Ver                                                                                                    | 109, 26, 5                                                                                 | Als E-Mail senden<br>Drucken<br>Druckstatus ändern.<br>Zur Drucklete hinouf<br>Exportieren in                                                                                                    | uper                                      | •                                                                        | 2                                                                                                    | 10.514.<br>日日日日<br>10日日<br>10日日<br>10日日<br>10日<br>10日<br>10日<br>10日<br>10日                                                                                                    |

Über das Kontextmenü der rechten Maustaste können Sie in der **Zahlungseingangsliste** einen neuen Datensatz anlegen (Neu), einen vorhandenen Datensatz **Bearbeiten** oder Löschen und die Übersichtsliste der Zahlungseingänge Drucken.

# Zahlungseingang: Transferkonto

Zahlungseingänge, die auf dem Transferkonto zwischengebucht wurden, müssen beim Eingang der dazugehörigen Zahlung manuell verbucht werden.

Doppelklicken Sie in der linken Navigation auf den Punkt **Zahlungen buchen (Transferkonto)**, um den Buchungsdialog zu öffnen:

| Sutgeschrieben | Datum      | Beleg-Nr.   | Kunde     | Betrag    | Transferkonto | Buchungsdatum |
|----------------|------------|-------------|-----------|-----------|---------------|---------------|
|                | 25.03.2014 | RE-20141000 | Schneider | 692,32    |               | 26.03.2014    |
|                | 25.03.2014 | RE-20141002 | Hausmann  | 554,40    | 2             |               |
|                |            |             |           |           |               |               |
|                |            |             |           |           |               |               |
|                |            |             | _         |           |               |               |
|                |            |             |           |           |               |               |
|                |            |             | -         |           | _             |               |
|                |            |             |           |           |               |               |
|                |            |             |           |           |               |               |
|                |            |             |           |           |               |               |
|                |            |             |           | Cumma all | er Elexablues | ***           |
|                |            |             |           | Summe all | er Einzahlung | en 692        |

In der Auflistung werden alle einzubuchenden Beträge aufgeführt.

Haken Sie die eingegangenen Zahlungen mit einem Haken in der Spalte Gutgeschrieben an.

Als **Buchungsdatum** wird automatisch das aktuelle Tagesdatum vorgeschlagen, Sie können aber auch manuell ein anderes Datum hinterlegen.

Die Summe aller Einzahlungen wird am unteren Fensterrand automatisch berechnet.

Klicken Sie auf **OK**, um die Buchung durchzuführen.

Auch in der Zahlungseingangsliste ist die Zahlung nun nicht mehr in der Spalte Transferkonto, sondern unter Gutgeschreiben angehakt.

| Zahlungsnr. | Datum      | Mtarbeiter | Beleg-Nr. | Beleg    | Kunden-Nr.  | Kunde     | Betrag | Skontobetr | Transferko | Gutgeschri | Notiz      |
|-------------|------------|------------|-----------|----------|-------------|-----------|--------|------------|------------|------------|------------|
| Z-20141000  | 25.03.2014 | Administra | RE-201410 | Rechnung | KD-20141    | Hausmann  | 554,40 | 0,00       |            |            | Rechnung   |
| Z-20141001  | 25.03.2014 | Administra | QU-20141  | Quittung | IT-20141000 | Peterson  | 63,97  | 0,00       |            |            | Quittung Q |
| Z-20141002  | 25.03.2014 | Administra | QU-20141  | Quittung | KD-20141    | Thomsen   | 220,80 | 0,00       |            |            | Quittung Q |
| Z-20141003  | 25.03.2014 | Administra | RE-201410 | Rechnung | KD-20141    | Schneider | 692.32 | 0.00       |            |            | Rechnung   |

### Zahlungsausgang

Um einen **Zahlungsausgang** einzugeben, öffnen Sie zunächst die Liste der **Zahlungsausgänge** über den gleichnamigen Punkt im Bereich **Zahlungsverkehr** in der linken Navigation.

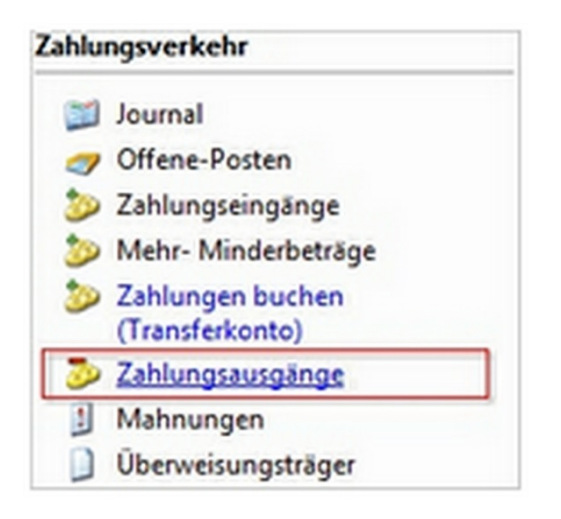

Klicken Sie bei geöffneter **Zahlungsausgangsliste** auf die Schaltfläche **Neu** oder wählen Sie den entsprechenden Punkt im Kontextmenü der Übersicht.

Darüber hinaus können Sie einen Zahlungsausgang auch über die Schaltfläche Zahlungen / Zahlungsausgang verbuchen.

Es öffnet sich der folgende Dialog:

| ahlungsnr.                    | Z-20141004                      | -              | Datum       | 31.03.201 | 4 👻           | EcoleR am 01.02.2014                         |      |
|-------------------------------|---------------------------------|----------------|-------------|-----------|---------------|----------------------------------------------|------|
| Kundennr.                     | KD-20141007                     | ·              | Kunde       | Hausman   | in            | Fállg am                                     |      |
| Sutschrift-Nr.                | GU-2014100                      | • •            | Zahlungsart | Überweis  | sung 👻        |                                              |      |
| Betrag                        |                                 | 95,90 <b>Σ</b> |             |           |               | Berechnung<br>Betrag<br>Geleistete Zahlungen | 95,9 |
| lotiz                         | Gutschrift Tep                  | pich Ornient   |             |           |               | Offener Betrag                               | 0,0  |
|                               |                                 |                |             |           |               |                                              |      |
| (ontoauszugr                  | nr. I                           |                |             |           |               |                                              |      |
| (ontoauszugi<br>Sisherige Zah | nr. I                           |                |             |           |               |                                              |      |
| Kontoauszugi<br>Sisherige Zah | hlungen<br>Zahlungsart          | Notiz          |             | Betrag    | Buchungsdatum | h                                            |      |
| Sontoauszugr<br>Bisherige Zah | nr, I<br>hlungen<br>Zahlungsart | Notiz          |             | Betrag    | Buchungsdatum |                                              |      |

### Folgende Eingabe- und Auswahlmöglichkeiten stehen zur Verfügung:

Zahlungsnr.: Die Zahlungsnummer wird automatisch vergeben, sofern Sie in den Einstellungen für diesen Nummernkreis die Option Hochzählen aktiviert haben.

**Datum**: Als Datum wird standardmäßig das aktuelle Tagesdatum angezeigt. Über das Kalendarium oder durch manuelle Eingabe in das Eintragsfeld können Sie auch ein anderes Datum vorgeben.

Kundennr.: Wählen Sie per Klick auf die Pfeiltaste im Eintragsfeld den Kunden aus, für den ein Zahlungsausgang erstellt werden soll.

#### Hinweis

In der Auswahlliste werden nur die Kunden angezeigt, für die eine Gutschrift vorhanden ist, die bezahlt werden muss.

| Suche nach  |     | Suchen in | Kontaktnr. |  |
|-------------|-----|-----------|------------|--|
| Kontaktnr.  | Kon | lakt      |            |  |
| KD-20141007 | Наи | smann     |            |  |
|             |     |           |            |  |
|             |     |           |            |  |
|             |     |           |            |  |
|             |     |           |            |  |
|             |     |           |            |  |
|             |     |           |            |  |
|             |     |           |            |  |

Markieren Sie den zu verwendenden Kontakt und drücken Sie die Schaltfläche **Übernehmen**, um ihn in den **Zahlungsausgangs-Dialog** zu übernehmen.

Die Kundennr. und der Name des Kunden werden automatisch übernommen.

Gutschrift-Nr.: Klicken Sie auf die Pfeilschaltfläche, um im Auswahldialog Offene Posten den Beleg auszuwählen, für den der Zahlungsausgang erstellt werden soll.

| 00 | uche nach   |             |            | Su       | uchen in Bele | g-Nr.          |
|----|-------------|-------------|------------|----------|---------------|----------------|
| I  | OP-Nummer   | Beleg-Nr.   | Datum      | Kontakt  | Kontaktnr.    | Offener Betrag |
|    | OP-20141010 | GU-20141000 | 31.03.2014 | Hausmann | KD-20141007   | 91             |
| t  |             |             |            |          |               |                |
| ļ  |             |             |            |          |               |                |
| ł  |             |             |            |          |               |                |
| ļ  |             |             |            |          |               |                |
| ļ  |             |             |            |          |               |                |
| ł  |             |             |            |          |               |                |
|    |             |             |            |          |               |                |

Auch hier markieren Sie den zu verwendenden Beleg und drücken anschließend die Schaltfläche Übernehmen, um ihn in den Zahlungsausgangs-Dialog zu übernehmen.

Betrag: Klicken Sie auf das Summenzeichen, um den Betrag zu aktualisieren. Den automatisch angezeigten Betrag können Sie im Eintragsfeld ggf. manuell anpassen.

Zahlungsart: Wurde eine Zahlungsart mit dem <u>Kunden</u> vereinbart und im Datenstamm hinterlegt, wird diese Zahlungsart automatisch ausgelesen. Über das Listenfeld haben Sie auch die Möglichkeit, eine andere Zahlungsart auszuwählen. (Zahlungsarten werden über die gleichnamige <u>Auswahlliste</u> gepflegt.)

Notiz: Hier können Sie eine Notiz zu diesem Vorgang hinterlegen.

Kontoauszugnr.: Geben Sie hier die Nummer des Kontoauszugs an, auf dem die Zahlung ausgewiesen ist.

Im Bereich **Bisherige Zahlungen** werden - sofern vorhanden - alle bereits zu diesem Vorgang geleisteten Zahlungen aufgelistet.

| Datum | Zahlungsart | Notiz | Betrag | Buchungsdatum |
|-------|-------------|-------|--------|---------------|
|       |             |       |        |               |
|       |             |       |        |               |
|       | _           |       |        |               |
|       |             |       |        |               |
|       |             | 10    | 1      |               |

Im Bereich Info wird angezeigt, wann der Ursprungsbeleg erstellt und der Betrag fällig wurde/wird.

Im Bereich Berechnungen errechnet Franzis Auftrag & Rechnung aus Ihren Angaben automatisch den noch offenen Betrag.

Der Bereich gibt Ihnen einen Überblick über den auf dem Beleg ausgewiesenen Ursprungsbetrag, die ggf. bereits geleisteten **Zahlungen** und den ggf. noch **Offenen Betrag**.

Klicken Sie auf **OK**, um die Eingaben zu übernehmen, den **Zahlungsausgang** anzulegen und in die Übersichtliste **Zahlungsausgänge** im Hauptfenster von **Franzis Auftrag & Rechnung** zu übernehmen.

|                                                                                                    | fachen wererhalts der                                                            | Liste                       | 2 4                                    | Datensätze anzeigen | •                                                                                                    |                                                                                             |                                                                                 |                                                                                                    | here Erall                                                   | ntraums der Linte<br>utsnang                                                                                                    |
|----------------------------------------------------------------------------------------------------|----------------------------------------------------------------------------------|-----------------------------|----------------------------------------|---------------------|----------------------------------------------------------------------------------------------------|---------------------------------------------------------------------------------------------|---------------------------------------------------------------------------------|----------------------------------------------------------------------------------------------------|--------------------------------------------------------------|----------------------------------------------------------------------------------------------------|
| Listen                                                                                                    | Zahari Sa haraman S                                                              | patering/ten. um 8          | mach is grass                          |                     |                                                                                                    |                                                                                             |                                                                                 |                                                                                                    | Allgeme                                                      | nin .                                                                                                    |
| J Angebote                                                                                                    | Zahlunganr. Datum                                                                | Utarbeller                  | Gutschrit                              | -Nr Kunden-S        | r Kunde                                                                                              | Betrag                                                                                      | Note                                                                            | Buchungsdatum Kontsausz                                                                                                    | Re Tr                                                        | LEaster (                                                                                                    |
| Rechnungen     Rechnungen     Rechnungen     Rechnungen     Proforma-Rechnung     Liferscheise     Quitnugen     Gutchriften     Arsie     Rinden     Einden     Lift deruken     Dide duruken     Projekte |                                                                                  |                             |                                        |                     |                                                                                                    |                                                                                             |                                                                                 | Eastieten<br>Eschen<br>Angebet umsendels in.<br>Angebetstatus definienn<br>Angebetstatus iston.<br>Aufregotatus definiern<br>Aufregotatus definiern<br>Aufregotatus iston.<br>Gutschoft umschen<br>Zuseitinn der Garchett interseen | 0141<br>0141<br>0141<br>0141<br>0141<br>0141<br>0141<br>0141 | <ul> <li>Dometer (2014)</li> <li>Des p3 (2014)</li> <li>Husternäller (X.</li> <li>Bes p3 (2014)</li> <li>Bes p3 (2014)</li> <li>Wenwah (302-<br/>10)</li> <li>Burgmann (302-<br/>50)</li> <li>Schneider (402-</li> </ul> |
| Zahlungsverkehr                                                                                                    | Datenaatz 14 (                                                                   | 1 V051 2 1                  | 141                                    |                     |                                                                                                    |                                                                                             |                                                                                 | Recharge and an and a la                                                                                                    |                                                              |                                                                                                    |
| Journal     Offane-Pesten     Zahlungseingen     Methotisge     Zahlungseingenbuchen     (ransferkonto)                                                                                                    | Alligemein<br>Algenein<br>Gesantumoty<br>Beschrabung zur Be<br>Bechnungen Gesant | ectrung  <br>humme (retts)  | 840 kg<br>2.670,95 ft                  | 2                   | Advage for<br>Advatures<br>Advatures                                                                 | floren<br>r   Kurzbeschre<br>Kasen Soch                                                     | thorng<br>and                                                                   | Proforma-Rechnung unswandeln in<br>Rechnung stamieren<br>Rechnung verhisten<br>Rechnung an den Zoll senden<br>Oberweisung generieren                                                                                                |                                                              | Rr. Kunde A<br>1007 Musternöller (K.<br>1006 Barg (KD-2014)<br>1005 Peterson (T-20. p<br>1004 Burgmann (KD-                                                                                                    |
| Zahlungsausgange     Mahnungan     Oberweisungsträger                                                                                                    | Rectinungen Roherbi<br>Auftrag Gesamtaum<br>Offene Posten Gesa                   | ng (netto)<br>rtsumme ausst | 2.042,02.6<br>1.934,45.6<br>2.171,15.6 |                     | ART-20141.<br>ART-20141.<br>ART-20141.<br>ART-20141.<br>ART-20141.<br>ART-20141.                     | Nachtbach Tr<br>Becug-Set Tr<br>Kinderprime<br>Tappich Ore<br>Doppebelt Tr<br>Kächertlach   | una<br>pronto<br>naturiti Young<br>nt<br>una<br>Dese                            | Lieferschein umvandeln in<br>Lieferscheinstatus definieren<br>Lieferscheinstatus setzen<br>Quittung umvandeln in                                                                                                    |                                                              | 003 Wennech (KD-2)<br>002 Wausmann (KD-<br>1001 Schneder (KD-<br>)                                                                                                    |
| Letras                                                                                                    | -                                                                                |                             |                                        |                     | ART-20141<br>ART-20141<br>ART-20141<br>ART-20141<br>ART-20141<br>ART-20141<br>ART-20141<br>ART-20141 | Koderpane<br>Koderscha<br>Sizsek ben<br>Bolewahne<br>WC-Varlage<br>Schrebtsch<br>Hängelange | r Vaung<br>na Tunia<br>ny<br>S-Vorlege Dr<br>Gritnland<br>Ampé Lainry<br>Triend | Ankal<br>Kunten<br>Adressenskiett endelsen<br>Anschreiben zum Kunden entellen<br>E-Mail senden<br>Als E-Mail senden<br><b>Deucken</b><br>Deuckentens jerden                                                                         |                                                              | K0-2014.<br>T-20141.<br>K0-2014.<br>K0-2014.<br>K0-2014.<br>K0-2014.<br>K0-2014.<br>K0-2014.<br>K0-2014.                                                                                                    |
| ima: Andreas Buster                                                                                                    | Benutze                                                                          | er. Administrator           |                                        | EUR                 | 05.19                                                                                                |                                                                                             | Monteg. 31                                                                      | Zur Drucklote hinzufügen…<br>Exportieren in…                                                                                                    |                                                              | 220220                                                                                                    |

Über das Kontextmenü der rechten Maustaste können Sie in der Zahlungsausgangsliste einen neuen Datensatz anlegen (Neu), einen vorhandenen Datensatz Bearbeiten oder Löschen sowie eine Übersichtsliste der Zahlungsausgänge Drucken.

# Überweisung

Über den Kontextmenübefehl **Überweisung generieren**, haben Sie in der <u>Rechnungsliste</u> für eine markierte Rechnung die Möglichkeit, den entsprechenden **Überweisungsträger** zu bedrucken.

### Тірр

Den vorausgefüllten Überweisungsträger können Sie als Serviceleistung für Ihren Kunden der Rechnung beifügen.

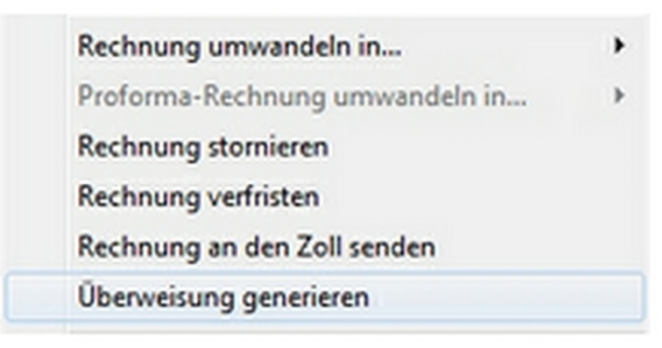

### Hinweis

Für die Herstellung und Verwendung neutraler Zahlungsverkehrsvordrucke sind die Richtlinien für einheitliche Zahlungsverkehrsvordrucke und die Bestimmungen des Merkblatts für die Herstellung und Verwendung neutraler Überweisungs-, Scheck- und Lastschriftvordrucke durch Kunden der Kreditinstitute maßgebend. Aufgrund dieser Bestimmungen sollten Sie die Verwendung neutraler Zahlungsverkehrsvordrucke mit Ihrer Hausbank abstimmen.

#### Hinweis

Die Felder werden automatisch aus den Angaben der Rechnung generiert. Fehlende Angaben ergänzen Sie bitte manuell.

### Darüber hinaus haben Sie folgende Auswahlmöglichkeiten:

 1. / 2. Bankverbindung: Im rechten oberen Bereich des Dialogs können Sie wählen, welche der Bankverbindungen, die Sie in den <u>Angaben zur Firma</u> eingegeben haben, Sie verwenden möchten. Standardmäßig findet die 1. Bankverbindung Verwendung.

Aus- / Eingangsrechnung: Wählen Sie aus, ob Sie einen Überweisungsträger für eine Eingangsrechnung oder einen Ausgangsrechnung generieren möchten. Überweisungsträger für Ausgangsrechnungen sind hier der Standard.

Um den Ausdruck genau auf dem Überweisungsträger zu justieren, klicken Sie auf die Schaltfläche Ausdruck skalieren.

|                       | Euro-Überweisung                                                                                             | C Bankverbindung 2                                                                                             | Nur für Überweisungen in Deu<br>EU-/EVR-Statten und in die S                                                                    | tschland, in andere<br>chweiz in Euro.                              |
|-----------------------|----------------------------------------------------------------------------------------------------|----------------------------------------------------------------------------------------------------|----------------------------------------------------------------------------------------------------|---------------------------------------------------------------------|
| 1                     | Angaben zum Begünstigt                                                                                       | n : Name, VornamerFirma (ma                                                                                    | Bitte Meldepflicht gemäß Außenvin<br>z. 27 Stellen, maschinell max. 35 Stellen)                                                 | schaltsverordnung beachter                                          |
| Ausdruck<br>skalieren | BAN<br>DE233205000000                                                                                        | 05556667                                                                                                    |                                                                                                    |                                                                     |
|                       | BIC des Kreditinstituts (8-<br>SPKRDE 3 3 X X X                                                              | oder 11 Stellen)                                                                                               | Bet                                                                                                    | ng Euro, Cent                                                       |
|                       | Kunden-Peletenznummer<br>Rechnungsnr. R<br>noch Verwendungszweck<br>Angeben zum Kontoinheb<br>Karl Weinreich | - Vervendungszweck, ggl. Nan<br>E—20141003<br>(insgesame max: 2 Zellen à 27 s<br>er: Name, Vornamel/Firma, Ort | ie und Anschrift des Überweisenden - (n<br>Rellen, bei maschineller Beschriftung ma<br>(max. 27 Stellen, keine Straßen- oder Po | r für Begünstigten)<br>II. 2 Zeilen à 35 Stellen)<br>stfachangaben) |
|                       | LEAN.                                                                                                    |                                                                                                    |                                                                                                    | 16                                                                  |
|                       | Datum<br>31.03.2014                                                                                          | Voterschrift                                                                                                   |                                                                                                    |                                                                     |
| Ausgangsre            | schnung                                                                                                    |                                                                                                    |                                                                                                    |                                                                     |

Über die Schaltfläche **Drucken** haben Sie die Möglichkeit, den **Überweisungsträger** auf dem entsprechenden Formular auszudrucken.

#### Hinweis

In den <u>Einstellungen</u> haben Sie unter dem Register **Benutzer** die Möglichkeit zu wählen, ob Sie eine **Standard- oder eine SEPA-Überweisung** verwenden möchten. Es wird empfohlen, eine **SEPA-**Überweisung zu verwenden.

Eine Übersicht über die erzeugten **Überweisungsträger** rufen Sie mit einem einfachen Mausklick auf den Punkt **Überweisungsträger** im Bereich **Zahlungsverkehr** der linken Navigation auf.

|                                                                                                    | Suchen innerhalb der Liste                                                                                                    | Li               | tenansicM         |              |                                                                                                    |                  |              |                                                                                                    |                                                                                                    |                                | Ana                                                                       | ic Mazeilyau                                                                            | m der Liste                                                                               |
|----------------------------------------------------------------------------------------------------|----------------------------------------------------------------------------------------------------|------------------|-------------------|--------------|----------------------------------------------------------------------------------------------------|------------------|--------------|----------------------------------------------------------------------------------------------------|----------------------------------------------------------------------------------------------------|--------------------------------|---------------------------------------------------------------------------|-----------------------------------------------------------------------------------------|-------------------------------------------------------------------------------------------|
|                                                                                                    |                                                                                                    | P A              | e Calensatze anze | ges.         |                                                                                                    |                  |              |                                                                                                    |                                                                                                    |                                | ker                                                                       | e Enschränk                                                                             | ing .                                                                                     |
| isten                                                                                                    | Zeiten Sie hier einen Spatienkopf hin, u                                                                                                    | m danach zu grup | Deren.            |              |                                                                                                    |                  |              |                                                                                                    |                                                                                                    |                                | Al                                                                        | Igemein                                                                                 |                                                                                           |
| E trackets                                                                                                    | Überweisungsnr. Datum Zah                                                                                                    | ungsempfänger    | EAN des Zahka     | -peerso táno | ers BC d                                                                                                    | es Zahlungsem    | etrag        | Verwen                                                                                                    | dungaz                                                                                                    | endungaz Na                    | Re                                                                        | drungslate                                                                              |                                                                                           |
| 2 Antriage<br>2 Antriage<br>3 Rothmagen<br>3 Rothmagen<br>3 Rothma Rothungen<br>5 Outbornes<br>5 Outbornes<br>5 Outbornes<br>6 Antria<br>8 Konden<br>8 Konden<br>8 Ronden<br>9 Antriagenachwise<br>9 Uite Stocken<br>9 Uite Stocken<br>9 Uite Stocken<br>9 Antriagenachwise<br>9 Uite Stocken<br>9 Antriagenachwise<br>9 Uite Stocken<br>9 Antriagenachwise<br>9 Uite Stocken<br>9 Antriagenachwise<br>9 Antriagenachwise<br>9 Uite Stocken<br>9 Antriagenachwise<br>9 Antriagenachwise<br>9 Ant | 062014-000 28132014-044                                                                                                    | breas Musler     |                   |              |                                                                                                    | 00330000         |              | New<br>Bearbeite<br>Löschen<br>Angeboti<br>Angeboti<br>Auftrags<br>Auftrags<br>Gutschelt<br>Zoweisun<br>Rechnung                  | n<br>umwandeln in<br>utatus definier<br>utatus setzen<br>tatus definiere<br>tatus setzen<br>t verrechnen<br>ig der Gutschri<br>g umwandeln i | en<br>n<br>ft stoenieren<br>rt | • • • •                                                                   | 487<br>20141005<br>20141005<br>20141002<br>20141002<br>20141001<br>20141001<br>20141000 | Kunde<br>Mustermöter (r<br>Berg (KD-2014<br>Wennech (KD<br>Reusmann (KD<br>Schneider (KD) |
| 🔛 Journal                                                                                                    |                                                                                                    |                  |                   |              |                                                                                                    |                  | -            | Proforma                                                                                                    | Rechnung um                                                                                                    | nvandeln in                    |                                                                           |                                                                                         | _                                                                                         |
| Offene-Posten     Zahlungseingänge     Mehr- Minderbeträge     Zahlungen buchen     (Transfarkonto)                                                                                                    | Datensatz 14 4 1 von 1 ->                                                                                                    | [H] 4 [          |                   | 1            |                                                                                                    |                  |              | Rechnung<br>Rechnung<br>Rechnung<br>Oberweis                                                                                      | g stornieren<br>g verfristen<br>g an den Zoll si<br>ung generieren                                                                           | enden                          |                                                                           | ftrags-Nr.<br>-20141007<br>-20141005<br>-20141005                                       | Kunde<br>Mustermüter ()<br>Berg (KD-2014<br>Peterson (17-2)                               |
| <ul> <li>Zahlungsausgänge</li> <li>Mahnungen</li> <li>Überweisungsträger</li> </ul>                                                                                                    | Allgemein Gesentureatz                                                                                                    |                  |                   |              | Auftrage Post                                                                                                    | Anags-Positionen |              |                                                                                                    | Lieferschein umwandeln in<br>Lieferscheinstatus definieren<br>Lieferscheinstatus setzen                                                      |                                |                                                                           | -20141003<br>-20141003<br>-20141001                                                     | Schneider (KD                                                                             |
| Aeine Firma                                                                                                    | Beschreibung zur Berechnung                                                                                                    | Betrag           |                   |              | Artikeinummer                                                                                                    | Kurzbeschreibun  | 2            | Quittung                                                                                                    | umwandeln in                                                                                                    | -                              | ,                                                                         | e Kunden                                                                                |                                                                                           |
| tras<br>Somulardesigner<br>Sammelrechnung<br>Warengruppen beatleiten<br>Presiste entellen<br>Senstlungen<br>Ar Tedverarbeitung                                                                                                    | testimming of detections     testimum of testimum     testimum of testimum     testimum     testimum |                  |                   |              | ART-20141. Kasen Scotland<br>ART-20141. Kückenshin/ Correra<br>ART-20141. Nückteish Turk<br>ART-20141. Nückteish Turk<br>ART-20141. Bezug-Set Turks<br>ART-20141. Teppich Orient<br>ART-20141. Teppich Orient<br>ART-20141. mit |                  | nwa<br>Ni Ye | Artikel<br>Kunden<br>Adressenstikett entellen<br>Anschreiben zum Kunden entellen<br>ErMail senden<br>Alt ErMail senden<br>Deucken |                                                                                                    | *                              | nde<br>omsen<br>osmann<br>atermüter<br>rymann<br>rgmann<br>rg<br>rverkauf | Kunden-Air<br>KD-2014.<br>IT-20141.<br>KD-2014.<br>KD-2014.<br>KD-2014.<br>KD-2014.     |                                                                                           |
| na Andraa Unater                                                                                                    | Benutzer Administrator                                                                                                    |                  |                   | un l         | 05.22                                                                                                    | Mar              | KA.          | Druckstat<br>Zur Druck<br>Exportiere                                                                                              | lus ändern<br>ifiste hinzufüge<br>en in                                                                                                    | o%                             | ,                                                                         | 2                                                                                       |                                                                                           |

# Überweisung skalieren

Um den Ausdruck genau auf einem <u>Überweisungsträger</u> zu justieren, klicken Sie auf die Schaltfläche <u>Ausdruck skalieren</u>, die Sie im oberen linken Bereich des Fensters finden.

|                       | Euro-Überweisung     Bankverbindung 1                                            | C Bankverbindung 2                                                              | Nur für Überweisungen in<br>EU-/EVR-Statten und in d                          | Deutschland, in andere<br>ie Schweiz in Euro.     |
|-----------------------|----------------------------------------------------------------------------------|---------------------------------------------------------------------------------|-------------------------------------------------------------------------------|---------------------------------------------------|
| Ausdruck<br>skalleren | Angaben zum Begünstig<br>Andreas Nuste                                           | sten : Name, VornamerFirma (m.<br>F                                             | ar. 27 Stellen, maschinell mar. 35 Ste                                        | leo)                                              |
|                       | IEAN<br>DE23320500000                                                            | 005556667                                                                       |                                                                               |                                                   |
|                       | BIC des Kreditinstituts (<br>SPKRDE33XXX                                         | 8 oder 11 Stellen)                                                              |                                                                               | Betrag Euro, Cent                                 |
|                       | Rechnungsnr. I<br>noch Verwendungszwec<br>Angaben zum Kontoinh<br>Karl Meinweice | RE—20141003<br>k (insgesamt max 2 Zeilen à 27<br>aber: Name, VornametFirma, Ort | Stellen, bei maschineller Beschriftun<br>(max. 27 Stellen, keine Straßen- ode | gmax. 2 Zellen à 35 Stellen)<br>(Postfachangaben) |
|                       | BAN                                                                              |                                                                                 |                                                                               | 16                                                |
|                       | Datum<br>31.03.2014                                                              | Unterschrift                                                                    |                                                                               |                                                   |
|                       | choung                                                                           |                                                                                 |                                                                               |                                                   |

Es öffnet sich der Dialog Skalieren, in dem Sie folgende Einstellungen vornehmen können:

| ersteller                                                                       |                                                                                       |
|---------------------------------------------------------------------------------|---------------------------------------------------------------------------------------|
| Vorschau<br>Emolänger: Name, YornamelFirma (max. 27 Stellen)<br>Mustermann, Max | Korrektur           horizontal (x):         0 mm           vertikal (y):         0 mm |
|                                                                                 |                                                                                       |

Hersteller: Wählen Sie zunächst den Hersteller der Überweisungsvordrucke, die Sie verwenden möchten.

Vorschau: Über die Pfeiltasten haben Sie die Möglichkeit, den Eindruck der Angabe in das Formular zu justieren. Klicken Sie auf eine Pfeiltaste, wird der Eindruck um jeweils einen Millimeter in den gewählte Richtung verschoben.

| orschau  |                                          |
|----------|------------------------------------------|
| Empfänge | r: Name, Vorname/Firma (max. 27 Stellen) |
| Muster   | mann, Max                                |
| muster   | indini, max                              |
|          |                                          |
|          |                                          |
|          |                                          |

In der Vorschau oberhalb der Pfeilschaltflächen wird die Umsetzung am Beispiel des Empfängerfeldes angezeigt.

Korrektur: Hier wird die gewählte Ausdruckskorrektur in Millimetern angezeigt.

| Korrektur       |      |
|-----------------|------|
| horizontal (x): | 3 mm |
| vertikal (y):   | 1 mm |
|                 |      |
|                 |      |
|                 |      |

Um die Einstellungen zu verwerfen und auf den Standard Null zurückzusetzen, wählen Sie die Schaltfläche Zurücksetzen.

Klicken Sie auf **OK**, um eine eingestellte Korrektur für den Ausdruck zu übernehmen und den Dialog zu schließen.
# Designer

# Inhalt

| Designer                               | 2  |
|----------------------------------------|----|
| Designer: Einstellungen zum Designer   | 4  |
| Designer: Seite einrichten             | 6  |
| Designer: Formular öffnen / speichern  | 7  |
| Formular exportieren                   | 7  |
| Formular importieren                   | 8  |
| Formular speichern                     | 9  |
| Formular speichern unter               | 9  |
| Designer: Formular-Eigenschaften       | 10 |
| Währung                                | 10 |
| Ausdruck und Darstellung               |    |
| Designer: Formatierung der Tabelle     | 12 |
| Designer: Leistungsbereich formatieren |    |
| Designer: Kopfzeile formatieren        | 15 |

# Designer

Um den Formulardesigner zu starten, doppelklicken Sie auf den gleichnamigen Menüpunkt im Bereich Extras der linken Navigation.

Der **Formulardesigner** öffnet sich als separates Modul, das Ihnen ein Vielzahl von Möglichkeiten zur individuellen Gestaltung und firmenspezifischer Anpassungen Ihrer **Belegformulare** anbietet:

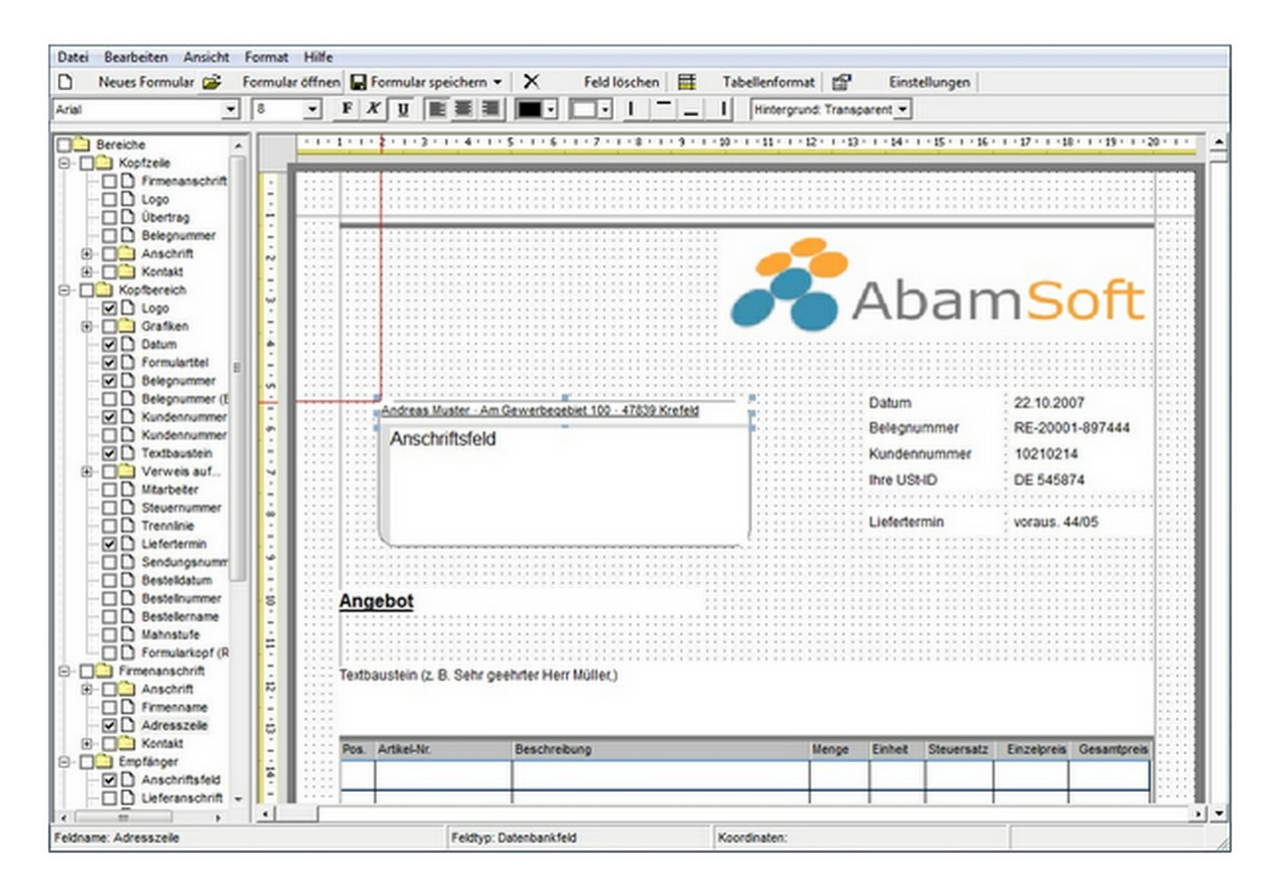

Die Schaltflächenleiste des Designers stellt Ihnen verschiedene Schaltflächen für grundlegende Formularoperationen zur Verfügung:

Folgende Funktionen können Sie über die Schaltflächenleiste ausführen:

- ein <u>neues Formular</u> anlegen,
- ein vorhandenes Formular öffnen,
- Änderungen an einem Formular speichern,
- das Formular unter einem anderen Dateinamen speichern,
- ein markiertes Formularfeld löschen,
- den <u>Leistungsbereich formatieren</u>
- sowie grundlegende <u>Formulareinstellungen</u> vornehmen.

In der linken Navigation werden alle Bereiche mit den entsprechenden Feldern aufgeführt, die Sie im **Formulardesigner** verwenden können.

Klicken Sie auf ein Feld im Bearbeitungsfenster auf der rechten Seite, wird dieses in der linken Navigation grau hervorgehoben angezeigt. Zusätzlich werden am Element zwei **Hilfslinien** angezeigt, die Ihnen das Platzieren und Verschieben des Elements erleichtern.

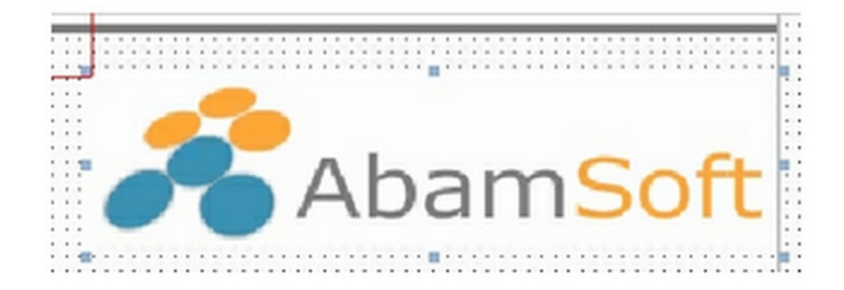

Für ein markiertes Feld haben Sie über die obere Schaltflächenleiste die Möglichkeit die **Schriftformatierung** anzupassen und/oder eine **Vorder**- (Schriftfarbe) bzw. **Hintergrundfarbe** auszuwählen.

Möchten Sie das markierte Feld mit einem **Rahmen** versehen, klicken Sie auf die vier **Rahmenschaltflächen** am rechten Rand der Schaltflächenleiste. Sie können auch nur eine oder **einzelne Rahmenlinien** für die Gestaltung verwenden.

Um ein **neues Feld** zum Formular hinzuzufügen, aktivieren Sie es einfach in der linken Navigation mit einem Haken. Das neue Feld (und eine ggf. dazugehörige **Beschriftung**) wird in das Formular eingefügt und kann anschließend an die von Ihnen gewünschte Position verschoben werden.

Zu den meisten Feldern gehört neben den **Eintragsfeldern** auch ein **Beschriftungsfeld**, das Sie separat platzieren müssen. Achten Sie beim Einfügen eines neuen Feldes darauf, ob neben dem **Eintragsfeld** auch das dazugehörige **Beschriftungsfeld** (zeigt dem Kunden an, welcher Eintrag vorgenommen werden muss), angelegt wurde.

# Designer: Einstellungen zum Designer

In den Einstellungen zum Designer haben Sie verschiedene Möglichkeiten, die Darstellung im Editor zu konfigurieren.

Um die Einstellungen anzeigen zu lassen, klicken Sie in der Schaltflächenleiste des Formulardesigners auf die Schaltfläche Einstellungen.

Es öffnet sich der folgende Dialog:

| Einstellungen                     |    |           |
|-----------------------------------|----|-----------|
| 🔽 Raster anzeigen - Abstand in mm |    | 2         |
| Adressfenster anzeigen            |    |           |
| Positionslinien einblenden        |    |           |
| Hilfe                             | ОК | Abbrechen |

#### Der Einstellungsdialog stellt Ihnen folgende Optionen zur Wahl:

Raster anzeigen: Ist diese Option aktiviert, wird im Editor ein Raster angezeigt, das Sieeim Ausrichten der Formularelemente unterstützt.

Der Abstand der Rasterpunkte zueinander wird in Millimetern (mm) über das Eintragsfeld vorgegeben (Standard = 2 mm).

Adressfenster anzeigen: Ist diese Option mit einem Haken aktiviert, wird im Editor der Bereich für das Adressfenster eines Fensterbriefumschlags (DIN lang) angezeigt.

| Inschriftsfeld |  |
|----------------|--|
| albeinteid     |  |
|                |  |
|                |  |
|                |  |
|                |  |

Wünschen Sie diese Anzeige nicht, deaktivieren Sie diese standardmäßig angehakte Option.

Positionslinien einblenden: Markieren Sie ein Element des Formulars, werden standardmäßig rote Positionslinien eingeblendet.

Diese **Positionslinien** unterstützen Sie bei der Positionierung des Elements und der Ausrichtung der Elemente untereinander.

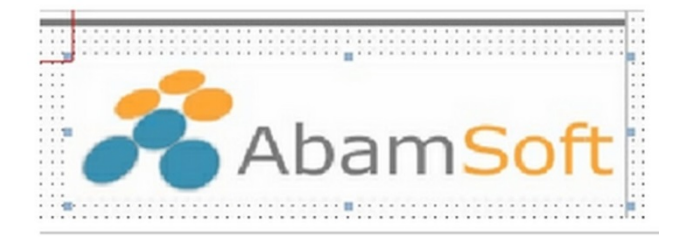

Haben Sie alle Einstellungen vorgenommen, klicken Sie auf **OK**, um diese zu übernehmen und den Dialog zu schließen.

Um die Eingabe zu beenden oder um die Einstellungen zu verwerfen, klicken Sie auf Abbrechen.

# **Designer: Seite einrichten**

Der Dialog Seite einrichten ermöglicht Ihnen die Auswahl des zu bedruckenden Papierformats (DIN A4, DIN A5) sowie das individuelle Festlegen der Seitenränder an den entsprechenden Seiten (Oben, Links, Rechts, Unten).

| Papierformat | DIN A4            |          |
|--------------|-------------------|----------|
| Oben         | 10,00 <b>▲</b> mm | Abamsoft |
| Links        | 10,00 📥 mm        |          |
| Rechts       | 10,00 🛖 mm        |          |
| Unten        | 14,99 🗙 mm        |          |

Um die hier vorgegebenen Seiteneinstellungen als Standard für alle weiteren leeren Formularvorlagen zu verwenden, aktivieren Sie die Option Einstellungen als Standard speichern mit einem Haken.

Klicken Sie auf **OK**, um die Angaben zu speichern und zu übernehmen.

Mit einem Klick auf Abbrechen verwerfen Sie Ihre Einstellungen und kehren zum Formulardesigner zurück.

# Designer: Formular öffnen / speichern

Über den Dialog **Öffnen** des **Formulardesigners** haben Sie die Möglichkeit, ein bereits **vorhandenes Formular zu laden**, um es beispielsweise zur Bearbeitung zu öffnen oder um es als Basis für einen weiteren Beleg zu duplizieren.

| Beschreibung                   | Тур          |   |
|--------------------------------|--------------|---|
| Angebot (business)             | Angebot      |   |
| Angebot (neutral)              | Angebot      |   |
| Angebot (standard)             | Angebot      |   |
| Auftragsbestätigung (business) | Auftrag      |   |
| Auftragsbestätigung (neutral)  | Auftrag      |   |
| Auftragsbestätigung (standard) | Auftrag      |   |
| Gutschrift (business)          | Gutschrift   |   |
| Gutschrift (neutral)           | Gutschrift   |   |
| Gutschrift (standard)          | Gutschrift   |   |
| Lieferschein (business)        | Lieferschein |   |
| Lieferschein (neutral)         | Lieferschein |   |
| Lieferschein (standard)        | Lieferschein |   |
| Mahnung (business)             | Mahnung      |   |
| Mahnung (neutral)              | Mahnung      |   |
| Mahnung (standard)             | Mahnung      |   |
| Quittung (business)            | Quittung     |   |
| Quittung (neutral)             | Quittung     |   |
| Quittung (standard)            | Quittung     |   |
| Rechnung (business)            | Rechnung     | ] |
| Rechnung (neutral)             | Rechnung     |   |

Wählen Sie das gewünschte Formular durch Markieren in der Liste aus und drücken Sie auf OK, um es zu laden.

### Formular exportieren

Der Dialog Formular öffnen stellt hinaus die Optionen Export und Importieren zur Verfügung.

| zienen sie nier einen spakenkoprinki, um danach zu groppieren | n.           | 10 |  |
|---------------------------------------------------------------|--------------|----|--|
| Beschreibung                                                  | Тур          |    |  |
| Angebot (business)                                            | Angebot      |    |  |
| Angebot (neutral)                                             | Angebot      |    |  |
| Angebot (standard)                                            | Angebot      |    |  |
| Auftragsbestätigung (business)                                | Auftrag      |    |  |
| Auftragsbestätigung (neutral)                                 | Auftrag      |    |  |
| Auftragsbestätigung (standard)                                | Auftrag      |    |  |
| Gutschrift (business)                                         | Gutschrift   |    |  |
| Gutschrift (neutral)                                          | Gutschrift   |    |  |
| Gutschrift (standard)                                         | Gutschrift   |    |  |
| Lieferschein (business)                                       | Lieferschein |    |  |
| Lieferschein (neutral)                                        | Lieferschein |    |  |
| Lieferschein (standard)                                       | Lieferschein |    |  |
| Mahnung (business)                                            | Mahnung      |    |  |
| Mahnung (neutral)                                             | Mahnung      |    |  |
| Mahnung (standard)                                            | Mahnung      | _  |  |
| Quittung (business)                                           | Quittung     |    |  |
| Quittung (neutral)                                            | Quittung     |    |  |
| Quittung (standard)                                           | Quittung     |    |  |
| Rechnung (business)                                           | Rechnung     | _  |  |
| Rechnung (neutral)                                            | Rechnung     | -  |  |

Klicken Sie auf Export, um das aktuell markierte Formular unter einem neuen Dateinamen zu exportieren.

Es öffnet sich der Dialog **Formular exportieren**, in dem Sie den Speicherort auswählen und den Dateinamen ggf. anpassen können.

| 🔶 Favoriten                                                                                        | Name                 | ^                     | Änderungsdatum       | Тур |
|----------------------------------------------------------------------------------------------------|----------------------|-----------------------|----------------------|-----|
| E Desktop<br>Downloads<br>Zuletzt besucht                                                          |                      | Es wurden keine Suche | ergebnisse gefunden. |     |
| <ul> <li>Bibliotheken</li> <li>Bilder</li> <li>Dokumente</li> <li>Musik</li> <li>Videos</li> </ul> |                      |                       |                      |     |
| Computer<br>Lokaler Datenträger (C:)<br>Arbeit (E:)                                                | • *                  | <b>m</b>              |                      |     |
| Dateigame: Angebot                                                                                 | (standard).aff       |                       |                      |     |
| Dateityp: AbamSof                                                                                  | t Salida Formular (' | .aff)                 |                      |     |

Klicken Sie auf **Speichern**, um den Export zu starten. Das Formular wird als **Franzis Auftrag & Rechnung Formular** im entsprechenden Format **\*.aff** exportiert.

Der erfolgreiche Export wird durch eine entsprechende Meldung angezeigt.

Klicken Sie auf **OK**, um den **Export** abzuschließen und den Dialog zu beenden.

### **Formular importieren**

Um ein bereits vorhandenes, auf einem Datenträger gespeichertes Formular zu importieren, drücken Sie die Schaltfläche Importieren.

Es öffnet sich der Dialog **Formular importieren**, in dem Sie ein Formular im Format **\*.aff** auswählen und importieren können.

| Organisieren • Neuer O                                                                                            | raner                      | 3:                                 |                  |
|----------------------------------------------------------------------------------------------------|----------------------------|------------------------------------|------------------|
| Y Favoriten                                                                                                    | Name                       | Änderungsdatum                     | Тур              |
| E Desktop                                                                                                    | Angebot (standard).aff     | 21.03.2014 03:05                   | AFF-Datei        |
| Downloads     Zuletzt besucht     Zuletzt besucht     Dokumente     Dokumente     Musik     Si Videos      Yideos |                            |                                    |                  |
| Cokaler Datenträg                                                                                                 |                            |                                    | _                |
| P                                                                                                    |                            | an and the set                     | from to date and |
| DateiDat                                                                                                    | me: Angebot (standard).att | <ul> <li>Abamsott saida</li> </ul> | Formular ( .ar + |
|                                                                                                    |                            |                                    |                  |

Wählen Sie das gewünschte Formular durch Anklicken aus und klicken Sie auf Öffnen, um den Import zu starten.

Klicken Sie auf **OK**, um den Import abzuschließen und den Dialog zu beenden.

### **Formular speichern**

Über den Menüpunkt **Speichern**, durch gleichzeitiges Drücken der Tasten **[Strg]+[S]** oder per Klick auf die Schaltfläche **Formular speichern** sichern Sie die an einem Formular vorgenommenen Änderungen.

### Formular speichern unter

Um ein geöffnetes Formular unter einem anderen Dateinamen abzuspeichern, wählen Sie den Menüpunkt **Datei/Speichern unter** oder klicken Sie auf die Pfeiltaste der Schaltfläche **Formular speichern** und wählen im nun geöffneten Menü den Punkt **Speichern unter**.

Es öffnet sich der Dialog Formular speichern unter, in dem Sie im unteren Bereich unter Dateiname eine neue Bezeichnung eingeben können.

| Ziehen Sie hier einen Spattenkopf hin, um danach zu gruppi | eren.        | ľ |  |
|------------------------------------------------------------|--------------|---|--|
| Beschreibung                                               | Тур          |   |  |
| Angebot (business)                                         | Angebot      |   |  |
| Angebot (neutral)                                          | Angebot      |   |  |
| Angebot (standard)                                         | Angebot      |   |  |
| Angebot (standard)2                                        | Angebot      |   |  |
| Auftragsbestätigung (business)                             | Auftrag      |   |  |
| Auftragsbestätigung (neutral)                              | Auftrag      |   |  |
| Auftragsbestätigung (standard)                             | Auftrag      |   |  |
| Gutschrift (business)                                      | Gutschrift   |   |  |
| Gutschrift (neutral)                                       | Gutschrift   |   |  |
| Gutschrift (standard)                                      | Gutschrift   |   |  |
| Lieferschein (business)                                    | Lieferschein |   |  |
| Lieferschein (neutral)                                     | Lieferschein |   |  |
| Lieferschein (standard)                                    | Lieferschein |   |  |
| Mahnung (business)                                         | Mahnung      |   |  |
| Mahnung (neutral)                                          | Mahnung      |   |  |
| Mahnung (standard)                                         | Mahnung      |   |  |
| Quittung (business)                                        | Quittung     |   |  |
| Quittung (neutral)                                         | Quittung     |   |  |
| Quittung (standard)                                        | Quittung     |   |  |
| Rechnung (business)                                        | Rechnung     |   |  |
| Formular: 1 d d von 22 b bl                                |              | _ |  |
| Dateiname Angebot (standard) neu                           |              | _ |  |

Klicken Sie auf **OK**, um das neue **Formular** abzuspeichern. Das **Formular** wird automatisch in die <u>Auswahlliste</u> **Formular**e übernommen und aktiviert.

#### Hinweis

Soll dieses Formular standardmäßig als **Vorbelegung** für den entsprechenden Formulartyp eingesetzt werden, rufen Sie die Liste im Bereich **Extras** der linken Navigation über den Punkt **Auswahllisten/Formulare** auf und aktivieren Sie die Option **Vorbelegung**.

# **Designer: Formular-Eigenschaften**

Über den Menüpunkt **Datei / Eigenschaften** öffnen Sie den Dialog **Eigenschaften des Formulars**, in denen Sie sowohl bei einem neuen, als auch bei einem bereits vorhandenen Formular den **Formulartyp** und die **Währung** festlegen sowie **Einstellungen** für den **Ausdruck** und die **Darstellung** vornehmen können.

|                                                                                                    | typ                                                                                                    |                           |           |
|----------------------------------------------------------------------------------------------------|----------------------------------------------------------------------------------------------------|---------------------------|-----------|
| Um wel                                                                                                    | chen Formulartyp handelt es sich bei diesem Formular?                                                                | Angebot                   | •         |
| ährung                                                                                                    |                                                                                                    |                           |           |
| In welc                                                                                                    | ner Währung sollen die Beträge angezeigt werden?                                                                     | EUR                       | •         |
| *                                                                                                    | Falls Sie die Währung von der Programmwährung abweicht, wer<br>die Beträge entsprechend dem Wechselkurs umgerechnet. | den                       |           |
| wah                                                                                                    | rungskürzel im Leistungsbereich anzeigen                                                                             | Wáhrunoskürz              | el prüfen |
| Die Währungskürzel werden bzw. können nur angezeigt werden, wenn<br>diese auch zu den Währungen gespeichert sind. Wenn das Kürzel nicht<br>angezeigt wird, prüfen Sie bitte, ob die Kürzel zu den Währungen hinterlegt<br>sind. |                                                                                                    |                           |           |
| Abs                                                                                                    | telte 2 eine Koptzeile mit Belegnummer, Übertrag und Firm                                                            | enname einblenden         | kan       |
| We h                                                                                                    | Solte auf der aktuellen Seite nicht genügend Platz vorhanden sein<br>der nächsten Seite gedruckt.                    | n, wird die gesamte Posit | ion auf   |
| Den                                                                                                    | Fußbereich des Ausdrucks am Seitenende drucken.                                                                      |                           |           |
| *                                                                                                    | Andernfalls würde dieser direkt unter dem Leistungsbereich gedr<br>Freiraum bis zum Seitenende entstehen.            | uckt. Dadurch kann natü   | rlich ein |
| Den                                                                                                    | Fussbereich zusammenhalten und als Einheit drucken.                                                                  |                           |           |
| *                                                                                                    | Sollte auf der aktuellen Seite nicht genügend Platz vorhanden sein<br>der nächsten Seite gedruckt.                   | n, wird der gesamte Bere  | tich auf  |
|                                                                                                    |                                                                                                    |                           |           |

#### Folgende Formulareigenschaften können Sie festlegen:

**Formulartyp**: Wählen Sie über das Listenfeld aus, um welchen **Vorlagentyp** es sich beim aktuellen Formular handelt (<u>Rechnung</u>, <u>Angebot</u>, <u>Gutschrift</u>, <u>Quittung</u>, <u>Auftrag</u>, <u>Lieferschein</u>, **Bestellung** oder <u>Mahnung</u>).

#### Tipp

Achten Sie beim Anlegen eigener Formulare auf die Felder, die in den Belegdialogen zur Eingabe zur Verfügung stehen. Denken Sie auch an die **Freitextfelder**, die Sie in die Formulare integrieren können.

### Währung

Währung: Wählen Sie hier die Währung aus, in der die Beträge des Formulars angezeigt werden sollen. Falls die Währung von der Programmwährung abweicht, werden die Beträge entsprechend dem von Ihnen eingegebenen Wechselkurs umgerechnet.

#### Hinweis

Währungen werden über die gleichnamige <u>Auswahlliste</u> gepflegt und können dort ggf. entsprechend ergänzt bzw. aktualisiert werden.

Währungskürzel im Leistungsbereich anzeigen: Wünschen Sie, dass im Leistungsbereich des Formulars ein Währungskürzel (z. B. €) angezeigt werden soll, aktivieren Sie diese Option mit einem Haken.

#### Tipp

Klicken Sie auf den Link Währungskürzel prüfen, um sicherzustellen, dass in der <u>Auswahlliste</u> Währungen das Kürzel für die entsprechende Währung auch hinterlegt ist.

### Ausdruck und Darstellung

In diesem Bereich des Einstellungsdialogs legen Sie grundlegende Vorgaben für den Ausdruck der Belege fest:

| Ab S | eite 2 eine Kopfzeile mit Belegnummer, Übertrag und Firmenname einblenden                                                                |
|------|----------------------------------------------------------------------------------------------------|
| Den  | Leistungsbereich bzw. die Position zusammenhalten und als Einheit/Block drucken.                                                         |
| *    | Sollte auf der aktuellen Seite nicht genügend Platz vorhanden sein, wird die gesamte Position auf<br>der nächsten Seite gedruckt.        |
| Den  | Fussbereich des Ausdrucks am Seitenende drucken.                                                                                         |
| *    | Andernfalls würde dieser direkt unter dem Leistungsbereich gedruckt. Dadurch kann natürlich ein<br>Freiraum bis zum Seitenende entstehen |
| Den  | Fussbereich zusammenhalten und als Einheit drucken.                                                                                      |
| 漛    | Solte auf der aktuellen Seite nicht genügend Platz vorhanden sein, wird der gesamte Bereich aut<br>der nächsten Seite gedruckt.          |

Ab Seite 2 eine Kopfzeile mit Belegnummer, Übertrag und Firmennamen einblenden: Aktivieren Sie diese Option, wenn bei notwendigen Folgeseiten ab der zweiten Seite jeweils eine Kopfzeile mit der Belegnummer, dem Übertrag und dem Firmennamen gedruckt werden soll.

**Den Leistungsbereich bzw. die Position zusammenhalten und als Einheit / Block drucken**: Wenn der Leistungsbereich bzw. eine Position innerhalb des Leistungsbereich nicht umbrochen, sondern (wenn möglich) auf einer Seite gedruckt werden soll, aktivieren Sie diese Option mit einem Haken. Sollte auf der aktuellen Seite nicht genügend Platz vorhanden sein, wird die gesamte Position auf der nächsten Seite gedruckt.

**Den Fußbereich des Ausdrucks am Seitenende drucken**: Wenn der Fußbereich am Seitenende und nicht direkt unter dem Leistungsbereich gedruckt werden soll, aktivieren Sie diese Option mit einem Haken.

**Den Fußbereich zusammenhalten und als Einheit drucken**: Aktivieren Sie diese Option, wenn Sie möchten, dass der gesamte Fußbereich auf der Folgeseite gedruckt wird, wenn auf der vorhergehenden nicht ausreichend Platz vorhanden ist. Bei Verwendung dieser Option kann ein Freiraum bis zum Seitenende entstehen.

Ist die Option deaktiviert, wird der Fußbereich direkt unter dem Leistungsbereich gedruckt.

**Die Einstellungen als Standard speichern und für neue Formulare verwenden**: Haken Sie diese Option an, um die aktuell getroffenen Einstellungen als Standard für alle neuen Formularvorlagen zu verwenden.

#### Hinweis

Bitte beachten Sie beim Anlegen eines neuen Formulars mit diesen Standards, dass Sie ggf. den Formulartyp nachträglich anpassen müssen.

Haben Sie alle Einstellungen vorgenommen, klicken Sie auf OK, um diese zu speichern und zu übernehmen.

Mit einem Klick auf Abbrechen verwerfen Sie die Einstellungen, ohne sie zu übernehmen.

### Designer: Formatierung der Tabelle

Ein Klick auf die Schaltfläche Tabellenformat ermöglicht das Formatieren der Tabelle des Leistungsbereichs.

| Та               | belle                                                                                                    |                                                                                                    |                                                                                         |                                                                                            |                                                                                                  |
|------------------|----------------------------------------------------------------------------------------------------|----------------------------------------------------------------------------------------------------|-----------------------------------------------------------------------------------------|--------------------------------------------------------------------------------------------|--------------------------------------------------------------------------------------------------|
| Tabell<br>Linien | enrahmen<br>farbe                                                                                                    | Horizontal u                                                                                                    | ind Vert                                                                                | ikal                                                                                       | •                                                                                                |
| Höhe             | der Kopfzeile<br>Hier können Si                                                                                        | 5 -                                                                                                    | mm<br>Copfzeile                                                                         | festlegen. I                                                                               | Diese Einstellung                                                                                |
| Zeilen           | benötigen                                                                                                    | 7 1                                                                                                    | mm                                                                                      | <ul> <li>Stand</li> <li>C Graft</li> </ul>                                                 | dard<br>sch                                                                                      |
| *                | Wenn Sie in di<br>möchten, wäh<br>Zeilenhöhe wi<br>einheitlich darg<br>werden, wenn<br>Beschreibungs<br>die Zeilenhöhe | esem Formular E<br>len Sie bitte die (<br>rd dann berechn<br>jestellt. Die Optio<br>keine Bilder an<br>stext über die Ze<br>automatisch op | Bilder im I<br>Option "G<br>et und d<br>on "Stand<br>gezeigt v<br>ellenhöhe<br>timiert. | eistungsbe<br>Grafisch". Di<br>le Bilder bes<br>lard" sollte<br>verden solle<br>hinaus geh | reich darstellen<br>e optimale<br>stmöglich und<br>verwendet<br>en. Falls der<br>en sollte, wird |
| Hilfe            |                                                                                                    |                                                                                                    |                                                                                         | ок                                                                                         | Abbrechen                                                                                        |

Für eine individuelle Formatierung stellt Ihnen Franzis Auftrag & Rechnung folgende Funktionen zur Verfügung:

Tabellenrahmen: Hierüber legen Sie fest, ob und welche Tabellenrahmen angezeigt werden sollen (Horizontal und Vertikal, Kein Rahmen, Nur Horizontal, Nur Vertikal).

Linienfarbe: Mit einem Klick auf die Pfeilschaltfläche des Listenfeldes öffnen Sie einen Farbdialog, in dem Sie die Farbe der oben definierten Tabellenlinien per Mausklick festlegen können.

#### Tipp

Ein Klick auf **weitere Farben.** öffnet den bekannten Windows-Dialog zur Auswahl einer vordefinierten Grundfarbe bzw. zum Erstellen einer neuen Farbe.

Wählen Sie eine **Grundfarbe** aus oder legen Sie eine neue an und klicken Sie auf **OK**, um die Farbe für die **Linienfarbe** zu übernehmen.

Höhe der Kopfzeile: Legen Sie über die Pfeiltasten oder durch manuelle Eingabe die Höhe der Kopfzeile in Millimetern (mm) fest. Diese Einstellung sollte insbesondere dann angepasst werden, wenn eine zweizeilige Kopfzeile verwendet werden soll.

Zeilenhöhe 'Grafisch': Wenn Sie in im aktuell geöffneten Formular im Leistungsbereich <u>Bilder darstellen</u> möchten, wählen Sie bitte die Option **Grafisch** aus. Die optimale Zeilenhöhe wird dann automatisch berechnet und die Bilder werden bestmöglich und einheitlich dargestellt.

Zeilenhöhe 'Standard': Die Option Standard sollte dann verwendet werden, wenn <u>keine Bilder</u> angezeigt werden sollen. Falls der Beschreibungstext über die Zeilenhöhe hinausgehen sollte, wird die Zeilenhöhe automatisch entsprechend optimiert.

Um die Einstellungen zu übernehmen und den Dialog zu schließen, klicken Sie auf die Schaltfläche OK.

Drücken Sie Abbrechen, um den Vorgang zu beenden, oder die Eingaben nicht zu übernehmen.

### **Designer: Leistungsbereich formatieren**

Um die einzelnen **Spalten des Leistungsbereichs** zu formatieren, klicken Sie im Designer per Rechtsklick auf den Leistungsbereich, und wählen Sie im anschließend geöffneten Kontextmenü den Befehl **Spalte formatieren**.

| Pos. | Artikel-Nr. | Beschreibung | Menge    | Einheit                     | Steuersatz           | Einzelpreis | Gesantpreis |
|------|-------------|--------------|----------|-----------------------------|----------------------|-------------|-------------|
|      |             |              | Ko<br>Sp | opfzeile for<br>oalte forma | rmatieren<br>atieren |             |             |
|      |             |              | Та       | belle form                  | natieren             |             |             |

Über den hierüber geöffneten Dialog haben Sie die Möglichkeit, folgende Einstellungen für die **aktuell markierte Spalte** vorzunehmen.

| Schriftart              | Tahoma    |  |
|-------------------------|-----------|--|
| Schriftgröße            | 8         |  |
| Formatierung            | F K U ABG |  |
| Vordergrundfarbe        |           |  |
| Hintergrundfarbe        | <u> </u>  |  |
| Horizontale Ausrichtung | links     |  |
| Vertikale Ausrichtung   | mitte 💌   |  |
| Zeilenumbruch           | Ja 🗸      |  |
| Darstellungsart         | Normal 👻  |  |

Schriftart: Wählen Sie über das Listenfeld die Schriftart aus, die Sie in der Tabellenspalte verwenden möchten.

Schriftgröße: Wählen Sie über das Listenfeld die Größe der Schrift (in pt)aus, die Sie in der Tabellenspalte verwenden möchten.

Formatierung: Wählen Sie per Klick auf die entsprechende Schaltfläche aus, wie die Schrift der Spalte formatiert werden soll (fett, kursiv, unterstrichen, durchgestrichen).

Vordergrundfarbe: Hierüber definieren Sie die Schriftfarbe, die in der Spalte verwendet werden soll.

Hintergrundfarbe: Über dieses Feld definieren Sie die Farbe des Hintergrundes der aktuell markierten Spalte.

Horizontale Ausrichtung: Wählen Sie hier die horizontale Ausrichtung des Inhalts der Tabellenspalte (links, rechts, mitte).

Vertikale Ausrichtung: Wählen Sie hier die vertikale Ausrichtung des Inhalts der Tabellenspalte (oben, mitte, unten).

Zeilenumbruch: Wählen Sie hier, ob innerhalb der Spalte automatisch ein Zeilenumbruch durchgeführt werden kann.

Darstellungsart: Wählen Sie über das Listenfeld, ob die Darstellung transparent oder normal erfolgen soll.

Klicken Sie auf **OK**, um die Angaben zu speichern und zu übernehmen.

Mit einem Klick auf Abbrechen verwerfen Sie Ihre Einstellungen und kehren zum Formulardesigner zurück.

# **Designer: Kopfzeile formatieren**

Um die Kopfzeile des Leistungsbereichs zu formatieren, klicken Sie im Designer per Rechtsklick auf den Leistungsbereich, und wählen Sie im anschließend geöffneten Kontextmenü den Befehl Kopfzeile formatieren.

| Pos. | Artikel-Nr. | Beschreibung | Menge | Einheit                    | Steuersatz           | Einzelpreis | Gesantpreis |
|------|-------------|--------------|-------|----------------------------|----------------------|-------------|-------------|
|      |             |              | Ko    | opfzeile for<br>alte forma | rmatieren<br>atieren |             |             |
|      |             |              | Та    | belle form                 | natieren             |             |             |

Über den hierüber geöffneten Dialog haben Sie die Möglichkeit, folgende Einstellungen für die Kopfzeile vorzunehmen.

| Spaltentitel           | Beschreibung |   |
|------------------------|--------------|---|
| Schriftart             | Tahoma       | • |
| Schriftgröße           | 8            |   |
| Formatierung           | F K U ABG    |   |
| Vordergrundfarbe       | ·            |   |
| Hintergrundfarbe       | <b>_</b>     |   |
| Horizontal Ausrichtung | links 💌      |   |
| Vertikale Ausrichtung  | mitte 💌      |   |
| Zeilenumbruch          | Nein         |   |
| Darstellungsart        | Normal 👻     |   |

Schriftart: Wählen Sie über das Listenfeld die Schriftart aus, die Sie in der Kopfzeile verwenden möchten.

Schriftgröße: Wählen Sie über das Listenfeld die Größe der Schrift (in pt)aus, die Sie in der Kopfzeile verwenden möchten.

Formatierung: Wählen Sie per Klick auf die entsprechende Schaltfläche aus, wie die Schrift der Kopfzeile formatiert werden soll (fett, kursiv, unterstrichen, durchgestrichen).

Vordergrundfarbe: Hierüber definieren Sie die Schriftfarbe, die in der Kopfzeile verwendet werden soll.

Hintergrundfarbe: Über dieses Feld definieren Sie die Farbe des Hintergrundes der Kopfzeile.

Horizontale Ausrichtung: Wählen Sie hier die horizontale Ausrichtung des Inhalts der Kopfzeile (links, rechts, mitte).
Vertikale Ausrichtung: Wählen Sie hier die vertikale Ausrichtung des Inhalts der Kopfzeile (oben, mitte, unten).
Zeilenumbruch: Wählen Sie hier, ob innerhalb der Kopfzeile automatisch ein Zeilenumbruch durchgeführt werden kann.
Darstellungsart: Wählen Sie über das Listenfeld, ob die Darstellung transparent oder normal erfolgen soll.
Klicken Sie auf OK, um die Angaben zu speichern und zu übernehmen.

Mit einem Klick auf Abbrechen verwerfen Sie Ihre Einstellungen und kehren zum Formulardesigner zurück.

# Verschiedenes

# Inhalt

| Auswertungen 4                             |
|--------------------------------------------|
| Datenbank: Datensicherung erstellen        |
| Datenbank: Datensicherung wiederherstellen |
| Datenbank-Aktualisierung9                  |
| Datenbank: Import aus Access 10            |
| Datenbank: Export nach Access              |
| Importassistent                            |
| Start                                      |
| Art der Daten12                            |
| Einstellungen                              |
| Artikel-Import                             |
| Kunden-Import                              |
| Importdatei                                |
| Feldzuordnung16                            |
| Importieren                                |
| Export                                     |
| Export: Datenübergabe an Versender         |
| Rechnungsliste                             |
| Export (Format und Einstellungen)22        |
| Import: Outlook                            |
| Druckassistent                             |
| Einstellungen                              |
| Belegliste                                 |
| Druckliste                                 |
| Druckvorschau                              |
| Dublettenprüfung                           |
| E-Mail-Assistent                           |
| Start                                      |
| E-Mail-Server (SMTP)                       |
| FTP-Zugang                                 |
| Absender & Signatur                        |

| Gestaltung und Editor                        | 36 |
|----------------------------------------------|----|
| URL & Upload von Grafiken und Inhalten       | 36 |
| Templates zuordnen                           | 37 |
| E-Mail-Vorlage                               | 39 |
| E-Mail-Vorlagen-Designer                     | 39 |
| E-Mail: Eigenschaften der Vorlage            | 43 |
| E-Mail senden / E-Mail-Vorlage senden        | 44 |
| Dateianhänge                                 | 48 |
| Webshop: Status-Änderung                     | 48 |
| E-Mail: Vorlage öffnen / speichern unter     | 49 |
| Vorlage speichern unter                      | 49 |
| Kalender                                     | 50 |
| Terminkalender starten                       | 51 |
| Kalender: Termin hinzufügen                  | 52 |
| Kalender: Kundenliste                        | 55 |
| Kalender: Erinnerung an fällige Termine      | 56 |
| Kalender: Aufgaben                           | 57 |
| Neue Aufgabe erstellen                       | 57 |
| Aufgaben löschen                             | 59 |
| Aufgabenliste aktualisieren                  | 59 |
| Projektverwaltung                            | 60 |
| Projekt anlegen                              | 61 |
| Vertragszusatz                               | 62 |
| Auftragsdaten und Zuschläge                  | 62 |
| Auswertungen                                 | 63 |
| Weitere Angaben                              | 63 |
| Projekt - Bearbeitungsstatus                 | 64 |
| Projekt - Massnahmen                         | 65 |
| Projektsuche                                 | 66 |
| Textverarbeitung                             | 67 |
| Textverarbeitung: Dokument laden / speichern | 69 |
| Dokumente öffnen                             | 69 |
| Dokumente speichern                          | 69 |
| Textverarbeitung: Seite einrichten           | 71 |
| Papierformat                                 | 71 |

| Seitenränder                                 | 71 |
|----------------------------------------------|----|
| Textverarbeitung: Vorschau                   | 72 |
| Textverarbeitung: Serienbrief                | 73 |
| Textverarbeitung: Tabelle einfügen           | 74 |
| Tabelle / Einfügen                           | 74 |
| Tabelle / Löschen                            | 74 |
| Tabelle / Teilen                             | 75 |
| Tabelle / Markieren                          | 75 |
| Gitternetzlinien                             | 75 |
| Tabelleneigenschaften                        | 75 |
| Kunden: Anschreiben                          | 77 |
| Versandarten                                 | 78 |
| Versandarten: Versandzonen                   | 78 |
| Versandarten: Preisstaffel zu Versandzonen 8 | 30 |

### Auswertungen

Der Auswertungsassistent liefert Ihnen mit wenigen Klicks übersichtliche, individuell konfigurierbare Auswertungen zu Kunden-, Artikel- und Mitarbeiterdaten.

Starten Sie den Assistenten durch einen Klick auf die Schaltfläche Auswertung in der Schaltflächenleiste von Franzis Auftrag & Rechnung.

Es öffnet sich das folgende Fenster, das Ihnen umfassende Möglichkeiten zum Erstellen von Auswertungen sowie zum Drucken von Listen bietet.

| Andreas Muster    |                     | *  |            | 47            |                 | 3                 |            | 0             |                       |           | -          |         |
|-------------------|---------------------|----|------------|---------------|-----------------|-------------------|------------|---------------|-----------------------|-----------|------------|---------|
| Auswertungsdaten  |                     |    | Auswe      | tung starten. |                 | Liste drucken     | t          | xport starter |                       | A         | swertungen | beenden |
| Artkel            |                     | ٠  | Zehen Sie  | hier einen So | alterikoof hin. | um danach zu oruc | oieren.    |               |                       |           |            |         |
| Auswertung        |                     |    |            |               |                 |                   |            |               |                       | -         |            |         |
| TOP-Artikel       |                     |    | Auswertung | Zetraum       | Delegart        | Delegnummer       | Catum      | A/tkenum.     | Kurzbeschreibung      | Enzepres  | Menge      | Chargen |
| Verkaufsliste     |                     |    | Verkaufsk  | Marz 2014     | Rechnung        | RE-20141002       | 25.03.2014 | ART-2014      | Nachtlach Tunia       | 58,74     | 2,00       | 2       |
| Kauferiste        |                     |    | Verkaufsk  | Márz 2014     | Rechnung        | RE-20141000       | 25.03.2014 | ART-2014      | Nachtlisch Tunis      | 58,74     | 2,00       | 2       |
|                   |                     |    | Verkaufsk  | Márz 2014     | Rechnung        | RE-20141000       | 25.03.2014 | ART-2014      | Doppelbett Tunis      | 193,15    | 1,00       | 2       |
|                   |                     |    | Verkaufsit | Márz 2014     | Rechnung        | RE-20141000       | 25.03.2014 | ART-2014      | Wanduhr Time          | 32,77     | 1,00       | 2       |
| itter .           |                     |    | Verkaufsit | Márz 2014     | Rechnung        | RE-20141001       | 25.03.2014 | ART-2014      | Küchentisch Basis     | 75,55     | 5 1,00     | 5       |
| Arthol Mr         | Kurtheacheabung     |    | Verkaufsit | Márz 2014     | Rechnung        | RE-20141001       | 25.03.2014 | ART-2014      | Küchenstuhl Cor       | 14,20     | 6,00       | 3       |
| APT-20141011      | Teau ages Britain   | ŝ. | Verkaufsä  | Márz 2014     | Rechnung        | RE-20141003       | 25.03.2014 | ART-2014      | Schreibtischlamp      | 33,53     | 1,00       | 5       |
| ART-20141012      | Kissen Scotland     | -  | Verkaufsk  | Márz 2014     | Rechnung        | RE-20141003       | 25.03.2014 | ART-2014_     | Kasen Scotland        | 10,00     | 6,00       | 5       |
| ART-20141013      | Kasen Tartan        |    | Verkaufsi  | Márz 2014     | Quittung        | QU-20141001       | 25.03.2014 | ART-2014_     | Badewannen-Vo         | 15,97     | 1,00       | 5       |
| ART-20141014      | Kissen Wales        |    | Verkaufsil | Márz 2014     | Quittung        | QU-20141000       | 25.03.2014 | ART-2014_     | Teppich Orient        | 74,75     | 1,00       | 0       |
| ART-20141015      | Bezug-Set Tartan    |    | Verkaufsä  | Márz 2014     | Outtung         | QU-20141000       | 25.03.2014 | ART-2014      | Kissen Scotland       | 10,00     | 6,00       | 0       |
| ART-20141016      | Bezug-Set Wales     |    | Verkaufal. | Márz 2014     | Rechnung        | RE-20141000       | 25.03.2014 | ART-2014      | Keiderschrank T       | 251,20    | 1,00       | 0       |
| ART-20141017      | Bezug-Set Toronto   |    | Verkaufsä  | Márz 2014     | Rechnung        | RE-20141002       | 25.03.2014 | ART-2014      | Doppelbett Tunis      | 193,19    | 1,00       | 0       |
| ART-20141018      | Kinderzimmerstuhl   |    | Verkaufal. | Márz 2014     | Rechnung        | RE-20141002       | 25.03.2014 | ART-2014      | Teppich Orient        | 74.75     | 2.00       | 0       |
| ART-20141019      | Stzsack Benny       |    | Verkaufsä. | Márz 2014     | Quittung        | QU-20141001       | 25.03.2014 | ART-2014      | WC-Vorlage Gro        | 12.60     | 1.0        | 0       |
| ART-20141020      | Etagenbett Prinzese | 9  | Verkaufal  | Márz 2014     | Outtuna         | QU-20141001       | 25.03.2014 | ART-2014      | Knderzimmeralu        | 12.60     | 2.00       |         |
| ART-20141021      | Doppelbett Paris    |    | Verkaufal  | Márz 2014     | Rechnung        | RF-20141005       | 25.03.2014 | ART.2014      | Hángelampe Trend      | 41.93     | 1.0        | 0       |
| ART-20141033      | Hangelampe Trend    |    | Verkaufal  | Márz 2014     | Rechnung        | RF-20141004       | 25.03.2014 | ART-2014      | Kederzimmer Vo        | 218.40    | 1.00       |         |
| ART-20141034      | Lampenschem tren    |    | Verkaufal  | Márz 2014     | Rechnung        | RF-20141004       | 25.03.2014 | ART-2014      | Koderzimmerstu        | 12.60     | 1.0        |         |
| ART-20141036      | Kicheolisch Corns   |    | Merkaufal  | Mary 2014     | Bechnung        | RF-20141004       | 25.03.2014 | 407.2014      | Stream Renny          | 56.77     | 1.0        |         |
| ART-20141037      | Küchenstuhl Cornw   |    | Veriaufai  | Márz 2014     | Rechause        | RE-20141004       | 25.03.2014 | 497.2014      | Barup Sat Toronto     | 26.13     | 20         |         |
| ART-20141000      | Küchentisch Basis   | *  | Markaufal  | Mary 2014     | Outputs         | 011-20141000      | 25.03.2014 | 407.2014      | Remus Rel Terreto     | 26.13     | 2.0        |         |
| *                 | •                   |    | Markaufall | Márz 2014     | Oachausa        | DE-20141007       | 27.03.2014 | 407.0014      | Condectingues Vo      | 218.40    | 4.0        |         |
| Filter Warenonine | a Landediste        |    | Markaufel  | Mary 2014     | Bechnurs        | DF-20141004       | 27 03 2014 | 407.2014      | Montane               | 21.01     | 2.0        |         |
| the starting appr | en carroenare       |    | Mariaudal  | Mary 2014     | Rechause        | DE-20141000       | 27.03.2014 | 407.0014      | Vaiden cheast T       | 264.26    | 1.00       |         |
| Zetraum           |                     |    | Marchandra | Mars 2014     | Bachause        | 05 20141007       | 27.03.2014 | 107 3514      | NachWash Tonia        | 69.70     | 1,0        |         |
| aktuelles Jahr    |                     | ٠  | Versaufai  | Marz 2014     | Rechnung        | 07.20141007       | 27.03.2014 | 107 2014      | Concentration Turning | 00,74     | 2,00       |         |
| 01.01.2014 +      | 31.12.2014          |    | Versaufal  | Marz 2014     | Rechnung        | PE-20141007       | 27.03.2014 | 407.2014      | Wanduby Time          | 32.77     | 1,0        |         |
|                   |                     | _  | VERAUTER.  | MALL AVIA     | Recipuog        | PE-29141997       | 27.00.2014 | POLISZVIN.    | TRADUCTION TIME       | 26,11     | 1,00       | -       |
| Auswertungsart    |                     |    | •          | _             |                 |                   |            |               |                       |           |            | -       |
| @ Linte           |                     |    |            |               |                 |                   |            |               |                       | Gesamt    |            | 54.00   |
|                   |                     |    |            |               |                 |                   |            |               |                       | overamit. |            |         |

Wählen Sie zunächst unter der **Firmenwahl** den Mandanten aus, für den Sie eine Auswertung erstellen möchten. Standardmäßig ist hier der aktuell geöffnete <u>Mandant</u> vorgegeben.

Im Bereich **Auswertungsdaten** wählen Sie zunächst die Art der Daten, die Sie auswerten möchten: <u>Kunden</u>, <u>Artikel</u> oder <u>Mitarbeiter</u>.

In den Feldern **Auswertung** unterhalb der Auswahl der **Auswertungsdaten** werden entsprechend der gewählten Daten verschiedene Möglichkeiten zur Auswertung angeboten (z. B. **Verkaufsliste**, **Käuferliste**, **TOP-Artikel** etc.)

| Kunden           | - |
|------------------|---|
| Auswertung       |   |
| TOP-Kunden       |   |
| Artikelliste     |   |
| Rechnungsliste   |   |
| Zahlungseingänge |   |
| Umsatz           |   |

Im Bereich **Filter** kann die auszuwertende Datenmenge auf bestimmte Daten (<u>Kunden</u>, <u>Artikel</u>, <u>Mitarbeiter</u>, Warengruppen, Länder) reduziert werden. Die hier angezeigten Filter sind abhängig von den zuvor darüber gewählten **Auswertungsdaten**.

|   | Artikel-Nr.  | Kurzbeschreibung    | - |
|---|--------------|---------------------|---|
|   | ART-20141011 | Teewagen Britain    | = |
|   | ART-20141012 | Kissen Scotland     | - |
|   | ART-20141013 | Kissen Tartan       |   |
|   | ART-20141014 | Kissen Wales        |   |
|   | ART-20141015 | Bezug-Set Tartan    |   |
|   | ART-20141016 | Bezug-Set Wales     |   |
|   | ART-20141017 | Bezug-Set Toronto   |   |
|   | ART-20141018 | Kinderzimmerstuhl ` |   |
|   | ART-20141019 | Sitzsack Benny      |   |
|   | ART-20141020 | Etagenbett Prinzess |   |
|   | ART-20141021 | Doppelbett Paris    |   |
|   | ART-20141033 | Hängelampe Trend    |   |
|   | ART-20141034 | Lampenschirm Tren   |   |
|   | ART-20141035 | Küchentisch Wales   |   |
|   | ART-20141036 | Küchentisch Cornw   |   |
|   | ART-20141037 | Küchenstuhl Cornw   |   |
|   | ART-20141000 | Küchentisch Basis   | - |
| 1 |              | •                   |   |

8

Filter Warengruppen Länderliste

Wählen Sie über die ggf. angezeigten **Register** den **Filter** aus, nach dem die Daten eingeschränkt werden sollen und/oder **haken** Sie ggf. einzelne **Datensätze** an, die in die **Auswertung** mit eingeschlossen werden sollen.

Wählen Sie anschließend den Zeitraum, über den die Auswertung durchgeführt werden soll.

Wählen Sie über das obere Listenfeld einen vordefinierten Zeitraum oder wählen Sie benutzerdefiniert, und geben Sie über die Kalendarien oder durch manuelle Eingabe einen Zeitraum in die unteren Eintragsfelder ein.

Unter Auswertungsart ist derzeit nur eine Darstellung als Liste möglich.

Klicken Sie auf die Schaltfläche Auswertung starten, um sich die nach den zuvor definierten Parametern zusammengestellte Auswertung im Dialogfenster anzeigen zu lassen.

Drücken Sie die Schaltfläche Liste drucken, wenn Sie die Ergebnisliste auf dem Drucker ausgeben lassen möchten.

Verwenden Sie die Schaltfläche **Export starten**, wenn Sie die Ergebnisliste in eine Datei im **CSV-Format** zu exportieren. Der erfolgreiche Export wird durch eine Meldung angezeigt.

Mit einem Klick auf Auswertung beenden schließen Sie den Auswertungsassistenten und kehren zur Programmoberfläche von Franzis Auftrag & Rechnung zurück.

# Datenbank: Datensicherung erstellen

Zum Schutz Ihrer Daten ist es anzuraten, in regelmäßigen Abständen eine Sicherung Ihrer Datenbank vorzunehmen.

Wählen Sie zum Sichern des Datenbestandes den Menübefehl Datei/Datenbank/Datensicherung erstellen.

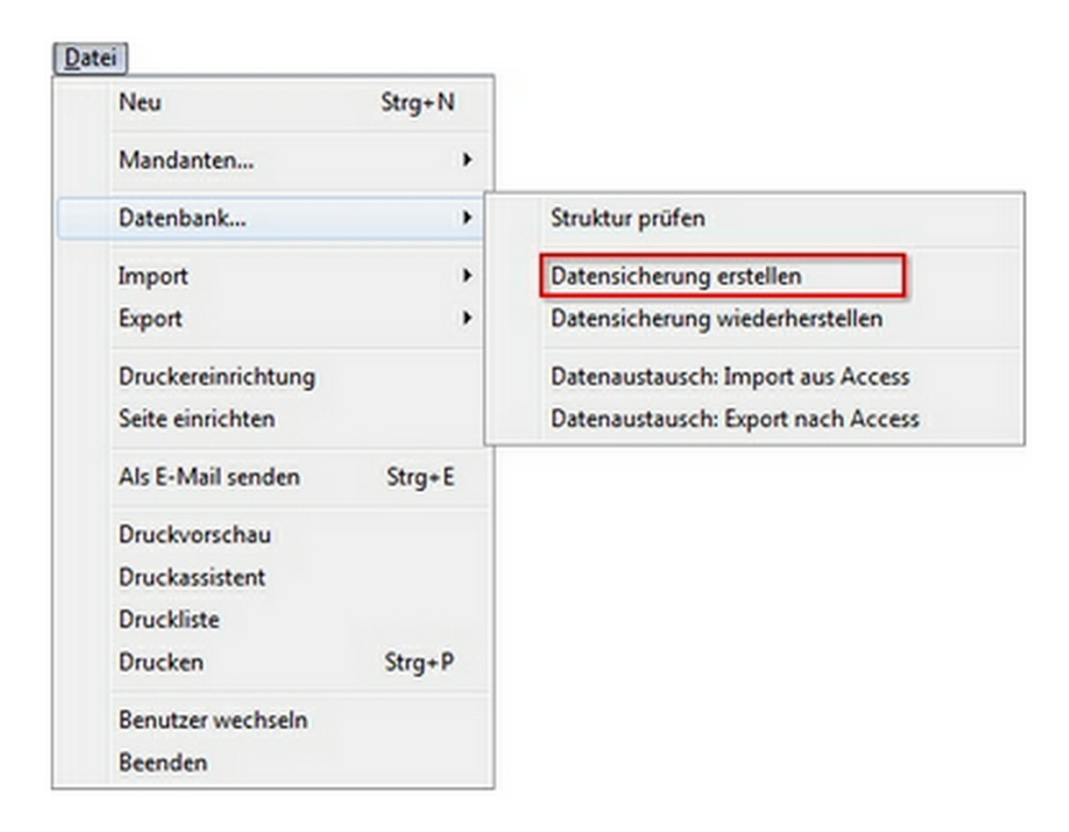

Es öffnet sich der Dialog Datenbank: Datensicherung erstellen.

Wählen Sie in den Einstellungen zur Datensicherung zunächst das Verzeichnis aus, in dem Sie die Datensicherung speichern möchten. Standardmäßig wird hier der Franzis Auftrag & Rechnung Datenbankordner für den aktuellen Mandanten vorgeschlagen.

Um einen anderen als den standardmäßig vorgegebenen Ordner zu verwenden, klicken Sie auf die **Ordner-Schaltfläche** und wählen im anschließend geöffneten Dialog den gewünschten Ordner aus.

| Daten<br>Einstellung zur | sicherun<br>Datensicherung                             | g                                              |                         |
|--------------------------|--------------------------------------------------------|------------------------------------------------|-------------------------|
| In welchem Ve            | rzeichnis möchten Sie d<br>nts\AbamSoft Salida (Datent | ie Datensicherung sp<br>pankordner)\Andreas Mu | eichern?<br>ster\Backup |
| Dateiname                | 20140320_025926_Andr                                   | eas Muster                                     |                         |
| Beim Beenden o           | les Programms eine Datensi                             | cherung durchführen                            |                         |
| Hilfe                    |                                                        | ОК                                             | Abbrechen               |

Übernehmen Sie nun die im Feld Dateiname vorgeschlagene Bezeichnung für Ihre Sicherung oder geben Sie eine neue ein.

Um automatisch regelmäßige Sicherungen durchzuführen, aktivieren Sie die Option Beim Beenden des Programms eine Datensicherung durchführen mit einem Haken.

#### Hinweis

Gerade bei einer Software, die mit sensiblen Finanzdaten arbeitet, wird empfohlen, diese Option aktiviert zu belassen.

Klicken Sie auf **OK**, um die Datensicherung durchzuführen.

#### Hinweis

Die **Datensicherung** kann je nach Umfang des Datenbestandes und Leistungsfähigkeit Ihres Systems einige Momente in Anspruch nehmen. Bitte haben Sie ein wenig Geduld.

Die erfolgreiche Datensicherung wird durch eine entsprechende Meldung angezeigt.

| Die D | Datensicherung wurde erfolgreid | ch durchgeführt. |
|-------|---------------------------------|------------------|
| •     |                                 |                  |
|       |                                 |                  |

Schließen Sie den Hinweis mit einem Klick auf **OK**.

## Datenbank: Datensicherung wiederherstellen

Um eine vorhandene Datensicherung wieder zu laden, wählen Sie den Menübefehl Datei /Datenbank / Datensicherung wiederherstellen.

| Neu                | Strg+N |                                    |
|--------------------|--------|------------------------------------|
| Mandanten          | •      |                                    |
| Datenbank          | •      | Struktur prüfen                    |
| Import             | •      | Datensicherung erstellen           |
| Export             | •      | Datensicherung wiederherstellen    |
| Druckereinrichtung |        | Datenaustausch: Import aus Access  |
| Seite einrichten   |        | Datenaustausch: Export nach Access |

Es öffnet sich der Dialog **Datenbank: Datensicherung wiederherstellen**, in dem Sie zunächst die **Backup-Datei** (<u>Datensicherung</u>) auswählen können, die Sie wiederherstellen möchten.

| Backup-Datei | C:\Users\Monika\Documents\AbamSoft Salida (Datenbankordner)\A |
|--------------|---------------------------------------------------------------|
|              | vorhandene Datenbank überschreiben                            |
| Fortschritt: |                                                               |
|              |                                                               |

Klicken Sie auf die Ordner-Schaltfläche, um im anschließend geöffneten Dialog die entsprechende Datei im Format \*.mdb auszuwählen.

Um die bereits vorhandene Datenbank zu überschreiben, aktivieren Sie die entsprechende Option mit einem Haken.

#### Hinweis

Die vorhandenen Daten gehen beim <u>Überschreiben</u> durch die Backup-Datei <u>unwiderruflich</u> <u>verloren</u>. Bitte stellen Sie sicher, dass Sie die **neueste Backup-Datei verwenden** und erstellen Sie ggf. noch einmal ein Sicherheitsbackup der alten Datei.

Klicken Sie auf **OK**, um den Wiederherstellungsvorgang zu starten.

#### Hinweis

Dieser Vorgang kann je nach Umfang der Datenbank und Leistungsfähigkeit Ihres Systems einige Zeit in Anspruch nehmen. Bitte haben Sie etwas Geduld und brechen Sie den Vorgang nicht ab.

# Datenbank-Aktualisierung

Über den Menübefehl Datei / Datenbank / Struktur prüfen, überprüfen Sie Ihre Datenbank auf Aktualität.

| Neu                | Strg+N |                                    |
|--------------------|--------|------------------------------------|
| Mandanten          | •      |                                    |
| Datenbank          | •      | Struktur prüfen                    |
| Import             | •      | Datensicherung erstellen           |
| Export             | •      | Datensicherung wiederherstellen    |
| Druckereinrichtung |        | Datenaustausch: Import aus Access  |
| Seite einrichten   |        | Datenaustausch: Export nach Access |

Ist die Datenbankstruktur aktuell, wird dies durch eine Meldung angezeigt. In diesem Fall ist kein Update notwendig.

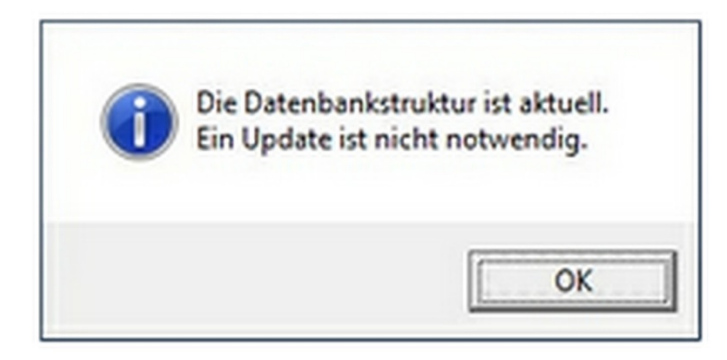

Schließen Sie den Dialog mit einem Klick auf **OK**.

Erfordert die Datenbankstruktur ein Update, wird dies ebenfalls durch eine Meldung angezeigt.

Klicken Sie auf die Schaltfläche Update, um die Datenbank-Aktualisierung vorzunehmen.

Möchten Sie keine Aktualisierung vornehmen, klicken Sie auf Beenden, um den Dialog zu schließen.

Das erfolgreiche Update der Datenbankstruktur wird durch eine Meldung angezeigt.

Klicken Sie auf **OK**, um die Meldung zu schließen und das Update zu beenden.

## **Datenbank: Import aus Access**

Über den Menübefehl Datei / Datenbank / Datenaustausch: Import aus Access können Sie eine Datenbank im Format \*.mdb in MS Access exportieren.

| Datenbank:   | ner)\Andreas Muster\Backup\20140320_025926_Andreas Muster.md | R 🗃 |
|--------------|--------------------------------------------------------------|-----|
| Datemount    | vorhandene Datenbank überschreiben                           | _   |
| Fortschritt: |                                                              |     |
|              |                                                              |     |

Wählen Sie über die Ordner-Schaltfläche den Ordner aus, aus dem die Datenbank importiert werden soll.

Wenn die Daten der vorhandenen Mandantendatenbank <u>unwiderruflich</u> überschrieben werden sollen, aktivieren Sie die Option vorhandene Datenbank überschreiben mit einem Haken (Standard).

Klicken Sie auf **OK**, um den Import zu starten. Der erfolgreiche Import wird durch eine Meldung angezeigt.

#### Hinweis

Je nach vorhandener Datenmenge kann dieser Vorgang einige Zeit in Anspruch nehmen.

# **Datenbank: Export nach Access**

Über den Menübefehl **Datei / Datenbank / Datenaustausch: Export nach Access** können Sie die aktuelle Mandantendatenbank nach **MS Access** exportieren.

| Verzeichnis | cuments\A  | bamSoft Salida ( | Datenbankordn | er)\Andreas | Muster/Export |
|-------------|------------|------------------|---------------|-------------|---------------|
| Dateiname   | Datenbank2 | 200314           |               |             |               |
| Fortschritt |            |                  |               |             |               |

Wählen Sie über die Ordner-Schaltfläche den Ordner aus, in den die Datenbank exportiert werden soll.

Vergeben Sie anschließend einen Dateinamen für die Exportdatei.

Klicken Sie auf **OK**, um den **Export** zu starten. Der erfolgreiche **Export** wird durch eine Meldung angezeigt.

#### Hinweis

Je nach vorhandener Datenmenge kann dieser Vorgang einige Zeit in Anspruch nehmen.

### Importassistent

Der Importassistent ermöglicht das Einlesen von bereits vorhandenen <u>Kunden</u>- und <u>Artikeldaten</u> etc. beispielsweise in den Formaten Microsoft Excel, dBase, Access und Text/CSV.

#### Hinweis

Der Importassistent kann beliebig oft ausgeführt werden.

Um den Franzis Auftrag & Rechnung Importassistenten zu starten, wählen Sie im Menü Datei den Punkt Import / Importassistent.

Es öffnet sich das gleichnamige Fenster, in dem Sie Ihre Importoptionen in den Fenstern Start, Art der Daten, Einstellungen, Importdatei, Feldzuordnung und Importieren definieren können.

### **Start**

In diesem Schritt des Importassistenten wählen Sie die Firma (den Mandanten) aus, in den Sie Daten importieren möchten.

| Start<br>Art der Daten<br>Einstellungen<br>Importdatei<br>Feldzvordnung | Wilkommen<br>Assistent für den import von Daten<br>Dieser Assistent wird ihnen bei der Übernahme von Daten behilflich sein. Sie können diverse<br>Datenformate wie z. B. Microsoft Excel, Text, CSV-Format, DBase oder auch Microsoft Access importien | 50 |
|-------------------------------------------------------------------------|----------------------------------------------------------------------------------------------------|----|
|                                                                         | Firma Andreas Muster                                                                                                    | •  |
| Fertig                                                                  |                                                                                                    |    |

**Firma**: Wählen Sie hier die **Firma** (den Mandanten) aus, für die Sie die <u>Artikel</u> oder <u>Kunden</u> einlesen möchten. Über das Listenfeld stehen die **Firmen** zur Auswahl zur Verfügung, die Sie über den <u>Mandantendialog</u> angelegt haben.

Haben Sie die Firma gewählt, klicken Sie auf Weiter, um zum nächsten Schritt zu gelangen.

### Art der Daten

In diesem Schritt wählen Sie durch Anklicken des entsprechenden Icons aus, welche Daten Sie in Franzis Auftrag & Rechnung importieren möchten.

#### Zur Wahl stehen:

Artikel: Hierüber importieren Sie Artikelstammdaten in die Artikelverwaltung.

Artikel (Kundentyp-Preise): Importieren Sie hierüber Artikelpreise nach Kundentyp (Kundentypen verwalten Sie über die gleichnamige Auswahlliste.)

Artikel (Webshop): Hierüber importieren Sie Informationen zum Webshop.

| Start<br>Art der Daten                 | Art der Daten<br>Um weiche Daten handelt es sich bei d | ler zu importierenden Datei? |  |
|----------------------------------------|--------------------------------------------------------|------------------------------|--|
| I<br>Einstellungen<br>I<br>Importdatei | Artikel<br>Artikel (Kundentyp-Preise)                  |                              |  |
| Feldzuordnung                          | 2 Kunden                                               |                              |  |
| Importieren                            |                                                        |                              |  |
|                                        |                                                        |                              |  |
|                                        | importieren Sie hier Artikelstu                        | umndaten                     |  |
| Fertig                                 |                                                        |                              |  |

Kunden: Importieren Sie Kundenstammdaten in die Kundenverwaltung.

Markieren Sie die gewünschte Datenart per Mausklick und klicken Sie auf Weiter, um zum nächsten Schritt zu gelangen.

### Einstellungen

In diesem Schritt nehmen Sie Ihre Einstellungen zum Datenimport vor:

| Feldbuordnung  Foldbuordnung  Mummernkreise automatisch vergeben. (Ein eventuel vorhandener Nummernkreis in der Importdatei wird nicht Importieren             |
|----------------------------------------------------------------------------------------------------|
| Feldzuordnung Rounderer Nummernkreise automatisch vergeben. (Ein eventuell vorhandener Nummernkreis in der Importda berücksichtigt bzw. wird nicht importiert) |

#### Allgemein

Vor dem Import alle vorhandenen Datensätze löschen: Achtung! Je nach gewählter Datenart werden beim Import die entsprechenden, in Franzis Auftrag & Rechnung bereits angelegten Daten gelöscht.

Synchronisieren: Wählen Sie diese Option, wenn die bereits vorhandenen Datensätze aktualisiert werden sollen, ohne dass sie ein zweites Mal angelegt werden sollen.

**Nummernkreise automatisch vergeben**: (Diese Option ist nur beim Import von <u>Artikeln</u> und <u>Kunden</u> aktivierbar.) Bei aktivierter Option wird ein eventuell in der Importdatei vorhandener **Nummernkreis** nicht berücksichtigt, die Daten werden mit dem in **Franzis Auftrag & Rechnung** vorgegebenen <u>Nummernkreis</u> fortgeschrieben.

### **Artikel-Import**

Dieser Bereich ist nur beim Import von Artikeldaten aktiviert.

| rechnungsart                   | Keine Berechnung der Artike                                    | preise                   |                       |              |
|--------------------------------|----------------------------------------------------------------|--------------------------|-----------------------|--------------|
| 👋 Dei allen Be<br>ein pültiger | rechnungsarten ist darauf zu ach<br>Steuersatz zugewiesen ist. | ten, dass in der zu impo | rtierenden Datei, je: | dem Artikel, |
| rbelegungswerte                |                                                                |                          |                       |              |
| Artikelbyp                     | Artikel ohne Bestand                                           |                          |                       | •            |
| Artikel aktivier               | en                                                             | F Einheit                | Shick                 |              |
| Rabattahig                     |                                                                | Steuersatz               | 1                     | •            |
|                                | Wahahaa                                                        |                          |                       |              |

Berechnungsart: Bitte achten Sie bei der Wahl der Berechnungsart (von Netto zu Brutto, von Brutto zu Netto) darauf, dass in der zu importierenden Datei jedem Artikel ein gültiger Steuersatz zugewiesen wurde.

| Suchnamen                | Suchname nicht autom, erzeugen                                                               |  |
|--------------------------|----------------------------------------------------------------------------------------------|--|
| Hier könne<br>dargestell | en Sie bestimmen, ob der Suchname des Kunden autom, generiert und wie dieser<br>werden soll. |  |
| Anschrift autom          | atisch generieren (aus Name, Vorname, Straße, usw. wird die Rechnungsanschrift               |  |

Anderenfalls belassen Sie die Standardeinstellung Keine Berechnung der Artikelpreise aktiviert.

Im Bereich Vorbelegungswerte können folgende Werte vordefiniert werden:

Artikeltyp: Aktivieren Sie diese Option und wählen Sie über das Listenfeld den Artikeltyp aus, den Sie vordefinieren möchten. (Die in der Liste angebotenen Artikeltypen können Sie über die gleichnamige <u>Auswahlliste</u> konfigurieren.)

Artikel aktivieren: Aktivieren Sie diese Option, um die importierten Artikel automatisch zu aktivieren.

Rabattfähig: Aktivieren Sie diese Option, wenn es sich bei den importierten Artikel um rabattfähige Produkte handelt.

**Einheit**: Haken Sie diese Option an und wählen Sie über das Listenfeld die **Einheit** aus, den Sie für den Import vordefinieren wollen. (Die in der Liste vorhandenen **Einheiten** werden über die gleichnamige <u>Auswahlliste</u> konfiguriert.)

**Steuersatz**: Aktivieren Sie diese Option und wählen Sie über das Listenfeld den **Steuersatz** aus, den Sie vordefinieren möchten. (Die in der Liste wählbaren **Steuersätze** konfigurieren Sie über die gleichnamige <u>Auswahlliste</u>.)

### **Kunden-Import**

Dieser Bereich steht nur beim Import von Kundendaten zur Verfügung.

Suchname: Über das Listenfeld können Sie wählen, ob der Suchname des Kunden (Lieferanten) automatisch generiert und wie dieser dargestellt werden soll.

Anschrift automatisch generieren: Aktivieren Sie die Option, wird aus den Feldern Name, Vorname, Straße etc. automatisch die Rechnungsanschrift erzeugt.

Haben Sie alle Angaben vorgenommen, klicken Sie auf Weiter, um zum nächsten Schritt zu gelangen.

### Importdatei

In diesem Schritt des Importassistenten nehmen Sie die Auswahl der Importdatei vor und geben deren Importstruktur an:

| Start<br>Art der Daten | Auswahl der Impo<br>Wählen Sie bitte die | rtdatei<br>Datei aus, die nun importiert werden soll. |   |
|------------------------|------------------------------------------|-------------------------------------------------------|---|
| Einstellungen          | Dateiname                                | C:\AbamSoftkunden1.csv                                | 2 |
| Importdatei            | Dateiformat                              | Text/CSV (TXT, CSV)                                   |   |
| Feldzuordnung          | Tabelle                                  |                                                       | ¥ |
|                        |                                          | Wählen Sie bitte das Trennzeichen aus                 |   |
| Fertig                 |                                          |                                                       |   |

Wählen Sie unter Dateiname über die Ordner-Schaltfläche die Datei aus, die Sie importieren möchten.

Anschließend legen Sie das Format fest, in dem die Datei vorliegt Microsoft Excel (XLS) DBase (DBF) Microsoft Access (MDB) Text/CSV (TXT, CSV) Haben Sie als Format **Text/CSV (TXT, CSV)** gewählt, legen Sie anschließend das **Trennzeichen** der Datenbankfelder sowie das **Textbegrenzungszeichen** fest, und geben an, durch was ein Zeilenumbruch ersetzt wird.

|                                       | _     |
|---------------------------------------|-------|
| Nählen Sie bitte das Trennzeichen aus |       |
| Textbegrenzungszeichen                | -     |
| Zeilenumbruch wird ersetzt durch      | int/> |

Klicken Sie auf Weiter, um zum nächsten Schritt zu gelangen.

### Feldzuordnung

Die **Importdaten** werden vor dem Einlesen überprüft und können im nachfolgenden Fenster mit den Feldern der bestehenden Datenbank abgeglichen werden.

#### Hinweis

Um die Daten in Franzis Auftrag & Rechnung importieren zu können, müssen Sie zunächst jeder Spalte der Importdatei ein Datenbankfeld aus Salida zuweisen. Aktivieren Sie per Mausklick die Spalte, die Sie mit einem Datenbankfeld verknüpfen möchten. Wählen Sie anschließend ein Feld in der Auswahlliste Verknüpfen und übertragen in aus und weisen Sie es der Spalte zu.

| Start<br>Art der Daten | Feldzuordnu<br>Sie können r | ing<br>hun jeder Spat                                | e ein Feld der                                        | Datenbank zuv                                       | weisen.                                     |                                                       |                                                     |                                            |                                  |    |
|------------------------|-----------------------------|------------------------------------------------------|-------------------------------------------------------|-----------------------------------------------------|---------------------------------------------|-------------------------------------------------------|-----------------------------------------------------|--------------------------------------------|----------------------------------|----|
| Einstellungen          | Klicken Si<br>und wähle     | e bitte auf eir<br>n dann ein D                      | ne Spalte un<br>atenbankfel                           | n diese zu ak<br>d aus                              | tivieren                                    | Γ                                                     | Erste Zeile enthält Feldnamer                       |                                            | n                                |    |
| Importdatei            | Artikel-Nr.                 | Kurzbesc.                                            | Artikeltyp                                            | Warengru.                                           | Einheit                                     | USt-Satz                                              | Nettopreis                                          | MwSt.                                      | Brut                             | I  |
| Feldtracdoupo          | 1013                        | Küchentis                                            | Artikel ohn                                           | Móbel                                               | Stück                                       | 19%                                                   | 75,55                                               | 14,35                                      | 89.9                             | ſ  |
| rendostationg          | 1014                        | Kinderzim.                                           | Artikel ohn                                           | Mobel                                               | Stück                                       | 19%                                                   | 218,4                                               | 41,5                                       | 259,5                            | ł  |
| Importieren            | 1015                        | Jugendzim.                                           | Artikel ohn.                                          | Móbel                                               | Stück                                       | 19%                                                   | 293,35                                              | 55,74                                      | 349.0                            | ł  |
|                        | 1016                        | Kleidersch.                                          | Artikel ohn.                                          | Möbel                                               | Stück                                       | 19%                                                   | 251,26                                              | 47,74                                      | 299                              | ſ  |
|                        | 1017                        | Nachtlisch.                                          | Artikel ohn.                                          | Mobel                                               | Stück                                       | 19%                                                   | 58,74                                               | 11,16                                      | 69,9                             | l  |
|                        | 1018                        | Doppelbett.                                          | Artikel ohn.                                          | Mobel                                               | Stück                                       | 19%                                                   | 193,19                                              | 36,71                                      | 229,5                            | ł  |
|                        | 1019                        | Kleidersch.                                          | Artikel ohn                                           | Móbel                                               | Stück                                       | 19%                                                   | 277,23                                              | 52,67                                      | 329,5                            | l  |
|                        | 1020                        | Doppelbett.                                          | Artikel ohn.                                          | Möbel                                               | Stück                                       | 19%                                                   | 243,61                                              | 46,29                                      | 289,5                            | l  |
|                        | 1021                        | Nachtlisch.                                          | Artikel ohn.                                          | Möbel                                               | Stück                                       | 19%                                                   | 67,14                                               | 12,76                                      | 79,9                             | l  |
|                        | 1022                        | Zetungsst                                            | Artikel ohn.                                          | Accessoires                                         | Stück                                       | 19%                                                   | 16,8                                                | 3,19                                       | 19,95                            | l  |
|                        | 1023                        | Zetungsst                                            | Artikel ohn.                                          | Accessoires                                         | Stück                                       | 19%                                                   | 14,28                                               | 2,71                                       | 16,90                            | l  |
|                        | 1024                        | Teewagen.                                            | Artikel ohn                                           | Accessoires                                         | Stück                                       | 19%                                                   | 109,16                                              | 20,74                                      | 129,5                            | l  |
|                        | Datensatz:                  | HA                                                   | 1 von 38                                              | >  H  <                                             |                                             |                                                       |                                                     |                                            | •                                | J  |
|                        | Aktuell ma                  | rkierte Spalt                                        | te:                                                   | MwSt.                                               |                                             |                                                       |                                                     |                                            |                                  |    |
|                        | Verknüpfe                   | n und übertr                                         | agen in:                                              | InvSt                                               |                                             |                                                       |                                                     |                                            |                                  | Ē  |
| Fertig                 | 🤴 🖉                         | n die Daten in s<br>weisen. Aktivi<br>ochten. Nun su | Salida importie<br>ieren Sie mit d<br>ichen Sie bitte | ren zu können,<br>er linken Maust<br>ein Feld aus d | , müssen Sk<br>laste die Spi<br>er oberen A | e zunächst jede<br>ste, die Sie mit<br>uswahlliste au | er Spalte ein Da<br>einem Datenba<br>s und weisen e | tenbankfek<br>nkfeld verkr<br>is so der Sp | i aus Sali<br>núpfen<br>pate zu. | de |

Enthält die erste Zeile die Feldnamen, aktivieren Sie die Schaltfläche Erste Zeile enthält Feldname (Standard).

Anschließend klicken Sie jeweils in eine Spalte und legen, soweit erforderlich, über das Auswahlfeld die Art des Datenbankfeldes fest.

Haben Sie alle Felder zugewiesen, klicken Sie auf Weiter, um zum nächsten Schritt zu gelangen.

### Importieren

Im letzten Schritt des Importassistenten starten Sie den Import mit den von Ihnen definierten Parametern.

| 1      | Start<br>Art der Daten       | Importièren<br>Je nach Datenmenge kann der Import einige Minuten in Anspru | ch nehmen. |
|--------|------------------------------|----------------------------------------------------------------------------|------------|
| L<br>L | Einstellungen<br>Importdatei |                                                                            |            |
| L      | Importieren                  |                                                                            |            |
|        |                              |                                                                            |            |
|        |                              | Klicken Sie bilte auf 'OK', um den Importzu staden.                        | -          |

Klicken Sie auf **OK**, um den Import zu starten.

#### Hinweis

Je nach Datenmenge und Leistungsfähigkeit Ihres Systems kann der Import einige Minuten in Anspruch nehmen. Bitte haben Sie etwas Geduld und brechen Sie den Vorgang nicht ab.

Die Datensätze werden nun importiert. Der Fortschritt des Imports wird in der Mitte des Fensters als Balken angezeigt.

Der erfolgreiche Import wird automatisch im abschließenden Fenster angezeigt.

| Hilfe                        |                                                                 | Zurück                                              | Weiter               | QK     | Beenden |
|------------------------------|-----------------------------------------------------------------|-----------------------------------------------------|----------------------|--------|---------|
| Ferlig                       |                                                                 |                                                     |                      |        |         |
|                              |                                                                 | 1                                                   |                      |        |         |
| Importieren                  | Die Daten wurde<br>über die Schaltfä                            | n importiert. Sie können<br>iche "Beenden" verlasse | den Assistente<br>m. | in nun |         |
| Importdatei<br>Feldzuordnung |                                                                 |                                                     |                      |        |         |
| Einstellungen                |                                                                 |                                                     |                      |        |         |
| Art der Daten                | Assistent beendet<br>Sie können diesen Assistenten beliebig oft | ausführen, um Daten in Fin                          | os einzulesen.       |        |         |

Klicken Sie auf Beenden, um den Importassistenten zu schließen.

### Hinweis

Vergessen Sie nicht, die entsprechende Datenliste (<u>Kunden</u>, <u>Artikel</u>) aufzurufen, um den **Import zu überprüfen** und fehlende Angaben ggf. nachzupflegen.

### Export

Der Menübefehl Datei / Export / Rechnungen, Kunden, Artikel... bietet Ihnen die Möglichkeit, verschiedene Daten Ihrer Datenbank aus Franzis Auftrag & Rechnung im CSV-Format zu exportieren.

| Artikel                                                                                                    | -                                      |
|----------------------------------------------------------------------------------------------------|----------------------------------------|
| Einstellungen für den Export                                                                                                    |                                        |
| 5                                                                                                    | _                                      |
| Trennzeichen                                                                                                    |                                        |
| Textbegrenzungszeichen                                                                                                    |                                        |
| 7                                                                                                    | 1/>                                    |
| Zeilenumbruch ersetzen mit                                                                                                    |                                        |
| Bitte wählen Sie den Speicherort für die Exportda<br>nents\AbamSoft Salida (Datenbankordner)\Andreas M                                                                                                    | itei aus<br>uster/Export/artikel.csv 🚘 |
| Bitte wählen Sie den Speicherort für die Exportda<br>nents\AbamSoft Salida (Datenbankordner)\Andreas M<br>Artikel-Nr.<br>Barcode (EAN)                                                                                                    | itei aus<br>uster\Export\artikel.csv 🚘 |
| Bitte wählen Sie den Speicherort für die Exportda<br>ments\AbamSoft Salida (Datenbankordner)\Andreas M<br>Artikel-Nr.<br>Barcode (EAN)<br>Kurzbeschreibung                                                                                                    | itei aus<br>uster\Export\artikel.csv 🖻 |
| Bitte wählen Sie den Speicherort für die Exportda<br>nents\AbamSoft Salida (Datenbankordner)\Andreas M<br>Artikel-Nr.<br>Barcode (EAN)<br>Kurzbeschreibung<br>Langtext                                                                                                    | itei aus<br>uster/Export/artikel.csv 🚘 |
| Bitte wählen Sie den Speicherort für die Exportda<br>nents\AbamSoft Salida (Datenbankordner)\Andreas M<br>Artikel-Nr.<br>Barcode (EAN)<br>Kurzbeschreibung<br>Langtext<br>Artikeltyp                                                                                             | itei aus<br>uster/Export/artikel.csv 📻 |
| Bitte wählen Sie den Speicherort für die Exportda<br>nents\AbamSoft Salida (Datenbankordner)\Andreas M<br>Artikel-Nr.<br>Barcode (EAN)<br>Kurzbeschreibung<br>Langtext<br>Artikeltyp<br>Warengruppe                                                                              | itei aus<br>uster/Export/artikel.csv 🚅 |
| Bitte wählen Sie den Speicherort für die Exportda<br>ments\AbamSoft Salida (Datenbankordner)\Andreas M<br>Artikel-Nr.<br>Barcode (EAN)<br>Kurzbeschreibung<br>Langtext<br>Artikeltyp<br>Warengruppe<br>Warengruppe<br>Warengruppe (vollst.)                                      | itei aus<br>usteriExportiartikel.csv 彦 |
| Bitte wählen Sie den Speicherort für die Exportda<br>ments\AbamSoft Salida (Datenbankordner)\Andreas M<br>Artikel-Nr.<br>Barcode (EAN)<br>Kurzbeschreibung<br>Langtext<br>Artikeltyp<br>Warengruppe<br>Warengruppe<br>Warengruppe (vollst.)                                      | itei aus<br>uster/Export/artikel.csv 📻 |
| Bitte wählen Sie den Speicherort für die Exportda<br>nents\AbamSoft Salida (Datenbankordner)\Andreas M<br>Artikel-Nr.<br>Barcode (EAN)<br>Kurzbeschreibung<br>Langtext<br>Artikeltyp<br>Warengruppe<br>Warengruppe<br>Uarengruppe (vollst.)<br>Einheit<br>USt-Satz               | itei aus<br>uster/Export/artikel.csv 📻 |
| Bitte wählen Sie den Speicherort für die Exportda<br>nents\AbamSoft Salida (Datenbankordner)\Andreas M<br>Artikel-Nr.<br>Barcode (EAN)<br>Kurzbeschreibung<br>Langtext<br>Artikeltyp<br>Warengruppe<br>Warengruppe<br>Warengruppe (vollst.)<br>Einheit<br>USt-Satz<br>Nettopreis | itei aus<br>uster/Export/artikel.csv 📻 |
| Bitte wählen Sie den Speicherort für die Exportda<br>nents\AbamSoft Salida (Datenbankordner)\Andreas M<br>Artikel-Nr.<br>Barcode (EAN)<br>Kurzbeschreibung<br>Langtext<br>Artikeltyp<br>Warengruppe<br>Warengruppe<br>Ust-Satz<br>Nettopreis                                     | itei aus<br>uster/Export/artikel.csv 🔎 |

Wählen Sie zunächst die Art der Daten aus, die Sie exportieren möchten: Artikel- oder Kundendaten sowie Rechnungen, Offene Posten oder Zahlungseingänge.

| Artikel          |  |
|------------------|--|
| Kunden           |  |
| Rechnungen       |  |
| Offene Posten    |  |
| Zahlungseingänge |  |

Legen Sie nun im Bereich **Einstellungen für den Export** das **Trennzeichen** der Datenbankfelder sowie das **Textbegrenzungszeichen** fest, und geben an, durch was ein **Zeilenumbruch** ersetzt werden soll (Standard **<br/>>**).

| nstellungen für den Export |          | - |
|----------------------------|----------|---|
| Trennzeichen               | ;        |   |
| Textbegrenzungszeichen     | •        |   |
| Zeilenumbruch ersetzen mit | <br>br/> |   |

Nun wählen Sie über die Ordner-Schaltfläche den Speicherort der Exportdatei und deren Namen fest.

Wählen Sie dazu im Dialog **Exportieren nach** den Speicherordner und vergeben Sie unter **Dateiname** die Bezeichnung für die Exportdatei. Das **Format** ist vorbelegt (\*.csv).

Klicken Sie auf **Speichern**, um die Angaben zum Speicherort in den **Export-Dialog** zu übernehmen.

In der darunter stehenden Listen wählen Sie abschließend durch Anhaken aus, welche **Datenbankfelder** beim **Export** berücksichtigt werden soll. Diese werden automatisch entsprechend der gewählten **Datenart** angezeigt.

| Artikel-Nr.                          |                    | ^ |
|--------------------------------------|--------------------|---|
| Barcode (EAN)                        |                    | - |
| ✓ ISBN                               | Alles and incom    |   |
| <ul> <li>Kurzbeschreibung</li> </ul> | Alles manveren     |   |
| <ul> <li>Langtext</li> </ul>         | Markerung aufheben |   |
| Artikeltyp                           |                    |   |
| ✓ Warengruppe                        |                    |   |
| Warengruppe (vollst.)                |                    |   |
| Einheit                              |                    |   |
| ✓ USt-Satz                           |                    | ~ |

#### Hinweis

Im Auswahlfenster für die Datenbankfelder steht Ihnen ein Kontextmenü zur Verfügung, über das Sie per Mausklick alle Einträge markieren bzw. eine vorgenommene Markierung wieder aufheben können.

Klicken Sie auf **OK**, um den **Export** zu starten. Der **erfolgreiche Export** wird durch eine entsprechende Meldung angezeigt, die Sie mit einem erneuten Klick auf **OK** schließen.

Schließen Sie abschließend den Datenexport-Dialog mit einem Klick auf Abbrechen.
# Export: Datenübergabe an Versender

Der Menübefehl **Datei / Export / Übergabe an Versandsoftware** bietet Ihnen die Möglichkeit, Daten für verschiedene Versanddienste zu exportieren.

Im Dialog Datenübergabe an Versender können Sie folgende Einstellungen vornehmen:

| liste<br>mer                    | Kunda                                             | 01.01                                                                                                    | 2014                                                                                                    | 31.0                                                                                                    | 3.2014 -                                                                                                    |  |  |  |
|---------------------------------|---------------------------------------------------|----------------------------------------------------------------------------------------------------|----------------------------------------------------------------------------------------------------|----------------------------------------------------------------------------------------------------|----------------------------------------------------------------------------------------------------|--|--|--|
| liste<br>mer                    | Kuple                                             |                                                                                                    |                                                                                                    |                                                                                                    |                                                                                                    |  |  |  |
| mer                             | Kunde                                             |                                                                                                    | echnungsliste                                                                                                    |                                                                                                    |                                                                                                    |  |  |  |
|                                 | THAT PAR                                          |                                                                                                    | Datum                                                                                                    | Bezahit                                                                                                    | Bezaht am                                                                                                    |  |  |  |
| 0141000                         | Schneider                                         |                                                                                                    | 25.03.2014                                                                                                    | ه ل                                                                                                    | 26.03.2014                                                                                                    |  |  |  |
|                                 |                                                   |                                                                                                    |                                                                                                    |                                                                                                    |                                                                                                    |  |  |  |
|                                 |                                                   |                                                                                                    |                                                                                                    |                                                                                                    |                                                                                                    |  |  |  |
|                                 |                                                   |                                                                                                    |                                                                                                    |                                                                                                    |                                                                                                    |  |  |  |
|                                 |                                                   |                                                                                                    |                                                                                                    |                                                                                                    |                                                                                                    |  |  |  |
|                                 |                                                   |                                                                                                    |                                                                                                    |                                                                                                    | ,                                                                                                    |  |  |  |
| mat und E                       | instellungen)                                     |                                                                                                    |                                                                                                    |                                                                                                    |                                                                                                    |  |  |  |
| mit                             | DHL Easylog (Adre                                 | ssen)                                                                                                    |                                                                                                    |                                                                                                    | - 9                                                                                                    |  |  |  |
|                                 | 1                                                 |                                                                                                    |                                                                                                    |                                                                                                    |                                                                                                    |  |  |  |
|                                 |                                                   |                                                                                                    |                                                                                                    |                                                                                                    |                                                                                                    |  |  |  |
| mmer                            |                                                   |                                                                                                    |                                                                                                    |                                                                                                    |                                                                                                    |  |  |  |
| mmer                            | [                                                 |                                                                                                    |                                                                                                    |                                                                                                    |                                                                                                    |  |  |  |
| mmer<br>Sie den t               | Dateinamen für die E                              | xportdatei aus:                                                                                                    |                                                                                                    |                                                                                                    |                                                                                                    |  |  |  |
| mmer<br>Sie den E<br>Soft/Salda | Dateinamen für die E<br>Nadressen bit             | xportdatel aus:                                                                                                    |                                                                                                    |                                                                                                    |                                                                                                    |  |  |  |
|                                 | echnunge<br>arkieren t<br>8 Lieferar<br>mat und E | tochnungen auflisten, die noch nic<br>arkieren Sie bitte alle Rechnunge<br>it Lieferanschrift aufgeführt.<br>mat und Einstellungen) | m<br>cchnungen auflisten, die noch nicht übertragen wur<br>arkieren Sie bitte alle Rechnungen, die Sie übergebe<br>it Lieferanschrift aufgeführt.<br>mat und Einstellungen)- | tt<br>tochnungen auflisten, die noch nicht übertragen wurden<br>arkieren Sie bitte alle Rechnungen, die Sie übergeben möchten. Es<br>it Lieferanschrift aufgeführt.<br>mat und Einstellungen) | tt<br>tochnungen auflisten, die noch nicht übertragen wurden<br>arkieren Sie bitte alle Rechnungen, die Sie übergeben möchten. Es werden nu<br>it Lieferanschrift aufgeführt.<br>mat und Einstellungen) |  |  |  |

Wählen Sie zunächst den Zeitraum aus, für den Sie Versanddaten exportieren möchten.

| 1. Quartal |            |            | • |
|------------|------------|------------|---|
|            | 01.01.2014 | 31.03.2014 |   |

Dazu können Sie einen bereits **vordefinierten Zeitraum** über das obere Listenfeld auswählen oder über die Kalendarien der beiden Datumsfelder einen **benutzerdefinierten Zeitraum** vorgeben.

## Rechnungsliste

In der Rechnungsliste haken Sie bitte alle Rechnungen an, die Sie an den Versender übergeben möchten:

|   | Nummer      | Kunde     | Datum      | Bezahlt | Bezahlt am | Ū |
|---|-------------|-----------|------------|---------|------------|---|
| ~ | RE-20141000 | Schneider | 25.03.2014 | Ja      | 26.03.2014 |   |
|   |             |           |            | _       |            |   |

#### Hinweis

In der Rechnungsliste werden nur Rechnungen aufgeführt, bei denen eine Lieferanschrift zugewiesen wurde.

Durch Anhaken der entsprechenden Option haben Sie die Möglichkeit, die angezeigten Rechnungen auf noch nicht übertragene Rechnungen einzuschränken.

### **Export (Format und Einstellungen)**

In diesem Bereich legen Sie das Exportformat sowie die Exporteinstellungen fest:

| Versand mit                                           | DHL Easylog (Adressen)                                                                                                    | • | 9        |
|-------------------------------------------------------|----------------------------------------------------------------------------------------------------|---|----------|
| EKP-Nummer                                            |                                                                                                    |   |          |
|                                                       |                                                                                                    |   |          |
| Wählen Sie der                                        | Dateinamen für die Exportdatei aus:                                                                                         |   |          |
| Wählen Sie der<br>C:\AbamSoft\Sali                    | Dateinamen für die Exportdatei aus:<br>da\adressen.txt                                                                      |   | <b>6</b> |
| Wählen Sie der<br>C:∖AbamSoft\Sali<br>I Datensätze fo | Dateinamen für die Exportdatei aus:<br>da\adressen.txt<br>rtschreiben. (Exportdatei wird um die Lieferanschriften ergänzt.) |   | <b>6</b> |

Wählen Sie über das Listenfeld Versand mit den Versender aus, an den die Daten übergeben werden sollen.

| DHL Easylog (Adressen)              | - |
|-------------------------------------|---|
| DHL Intraship 5.3 (Adressen)        |   |
| DHL Intraship 5.1 (Versandaufträge) |   |
| Easy-Pak (Österreich)               |   |
| Hermes (National und International) |   |
| GLS (General Logistics Systems)     | = |
| DPD (Deutscher Paket Dienst)        |   |
| UPS (United Parcel Service)         |   |
| iloxx                               | * |

Über die Schaltfläche neben dem Auswahlfeld öffnen Sie einen **Dialog zur Eingabe des Trennzeichens**, mit dem die Spalten in der Exportdatei voneinander getrennt werden sollen.

| OF     | Trennzeichen (für Ea<br>neinander getrennt w | en Sie bitte ein Trenn<br>die Spalten voneinar |
|--------|----------------------------------------------|------------------------------------------------|
| Abbred | Einstellung wird zum                         | e abweichende Einst<br>eichert.                |
| Abbred | Einstellung wird zum                         | e abweichende Einst<br>eichert.                |

Geben Sie das gewünschte Trennzeichen ein und klicken Sie auf OK, um die Einstellung zum gewählten Versender zu speichern.

Die Eingabe der **EKP-Nummer** (10-stellige Kundennummer) ist nur beim **Versand via DHL** erforderlich. Wählen Sie einen anderen Versender, wird dieses Feld nicht angezeigt.

Wählen Sie abschließend über die Ordner-Schaltfläche den Speicherort der Exportdatei und deren Namen fest.

| AbamSoft     Adversoft     Activebil     Dokumer     Salida     Dokumer     Salida     Dokumer     Salida     Dokumer     Salida     Dokumer     Salida     Dokumer     Salida     Salida     Sal | der<br>en<br>men<br>Ubersc | Detenbank | Tenp | willcommen |
|----------------------------------------------------------------------------------------------------|----------------------------|-----------|------|------------|
|                                                                                                    | adressen.bd                |           |      |            |

Wählen Sie dazu im Dialog **Exportieren zur Versandsoftware** den Speicherordner und vergeben Sie unter **Dateiname** die Bezeichnung für die Exportdatei. Das Format ist entsprechend Ihrer Versenderwahl vorbelegt.

Klicken Sie auf Speichern, um die Angaben zum Speicherort in den Dialog zu übernehmen.

Um die Datensätze der Exportdatei um die **Lieferanschriften** zu ergänzen, aktivieren Sie die folgende Option mit einem Haken.

Klicken Sie auf **OK**, um den Export der Versanddaten zu starten. Der erfolgreiche Export wird durch eine entsprechende Meldung angezeigt, die Sie mit einem erneuten Klick auf **OK** schließen.

## **Import: Outlook**

Der Menübefehl Datei / Import / Outlook erlaubt es Ihnen, Kontaktdaten aus den MS Outlook-Versionen 2003 und 2010 in Franzis Auftrag & Rechnung importieren.

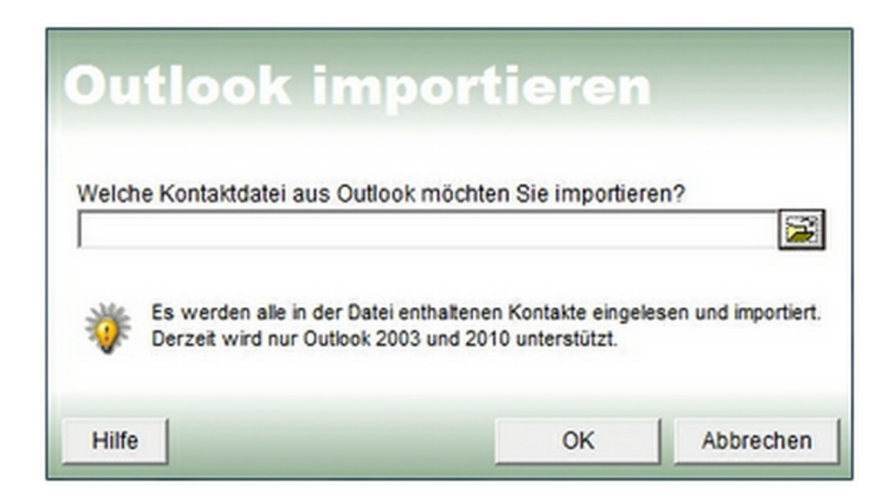

Zum Import der Kontakte wählen Sie dazu im Dialog **Import: Outlook** über die **Ordner-Schaltfläche** die einzulesende Importdatei aus.

#### Hinweis

Derzeit werden nur die MS Outlook-Versionen 2003 und 2010 unterstützt.

Klicken Sie auf **OK**, um den Import zu starten.

#### Hinweis

Es werden alle in der Datei enthaltenen Kontakte eingelesen und importiert. Je nach Datenmenge kann dieser Vorgang einige Zeit in Anspruch nehmen.

# Druckassistent

Der Druckassistent unterstützt Sie beim Ausdruck Ihrer Belege und ermöglicht den parallelen Ausdruck mehrerer Belege.

| 01.03.2014<br>Angebote<br>PDrucker<br>PDF<br>Belege, die Sie drucken bzw. exportieren möchten |
|-----------------------------------------------------------------------------------------------|
| Angebote                                                                                      |
| Angebote                                                                                      |
| PDF PDF Belege, die Sie drucken bzw. exportieren möchten                                      |
| Belege, die Sie drucken bzw. exportieren möchten                                              |
| Belege, die Sie drucken bzw. exportieren möchten                                              |
| Belege, die Sie drucken bzw. exportieren möchten                                              |
|                                                                                               |
| e Gedruckt Gedruckt am                                                                        |
| elder Nein                                                                                    |
| mann Nein                                                                                     |
| isen Nein                                                                                     |
|                                                                                               |
|                                                                                               |
|                                                                                               |
|                                                                                               |
| Belege ausblenden                                                                             |
| Belege ausblenden                                                                             |
| Belege ausblenden                                                                             |
| eider Nein<br>mann Nein<br>Isen Nein                                                          |

Folgende Auswahlmöglichkeiten stehen Ihnen zur Auswahl der zu druckenden Dokumente zur Verfügung:

Auswahl des Zeitraums: Wählen Sie über die Auswahlliste den gewünschten Zeitraum aus oder definieren Sie ihn über die beiden Kalendarien oder durch manuelle Einträge in den beiden Feldern.

### Einstellungen

Im Bereich **Einstellungen** wählen Sie die **Belegart** aus, die Sie drucken möchten, und bestimmen das **Ausgabeformat**, in dem die Belege erstellt werden sollen.

Belegart: Wählen Sie über das Listenfeld die Belegart aus, aus der Sie Dokumente drucken möchten. Folgende Belegarten sind wählbar:

| Angebote      |  |
|---------------|--|
| Aufträge      |  |
| Rechnungen    |  |
| Lieferscheine |  |
| Quittungen    |  |
| Gutschriften  |  |
| Mahnungen     |  |

Ausgabeformat: Hier stehen Ihnen als Ausgabeformate die Ausgabe auf Papier (Drucker) und das digitale PDF-Format (z. B. für den E-Mail-Versand) zur Verfügung. Haken Sie die entsprechende / entsprechenden Optionen mit einem Haken an. Eine Mehrfachauswahl ist möglich.

### Belegliste

In der **Belegliste** werden alle Dokumente der gewählten Belegart angezeigt, die im vorgegebenen Zeitraum zur Verfügung stehen.

|   | Nummer    | Kunde     | Gedruckt | Gedruckt am |
|---|-----------|-----------|----------|-------------|
| ~ | AN-201410 | Schneider | Nein     |             |
| ~ | AN-201410 | Burgmann  | Nein     |             |
| ~ | AN-201410 | Thomsen   | Nein     |             |
|   |           |           |          |             |
|   |           |           |          |             |

Um ein Dokument aus der Liste zu drucken, haken Sie das Kästchen davor an.

Alle bereits gedruckten Belege ausblenden: Möchten Sie nur Belege drucken, die noch nicht gedruckt wurden, aktivieren Sie die Option Alle bereits gedruckten Belege ausblenden.

Klicken Sie auf Vorgang starten, um die ausgewählten Belege zu drucken bzw. im PDF-Format zu erzeugen.

Im Bereich **Status** wird nun der Fortschritt des Druckvorgangs angezeigt. Dies ist insbesondere dann wichtig, wenn Sie gleich eine Vielzahl von Dokumenten drucken. So können Sie auf einen Blick erkennen, welche Dokumente in welchem Format bereits erstellt wurden.

| Angebot: AN-20141000 wurde gedruckt.         |  |
|----------------------------------------------|--|
| Angebot: AN-20141000 wurde als PDF erstellt. |  |
| Angebot: AN-20141001 wurde gedruckt.         |  |
| Angebot: AN-20141001 wurde als PDF erstellt. |  |

Der Abschluss des Druck- bzw. Erstellvorgangs wird angezeigt.

Klicken Sie auf OK, um diesen Dialog und den Druckassistenten zu schließen.

# Druckliste

Möchten Sie nicht jeden Beleg einzeln drucken, sondern z. B. alle neu erstellten Belege in einem Arbeitsgang ausdrucken, ist die **Druckliste** ein hilfreiches Tool.

Über das Kontextmenü der Beleglisten haben Sie die Möglichkeit, markierte Belege zur Druckliste hinzuzufügen.

Die auf diese Weise gefüllte Druckliste kann über den Menübefehl Datei / Druckliste aufgerufen werden.

#### Hinweis

Wurden noch keine Belege hinzugefügt, ist der Menüpunkt deaktiviert. Auf diese Weise können Sie mit einem Blick ersehen, ob sich noch Dokumente zum Ausdruck in der **Druckliste** befinden.

#### Der Dialog 'Druckliste' stellt Ihnen folgende Optionen zur Verfügung:

|   | Beleg   | Belegnr. | Datum | Formular   | Kunde | Kunde     |
|---|---------|----------|-------|------------|-------|-----------|
| ~ | Angebot | AN-2014  | 24.03 | Angebot (b | KD-20 | Burgmann  |
| • | Angebot | AN-2014  | 23.03 | Angebot (b | KD-20 | Schneider |
|   |         |          |       |            |       |           |
|   |         |          |       |            |       |           |
|   |         |          |       |            |       |           |
|   |         |          |       |            |       |           |
|   |         |          |       |            |       |           |
|   |         |          |       |            |       |           |
|   |         |          |       |            |       |           |
|   |         |          |       |            |       |           |
|   |         |          |       |            |       |           |

Haken Sie die Belege, die Sie in den Ausdruck mit einschließen möchten, mit einem Haken in der entsprechenden Zeile an.

Aktivieren Sie die Option Nach dem Drucken aus der Liste löschen, um zu verhindern, dass bereits gedruckte Belege noch einmal ausgedruckt werden.

Markieren Sie alle Belege, die Sie drucken möchten, mit einem Haken und klicken Sie auf die Schaltfläche **Drucken**, um den **Druckauftrag** für alle gewählten Dokumente zu starten.

Um einen Beleg aus der Druckliste zu entfernen, markieren Sie ihn, und drücken dann die Schaltfläche Löschen.

Es öffnet sich eine Sicherheitsabfrage, bei der Sie wählen können, ob der Beleg aus der Druckliste entfernt werden soll (Ja) oder nicht (Nein).

Mit einem Klick auf Schließen beenden Sie den Dialog, ohne den Ausdruck zu starten.

## Druckvorschau

Haben Sie in den Einstellungen (Extras/<u>Einstellungen</u>/Drucken) die Option Vor dem Drucken eine Vorschau anzeigen aktiviert, wird vor dem Start des Ausdrucks eine Druckvorschau auf die Seite in einem separaten Fenster angezeigt.

Darüber hinaus haben Sie in den Belegdialogen die Möglichkeit, die Vorschau auf einen Beleg auch manuell aufzurufen.

Klicken Sie dazu auf die Schaltfläche Drucken im Kopf des Belegdialogs.

In der nun geöffneten Vorschau können Sie visuell überprüfen, ob das Druckergebnis Ihren Wünschen entspricht:

|                                                       | -3-1-4-1-5                                                                                                    |                                                                                                    | -10 - 1 -11 - 1 -12                                            | 2 - 1 - 13 -                                        | 1 - 14 - 1 - 15 - 1                                                         | - 56 - 1 - 57 - 1 -                                   | -18 - 1 - 19 - 1 -:                                                    |
|-------------------------------------------------------|----------------------------------------------------------------------------------------------------|----------------------------------------------------------------------------------------------------|----------------------------------------------------------------|-----------------------------------------------------|-----------------------------------------------------------------------------|-------------------------------------------------------|------------------------------------------------------------------------|
|                                                       | An                                                                                                    | dreas Muster · Herr Andrea                                                                                                    | s Muster - Am G                                                | ewerbeg                                             | ebiet 100 - 478                                                             | 39 Krefeld                                            |                                                                        |
|                                                       | Tel. 02151/                                                                                                    | 55566677, Fax 02515/5556678.1                                                                                                    | 46bil 0177/77766655                                            | 55. E-Mail in                                       | fo@musterfirma-c                                                            | inline24.de Home                                      | 0.956                                                                  |
|                                                       |                                                                                                    |                                                                                                    |                                                                |                                                     |                                                                             |                                                       |                                                                        |
|                                                       |                                                                                                    |                                                                                                    |                                                                |                                                     |                                                                             |                                                       |                                                                        |
|                                                       |                                                                                                    |                                                                                                    |                                                                |                                                     |                                                                             |                                                       |                                                                        |
| Andr                                                  | eas Muster - Am G                                                                                                    | iewerbegebiet 100 - 47839 Kref                                                                                                    | eld                                                            |                                                     |                                                                             |                                                       |                                                                        |
| Burg                                                  | gmann & Co. I                                                                                                    | KG                                                                                                    |                                                                |                                                     | -                                                                           |                                                       |                                                                        |
| Herr                                                  | m Peter Burgn                                                                                                    | nann<br>23                                                                                                    |                                                                |                                                     |                                                                             | Abar                                                  | Cath                                                                   |
| 478                                                   | 39 Krefeld                                                                                                    |                                                                                                    |                                                                |                                                     | 00                                                                          | Abar                                                  | nSoft                                                                  |
|                                                       |                                                                                                    |                                                                                                    |                                                                |                                                     |                                                                             |                                                       |                                                                        |
|                                                       |                                                                                                    |                                                                                                    |                                                                |                                                     |                                                                             |                                                       |                                                                        |
| Ang                                                   | ebot-Nr: AN                                                                                                    | -20141001                                                                                                    |                                                                |                                                     |                                                                             |                                                       |                                                                        |
| Ang<br>Kd-N                                           | 1ebot-Nr: AN                                                                                                    | -20141001<br>Kd-USt-ID: DE123                                                                                                    | (456/7899                                                      | Lieferter                                           | min: 03.04.20                                                               | 14                                                    | 24.03.2014                                                             |
| Ang<br>Kd-N<br>Hien                                   | ebot-Nr: AN-<br>In: KD-20141005<br>mit bieten wir Ihr                                                                                    | -20141001<br>Kd-USt-ID: DE123<br>nen Folgendes zu unseren Allge                                                                                                    | /456/7899<br>meinen Geschafts                                  | Lieferter                                           | min: 03.04.20<br>gen an:                                                    | 14                                                    | 24.03.2014                                                             |
| Ang<br>Kd-N<br>Hien<br>Pos.                           | ebot-Nr: AN-<br>In: HD-20141005<br>mit bieten wir Ihr<br>Artikel-Nr.                                                                     | -20141001<br>Kd-USt-ID: DE123<br>nen Folgendes zu unseren Allge<br>Beschreibung                                                                                      | 1456/7899<br>meinen Geschäfts<br><b>Henge</b>                  | Lieferter<br>ibedingun<br>Einheit                   | min: 03.04.20<br>gen an:<br>Steuensatz                                      | 14<br>Einzelpreis                                     | 24.03.2014<br>Gesamtpreis                                              |
| Ang<br>Kd-N<br>Hien<br>Pos.<br>01                     | pebot-Nr: AN-<br>In: KD-20141005<br>mit bieten wir Ihr<br>Artificel-Nr.<br>ART-20141000                                                  | -20141001<br>Kd-USt-ID: DE123<br>nen Folgendes zu unseren Allge<br>Beschreibung<br>Küdhentisch Basis                                                                 | Menge<br>1,00                                                  | Lieferter<br>ibedingun<br>Einheit<br>Stück          | min: 03.04.20<br>gen an:<br>Steuensatz<br>19%                               | 14<br>Einzelpreis<br>89,90 €                          | 24.03.2014<br>Gesamtpreis<br>89,90 €                                   |
| Ang<br>Kd-N<br>Hien<br>Pos.<br>01<br>02               | ebot-Nr: AN<br>In.: KD-20141005<br>mit bieten wir Ihr<br>Artikel-Nr.<br>ART-20141000<br>ART-20141037                                     | -20141001<br>Kd-USt-ID: DE 123<br>nen Folgendes zu unseren Allge<br>Beschreibung<br>Küchentisch Basis<br>Küchenstuhl Comwall                                         | (456/7899<br>meinen Geschäfts<br>Henge<br>1,00<br>6,00         | Lieferter<br>ibedingun<br>Einheit<br>Stück<br>Stück | min: 03.04.20<br>gen an:<br>Steuensatz<br>19%<br>19%                        | 14<br>Einzelpreis<br>89,90 €<br>16,90 €               | 24.03.2014<br>Gesantpreis<br>89,90 €<br>101,40 €                       |
| Ang<br>Kd-N<br>Hien<br>Pos.<br>01<br>02<br>Der        | ebot-Nr: AN-<br>In: KD-20141005<br>mit bieten wir Ihr<br>Artikel-Nr.<br>ART-20141000<br>ART-20141037<br>Angebotsbetra                    | -20141001<br>Ké-USt-ID: DE 123<br>nen Folgendes zu unseren Allge<br>Beschreibung<br>Küchentisch Basis<br>Küchenstuh Comwall                                          | Menge<br>1,00<br>6,00<br>menx                                  | Lieferter<br>ibedingun<br>Einheit<br>Stück<br>Stück | min: 03.04.20<br>gen an:<br>Steuensatz<br>19%<br>19%<br>2wischer            | Einzelpreis<br>89,90 €<br>16,90 €                     | 24.03.2014<br>Gesantpreis<br>89,90 €<br>101,40 €<br>191,30 €           |
| Ang<br>Kd-N<br>Hien<br>Pos.<br>01<br>02<br>Der<br>19% | ebot-Nr: AN<br>k.1 KD-20141005<br>mit bieten wir Ihr<br>Artikel-Nr.<br>ART-20141007<br>ART-20141037<br>Angebotsbetra<br>USt. (1) = 30,54 | -20141001<br>Kd-USt-ID: DE 123<br>nen Folgendes zu unseren Allge<br>Beschreibung<br>Küchentisch Basis<br>Küchenstuh Comwall<br>Ig setzt sich wie folgt zusams<br>& c | V456/7899<br>meinen Geschäfts<br>Henge<br>1,00<br>6,00<br>men: | Lieferter<br>sbedingun<br>Einheit<br>Stück<br>Stück | min: 03.04.20<br>gen an:<br>Steuensatz<br>19%<br>19%<br>Zwischer<br>Versand | Einzelpreis<br>89,90 €<br>16,90 €<br>nsumme<br>kosten | 24.03.2014<br>Gesamtpreis<br>89,90 €<br>101,40 €<br>191,30 €<br>0,00 € |

Über die Schaltflächenleiste am oberen Rand haben Sie die Möglichkeit, den Druckvorgang direkt zu starten (**Drucken**), die Seitenansicht mit verschiedenen Parametern zu **zoomen** oder ggf. zwischen einzelnen Seitenansichten zu **blättern**.

Starten Sie den Ausdruck mit einem Klick auf die Schaltfläche Drucken.

Zum Schließen des Fensters, ohne den Druck zu starten, klicken Sie auf die Schaltfläche **Schließen** in der oberen rechten Ecke des Fensters.

# Dublettenprüfung

**Franzis Auftrag & Rechnung** ermöglicht es Ihnen mit der **Dublettenprüfung**, identische Kundendatensätze aus der Kundenverwaltung zu entfernen.

Die Dublettenprüfung steht Ihnen über den Menübefehl Extras / Kunden: Dublettenprüfung zur Verfügung.

|   | inati   | icheiden Sie hier<br>irlich auch beide | bitte, wié Sie<br>Varianten hin | auf Dublett<br>tereinander | en prüfen möch<br>r durchführen! | iten. Sie könr | 1en                  | Dublette | n suchen  |
|---|---------|----------------------------------------|---------------------------------|----------------------------|----------------------------------|----------------|----------------------|----------|-----------|
|   | löschen | Kunden-Nr.                             | Suchname                        | Firma                      | Vorname                          | Name           | Straße               | PLZ      | Stadt     |
| 0 | Ø       | KD-20141010                            | Berg M                          |                            | Markus                           | Berg           | Steinhauergasse 24 b | 55555    | Bad Muste |
|   |         | KD-20141004                            | Berg                            |                            | Markus                           | Berg           | Steinhauergasse 24 b | 55555    | Bad Muste |
|   |         |                                        |                                 |                            |                                  |                |                      |          |           |
|   |         |                                        |                                 |                            |                                  |                |                      |          |           |
| 1 |         |                                        |                                 |                            |                                  |                |                      |          |           |
| + |         | -                                      |                                 | -                          | _                                | -              |                      | -        | -         |
| _ |         | _                                      |                                 |                            |                                  |                |                      |          | _         |
|   |         | -                                      |                                 |                            | _                                | _              |                      | _        | _         |
|   |         |                                        |                                 |                            |                                  |                |                      |          |           |
|   |         |                                        |                                 |                            |                                  |                |                      |          |           |
| 1 |         |                                        |                                 |                            |                                  |                |                      |          |           |
| 1 |         |                                        |                                 |                            |                                  | -              |                      |          |           |
|   |         | -                                      |                                 | -                          | _                                | -              |                      |          | -         |
|   |         |                                        | _                               |                            |                                  |                |                      |          |           |
|   |         |                                        |                                 |                            | _                                |                |                      |          | _         |
|   |         |                                        |                                 |                            |                                  |                |                      |          |           |
| 1 |         |                                        |                                 |                            |                                  |                |                      |          |           |
|   |         | _                                      |                                 | _                          | _                                | _              |                      |          | _         |
|   |         |                                        |                                 |                            |                                  |                |                      |          |           |

Im nun angezeigten Fenster können Sie den Dublettencheck anhand zwei verschiedener Kriterien durchführen.

Firmenname, Straße, Stadt: Hier überprüft Franzis Auftrag & Rechnung die <u>Kundendatensätze</u> auf Kunden, bei denen die Einträge unter Firmenname, Straße und Stadt identisch sind.

Nachname, Vorname, Straße, Stadt: Hier werden die Kundendaten auf Datensätze mit gleichen Einträgen in den Feldern Name, Vorname, Straße und Stadt geprüft.

Wählen Sie die gewünschte Suchoption durch Anklicken aus und drücken Sie **Dubletten suchen**, um den Dublettencheck durchzuführen.

Liegen Dubletten vor, werden diese in der Übersicht angezeigt.

Markieren Sie den bzw. die Datensätze, die Sie aus der <u>Kundenverwaltung</u> entfernen möchten, mit einem Haken in der Spalte löschen.

Drücken Sie die Schaltfläche Alle markierten Kunden löschen, um die Dubletten unwiderruflich aus der Datenbank zu entfernen. Achtung! Gelöschte Datensätze können nur durch ein erneutes Anlegen wiederhergestellt werden.

Um das Fenster zu schließen, klicken Sie auf OK.

# **E-Mail-Assistent**

Der in Franzis Auftrag & Rechnung integrierte E-Mail-Assistent unterstützt Sie dabei, ein E-Mail-Konto für den Versand von Nachrichten zu konfigurieren.

#### Hinweis

Alle Einstellungen sind für den problemlosen Versand von Nachrichten wichtig! Durchlaufen Sie den Assistenten bitte vollständig und geben Si alle benötigten Angaben und Zugänge ein.

Das Einrichten des E-Mail-Kontos erfolgt in sieben Schritten, die nachfolgend beschrieben werden.

### **Start**

Im ersten Schritt des E-Mail-Assistenten werden Sie mit einigen allgemeinen Angaben zum Assistenten begrüßt.

| Start                | Server für den Versand (S             | SMTP)                                                                                                    |          |     |
|----------------------|---------------------------------------|----------------------------------------------------------------------------------------------------|----------|-----|
| E-Mail Server (SMTP) | Postausgangsserver                    | server.smtp.de                                                                                                  | Port     | 587 |
| FTP-Zugang           | Geben Sie hier b<br>Kontos an, Als A  | itte den Postausgangsserver (SMTP) des zu verwendene<br>Nernative zum Port 25 können Sie auch den Port 587 ange | n E-Mail |     |
| Absender & Signatur  | •                                     |                                                                                                    |          |     |
| Gestaltung & Editor  | Login-Informationen (E-M              | ail-Konto)                                                                                                    |          |     |
| Templates zuordnen   | Benutzername                          | Andreas Muster                                                                                                  |          |     |
|                      | Passwort                              |                                                                                                    |          | ٩   |
|                      | Hier tragen Sie b<br>Konnektierung zi | itte den Benutzer sowie das zugehörige Kennwort ein, un<br>um Postausgangsserver zu ermöglichen.                | n eine   |     |
|                      | Optionen zum Verbindung               | gsaufbau                                                                                                    |          |     |
|                      | Anmeldung durch ge                    | esicherte Kennwortauthentifizierung (SPA)                                                                       |          |     |
|                      | Sichere SSL-Verbing                   | dung                                                                                                    |          |     |
| Fertig               | Asynchroner Verbind                   | dungsaufbau                                                                                                    |          |     |
|                      | ESMTP verwenden                       |                                                                                                    |          |     |

### **E-Mail-Server (SMTP)**

Im Legen Sie im Bereich Server für den Versand (SMTP) den Postausgangsserver (SMTP) fest.

| Start                             | Server für den Versand           | (SMTP)                                                                                                    |                      |     |
|-----------------------------------|----------------------------------|----------------------------------------------------------------------------------------------------|----------------------|-----|
| E-Mail Server (SMTP)              | Postausgangsserver               | server.smtp.de                                                                                                 | Port                 | 587 |
| FTP-Zugang<br>Absender & Signatur | Geben Sie hier<br>Kontos an. Als | bite den Postausgangsserver (SMTP) des zu verwender<br>Alternative zum Port 25 können Sie auch den Port 587 an | ien E-Mail<br>geben. |     |
| Gestaltung & Editor               | Login-Informationen (E-          | Mail-Konto)                                                                                                    |                      |     |
| Templates zuordnen                | Benutzername                     | Andreas Muster                                                                                                 |                      |     |
|                                   | Passwort                         | [•••••                                                                                                    |                      | ٩   |
|                                   | Hier tragen Sie<br>Konnektierung | bite den Benutzer sowie das zugehörige Kennwort ein, s<br>zum Postausgangsserver zu ermöglichen.               | um eine              |     |
|                                   | Optionen zum Verbindu            | ngsaufbau                                                                                                    |                      |     |
|                                   | Anmeldung durch                  | gesicherte Kennwortauthentifizierung (SPA)                                                                     |                      |     |
|                                   | Sichere SSL-Verbi                | ndung                                                                                                    |                      |     |
| Fertig                            | C Asynchroner Verbin             | ndungsaufbau                                                                                                   |                      |     |
|                                   | ESMTP verwender                  | 1                                                                                                    |                      |     |

Postausgangsserver: Geben Sie hier den Postausgangsserver (SMTP) des zu verwendenden E-Mail-Kontos ein.

Port: Als Alternative zum Port 25 können Sie auch den Port 587 angeben.

Im Bereich Login-Informationen (E-Mail-Konto) tragen Sie den Benutzer sowie das zugehörige Kennwort ein, um eine Verbindung zum Postausgangsserver zu ermöglichen.

Klicken Sie auf die nebenstehende Schaltfläche, um das **Passwort** im Klartext anzeigen zu lassen.

Aktivieren Sie unter den Optionen zum Verbindungsaufbau die für Ihr Konto gültigen Optionen mit einem Haken:

Anmeldung durch gesicherte Kennwortauthenifizierung (SPA) Sichere SSL-Verbindung Asynchroner Verbindungsaufbau ESMTP verwenden

### **FTP-Zugang**

Im dritten Assistentenschritt legen Sie die Zugangsdaten für den FTP-Zugang fest.

| Start                | Hostname                          | ftp.host.de                                                                                                    | Port 21                                                                   |
|----------------------|-----------------------------------|----------------------------------------------------------------------------------------------------|---------------------------------------------------------------------------|
| E-Mail Server (SMTP) | Geben S<br>Grafken<br>'meinhorr   | ie hier bitte die FTP-Server-Adresse ein. Au<br>hochgeladen und für die Darstellung beim B<br>woase.de'          | uf diesen Server werden die lokalen<br>Impfänger bereitgestellt. Beispiet |
| FTP-Zugang           |                                   |                                                                                                    |                                                                           |
| Absender & Signatur  | Benutzername                      | amuster                                                                                                    |                                                                           |
| Gestaltung & Editor  | Der Benu                          | tzername wird benötigt, damt eine Verbind                                                                        | lung zum FTP-Server hergestelt                                            |
| Templates zuordnen   | die korrei                        | kte Darstellung beim Empfänger zu gewähr                                                                         | n die lokalen Grafiken hochgeladen, um<br>leisten.                        |
|                      | Passwort                          |                                                                                                    | ۹ 🛛                                                                       |
|                      | Hier gebe                         | en Sie bitte noch das Passwort für den FTP                                                                       | -Zugang ein.                                                              |
|                      | FTP-Ordner                        | /mail                                                                                                    |                                                                           |
|                      | in diesen<br>dem Spei<br>Basis-UR | n FTP-Ordner werden alle relativen Grafiker<br>ichern der E-Mail-Vorlage hochgeladen. Die<br>8L erreichbar sein. | n und inhalte abgelegt bzw. autom. mit<br>iser FTP-Ordner muss über die   |
| ertig                | Beispiel<br>Für den F             | : /auftragsabwicklung/templates (8<br>Root des FTP-Servers, geben Sie bitte nur e                                | itte kein \$lash am Ende anfügen!)<br>sinen Punkt (.) ohne Klammern ein.  |

Hostname: Geben Sie in diesem Feld die Adresse des FTP-Servers und den entsprechenden Port ein. Auf diesen Server werden die lokalen Grafiken hochgeladen und für die Darstellung beim Empfänger bereitgestellt.

#### Beispiel: meinehomepage.de

**Benutzername:** Der **Benutzername** wird benötigt, damit eine **Verbindung zum FTP-Server** hergestellt werden kann. Über einen internen FTP-Client werden die lokalen Grafiken hochgeladen, um die korrekte Darstellung beim Empfänger zu gewährleisten.

Passwort: Tragen Sie in diesem Feld das Passwort für den FTP-Zugang ein.

Klicken Sie auf die nebenstehende Schaltfläche, um das Passwort im Klartext anzeigen zu lassen.

Klicken Sie auf die nebenstehende Schaltfläche, um die Verbindung zum FTP-Server manuell zu testen.

**FTP-Ordner:** Im hier angegebenen Ordner werden alle relativen Grafiken und Inhalte abgelegt bzw. automatisch mit dem Speichern der E-Mail-Vorlage hochgeladen. Dieser FTP-Ordner muss über die Basis-URL erreichbar sein.

#### Beispiel: /auftragsabwicklung/templates

#### Hinweis

Bitte verwenden Sie keinen Slash (/) am Ende der URL. Für den **Root des FTP-Servers** geben Sie bitte nur einen Punkt (.) ohne Klammern ein.

### **Absender & Signatur**

In diesem Assistentenschritt hinterlegen Sie die Absenderangaben für den Versand der Nachrichten und die Signatur.

| Start                | Angaben für den Versan                             | d der Nachrichten                                                                                                    |                                            |
|----------------------|----------------------------------------------------|----------------------------------------------------------------------------------------------------|--------------------------------------------|
| F-Mail Server (SMTP) | Absender (Name)                                    | Andreas Muster                                                                                                    |                                            |
| FTP-Zugang           | Absender (E-Mail)                                  | amuster@musterdomain24.xy                                                                                                    |                                            |
| Absender & Signatur  | Signatur                                           |                                                                                                    |                                            |
| Gestaltung & Editor  | 22 /4 1 Pa X 12                                    | ■ 王 王 王 R / U S 保守男 少                                                                                                    |                                            |
| Templates zuordnen   | 5 C & B M                                          |                                                                                                    |                                            |
|                      | Andreas Muste<br>Am Industriering<br>47839 Krefeld | nsoft                                                                                                    |                                            |
| Fertig               | Geben Sie hier<br>angefügt. Eine                   | bite Ihre Signatur ein. Diese wird an jede E-Mail, welche Sie<br>volständige Signatur ist gesetzlich unter Kaufeuten vorgeso | über Salida verser<br>hrieben, inhaltich s |

Geben Sie in den entsprechenden Feldern im oberen Bereich den **Namen des Absenders** sowie die **E-Mail-Adresse des Absenders** ein.Im Bereich **Signatur** können Sie eine **Unterschrift für Ihre ausgehenden E-Mails** hinterlegen. Geben Sie die gewünschten Angaben (z. B. Firmenname, Adresse) in das Eintragsfeld ein.

#### Hinweis

Eine vollständige **Signatur** ist **gesetzlich unter Kaufleuten vorgeschrieben**. Inhaltlich sollte sich die Signatur nicht von einem Impressum unterscheiden.

Für die Formatierung Ihrer Signatur stehen Ihnen über die Schaltflächenleiste folgende Möglichkeiten zur Verfügung:

| 2                | 1  |
|------------------|----|
| 4                | 2  |
|                  | 3  |
| *                | 4  |
| 2                | 5  |
| Ē                | 6  |
| ≣                | 7  |
| ≣                | 8  |
| B                | 9  |
| I                | 10 |
| U                | 11 |
| S                | 12 |
| <b>*</b>         | 13 |
| -                | 14 |
| EEE A            | 15 |
| ABG              | 16 |
| Ŋ                | 17 |
| 2                | 18 |
| 69               | 19 |
|                  | 20 |
| X                | 21 |
| ŧΞ               | 22 |
| ŧΞ               | 23 |
|                  | 24 |
| 27.075<br>17.211 | 25 |

- 1. **Code- und Designansicht wechseln**: Über diese Schaltfläche können Sie sich die Nachricht wahlweise in der Designansicht oder als HTML-Code anzeigen lassen.
- 2. Drucken: Öffnet den Standard-Druckdialog zum Auswählen und Einrichten des Druckers.
- 3. Kopieren: Kopiert die Markierung in die Zwischenablage.
- 4. Ausschneiden: Scheidet die Markierung aus und legt sie in der Zwischenablage für eine weitere Verwendung ab.
- 5. **Einfügen**: Fügt den Inhalt der Zwischenablage an der Cursorposition ein.
- 6. Linksbündig: Formatiert einen markierten Text bzw. Textteil in linksbündiger Ausrichtung.
- 7. Zentriert: Formatiert einen markierten Text bzw. Textteil in zentrierter Ausrichtung.
- 8. Rechtsbündig: Formatiert einen markierten Text bzw. Textteil in rechtsbündiger Ausrichtung.
- 9. Fett: Formatiert einen markierten Text bzw. Textteil fett.
- 10. Kursiv: Formatiert einen markierten Text bzw. Textteil kursiv.
- 11. Unterstrichen: Formatiert einen markierten Text bzw. Textteil <u>unterstrichen</u>.
- 12. Durchgestrichen: Formatiert einen markierten Text bzw. Textteil durchgestrichen.
- 13. Einzug vergrößern: Vergrößert den Einzug eines markierten Textes um einen TAB-Sprung.
- 14. Einzug verkleinern: Verringert den Einzug eines markierten Textes um einen TAB-Sprung.
- 15. **Texteigenschaften**: Öffnet die Schrifteinstellungen, in den Sie die **Schriftart** und **-größe** sowie die **Vordergrund**und die **Hintergrundfarbe** definieren können.
- 16. Rechtschreibprüfung: Führt beim Nachrichtentext eine Rechtschreibprüfung durch.
- 17. Rückgängig: Macht die zuletzt vorgenommene Aktion rückgängig.
- 18. **Wiederholen**: Wiederholt die zuletzt vorgenommene Aktion.
- 19. Hyperlink: Ermöglicht das Einfügen eines Links.
- 20. Bild einfügen: Öffnet den Auswahldialog zum Einfügen eines Bilder bzw. einer Grafik in den Formaten \*.gif, \*.png und \*.jpg.
- 21. Bild vom FTP-Server einfügen: Öffnet einen Auswahldialog, über den Sie ein Bild vom FTP-Server einfügen können.
- 22. Nummerierung: Formatiert einen markierten Text bzw. Textteil mit einer fortlaufenden Nummerierung.
- 23. Aufzählung: Formatiert einen markierten Text bzw. Textteil als Aufzählung.
- 24. **Tabelle einfügen**: Öffnet einen Dialog, in dem Sie detaillierte Einstellungen zu einer in die E-Mail einzufügenden **Tabelle** vornehmen können.
- 25. Horizontale Linie: Fügt eine horizontale Linie an der Position des Cursors ein.

### **Gestaltung und Editor**

In diesem Assistentenschritt nehmen Sie die Einstellungen für die Gestaltung sowie den Upload von Inhalten und Grafiken vor.

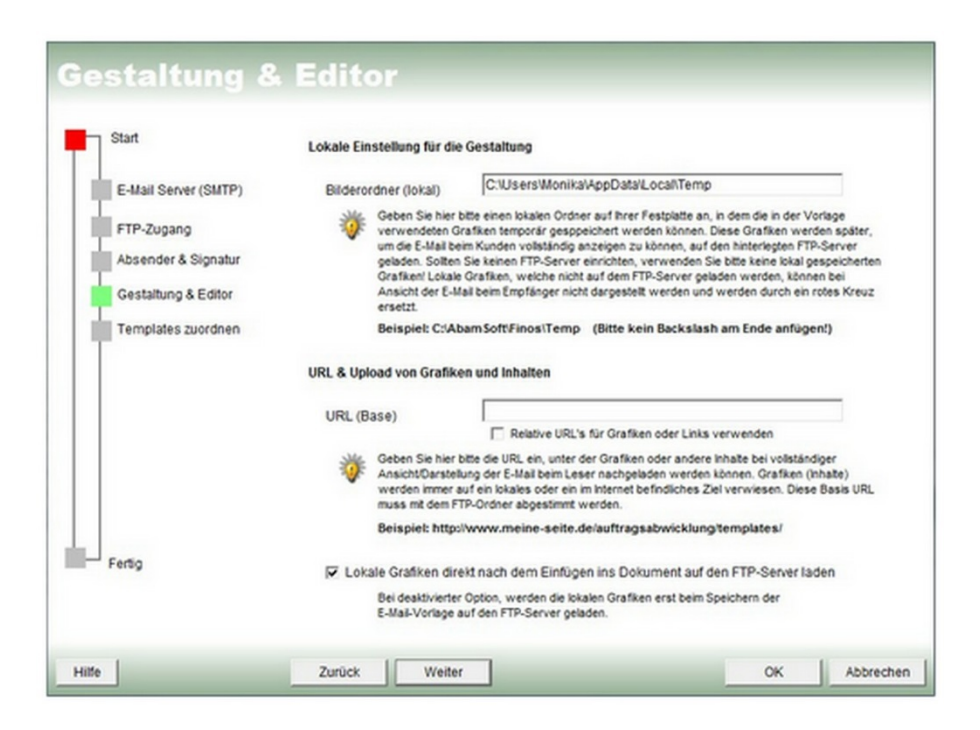

**Bildordner (lokal)**: Geben Sie hier bitte einen **lokalen Ordner auf Ihrer Festplatte** an, in dem die in der Vorlage verwendeten Grafiken temporär gespeichert werden können. Diese Grafiken werden später, um die E-Mail beim Kunden vollständig anzeigen zu können, auf den hinterlegten FTP-Server geladen.

#### Hinweis

Sollten Sie keinen FTP-Server einrichten, verwenden Sie bitte keine lokal gespeicherten Grafiken. Lokale Grafiken, die nicht auf den FTP-Server geladen werden, können bei Ansicht der E-Mail beim Empfänger nicht dargestellt werden und werden durch ein rotes Kreuz ersetzt.

### **URL & Upload von Grafiken und Inhalten**

**URL (Base)**: Geben Sie hier bitte die **URL** ein, unter der die Grafiken oder andere Inhalte bei vollständiger Ansicht/Darstellung der E-Mail beim Leser nachgeladen werden können. Grafiken (Inhalte) werden immer auf ein lokales oder im Internet befindliches Ziel verwiesen. Diese **Basis-URL** muss mit dem **FTP-Ordner** abgestimmt werden

#### Beispiel: http://www.meine-seite.de/auftragsabwicklung/templates/

Um relative URL's für Grafiken und Links zu verwenden, aktivieren Sie die entsprechende Option mit einem Haken.

Aktivieren Sie die entsprechende Option, wenn Sie **lokale Grafiken direkt nach dem Einfügen in das Dokument auf den FTP-Server laden** möchten (Standard). Bei deaktivierter Option werden die lokalen Grafiken erst beim Speichern der E-Mail-Vorlage auf den FTP-Server geladen.

### **Templates zuordnen**

In diesem Schritt des Assistenten können Sie jedem Vorgang eine E-Mail-Vorlage zuordnen, um diesen Arbeitsschritt (je nach getroffenen Einstellungen) automatisiert erledigen zu lassen.

Bei manueller Durchführung wird hier die zugeordnete E-Mail-Vorlage zunächst vorbelegt. Wählen Sie über die Listenfelder der Spalte **E-Mail-Vorlage** die Vorlagen aus, die dem entsprechenden Vorgang (**Angebot**, **Auftrag** etc.) zugeordnet werden sollen.

#### Fertig

Wenn Sie dieses Fenster erreicht haben, ist der Assistent vollständig durchlaufen.

| Start                | Fertig!                                                                                                    |
|----------------------|----------------------------------------------------------------------------------------------------|
| E-Mail Server (SMTP) | Die Einstellungen für den Versand von E-Mail-Nachrichten sind nun fertig eingerichtet, sofern alle<br>Angaben vollständig und korrekt angegeben wurden. Denken Sie bitte stets daran, wenn Sie<br>Passwörter bzw. generellte Zugangsdaten ändern, diese auch in Salida einzugeben! |
| Absender & Signatur  | Kilcken Sie nun bitte auf OK, um die Eingaben und Einstellungen zu speichern und den<br>Assistenten zu beenden.                                                                                                    |
| Gestaltung & Editor  |                                                                                                    |
| Templates zuordnen   |                                                                                                    |
| Fertig               |                                                                                                    |
|                      |                                                                                                    |

Mit einem Klick auf die Schaltfläche **Zurück** können Sie zu den vorangegangenen Assistentenschritten zurückkehren, um die Angaben zu überprüfen oder ggf. zu ergänzen.

Haben Sie alle Angaben vorgenommen, klicken Sie auf **OK**, um diese zu übernehmen und den Dialog zu schließen.

## **E-Mail-Vorlage**

Um eine neue E-Mail-Vorlage zu erstellen, klicken Sie im MessageCenter auf der rechten Seite der Programmoberfläche von Franzis Auftrag & Rechnung auf die Schaltfläche Neue E-Mail-Vorlage erstellen.

Es öffnet sich der Dialog **Neue E-Mail-Vorlage**, in dem Sie zunächst eine Beschreibung sowie eine Betreffzeile für die neuen Vorlage festlegen:

| Beschreit   | oung                                               | Auftrags-Versand                                                                                                    |
|-------------|----------------------------------------------------|----------------------------------------------------------------------------------------------------|
| Betreffzeil | e                                                  | IhrAuftrag                                                                                                    |
| 🌾 🕯         | Seben Sie<br>Ingezeigt,<br>wird auton<br>werden. D | hier bitte eine kurze und aussagekräftige Beschreibung der Vorlage an. Diese Beschreibung wird<br>wenn Sie auf eine E-Mail-Vorlage zugreifen bzw. eine Vorlage auswählen können. Die Betreffzeite<br>n. als Vorbelegungswert für diese E-Mail-Vorlage verwendet, kann aber jederzeit manuell abgeänder<br>iese Angaben können Sie jederzeit zu Vorlage ändern. |

Geben Sie in diesem Fenster eine kurze, aussagekräftige **Beschreibung** der Vorlage ein. Diese Beschreibung wird angezeigt, wenn Sie auf eine **E-Mail-Vorlage** zurückgreifen bzw. eine Vorlage auswählen möchten.

Die **Betreffzeile** wird automatisch als Vorbelegungswert für diese **E-Mail-Vorlage** verwendet, kann aber jederzeit manuell geändert werden.

Klicken Sie auf OK, um die Einstellungen zu übernehmen und den E-Mail-Vorlagen-Designer zu öffnen.

### **E-Mail-Vorlagen-Designer**

Im **E-Mail-Vorlagen-Designer** haben Sie die Möglichkeit, das Inhaltsfeld Ihrer **E-Mail** bereits im Vorfeld komplett zu gestalten.

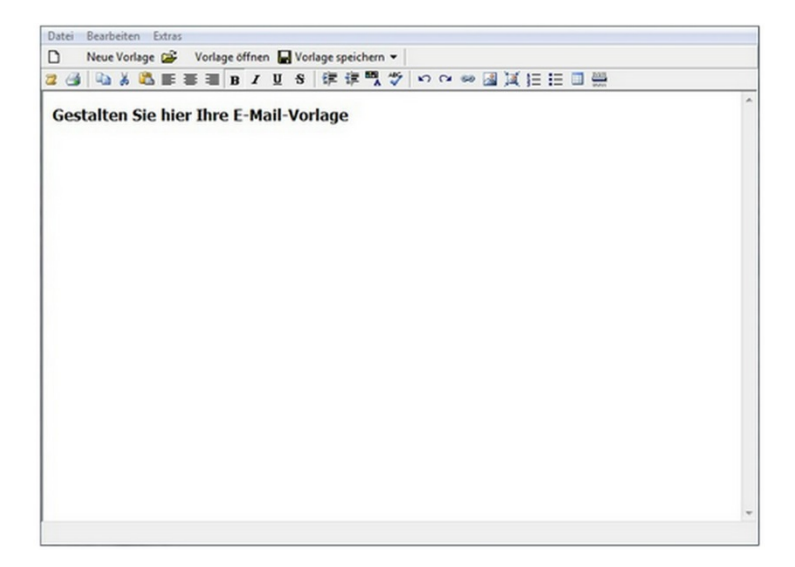

Über die Schaltflächenleiste stehen Ihnen umfassende Möglichkeiten zur Formatierung zur Verfügung:

| 2            |
|--------------|
| 3            |
|              |
| ×            |
| 2            |
| F            |
| ≣            |
| =            |
| в            |
| I            |
| U            |
| <del>5</del> |
| *            |
| -            |
| Å            |
| ABG          |
| 5            |
| 3            |
| 69           |
|              |
| Ă            |
| Ξ            |
| E            |
|              |
|              |

- 1. **Code- und Designansicht wechseln**: Über diese Schaltfläche können Sie sich die Nachricht wahlweise in der Designansicht oder als HTML-Code anzeigen lassen.
- 2. Drucken: Öffnet den Standard-Druckdialog zum Auswählen und Einrichten des Druckers.
- 3. Kopieren: Kopiert die Markierung in die Zwischenablage.
- 4. Ausschneiden: Scheidet die Markierung aus und legt sie in der Zwischenablage für eine weitere Verwendung ab.
- 5. Einfügen: Fügt den Inhalt der Zwischenablage an der Cursorposition ein.
- 6. Linksbündig: Formatiert einen markierten Text bzw. Textteil in linksbündiger Ausrichtung.
- 7. Zentriert: Formatiert einen markierten Text bzw. Textteil in zentrierter Ausrichtung.
- 8. Rechtsbündig: Formatiert einen markierten Text bzw. Textteil in rechtsbündiger Ausrichtung.
- 9. Fett: Formatiert einen markierten Text bzw. Textteil fett.
- 10. Kursiv: Formatiert einen markierten Text bzw. Textteil kursiv.
- 11. Unterstrichen: Formatiert einen markierten Text bzw. Textteil unterstrichen.
- 12. Durchgestrichen: Formatiert einen markierten Text bzw. Textteil durchgestrichen.
- 13. Einzug vergrößern: Vergrößert den Einzug eines markierten Textes um einen TAB-Sprung.
- 14. Einzug verkleinern: Verringert den Einzug eines markierten Textes um einen TAB-Sprung.
- 15. Texteigenschaften: Öffnet die Schrifteinstellungen, in den Sie die Schriftart und -größe sowie die Vordergrundund die Hintergrundfarbe definieren können.
- 16. **Rechtschreibprüfung**: Führt beim Nachrichtentext eine Rechtschreibprüfung durch.
- 17. Rückgängig: Macht die zuletzt vorgenommene Aktion rückgängig.
- 18. Wiederholen: Wiederholt die zuletzt vorgenommene Aktion.
- 19. Hyperlink: Ermöglicht das Einfügen eines Links.
- 20. Bild einfügen: Öffnet den Auswahldialog zum Einfügen eines Bilder bzw. einer Grafik in den Formaten \*.gif, \*.png und \*.jpg.
- 21. Bild vom FTP-Server einfügen: Öffnet einen Auswahldialog, über den Sie ein Bild vom FTP-Server einfügen können.
- 22. Nummerierung: Formatiert einen markierten Text bzw. Textteil mit einer fortlaufenden Nummerierung.
- 23. Aufzählung: Formatiert einen markierten Text bzw. Textteil als Aufzählung.
- 24. **Tabelle einfügen**: Öffnet einen Dialog, in dem Sie detaillierte Einstellungen zu einer in die E-Mail einzufügenden Tabelle vornehmen können.
- 25. Horizontale Linie: Fügt eine horizontale Linie an der Position des Cursors ein.

Über die Schaltflächenleiste des E-Mail-Vorlagen-Designers stehen Ihnen folgende Funktionen zur Verfügung:

Neue Vorlage: Öffnet das Fenster zur Eingabe einer Beschreibung bzw. Betreffs für die neue Vorlage (s.o.).

Vorlage öffnen: Öffnet den Dialog Vorlage öffnen, in dem Sie auf bereits vorhandene Vorlagen zurückgreifen können.

Vorlage speichern: Hierüber speichern Sie Ihre Änderungen an der Vorlage automatisch unter der angegebenen Bezeichnung (Beschreibung).

Vorlage speichern unter: Öffnet den Dialog Vorlage öffnen, in dem Sie die Vorlage unter einem neuen Namen zur Auflistung hinzufügen können.

Über das Menü des E-Mail-Vorlagen-Designers können Sie folgende weitere Fenster öffnen:

Einstellungen: Öffnet den E-Mail-Assistenten zum Einrichten des E-Mail-Kontos.

**Eigenschaften**: Öffnet das Fenster <u>Eigenschaften der Vorlage</u>, über das Sie Grundkonfigurationen zu dieser Vorlage hinterlegen können.

## E-Mail: Eigenschaften der Vorlage

Über den Dialog **Eigenschaften der Vorlage** können Sie für die Vorlage entsprechende **Vorgaben** eingeben, um diese nicht bei jeder **E-Mail** erneut angeben zu müssen.

Durch **Anhänge** haben Sie die Möglichkeit, automatisiert Dateien anzufügen, um z. B. Ihre **AGB** oder andere Informationen mit der E-Mail zu versenden.

|                                     | Ihr Auttrag                                                           |          |
|-------------------------------------|-----------------------------------------------------------------------|----------|
| Senden an CC                        |                                                                       |          |
| Anhang 1                            |                                                                       | 2        |
| Anhang 2                            |                                                                       | <b>1</b> |
| Anhang 3                            |                                                                       | 2        |
|                                     |                                                                       |          |
| lebshop                             |                                                                       |          |
| Vebshop<br>Webshop                  | Gestellstatus im Webshop setzen)                                      |          |
| lebshop<br>Webshop<br>Bestellstatus | ✓ (Bestellstatus im Webshop setzen)           Ware wurde ausgeliefert | <u>_</u> |

#### Folgende Angaben können Sie hinterlegen:

**Betreffzeile**: Hier wird standardmäßig die **Betreffzeile** ausgelesen, die Sie beim Anlegen der Vorlage definiert haben. Sie können hier auch eine andere **Betreffzeile** eingeben.

Senden an CC: Wenn E-Mails aus dieser Vorlage immer auch an einen bestimmten anderen Empfänger versendet werden sollen, können Sie hier die betreffende E-Mail-Adresse eingeben.

Anhang: Wählen Sie über die Ordner-Schaltfläche den Anhang aus, den Sie zur E-Mail hinzufügen möchten. Es können maximal drei Anhänge verwendet werden.

Tracking senden: Aktivieren Sie diese Option, um einen Tracking-Link zu erstellen und zu senden.

Im Bereich **Webshop** haben Sie die Möglichkeit, durch Anhaken der entsprechenden Option den **Bestellstatus im Webshop** zu setzen. Aktivieren Sie die Option mit einem Haken und wählen Sie anschließend den **Bestellstatus** aus, der gesetzt werden soll.

Klicken Sie auf **OK**, um die Einstellungen für die E-Mail-Vorlage zu speichern.

#### Hinweis

Bei Versand der E-Mail können diese Angaben individuell angepasst werden.

# E-Mail senden / E-Mail-Vorlage senden

Um Über die Schaltflächen Neue E-Mail schreiben und E-Mail-Vorlage senden öffnen Sie den folgenden Dialog zum E-Mail-Versand:

|                                                 | Bestellnummer                            |   |   |
|-------------------------------------------------|------------------------------------------|---|---|
|                                                 | Deskenkullingt.                          |   |   |
| Aail-Vorlage                                    | Auftrags-Versand                         | • | 4 |
| nde                                             | Hausmann                                 |   |   |
| nden an                                         | email@adresse.de                         |   |   |
| nden an CC                                      | email2@adresse.de                        |   |   |
| treffzeile                                      | ihr Auftrag                              |   |   |
| 3 a x                                           | ◎■書書■BZUS 提達問令 の○◎通道注注□豊                 |   |   |
|                                                 |                                          |   | _ |
| fier finder                                     | Sie Ihre gestaltete E-Mail-Vorlage       |   |   |
|                                                 |                                          |   |   |
|                                                 |                                          |   |   |
|                                                 |                                          |   |   |
|                                                 |                                          |   |   |
|                                                 |                                          |   |   |
|                                                 |                                          |   |   |
|                                                 |                                          |   |   |
|                                                 |                                          |   |   |
|                                                 |                                          |   |   |
|                                                 |                                          |   |   |
|                                                 |                                          |   |   |
|                                                 |                                          |   |   |
|                                                 |                                          |   |   |
|                                                 |                                          |   |   |
|                                                 |                                          |   |   |
|                                                 |                                          |   |   |
|                                                 |                                          |   |   |
|                                                 |                                          |   |   |
|                                                 |                                          |   |   |
|                                                 |                                          |   |   |
|                                                 |                                          |   |   |
|                                                 |                                          |   |   |
| Dateanhinge                                     |                                          |   |   |
| Dateianhänge                                    |                                          |   |   |
| Dateianhänge                                    |                                          |   |   |
| Dateianhänge<br>Datei                           |                                          |   |   |
| Dateianhänge<br>Datei<br>abamsoft_t             | idjeg                                    |   |   |
| Dateianhänge<br>Datei<br>abamsoft_t             | ild jpg                                  |   |   |
| Dateianhänge<br>Datei<br>abamsoft_t             | id jpg                                   |   |   |
| Dateianhänge<br>Datei<br>abamsoft_t             | iid.jpg                                  |   |   |
| Dateianhänge<br>Datei<br>abamsott_t             | iid.jpg                                  |   |   |
| Dateianhänge<br>Datei<br>abamsott_t             | id jpg                                   |   |   |
| Dateianhänge<br>Datei<br>abamsoft_t             | id jpg                                   |   |   |
| Dateianhänge<br>Datei<br>abamsoft_t             | id jpg                                   |   |   |
| Dateianhänge<br>  Datei<br>abamsott_t           | iid.jpg                                  |   |   |
| Dateianhänge<br>Datei<br>abamsott_t<br>@ Datei( | iid.jpg<br>en) anfügen X Datei entfernen |   |   |

#### Folgende Möglichkeiten stellt Ihnen der Dialog zur Verfügung:

E-Mail-Vorlage: Wählen Sie hier ggf. die E-Mail-Vorlage aus, die Sie verwenden möchten.

**Kunde**: Wenn Sie eine **E-Mail-Vorlage** zu einem in einer Übersicht markierten Datensatz versenden, ist dieses Feld bereits ausgefüllt. Anderenfalls geben Sie den **Kundennamen** bitte manuell ein. Während der Eingabe wird der **Kundenname** automatisch aus der <u>Kundenverwaltung</u> ergänzt.

Senden an: Geben Sie hier die E-Mail-Adresse ein, an die die Nachricht verschickt werden soll. Bereits automatisch eingefügte E-Mail-Adressen können manuell angepasst werden.

Senden an CC: Geben Sie hier die E-Mail-Adresse ein, an die die Nachricht ebenfalls verschickt werden soll. Bereits automatisch aus der Vorlage eingefügte E-Mail-Adressen können manuell angepasst werden.

Betreffzeile: Hier geben Sie den Betreff Ihrer E-Mail ein. Sofern Sie eine Vorlage verwenden, ist dieses Feld bereits vorbelegt. Der Betreff kann manuell angepasst werden.

Geben Sie im Textfeld die **Nachricht für den Empfänger** ein. Sofern Sie eine gestaltete Vorlage verwenden, wird diese im Fenster angezeigt und kann individuell angepasst bzw. ergänzt werden.

Über die Schaltflächenleiste stehen Ihnen umfassende Möglichkeiten zur Formatierung zur Verfügung:

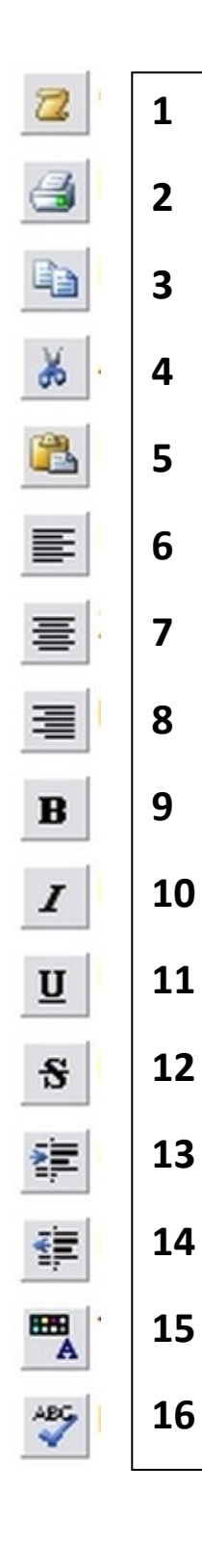

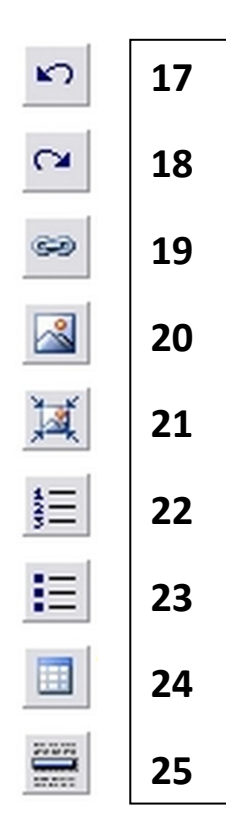

- 1. **Code- und Designansicht wechseln**: Über diese Schaltfläche können Sie sich die Nachricht wahlweise in der Designansicht oder als HTML-Code anzeigen lassen.
- 2. Drucken: Öffnet den Standard-Druckdialog zum Auswählen und Einrichten des Druckers.
- 3. Kopieren: Kopiert die Markierung in die Zwischenablage.
- 4. Ausschneiden: Scheidet die Markierung aus und legt sie in der Zwischenablage für eine weitere Verwendung ab.
- 5. Einfügen: Fügt den Inhalt der Zwischenablage an der Cursorposition ein.
- 6. Linksbündig: Formatiert einen markierten Text bzw. Textteil in linksbündiger Ausrichtung.
- 7. Zentriert: Formatiert einen markierten Text bzw. Textteil in zentrierter Ausrichtung.
- 8. Rechtsbündig: Formatiert einen markierten Text bzw. Textteil in rechtsbündiger Ausrichtung.
- 9. Fett: Formatiert einen markierten Text bzw. Textteil fett.
- 10. Kursiv: Formatiert einen markierten Text bzw. Textteil kursiv.
- 11. Unterstrichen: Formatiert einen markierten Text bzw. Textteil unterstrichen.
- 12. Durchgestrichen: Formatiert einen markierten Text bzw. Textteil durchgestrichen.
- 13. Einzug vergrößern: Vergrößert den Einzug eines markierten Textes um einen TAB-Sprung.
- 14. Einzug verkleinern: Verringert den Einzug eines markierten Textes um einen TAB-Sprung.
- 15. Texteigenschaften: Öffnet die Schrifteinstellungen, in den Sie die Schriftart und -größe sowie die Vordergrundund die Hintergrundfarbe definieren können.
- 16. **Rechtschreibprüfung**: Führt beim Nachrichtentext eine Rechtschreibprüfung durch.
- 17. Rückgängig: Macht die zuletzt vorgenommene Aktion rückgängig.
- 18. Wiederholen: Wiederholt die zuletzt vorgenommene Aktion.
- 19. Hyperlink: Ermöglicht das Einfügen eines Links.
- 20. Bild einfügen: Öffnet den Auswahldialog zum Einfügen eines Bilder bzw. einer Grafik in den Formaten \*.gif, \*.png und \*.jpg.
- 21. Bild vom FTP-Server einfügen: Öffnet einen Auswahldialog, über den Sie ein Bild vom FTP-Server einfügen können.
- 22. Nummerierung: Formatiert einen markierten Text bzw. Textteil mit einer fortlaufenden Nummerierung.
- 23. Aufzählung: Formatiert einen markierten Text bzw. Textteil als Aufzählung.
- 24. **Tabelle einfügen**: Öffnet einen Dialog, in dem Sie detaillierte Einstellungen zu einer in die E-Mail einzufügenden Tabelle vornehmen können.
- 25. Horizontale Linie: Fügt eine horizontale Linie an der Position des Cursors ein.

## Dateianhänge

Unter dem Register Dateianhänge können Sie Anhänge zur E-Mail hinzufügen (Dateien anfügen).

#### Hinweis

Anhänge, die Sie über die Eigenschaften definiert haben, werden hier automatisch aufgeführt. Zum Entfernen eines Anhangs wählen Sie, nachdem Sie den Anhang markiert haben, die Schaltfläche Datei entfernen).

## Webshop: Status-Änderung

Wenn Sie einen Beleg über die Schaltfläche E-Mail-Vorlage versenden verwenden, ist das Register Webshop: Status-Änderung verfügbar.

Wählen Sie hier ggf. den Status, auf den der Auftrag im Webshop gesetzt werden soll, über das Listenfeld aus.

Klicken Sie auf **Senden**, um die **E-Mail** an die angegebene(n) Adresse(n) zu verschicken.

## E-Mail: Vorlage öffnen / speichern unter

Über den Dialog Öffnen des E-Mail-Vorlagen-Designers haben Sie die Möglichkeit, eine bereits vorhandene Vorlage zu laden, um sie beispielsweise zur Bearbeitung zu öffnen oder um sie als Basis für eine weitere Vorlage zu duplizieren.

| cooling and the second |      |  |
|------------------------|------|--|
| uftrags-Versand        | <br> |  |
|                        |      |  |
|                        |      |  |
|                        |      |  |
|                        |      |  |
|                        |      |  |
|                        |      |  |
|                        |      |  |
|                        |      |  |
|                        |      |  |
|                        |      |  |
|                        |      |  |
|                        |      |  |

Wählen Sie die gewünschte Vorlage durch Markieren in der Liste aus und drücken Sie auf OK, um es zu laden.

### Vorlage speichern unter

Um eine geöffnete Vorlage unter einem anderen Dateinamen abzuspeichern, wählen Sie den Menüpunkt **Datei/Speichern** unter oder klicken Sie auf die Pfeiltaste der Schaltfläche **Vorlage speichern** und wählen im nun geöffneten Menü den Punkt **Speichern unter**.

Es öffnet sich der Dialog Vorlage öffnen, in dem Sie im unteren Bereich unter Dateiname eine neue Bezeichnung eingeben können.

| _ |
|---|
| _ |
| - |
|   |
|   |
| _ |
|   |
|   |
| _ |
| _ |
| _ |
|   |

Klicken Sie auf **OK**, um die Vorlage unter dem angegebenen Namen abzuspeichern.

# Kalender

Der Kalender ist Bestandteil der zusätzlichen Navigationen im rechten und unteren Bereich der Programmoberfläche. Dort kann er in den unteren Zusatz-Navigationen über die Kalender-Schaltfläche aufgerufen werden.

|                           | Sauthern prosertion   | & der Liele                  | Ale Datamas                                                                                                    | te anzeigen       |           |          |                   |       |              |                 | An until transitioners des Linte<br>Inner Ernschränkung |  |
|---------------------------|-----------------------|------------------------------|----------------------------------------------------------------------------------------------------|-------------------|-----------|----------|-------------------|-------|--------------|-----------------|---------------------------------------------------------|--|
| listen                    | Table Dates           | eren Taraherinari ber um de  | and the second second se                                                                                                    |                   |           |          |                   |       |              |                 | Kalender                                                |  |
|                           | Artikel.Str           | Ketheschenhon                | Activation                                                                                                    | Waterstool        | Exter     | USI-Self | Network Made      |       | official and | Grantille Bar I | Kalender                                                |  |
| LS Angenete               | AUT.20141011          | Termingen Britan             | Artikel prime Destand                                                                                                    | Accessores        | 55048     | 1        | 120 NE            | 25.74 | 129.50       | 0.00            |                                                         |  |
| 3 wheels                  | ART-20141012          | Kesen Sontand                | Artikel shree Beatand                                                                                                    | Austaction        | SNUK      | 1        | 10.06             | 1.92  | 12.00        | 0.00            | Terminkalender starten                                  |  |
| A Facely Fachances        | ART-20141013          | Keeen Tartan                 | Artikel shre Bealand                                                                                                    | Nextextiles       | Stick     | 1        | 4.20              | 0.80  | 5.00         | 6.00            | http://www.committee.com                                |  |
| C regen recourse          | ART-20141014          | Caset Walks                  | Artikel shree Beatand                                                                                                    | namedian          | SIGA      | 1        | 8.64              | 1,26  | 7,90         | 8,00            | (                                                       |  |
| a monthanaching           | AR1-20141015          | Bezug-Get Tarten             | Artikel phne Bestand                                                                                                    | nernection        | Stick     | 1        | 25,13             | 4.77  | 29,90        | 6.00            | Neuen Terrein eingeber                                  |  |
| d Lideschene              | ART-20141016          | Bezup Get Walks              | Artikel phrse Bestand                                                                                                    | Namedian          | Shick     | 1        | 25,13             | 4,77  | 29,90        | 0.00            | 100 million (1997)                                      |  |
| S Quittungen              | ART-22141017          | Bezug-Get Taranta            | Arthelishire Besland                                                                                                    | <b>Herstellen</b> | \$564     | 1        | 25.13             | 4.77  | 29.90        | 8.00            | 10 miles                                                |  |
| G Outschriften            | AR5-20141010          | Kinderzinnenkuhi Youh        | Q Artikel shne Besland                                                                                                    | Withel            | SIGOR     | 1        | 12,60             | 2,39  | 14,99        | 0.00            | Terministe anzeigen                                     |  |
| Ankel                     | AR5-20141019          | Silosack Beiny               | Artikel shrie Bealand                                                                                                    | Vitel             | Stuck     | 1        | 96,72             | 3,58  | 19:90        | 0.00            |                                                         |  |
| 2 Kunden                  | ART-20141020          | Clepenbelt Prinzessin        | Artikel store Destand                                                                                                    | Wited             | SRick     | 1        | 168,06            | 21,93 | 199,90       | 0.00            | 100 0000 000 V                                          |  |
| # Lestungsnachweise       | ART-20141021          | Doppethet Para               | Artikal shna Beatand                                                                                                    | Notel             | 5%/ck     | 1        | 361.28            | 60.64 | 429.50       | 4.00            | < April 2014                                            |  |
| Citte drucken             | ART-20141833          | Hängelange Trand             | Artikel shne Bealand                                                                                                    | Eektro            | SNick     | 1        | 4(30              | 7,97  | 49,90        | 6,00            | MOMOUSS                                                 |  |
| Projekte                  | ART-20141034          | Lanperactum Trend            | Artikel shre Bealand                                                                                                    | Centro            | \$5,48    | 1        | 19,24             | 2,66  | 22,90        | 0.00            | = 7 8 9 10 11 12 13                                     |  |
|                           | ART-20141025          | Kichertlach Weien            | Artikel shne Destand                                                                                                    | Widel             | Stick     | 1        | 125.97            | 23.93 | 543,50       | 0,00            | × 14 15 16 17 18 19 20                                  |  |
| Zahlungsverkete           | ART-20141036          | Küchenbach Comwall           | Arthelistine Bestand                                                                                                    | NO.44             | 55009     | 1        | 106,40            | 20,60 | 129,00       | 0,00            | v 23 22 23 24 25 26 27                                  |  |
| and an area and           | AR1-20141837          | Kaiheraluhi Cornival         | Artikel shre Besland                                                                                                    | Votel             | Stick     | 1        | 14,20             | 2,70  | 36,50        | 0.00            | = 3 3 3 N 1 1 1 1                                       |  |
| Meine Firma               | ART-20141000          | Kichertach Basis             | Arthel shire Sealand                                                                                                    | Withel            | Stock     | 1        | 75.55             | 14,35 | 09.90        | 00.3            | (1)                                                     |  |
| Stateter                  | ART-20141001          | Kindertanner Young           | Artikel shne Besland                                                                                                    | VOL4              | Stack     | 1        | 218,4D            | 41,50 | 259.90       | 8,00            | (Heufe)                                                 |  |
| Provisionsbrechnung       | ART-20141002          | Dupendommer Teen             | Artikel shne Destand                                                                                                    | 1004              | 56ck      | 1        | 293,25            | 55.74 | 249,00       | 0.00            | Marbeteriale                                            |  |
| Automabilisten            | ART-29141903          | Kederschrant Turia           | Artikal onne Bestand                                                                                                    | Nobel             | 55/08     | 1        | 251,26            | 87,74 | 299,00       | 6,00            | Assessment                                              |  |
| A Testhaustein beacheiten | ART-29141004          | Nachtlach Turia              | Artikel ohne Dealand                                                                                                    | Victer            | Stick     | 1        | 58,74             | 11,56 | 69,90        | 4.00            | Schreider                                               |  |
|                           | ART-20141005          | Coppetiet Tunis              | Stuckmen                                                                                                    | WORK              | 360(3     | 1        | 193,19            | 36,71 | 229,90       | 0.00            | Causes                                                  |  |
| lativas                   | Catanaatz 14          | •]] 300 vex 300 <u>3 [</u> ] |                                                                                                    |                   | _         |          |                   | _     |              |                 |                                                         |  |
| 🤪 Einstellungen           | Naterioer             | Mid - Franker, 11, April 201 |                                                                                                    |                   |           |          |                   |       |              |                 | Fy Kalender albualaieran                                |  |
| A Formulardesigner        | and the second second | Mostan 7 Anni                | Denitan B. Arr                                                                                                    | a 1 26            | Numb 9 Au | a        | Donnentan 10 Anni |       | Fraitan      | 11.444          |                                                         |  |
| Ar Tet-enricitung         | 100                   | Second Provent               | the start of the start of the s |                   |           |          |                   | 100   |              | Tricker.        |                                                         |  |
| & Sammelechnung           |                       |                              |                                                                                                    |                   |           |          |                   |       |              |                 |                                                         |  |
| Warengruppen bearbeiten   | 0000                  |                              |                                                                                                    |                   |           |          |                   |       |              |                 |                                                         |  |
| 6 Preislicte erstellen    | 00                    | 7                            |                                                                                                    |                   |           |          |                   |       |              | 1               |                                                         |  |
|                           | 09.00                 |                              |                                                                                                    |                   |           |          |                   |       |              |                 |                                                         |  |
|                           | 0,                    |                              |                                                                                                    |                   |           |          |                   |       |              |                 |                                                         |  |
|                           | 10 <sup>∞</sup>       |                              |                                                                                                    |                   |           |          |                   |       |              |                 |                                                         |  |
|                           |                       |                              |                                                                                                    |                   |           |          |                   |       |              |                 |                                                         |  |
|                           | 00                    |                              |                                                                                                    |                   |           |          |                   |       |              |                 |                                                         |  |

#### Hinweis

Um die zusätzlichen Navigationen verwenden zu können, muss die Option Zusätzliche Navigationen unterhalb sowie rechts neben der Tabelle einblenden in den <u>Einstellungen</u> unter dem Register Allgemein aktiviert sein.

In der Kalendernavigation auf der rechten Programmfensterseite stehen Ihnen die drei Schaltflächen Terminkalender starten, <u>Neuen Termin eingeben</u> und <u>Terminliste anzeigen</u> zur Verfügung.

Das Kalendarium gibt Ihnen die Möglichkeit, den im unteren Fensterbereich im Kalender angezeigten Zeitraum per Mausklick anzupassen. Über die Schaltfläche **Heute** können Sie die Ansicht auf aktuelles Tagesdatum/die aktuelle Woche zurückzusetzen.

Die **Mitarbeiterliste** ermöglicht es, die angezeigten Termine auf einen einzelnen oder verschiedene <u>Mitarbeiter</u> einzuschränken. Wählen Sie dazu einfach die gewünschten Mitarbeiter per Mausklick aus.

Um die Ansicht zu aktualisieren, klicken Sie auf die Schaltfläche Kalender aktualisieren.

## Terminkalender starten

Klicken Sie auf die Schaltfläche Terminkalender starten, um den Kalender in einem separaten Fenster zu öffnen.

Im linken Fensterbereich wird in einem **3-Monats-Kalendarium** eine Übersicht über den angezeigten Zeitraum dargestellt. Das aktuelle Tagesdatum wird dabei umrandet dargestellt, der angezeigte Zeitraum farblich unterlegt.

Ein Klick auf einen beliebigen **Termin** in einer der Übersichtskalendarien passt den angezeigten Kalender automatisch an. Klicken Sie auf **Heute**, wird die Ansicht auf das aktuelle Tagesdatum bzw. den entsprechenden Zeitraum zurückgesetzt.

| M D M D F S S       Mo. 17. Mrz       Di. 18. Mrz       Mi. 19. Mrz       Do. 20. Mrz       Fr. 21. Mrz         4 25 26 27 28 1 2       3 4 5 6 7 8 9       9       9       9       9       9       9       10       11       13       14       15       12       3 4 5 6 7       8       9       9       9       0       10       10       10       10       10       11       10       11       10       11       10       11       10       11       10       11       10       11       10       11       10       11       10       11       10       11       10       11       10       11       10       11       10       11       10       11       10       11       10       11       10       11       10       11       10       11       10       11       10       11       10       11       11       11       11       11       11       11       11       10       11       10       11       10       11       11       11       11       11       11       11       11       11       11       11       11       11       11       11       11       11                                                                                                    | Neu Tagesans         | icht (1) Ar      | beitswoche (5) W | ochenansicht (7) Me | onatsansicht (30) | )<br>Drucken         | Beenden          |     |
|----------------------------------------------------------------------------------------------------|----------------------|------------------|------------------|---------------------|-------------------|----------------------|------------------|-----|
| Márz 2014         Mo. 17. Mrz         Dí, 18. Mrz         Mí, 19. Mrz         Do, 20. Mrz         Fr, 21. Mrz           3 4 5 6 7 8 9         10 11 12 13 14 15 16         17 18 19 (20 14)         00 00         00 00         00 00         00 00         00 00         00 00         00 00         00 00         00 00         00 00         00 00         00 00         00 00         00 00         00 00         00 00         00 00         00 00         00 00         00 00         00 00         00 00         00 00         00 00         00 00         00 00         00 00         00 00         00 00         00 00         00 00         00 00         00 00         00 00         00 00         00 00         00 00         00 00         00 00         00 00         00 00         00 00         00 00         00 00         00 00         00 00         00 00         00 00         00 00         00 00         00 00         00 00         00 00         00 00         00 00         00 00         00 00         00 00         00 00         00 00         00 00         00 00         00 00         00 00         00 00         00 00         00 00         00 00         00 00         00 00         00 00         00 00         00 00         00 00         00 00         00 0                                                                                                    |                      |                  |                  |                     | Montaç            | а, 17. Мдгz 2014 - F | reitag, 21. Marz | 201 |
| Marc 2014       Mo       Mo                                                                                                    | alondor              |                  |                  |                     |                   |                      |                  |     |
| Marz 2014       Mo. 17. Mrz       Di, 18. Mrz       Mi, 19. Mrz       Do, 20. Mrz       Fr, 21. Mrz         M D M D F S S<br>24 25 26 27 28 12 20<br>3 4 5 6 7 8 9<br>10 11 12 13 14 15 16<br>17 18 19 200 21 22 23<br>24 25 26 27 28 29 30<br>a 31       08 <sup>00</sup><br>09 <sup>00</sup> 08 <sup>00</sup><br>10 <sup>00</sup> 09 <sup>00</sup> 09 <sup>00</sup>                                                                                                    | tenenuer             |                  |                  |                     |                   |                      |                  |     |
| M D M D F S S         24 25 26 27 28 1 2         3 4 5 6 7 8 9         10 11 12 13 14 15 16         17 18 19 20 21 22 23         24 25 26 27 28 29 30         24 25 26 27 28 29 30         31         April 2014         M D M D F S S         4 1 2 3 4 5 6         5 7 8 9 10 11 12 13         14 15 16 17 18 19 20         12 22 24 25 26 27         23 29 30         13 <sup>00</sup> 13 <sup>00</sup> 14 <sup>15</sup>                                                                                                    | März 2014 🕨          |                  | Mo, 17. Mrz      | Di, 18. Mrz         | Mi, 19. Mrz       | Do, 20. Mrz          | Fr, 21. Mrz      |     |
| (a) 4 5 6 7 8 9       (b) 1 12 13 14 15 16         (a) 1 12 13 14 15 16       (b) 0 0         (a) 2 2 2 2 2 2 2 2 2 2 2 2 2 2 2 2 2 2 2                                                                                                    | MDMDFSS              |                  |                  |                     |                   |                      |                  |     |
| 10 11 12 13 14 15 16       08 °°         17 18 19 20 21 22 23       09 °°         24 25 26 27 28 29 30       09 °°         31       10 °°         April 2014       10 °°         M D M D F S S       11 °°         11 2 3 4 5 6       11 °°         12 12 3 24 25 26 27       12 °°         12 13 14 15 16 17 18 19 20       12 °°         12 12 22 22 45 26 27       12 °°         13 °°       13 °°         M D M D F S S       14 15 16 17 18 19 20         12 12 23 24 25 26 27       12 °°         13 °°       13 °°         M Mai 2014       14 °°         M D M D F S S       14 °°         13 °°       12 °°         13 °°       13 °°         13 °°       13 °°         13 °°       14 °°         12 2 3 4 5 6 7 8 9 10 11       15 °°         12 2 3 4 5 5 6 7 8 9 10 11       15 °°         12 2 3 4 5 5 6 7 8       16 °°         12 2 3 4 5 5 6 7 8       17 °°         Heatte       17 °°                                                                                                    | 3456789              |                  |                  |                     |                   |                      |                  |     |
| 17 18 19 20 21 22 23       00         24 25 26 27 28 29 30       09         April 2014       10 <sup>00</sup> M D M D F S S       10 <sup>00</sup> 1 2 3 4 5 6       11 <sup>00</sup> 12 12 23 24 25 26 27       11 <sup>00</sup> 12 23 24 25 26 27       12 <sup>00</sup> 12 12 23 24 25 26 27       12 <sup>00</sup> 13 <sup>00</sup> 13 <sup>00</sup> Mei 2014       14 <sup>00</sup> Mo M D F S S       14 <sup>00</sup> 13 2 3 4 5 6 7 8 9 10 11       15 <sup>00</sup> 13 2 3 4 5 6 7 8 9 10 11       15 <sup>00</sup> 12 22 23 24 25 26 27       16 <sup>00</sup> 13 2 3 4 5 6 7 8 9 10 11       15 <sup>00</sup> 12 2 3 4 5 6 7 8       16 <sup>00</sup> 12 3 4 5 6 7 8       17 <sup>00</sup>                                                                                                    | 10 11 12 13 14 15 16 | 0800             |                  |                     |                   |                      |                  |     |
| A 24 25 26 27 28 29 30       09 00         April 2014       10 00         M D M D F S S       11 00         1 2 3 4 5 6       11 00         1 2 3 4 5 6       11 00         14 15 16 17 18 19 20       12 00         12 22 23 24 25 26 27       12 00         13 00       13 00         Mai 2014       14 00         5 6 7 8 9 10 11       15 00         12 22 23 24 25 26 27       12 00         13 00       13 00         Mai 2014       14 00         5 6 7 8 9 10 11       15 00         12 13 14 15 16 17 18       15 00         13 00 21 22 23 24 25       16 00         2 3 4 5 6 7 7 8       17 00                                                                                                    | 17 18 19 20 21 22 23 |                  |                  |                     |                   |                      |                  |     |
| April 2014<br>April 2014<br>M D M D F S S<br>1 2 3 4 5 6<br>7 8 9 10 11 12 13<br>14 15 16 17 18 19 20<br>21 22 23 24 25 26 27<br>12 <sup>00</sup><br>13 <sup>00</sup><br>M D M D F S S<br>1 2 3 4<br>5 6 7 8 9 10 11<br>12 13 14 15 16 17 18<br>19 20 21 22 23 24 25<br>14 <sup>00</sup><br>15 <sup>00</sup><br>16 <sup>00</sup><br>17 <sup>00</sup><br>18 <sup>00</sup><br>19 20 21 22 23 24 25<br>19 20 21 22 23 24 25<br>19 20 21 22 23 24 25<br>19 20 21 22 23 24 25<br>19 20 21 22 23 24 25<br>19 20 21 22 23 24 25<br>19 20 21 22 23 24 25<br>19 20 21 22 23 24 25<br>19 20 21 22 23 24 25<br>19 20 21 22 23 24 25<br>19 20 21 22 23 24 25<br>10 <sup>00</sup><br>10 <sup>00</sup><br>10 <sup>00</sup><br>10 <sup>00</sup><br>10 <sup>00</sup><br>11 <sup>00</sup><br>11 <sup>0</sup> | 24 25 26 27 28 29 30 | 0900             |                  |                     |                   |                      |                  |     |
| April 2014       10 <sup>00</sup> M D M D F S S       11 <sup>00</sup> 1 1 2 3 4 5 6       11 <sup>00</sup> 1 1 1 12 13       11 <sup>00</sup> 1 1 2 3 4 5 6       12 <sup>00</sup> 21 22 23 24 25 26 27       12 <sup>00</sup> 1 3 <sup>00</sup> 13 <sup>00</sup> M D M D F S S       14 <sup>400</sup> 1 2 3 4       14 <sup>00</sup> 1 2 3 4       16 <sup>00</sup> 1 2 3 4       16 <sup>00</sup> 1 2 3 4       16 <sup>00</sup> 1 2 3 4 5 6 7 8 9 10 11       15 <sup>00</sup> 1 9 20 21 22 23 24 25       16 <sup>00</sup> 2 3 4 5 6 7 8       16 <sup>00</sup> 1 2 3 4 5 6 7 8       17 <sup>00</sup>                                                                                                    | 51                   |                  |                  |                     |                   |                      |                  |     |
| II       II       III       III         III       III       III       III       III         III       III       III       III       IIII         III       IIII       IIII       IIII       IIIIIIIIIIIIIIIIIIIIIIIIIIIIIIIIIIII                                                                                                    | April 2014           | 10 <sup>00</sup> |                  |                     |                   |                      |                  |     |
| 1       7       8       9       10       11       12       13         1       1       15       16       17       18       19       20       12       22       22       22       22       22       22       22       22       22       22       22       22       22       22       22       22       22       22       22       22       22       22       22       22       22       22       22       22       22       22       22       22       22       22       22       22       22       22       22       22       22       22       22       22       22       22       22       22       22       22       23       4       10       11       12       13       10       12       13       10       12       13       11       15       10       12       12       12       12       12       12       12       12       12       15       10       15       10       12       12       12       12       12       13       10       12       12       12       12       12       12       12       12       12       12 <td>1 2 3 4 5 6</td> <td></td> <td></td> <td></td> <td></td> <td></td> <td></td> <td></td>                                                                                                    | 1 2 3 4 5 6          |                  |                  |                     |                   |                      |                  |     |
| 4       14       15       16       17       18       19       20         12       12       23       24       25       26       27       12       30         Mai 2014       13       13       13       13       13       13       14       15       17       18       19       12       13       14       15       17       18       19       12       14       15       16       15       16       15       16       15       16       16       17       16       17       18       17       17       17       17       17       17       17       17       17       17       17       17       17       17       17       17       17       17       17       17       17       17       17       17       17       17       17       17       17       17       17       17       17       17       17       17       17       17       17       17       17       17       17       17       17       17       17       17       17       17       17       17       17       17       17       17       17       17       17                                                                                                    | 7 8 9 10 11 12 13    | 11 ~             |                  |                     |                   |                      |                  |     |
| 12       22       23       24       25       26       27       12         13       13       13       13       13       13       14       14       15       15       14       15       16       15       16       15       16       15       15       16       15       16       16       17       17       17       17       17       17       17       17       17       17       17       17       17       17       17       17       17       17       17       17       17       17       17       17       17       17       17       17       17       17       17       17       17       17       17       17       17       17       17       17       17       17       17       17       17       17       17       17       17       17       17       17       17       17       17       17       17       17       17       17       17       17       17       17       17       17       17       17       17       17       17       17       17       17       17       17       17       17       17       17 <t< td=""><td>14 15 16 17 18 19 20</td><td>10.00</td><td></td><td></td><td></td><td></td><td></td><td></td></t<>                                                                                                    | 14 15 16 17 18 19 20 | 10.00            |                  |                     |                   |                      |                  |     |
| Mai 2014       13 <sup>00</sup> M D M D F S S       14 <sup>00</sup> 1 2 3 4       14 <sup>00</sup> 1 2 13 14 15 16 17 18       15 <sup>00</sup> 1 9 20 21 22 23 24 25       16 <sup>00</sup> 2 2 3 4 5 6 7 8       16 <sup>00</sup> 1 2 3 4 5 6 7 8       17 <sup>00</sup>                                                                                                    | 21 22 23 24 25 26 27 | 12~              |                  |                     |                   |                      |                  |     |
| Mai 2014     13       M D M D F S S     1400       1 2 3 4     1400       5 6 7 8 9 10 11     1500       19 20 21 22 23 24 25     1500       2 3 4 5 6 7 8     1600       2 3 4 5 6 7 8     1700                                                                                                    | 20 23 30             | 10.00            |                  |                     |                   |                      |                  |     |
| M D M D F S S<br>1 2 3 4<br>5 6 7 8 9 10 11<br>12 13 14 15 16 17 18<br>19 20 21 22 23 24 25<br>26 27 28 29 30 31 1<br>2 2 3 4 5 6 7 8<br>Heute 17 <sup>00</sup>                                                                                                    | Mai 2014             | 13               |                  |                     |                   |                      |                  |     |
| 1 2 3 4<br>5 6 7 8 9 10 11<br>12 13 14 15 16 17 18<br>19 20 21 22 23 24 25<br>26 27 28 29 30 31 1<br>2 2 3 4 5 6 7 8<br>Heute 17 <sup>00</sup>                                                                                                    | MDMDFSS              | 1400             |                  |                     |                   |                      |                  |     |
| 15       6       7       8       9       10       11         12       13       14       15       16       17       15         19       20       22       23       24       25       16       17       16         2       3       4       5       6       7       8       16       16         12       23       4       5       6       7       8       16       17       16         14       15       7       8       17       10       17       10       17       10       17       10       17       10       17       10       17       10       10       10       10       10       10       10       10       10       10       10       10       10       10       10       10       10       10       10       10       10       10       10       10       10       10       10       10       10       10       10       10       10       10       10       10       10       10       10       10       10       10       10       10       10       10       10       10       10                                                                                                    | 1 2 3 4              | 14               |                  |                     |                   |                      |                  |     |
| 19 20 21 22 23 24 25<br>26 27 28 29 30 31 1<br>2 3 4 5 6 7 8<br>Heute 1700                                                                                                    | 5 6 7 8 9 10 11      | 1500             |                  |                     |                   |                      |                  |     |
| 2 25 27 28 29 30 31 1<br>2 3 4 5 6 7 8<br>Heute 17 <sup>00</sup>                                                                                                    | 19 20 21 22 23 24 25 | 15               |                  |                     |                   |                      |                  |     |
| i 2 3 4 5 6 7 8<br>Heute 17 <sup>00</sup>                                                                                                    | 26 27 28 29 30 31 1  | 16 <sup>00</sup> |                  |                     |                   |                      |                  |     |
| Heute 17 <sup>00</sup>                                                                                                    | 2 3 4 5 6 7 8        |                  |                  |                     |                   |                      |                  |     |
|                                                                                                    | Heute                | 17 <sup>00</sup> |                  |                     |                   |                      |                  |     |
|                                                                                                    |                      |                  |                  |                     |                   |                      |                  |     |
| 18"                                                                                                    |                      | 18 .             |                  |                     |                   |                      |                  |     |

Klicken Sie auf Neu, um einen neuen Termin hinzuzufügen.

Über die Schaltflächenleiste im Kopf des Dialogs können Sie vier verschiedene Arten der Ansicht per Mausklick aufrufen:

- Tagesansicht: Zeigt den Kalender zum aktuellen Tagesdatum (1 Tag) an.
- Arbeitswoche: Zeigt die gewählte Arbeitswoche von Montag bis Freitag (5 Tage) an.
- Wochenansicht: Zeigt die gewählte Woche von Montag bis Sonntag (7 Tage) an.
- Monatsansicht: Zeigt den gewählten Monat im Kalender an.

Klicken Sie auf die Schaltfläche Drucken, um die aktuell geöffnete Terminübersicht zu drucken.

Zum Schließen des Kalenders klicken Sie auf die Schaltfläche Beenden.

# Kalender: Termin hinzufügen

Um einen **neuen Termin** aus der zusätzlichen Navigation heraus direkt in den Kalender einzutragen, klicken Sie auf die Schaltfläche **Neuen Termin eingeben**.

Bei geöffnetem Terminkalender fügen Sie Termine mit einem Klick auf die Schaltfläche Neu hinzu.

In beiden Fällen öffnet sich das Fenster Kalender: Termin hinzufügen, in dem Sie die Angaben zum Termin eintragen können.

| Terminnr.                    | 1000                 | Datum 21.03.2   | 014 💌       |
|------------------------------|----------------------|-----------------|-------------|
| Betreff                      | Besprechnung Stein   |                 |             |
| Ort                          | Nümberg              |                 |             |
| Beginnt um                   | 20.03.2014 🔹 13.00 彙 | 🗖 Ganztägig     | Besprechung |
| Endetum                      | 20.03.2014 🗸 14:00 🗘 | 🖾 Erinnerung um | 06:00       |
| Kundennr.                    | KD-20141001          | •               | Privat      |
| Mitarbeiter                  | Administrator        | •               |             |
| Notizen zum 1<br>Messeplanur | fermin<br>Ig         |                 | ^           |
|                              |                      |                 |             |

#### Hinweis

Die grün hinterlegten Felder sind Pflichtfelder, d. h., zum Anlegen des Termins müssen dort Eintragungen vorgenommen werden.

#### Folgende Angaben können Sie, wie nachfolgend aufgelistet, eingeben:

**Terminnr.**: Die Terminnummer wird vom System automatisch vergeben, sofern Sie die Option **Hochzählen** in den <u>Nummernkreisen</u> für diese Option aktiviert haben.

**Datum**: Als Datum wird automatisch das aktuelle Tagesdatum voreingestellt. Über die Pfeilschaltfläche oder durch manuelle Eingabe haben Sie die Möglichkeit, ein anderes Datum vorzugeben.

Betreff: Der hier eingegebene Betreff wird im Kalender am angegebenen Termin angezeigt.

| _                | Montag, 17. Márz | Dienstag, 18. Márz | Mittwoch, 19. März | Donnerstag, 20. Márz                  | Freitag, 21. März | ^ |
|------------------|------------------|--------------------|--------------------|---------------------------------------|-------------------|---|
| 11               |                  |                    |                    |                                       |                   |   |
| 12 00            |                  |                    |                    |                                       |                   |   |
| 13 00            |                  |                    |                    | Administrator] Bespre<br>chnung Stein |                   |   |
| 14 00            |                  |                    |                    |                                       |                   |   |
| 15 <sup>00</sup> |                  |                    |                    |                                       |                   |   |

Ort: Geben Sie hier den Ort ein, an dem der Termin stattfindet.

Beginnt um: Hier wählen Sie zunächst das Datum und anschließend die Uhrzeit aus, an dem der neue Termin beginnt.

Endet um: Hier wählen Sie zunächst das Datum und anschließend die Uhrzeit aus, an dem der neue Termin beginnt.

**Ganztägig**: Handelt es sich um einen Termin, der sich über den ganzen Tag erstreckt, aktivieren Sie die Option **Ganztätig**. Ganztägige Termine werden im Kopf des jeweiligen Datums angezeigt.

|                  | Montag, 24. Márz | Dienstag, 25. März            | Mittwoch, 26. März | Donnerstag, 27. März | Freitag, 28. Márz |   |
|------------------|------------------|-------------------------------|--------------------|----------------------|-------------------|---|
|                  | (                | Administrator] Messe (Frankfu | 1)                 |                      |                   |   |
| 11 .             |                  |                               |                    |                      |                   |   |
| 1200             |                  |                               |                    |                      |                   |   |
| 13 <sup>00</sup> |                  |                               |                    |                      |                   | 1 |
| 14 <sup>00</sup> |                  |                               |                    |                      |                   |   |
| 15 <sup>°0</sup> |                  |                               |                    |                      |                   |   |

Besprechung: Handelt es sich bei dem neuen Termin um eine Besprechung, aktivieren Sie diese Option.

**Erinnerung um**: Aktivieren Sie diese Option, wenn Sie einer Erinnerung an den Termin wünschen. Geben Sie die Uhrzeit an, zu der Sie am Tag des Termins erinnert werden möchten. Der Termin wird dann zum angegebenen Zeitpunkt in der <u>Erinnerungsliste</u> angezeigt.

**Privat**: Handelt es sich um einen privaten Termin, haken Sie diese Option an. Diese Termine werden mit einem speziellen Symbol gekennzeichnet.

**Kundennr.**: Bei geschäftlichen Terminen haben Sie die Möglichkeit, den Termin über die Auswahl <u>Kundenliste</u> direkt mit dem entsprechenden Kunden zu verknüpfen. Klicken Sie einfach auf die Pfeilschaltfläche, um den Auswahldialog zu öffnen.

**Mitarbeiter**: Wählen Sie hier den <u>Mitarbeiter</u> aus, für den der Termin vereinbart wurde. Dieser wird beim Termin im Kalender angezeigt.

#### Hinweis

Über die <u>Mitarbeiterauswahl</u> in der Zusatznavigation im Hauptfenster können Sie die Terminanzeige auf einzelne Mitarbeiter einschränken.

**Notizen zum Termin**: In diesem Bereich haben Sie die Möglichkeit, zusätzliche Notizen zum Termin einzugeben (z. B. die Besprechungspartner oder die Unterlagen, die Sie für diesen Termin vorbereiten oder mitnehmen müssen).

Klicken Sie auf **OK**, um den neuen Termin zu speichern und zu übernehmen.

Klicken Sie auf Übernehmen, um die Angaben zu speichern und einen weiteren Termin einzutragen.

Mit einem Klick auf Abbrechen beenden Sie den Dialog ohne die Daten zu speichern und zu übernehmen.

# Kalender: Kundenliste

Bei **geschäftlichen Terminen** haben Sie die Möglichkeit, den **Termin** über die Auswahl **Kundenliste** direkt mit dem entsprechenden Kunden zu verknüpfen:

| 50 | uche nach. |            |              | Su     | chen in | Kunden-Nr.   | •           |
|----|------------|------------|--------------|--------|---------|--------------|-------------|
| K  | lunden-Nr. | Firma      | Suchname     | Anrede | Titel   | Name         | Vorname     |
| ĸ  | D-20141    | Schneider  | Schneider    | Herrn  |         | Schneider    | Martin      |
| ĸ  | D-20141    | Müller KG  | Müller       | Herrn  |         | Berger       | Klaus-Diete |
| K  | D-20141    |            | Weinreich    | Herrn  |         | Weiler       | Karl        |
| K  | D-20141    |            | Barverkauf   |        |         |              |             |
| K  | D-20141    |            | Berg         | Herrn  |         | Markus       | Berg        |
| ĸ  | D-20141    | Burgmann   | Burgmann     | Herrn  |         | Peter        | Burgmann    |
| K  | D-20141    | Mustermüll | Mustermüller | Herrn  |         | Mustermüller | Hans-Peter  |
| к  | D-20141    | Hausmann   | Hausmann     | Frau   |         | Meier        | Angela      |

Wählen Sie im nun geöffneten Fenster Kundenliste den gewünschten Kunden per Mausklick auf den Listeneintrag aus und klicken Sie auf Übernehmen, um die Kundennummer in den Kalendereintrag zu übernehmen.

# Kalender: Erinnerung an fällige Termine

Um eine Übersicht über alle fälligen Termine zu erhalten, klicken Sie auf die Schaltfläche Terminliste anzeigen.

Darüber hinaus öffnet sich das Fenster Erinnerung an fällige Termine automatisch, wenn Sie für einen Termin die Erinnerungsfunktion aktiviert haben.

| 8         | etreff: Besprechnung Stein<br>Beginn: 20.03.2014 13:00:00<br>Ort: Nürnberg |                                     |
|-----------|----------------------------------------------------------------------------|-------------------------------------|
| Datum     | Betreff                                                                    | Fállig                              |
| 21.03.2   | 014 Besprechnung Stein                                                     | fällig in 4 Stunden                 |
|           |                                                                            |                                     |
|           |                                                                            |                                     |
|           |                                                                            |                                     |
|           |                                                                            |                                     |
| -         |                                                                            |                                     |
| 📙 Anzei   | gen 🖌 🖌 Erledigt                                                           |                                     |
| 5 Minuter | 1                                                                          | <ul> <li>Erneut erinnern</li> </ul> |
|           |                                                                            |                                     |

Die fälligen Termine werden in der Liste mit Datum, Betreff und Fälligkeit angezeigt.

Um die Details zu einem fälligen **Termin** aufzurufen, klicken Sie auf die Schaltfläche **Anzeigen**. Der Termin wird im Fenster <u>Termin hinzufügen</u> aufgerufen, in dem Sie die Einzelheiten einsehen und ggf. anpassen können.

Ist ein Termin abgearbeitet, klicken Sie auf die Schaltfläche Erledigt, um ihn aus der Liste zu entfernen.

Wünschen Sie eine weitere **Erinnerung** an einen in der Liste markierte, fälligen Termin, wählen Sie über das Listenfeld zunächst den Zeitpunkt aus, an dem Sie wieder erinnert werden möchten. Wählbar sind verschiedene Zeiträume von **5 Minuten** bis **12 Stunden**.

Klicken anschließend auf die Schaltfläche Erneut erinnern, um das Fenster zu schließen.

Um beim Programmstart an Ihre fälligen Termine erinnert zu werden, muss die Option Beim Programmstart an Termine erinnern aktiviert sein.

Diese Option können Sie unter Extras/Einstellungen/Programmstart durch Anhaken von Kalender: Eine Erinnerung bei fälligen Termine anzeigen voreinstellen.

Wählen Sie die gewünschte Aktion über die Schaltflächen oder klicken Sie auf Abbrechen, um den Dialog zu schließen.
# Kalender: Aufgaben

In der zusätzlichen Navigation der rechten Seite der Programmoberfläche von **Franzis Auftrag & Rechnung** haben Sie die Möglichkeiten, Aufgaben zu definieren.

Um die Aufgabenverwaltung zu öffnen, klicken Sie auf die Schaltfläche Aufgaben in der Zusatznavigation am unteren Rand der Programmoberfläche.

| Neu Angebot Auftrag                                                                                                    | Lieferschein Rec                                                                                                    | hnung Qu                                                             | ittung Guts       | scheift                                                                                               | Kunden                                                      | Artikel     | • Drucke                                                                          | n <sup>*</sup> Zi                                                                 | Mungen *                                                                                                 | Auswertu                                                           | ng Webshe                                                                           | p Be                                                                                           | enden                       |
|----------------------------------------------------------------------------------------------------|----------------------------------------------------------------------------------------------------|----------------------------------------------------------------------|-------------------|----------------------------------------------------------------------------------------------------|-------------------------------------------------------------|-------------|-----------------------------------------------------------------------------------|-----------------------------------------------------------------------------------|----------------------------------------------------------------------------------------------------|--------------------------------------------------------------------|-------------------------------------------------------------------------------------|------------------------------------------------------------------------------------------------|-----------------------------|
|                                                                                                    | Roches proces                                                                                                    | hally der Linh                                                       | •                 |                                                                                                    | Je Detender                                                 | te attribut | -                                                                                 |                                                                                   |                                                                                                    |                                                                    |                                                                                     |                                                                                                | Available indraum der Liste |
| Listen                                                                                                    | Zatet Sa he                                                                                                    | r eirei Spale                                                        | ningt her, wer de | rech is pro                                                                                           | and the second                                              |             |                                                                                   | _                                                                                 |                                                                                                    |                                                                    |                                                                                     |                                                                                                | Aufgaben                    |
| S Angebote     Angebote     Angebote     Angebote     Angebote     Angebote     Angebote     Angebote     Angebote     Angebote     Angebote     Angebote     Angebote     Angebote     Units angebote     Units angebote     Units angebote     Units angebote     Units angebote     Units angebote     Units angebote     Units angebote | Kunden för /<br>KD-20141000<br>KD-20141001<br>KD-20141002<br>KD-20141002<br>KD-20141005<br>KD-20141006<br>KD-20141007 | Firma<br>Schneder<br>Buller KD<br>Burgmann,<br>Wustermüt<br>Hausmann | Nameria 24        | Suchane<br>Schneder<br>Maler<br>Herrech<br>Beryerkauf<br>Berg<br>Burgnenn<br>Husternüller<br>Hausmann | Anvede<br>Herrs<br>Herrs<br>Herrs<br>Herrs<br>Herrs<br>Frau | Titel       | Name<br>Schneider<br>Berger<br>Weiter<br>Markus<br>Peter<br>Mustermüller<br>Meter | Vonane<br>Marin<br>Klaus-Dete<br>Xart<br>Berg<br>Burgnane<br>Hans-Peter<br>Angela | Strabe<br>Goethesth<br>Polustrienth<br>Bergstrab<br>Steinhauer<br>Indvahlest<br>Westring 21<br>Am Stadio | PLZ<br>22081<br>47839<br>22300<br>55555<br>47839<br>47839<br>45678 | On<br>Hamburg<br>Krefeld<br>Rundsdorf<br>Bad Buster<br>Krefeld<br>Krefeld<br>Herten | Land<br>Ceutschland<br>Deutschland<br>Deutschland<br>Deutschland<br>Deutschland<br>Deutschland | Suggendre                   |
| tablangsverkeler<br>Heine Firma<br>Extras<br>Dentelkungen<br>A Formulardesigner                                                                                                    | Aufgaber<br>Aufgaber<br>Beteff<br>Diresset                                                                            | 2<br>2<br>24                                                         | 100 L 100         |                                                                                                    |                                                             |             | 1                                                                                 | 7489]<br>24 03 2014<br>28 03 2014                                                 | Nitarbeler<br>Administrator<br>Administrator                                                             |                                                                    |                                                                                     |                                                                                                | - Warbelerlah               |
| A/ Testverarbeitung<br>Serenselenchnung<br>Warengruppen bearbeiten<br>A Preisiste entellen                                                                                                    |                                                                                                    |                                                                      |                   |                                                                                                    |                                                             |             |                                                                                   |                                                                                   |                                                                                                    |                                                                    |                                                                                     |                                                                                                | 67. Aufgaben aktualsieren   |
|                                                                                                    |                                                                                                    |                                                                      | _                 | _                                                                                                    | _                                                           | _           | _                                                                                 | _                                                                                 | _                                                                                                    | _                                                                  |                                                                                     | _                                                                                              |                             |

Über die **Mitarbeiterliste** haben Sie die Möglichkeit, die darzustellenden Aufgaben auf einzelne **Mitarbeiter** einzuschränken.

Haken Sie dazu einfach die gewünschten **Mitarbeiter** an und klicken Sie auf **Aufgaben aktualisieren**, um die Anzeige anzupassen.

### Neue Aufgabe erstellen

Klicken Sie auf die Schaltfläche Neue Aufgabe erstellen, um eine neue Aufgabe anzulegen.

Es öffnet sich der Dialog Aufgaben eingeben:

| Aufgabennr. | AG-20141001          | Mitarbeiter | Administrator | * |
|-------------|----------------------|-------------|---------------|---|
| Betreff     | Messestand           |             |               |   |
| Notizen     | Kosten einholen, Sie | Imann       |               | _ |
|             |                      |             |               |   |
|             |                      |             |               |   |
|             |                      |             |               |   |
|             |                      |             |               |   |
|             |                      |             |               |   |
|             |                      |             |               |   |

Folgende Angabemöglichkeiten stehen Ihnen für das Anlegen einer Aufgabe zur Verfügung:

Aufgabennr.: Die Aufgabennummer wird vom System automatisch vergeben, sofern Sie in den Einstellungen für diesen Nummernkreis die Option Hochzählen aktiviert haben.

**Mitarbeiter**: Wählen Sie über das Listenfeld den **Mitarbeiter**, für den die Aufgabe angelegt wurde. Standardmäßig wird hier der aktuelle Benutzer angezeigt. (**Mitarbeiter** werden über die <u>Mitarbeiterverwaltung</u> gepflegt.)

Betreff: Geben Sie hier eine kurze Beschreibung der Aufgabe ein. Der Betreff wird in der Aufgabenliste am unteren Rand des Programmfensters angezeigt.

Notizen: Um weitere Angaben zu dieser Aufgabe hinzuzufügen, geben Sie unter Notizen zusätzliche Details in das Eintragsfeld ein.

**Fällig am**: Standardmäßig wird hier das aktuelle Tagesdatum angegeben. Über das Kalendarium oder durch manuelle Eingabe haben Sie jedoch die Möglichkeit, an anderes Datum für die Fälligkeit einzugeben. Das **Fälligkeitsdatum** wird ebenfalls in der Aufgabenliste im Hauptfenster aufgeführt.

Aufgabe erledigt: Haken Sie diese Option an, wenn die Aufgabe ausgeführt wurde.

Alternativ können Sie die Aufgabe auch in der Aufgabeliste der zusätzlichen Navigation durch Anhaken als **erledigt** definieren.

#### Hinweis

Eine erledigte Aufgabe werden in der Aufgabenliste mit einem Haken markiert dargestellt.

Klicken Sie auf **OK**, um die Aufgabe zu speichern und in die Liste zu übernehmen.

## Aufgaben löschen

Um eine Aufgabe zu entfernen, markieren Sie diese in der Aufgabenliste und klicken Sie anschließend auf die Schaltfläche Aufgabe löschen.

Nach einer Sicherheitsabfrage wird die Aufgabe endgültig aus der Aufgabenliste entfernt.

#### Tipp

Um erledigte Aufgaben automatisch aus der Aufgabenverwaltung entfernen zu lassen, aktivieren Sie in den Einstellungen unter dem Register Benutzer die Option Aufgaben, die auf erledigt gesetzt wurden, beim Beenden löschen.

## Aufgabenliste aktualisieren

Um die **Aufgabenliste** nach Änderungen oder bei Auswahl anderer Mitarbeiter auf den neuesten Stand zu bringen, klicken Sie auf die Schaltfläche **Aufgabenliste aktualisieren**.

## Projektverwaltung

Die Projektverwaltung bietet Ihnen die Möglichkeit, Projekte zu einem Kunden anzulegen und zu verwalten.

Bei der Rechnungsstellung können die Rechnungen optional einzelnen Projekten zugeordnet und abgerechnet werden.

Über das Register **Auswertung** der **Projektverwaltung** haben Sie alle einem Projekt zugeordneten Rechnungen stets im Blick.

Sie rufen die Projektübersicht über den Punkt Projekte im Bereich Listen der linken Navigation auf.

| Datei Bearbeiten Entras Hilfe | 🕅 🗋 💰                                    | 1 09              |                  |                |         | <u>&gt;</u>                        | 1   |                            |                                   |
|-------------------------------|------------------------------------------|-------------------|------------------|----------------|---------|------------------------------------|-----|----------------------------|-----------------------------------|
| Neu Angebot Auftrag L         | ieferschein Rechnung Quittung (          | Sutschrift Kunder | n Artikel        | - Drucker      | z       | ahlungen Auswertung Webshop        | Be  | 5.<br>Inden                |                                   |
| PROJEKTE                      | Suchen innerhalb der Liste               | Listenar          | nsicht           |                |         |                                    |     | Ansichtszeitraum           | n der Liste                       |
|                               |                                          | P Alle Date       | ensätze anzeigen | 2              | •       |                                    |     | keine Einschränkun         | ng .                              |
| Listen                        | Ziehen Sie hier einen Spatenkopf hin, ur |                   |                  |                |         | Neu                                |     | Allgemein                  |                                   |
| . I Angebote                  | Projektnummer Datum                      | Status Pro        | sjektitel        | Kunden-Nr.     | Kund    | Bearbeiten                         | - 6 | Rechnungsliste             |                                   |
| Aufträge                      | PR-20141000 26.09.2014                   | 3 Hol             | tel Berg         | KD-20141004    | Berg    | Löschen                            |     | Re-NY.                     | Kunde<br>Scheelder (KD)           |
| A Rechnungen                  |                                          |                   |                  |                |         | Annehot umwandeln in               |     | RE-20141008                | Berg (KD-20141                    |
| 3 Regelm, Rechnungen          |                                          |                   |                  |                | _       | Annahatestatus definiesen          |     | RE-20141005                | Mustermütler (K                   |
| S Proforma-Rechnung           |                                          |                   |                  |                |         | Angebetestatus denneren            |     | RE-20141004<br>RE-20141003 | Berg (KD-20141<br>Weinreich (KD-2 |
| Lieferscheine                 |                                          |                   |                  |                |         | Angeoodstatos secten               | ·   | RE-20141002                | Hausmann (KD                      |
| 💰 Quittungen                  |                                          |                   |                  |                |         | Auftrag umwandeln in               | -   | RE-20141001                | Burgmann (KD                      |
| 🛃 Gutschriften                |                                          |                   |                  |                | -       | Auftragsstatus definieren          |     | HE-20141000                | Schneider (ND                     |
| 😍 Artikel                     |                                          |                   |                  |                |         | Auftragsstatus setzen              | -   | -                          |                                   |
| 😫 Kunden                      |                                          |                   |                  |                |         | C                                  |     |                            |                                   |
| Leistungsnachweise            |                                          |                   |                  |                |         | outcome venecomen                  | - 1 |                            |                                   |
| Liste drucken                 |                                          |                   |                  |                |         | Zuwesung der Gutschnitt stormieren |     |                            |                                   |
| 🚓 Projekte                    |                                          |                   |                  |                |         | Rechnung umwandeln in              | >   | <                          |                                   |
| Zahlungsverkehr               | Datensatz: 14 4 1 von 1 ≥                | H  +              |                  |                |         | Proforma-Rechnung umwandeln in     | -   | Auftragsiste               |                                   |
|                               | Allgemein                                |                   |                  |                |         | Kechnung stornieren                |     | Auttrags-Nr.               | Kunde -                           |
| Meine Firma                   | Algemein                                 |                   |                  |                |         | Rechnung verfirsten                |     | AB-20141007                | Mustermüller (K.                  |
| Manhater                      |                                          |                   |                  |                |         | Rechnung an den Zoll senden        |     | AB-20141006                | Berg (KD-20141                    |
| Provisionabrechoung           | Gesantunsatz                             |                   |                  | Autrags Positi | men     | Oberweisung generieren             |     | AB-20141004                | Burgmann (KD-                     |
| Autwahlisten                  | Beschreibung zur Berechnung              | Betrag            |                  | Artkeinummer   | Kurzbe  | Lieferschein umwandeln in          | ->  | AB-20141003                | Weinreich (KD-2                   |
| A Testhaustein hearbeiten     | Rechnungen: Gesantsumme (netto)          | 2.876,95 €        |                  | ART-20141      | Kissen  | Lieferscheinstatus definieren      |     | AB-20141002<br>AB-20141001 | Kausmann (KD-                     |
| a                             | Rechnungen: Rohertrag                    | 2.862.02€         |                  | ART-20141      | Nachtie | Lieferscheinstatus setzen          |     |                            | Second Sec. 1                     |
| Extras                        | Auftrag: Gesantsumme (netto)             | 1.934,48 €        |                  | ART-20141      | Bezug-  | Outron umuno felo in               |     | -                          |                                   |
| choop -                       | Offene Posten: Gesantsumme ausst         | 118,80 €          |                  | ART-20141      | Kinderz | Quality of manager in              | - 1 | Neue Kunden                |                                   |
| Einstellungen                 |                                          |                   |                  | ART-20141      | Doppelt | Artikel                            | ->  | Kunde                      | Kunden-Nr.                        |
| A Formulardesigner            |                                          |                   |                  | ART-20141      | Küchen  | Kunden                             | ->  | Berg M                     | KD-2014                           |
| A/ Textverarbeitung           |                                          |                   |                  | ART-20141      | Kinderz | Adressenetikett erstellen          |     | Thomsen                    | KD-2014                           |
| Sammelrechnung                |                                          |                   |                  | ART-20141      | Sizsec  | Anschreiben zum Kunden erstellen   |     | Hausmann                   | KD-2014                           |
| Warengruppen bearbeiten       |                                          |                   |                  | ART-20141      | Badew   | E-Mail senden                      |     | Mustermüller               | KD-2014                           |
| Preisliste erstellen          |                                          |                   |                  | 4              | 100.000 |                                    |     | Burgmann                   | KD-2014                           |
|                               |                                          |                   |                  |                |         | Als E-Mail senden                  |     | 2                          |                                   |
|                               |                                          |                   |                  |                |         | Drucken                            |     |                            |                                   |
|                               |                                          |                   |                  |                | _       | Druckstatus ändern                 |     |                            |                                   |
|                               |                                          |                   |                  |                |         | Zur Druckliste hinzufügen          |     | 2                          |                                   |
| Irma: Andreas Muster          | Benutzer: Administrator                  |                   | EUR              | 02:03          |         | Exportieren in                     | -   |                            |                                   |

Um ein <u>neues Projekt anzulegen</u> klicken Sie bei aufgerufener Projektübersicht auf die Schaltfläche **Neu** oder wählen Sie den gleichnamigen Menübefehl des Kontextmenüs der Projektübersicht.

Alternativ können Sie ein Projekt auch über die <u>Projektsuche</u>, die unter dem Register **Projekte** oben rechts in den <u>Rechnungsdialog</u> integriert ist, aufrufen.

Um ein <u>Projekt zu bearbeiten</u>, rufen Sie es per Doppelklick auf den Eintrag in der Übersicht bzw. den entsprechenden Kontextmenübefehl auf. Alternativ öffnen Sie die **Projektverwaltung** und gehen über die Pfeilschaltflächen am unteren Fensterrand bis zum gewünschten Eintrag.

Zum Löschen eines Projekts markieren Sie dieses in der Projektübersicht und verwenden anschließend den Kontextmenübefehl Löschen.

Um eine Rechnung einem Projekt zuzuordnen, verwenden Sie die <u>Projektsuche</u>, die unter dem Register **Projekte** oben rechts in den <u>Rechnungsdialog</u> integriert ist.

# Projekt anlegen

Die Projektverwaltung bietet Ihnen die Möglichkeit, Projekte zu einem Kunden anzulegen und zu verwalten.

Sie können <u>Rechnungen</u> optional einzelnen Projekten zuordnen und abrechnen. Über das Register **Auswertung** der **Projektverwaltung** haben Sie alle einem Projekt zugeordneten **Rechnungen** stets im Blick.

Die Projektübersicht öffnen Sie über den Punkt Projekte im Bereich Listen der linken Navigation auf.

Um ein neues **Projekt** anzulegen und die **Projektverwaltung** zu öffnen, klicken Sie bei aufgerufener Projektübersicht auf die Schaltfläche **Neu** oder wählen Sie den gleichnamigen Menübefehl des Kontextmenüs der Projektübersicht.

Es öffnet sich die **Projektverwaltung**, in der Sie unter den Registern **Allgemein u. Anschriften**, **Vertragszusatz**, **Auftragsdaten und Zuschläge** sowie **Auswertungen** Ihre Projektangaben hinterlegen und auswerten können.

#### Allgemein u. Anschriften

| Projektvo                                                       | erwaltu                                                  | ing                 | zuschlage   AL | swenungen  |   |
|-----------------------------------------------------------------|----------------------------------------------------------|---------------------|----------------|------------|---|
| Projekt-Nr.                                                     | PR-20141000                                              |                     | Datum          | 26.09.2014 | - |
| Projekttitel                                                    | Hotel Berg                                               |                     |                |            |   |
| Kunde                                                           | Berg                                                     |                     |                |            | • |
| Kunden-Nr.                                                      | KD-20141004                                              |                     |                |            |   |
| Beschreibung zum Pro                                            | iekt                                                     |                     |                |            |   |
| Einrichtung von drei Zi                                         | mmern im Hotel Be                                        | ing                 |                |            | ^ |
| Einrichtung von drei Zi                                         | mmern im Hotel Be                                        | 19                  |                |            | ~ |
| Einrichtung von drei Zi<br>Rechnungsanschrift<br>Rechnungsansch | Projektanschrift<br>Hotel Berg<br>Bergweg 9<br>S5555 Bac | rg<br>-11<br>Muster |                | *          |   |

Folgende Angabe können Sie unter diesem Register hinterlegen:

Projekt-Nr.: Die Projekt-Nummer wird vom Franzis Auftrag & Rechnung automatisch vergeben, sofern Sie sofern Sie die Option Hochzählen für diesen Nummernkreis (Extras/Einstellungen/Nummernkreise) aktiviert haben.

Datum: Als Datum wird standardmäßig das aktuelle Tagesdatum angezeigt. Möchten Sie ein anderes Datum festlegen, geben Sie es manuell ein oder wählen Sie es über das Kalendarium, das Sie durch einen Klick auf die Pfeiltaste öffnen, aus.

Projekttitel: Tragen Sie hier einen Titel für Ihr Projekt ein. Unter dieser Bezeichnung wird es in der Übersicht und der Projektsuche geführt.

Kunde: Hier haben Sie die Möglichkeit, einen bereits in der Kundenverwaltung angelegten Kunden auszuwählen, um ihm das Projekt zuzuordnen.

Kunden-Nr.: Die Kunden-Nummer wird automatisch aus der Kundenverwaltung ausgelesen.

**Beschreibung zum Projekt**: In diesem Bereich haben Sie die Möglichkeit, eine **Beschreibung zum Projekt** zu hinterlegen. Diese Angaben können auch später ergänzt werden.

Rechnungsanschrift: Die Rechnungsanschrift wird aus dem Kundendatensatz der Kundenverwaltung ausgelesen.

Projektanschrift: Unter diesem Register können Sie eine von der Rechnungsanschrift abweichende Projektadresse hinterlegen. Sind Projekt- und Rechnungsanschrift identisch, können Sie die Adresse per Klick auf die Schaltfläche Rechnungsanschrift kopieren übertragen.

### Vertragszusatz

Dieses Register ermöglicht es **Vertragszusätze** zum Projekt zu hinterlegen. Über das Kontextmenü der rechten Maustaste haben Sie die Möglichkeit, den entsprechenden Text aus der Zwischenablage einzufügen.

### Auftragsdaten und Zuschläge

#### Folgende Angaben können hier hinterlegt werden:

Projektleiter: Wählen Sie über das Listenfeld einen Projektleiter aus dem Mitarbeiterstamm aus.

Zeitraum: Hier haben Sie die Möglichkeit, den Projektzeitraum zu hinterlegen. Legen Sie dazu den Start- und den Endtermin über die Kalendarien fest.

Auftragswert: In diesem Feld können Sie die für dieses Projekt zur Verfügung stehende Auftragssumme hinterlegen.

### Auswertungen

Nach Rechnungsstellung werden in dieser Übersicht alle dem Projekt zugeordneten Rechnungen aufgeführt.

Hier können Sie die Fälligkeiten und Zahlungen zu diesem Projekt auf einen Blick nachvollziehen.

### Weitere Angaben

Die Schaltflächen des Registers Allgemein u. Anschriften stellen folgende weitere Optionen zur Verfügung:

**Bearbeitungsstatus**: Über das Menü dieser Schaltfläche haben Sie die Möglichkeit, den aktuellen **Projektstatus** zu hinterlegen. Die **Projektstati** legen Sie über die Schaltfläche Einstellungen / <u>Bearbeitungsstatus</u> fest.

Datenblatt drucken: Ein Klick auf dieses Schaltfläche stellt Ihnen die Rechnungen zu diesem Projekt als übersichtliche Aufstellung zum Ausdruck oder E-Mailversand (PDF) zur Verfügung.

**Einstellungen:** Über die Pfeilschaltfläche der Schaltfläche **Einstellungen** haben Sie die Möglichkeit, die <u>Massnahmen</u> und <u>Bearbeitungsstati</u> zum Projekt zu definieren.

Drücken Sie **OK**, um das neue **Projekt** anzulegen.

Das **Projekt** wird nun in der Übersicht aufgeführt und kann von dort zur erneuten Bearbeitung aufgerufen werden.

# **Projekt - Bearbeitungsstatus**

In diesem Fenster haben Sie die Möglichkeit, die möglichen Projektstati Ihrer Projekte zu definieren.

| Angebol     V     V     V     I     I     I     I       Auffrag     I     I     I     I     I     I     I       Gil     I     I     I     I     I     I     I       Gil     I     I     I     I     I     I     I       Gil     I     I     I     I     I     I     I       Gil     I     I     I     I     I     I     I       Fel 3     I     I     I     I     I     I     I       I     I     I     I     I     I     I     I       I     I     I     I     I     I     I     I                                                                                                    | chlüssel | Beschreibung | erfassen | kalkulieren | Angebot | Ausmessung | Wartend / | in Ausführung   | Rechnung | abgeschlossen |
|----------------------------------------------------------------------------------------------------|----------|--------------|----------|-------------|---------|------------|-----------|-----------------|----------|---------------|
| Auftrag                                                                                                    |          | Angebot      | 2        |             |         | 2          |           |                 |          |               |
| Image: Color of the color of the color o                  |          | Auftrag      |          |             |         |            |           |                 |          |               |
| Tel2 Tel2 Tabelle formatieren Tabelle formatieren Tabelle formatie |          | Tell 1       |          |             |         |            | , П       |                 |          |               |
|                                                                                                    | ()       | Tell 2       |          |             |         |            | T         | abelle formatie | eren     |               |
|                                                                                                    | 5        | Tell 3       |          |             |         |            |           |                 |          |               |
|                                                                                                    |          |              |          |             |         |            |           |                 |          |               |
|                                                                                                    | _        |              |          |             |         |            |           |                 |          |               |
|                                                                                                    |          |              |          |             |         |            | 1         |                 | 1        |               |
|                                                                                                    |          |              |          |             | -       |            |           |                 |          |               |
|                                                                                                    |          |              |          |             |         |            | 1         |                 |          |               |
|                                                                                                    |          |              |          |             |         |            |           |                 |          |               |
|                                                                                                    |          |              |          |             |         |            |           |                 |          |               |
|                                                                                                    | _        |              |          |             |         |            | -         |                 |          |               |
|                                                                                                    |          |              |          |             |         |            |           |                 |          |               |
|                                                                                                    |          |              |          |             |         |            |           |                 |          |               |
|                                                                                                    |          |              |          |             |         |            |           |                 |          |               |

Geben Sie einfach in einer leeren Zeile unter **Beschreibung** einen neuen **Status** an und aktivieren dann die entsprechenden Optionen.

#### Тірр

Der aktuelle Bearbeitungsstatus eines Projekts wird über die entsprechende Schaltfläche oben rechts auf dem ersten Register der Projektverwaltung definiert.

# Projekt - Massnahmen

In diesem Fenster haben Sie die Möglichkeit, die Massnahmen zu Ihrem Projekt zu definieren.

| Schlüssel | Beschreibung | Aktiv |
|-----------|--------------|-------|
| 01        |              |       |
|           |              |       |
|           |              |       |
|           |              |       |
|           |              |       |
|           |              |       |
|           |              |       |

Geben Sie einfach in einer leeren Zeile unter **Beschreibung** eine neue **Massnahme** ein und aktivieren anschließend die entsprechenden Optionen.

## Projektsuche

In diesem Fenster haben Sie die Möglichkeit, nach **Projekten** - z.B. für die Zuordnung einer **<u>Rechnung</u>** - zu suchen.

|            |      |       |              |       |      | Proje  | ktnummer   | -          |           |  |
|------------|------|-------|--------------|-------|------|--------|------------|------------|-----------|--|
| nlagedatum |      | keine | Einschränkun | 9     |      |        |            | V          | Suchen    |  |
| Projektnum | Datu | m     | Projekttitel | Kunde | Kund | en-Nr. | Projektbes | Projektman | Auftragsw |  |
|            |      |       |              |       |      |        |            |            |           |  |
|            |      |       |              |       |      |        |            |            |           |  |
|            |      |       |              |       |      |        |            |            |           |  |
|            |      |       |              |       |      |        |            |            |           |  |
|            |      |       |              |       |      |        |            |            |           |  |
|            |      |       |              |       |      |        |            |            |           |  |
|            |      |       |              |       |      |        |            |            |           |  |
| Datassata  | L.   | 0     |              | Int   |      |        | -          |            |           |  |
| atensatz:  | 4    |       | von 0        |       |      |        |            |            |           |  |

In der Übersicht werden alle zur Verfügung stehenden **Projekte** angezeigt. Über die Eingabefelder bzw. Auswahllisten oberhalb der Auflistung haben Sie die Möglichkeit, die angezeigten Datensätze einzuschränken.

Suchen: Geben Sie hier einen Suchbegriff ein, wählen Sie über das Listenfeld die Spalte aus, die durchsucht werden soll, und klicken Sie auf die Lupenschaltfläche, um sich das bzw. die Suchergebnisse anzeigen zu lassen.

Anlagedatum: Um die Anzeige auf ein bestimmtes Datum bzw. einen bestimmten Zeitraum einzuschränken, wählen Sie diesen zunächst über die Auswahlliste Anlagedatum aus. Klicken Sie anschließend auf die Lupenschaltfläche, um sich die Ergebnisse anzeigen zu lassen.

Um ein **Projekt zu übernehmen**, wählen Sie dieses in der Übersicht durch Anklicken aus, und drücken Sie die Tastenkombination **[Strg]+[Return]** oder die Schaltfläche **Übernehmen**.

# Textverarbeitung

Franzis Auftrag & Rechnung stellt Ihnen neben seinen umfassenden kaufmännischen Funktionen auch eine leistungsstarke Textverarbeitung zur Verfügung.

Die **Franzis Auftrag & Rechnung Textverarbeitung** können Sie in der linken Navigation unter dem Punkt **Extras** per Doppelklick aufrufen.

| Extra | s                       |
|-------|-------------------------|
| 2     | Einstellungen           |
| 1     | Formulardesigner        |
| 1     | Textverarbeitung        |
| 3     | Sammelrechnung          |
| В     | Warengruppen bearbeiten |
| 6     | Preisliste erstellen    |

Die Textverarbeitung öffnet sich standardmäßig in einem separaten Dialogfenster mit einem neuen, leeren Dokument:

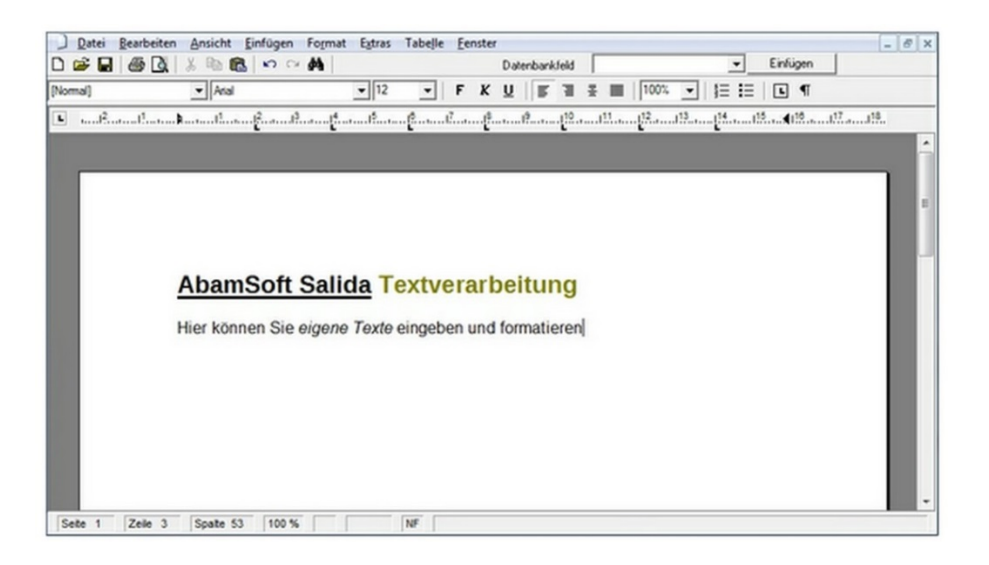

| נ        | Neu: Öffnet ein neues, leeres Dokument.                                                                                  |
|----------|----------------------------------------------------------------------------------------------------|
| 2        | Öffnen: Öffnet den Auswahldialog zum Aufrufen eines vorhandenen Dokumentes.                                              |
|          | Speichern: Öffnet den Dialog zum Speichern des aktuellen Dokumentes.                                                     |
| 9        | Drucken: Öffnet den Auswahldialog zur Wahl des Druckers für den Ausdruck.                                                |
| Q.       | Druckvorschau: Öffnet eine Vorschau auf das zu druckende Dokument.                                                       |
| Ж        | Ausschneiden: Schneidet den markierten Bereich aus und fügt ihn in die<br>Zwischenablage ein.                            |
| e.       | Kopieren: Kopiert den markierten Bereich in die Zwischenablage.                                                          |
| Ē.       | Einfügen: Fügt den Inhalt der Zwischenablage an der Cursorposition in das Dokument<br>ein.                               |
| 5        | Rückgängig: Macht die zuletzt vorgenommene Aktion rückgängig.                                                            |
| 3        | Wiederholen: Wiederholt die zuletzt vorgenommene Aktion.                                                                 |
| <b>#</b> | Durchsuchen: Öffnet den Dialog zur Eingabe eines Suchbegriffs, nach dem das aktuelle<br>Dokument durchsucht werden soll. |
|          | Suchen nach: Weitersuchen                                                                                                |
|          | Groß-/Keinschreibung Roch Internet Abbrechen Abbrechen                                                                   |

#### Folgende Schaltflächen stellt Ihnen der Dialog für das Arbeiten mit Ihrem Dokument zur Verfügung:

Darüber hinaus steht Ihnen eine Leiste mit Schaltflächen zur Formatierung zur Verfügung, deren Funktionen bereits aus herkömmlichen Textverarbeitungen bekannt sind:

Um einen Platzhalter (**Variable**) für ein Datenbankfeld in das Dokument einzufügen, wählen Sie dieses über das Listenfeld **Datenbankfeld** aus, und klicken anschließend auf **Einfügen**, um das Datenbankfeld an der Cursorposition einzufügen.

Die eingefügten Datenbankfelder können beispielsweise für die **Kundenanschreiben** verwendet werden, das Sie über das Kontextmenü der rechten Maustaste in der <u>Kundenliste</u> aufrufen können.

## **Textverarbeitung: Dokument laden / speichern**

## Dokumente öffnen

Um ein in der <u>Textverarbeitung</u> erstelltes Dokument erneut in die Textverarbeitung zu laden, wählen Sie den Menübefehl **Datei/Öffnen..** oder die nebenstehende Schaltfläche in der Schaltflächenleiste.

| eschreibung      |  |  |  |
|------------------|--|--|--|
| undenanschreiben |  |  |  |
|                  |  |  |  |
|                  |  |  |  |
|                  |  |  |  |
|                  |  |  |  |
| ateiname         |  |  |  |

Wählen Sie in der Übersicht unter **Beschreibung** durch Anklicken mit der Maus die Datei aus, die geöffnet werden soll, und klicken Sie auf **OK**, um sie in die <u>Textverarbeitung</u> zu laden.

Um ein Dokument aus der Übersicht zu entfernen, markieren Sie es in der Übersicht und drücken anschließend die Schaltfläche Löschen.

#### Hinweis

Das gelöschte Dokument kann nur durch eine Neueingabe wiederhergestellt werden.

### **Dokumente speichern**

Um ein neu angelegtes Dokument zu speichern, wählen Sie den Menübefehl **Datei / Speichern...** oder klicken auf die nebenstehende Schaltfläche.

Zum Speichern eines vorhandenen Dokuments unter einem neuen Namen wählen Sie den Menübefehl Datei / Speichern unter...

In beiden Fällen öffnet sich der Dialog Speichern unter...:

| or a contract of the string |        |  |  |
|-----------------------------|--------|--|--|
| Kundenansch                 | reiben |  |  |
|                             |        |  |  |
|                             |        |  |  |
|                             |        |  |  |
|                             |        |  |  |
|                             |        |  |  |
|                             |        |  |  |

Geben Sie zunächst unter Dateiname den (neuen) Namen des Dokuments ein, unter dem es gespeichert werden soll.

Klicken Sie anschließend auf **OK**, um das Dokument zu speichern. Beim Laden steht das Dokument unter diesem Namen in der Liste **Beschreibung** zur Auswahl bereit (s. o.).

Um ein Dokument aus der Übersicht zu entfernen, markieren Sie es in der Übersicht und drücken anschließend die Schaltfläche Löschen.

#### Hinweis

Ein gelöschtes Dokument kann nur durch eine Neueingabe wiederhergestellt werden.

## **Textverarbeitung: Seite einrichten**

Zum Anpassen des Papierformats und der Seitenränder steht Ihnen in der <u>Textverarbeitung</u> von Franzis Auftrag & Rechnung der Menübefehl Datei / Seite einrichten zur Verfügung.

| apierform | at    | Seitenr | änder – |    |
|-----------|-------|---------|---------|----|
| A4        | -     | Oben:   | 2,54    | cm |
| Breite:   | 21,00 | Links:  | 2,54    | cm |
| Höhe      | 29,69 | Rechts: | 2,54    | cm |
|           |       | Unten:  | 2,54    | cm |

## **Papierformat**

Im Einrichtungsdialog können Sie unter **Papierformat** über die Auswahlliste die gängigsten Papierformate (**A4**, **A5**, **A6**, **B5**, **Letter**, **Legal**) per Mausklick auswählen.

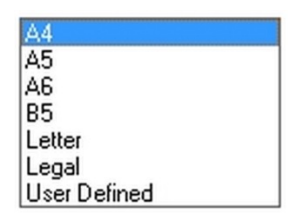

Bei den Standard-Papierformaten werden die Angaben zum Format (Breite / Höhe) automatisch in den Dialog eingetragen.

Um ein eigenes Papierformat zu definieren, wählen Sie die Option **User defined** und geben unter **Breite** und **Höhe** die entsprechenden Seitenmaße ein.

### Seitenränder

Im Bereich **Seitenränder** geben Sie den Randabstand des Dokumenteninhalts vom Seitenrand an. Standardmäßig ist für alle Seitenränder ein Abstand von **2,54 cm** vorgegeben.

Zur individuellen Anpassung geben Sie einfach in den entsprechenden Eintragsfeldern (**Oben**, **Links**, **Rechts**, **Unten**) die entsprechenden Werte ein.

Klicken Sie auf **OK**, um Ihre Eingaben zu speichern und für das aktuelle Dokument zu übernehmen.

# **Textverarbeitung: Vorschau**

Um die Druckvorschau der in Franzis Auftrag & Rechnung integrierten Textverarbeitung aufzurufen, klicken Sie auf die Schaltfläche Druckvorschau oder wählen den Befehl Seitenansicht im Menü Datei.

| Drucken Nächste | Vorherige 2 Seiten Zoom in Zoom ( | Out Schließen Seite 1 von 1 |
|-----------------|-----------------------------------|-----------------------------|
|                 | AbamSoft Salida Textverarbeitung  |                             |
|                 |                                   |                             |
|                 |                                   |                             |
|                 |                                   |                             |
|                 |                                   |                             |
|                 |                                   |                             |

Über die Schaltflächen oberhalb der Vorschau können Sie den Ausdruck starten, zwischen einzelnen Seiten wechseln, zwei Seiten in der Ansicht anzeigen lassen, die Vorschau heraus- bzw. hineinzoom und/oder den Vorschau-Dialog schließen.

# **Textverarbeitung: Serienbrief**

Mithilfe der **Serienbrieffunktion** der **Franzis Auftrag & Rechnung** <u>Textverarbeitung</u> haben Sie die Möglichkeit, ein Dokument für verschiedene Empfänger gleichzeitig zu drucken.

Wählen Sie im Menü Extras der Textverarbeitung den Punkt Serienbrief, um die nachfolgende Auswahl zu öffnen.

Hier wählen Sie zunächst über das Auswahlfeld den **Kundentyp** aus, der in den Serienbrief mit einbezogen werden soll. (Kundentypen werden über die gleichnamige <u>Auswahlliste</u> gepflegt.)

Die Auswahl in der Liste wird entsprechend des gewählten <u>Kundentypen</u> angezeigt. Um keine Einschränkung in der Auswahl vorzunehmen übernehmen Sie einfach die Standard-Option **Alle Kundentypen**.

| Alle | Kundentypen |              |                      |       |            |
|------|-------------|--------------|----------------------|-------|------------|
|      | Kundennum   | Kundenname   | Straße               | PLZ   | Ort        |
|      | KD-20141000 | Schneider    | Goethestraße 24      | 22081 | Hamburg    |
| ~    | KD-20141001 | Müller       | Industriering 210    | 47839 | Krefeld    |
|      | KD-20141002 | Weinreich    | Bergstraße 24        | 22300 | Hundsdorf  |
|      | KD-20141003 | Barverkauf   |                      |       |            |
| ~    | KD-20141004 | Berg         | Steinhauergasse 24 b | 55555 | Bad Muster |
|      | KD-20141005 | Burgmann     | Industriestraße 123  | 47839 | Krefeld    |
|      | KD-20141006 | Mustermüller | Westring 21          | 47839 | Krefeld    |
| ~    | KD-20141007 | Hausmann     | Am Stadion 20        | 45678 | Herten     |
|      |             |              |                      |       |            |
|      |             |              |                      |       |            |
|      |             |              |                      |       |            |
|      |             |              |                      |       |            |
|      |             |              |                      |       |            |
|      |             |              |                      |       |            |
|      |             |              |                      |       |            |
|      |             |              |                      |       |            |
|      |             |              |                      |       |            |
|      |             |              |                      |       |            |

Haken Sie die Kunden an, die Sie in den Versand des Serienbriefs mit einbeziehen möchten und klicken Sie auf OK, um den Serienausdruck der gewählten Dokumente zu starten.

Mit einem Klick auf Abbrechen beenden Sie den Dialog, ohne den Druckauftrag zu starten.

## Textverarbeitung: Tabelle einfügen

Franzis Auftrag & Rechnung bietet Ihnen in seiner Textverarbeitung auch die Möglichkeit, mit Tabellen zu arbeiten.

Um eine Tabelle zum Dokument hinzuzufügen, wählen Sie im Menü Tabelle den Punkt Einfügen / Tabelle...

Es öffnet sich der Dialog **Tabelle einfügen**, in dem Sie durch Auswahl über das Listenfeld oder durch manuelle Eingabe die Anzahl der **Zeilen** und **Spalten** vorgeben können, die Sie in Ihrer Tabelle verwenden möchten.

| Zeilen  | 2 | - |  |
|---------|---|---|--|
| Zenen   | - |   |  |
| Spalten | 2 | * |  |

Geben Sie die von Ihnen gewünschte Zeilen- und Spaltenzahl ein und klicken Sie auf **OK**, um die Tabelle in Seitenbreite in das Dokument einzufügen.

## Tabelle / Einfügen...

Zum nachträglichen Anpassen der Spalten- und Zeilenzahl einer bereits im Dokument vorhandenen Tabelle, stehen Ihnen unter dem Menübefehl Tabelle / Einfügen weitere Befehle zur Verfügung:

| <u>T</u> abelle                                            |
|------------------------------------------------------------|
| S <u>p</u> alten nach links<br>Spalten nach <u>r</u> echts |
| Zeilen <u>o</u> berhalb                                    |
| Zeilen <u>u</u> nterhalb                                   |

Spalten nach links: Fügt an der Position des Cursors innerhalb der Tabelle eine weitere Spalte links neben der markierten Spalte ein.

Spalten nach rechts: Fügt an der Position des Cursors innerhalb der Tabelle eine weitere Spalte rechts neben der markierten Spalte ein.

Zeilen oberhalb: Fügt oberhalb der Cursorposition eine weitere Zeile in die Tabelle ein.

Zeilen unterhalb: Fügt unterhalb der Cursorposition eine weitere Zeile in die Tabelle ein.

## Tabelle / Löschen

Über den Befehl Löschen können Sie die gesamte Tabelle oder Teile daraus aus dem Dokument entfernen.

Dazu stehen Ihnen im Menü Tabelle / Löschen folgende Befehle zur Verfügung:

Tabelle: Entfernt die markierte Tabelle aus dem Dokument.

Spalten: Entfernt die markierte(n) Spalte(n) aus der Tabelle.

Zeilen: Entfernt die markierte(n) Zeile(n) aus der Tabelle.

## Tabelle / Teilen

Über den Befehl **Tabelle / Teilen** haben Sie die Möglichkeit, eine beispielsweise 'zu lang geratene' Tabelle in zwei Einzeltabellen zu unterteilen.

Folgende Möglichkeiten stehen Ihnen dabei zur Verfügung:

Oberhalb: Teilt die Tabelle oberhalb der Cursorposition in zwei Teile.

Unterhalb: Teilt die Tabelle unterhalb der Cursorposition in zwei Teile.

## **Tabelle / Markieren**

Beim Markieren der gesamten Tabelle oder von Teilen daraus steht Ihnen der Menübefehl Tabelle / Markieren zur Verfügung.

Folgende Optionen stehen dabei zur Wahl:

Tabelle: Markiert die komplette Tabelle, in der der Cursor sich gerade befindet.

Zeile: Markiert die durch die Cursorposition bestimmte Zeile.

Zelle: Markiert den durch die Cursorposition bestimmten Zellinhalt.

### Gitternetzlinien

Die sog. Gitternetzlinien sind ein optisches Hilfsmittel, das Sie beim Arbeiten mit Ihrer Tabelle unterstützt.

Als dünne, graue Linien zeigen Sie die Spalten und Zeilenumrandungen auf dem Bildschirm an, werden aber im Ausdruck nicht mit ausgedruckt.

Standardmäßig ist die Anzeige der Gitternetzlinien aktiviert.

Um die Linien zu deaktivieren, wählen Sie den Menübefehl Tabelle / Gitternetzlinien anzeigen, sodass der Haken davor nicht mehr angezeigt wird.

### Tabelleneigenschaften

Über den Menübefehl **Tabelle / Tabelleneigenschaften** haben Sie die Möglichkeit, die Grundformatierung Ihrer Tabelle zu definieren.

Im über diesen Befehl geöffneten Dialog stehen Ihnen unter dem Reiter **Rahmen und Hintergrund** folgenden Optionen zur Wahl:

|           |             |        | 5 6            |               |        |
|-----------|-------------|--------|----------------|---------------|--------|
|           |             |        |                |               |        |
|           |             | Ot     | ne <u>B</u> o  | x <u>A</u> le | Gitter |
| 7         | ī           | - Lini | enbreite: []). | 75            | pt     |
|           |             |        |                |               |        |
| Hintergru | nd:         |        |                |               |        |
| Earbe:    | Auto        | •      | Ande           | re            |        |
| Abstand   | zum Text: - |        |                |               |        |
| Oben:     | 0.00        | ÷ mm   | Links:         | 0.64          | ÷ mm   |
| Unten:    | 0.00        | ÷ mm   | Recht          | . 0.64        | ÷ mm   |

Wählen Sie unter Rahmen die Art der Umrahmung (Ohne, Box, Alle, Gitter) und legen Sie die Linienbreite (in pt) fest.

Unter Hintergrund besten zwei Möglichkeiten, den Zellenhintergrund einzufärben.

Wählen Sie entweder eine der **Standardfarben** über das Listenfeld aus oder klicken Sie auf die Schaltfläche **Andere**, um im bekannten **Windows Farbdialog** eine Farbe auszuwählen.

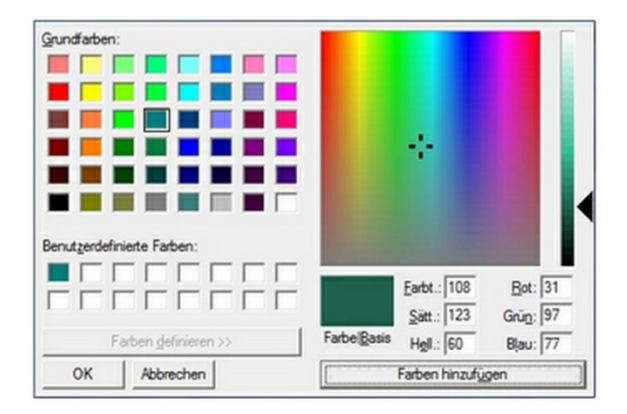

Abstand zum Text: Über die Felder Oben, Unten, Links und Rechts können Sie den Abstand der Tabellenlinien zum Text millimetergenau definieren. Legen Sie den Abstand über die Pfeilschaltflächen oder durch manuelle Eingabe fest.

#### Hinweis

Die hier definierten **Tabellenattribute** gelten immer für den **markierten Tabellenbereich**. Wählen Sie den Befehl **Tabelle** / **Markieren / Tabelle**, um die gesamte Tabelle zu markieren, wenn Sie die Tabelle als Ganzes formatieren möchten.

Das Register Größe und Formatierung ermöglicht weitere Tabelleneinstellungen:

| Zellenhöhe:            |                    |
|------------------------|--------------------|
| · Auto                 |                    |
| C Mindestens:          | mm                 |
| Formatierung:          |                    |
| Vertikale Ausrichtung: | Oben 💌             |
| Einstellungen:         |                    |
| Seitenwechsel in d     | der Zeile zulassen |
|                        |                    |
|                        |                    |
|                        |                    |
|                        |                    |
|                        |                    |
|                        |                    |

Wählen Sie unter **Zellenhöhe**, ob die Zellenhöhe automatisch vorgegeben werden soll (**Auto**) oder über eine Mindesthöhe verfügen soll.

Möchten Sie eine **Mindesthöhe** vorgeben, aktivieren Sie die Option **Mindestens** und legen Sie über die Pfeilschaltflächen oder durch manuelle Eingabe der Zellenhöhe in mm fest.

Legen Sie im Bereich Formatierung die Vertikale Ausrichtung des Textes innerhalb der Zellen fest (Oben, Zentriert, Unten).

Soll ein Seitenwechsel in der Zeile zugelassen werden, aktivieren Sie die entsprechenden Einstellung mit einem Haken.

Klicken Sie auf OK, um die Angaben in den Tabelleneigenschaften zu übernehmen und den Dialog zu schließen.

Haben Sie alle **Tabellenattribute** entsprechend Ihren Wünschen festgelegt, klicken Sie auf **OK**, um diese zu speichern und zu übernehmen.

# Kunden: Anschreiben

**Franzis Auftrag & Rechnung** stellt Ihnen neben seinen umfassenden kaufmännischen Funktionen auch eine leistungsstarke <u>Textverarbeitung</u> zur Verfügung. Diese können Sie in der linken Navigation unter dem Punkt **Extras** aufrufen.

#### Hinweis

Um in der Kunden-Übersicht ein Kundenanschreiben aufrufen zu können, müssen Sie dieses zunächst in der <u>Textverarbeitung</u> anlegen und speichern.

Dieses gespeicherte Anschreiben (z.B. ein Begleitschreiben oder ein Schreiben mit allgemeinen Hinweisen) können Sie über den Kontextmenübefehl **Anschreiben zum Kunden erstellen** der **Kundenliste** aufrufen.

| Kunden                           |  |
|----------------------------------|--|
| Adressenetikett erstellen        |  |
| Anschreiben zum Kunden erstellen |  |

Im nun geöffneten Dialog wählen Sie das Schreiben in der Auswahlliste aus, das für den Kunden generiert werden soll.

| Anschre           | eiben |   |
|-------------------|-------|---|
| Kundenanschreiber | 1     | • |
|                   |       |   |

Klicken Sie auf **OK**, um das Anschreiben automatisch in der **Textverarbeitung** zu öffnen und an den Drucker zu senden oder ggf. als **PDF** zu speichern.

## Versandarten

Die Verwaltung Ihrer Versandarten nehmen Sie über die gleichnamige <u>Auswahlliste</u> vor, die Sie im Bereich Meine Firma der linken Navigation per Doppelklick auf den Punkt Auswahllisten aufrufen können.

| Navigation                         | Beschreibung                           | Preis | Preisstaffel | manuelle Kostenei | Übergabe an Ver | Akth |
|------------------------------------|----------------------------------------|-------|--------------|-------------------|-----------------|------|
| Abteilungen                        | DHL Päckchen International (EU) bis 2  | 8     | ~~           |                   |                 |      |
| Anreden                            | DHL Päckchen International (Welt) bis  |       |              |                   |                 |      |
| Artikeltypen                       | DHL Paket bis 10 kg                    |       |              |                   |                 |      |
| Branchen                           | DHL Paket bis 20 kg                    |       |              |                   |                 |      |
| Formulare                          | DHL Paket bis 5 kg                     |       |              |                   |                 |      |
| Kontaktaufnahmearten               | DHL Paket EU bis 5 kg                  |       |              |                   |                 |      |
| Kreditkarten                       | DHL Paket EU über 10 bis 20 kg         |       |              |                   |                 |      |
| Kredtversicherungen<br>Kundentypen | DHL Paket EU über 5 bis 10 kg          |       |              |                   |                 |      |
|                                    | DHL Paket Rest Europa bis 5 kg         |       |              |                   |                 |      |
| Lander                             | DHL Paket Rest Europa über 10 bis 20   |       |              |                   |                 |      |
| - Mahnstufen<br>- Mittellungen     | DHL Paket Rest Europa über 5 bis 10 kg |       |              |                   |                 |      |
|                                    | DHL Paket Weltzone 1 bis 5 kg          |       |              |                   |                 |      |
| Rabatte                            | DHL Paket Weltzone 1 über 10 bis 20 kg |       |              |                   |                 |      |
| Steuersätze                        | DHL Paket Weltzone 1 über 5 bis 10 kg  |       |              |                   |                 |      |
| Versandarten                       | DHL Paket Weltzone 2 bis 5 kg          |       |              |                   |                 |      |
| - vvanrungen<br>- Zahlunnsarten    | DHL Paket Weltzone 2 über 10 bis 20 kg |       |              |                   |                 |      |
| Zahlungsbedingungen                | DHL Paket Weltzone 2 über 5 bis 10 kg  |       |              |                   |                 |      |
|                                    | OHL Pluspäckchen bis 20 kg             |       |              |                   |                 | -    |
|                                    | DHL Pluspäckchen International (EU) b  |       |              |                   |                 |      |
|                                    | 4                                      | -     |              |                   | -               | •    |

Sie haben die Möglichkeit, einer Versandart eine Versandzone zuzuweisen.

Darüber hinaus können Sie für jede Versandzone Staffelpreise anlegen.

Klicken Sie auf **OK**, um die Eingaben zu übernehmen, und den Dialog zu schließen.

## Versandarten: Versandzonen

In diesem Fenster hinterlegen Sie alle Länder, in die Sie Waren liefern oder verschicken.

Die Verwaltung der Länder nehmen Sie über die Auswahlliste Länder vor, Ihre Versandarten verwalten Sie über die gleichnamige Auswahlliste.

| rsandzonen | Steuersatz |
|------------|------------|
|            | 1          |
|            |            |
|            |            |
|            |            |
|            |            |
|            |            |
|            |            |
|            |            |
|            |            |

Hinterlegen Sie in der Spalte Versandzonen die Länder im Format ISO 3166 ALPHA 2 (z. B. Deutschland = DE, Österreich = AT, Schweiz = CH...)

Über die Schaltfläche <u>Staffelpreise zur Versandzone hinterlegen</u>, die Sie am oberen linken Rand des Fensters finden, haben Sie die Möglichkeit, entsprechende **Staffelpreise** zur aktuell in der Übersicht markierten **Versandzone** zu definieren.

Klicken Sie auf **OK**, um die Eingaben zu übernehmen, und den Dialog zu schließen.

## Versandarten: Preisstaffel zu Versandzonen

Der Aufruf dieses Fensters erfolgt über die Schaltfläche **Staffelpreise zur Versandzone hinterlegen**, die Sie am oberen linken Rand des Fensters <u>Versandzonen</u> finden.

| Bewicht        | Kosten                                      |
|----------------|---------------------------------------------|
|                |                                             |
|                |                                             |
|                |                                             |
|                |                                             |
|                |                                             |
| Geben Sie hier | bitte die Preisstaffel zur Versandzone ein. |

Hinterlegen Sie hier die Preisstaffel zu den von Ihnen angelegten Versandzonen.

Geben Sie für jeden Staffelpreis das **Gewicht**, ab dem der Preis gilt, sowie die entsprechenden **Kosten** für den Versand als Nettokosten ein.

#### Hinweis

Die hier hinterlegten Staffelpreise müssen in der Auswahlliste <u>Versandarten</u> durch Anhaken der Option **Staffelpreise** aktivieren aktiviert werden, damit Sie von Franzis Auftrag & Rechnung verwendet werden.

Klicken Sie auf **OK**, um die Eingaben zu übernehmen, und den Dialog zu schließen.